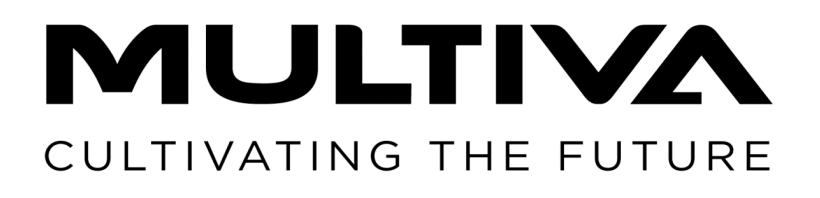

# Üzemeltetési és karbantartási útmutató Vetőgép

# eFORTE 300-400 SeedPilot

Az eredeti útmutató fordítása HU 1.01

www.multiva.info

# Tartalomjegyzék

| 1 Előszó                                                                                                    | 8        |
|----------------------------------------------------------------------------------------------------|----------|
| 1.1 A gép rendeltetése                                                                                                    | . 8      |
| 1.2 Specifikációk                                                                                                    | . 8      |
| 1.3 Típustábla                                                                                                    | 11       |
| 1.4 A felelősségvállalásra vonatkozó feltételek                                                                                                    | 12       |
| 1 5 Meghúzási nyomatékok                                                                                                    | 12       |
| 2 Garanciális feltételek                                                                                                    | 13       |
| 3 Biztonsági tudnivalók                                                                                                    | 14       |
| 3 1 Maradák kockázatok                                                                                                    | 11       |
| 3.1 Malauer Kockazalor                                                                                                    | 14       |
| 3.2 Az üzemeilelesi ülmulalopan aikaimazoll szimpolumok                                                                                                    | 10       |
|                                                                                                    | 18       |
| 3.4 A kozepnyomjelzok golyosszelepeinek hasznalata                                                                                                    | 24       |
| 4 Vezérlők                                                                                                    | 26       |
| 4.1 SeedPilot vezérlőrendszer                                                                                                    | 26       |
| 4.1.1 A vezérlőrendszer részegységei                                                                                                    | 26       |
| 4.1.1.1 Vezérlőegység                                                                                                    | 26       |
| 4.1.1.2 Biztosíték- és relédoboz                                                                                                    | 26       |
| 4.1.1.3 A vetési pozíció érzékelője                                                                                                    | 27       |
| 4.1.1.4 Sebességérzékelő                                                                                                    | 27       |
| 4.1.1.5 A tengelvelfordulás védőelemei                                                                                                    | 28       |
| 4.1.1.6 Tartályszint-érzékelők                                                                                                    | 29       |
| 4 1 1 7 Művelőnyom-elzárók                                                                                                    | 29       |
| 4 1 1 8 Művelőnyom-szélesítők                                                                                                    | 30       |
| 4.1.1.9 Csoroszlvanyomás-árzákelő                                                                                                    | 30       |
| 4.1.1.10 Csoloszlyanyolnas erzekelő                                                                                                    | 21       |
| 4.1.1.10 Nyomogomb                                                                                                    | 21       |
| 4.1.1.1 1 10/at0Kamera                                                                                                    | 22       |
|                                                                                                    | 32       |
|                                                                                                    | 33       |
| 4.1.3 A felhasznaloi felület hasznalata                                                                                                    | 3/       |
| 4.1.3.1 Vezetés képernyő                                                                                                    | 37       |
| 4.1.3.2 Elektromos motorok beállításai                                                                                                    | 44       |
| 4.1.3.3 Az elektromos motorok diagnosztikái                                                                                                    | 45       |
| 4.1.3.4 Szállítás                                                                                                    | 47       |
| 4.1.3.5 Kézi üzemmód                                                                                                    | 48       |
| 4.1.3.6 Felhasználói beállítások                                                                                                    | 51       |
| 4.1.3.7 Beállítások                                                                                                    | 52       |
| 5 Üzembe helyezés és alapbeállítások                                                                                                    | 54       |
| 5.1 Átállítás üzemi állapotba                                                                                                    | 54       |
| 5.1.1 Az elülső tömörítőkerekek felszerelése                                                                                                    | 54       |
| 5.1.2 A vonórúd-munkahenger felszerelése                                                                                                    | 57       |
| 5.1.3 A menetes orsó rögzítése                                                                                                    | 57       |
| 5 1 4 Az első simító felszerelése                                                                                                    | 58       |
| 5 1 5 Az elülső horona felszerelése                                                                                                    | 60       |
| 5.1.6 Az elülső előhántó tárcsa felszerelése                                                                                                    | 62       |
| $5.1.0$ Az eluiso elollarito talesa leiszerelése $\dots \dots \dots \dots \dots \dots \dots \dots \dots \dots \dots \dots \dots \dots \dots \dots \dots \dots \dots$ | 61       |
| 5.1./ A Hyothiazitok leiszerelése                                                                                                    | 04<br>67 |
|                                                                                                    | 0/       |
|                                                                                                    | 0/       |
| 5.1.10 Csomagolashoz levalasztott alkatrészek rógzítése                                                                                                    | 68       |

**MULTIVA** 1.01

| 5.1.11 A kaparó felszerelése                                               | 69       |
|----------------------------------------------------------------------------|----------|
| 5.1.12 Kaparo felszerelese fekekkel rendelkező vetőgépre                   | /1       |
| 5.1.13 A hatso borona feiszerelese                                         | 73       |
| 5.1.14 A keles elotti hyomjelzok felszerelese a natso boronara             | 75       |
| 5.1.15 AZ eluiso fellepo platform felszerelese szabvanyos vonoruddal       |          |
| ellatott gepre                                                             | //       |
| 5.1.16 AZ Eluíso tellepo platform telszerelese eluíso elonanto tarcsaval   | 01       |
| Ellatott gepre hátsá karlátiának alfordítása ás a szálső karlát            | δI       |
| 5.1.17 A tellepo platform hatso koriatjanak ellorditasa es a szelso koriat | 05       |
| F 2 Üzembe belvezés                                                        | 85<br>06 |
| 5.2 Uzembe helyezes                                                        | 00<br>06 |
| 5.2.1 A SeedPhot vezenorendszer üzembe heryezesi bealinasai                | 00       |
| 5.2.1.1 Muvelonyon-automatizalas Dealitasa paros szantu                    | 96       |
| 5.2.1.2 Művolőnyom-automatizálás hoállítása náratlan számú                 | 80       |
| menetek esetén                                                             | 80       |
| 5 2 1 3 Üzembe belvezés                                                    | Q1       |
| 5 3 Csatlakoztatás a traktorhoz                                            | 91       |
| 5.3 1 Δz elülső tömörítőkerék-gém hosszának heállítása                     | 95       |
| 5 3 2 A támacztóláb használata                                             | 96       |
| 5.3.3 A menetes orsóval felszerelt gén hosszirányú vízszintességének       | 20       |
| heállítása                                                                 | 96       |
| 534 A vonórúd-munkahengerrel felszerelt gén hosszirányú                    | 20       |
| vízszintességének beállítása                                               | 97       |
| 5 3 5 A gén emelés köréhez tartozó golvósszelen használata                 | 99       |
| 5 3 6 A traktor kormányozhatóságának hiztosítása                           | 100      |
| 5 3 7 A közénnyomielzők beállítása                                         | 100      |
| 5 3 8 A kelés előtti nyomielzők szélességének beállítása                   | 102      |
| 6 A gén beállítása és használata                                           | 103      |
| 6.1 A gép átállítása a szállítási helyzetbe                                | 103      |
| 6.2 A gép átállítása a munkavégzési helyzetbe                              | 104      |
| 6.3 A SeedPilot vezérlőrendszer felhasználói beállításai                   | 105      |
| 6.3.1 A STOP ALL funkció használata                                        | 105      |
| 6.3.2 A PAUSE funkció használata                                           | 105      |
| 6.3.3 Memóriahelvek a kalibrációs teszt eredményeinek mentéséhez           | 106      |
| 6.3.4 A célmennyiség beállítása                                            | 107      |
| 6.3.4.1 Műtrágya és vetőmag %-os beállítása                                | 107      |
| 6.3.4.2 Műtrágya és vetőmag kg beállítása                                  | 109      |
| 6.3.4.3 Műtrágya és vetőmag egyszerre történő beállítása                   | 110      |
| 6.3.5 A művelőnyom-automatizálás használata                                | 112      |
| 6.3.5.1 Művelőnyom-elzáró riasztások                                       | 113      |
| 6.3.6 A középnyomjelző automatizálásának használata                        | 114      |
| 6.3.7 A középnyomjelzők kézi vezérlése és kényszerű bekapcsolása           | 115      |
| 6.3.8 A művelőnyom-számláló korrekciója                                    | 116      |
| 6.3.9 A tartályszint-érzékelők kiválasztása                                | 117      |
| 6.3.10 A területszámlálók használata                                       | 117      |
| 6.3.11 A TC beállítások konfigurálása                                      | 118      |
| 6.3.12 A kézi üzemmód kiválasztása                                         | 120      |
| 6.3.13 Munkalámpák használata                                              | 121      |
| 6.4 Adagolók                                                               | 123      |
| 6.5 Vetési mennyiségek                                                     | 123      |

# 

| 6.6 A tartály feltöltését megelőző előkészületek                          | 125 |
|---------------------------------------------------------------------------|-----|
| 6.6.1 A műtrágyatartály feltöltését megelőző előkészületek                | 125 |
| 6.6.2 A vetőmagtartály feltöltését megelőző előkészületek                 | 126 |
| 6.6.3 Az aprómagtartály feltöltését megelőző előkészületek                | 126 |
| 6.6.4 A tartályelválasztó fal beállítása aprómagtartállyal felszerelt     |     |
| gépeknél                                                                  | 126 |
| 6.6.4.1 Tartálytérfogatok az aprómagtartály elválasztófalainak            |     |
| hátra döntött pozíciójában                                                | 128 |
| 6.6.5 A tartálvelválasztó fal beállítása aprómagtartállval nem rendelkező |     |
| gépeknél                                                                  | 128 |
| 6 6 6 A műtrágyatartály adagolóegységének beállítása                      | 130 |
| 6661 Az alsó terelőlan helyzetének beállítása                             | 130 |
| 6.6.6.2.A. zárólomoz bolyzotónok boállítása                               | 121 |
| 6 6 7 A votőmagtartály adagológgyságánok boállítása                       | 121 |
|                                                                           | 121 |
| 6.6.7.2 A z (v(lawaze hal zet (val ha (ll/t/cz                            | 131 |
| 6.6./.2 A zarolemez nelyzetenek beallitasa                                | 132 |
| 6.6.8 Az apromagtartaly adagoloegysegeinek beallitasa                     | 134 |
| 6.6.8.1 Az alsó terelőlap helyzetének beállítása                          | 134 |
| 6.6.8.2 A zárólemez helyzetének beállítása                                | 135 |
| 6.6.9 Az aprómag vetési módszerének kiválasztása                          | 137 |
| 6.7 A tartályok feltöltése                                                | 137 |
| 6.8 A termék kalibrálása                                                  | 139 |
| 6.8.1 Műtrágya-kalibrációs teszt                                          | 139 |
| 6.8.2 Vetőmag-kalibrációs teszt                                           | 143 |
| 6.8.3 Aprómag-kalibrációs teszt                                           | 147 |
| 6.9 A PRESTART funkció használata                                         | 151 |
| 6.10 A gép felének leállítása                                             | 153 |
| 6.11 A szakaszvezérlés használata                                         | 154 |
| 6.11.1 Section Control (szakaszvezérlés) funkció beállításai              | 155 |
| 6.11.2 Section Control (szakaszvezérlés) funkció kalibrálása              | 156 |
| 6 11 2 1 Geometria kalibrálása                                            | 156 |
| 6 11 2 2 Késleltetés kalibrálása                                          | 159 |
| 6 12 A csoroszlva vetési mélységének beállítása                           | 162 |
| 6.13 Δ csoroszlyanyomás beállítása                                        | 163 |
| 6 14 A hátsá horona hoállítása                                            | 167 |
|                                                                           | 165 |
| 6.16 Az elüleő berenz beállítása                                          | 166 |
| 0.10 A2 eluiso pororia pedilitasa                                         | 100 |
|                                                                           | 107 |
|                                                                           | 169 |
| 6.18.1 A hyomiazito magassaganak beallitasa                               | 169 |
| 6.18.2 Az S-kapak hegyeinek csereje                                       | 169 |
| 6.19 A boltozódásgátló tengelyek használata                               | 170 |
| 6.19.1 A műtrágya boltozódását gátló tengely használata                   | 170 |
| 6.19.2 A vetőmag boltozódását gátló tengely használata                    | 171 |
| 6.19.3 Az aprómag boltozódását gátló inga használata                      | 171 |
| 6.20 A vetési mélység szabályozása                                        | 172 |
| 6.21 A középnyomjelzők pozíciójának rögzítése                             | 172 |
| 6.22 A fékrendszer működése                                               | 173 |
| 6.22.1 A rögzítőfék használata                                            | 173 |
| 6.22.2 A fékek kioldása                                                   | 173 |
| 6.22.3 A fékerő beállítása                                                | 174 |

**MULTIVA** 1.01

| 6.23 A tartályok kiürítése                                    | 175 |
|---------------------------------------------------------------|-----|
| 6.23.1 A tartályok kiürítése a kalibrációs tálcára            | 175 |
| 6.23.2 A tartályok kiürítése a csoroszlyákon keresztül        | 176 |
| 6.24 Az aprómagtartály kiürítése                              | 177 |
| 6.24.1 A tartály kiürítése a kalibrációs tálcára              | 177 |
| 6.24.2 Az aprómagtartály kiürítése csöveken keresztül         | 177 |
| 6.25 Leválasztás a traktorról                                 | 178 |
| 6.26 A gép tárolása                                           | 179 |
| 7 Karbantartás                                                | 180 |
| 7.1 Ellenőrzések                                              | 181 |
| 7.1.1 Rövid útmutató, ellenőrzések                            | 181 |
| 7.1.2 Csavarok szorosságának ellenőrzése                      | 181 |
| 7.1.2.1 A kerékcsavarok meghúzásának ellenőrzése a            |     |
| járókerekeken                                                 | 181 |
| 7.1.2.2 A csavarok meghúzásának ellenőrzése a járókerekek     |     |
| peremes csapágyaiban                                          | 182 |
| 7.1.2.3 A kerékcsavarok meghúzásának ellenőrzése az elülső    |     |
| tömörítőkerekeken                                             | 183 |
| 7.1.2.4 A csoroszlyacsavarok meghúzásának ellenőrzése         | 184 |
| 7.1.2.5 A fellépő platform csavarjai meghúzásának ellenőrzése | 185 |
| 7.1.2.6 A vonószemcsavarok meghúzásának ellenőrzése           | 186 |
| 7.1.3 Az abroncsnyomás ellenőrzése                            | 186 |
| 7.1.4 A csapágyhézag ellenőrzése az elülső tömörítőkerekek    |     |
| kerékagyainál                                                 | 186 |
| 7.1.5 A hajtóláncok feszességének ellenőrzése                 | 187 |
| 7.1.5.1 A lánc feszességének ellenőrzése, műtrágya és         |     |
| vetőmag hajtómű                                               | 187 |
| 7.1.5.2 A lánc feszességének ellenőrzése, aprómag hajtómű     | 187 |
| 7.1.5.3 A lánc feszességének ellenőrzése, műtrágya            |     |
| boltozódását gátló tengely hajtóműve                          | 188 |
| 7.1.5.4 A lánc feszességének ellenőrzése, vetőmag             |     |
| boltozódását gátló tengely hajtóműve                          | 189 |
| 7.1.6 A hidraulikus rendszer állapotának ellenőrzése          | 189 |
| 7.1.7 Az elektromos vezetékek állapotának ellenőrzése         | 189 |
| 7.1.8 A vonószem ellenőrzése                                  | 190 |
| 7.1.9 A csoroszlyatárcsák ellenőrzése                         | 190 |
| 7.1.10 A fékrendszer ellenőrzése                              | 191 |
| 7.1.10.1 A fékbetétek ellenőrzése                             | 191 |
| 7.1.10.2 A víz leeresztése a sűrítettlevegő-tartályból        | 191 |
| 7.1.10.3 A pneumatikus-hidraulikus átalakító olajszintjének   |     |
| ellenőrzése                                                   | 192 |
| 7.1.10.4 A levegőcsatlakozók szűrőinek tisztítása             | 193 |
| 7.2 Kenés                                                     | 193 |
| 7.2.1 Rövid útmutató, kenés                                   | 193 |
| 7.2.2 A hajtóláncok kenése                                    | 194 |
| 7.2.3 A hátsó tengelyrögzítés kenése                          | 195 |
| 7.2.4 A keréktengely csapágyainak kenése                      | 195 |
| 7.2.5 Az emelő munkahenger kenése                             | 196 |
| 7.2.6 A vonószem kenése                                       | 196 |
| 7.2.7 A középnyomjelző munkahengereinek kenése                | 197 |
| 7.2.8 A kelés előtti nyomjelző munkahengereinek kenése        | 197 |

# 

| 7.2.9 Az elülső tömörítőkerekek csapjainak és kerékagyainak kenése | 198 |
|--------------------------------------------------------------------|-----|
| 7.2.10 Az első simító munkahengereinek kenése                      | 199 |
| 7.2.11 Az elülső borona munkahengereinek kenése                    | 200 |
| 7.2.12 Az elülső előhántó tárcsa munkahengereinek kenése           | 200 |
| 7.2.13 A vonórúd-munkahenger kenése                                | 201 |
| 7.2.14 A menetes orsó kenése                                       | 201 |
| 7.2.15 A rögzítőfékkar tengelyének kenése                          | 202 |
| 7.2.16 A rögzítőfék karjának kenése                                | 202 |
| 7.3 Tisztítás                                                      | 202 |
| 7.3.1 A tartályok tisztítása                                       | 202 |
| 7.3.2 Az aprómagtartály tisztítása                                 | 204 |
| 7.3.3 A fényezett felület tisztítása                               | 204 |
| 7.3.4 A csoroszlyatárcsák tisztítása                               | 205 |
| 7.3.5 Az adagolóegységek tisztítása                                | 205 |
| 7.3.6 Az aprómagtartály adagolóegységeinek tisztítása              | 205 |
| 7.4 Járókerék egység                                               | 206 |
| 7.4.1 A kerékegység leszerelése                                    | 206 |
| 7.4.2 A kerékegység szétszerelése                                  | 210 |
| 7.4.3 A kerékegység felszerelése                                   | 211 |
| 7.4.4 A kerékegység felszerelése                                   | 212 |
| 7.5 A hajtóláncok megfeszítése                                     | 213 |
| 7.5.1 A lánc feszességének ellenőrzése, műtrágya és vetőmag        |     |
| hajtóművek                                                         | 213 |
| 7.5.2 A lánc megfeszítése, aprómag hajtómű                         | 214 |
| 7.5.3 A lánc megfeszítése, műtrágya boltozódását gátló tengely     |     |
| hajtóműve                                                          | 214 |
| 7.5.4 A lánc megfeszítése, vetőmag boltozódását gátló tengely      |     |
| hajtóműve                                                          | 215 |
| 7.6 Az elülső tömörítőkerekek kerékagycsapágyának hézaga           | 215 |
| 7.6.1 A csapágy meghúzása                                          | 215 |
| 7.7 Vonószem                                                       | 217 |
| 7.7.1 A vonószem cseréje                                           | 217 |
| 7.7.1.1 A vonószem leszerelése                                     | 217 |
| 7.7.1.2 A vonószem telszerelése                                    | 217 |
| 7.8 Csoroszlyák                                                    | 218 |
| /.8.1 Csoroszlya csereje                                           | 218 |
| 7.8.1.1 A csoroszlya leszerelése                                   | 218 |
| /.8.1.2 A csoroszlya telszerelése                                  | 219 |
| /.8.2 Csoroszlyatarcsa cseréje                                     | 221 |
| 7.8.2.1 A tarcsa leszerelése                                       | 221 |
| 7.8.2.2 A tárcsa felszerelése                                      | 222 |
| 7.8.3 Csoroszlyacsapágy cseréje                                    | 223 |
| 7.8.3.1 A csapágy kiszerelése                                      | 223 |
| 7.8.3.2 A csapágy beszerelése                                      | 224 |
| 7.8.4 A csoroszlya takarókerekének cseréje                         | 225 |
| 7.8.4.1 A takarókerék leszerelése                                  | 225 |
| 7.8.4.2 A takarókerék felszerelése                                 | 226 |
| 7.8.5 A kaparók beállítása                                         | 226 |
| 7.8.5.1 A tárcsakaparó beállítása                                  | 226 |
| 7.8.5.2 A takarókerék kaparójának beállítása                       | 227 |
| 7.9 A SeedPilot vezérlőrendszer karbantartása                      | 227 |

| 7.9.1 Az érzékelő kalibrálása                                | 227 |
|--------------------------------------------------------------|-----|
| 7.9.1.1 A gép vetésipozíció-érzékelőjének kalibrálása        | 227 |
| 7.9.2 A megtett távolság kalibrálása                         | 228 |
| 7.9.2.1 A megtett távolság kalibrálása haladás közben        | 228 |
| 7.9.2.2 A megtett távolság manuális kalibrálása              | 229 |
| 7.9.3 I/O státusz információ                                 | 230 |
| 7.9.4 Művelőnyom-elzáró hiba diagnosztikai adatai            | 230 |
| 7.9.4.1 A művelőnyom-elzáró hibamemóriájának visszaállítása  | 231 |
| 7.9.5 Az elektromos motorok tesztelése                       | 231 |
| 8 Lehetséges hibahelyzetek                                   | 235 |
| 8.1 SeedPilot vezérlőrendszer hibaelhárítása                 | 235 |
| 8.2 A vetőgép hibaelhárítása                                 | 241 |
| 9 Mellékletek                                                | 243 |
| 9.1 EK-megfelelőségi nyilatkozat                             | 244 |
| 9.2 Hidraulikus kapcsolási rajz                              | 245 |
| 9.3 SeedPilot main wiring harness_EN                         | 250 |
| 9.4 SeedPilot ISOBUS tractor cable_EN                        | 256 |
| 9.5 SeedPilot_electric motor_wiring_harness_left_EN          | 257 |
| 9.6 SeedPilot_electric motor_wiring_harness_right_EN         | 259 |
| 9.7 SeedPilot wiring_harness_component_information_ENEN      | 261 |
| 9.8 SeedPilot fuse and relay list_EN                         | 263 |
| 9.9 Az SFS 2473 szerinti csatlakozóaljzat                    | 264 |
| 9.10 A traktor-vetőgép szerelvény stabilitásának kiszámítása | 265 |

MULTIVA

1.01

# 1 Előszó

Köszönjük a bizalmát, hogy a kiváló minőségű Multiva eFORTE vetőgépet választotta. Reméljük, hogy a termék meg fog felelni a vele szemben támasztott elvárásainak, és hosszú éveken át megbízhatóan szolgálja majd. Mielőtt üzembe venné a gépet, figyelmesen olvassa végig ezt az útmutatót. Feltétlenül hajtsa végre a jelen útmutatóban előírt ellenőrzési és karbantartási műveleteket, mert csak így biztosíthatja a gép zökkenőmentes üzemeltetését, és a garancia is csak ebben az esetben érvényes. Minden esetben tartsa be a gép használatára vonatkozó összes utasítást, figyelmeztetést és tiltást. Ezek a kezelő biztonságát és a gép hosszú élettartamát szolgálják.

Ez az útmutató a eFORTE 300 és eFORTE 400 vetőgépekre, valamint a SeedPilot vezérlőrendszerre vonatkozik.

# 1.1 A gép rendeltetése

A gép működtetése előtt a vetőgép kezelőjének meg kell ismerkednie a géppel, el kell olvasnia az üzemeltetési útmutatót, és meg kell értenie az abban foglaltakat. A vetőgép csak kifogástalan műszaki állapotban üzemeltethető. A vetőgép használatakor tartsa be a vonatkozó szabályozásokat, azonosítsa a használatához kapcsolódó potenciális veszélyeket, és tartsa be a biztonsági és üzemeltetési utasításokat.

Ehhez a vetőgéphez eredeti Multiva pótalkatrészeket és tartozékokat terveztek. A gyártó nem vállal felelősséget a más szállítóktól származó pótalkatrészekért és tartozékokért. Ha ilyeneket használ, az bizonyos körülmények között gyengítheti a gépet, és veszélyeztetheti a személyes biztonságot.

A gépet vetőmagok és műtrágya kiszórására tervezték. Amikor a gép munkapozícióban van, éles fordulóknál a csoroszlyák érintkezhetnek egymással. A legnagyobb megengedett fordulási szög a munkapozícióban 30<sup>o</sup>.

A gép felépítése lehetővé teszi a teli tartályokkal történő közúti szállítást. Az itt felsoroltakon túlmutató használat (például a gép szállításra való használata) a szabályozások előírásaival ellentétes használatnak minősül. A szabályozások előírásai szerinti használat magában foglalja az üzemeltetési és a gyártói utasítások, továbbá a szervizelésre és a karbantartásra vonatkozó szabályozások betartását. Mindig tartsa be a mezőgazdasági gépek használatára vonatkozó munkavédelmi szabályozásokat, az egyéb általános biztonságtechnikai és munkaegészségügyi szabályokat és előírásokat, valamint a közlekedési szabályokat és előírásokat.

# 1.2 Specifikációk

| Specifikációk            | eFORTE 300                     | eFORTE 400                     |
|--------------------------|--------------------------------|--------------------------------|
| Munkaszélesség (cm)      | 300                            | 400                            |
| Szállítási magasság (cm) | 340,<br>középnyomjelzőkkel     | 390,<br>középnyomjelzőkkel     |
|                          | 260, középnyomjelzők<br>nélkül | 260, középnyomjelzők<br>nélkül |

| Szállítási szélesség (cm)                    | 300       | 409   |
|----------------------------------------------|-----------|-------|
| Tartály feltöltési magassága (cm)            | 215       |       |
| Tömeg (kg)                                   | 4 200     | 5 500 |
| Tartály térfogata (l)                        | 3 800     | 5 300 |
| Aprómagtartály térfogata (l)                 | 370       | 510   |
| Csoroszlyanyomás (kg)                        | 50–250    |       |
| Gumiabroncsok                                | 250/80-18 |       |
| Csoroszlyák (db)                             | 20        | 26    |
| Sortáv (mm)                                  | 150       | 154   |
| Ajánlott munkasebesség (km/h)                | 8–12      |       |
| Művelőnyom normál nyomszélessége<br>(mm)     | 1 650     | 1 694 |
| Művelőnyom alternatív<br>nyomszélessége (mm) | 1 950     | 2 002 |
| Művelőnyom bővített<br>nyomszélessége (mm)   | 1 800     | 1 848 |
| Traktor teljesítményigénye (LE)              | 90        | 120   |

Táblázat. 1.2 - 2. Tartozékok, eFORTE 300és eFORTE 400

#### Vontatási módszer (válasszon egyet az alábbiak közül)

- Alsó húzó
- Elülső tömörítőkerék
- Elülső tömörítőkerék előhántó tárcsával

#### Hátsó tengelyrendszer (válasszon egyet az alábbiak közül)

- Fék nélkül
- Hidraulikus fék, egykörös
  - a traktor hidraulikus rendszeréhez csatlakoztatva
  - kábelműködtetésű rögzítőfék
  - eFORTE 400: szállítókerekek középső tengelyének emelése
- Pneumatikus fék, kétkörös
  - pneumatikus-hidraulikus konverterrel felszerelve
  - a traktor hidraulikus rendszeréhez csatlakoztatva
  - kábelműködtetésű rögzítőfék
  - eFORTE 400: szállítókerekek középső tengelyének emelése

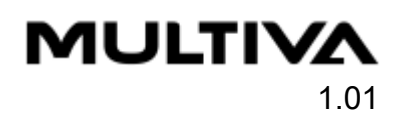

#### Az elektromos motorok száma (válasszon egyet az alábbiak közül)

- 2 db
  - 1 a műtrágyához + 1 a vetőmaghoz, a gép bal oldalán
- 3 db
  - 1 a műtrágyához + 1 a vetőmaghoz + 1 az aprómagvakhoz, a gép bal oldalán
- 4 db
  - 1 a műtrágyához + 1 a vetőmaghoz, a gép bal oldalán
  - 1 a műtrágyához + 1 a vetőmaghoz, a gép jobb oldalán
- 6 db
  - 2 a műtrágyához + 2 a vetőmaghoz + 2 az aprómagvakhoz, a gép bal oldalán
  - 2 a műtrágyához + 2 a vetőmaghoz + 2 az aprómagvakhoz, a gép jobb oldalán

#### Takarókerék kaparói

#### Középnyomjelzők

#### Elülső tartozékok

- Elülső fellépő platform
- Vonórúd-munkahenger
- Elülső szintezőléc
  - Az elülső tömörítőkerekek esetén érhető el
- Elülső szintezőléc
  - Az elülső tömörítőkerekek esetén érhető el
- Elülső előhántó tárcsa
  - Az elülső előhántó tárcsa tartozék része az elülső tömörítőkerék
- Nyomlazító

#### Hátsó tartozékok

- Hátsó borona
- A hátsó borona kelés előtti nyomjelzői
- A hátsó kerekekhez tartozó kaparó
- Hátsó lámpák
- Lámpák és reflektorok

#### Tartály tartozékai

- Állítható tartályelválasztó falak
- Aprómag adagolók
- Műtrágya rosták
- Vetőmag rosták
- Műtrágya boltozódását gátló tengely
- Vetőmag boltozódását gátló tengely
- Az aprómag boltozódását gátló inga

#### Vezérlő típusa:

• SeedPilot ISOBUS vezérlő, nem tartozik hozzá kijelző

#### Vezérlőkhöz megfelelő tartozékok

- Kettős tartályszint-érzékelők
- Művelőnyom-szélesítők
- Munkalámpák
- Tolatókamera

Szállítási készlet – 2,45 m

# 1.3 Típustábla

Az adattábla a gép bal oldalán, a hajtómű fedele alatt található.

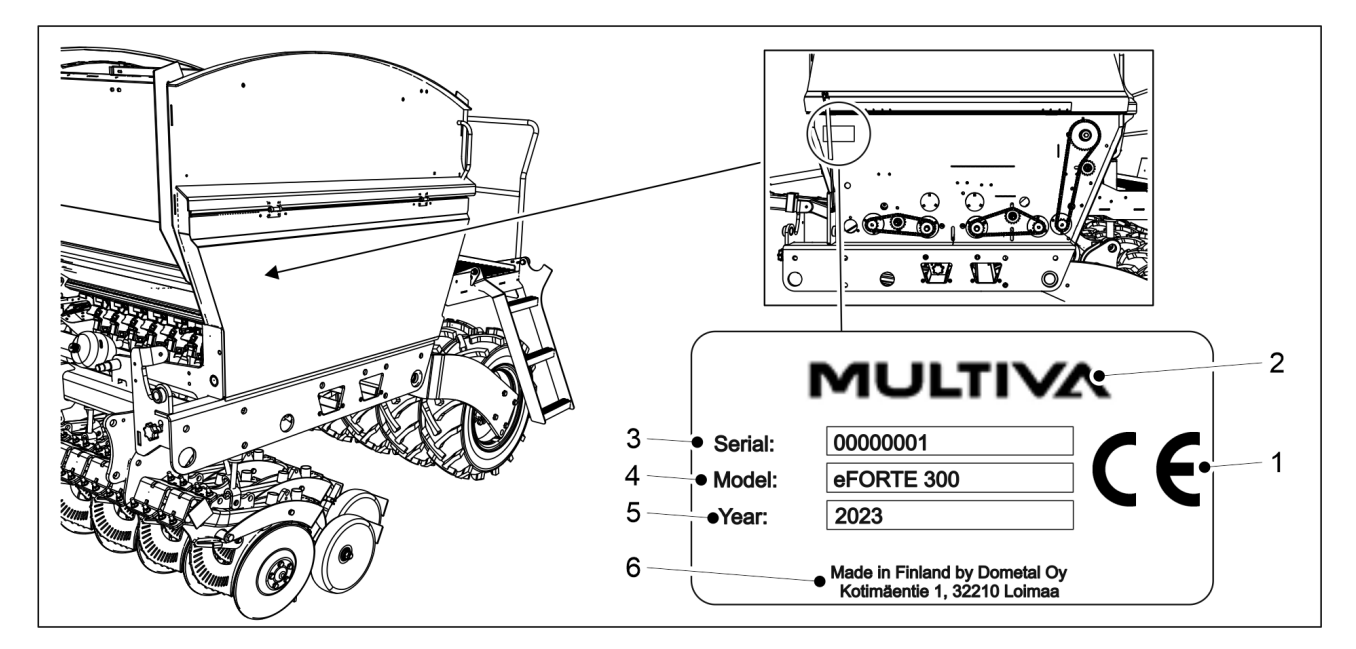

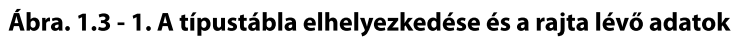

Táblázat. 1.3 - 3. A típustáblán lévő adatok

| 1. | CE-jelölés         |
|----|--------------------|
| 2. | A gép gyártója     |
| 3. | A gép sorozatszáma |
| 4. | A gép modellje     |
| 5. | Gyártási év        |
| 6. | A gyártó adatai    |

# 1.4 A felelősségvállalásra vonatkozó feltételek

A eFORTE vetőgépeket a kiszállítás előtt minőség- és működés-ellenőrzésnek vetették alá. Valós körülmények között azonban a tulajdonos/kezelő felel a gép üzemeltetéséért. A nem magát a gépet, valamint a gép nem rendeltetésszerű használatára vagy helytelen beállítására visszavezethető károsodásokat érintő kártérítési követeléseket elutasítjuk.

A gép gyártója nem vállal felelősséget a gépnek a törvényi előírásokat, biztonsági rendelkezéseket és a jelen üzemeltetési útmutató előírásait sértő használatáért.

Vegye figyelembe, hogy a műtrágyák és növényvédő szerek nem megfelelő használata sérüléseket okozhat embereknek és állatoknak, kárt tehet a növényekben, és beszennyezheti a vízrendszert vagy a talajt. Tartsa be az ezen anyagok gyártóinak, más szakértőknek és a hatóságoknak az említett anyagok kezelésére és használatára vonatkozó utasításait.

A gyártó nem tartozik felelősséggel a vetőmagok, a növényvédő szerek vagy a műtrágya helytelenül megválasztott mennyiségéért és a nem megfelelő vetési mélységért sem. A kezelőnek folyamatosan ellenőriznie kell a kívánt vetési mélység állandóságát. Ha nincs meg a szükséges információja vagy tapasztalati tudása, kérjen tanácsot egy szakértőtől. A vetési hibákért a gyártó nem felel. A kezelőnek folyamatosan ellenőriznie kell a vetőmagok és a műtrágya fogyását, így biztosíthatja a kiszórt mennyiség megfelelő szinten tartását az összes vetőcsoroszlyában.

A gyártó nem vállal felelősséget a más gyártóktól származó alkatrészek használatából eredő károsodásokért. A gyártó nem vállal felelősséget a más gépekben vagy berendezésekben e gép használata által okozott károsodásokért. A gép felépítésében eszközölt fejlesztések és módosítások jogát a gyártó fenntartja. A gép tulajdonosa felel azért, hogy a gépet kezelő összes személy megismerje a gép üzemeltetési és biztonsági utasításait.

# 1.5 Meghúzási nyomatékok

Az alábbi táblázatban az acélcsavarok és -anyák meghúzási nyomatékait láthatja. Ha az alkalmazandó meghúzási nyomaték eltér a táblázatban szereplő értéktől, akkor az a feladat utasításaihoz kapcsolódóan külön meg van adva.

| Acélcsavarok és -anyák: 8.8 Zn |               |  |
|--------------------------------|---------------|--|
| Menet                          | Nyomaték (Nm) |  |
| M8                             | 15            |  |
| M12                            | 90            |  |
| M16                            | 230           |  |
| M18                            | 250           |  |
| M20                            | 350           |  |

Táblázat. 1.5 - 4. Acélcsavarok és -anyák meghúzási nyomatékai

# 2 Garanciális feltételek

- 1. A gépre 12 hónapos garanciát vállal a gyártó.
- 2. A garanciális időszak azon a napon kezdődik, amikor egy hivatalos viszonteladó átadja a gépet a vásárlónak.
- 3. A garancia gyártási és nyersanyaghibákra terjed ki. A sérült alkatrészeket megjavítják vagy kicserélik megfelelő üzemállapotú alkatrészekre az ügyfél telephelyén, a gyárban vagy egy hivatalos javítóműhelyben.
- 4. A garanciális javítás nem hosszabbítja meg a garanciális időszakot.
- 5. A garancia nem terjed ki a következőkre:
  - az üzemeltetési útmutató előírásaival ellentétes, nem megfelelő üzemeltetés vagy karbantartás, túlterhelés vagy normál kopás miatt bekövetkező sérülések,
  - a termék tulajdonosánál vagy harmadik félnél jelentkező bevételkiesés, állásidő és egyéb következményes vagy közvetett károk,
  - utazási és fuvarköltségek, napidíjak,
  - a termék eredeti felépítésének megváltoztatása.

Garanciális kérdésekben, kérjük, forduljon a gép viszonteladójához vagy gyártójához. Mielőtt bármilyen intézkedést foganatosítana, minden esetben egyeztesse az intézkedést és annak költségeit a gyártóval.

# 3 Biztonsági tudnivalók

# 3.1 Maradék kockázatok

| Mielőtt üzembe venné a gépet, figyelmesen olvassa végig ezt az<br>üzemeltetési és karbantartási útmutatót, és tartsa be a benne szereplő<br>útmutatásokat.                                                                                                    |
|----------------------------------------------------------------------------------------------------|
| A vetőgép csatlakoztatásakor és leválasztásakor zúzódásos sérülést<br>szenvedhet. Tartson legalább 5 m biztonsági távolságot. Legyen különösen<br>óvatos, ha valaki a vetőgép és a traktor közelében tartózkodik, hogy<br>segítsen a csatlakoztatásban és a leválasztásban.                                                                                                    |
| A középnyomjelzők felemelésekor és leengedésekor zúzódásos sérülést<br>szenvedhet, és megütheti magát. Ügyeljen arra, hogy a középnyomjelzők<br>felemelésekor és leengedésekor a személyzet egyetlen tagja se<br>tartózkodjon a közelben. A gép felemelésekor és leengedésekor tartson<br>legalább 5 m biztonsági távolságot. A kalibrációs teszt elvégzése előtt<br>győződjön meg arról, hogy a STOP ALL funkció be van kapcsolva a<br>SeedPilot vezérlőrendszerben, továbbá hogy a középnyomjelzők<br>golyósszelepei zárva vannak. |
| A középnyomjelzők felemelésekor és leengedésekor zúzódásos sérülést<br>szenvedhet, és megütheti magát. Ügyeljen arra, hogy a középnyomjelzők<br>felemelésekor és leengedésekor a személyzet egyetlen tagja se<br>tartózkodjon a közelben. A gép felemelésekor és leengedésekor tartson<br>legalább 5 m biztonsági távolságot.                                                                                                    |
| A tartozékok beállításakor zúzódásos sérülést szenvedhet. A tartozékok<br>beállítása előtt győződjön meg arról, hogy leállította a traktort, kivette a<br>kulcsot a gyújtáskapcsolóból, és behúzta a rögzítőféket.                                                                                                    |
| Ügyeljen arra, hogy ne zúzza össze és ne vágja el a kezét vagy az ujjait a<br>tartály adagolójában.                                                                                                    |
| Ha a személyzet tagjai a tartályban vagy a gép közelében tartózkodnak,<br>győződjön meg arról, hogy leállította a vezérlőt és a traktort, kivette a<br>kulcsot a gyújtáskapcsolóból, és behúzta a rögzítőféket.                                                                                                    |
| Szervizelési és karbantartási munkáknál zúzódásos sérülést szenvedhet a<br>gép alatt, és megvághatja magát a gép hajtóművénél. Szervizelési munkák<br>előtt győződjön meg arról, hogy a traktor áramellátását kikapcsolta, kivette<br>a kulcsot a gyújtáskapcsolóból, és behúzta a rögzítőféket.                                                                                                    |
| A vetőgép felemelésekor és leengedésekor zúzódásos sérülést szenvedhet.<br>Ügyeljen arra, hogy a gép felemelésekor és leengedésekor senki ne<br>tartózkodjon a közelében. Tartson legalább 5 m biztonsági távolságot.                                                                                                    |
| Szervizelési és karbantartási munkák során zúzódásos sérülést szenvedhet.<br>Szervizelési munkák előtt győződjön meg arról, hogy elhelyeztek<br>ütközőket a munkahenger rúdjaira, és alulról egy hasábra vagy hasonlóra<br>támasztották a gépet. Soha ne menjen be a gép alá, ha az nincs<br>alátámasztva.                                                                                                    |

MULTIVA

|                           | A nyomás alatt álló hidraulikus tömlőkből életveszélyes folyadéksugár<br>lövellhet ki. A nagynyomású folyadék kezelése során zúzódásos és vágási<br>sérüléseket szenvedhet, és megütheti magát.<br>A nagynyomású tömlők kezelése, csatlakoztatása vagy leválasztása előtt<br>pyomásmentesítse a bidraulikus rendszert. Karbantartási munkák előtt |
|---------------------------|----------------------------------------------------------------------------------------------------|
|                           | nyomásmentesítse a hidraulikus rendszert, és válassza le a tömlőket.<br>Soha ne érjen hozzá a hidraulikus munkahengerekhez, tömlőkhöz és<br>hidraulikus csatlakozókhoz a munkahengerek működése közben.                                                                                                    |
| K,                        | A fellépő platformon és az első platformon végzett munkák közben<br>könnyen lezuhanhat. Csak akkor álljon a platform lépcsőire, ha a gép<br>leengedett helyzetben van. Legyen óvatos a fellépő platformon és az első<br>platformon végzett munkák közben.                                                                                         |
|                           | Zuhanásveszély. Soha ne tartózkodjon a gép, a kerekek és az érzékelők<br>tetején.                                                                                                    |
|                           | A kalibrációs teszt elvégzése előtt győződjön meg arról, hogy a STOP ALL<br>funkció be van kapcsolva a SeedPilot vezérlőrendszerben, a<br>középnyomjelzőket a szállítási helyzetbe állította, továbbá azok<br>golyósszelepei zárva vannak.                                                                                                    |
|                           | A kalibrációs teszt elvégzése előtt győződjön meg arról, hogy a traktor<br>rögzítőfékjét behúzta, a STOP ALL funkció be van kapcsolva a SeedPilot<br>vezérlőrendszerben, a középnyomjelzőket a szállítási helyzetbe állította,<br>továbbá azok golyósszelepei zárva vannak.                                                                       |
| <br>                      |                                                                                                    |
| Amiko<br>rakter<br>távols | or egy emelőszerkezet segítségével leemeli a vetőgépet a szállítójármű<br>éről, zúzódásos sérülést szenvedhet. Tartson legalább 10 m biztonsági<br>ágot. Legyen rendkívül óvatos.                                                                                                    |
| A von<br>vonór<br>Legye   | órúd, az első munkaeszköz, a hátsó borona, a középnyomjelzők és a<br>úd-munkahengerek felszerelésekor zúzódásos és vágási sérülést szenvedhet.<br>n rendkívül óvatos.                                                                                                    |
| A gép<br>retesz           | mozgatása előtt győződjön meg arról, hogy a traktor alsó hasi húzója<br>elve van.                                                                                                    |
| A kere<br>járjon          | ekek leszerelésekor zúzódásos és vágási sérülést szenvedhet. Körültekintően<br>el a kerekek szerelésekor.                                                                                                    |
| Nyom                      | ásmentesítse a hidraulikus rendszert, válassza le a tömlőket és a traktor                                                                                                    |

elektromos csatlakozásait, és hagyja lehűlni a gépet, mielőtt belefog a szervizelési munkákba.

Ne lélegezze be a vetőmagcsávázás és a műtrágya porát a tartály feltöltésekor. A vetőmagcsávázás súlyos egészségügyi kockázatot jelent. Olvassa el a csávázószer és a műtrágya anyagbiztonsági adatlapját, és tartsa szem előtt a rajtuk szereplő figyelmeztetéseket.

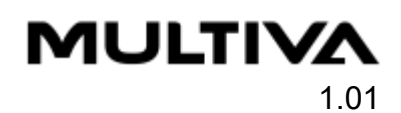

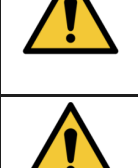

Soha ne menjen a függő teher alá a tartály feltöltésekor.

Ügyeljen arra, hogy senki ne legyen se a vetőgép tetején, se a tartály belsejében a tartály feltöltésekor.

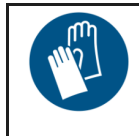

Olajjal és zsírral végzett munkák közben és a hidraulikus részegységek csatlakoztatásakor és leválasztásakor viseljen védőkesztyűt. A bőrirritáció és a sérülések megelőzése érdekében kerülje a bőr olajjal és zsírral való érintkezését.

# 3.2 Az üzemeltetési útmutatóban alkalmazott szimbólumok

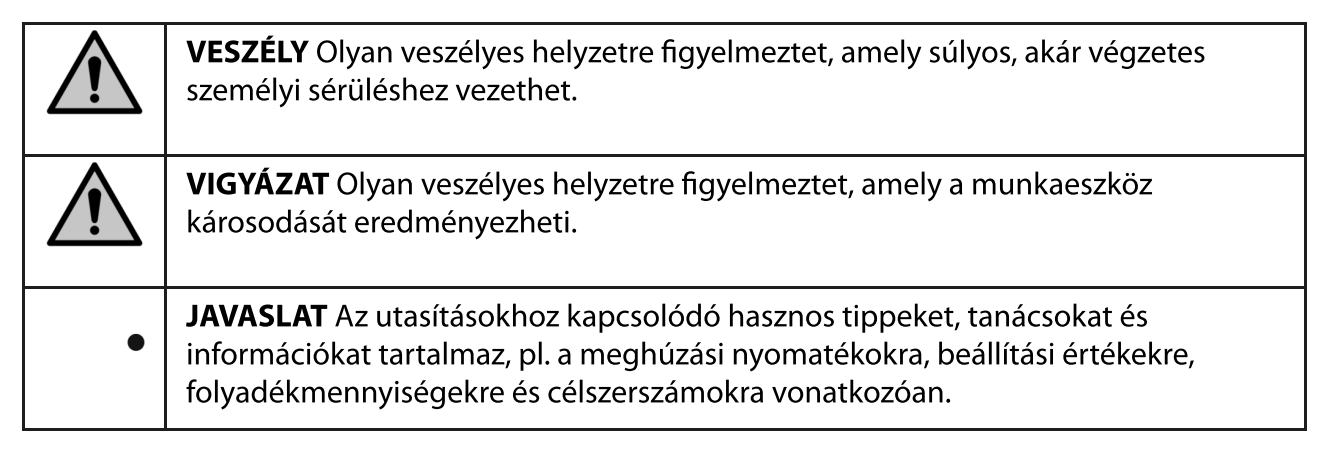

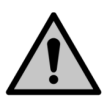

### VESZÉLY

A hidraulikus tömlők és elektromos vezetékek csatlakoztatásakor és leválasztásakor győződjön meg arról, hogy leállította a traktort, és kivette a kulcsot a gyújtáskapcsolóból.

VESZÉLY

Soha ne végezze a vetőgép beállításait és tisztítását annak mozgása közben.

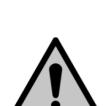

### VESZÉLY

Soha ne álljon és ne üljön a vetőgép tetejére vagy annak működési tartományába a gép üzeme közben. Tartson legalább 5 m biztonsági távolságot.

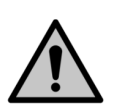

### VESZÉLY

A vetőgép mozgatása vagy üzemeltetése előtt legalább szemrevételezéssel ellenőrizze az állapotát. Ellenőrizze többek között a gumiabroncsnyomást, a gép tisztaságát és a vonószerkezet csavarjainak szorosságát. VESZÉLY

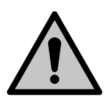

Mielőtt nekilát a vetésnek, bizonyosodjon meg a gép üzemképességéről. Ellenőrizze a tömlők épségét és szivárgásmentességét. Ellenőrizze a csoroszlyák és a mechanikus részegységek épségét. Különösképpen ellenőrizze, hogy az összes csap a helyén van-e. VESZÉLY

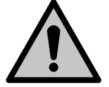

A vetőgép közúton történő szállításakor legyen körültekintő, és tartsa be a közlekedési szabályokat és a lassú járművekre vonatkozó külön szabályozásokat is.

#### VESZÉLY

MULTIVA

VESZÉLY

VESZÉLY

úton. VESZÉLY

jármű közlekedésének biztonságosságát.

nyomásálló pótalkatrészeket használjon.

Soha ne tisztítsa olajjal vagy kenőzsírral a bőrét. Az ilyen anyagok kis fémrészecskéket tartalmazhatnak, melyek irritálhatják vagy megvághatják a bőrét. Tartsa be a kenőanyag gyártóinak kezelésre vonatkozó utasításait és biztonsági előírásait. A szintetikus olajok gyakran maró hatásúak, és erős bőrirritációt okoznak. Olaj vagy zsír okozta sérülések esetén forduljon orvoshoz.

Mielőtt mozgásba hozza a traktort, ellenőrizze, hogy a lassú járműveken kötelező háromszög látható-e, ill. a traktor világítóberendezései világítanak és láthatók-e. Tartsa tisztán a háromszöget és a világítóberendezéseket, mert ezek jelentősen befolyásolják a

A vetőgép szállításakor megengedett legnagyobb sebesség 40 km/h jó állapotú és sík úton. A vetőgép szállításakor megengedett legnagyobb sebesség 25 km/h egyenetlen

A hidraulikus rendszer részegységeinek és vezetőinek cseréjekor csak kellően

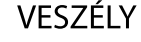

Soha ne permetezzen vizet közvetlenül az elektromos berendezésekre.

# Ŵ

## VIGYÁZAT

A gép szervizelése előtt győződjön meg arról, hogy a gép emelő golyósszelepe zárva van, és a munkahengerek ütközőkkel vannak ellátva.

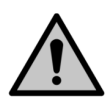

#### VIGYÁZAT

A vetőgép szervizelésekor és javításakor mindig a géphez való eredeti pótalkatrészeket használjon. Univerzális alkatrészek használata esetén a garancia érvényessége megszűnik.

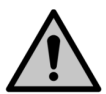

#### VIGYÁZAT

A fáradt olajat gyűjtse össze és az adott országban érvényes előírásoknak megfelelően ártalmatlanítsa.

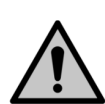

#### VIGYÁZAT

Ha olaj fröccsen a talajra, itassa fel nedvszívó anyaggal (például tőzeggel), hogy ne tudjon továbbterjedni. Az előírásoknak megfelelően kezelje a nedvszívó anyagot.

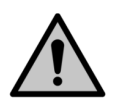

#### VIGYÁZAT

Másfajta műtrágyára vagy vetőmagra való áttéréskor tisztítsa meg a gépet.

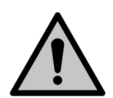

#### VIGYÁZAT

Ha éjszaka vagy egy hosszabb esős időszak alatt nem használja a gépet, előtte ürítse ki a műtrágyatartályt, és tisztítsa meg az adagolóhenger hornyait. Ellenkező esetben a műtrágya feloldhatja és eltömítheti az adagolókat.

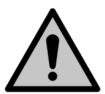

#### VIGYÁZAT

Tisztítószer használata előtt bizonyosodjon meg arról, hogy az alkalmas a vetőgép mosására. Tartsa be a tisztítószer gyártójának biztonsági előírásait és üzemeltetési utasításait.

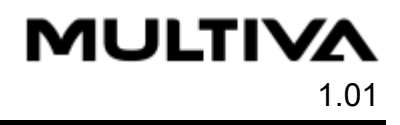

# 3.3 A gépen elhelyezett figyelmeztető címkék

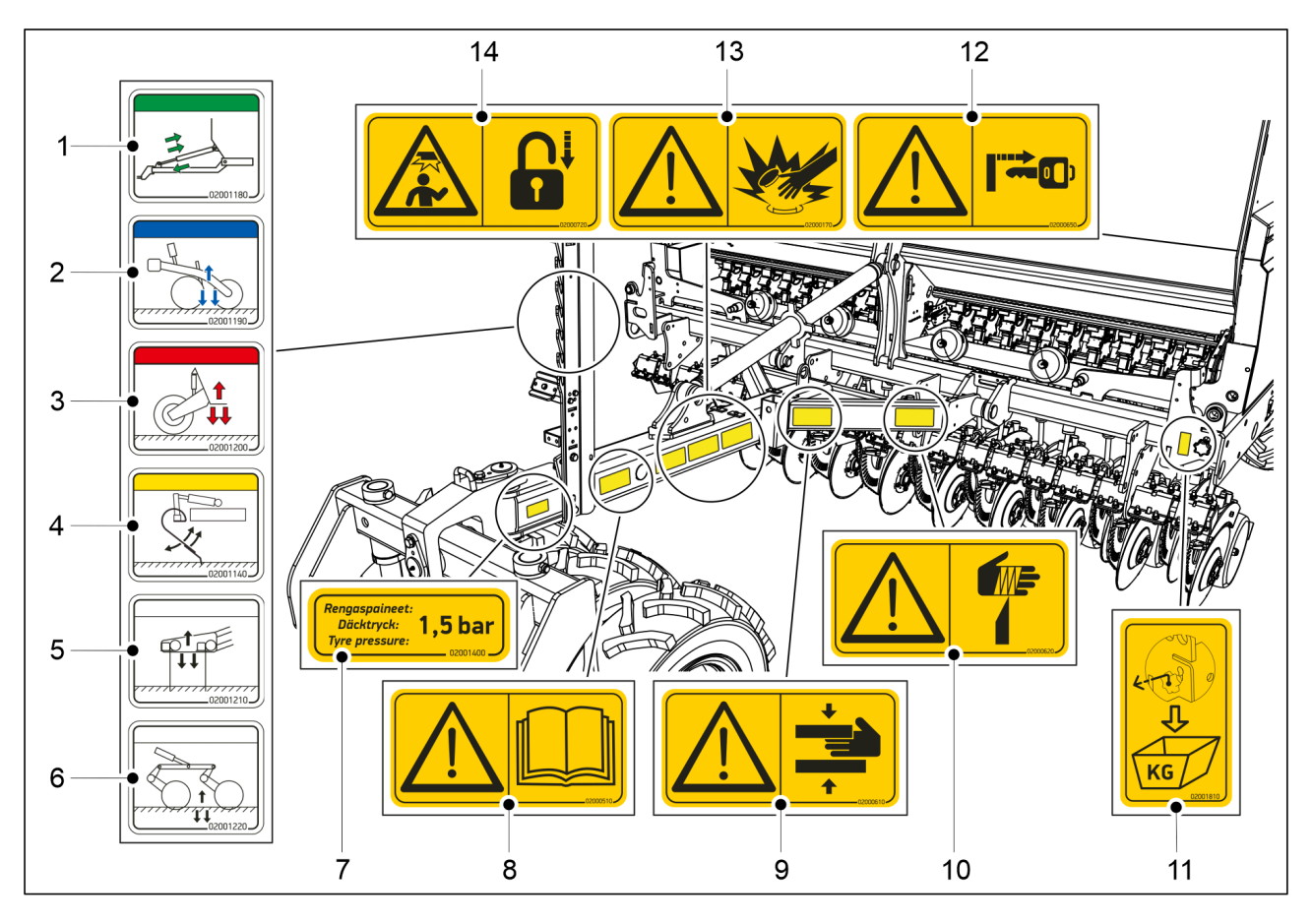

#### Ábra. 3.3 - 2. A vetőgép vonórúdjának elején elhelyezett figyelmeztető címkék

Táblázat. 3.3 - 5. A vetőgép vonórúdjának elején elhelyezett figyelmeztető címkék

| 1.  | A vonórúdállító hidraulikus csatlakozója (opcionális)                                                                                                    | 1 db |
|-----|----------------------------------------------------------------------------------------------------|------|
| 2.  | A csoroszlyanyomás hidraulikus csatlakozója                                                                                                    | 1 db |
| 3.  | A gép emelésének hidraulikus csatlakozója                                                                                                    | 1 db |
| 4.  | Az első simító pozícióbeállításához tartozó hidraulikus csatlakozás                                                                                                    | 1 db |
| 5.  | Az első simító pozícióbeállításához tartozó hidraulikus csatlakozás                                                                                                    | 1 db |
| 6.  | Az első előhántó tárcsa pozícióbeállításához tartozó hidraulikus csatlakozás                                                                                                 | 1 db |
| 7.  | Abroncsnyomást jelző címke                                                                                                    | 1 db |
| 8.  | A gép üzemeltetése előtt olvassa el figyelmesen az üzemeltetési és<br>karbantartási útmutatót                                                                                | 1 db |
| 9.  | A vetőgép csatlakoztatása és leválasztása zúzódásveszéllyel jár – tartson<br>legalább 5 m biztonsági távolságot.                                                             | 1 db |
| 10. | Vágásveszély                                                                                                    | 1 db |
| 11. | A kalibrációs teszt állítórúdjának címkéje                                                                                                    | 1 db |
| 12. | A vetési mélység és a tartozékok beállítása előtt győződjön meg arról, hogy<br>leállította a traktort, kivette a kulcsot a gyújtáskapcsolóból, és behúzta a<br>rögzítőféket. | 1 db |

# MULTIVA

### Üzemeltetési és karbantartási útmutató eFORTE 300-400 SeedPilot

| 13. | Vigyázzon a nagynyomású hidraulikus tömlőkre                                                                                                    | 1 db |
|-----|----------------------------------------------------------------------------------------------------|------|
| 14. | A kalibrációs teszt elvégzése előtt győződjön meg arról, hogy a traktor<br>rögzítőfékjét behúzta, és a nyomjelző golyósszelepe zárva van.<br>A gép mozgatása előtt győződjön meg arról, hogy a nyomjelzőket a szállítási<br>helyzetbe állította, és hogy azok golyósszelepei zárva vannak. | 1 db |

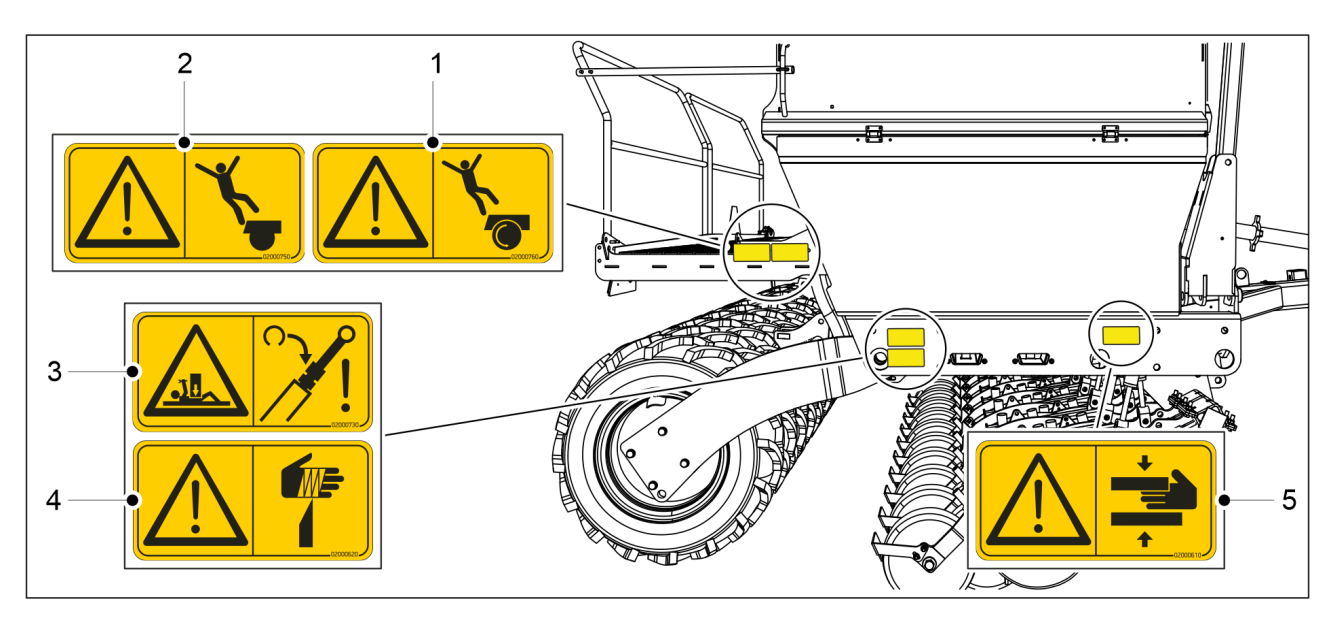

Ábra. 3.3 - 3. A vetőgép jobb oldalán elhelyezett figyelmeztető címkék

Táblázat. 3.3 - 6. A vetőgép jobb oldalán elhelyezett figyelmeztető címkék

| 1. | Zuhanásveszély, ne másszon fel a kerék tetejére                           | 1 db |
|----|---------------------------------------------------------------------------|------|
| 2. | Zuhanásveszély                                                            | 1 db |
| 3. | Szervizelési és karbantartási munkák során zúzódásos sérülést szenvedhet. | 1 db |
| 4. | Vágásveszély                                                              | 1 db |
| 5. | Zúzódásveszély                                                            | 1 db |
| 6. | Biztosíték és relé címke                                                  | 1 db |

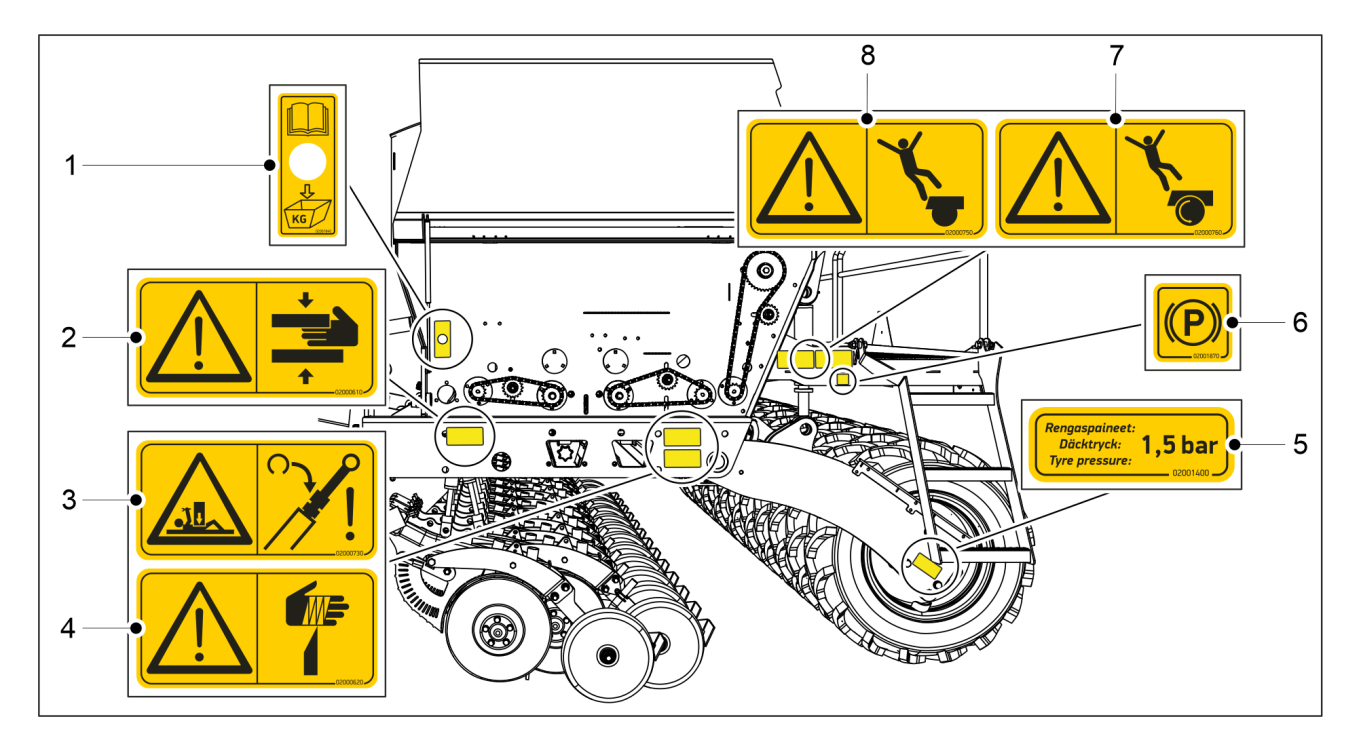

#### Ábra. 3.3 - 4. A vetőgép bal oldalán elhelyezett figyelmeztető címkék

Táblázat. 3.3 - 7. A vetőgép bal oldalán elhelyezett figyelmeztető címkék

| 1. | A kalibrálás nyomógombjának címkéje                                       | 1 db |
|----|---------------------------------------------------------------------------|------|
| 2. | Zúzódásveszély                                                            | 1 db |
| 3. | Szervizelési és karbantartási munkák során zúzódásos sérülést szenvedhet. | 1 db |
| 4. | Vágásveszély                                                              | 1 db |
| 5. | Abroncsnyomást jelző címke                                                | 1 db |
| 6, | Rögzítőfék címkéje                                                        | 1 db |
|    | a fékrendszerrel szerelt gépeken                                          |      |
| 7. | Zuhanásveszély, ne másszon fel a kerék tetejére                           | 1 db |
| 8. | Zuhanásveszély                                                            | 1 db |

MULTIVA

1.01

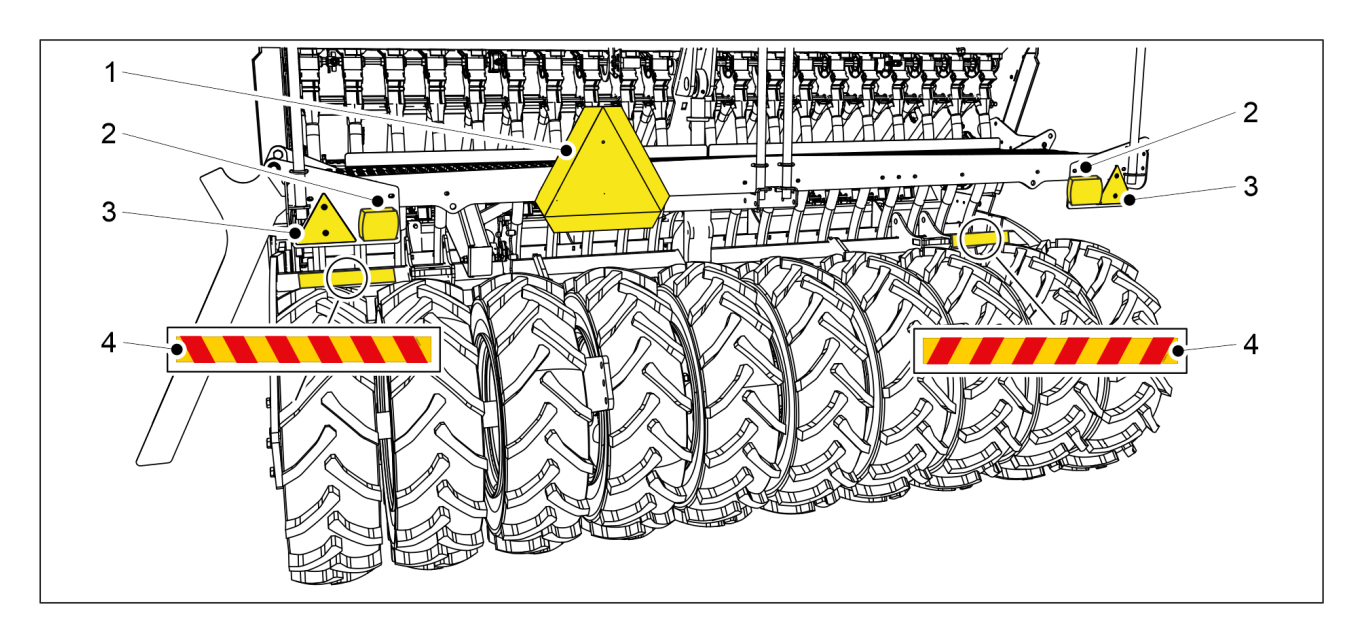

## Ábra. 3.3 - 5. A vetőgép hátulján elhelyezett címkék, fényvisszaverők és lámpák

Táblázat. 3.3 - 8. A vetőgép hátulján elhelyezett címkék, fényvisszaverők és lámpák

| 1. | Lassú jármű tábla    | 1 db |
|----|----------------------|------|
| 2. | Hátsó lámpa          | 2 db |
| 3. | Fényvisszaverő       | 2 db |
| 4. | Figyelmeztető szalag | 2 db |

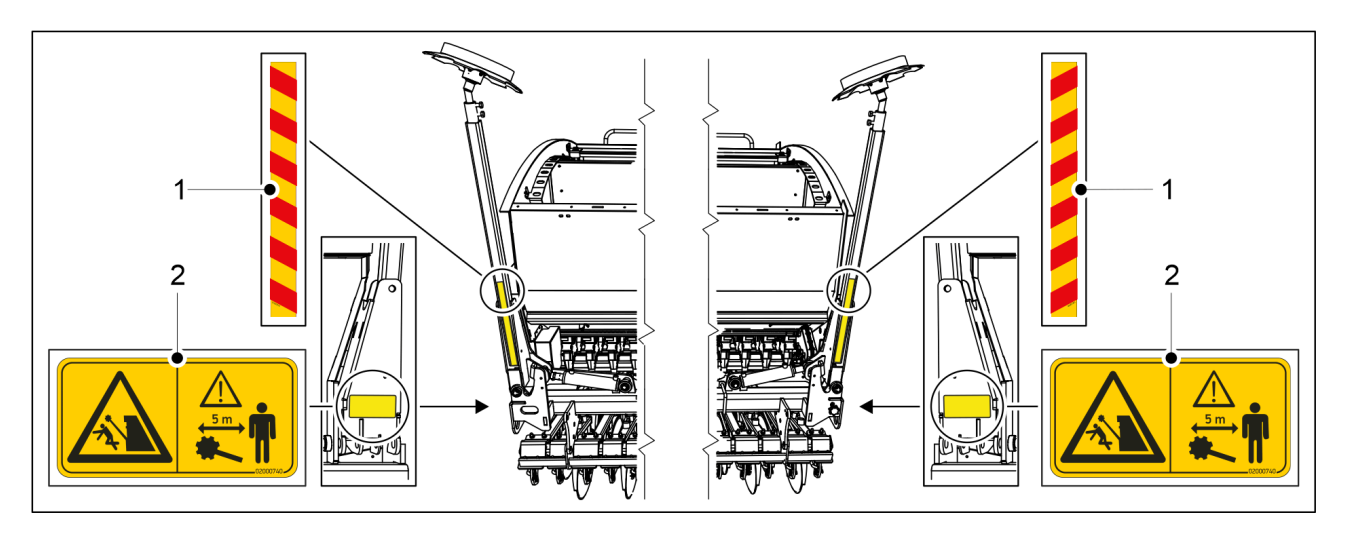

#### Ábra. 3.3 - 6. A középnyomjelzők figyelmeztető címkéi

Táblázat. 3.3 - 9. A középnyomjelzők figyelmeztető címkéi

| 1. | Figyelmeztető szalag                                                                                  | 2 db |
|----|----------------------------------------------------------------------------------------------------|------|
| 2. | A középnyomjelzők felemelésekor és leengedésekor zúzódásos sérülést<br>szenvedhet, és megütheti magát | 2 db |

MULTIVA

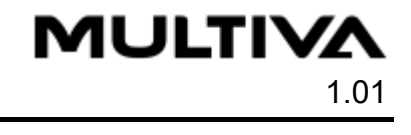

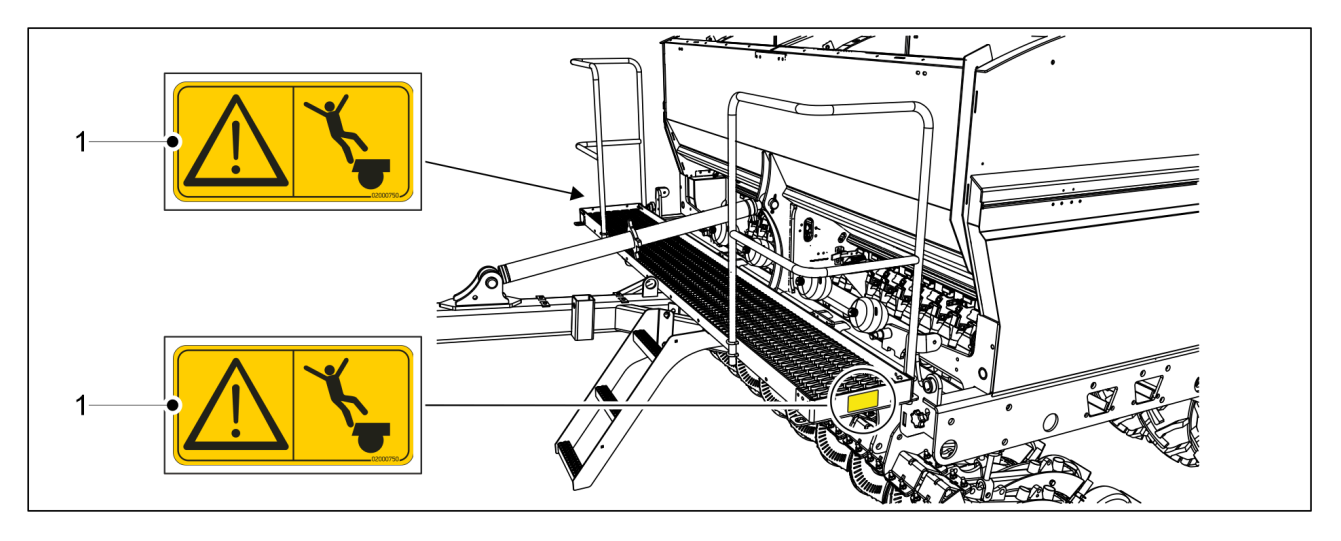

Ábra. 3.3 - 7. Az elülső munkaplatform figyelmeztető címkéi

Táblázat. 3.3 - 10. Az elülső munkaplatform figyelmeztető címkéi

|--|

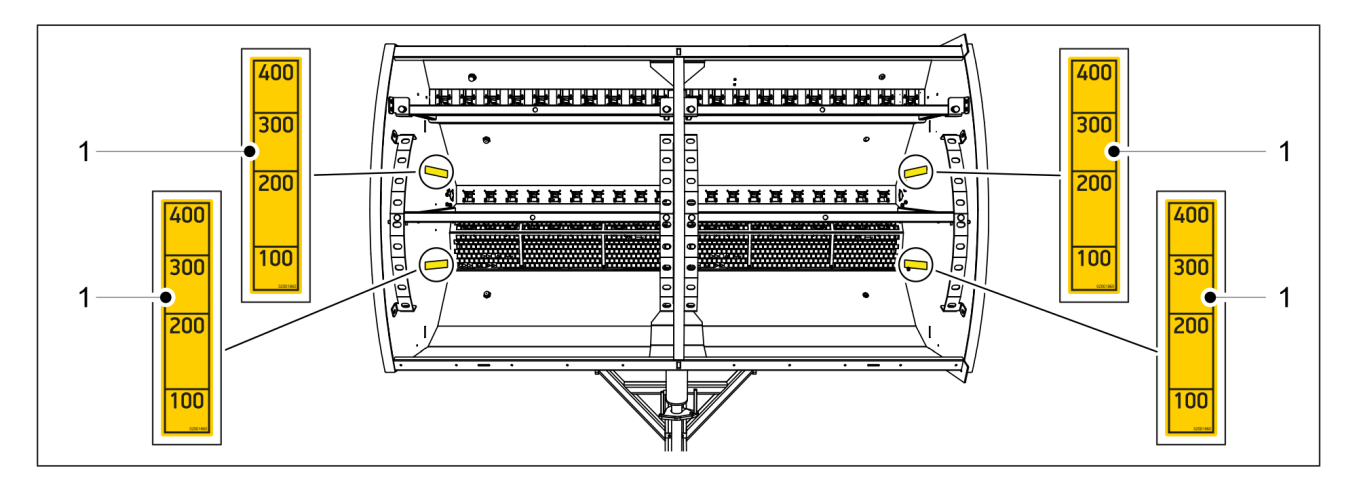

#### Ábra. 3.3 - 8. A vetőgép tartályán elhelyezett címkék

Táblázat. 3.3 - 11. A vetőgép tartályán elhelyezett címkék

| 1. | A tartály töltési szintjét jelző címke (100–400 | 2 a műtrágyatartályban és 2 a |
|----|-------------------------------------------------|-------------------------------|
|    | literes skála)                                  | vetőmagtartályban             |

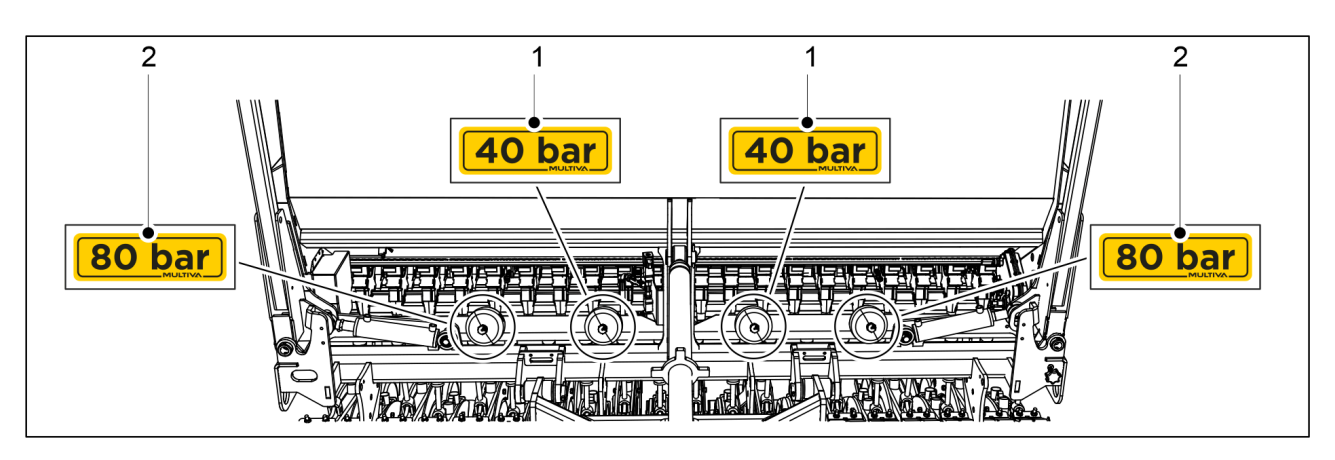

Ábra. 3.3 - 9. A nyomástárolón található címkék

Táblázat. 3.3 - 12. A nyomástárolón található címkék

| 1. | Nyomásérték 40 bar | 2 db |
|----|--------------------|------|
| 2. | Nyomásérték 80 bar | 2 db |

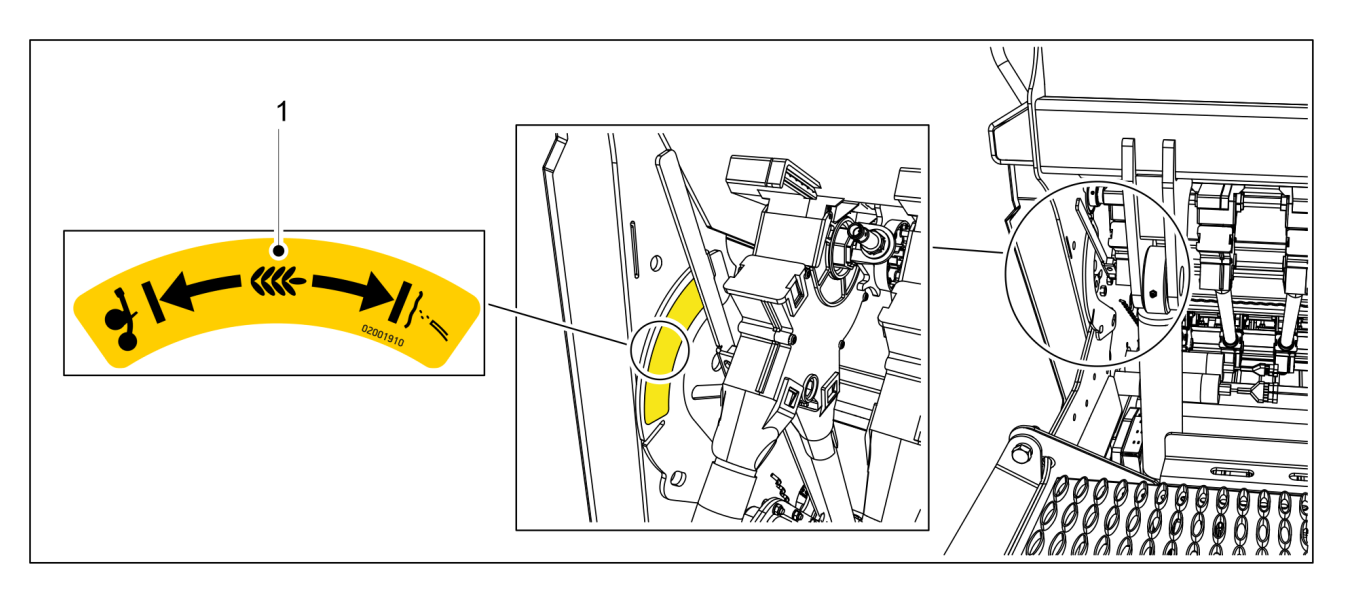

Ábra. 3.3 - 10. Útmutató címke az aprómagvak vetési módjának kiválasztásához

Táblázat. 3.3 - 13. Útmutató címke az aprómagvak vetési módjának kiválasztásához

| 1.Útmutató címke1 db |
|----------------------|
|----------------------|

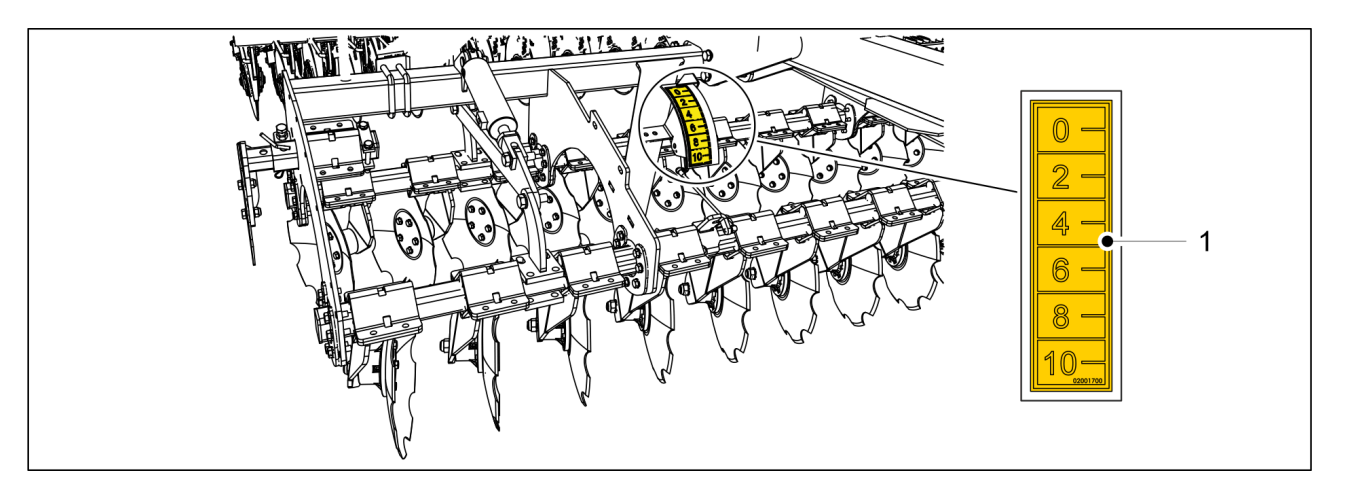

MULTIVA

1.01

#### Ábra. 3.3 - 11. Elülső előhántó tárcsa címkéje

Táblázat. 3.3 - 14. Elülső előhántó tárcsa címkéje

|  | 1. | Elülső előhántó tárcsa mélységállító skála | 1 db |
|--|----|--------------------------------------------|------|
|--|----|--------------------------------------------|------|

# 3.4 A középnyomjelzők golyósszelepeinek használata

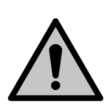

#### VESZÉLY

A középnyomjelzők leengedésekor zúzódásos sérülést szenvedhet, és megütheti magát.

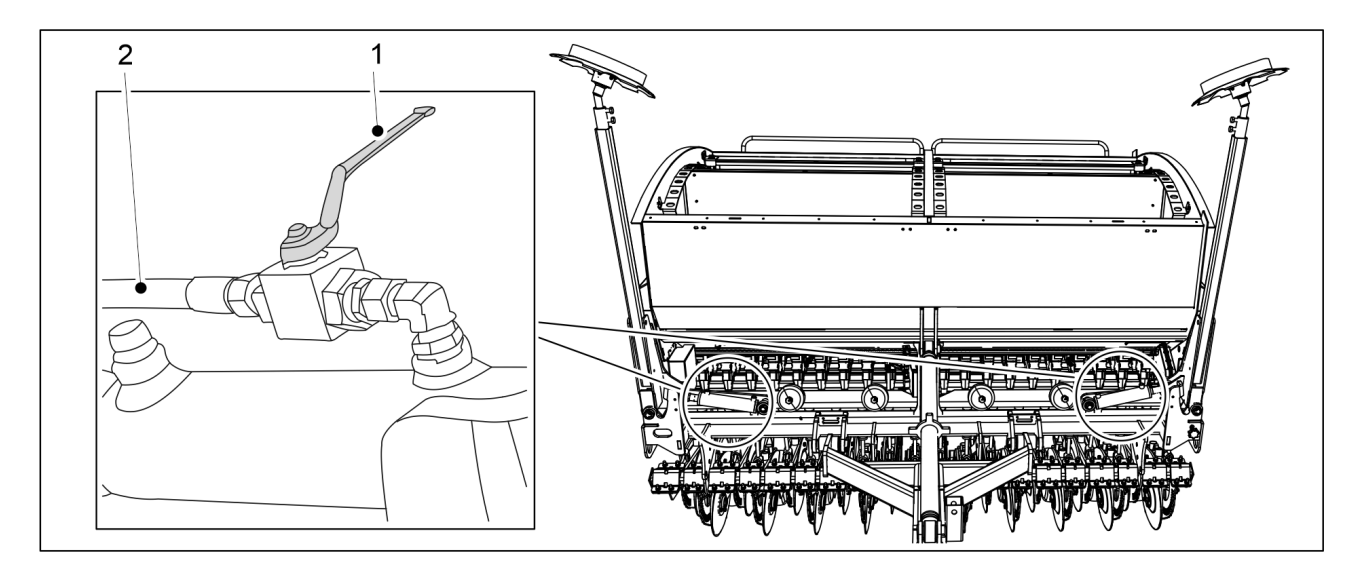

#### Ábra. 3.4 - 12. A középnyomjelzők golyósszelepeinek zárása

- 1. A gép mozgatása, kalibrációs teszt futtatása és szervizelési munkák előtt zárja el a középnyomjelzők 2 golyósszelepét.
  - A golyósszelep akkor van zárva, ha a fogantyú (1) merőleges a hidraulikus tömlőre (2).

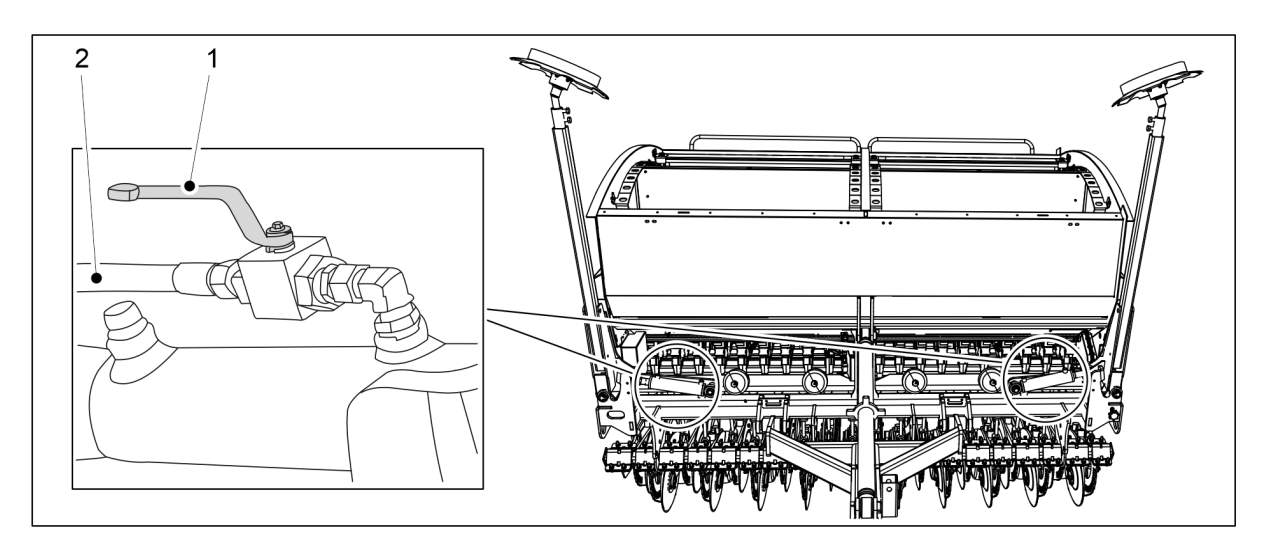

Ábra. 3.4 - 13. A középnyomjelzők golyósszelepeinek nyitása

- 2. Nyissa ki a középnyomjelzők 2 golyósszelepét, amikor munkavégzési helyzetbe állítja a gépet.
  - A golyósszelep akkor van nyitva, ha a fogantyú (1) egy vonalban van a hidraulikus tömlővel (2).

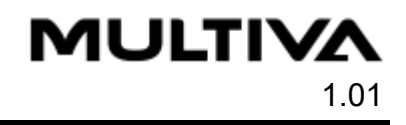

# 4 Vezérlők

# 4.1 SeedPilot vezérlőrendszer

Ez a fejezet bemutatják a SeedPilot vezérlőrendszert.

## 4.1.1 A vezérlőrendszer részegységei

## 4.1.1.1 Vezérlőegység

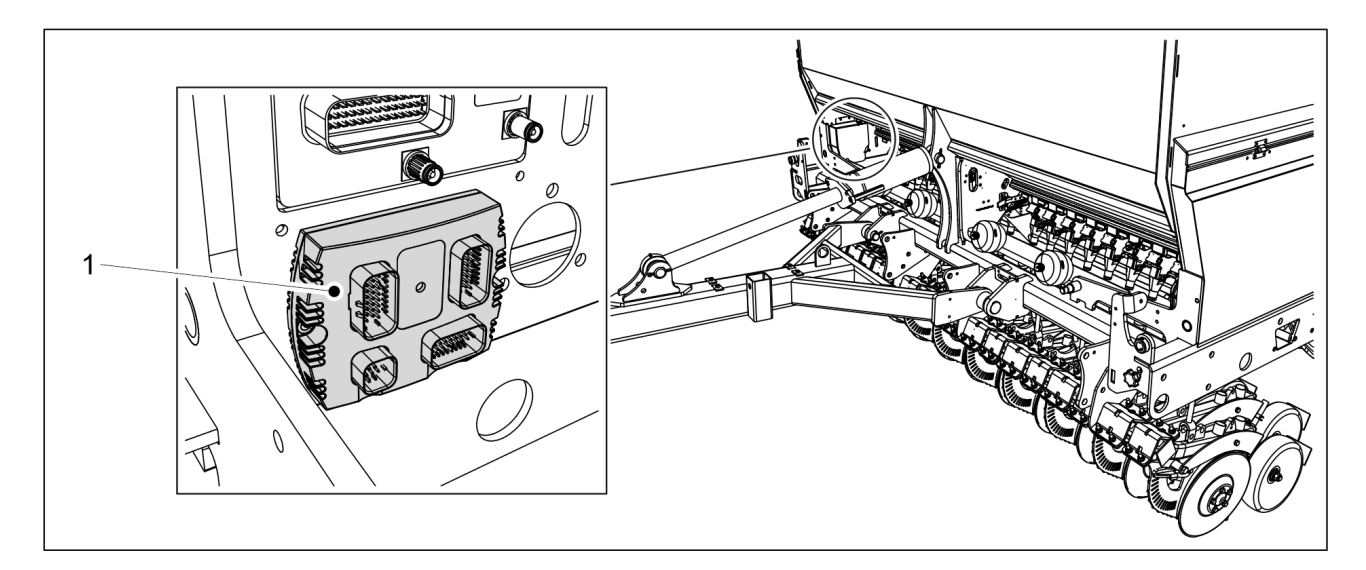

Ábra. 4.1.1.1 - 14. Vezérlőegység

A SeedPilot vezérlőrendszer vezérlőegysége (1) a gép jobb elülső szélén található.

### 4.1.1.2 Biztosíték- és relédoboz

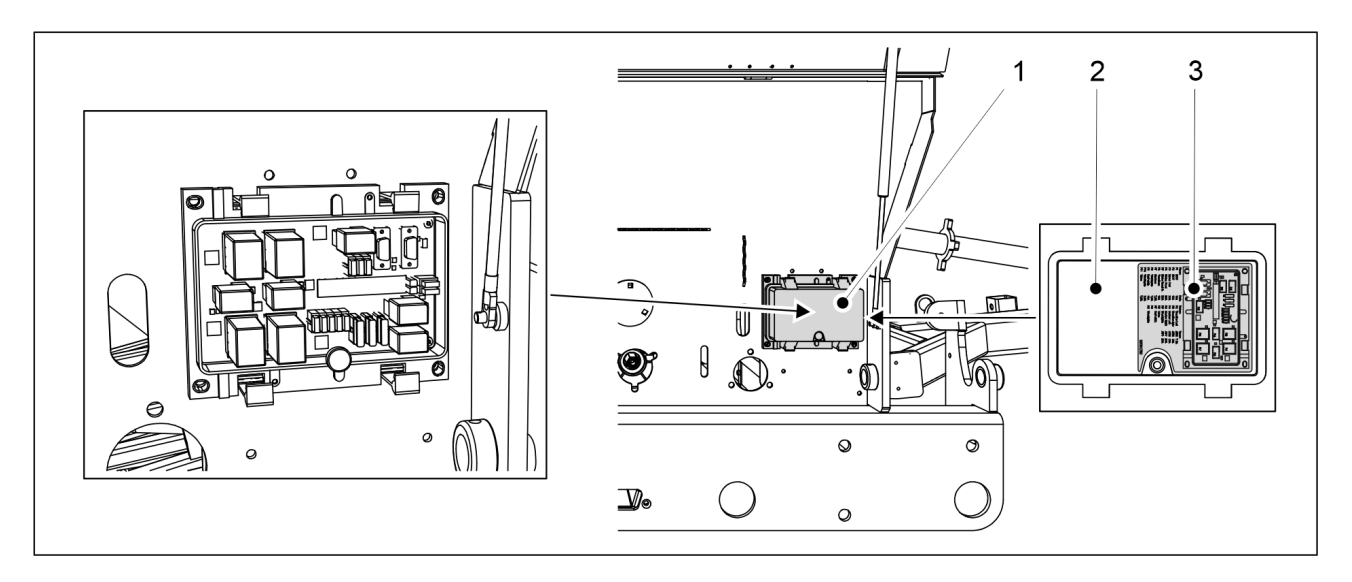

Ábra. 4.1.1.2 - 15. Biztosíték- és relédoboz

MULTIVA

1.01

A SeedPilot vezérlőrendszer biztosíték- és relédoboza (1) a gép jobb oldalán a hajtómű fedele alatt található. A biztosítékokra és a relékre vonatkozó információk a dobozfedél (2) belső oldalán található címkén (3) és a <u>9.8 SeedPilot fuse and relay list EN</u> mellékletben találhatók.

### 4.1.1.3 A vetési pozíció érzékelője

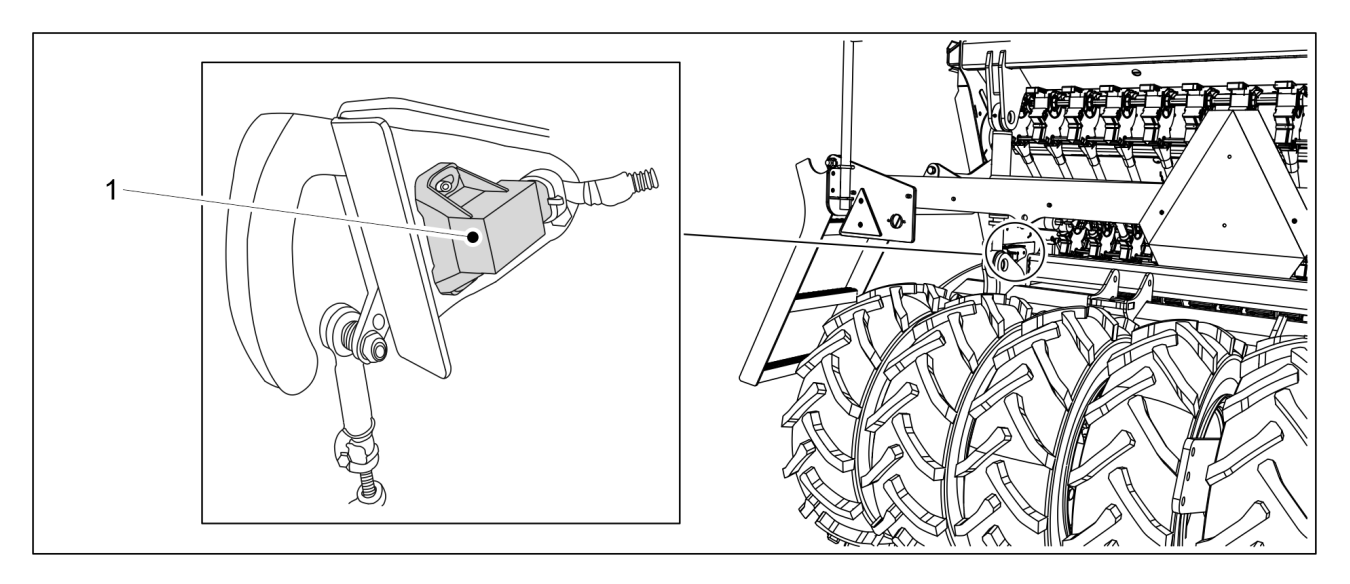

Ábra. 4.1.1.3 - 16. A vetési pozíció érzékelője

A vetési pozíció érzékelője (1) felismeri, ha a gép szállítási vagy vetési helyzetben van.

A vetési pozíció érzékelője számlálóként működik. Az emelésgátló funkció normál üzemmódjában a számlálók és a középnyomjelző oldalán lévő kapcsoló minden emelésnél működésbe lép.

### 4.1.1.4 Sebességérzékelő

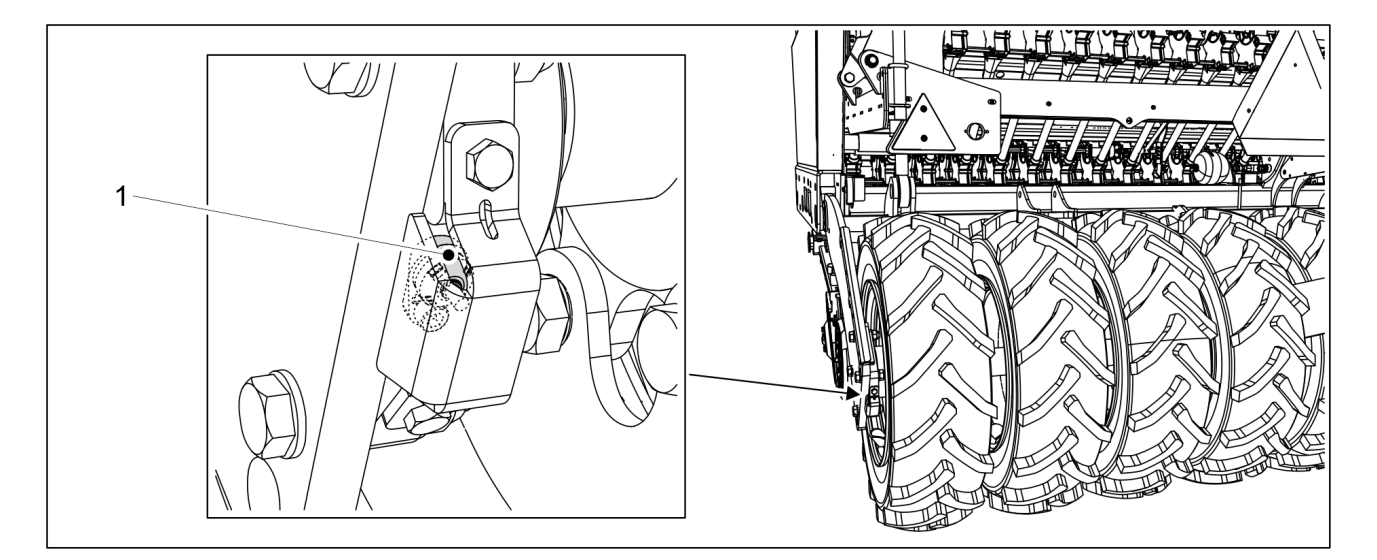

Ábra. 4.1.1.4 - 17. Sebességérzékelő

A sebességérzékelő (1) a vetőgép sebességét és a bevetett terület nagyságát mérő induktív érzékelő. A haladási sebesség és a bevetett terület nagysága a vezérlő kijelzőjén látható.

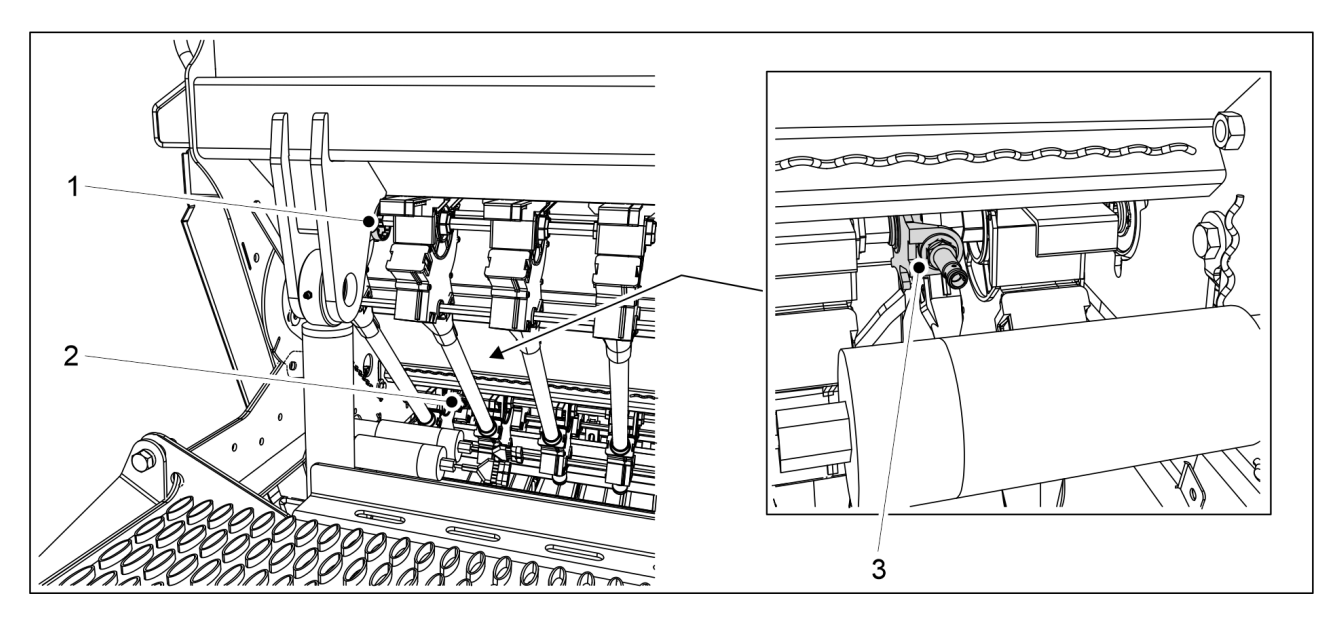

### 4.1.1.5 A tengelyelfordulás védőelemei

Ábra. 4.1.1.5 - 18. A tengelyelfordulás védőelemeinek elhelyezkedése

A tengelyelfordulás védőelemei a gép hátulja felől nézve az adagolóegységek bal oldalán találhatók. 3 tengelyelfordulás védőelem van a gépen: egy tengelyelfordulás védőelem az aprómagvakhoz (1), egy tengelyelfordulás védőelem a vetőmaghoz (2) és egy tengelyelfordulás védőelem a műtrágyához (3).

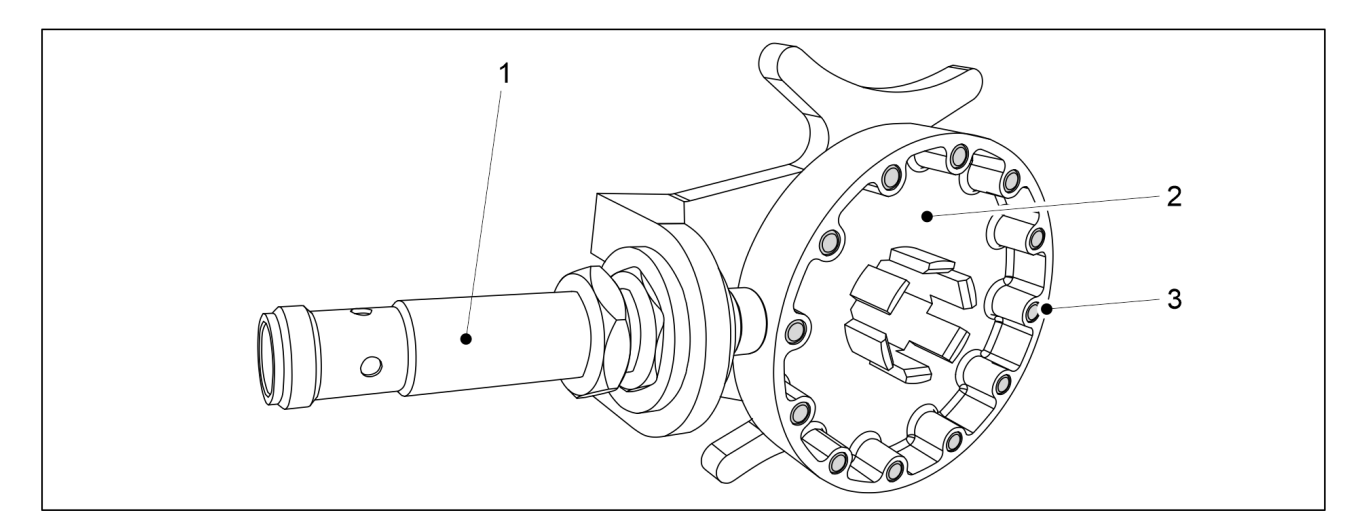

Ábra. 4.1.1.5 - 19. A tengelyelfordulás védőeleme

A tengelyelfordulás védőeleme egy induktív érzékelővel (1), és egy 12 acélcsappal (3) rendelkező érzékelőtárcsával (2) rendelkezik. Az adagolótengelyek forgását tengelyelfordulás védőelemek felügyelik. Ha az adagolótengely nem forog, riasztás generálódik a vezérlőrendszerben.

### 4.1.1.6 Tartályszint-érzékelők

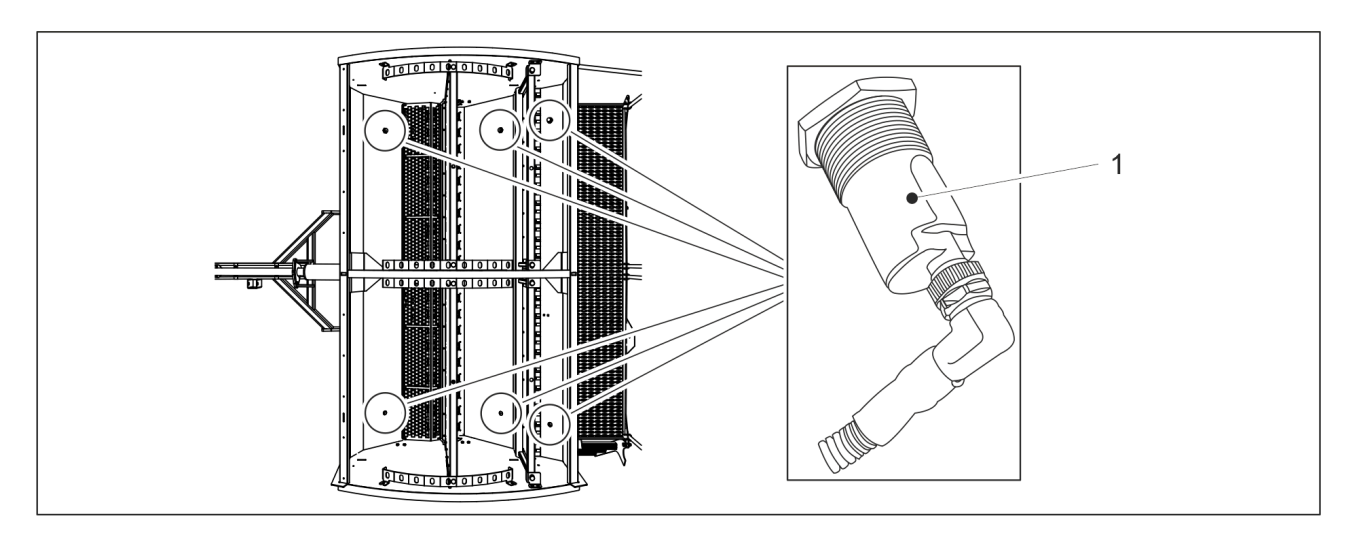

Ábra. 4.1.1.6 - 20. Tartályszint-érzékelők

Alapfelszereltségként 2-3 tartályszint-érzékelő (1) található a gépben: egy a műtrágyatartályban, egy a vetőmagtartályban, egy pedig az aprómagtartályban (ha a gépen található aprómagadagoló) a gép bal oldalán. Tartozékként kaphatók tartályszint-érzékelők a gép jobb oldalán lévő tartályokhoz is, így összesen 4-6 tartályszint-érzékelő lehet a gépben. A tartályszint-érzékelők kapacitív érzékelők. Ha túl alacsony a vetőmag vagy a műtrágya szintje a tartályban, az riasztást vált ki a vezérlőrendszerben.

### 4.1.1.7 Művelőnyom-elzárók

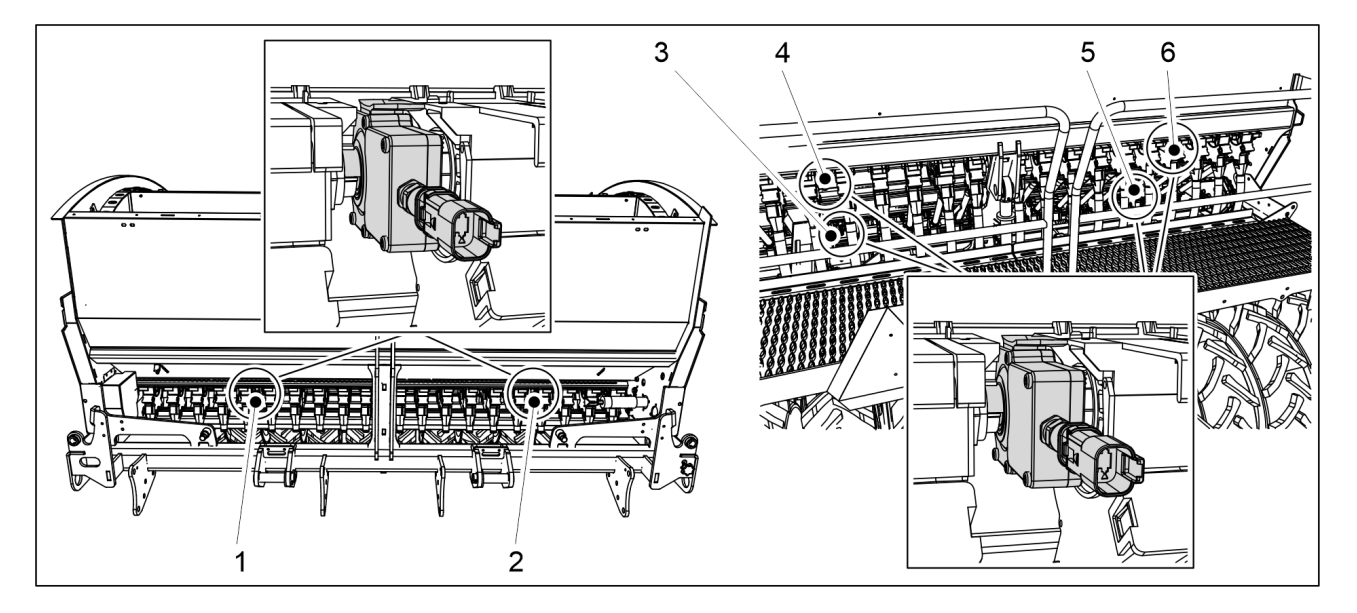

Ábra. 4.1.1.7 - 21. A művelőnyom-elzárók pozíciója

6 művelőnyom-elzáró található a gépen: a műtrágyához tartozó művelőnyom-elzárók (1, 2), a vetőmaghoz tartozó művelőnyom-elzárók (3, 5), és az aprómagvakhoz való művelőnyom-elzárók (4, 6).

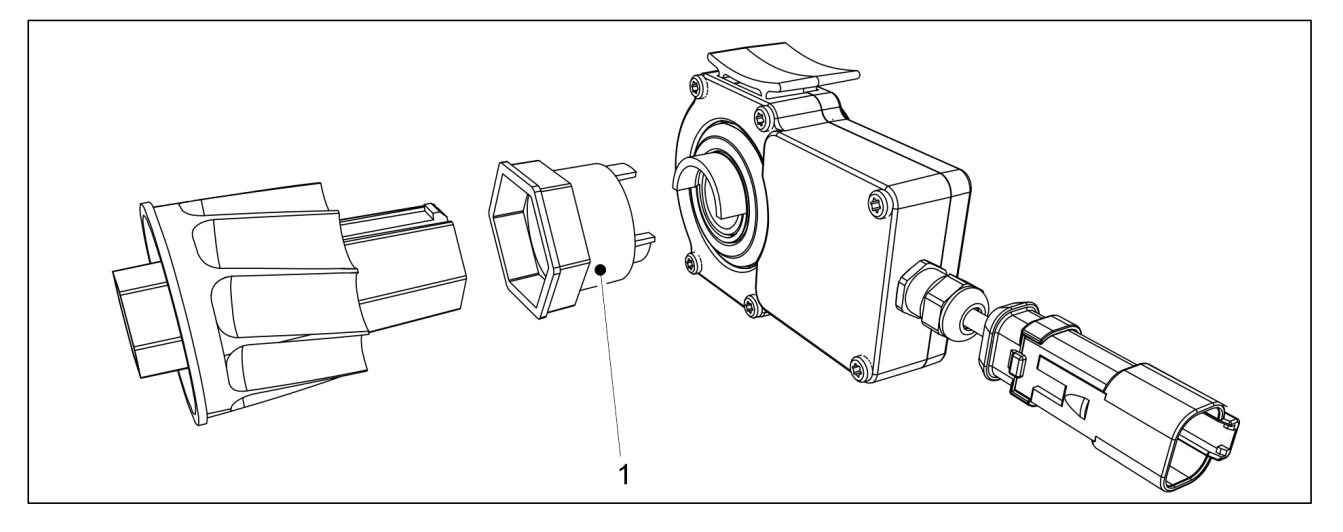

Ábra. 4.1.1.7 - 22. Csatlakozó persely

A művelőnyom-elzáró alapfelszereltségként egyetlen adagolóval rendelkezik, amely a csatlakozó perselyhez (1) csatlakozik. A művelőnyom-elzáró bekapcsolt állapotában az adott adagoló adagolóhengere nem forog. Vetéskor akkor jönnek létre a művelőnyomok, amikor az elzárókhoz csatlakozó adagolók nem vetnek.

### 4.1.1.8 Művelőnyom-szélesítők

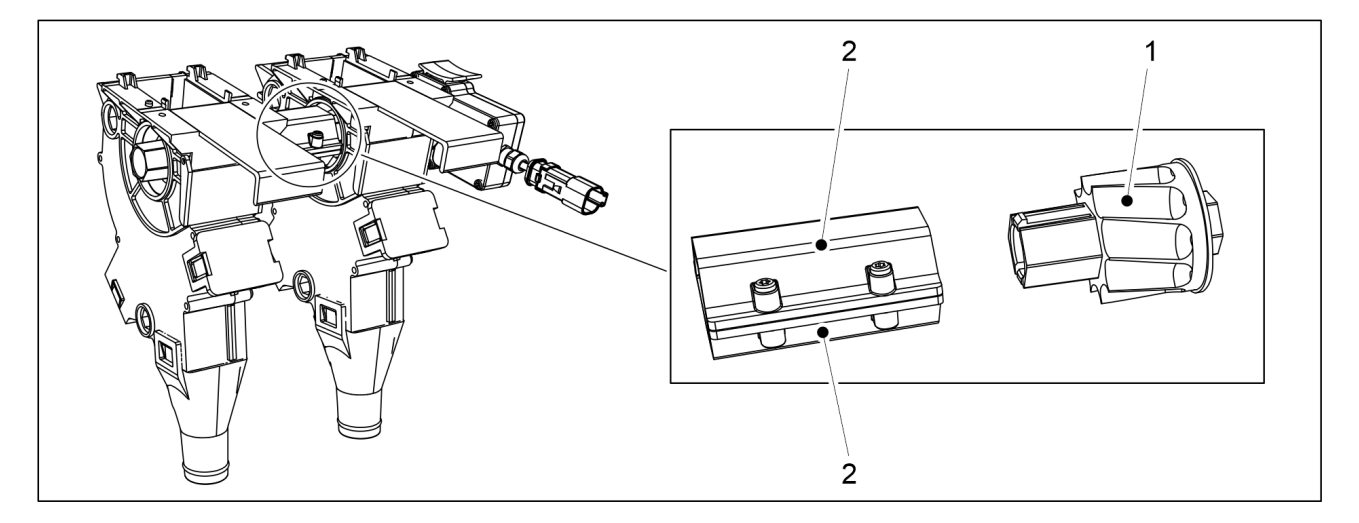

Ábra. 4.1.1.8 - 23. Művelőnyom-szélesítők

Minden művelőnyom-elzáró alapkivitelben egyetlen adagolóhoz csatlakozik, lásd <u>4.1.1.7</u> <u>Művelőnyom-elzárók</u> c. fejezet. A bővítőcsomagban egy művelőnyom adagolóhenger (1) és 2 köztes persely (2) található. A köztes perselyek a művelőnyom adagolóhengerek közé vannak csatlakoztatva. A művelőnyom-elzárók bekapcsolt állapotában az adott elzárókhoz csatlakoztatott adagolók nem forognak.

Üzemeltetési és karbantartási útmutató eFORTE 300-400 SeedPilot

## 4.1.1.9 Csoroszlyanyomás-érzékelő

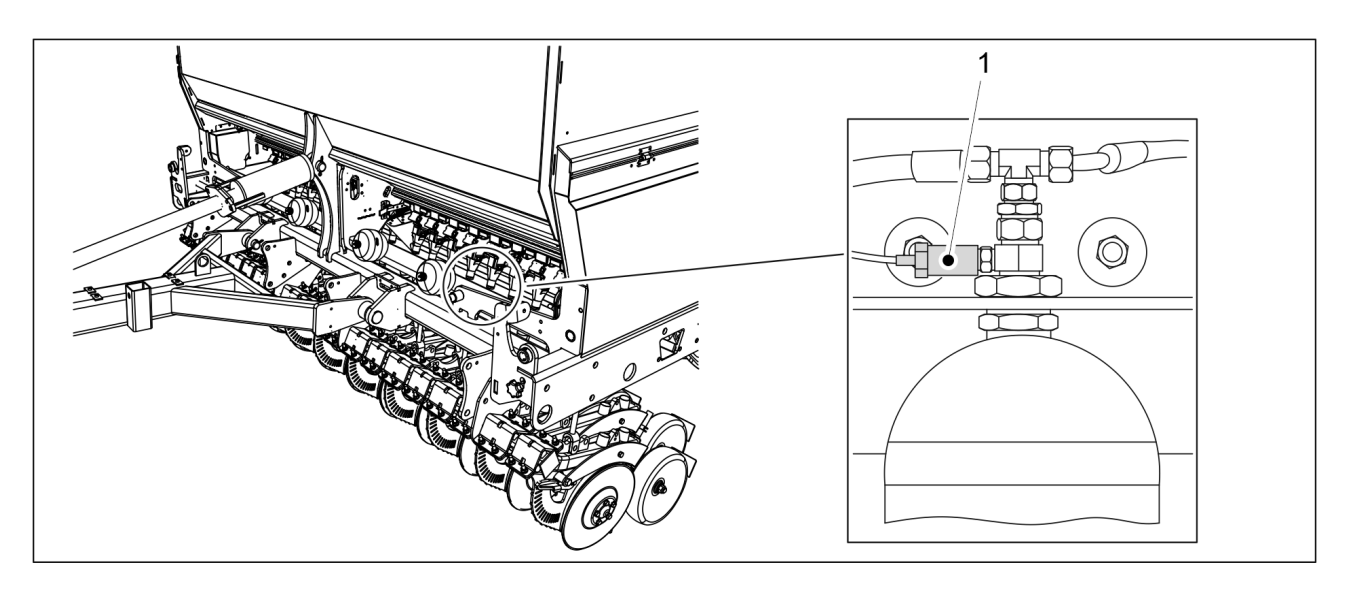

Ábra. 4.1.1.9 - 24. Csoroszlyanyomás-érzékelő

A csoroszlyanyomás-érzékelő (1) a gép bal oldalán, a legkülső nyomástárolón található. A csoroszlyanyomás-érzékelő méri a csoroszlya nyomását. A csoroszlyanyomás értéke a felhasználói felület oldalán látható – lásd a <u>4.1.3.1 Vezetés képernyő</u> c. alfejezetet.

### 4.1.1.10 Nyomógomb

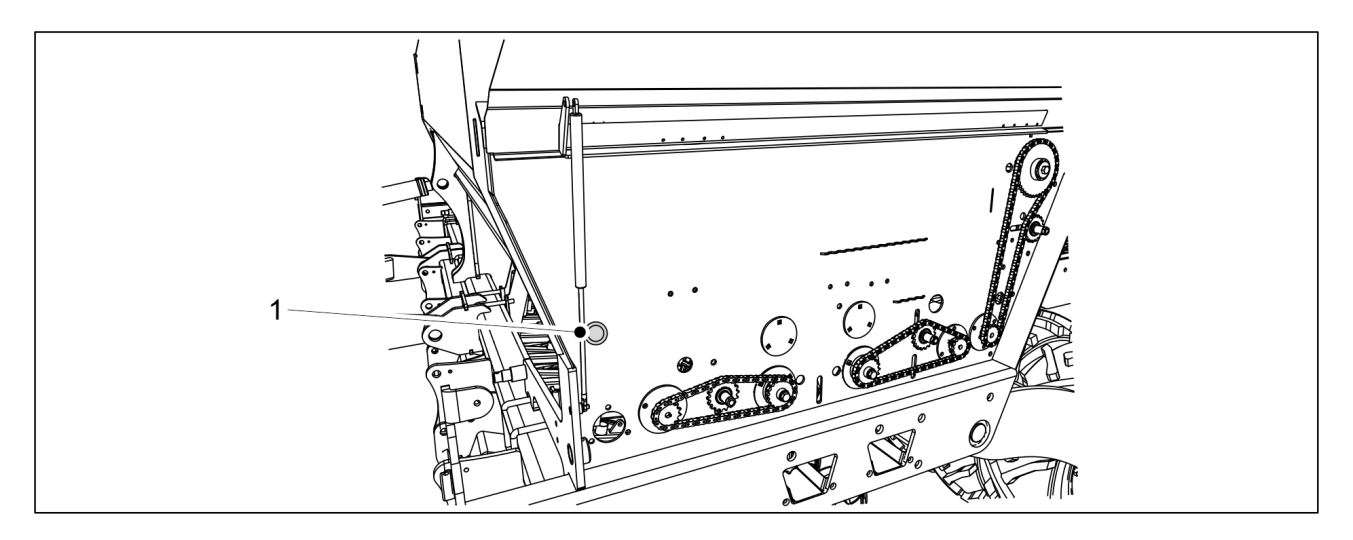

Ábra. 4.1.1.10 - 25. Nyomógomb

Egy kék nyomógomb (1) található a hajtómű burkolata alatt a gép bal oldalán. A nyomógomb használatára vonatkozó útmutatást lásd a <u>6.8.1 Műtrágya-kalibrációs teszt</u>, <u>6.8.2 Vetőmag-kalibrációs teszt</u>, és a <u>6.8.3 Aprómag-kalibrációs teszt</u> c. alfejezetekben.

MULTIVA

## 4.1.1.11 Tolatókamera

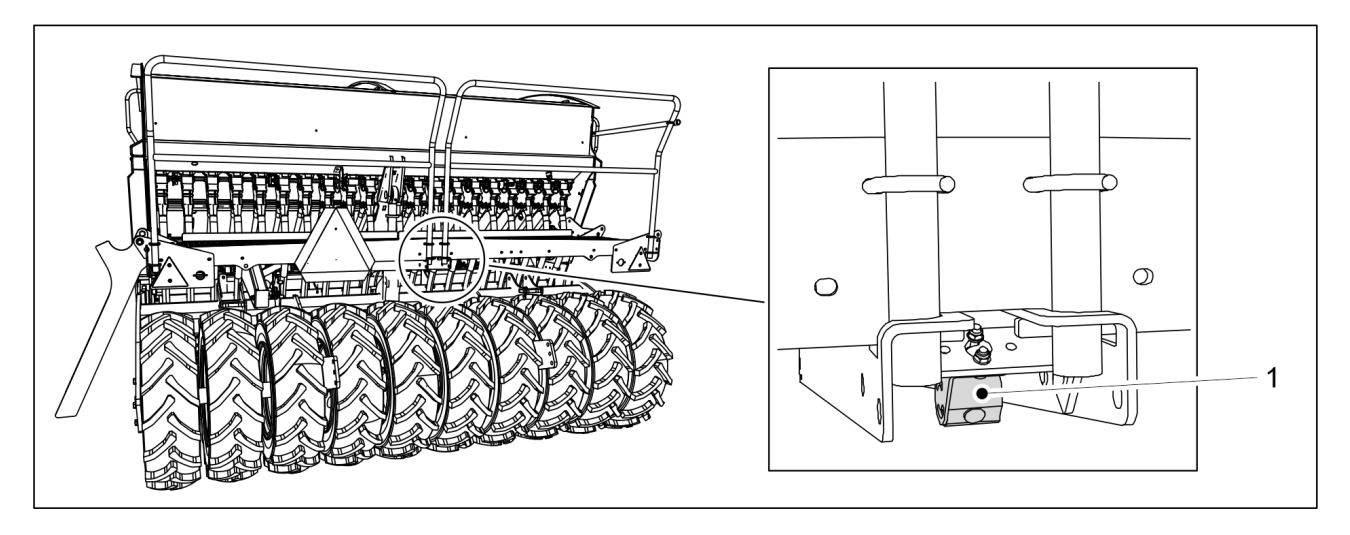

Ábra. 4.1.1.11 - 26. Tolatókamera

A tolatókamera (1) a gép hátuljára van felszerelve. Amikor hátramenetbe kapcsolja a gépet, egy videokép jelenik meg a felhasználói felületen. A tolatókamera választható tartozék.

### 4.1.1.12 Munkalámpák

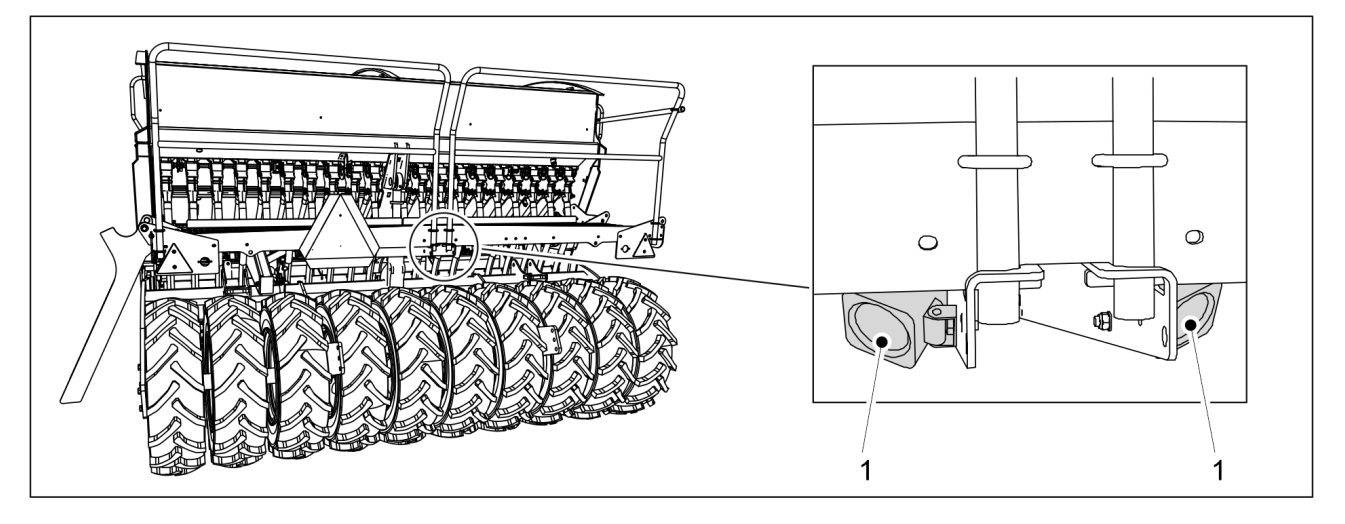

Ábra. 4.1.1.12 - 27. Munkalámpák

Két munkalámpa (1) található a gép hátuljára szerelve.

# 4.1.2 A felhasználói felület képernyői

## Főképernyő

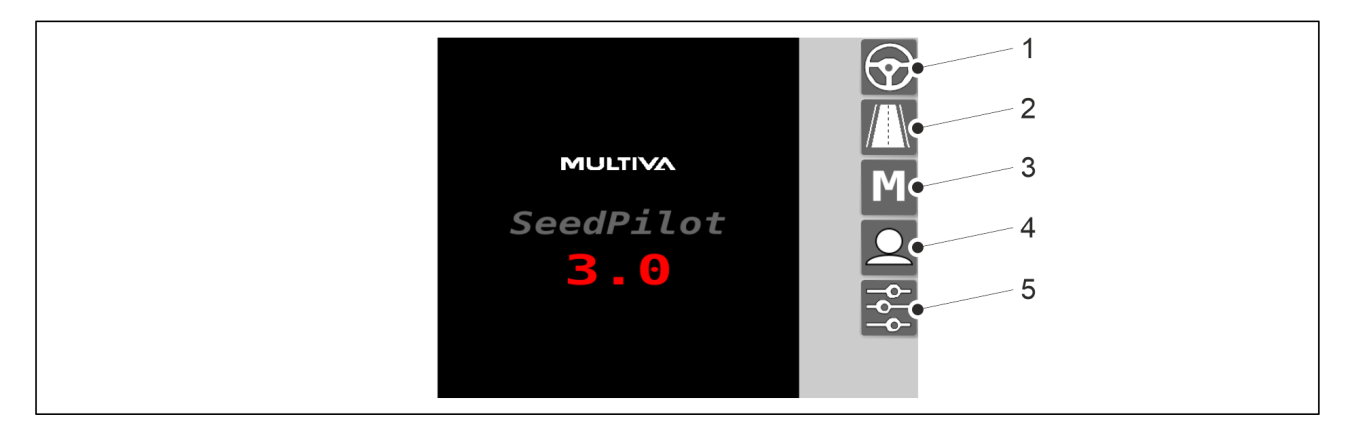

Ábra. 4.1.2 - 28. Főképernyő

| 1. | Vezetés képernyő                                                                                                    |
|----|----------------------------------------------------------------------------------------------------|
|    | Munkavégzés közben használatos                                                                                             |
| 2. | Szállítás képernyő                                                                                                    |
|    | A szállítás során használatos                                                                                              |
| 3. | Kézi üzemmód                                                                                                    |
|    | <ul> <li>Lehetővé teszi, hogy kézzel elvezesse a gépet a tábla végéig, ha például egy<br/>érzékelő meghibásodna</li> </ul> |
| 4. | Felhasználói beállítások                                                                                                   |
| 5. | Beállítások                                                                                                    |

## Vezetés képernyő

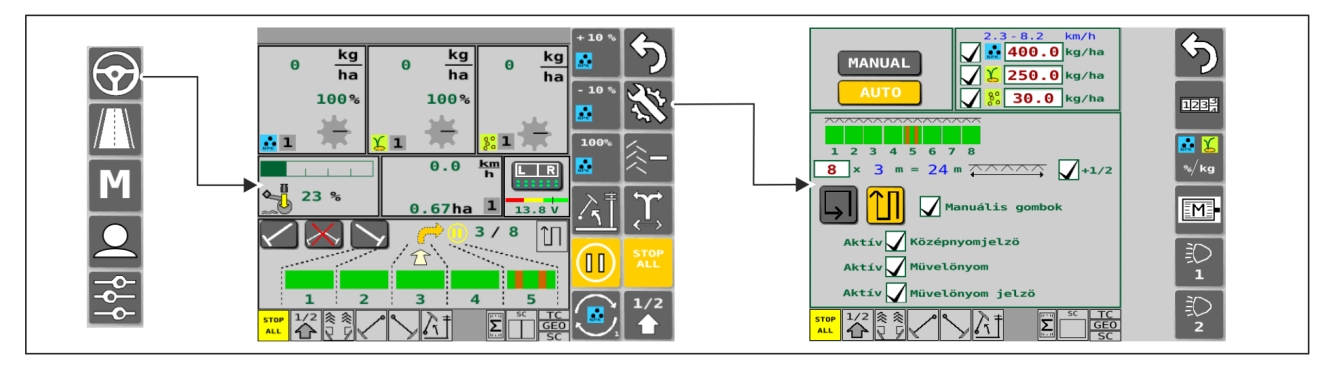

Ábra. 4.1.2 - 29. Vezetés képernyő és vetési beállítások (automatikus)

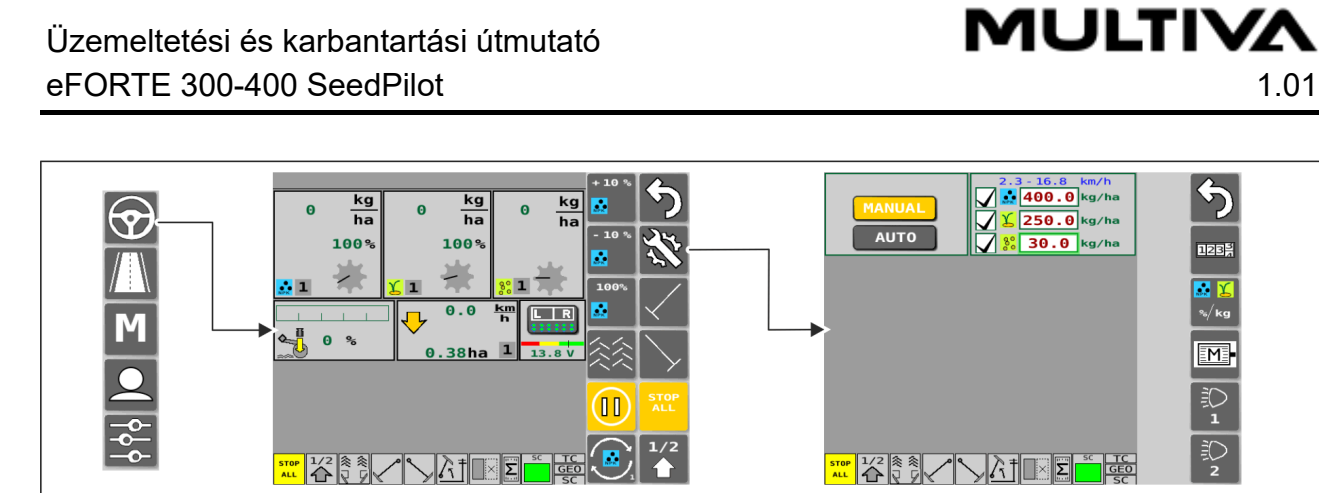

Ábra. 4.1.2 - 30. Vezetés képernyő és vetési beállítások (kézi)

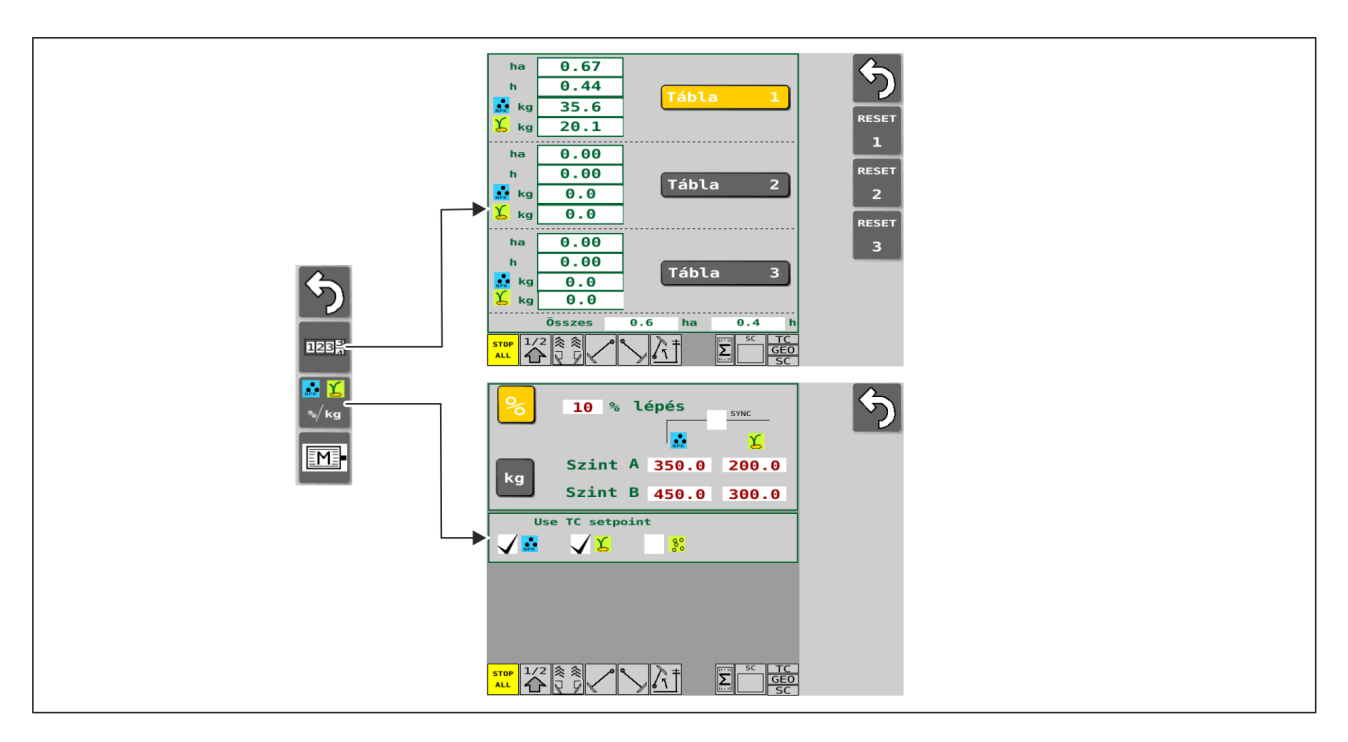

Ábra. 4.1.2 - 31. Vetési beállítások

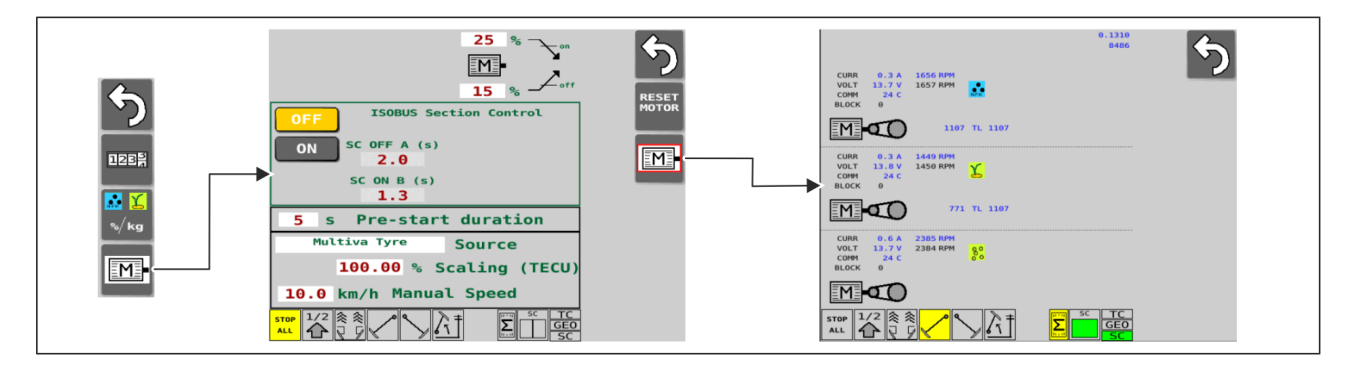

Ábra. 4.1.2 - 32. Elektromos motorok beállításai és diagnosztikái

# Szállítás képernyő

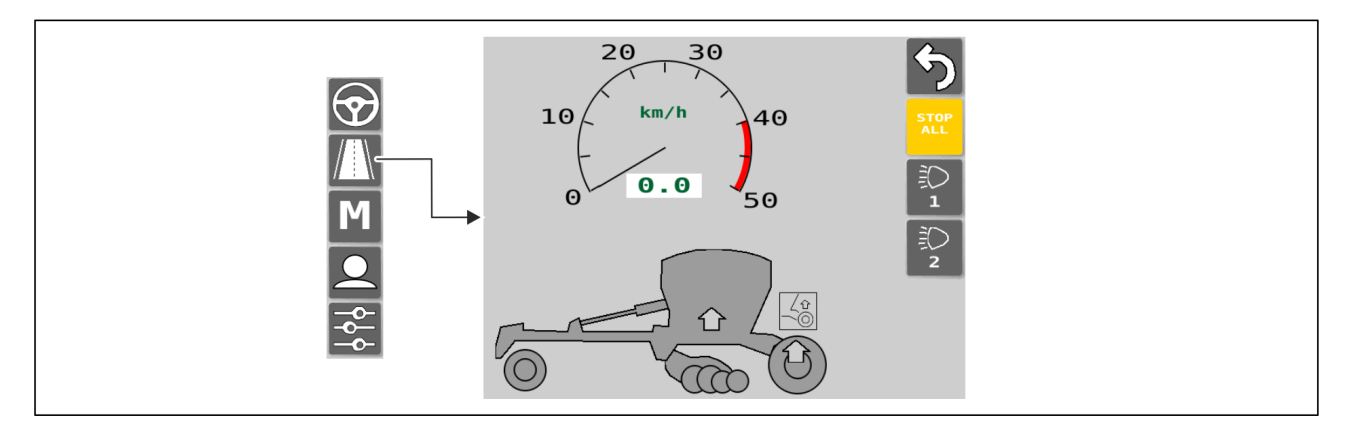

Ábra. 4.1.2 - 33. Szállítás

## Kézi üzemmód

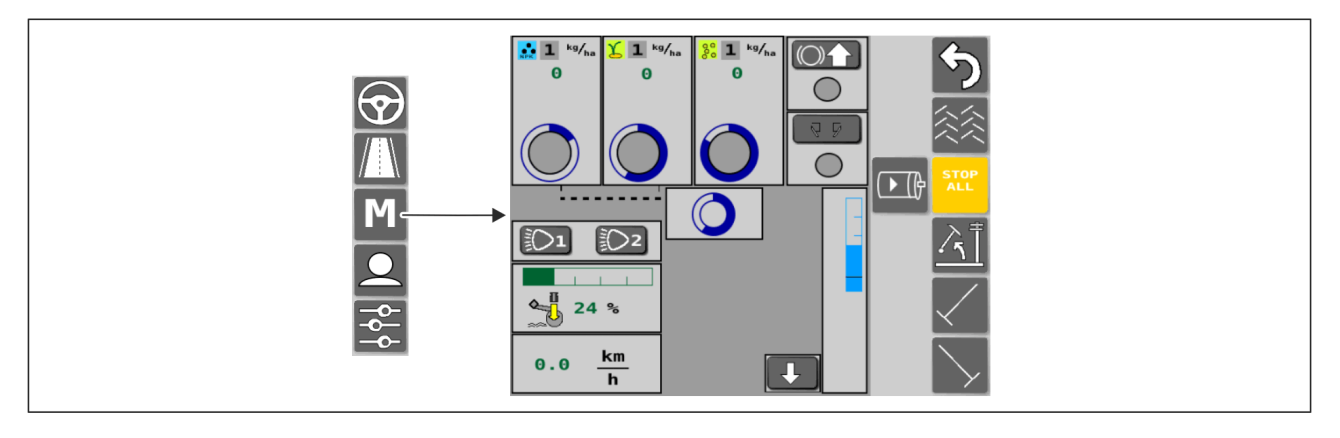

Ábra. 4.1.2 - 34. Kézi üzemmód

Felhasználói beállítások

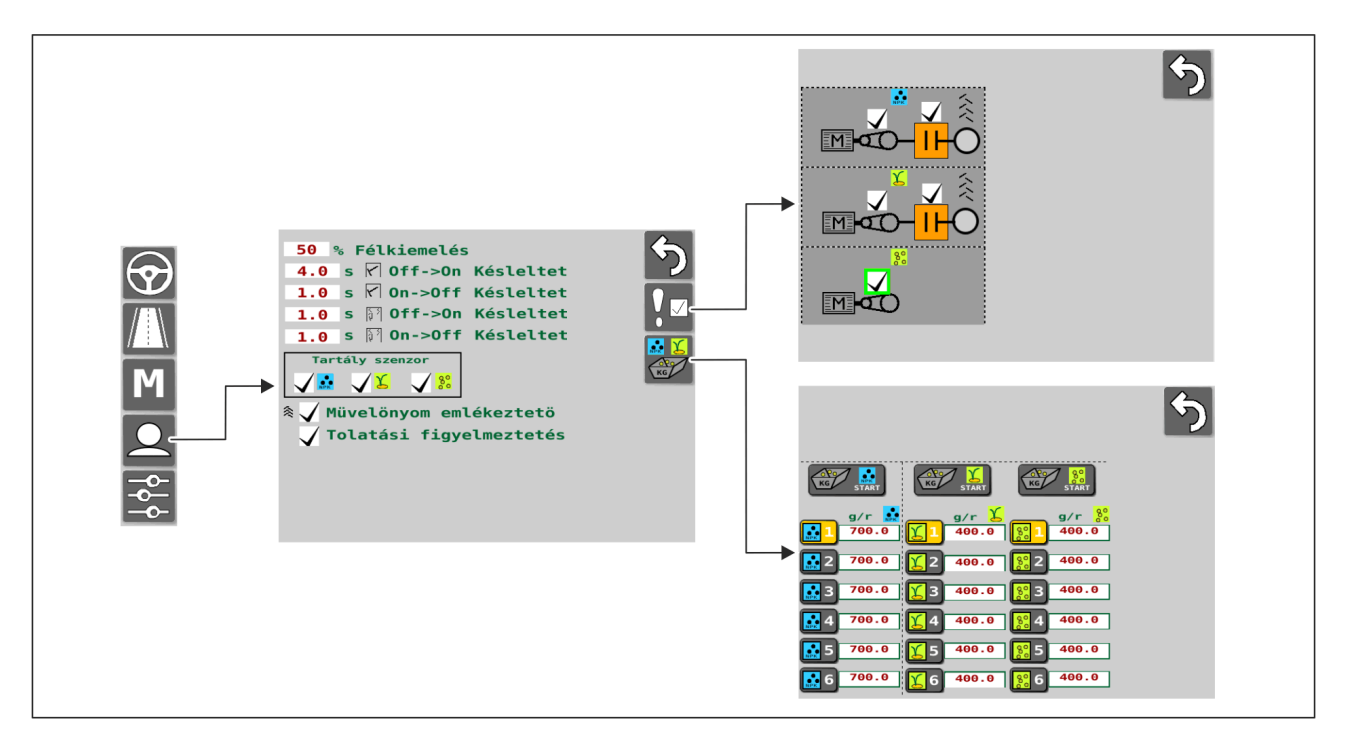

Ábra. 4.1.2 - 35. Felhasználói beállítások

## Beállítások

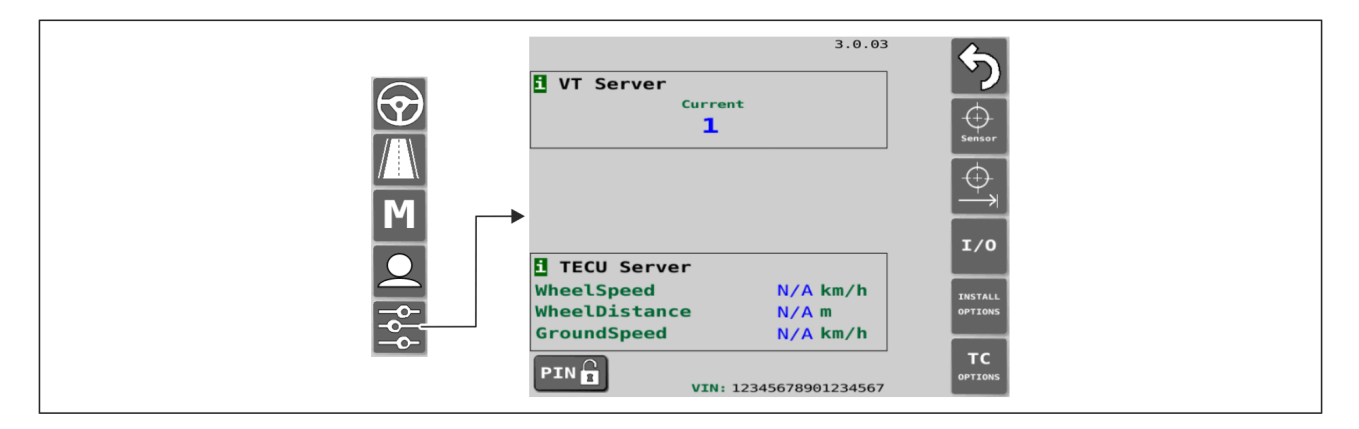

Ábra. 4.1.2 - 36. Alapbeállítások

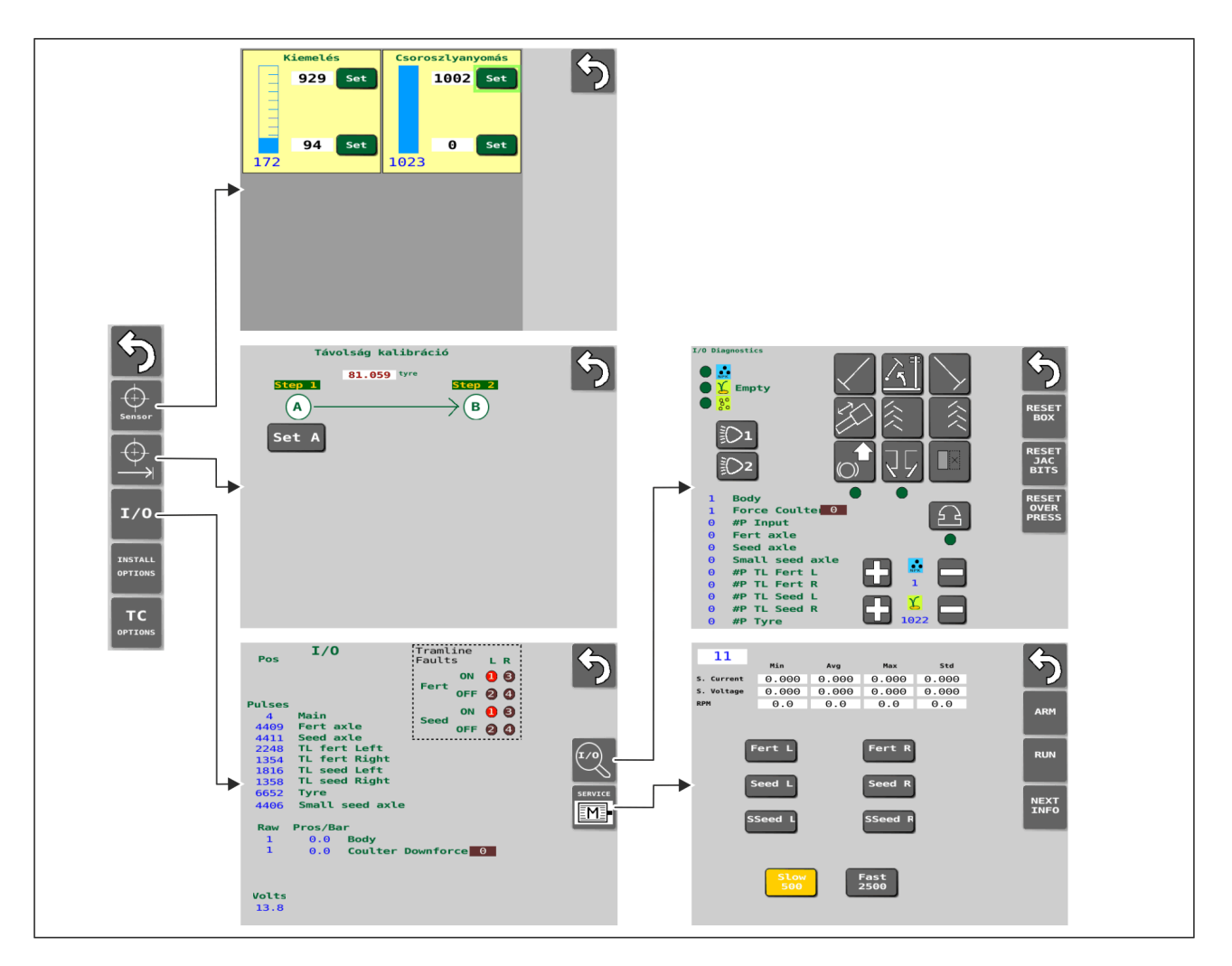

Ábra. 4.1.2 - 37. Érzékelőbeállítások
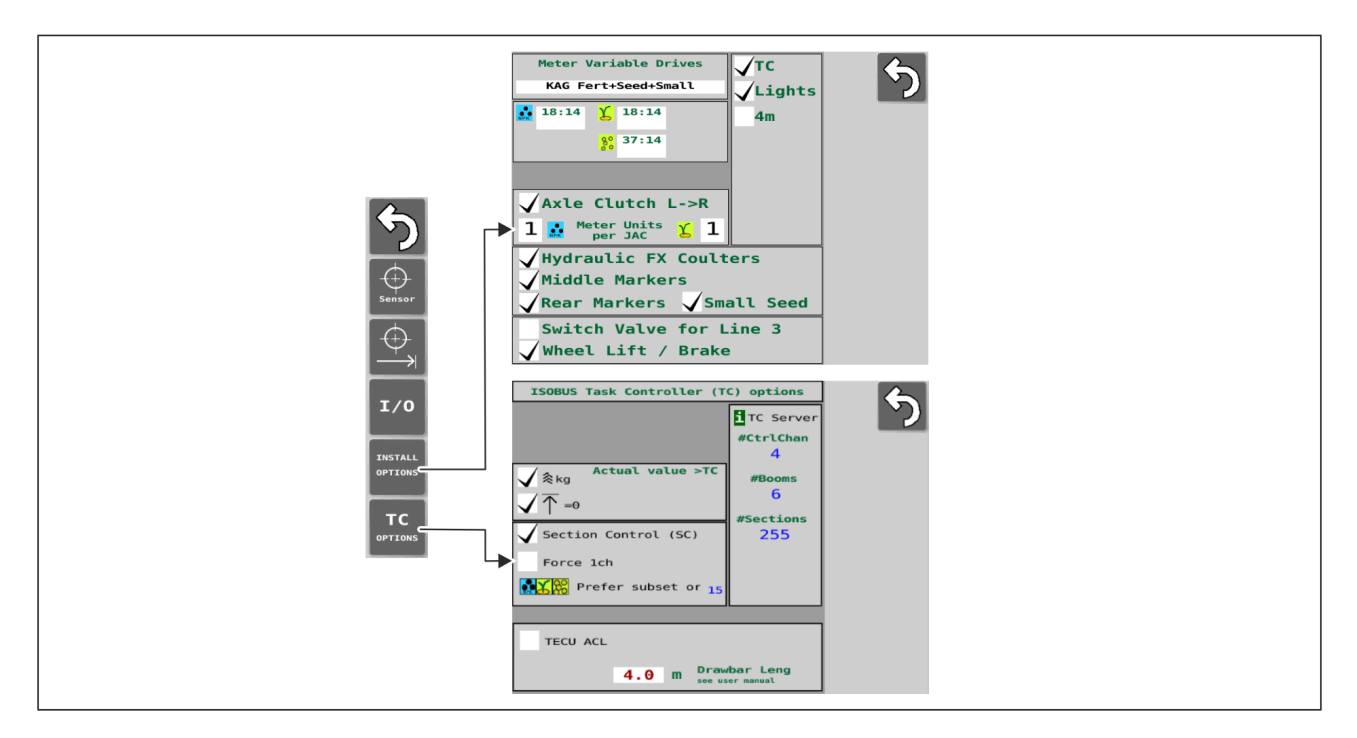

Ábra. 4.1.2 - 38. Tartozék beállítások

# 4.1.3 A felhasználói felület használata

## 4.1.3.1 Vezetés képernyő

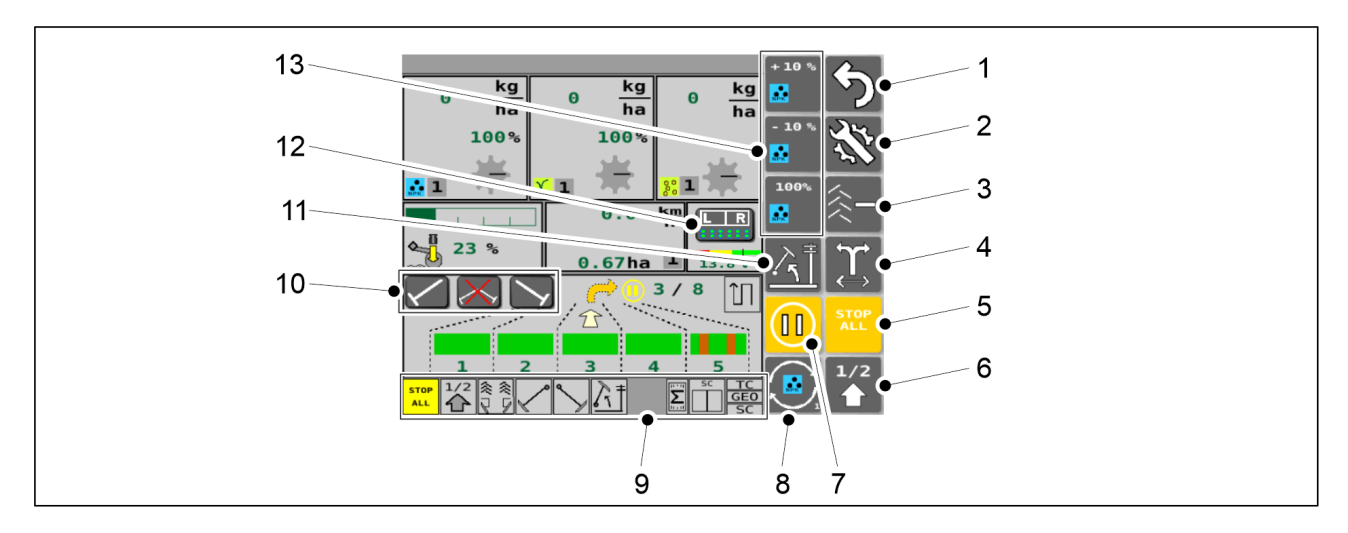

Ábra. 4.1.3.1 - 39. A Vezetés képernyő gombjai

• Az (5), (6), (7), (11) gombok sárgák, ha aktiválva vannak.

| 1. | Vissza                                                                                                    |
|----|----------------------------------------------------------------------------------------------------|
| 2. | Beállítások                                                                                                    |
| 3. | A művelőnyom-számláló korrekciója <ul> <li>Lásd <u>6.3.8 A művelőnyom-számláló korrekciója</u> c. alfejezetet.</li> </ul> |

MULTIVA

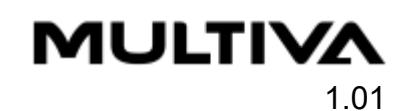

| 4.  | A középnyomjelző oldalának váltása                                                                                                    |
|-----|----------------------------------------------------------------------------------------------------|
|     | • Lásd 6.3.6 A középnyomjelző automatizálásának használata c. alfejezetet.                                                                             |
| 5.  | STOP ALL funkció                                                                                                    |
|     | • Lásd <u>6.3.1 A STOP ALL funkció használata</u> c. alfejezetet.                                                                                      |
| 6.  | Fél emelés funkció                                                                                                    |
| 7.  | PAUSE                                                                                                    |
|     | • Lásd <u>6.3.2 A PAUSE funkció használata</u> c. alfejezetet.                                                                                         |
| 8.  | SELECT gomb                                                                                                    |
|     | Lásd a táblázat 13. pontját                                                                                                    |
| 9.  | Állapotsor                                                                                                    |
| 10. | Középnyomjelzők kézi vezérlése                                                                                                    |
|     | • Lásd <u>6.3.7 A középnyomjelzők kézi vezérlése és kényszerű bekapcsolása</u> c. alfejezet.                                                           |
| 11. | Emelésgátló funkció                                                                                                    |
|     | <ul> <li>Ha az emelésgátló funkció be van kapcsolva, akkor a gépet nem lehet felemelni,<br/>még a középnyomjelzők felemelt helyzetében sem.</li> </ul> |
| 12. | Szakaszvezérlés felülíró gomb                                                                                                    |
|     | • Lásd <u>6.11 A szakaszvezérlés használata</u> c. alfejezet.                                                                                          |
| 13. | 3 gomb, amelyek a SELECT gomb (8) megnyomásakor megváltoznak.                                                                                          |
|     | <ul> <li>a gombok működését a következő részek ismertetik:</li> </ul>                                                                                  |
|     | • <u>6.3.4.1 Műtrágya és vetőmag %-os beállítása</u> .                                                                                                 |
|     | <ul> <li><u>6.3.4.2 Műtrágya és vetőmag kg beállítása</u>.</li> </ul>                                                                                  |
|     | <ul> <li><u>6.3.4.3 Műtrágya és vetőmag egyszerre történő beállítása</u>.</li> </ul>                                                                   |
|     | <u>6.9 A PRESTART funkció használata</u> .                                                                                                    |
|     | • <u>6.10 A gep felenek leallitasa</u> .                                                                                                    |

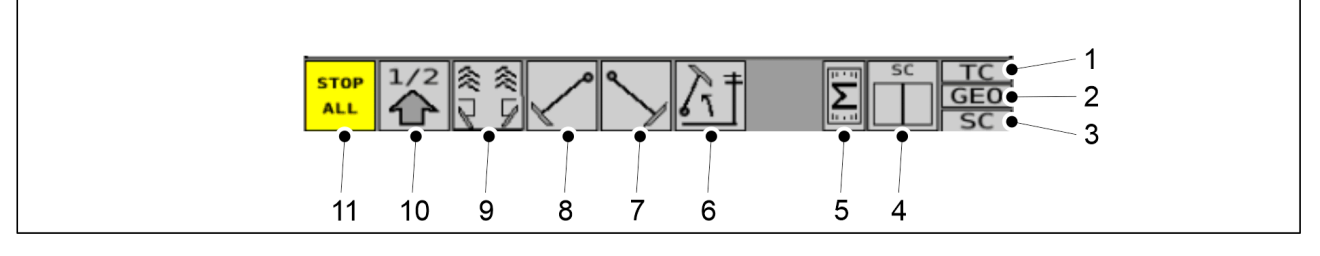

#### Ábra. 4.1.3.1 - 40. Állapotsor

• Az állapotsorban lévő jelzőmezők (1-11) jelzik a gép működési állapotát.

| 1.  | TC (feladatvezérlő)                                                                                                    |
|-----|----------------------------------------------------------------------------------------------------|
|     | <ul> <li>szürke = a feladatvezérlő nincs bekapcsolva</li> </ul>                                                                                                    |
|     | <ul> <li>zöld = a feladatvezérlő be van kapcsolva</li> </ul>                                                                                                    |
| 2.  | Helvalapú vetési mennyiség beállítása                                                                                                    |
|     |                                                                                                    |
|     | <ul> <li>szurke = a helyalapu vetesi mennyiseg beallitasa nincs bekapcsolva</li> <li>Zöld – a vetési mennyiség beállítása az aktív feladat alapián történik</li> </ul> |
|     |                                                                                                    |
| 3.  | Szakaszvezérlés                                                                                                    |
|     | <ul> <li>szürke = a szakaszvezérlés nincs bekapcsolva</li> </ul>                                                                                                    |
|     | <ul> <li>zöld = a szakaszvezérlés be van kapcsolva</li> </ul>                                                                                                    |
|     | Votás opgodólyozáso a szakaszyozárlásbon                                                                                                    |
| 4.  | vetes engedelyezese a szakaszvezenesben                                                                                                    |
|     | egy jelződoboz a gép 2-3 villanymotorjához                                                                                                    |
|     | két jelződoboz (bal és jobb oldal) a gép 4-6 villanymotorjához                                                                                                    |
|     | <ul> <li>zöld = a szakaszvezérlés engedélyezi a vetést (az adott oldalon)</li> </ul>                                                                                   |
|     | <ul> <li>szürke = a szakaszvezérlés nem engedélyezi a vetést (az adott oldalon)</li> </ul>                                                                             |
| 5.  | Az elektromos motorok státuszai                                                                                                    |
|     | <ul> <li>zöld = az elektromos motorok nem működnek</li> </ul>                                                                                                    |
|     | <ul> <li>sárga = az elektromos motorok működésre készen állnak</li> </ul>                                                                                              |
|     | <ul> <li>piros = az elektromos motorok hibamódban vannak</li> </ul>                                                                                                    |
| б.  | Emelésgátló funkció                                                                                                    |
| 7.  | Jobb oldali középnyomjelző                                                                                                    |
| 8.  | Bal oldali középnyomjelző                                                                                                    |
| 9.  | Kelés előtti nyomjelző és művelőnyom                                                                                                    |
| 10. | Fél emelés funkció                                                                                                    |
| 11. | STOP ALL funkció                                                                                                    |

MULTIVA

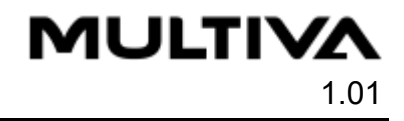

- Jelzőmezők (6-11):
  - szürke = a funkció nincs bekapcsolva
  - sárga = a funkció be van kapcsolva

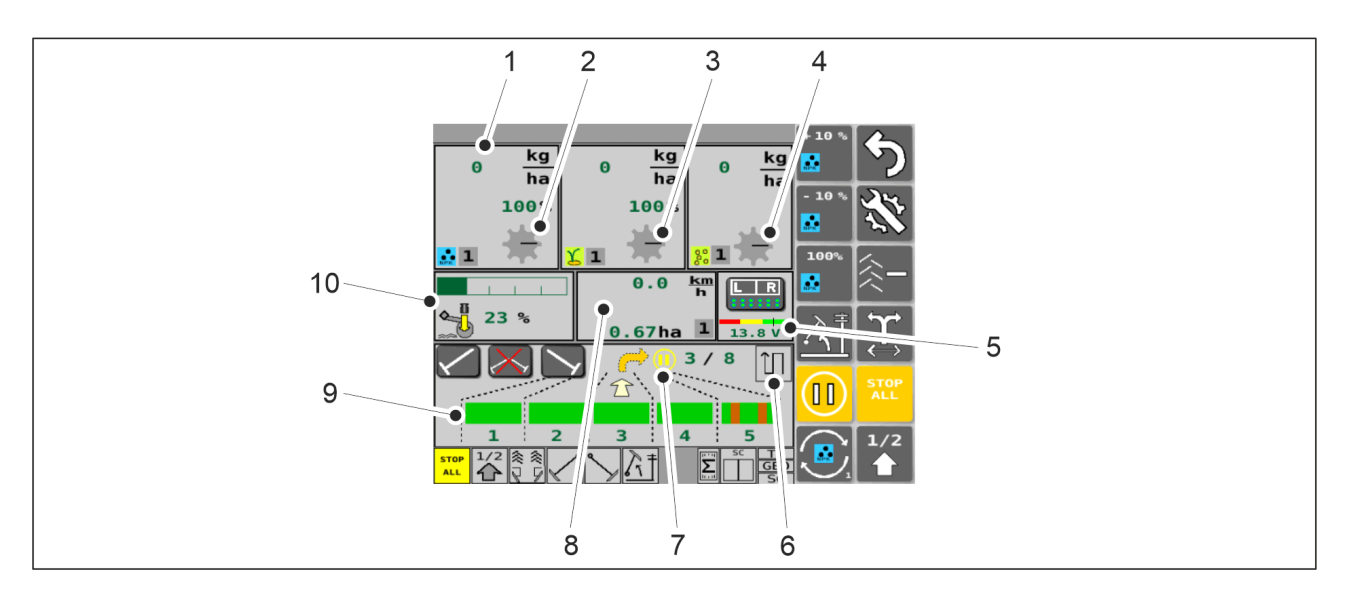

Ábra. 4.1.3.1 - 41. Vezetés képernyő

| 1. | Aktuális műtrágya adagolási sebesség                                                                                                    |
|----|----------------------------------------------------------------------------------------------------|
|    | <ul> <li>meghatározása a műtrágyatartály elektromos motorjának fordulatszáma alapján<br/>történik</li> </ul>                                                                                                    |
| 2. | Tengelyforgás visszajelzője – műtrágya adagolóhengere                                                                                                    |
|    | <ul> <li>Amikor a tengely forog, az adagolóhenger visszajelzője is forog. Ha a gép működik,<br/>a tengely mégsem forog, riasztás generálódik a vezérlőrendszerben, és a műtrágya<br/>képernyő színe pirosra változik. Lásd <u>8.1 SeedPilot vezérlőrendszer hibaelhárítása</u> c.<br/>alfejezet.</li> </ul> |
| 3. | Tengelyforgás visszajelzője – vetőmag adagolóhengere                                                                                                    |
| 4. | Tengelyforgás visszajelzője – aprómag adagolóhengere                                                                                                    |
| 5. | Motorfeszültség                                                                                                    |
|    | <ul> <li>A motor legkisebb feszültségének megjelenítése numerikus értékként XX.X.V.</li> <li>Három különböző feszültségszintet jelző színkódolású skálasáv és<br/>feszültségszintjelző.</li> </ul>                                                                                                    |
| 6. | Haladási mód visszajelzője (Körbe/soronkénti haladás)                                                                                                    |
| 7. | PAUSE visszajelzője                                                                                                    |
|    | akkor jelenik meg, amikor a PAUSE funkciót aktiválták                                                                                                    |

| 8.  | Haladási sebesség és bevetett terület                                                                                                    |
|-----|----------------------------------------------------------------------------------------------------|
|     | <ul> <li>Itt látható a gép sebessége (km/h) és a bevetett terület nagysága (ha).</li> <li>Ha az emelésérzékelő azt jelzi, hogy a gép felemelt helyzetben van, akkor a képernyőn egy nyíl mutatja, hogy a gép teljesen felemelt helyzetben van. A fél emelés funkció esetén egy vonal látható a nyíl felett. A gép teljesen leengedett helyzetében a nyíl lefelé mutat.</li> </ul> |
|     | <ul> <li>A kepernyő alsó sarkaban levő szürke negyzet az aktív szamlaló szamat<br/>mutatja. Lásd <u>6.3.10 A területszámlálók használata</u> c. alfejezet.</li> </ul>                                                                                                    |
| 9.  | Művelőnyom-automatizálás                                                                                                    |
|     | • Lásd <u>6.3.5 A művelőnyom-automatizálás használata</u> c. alfejezet.                                                                                                    |
| 10. | Csoroszlyanyomás                                                                                                    |
|     | <ul> <li>A csoroszlyanyomás értéke zöld sávként jelenik meg a sávos kijelzőn, továbbá<br/>százalékban is látható.</li> </ul>                                                                                                    |

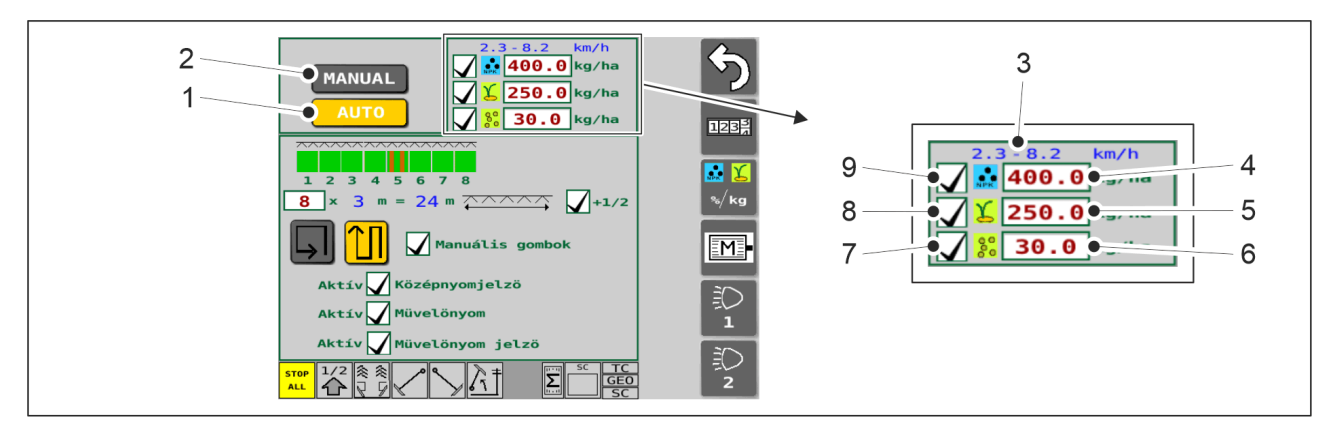

Ábra. 4.1.3.1 - 42. Vetési beállítások képernyő gombjai, fent

| 1. | Automatikus üzemmód kiválasztása                                                                                                    |
|----|----------------------------------------------------------------------------------------------------|
| 2. | A kézi üzemmód kiválasztása                                                                                                    |
|    | Lásd <u>6.3.12 A kézi üzemmód kiválasztása</u> c. alfejezet.                                                                                            |
| 3. | A vetés sebessége (km/h)                                                                                                    |
|    | <ul> <li>Az az ajánlott sebesség, amelyet a kalibrációs teszt eredményei és az interfészben<br/>tárolt vetési célmennyiségek határoznak meg.</li> </ul> |
| 4. | Műtrágya célmennyisége                                                                                                    |
|    | Lásd <u>6.3.4 A célmennyiség beállítása</u> c. alfejezet.                                                                                               |

| MU | LT | ĪV | Δ    |
|----|----|----|------|
|    |    |    | 1.01 |

| 5. | Vetőmag célmennyisége                                                                                                    |
|----|----------------------------------------------------------------------------------------------------|
|    | Lásd <u>6.3.4 A célmennyiség beállítása</u> c. alfejezet.                                                                       |
| 6. | Aprómag célmennyisége                                                                                                    |
| 7. | Aprómag vetése jelölőnégyzet                                                                                                    |
|    | <ul> <li>a vetés akkor aktív, ha a jelölőnégyzet be van pipálva</li> <li>a vetés nem aktív, ha a jelölőnégyzet üres.</li> </ul> |
| 8. | Vetőmag vetése jelölőnégyzet                                                                                                    |
|    | <ul> <li>a vetés akkor aktív, ha a jelölőnégyzet be van pipálva</li> <li>a vetés nem aktív, ha a jelölőnégyzet üres.</li> </ul> |
| 9. | Műtrágya adagolása jelölőnégyzet                                                                                                |
|    | <ul> <li>a vetés akkor aktív, ha a jelölőnégyzet be van pipálva</li> <li>a vetés nem aktív, ha a jelölőnégyzet üres.</li> </ul> |

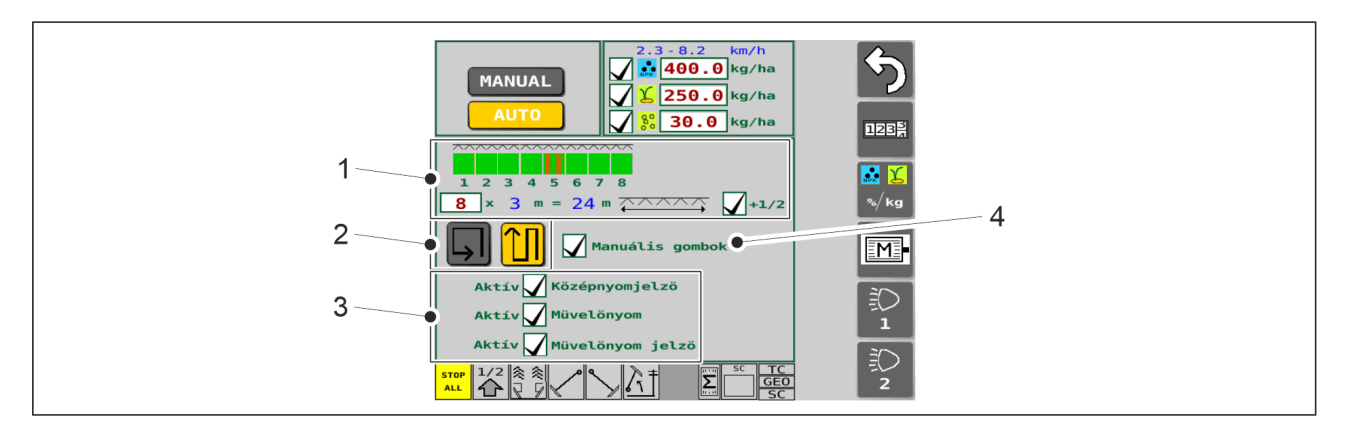

Ábra. 4.1.3.1 - 43. Vetési beállítások képernyő gombjai, középen

| 1. | Művelőnyom-automatizálás beállítása                                                 |
|----|-------------------------------------------------------------------------------------|
|    | • Lásd 5.2.1 A SeedPilot vezérlőrendszer üzembe helyezési beállításai c. alfejezet. |
| 2. | Körbe/soronkénti haladás                                                            |
|    | • Lásd <u>6.3.6 A középnyomjelző automatizálásának használata</u> c. alfejezet.     |
| 3. | A használandó berendezések kiválasztása                                             |
|    | • A tartozék használatban van, ha a jelölőnégyzet ki van pipálva.                   |

#### 4. További gombok

• Középnyomjelzők kézi vezérlése (lásd az alábbi részt: <u>6.3.7 A középnyomjelzők kézi vezérlése és kényszerű bekapcsolása</u>).

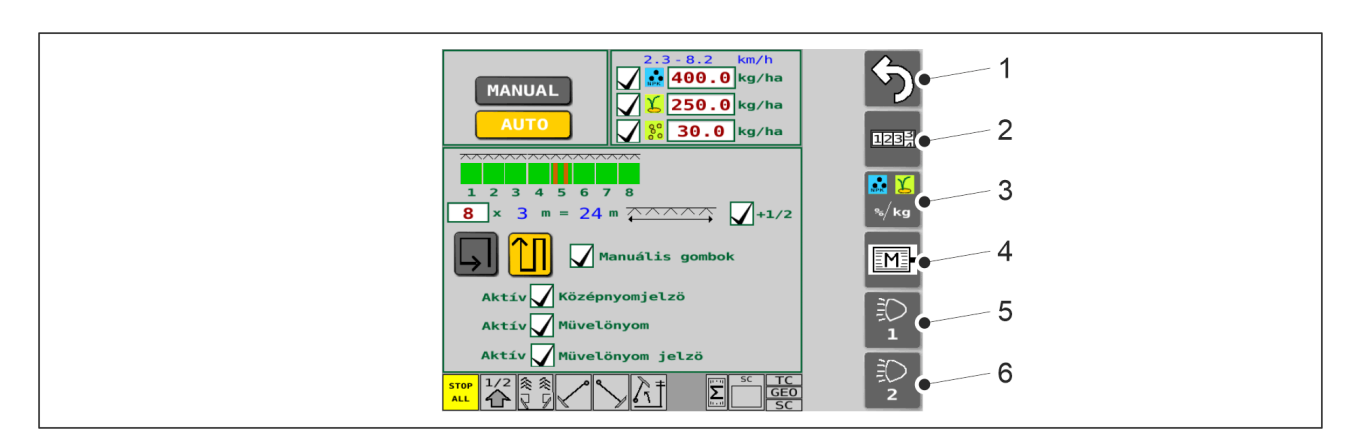

#### Ábra. 4.1.3.1 - 44. Vetési beállítások képernyő gombjai, jobb oldal

| 1. | Vissza                                                                                                    |
|----|----------------------------------------------------------------------------------------------------|
| 2. | Területszámlálók                                                                                                    |
|    | • Lásd <u>6.3.10 A területszámlálók használata</u> c. alfejezet.                                                                                                    |
| 3. | A célmennyiség beállítása                                                                                                    |
|    | Lásd <u>6.3.4 A célmennyiség beállítása</u> c. alfejezet.                                                                                                    |
| 4. | Elektromos motorok beállításai és diagnosztikái                                                                                                    |
|    | <ul> <li>Lásd <u>4.1.3.2 Elektromos motorok beállításai</u> c. alfejezet.</li> <li>Lásd <u>4.1.3.3 Az elektromos motorok diagnosztikái</u> c. alfejezet.</li> </ul> |
| 5. | Hátsó munkalámpák be-/kikapcsolása                                                                                                    |
|    | <ul> <li>Aktív állapotban a gomb sárga színű – a munkalámpák világítanak.</li> </ul>                                                                                |
| 6. | A gomb nincs használatban.                                                                                                    |

# 4.1.3.2 Elektromos motorok beállításai

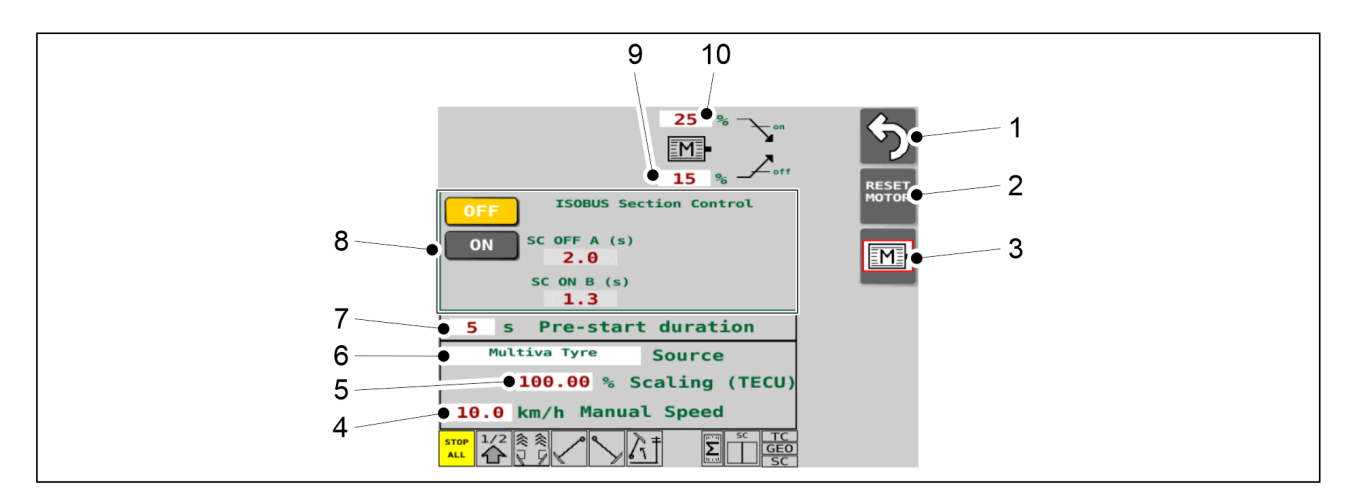

Ábra. 4.1.3.2 - 45. Elektromos motorok beállításai képernyő funkciók

| 1. | Vissza                                                                                                    |
|----|----------------------------------------------------------------------------------------------------|
| 2. | <ul> <li>RESET MOTOR gomb</li> <li>hiba esetén nyomja meg a gombot a villanymotorok visszaállításához.</li> <li>Állapotsor az oldal alján: hiba esetén az elektromos motorok állapotjelzője piros színű.</li> </ul>                                                                                                    |
| 3. | Elektromos motorok beállításai és diagnosztikái                                                                                                    |
| 4. | <ul> <li>Szimulált haladási sebesség</li> <li>a megadott értéket szimulált vetési mennyiségként használja a PRESTART<br/>funkcióban, lásd az alábbi részt: <u>6.9 A PRESTART funkció használata</u>.</li> <li>a megadott értéket használja vetési mennyiségként a szakaszvezérlés funkció<br/>vonalkalibrálásához, lásd az alábbi részt: <u>6.11.2.2 Késleltetés kalibrálása</u>.</li> <li>ha a gép sebességérzékelője meghibásodott, a megadott értéket használja a kézi<br/>üzemmódban szimulált vetési sebességként.</li> </ul>                                                              |
| 5. | A traktor által megadott sebesség skálázási tényezője                                                                                                    |
| 6. | <ul> <li>Sebességadat forrása</li> <li>Multiva gumiabroncs = a vetőgép hátsó kerekétől származó sebességadat <ul> <li>alapértelmezett beállítás</li> <li>használja ezt a beállítást, ha a traktor nem ISOBUS kompatibilis</li> </ul> </li> <li>Tecu kerékfordulatszám = a traktortól származó kerékfordulatszám <ul> <li>csak ISOBUS kompatibilis traktor esetén használható ez az opció</li> </ul> </li> <li>Tecu haladási sebesség = a traktortól származó radar által mért haladási sebesség <ul> <li>csak ISOBUS kompatibilis traktor esetén használható ez az opció</li> </ul> </li> </ul> |

| 7.  | PRESTART - a funkció aktiválásának ideje                                                                                                    |
|-----|----------------------------------------------------------------------------------------------------|
|     | • Lasd <u>6.9 A PRESTART funkcio hasznalata</u> c. alfejezet.                                                                                                    |
| 8.  | Szakaszvezérlés                                                                                                    |
|     | Lásd <u>6.11 A szakaszvezérlés használata</u> c. alfejezet.                                                                                                    |
| 9.  | <ul> <li>Elektromos motor tápellátás KI</li> <li>egy határérték, amely meghatározza azt a magasságot, amelyen az elektromos<br/>motorok leállnak, amikor a gép a munkapozícióból felemelkedik (15% az ábrán<br/>látható példán).</li> </ul> |
| 10. | <ul> <li>Elektromos motor tápellátás BE</li> <li>egy határérték, amely meghatározza azt a magasságot, amelyen az elektromos<br/>motorok elindulnak, amikor a gép a felső pozícióból lesüllyed (25% az ábrán<br/>látható példán).</li> </ul> |

## 4.1.3.3 Az elektromos motorok diagnosztikái

A gép felszereltségétől függően a gépen lévő elektromos motorok száma (2, 3, 4 vagy 6) és az elektromos motorok elhelyezkedése a gépen (bal vagy jobb oldalon) gépenként eltérő. A képen látható példán az összes elektromos motor (3 db) a gép bal oldalán található, és ebben az esetben az elektromos motorok az Elektromos motorok diagnosztikai képernyő bal felében láthatók. Hasonlóképpen, a gép jobb oldalán lévő elektromos motorok (ha vannak) az Elektromos motorok diagnosztikai képernyő jobb felében láthatók.

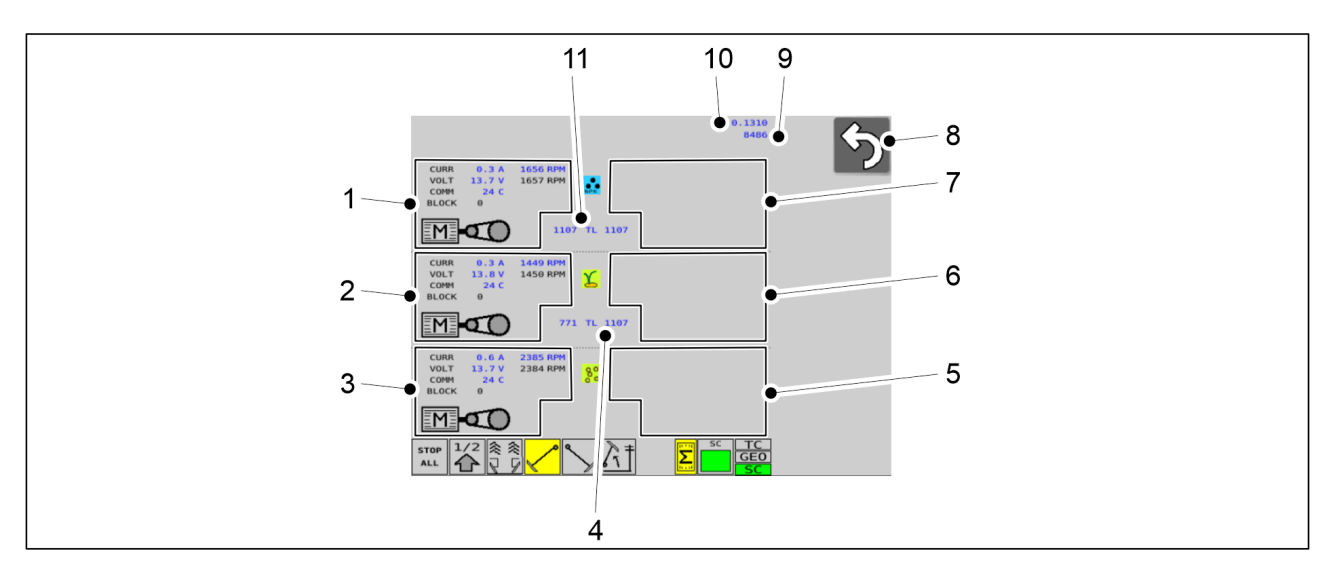

Ábra. 4.1.3.3 - 46. Elektromos motorok diagnosztikái képernyő funkciói

| 1. | A műtrágya elektromos motorjának diagnosztikai adatai, a gép bal oldala |
|----|-------------------------------------------------------------------------|
| 2. | A vetőmag elektromos motorjának diagnosztikai adatai, a gép bal oldala  |

#### Üzemeltetési és karbantartási útmutató eFORTE 300-400 SeedPilot

L

# MULTIVA 1.01

| 3.  | Az aprómag elektromos motorjának diagnosztikai adatai, a gép bal oldala                                    |
|-----|----------------------------------------------------------------------------------------------------|
| 4.  | Vetőmag művelőnyom-elzáró impulzusok                                                                       |
| 5.  | Az aprómag elektromos motorjának diagnosztikai adatai, a gép jobb oldala                                   |
| 6.  | A vetőmag elektromos motorjának diagnosztikai adatai, a gép jobb oldala                                    |
| 7.  | A műtrágya elektromos motorjának diagnosztikai adatai, a gép jobb oldala                                   |
| 8.  | Vissza                                                                                                    |
| 9.  | Sebességérzékelő impulzusok                                                                                |
| 10. | Bevetett terület az 1. területen                                                                           |
|     | <ul> <li>a sebességérzékelő meghibásodása esetén a szervizcsapat kérheti ezt az<br/>információt</li> </ul> |
| 11. | Műtrágya művelőnyom-elzáró impulzusok                                                                      |

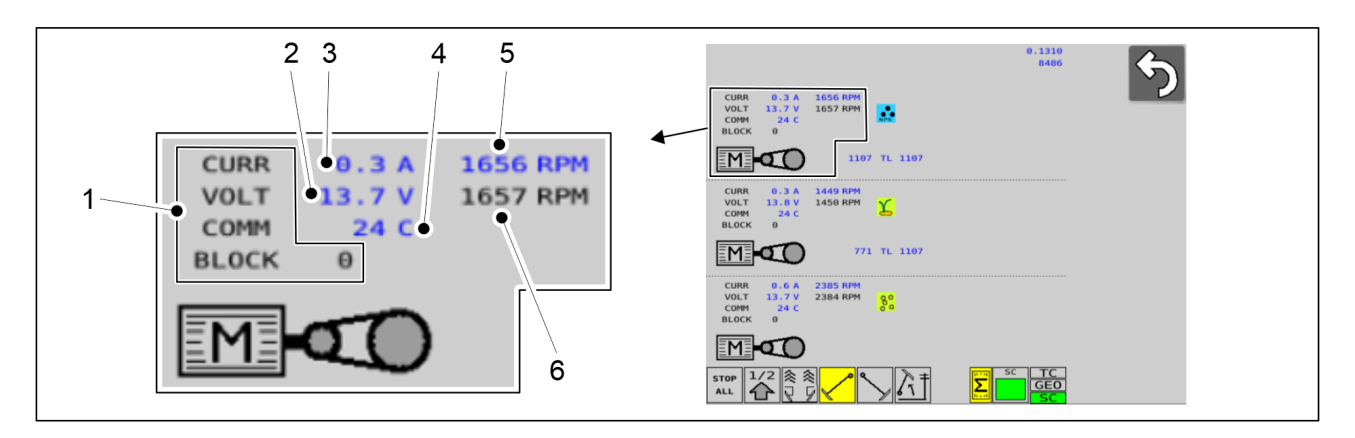

Ábra. 4.1.3.3 - 47. Elektromos motor jellemző funkciói

| 1. | Az elektromos motor riasztásaival és hibakódjaival kapcsolatban lásd az alábbi rész: <u>8.1</u><br><u>SeedPilot vezérlőrendszer hibaelhárítása</u> . |
|----|----------------------------------------------------------------------------------------------------|
| 2. | Elektromos motor feszültsége                                                                                                    |
| 3. | Elektromos motor áramerőssége                                                                                                    |
| 4. | Elektromos motor hőmérséklete                                                                                                    |
| 5. | Az elektromos motor fordulatszámának jelenlegi értéke                                                                                                |
| 6. | Az elektromos motor fordulatszámának célértéke                                                                                                    |
|    | <ul> <li>a célérték a kalibrációs teszt eredményétől, a beállított vetésmennyiségtől és a<br/>haladási sebességtől függ</li> </ul>                   |

**MULTIVA** 1.01

### 4.1.3.4 Szállítás

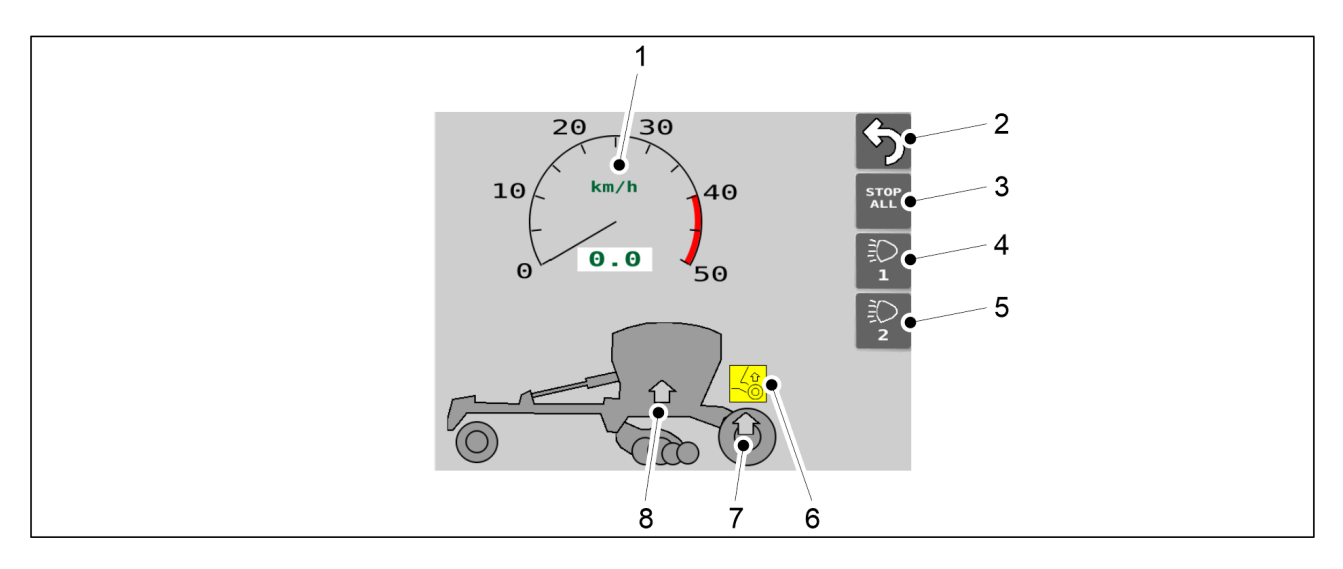

Ábra. 4.1.3.4 - 48. Szállítás

| 1. | Haladási sebesség képernyő                                                                                                    |
|----|----------------------------------------------------------------------------------------------------|
|    | Amikor a vetőgép hátsó kereke sebességinformációt szolgáltat                                                                                                    |
| 2. | Vissza                                                                                                    |
| 3. | STOP ALL funkció                                                                                                    |
|    | <ul> <li>Lekapcsolja a nyomjelző mágnesszelepeinek és a szállítókerekek középső<br/>tengelyének emelését végző mágnesszelepeinek tápellátását.</li> <li>Aktív állapotban a gomb sárga színű.</li> </ul>                                                                                                    |
| 4. | Hátsó munkalámpák be-/kikapcsolása                                                                                                    |
|    | <ul> <li>Aktív állapotban a gomb sárga színű – a munkalámpák világítanak.</li> </ul>                                                                                                    |
| 5. | A gomb nincs használatban.                                                                                                    |
| 6. | Szállítókerekek középső tengelyének emelése szimbólum                                                                                                    |
|    | <ul> <li>Csak fékkel szerelt eFORTE 400 gépek</li> <li>Sárga szimbólum: A funkció a gépen aktiválva.</li> <li>Szürke szimbólum: A funkció a gépen nincs aktiválva.</li> <li>Amikor az emelés funkció aktív: <ul> <li>a központi tengely felemelkedik, ha a gépet a szállítási pozíciójába emelték.</li> </ul> </li> </ul> |

| MUL | TIVA |
|-----|------|
|     | 1.01 |

| 7. | Szállítókerekek középső tengelyének emelése visszajelző                                                                                                    |
|----|----------------------------------------------------------------------------------------------------|
|    | <ul> <li>Csak fékkel szerelt eFORTE 400 gépek</li> <li>Zöld nyíl: A szállítókerekek középső tengelye fel van emelve szállítási helyzetbe.</li> <li>Szürke nyíl: A szállítókerekek középső tengelye le van engedve munkahelyzetbe.</li> </ul> |
| 8. | Gép szállítási helyzetének visszajelzője                                                                                                    |
|    | <ul> <li>Zöld nyíl: A gép a szállítási helyzetbe van emelve.</li> <li>Szürke nyíl: A gép le van engedve a munkavégzési helyzetbe.</li> </ul>                                                                                                 |

# 4.1.3.5 Kézi üzemmód

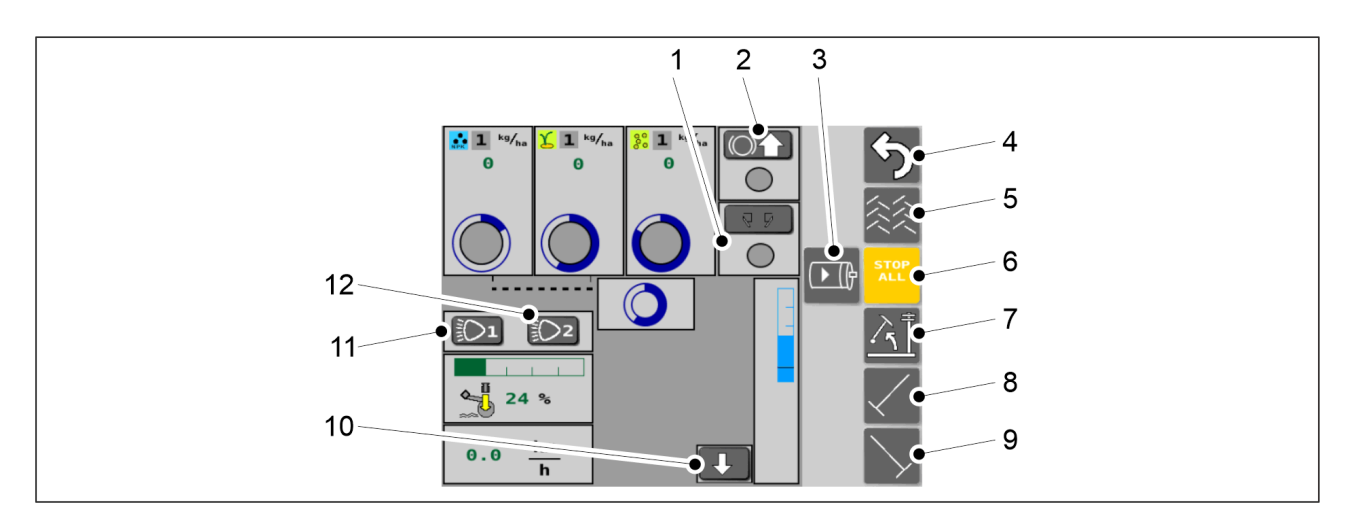

#### Ábra. 4.1.3.5 - 49. A Kézi üzemmód képernyő gombjai

• Aktív állapotban a gombok sárga színűek.

| 1. | Kelés előtti nyomjelzők                                                                        |
|----|------------------------------------------------------------------------------------------------|
|    | • Ha aktív állapotban van, akkor a kelés előtti nyomjelzők használatban vannak.                |
| 2. | Szállítókerekek középső tengelyének emelése                                                    |
|    | • Csak fékkel szerelt eFORTE 400 gépek Lásd továbbá a <u>4.1.3.4 Szállítás</u> c. alfejezetet. |
|    | <ul> <li>Nyomja meg a gombot az emelés funkció aktiválásához.</li> </ul>                       |
|    | Amikor az emelés funkció aktív:                                                                |
|    | <ul> <li>a központi tengely felemelkedik, ha a gépet a szállítási helyzetbe emelték</li> </ul> |
|    | A gomb körüli szín:                                                                            |
|    | <ul> <li>Zöld, ha a tengely fel van emelve</li> </ul>                                          |
|    | <ul> <li>Szürke, ha a tengely le van engedve</li> </ul>                                        |
| 3. | Az elektromos motorok aktiválása                                                               |
|    | Nyomja meg a gombot az összes elektromos motor aktiválásához                                   |

# MULTIVA

| 4.  | Vissza                                                                                                    |
|-----|----------------------------------------------------------------------------------------------------|
| 5.  | Művelőnyomok                                                                                                    |
|     | • Ha aktív állapotban van, akkor a művelőnyomok be vannak kapcsolva.                                                                                                    |
| 6.  | STOP ALL funkció                                                                                                    |
|     | Lásd <u>6.3.1 A STOP ALL funkció használata</u> c. alfejezet.                                                                                                    |
| 7.  | Emelésgátló funkció                                                                                                    |
|     | Ha aktív állapotban van, akkor csak a középnyomjelzők vannak felemelve.                                                                                                    |
| 8.  | Bal oldali középnyomjelző                                                                                                    |
|     | <ul> <li>Ha aktív állapotban van, akkor a gép leengedésekor a középnyomjelzők is<br/>leereszkednek.</li> </ul>                                                                                               |
| 9.  | Jobb oldali középnyomjelző                                                                                                    |
|     | <ul> <li>Ha aktív állapotban van, akkor a gép leengedésekor a középnyomjelzők is<br/>leereszkednek.</li> </ul>                                                                                               |
| 10. | A vetési pozíció szimulálása                                                                                                    |
|     | <ul> <li>Ha a gép vetéspozíció-érzékelője sérült, a gép nem érzékeli a helyzetét. Nyomja<br/>meg a gombot a vetéspozíció-érzékelő felülbírálásához és a gép vetéspozíciójának<br/>szimulálásához.</li> </ul> |
| 11. | Hátsó munkalámpák be-/kikapcsolása                                                                                                    |
|     | • Aktív állapotban a gomb sárga színű – a munkalámpák világítanak.                                                                                                    |
| 12. | A gomb nincs használatban.                                                                                                    |

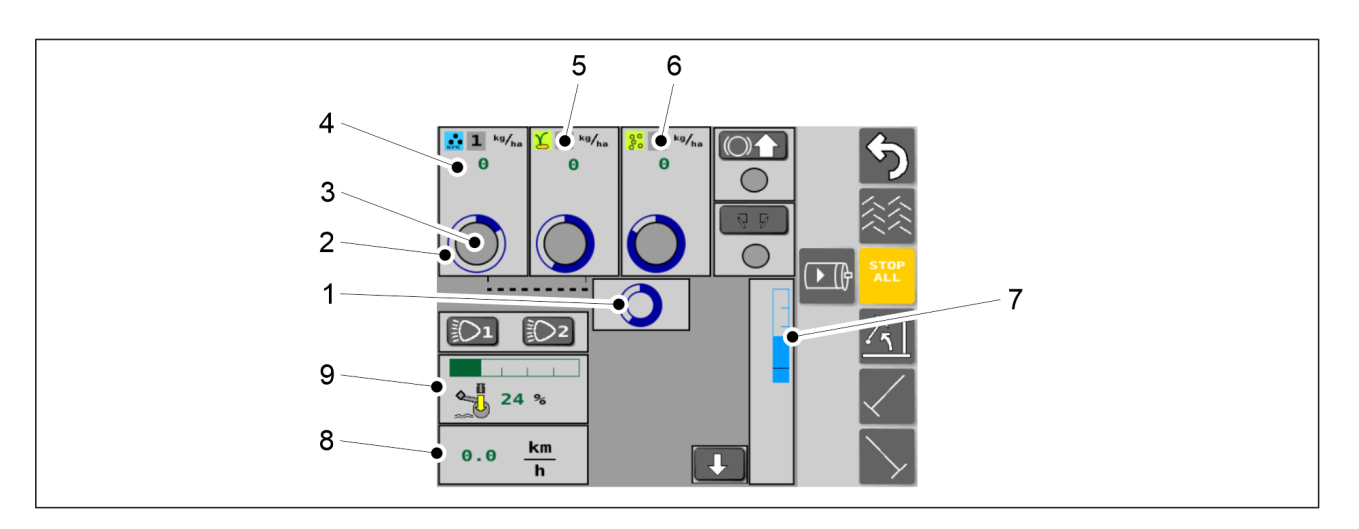

Ábra. 4.1.3.5 - 50. Kézi üzemmód

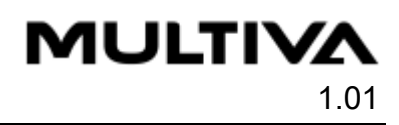

| 1. | Hajtómű státusza                                                                                                    |
|----|----------------------------------------------------------------------------------------------------|
|    | <ul> <li>Amikor a kék kör forog, a gép hajtóműve működik (a sebességérzékelőktől érkező<br/>adatok).</li> </ul>                                |
| 2. | Műtrágya adagolótengelyének státusza                                                                                                    |
|    | A kék kör forgása az adagolótengely forgását jelzi.                                                                                            |
| 3. | Műtrágyatartály szintérzékelőjének státusza                                                                                                    |
|    | Amikor minden megfelelően működik, a kör zöld.                                                                                                 |
|    | Amikor a tartály műtrágyaszintje túl alacsony, a kör piros.                                                                                    |
| 4. | Adagolási sebesség – műtrágya                                                                                                    |
|    | A műtrágya adagolási sebességét mutatja.                                                                                                    |
| 5. | Vetés képernyő                                                                                                    |
|    | <ul> <li>A vetőmag adagolási sebessége, a vetőmag adagolótengelyének státusza, a vetőmagtartály szintérzékelőjének státusza.</li> </ul>        |
| 6. | Aprómag képernyő                                                                                                    |
|    | <ul> <li>Az aprómag adagolási sebessége, az aprómag adagolótengelyének státusza, az<br/>aprómagtartály szintérzékelőjének státusza.</li> </ul> |
| 7. | Magasságbeállítás                                                                                                    |
| 8. | Gépsebesség                                                                                                    |
| 9. | Csoroszlyanyomás                                                                                                    |
|    | <ul> <li>A csoroszlyanyomás értéke zöld sávként jelenik meg a sávos kijelzőn, továbbá<br/>százalékban is látható.</li> </ul>                   |

**MULTIVA** 

## 4.1.3.6 Felhasználói beállítások

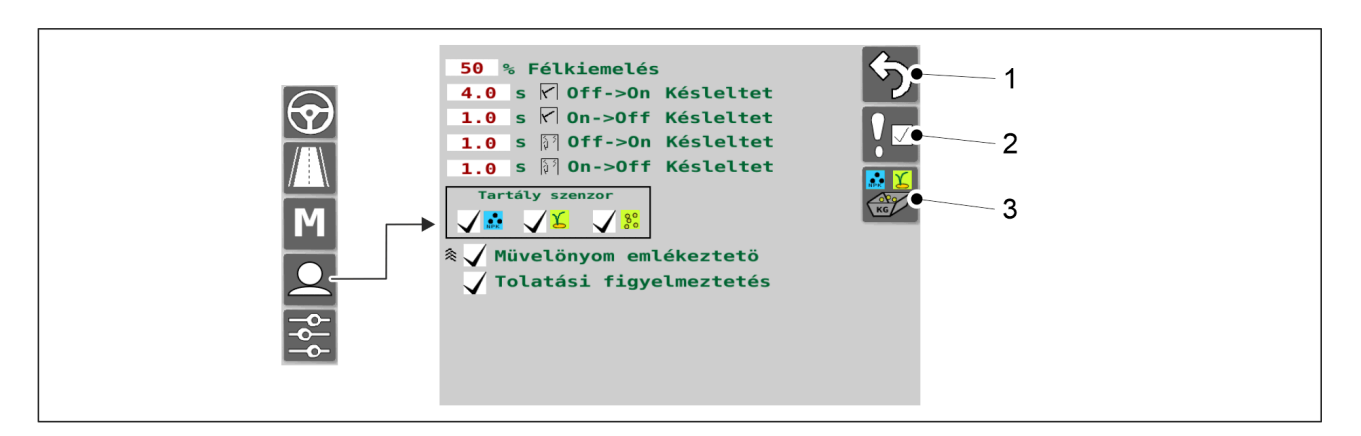

|--|

| 1. | Vissza                                               |
|----|------------------------------------------------------|
| 2. | Riasztások                                           |
| 3. | A termék kalibrálása                                 |
|    | • Lásd <u>6.8 A termék kalibrálása</u> c. alfejezet. |

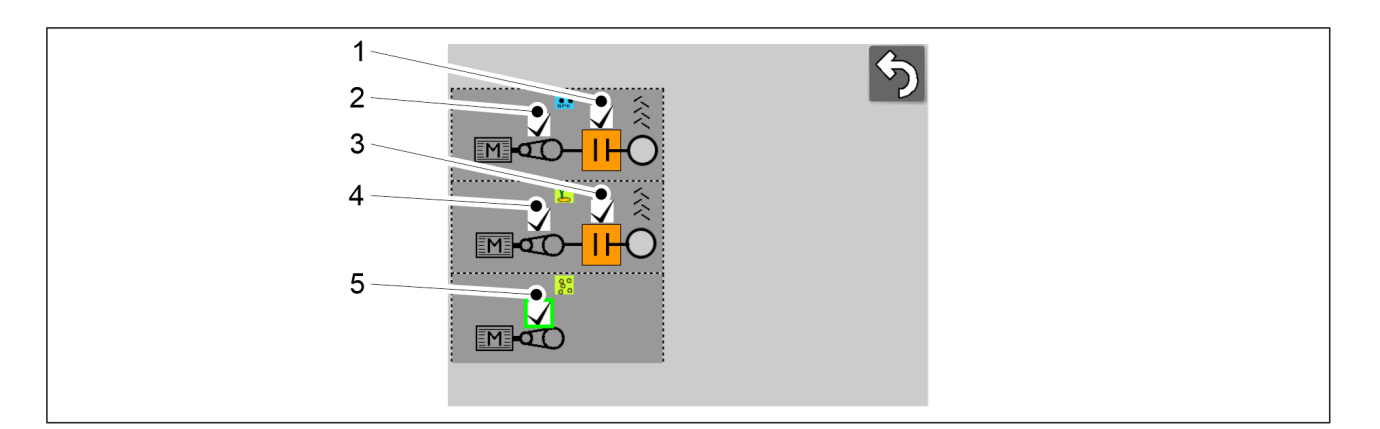

Ábra. 4.1.3.6 - 52. Riasztások

• Egy riasztás aktív, ha a hozzá tartozó jelölőnégyzet ki van pipálva.

| 1. | <ul> <li>Művelőnyom-elzáró monitor – műtrágya</li> <li>Figyeli, hogy a művelőnyom-elzáró forog-e, amikor a művelőnyom nincs<br/>bekapcsolva.</li> <li>Figyeli, hogy a művelőnyom-elzáró nem forog-e, amikor a művelőnyom be van<br/>kapcsolva.</li> </ul> |
|----|----------------------------------------------------------------------------------------------------|
| 2. | Hajtómű monitor, műtrágya                                                                                                    |

| З. | <ul> <li>Művelőnyom-elzáró monitor – vetőmag</li> <li>Figyeli, hogy a művelőnyom-elzáró forog-e, amikor a művelőnyom nincs<br/>bekapcsolva.</li> <li>Figyeli, hogy a művelőnyom-elzáró nem forog-e, amikor a művelőnyom be van<br/>kapcsolva.</li> </ul> |
|----|----------------------------------------------------------------------------------------------------|
| 4. | Hajtómű monitor, vetőmag                                                                                                    |
| 5. | Hajtómű monitor, aprómag                                                                                                    |

## 4.1.3.7 Beállítások

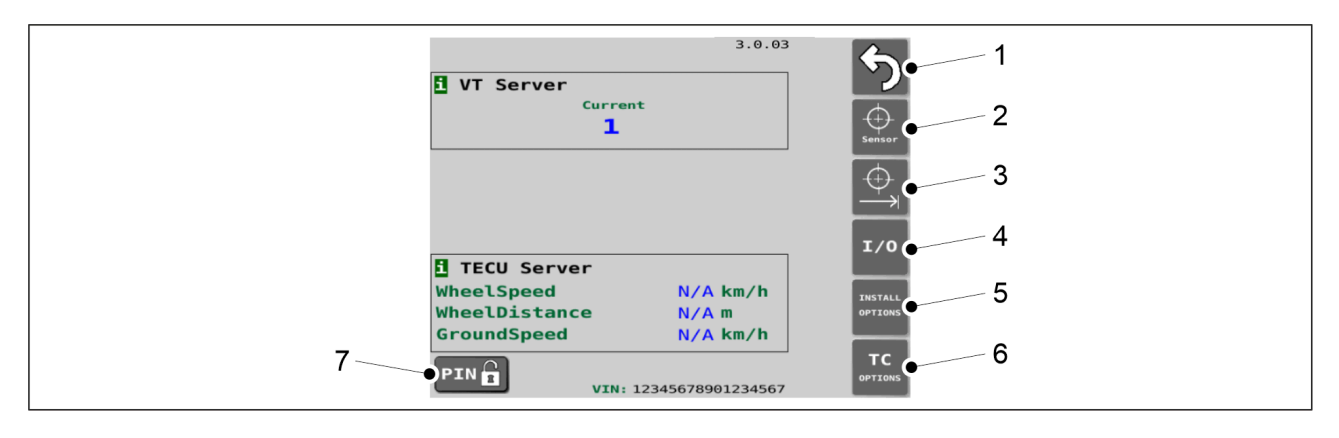

Ábra. 4.1.3.7 - 53. Alapbeállítások

| 1. | Vissza                                                                                                    |
|----|----------------------------------------------------------------------------------------------------|
| 2. | Az érzékelő kalibrálása                                                                                       |
|    | Lásd <u>7.9.1 Az érzékelő kalibrálása</u> c. alfejezetet.                                                     |
| 3. | A megtett távolság kalibrálása                                                                                |
|    | • Lásd 7.9.2.1 A megtett távolság kalibrálása haladás közben c. alfejezetet.                                  |
| 4. | I/O kalibrálás diagnosztikája                                                                                 |
|    | Diagnosztikai adatok.                                                                                         |
| 5. | Telepítési beállítások / gyári beállítások                                                                    |
|    | <ul> <li>Berendezések képernyő.</li> <li>A paraméterek csak karbantartási PIN-kóddal módosíthatók.</li> </ul> |
| 6. | TC beállítások / Beállítás képernyő                                                                           |

**MULTIVA** 

#### 7. PIN gomb

- A gomb megnyomásával megnyílik a PIN-kód beviteli képernyő.
- Ha a PIN-kódra a készülék beállításához vagy kalibrálásához van szükség, a PINkódot a jelen utasítás elején találja.

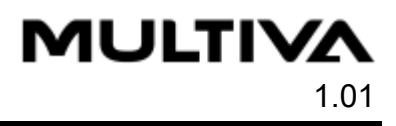

# 5 Üzembe helyezés és alapbeállítások

# 5.1 Átállítás üzemi állapotba

# 5.1.1 Az elülső tömörítőkerekek felszerelése

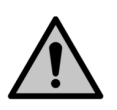

#### VESZÉLY

Az elülső tömörítőkerekek felszereléséhez két személy szükséges.

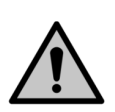

#### VESZÉLY

Az elülső tömörítőkerekek felszereléséhez használjon emelőtartozékot.

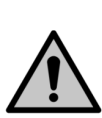

#### VESZÉLY

Az elülső tömörítőkerekek emelésekor és felszerelésekor a gép mindig sík felületen álljon.

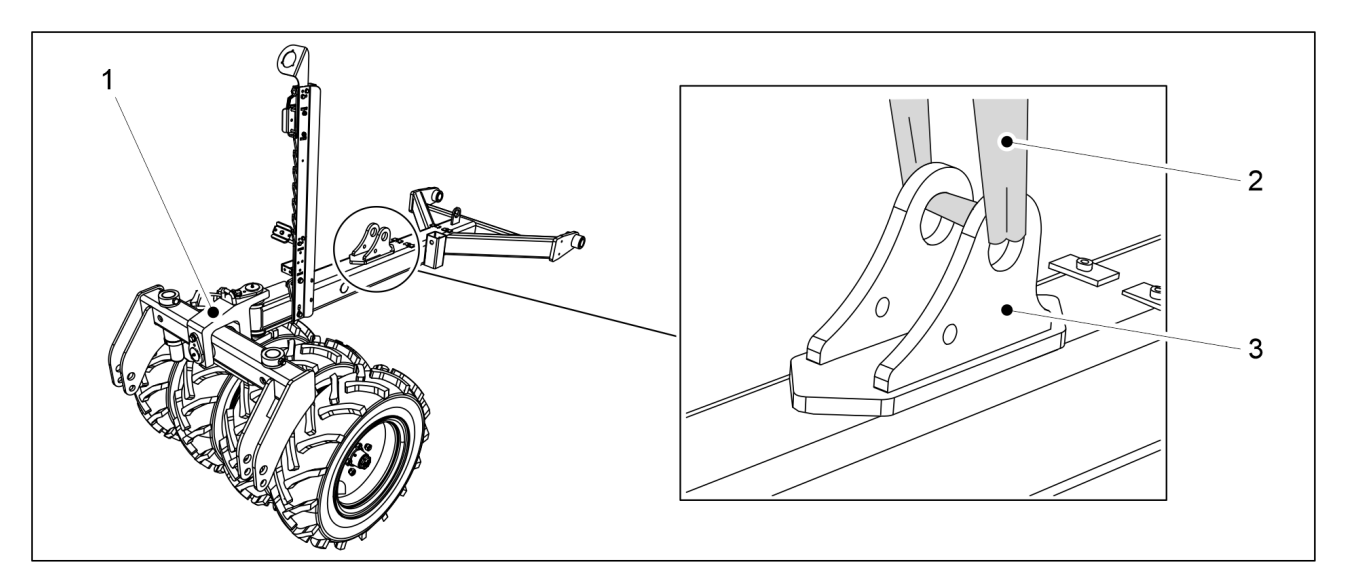

Ábra. 5.1.1 - 54. Az elülső tömörítőkerekek felemelése

1. Helyezze az elülső tömörítőkerekeket (1) a gép középvonalához és elejéhez, és rögzítse az emelőhevedert (1) a hengertartó konzolhoz (3).

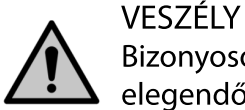

Bizonyosodjon meg arról, hogy az emelőheveder és az emelőeszköz teherbírása elegendő. Az elülső tömörítőkerekek tömege 250 kg.

2. Emelje fel a rudat, és igazítsa azt a rögzítési pontokhoz.

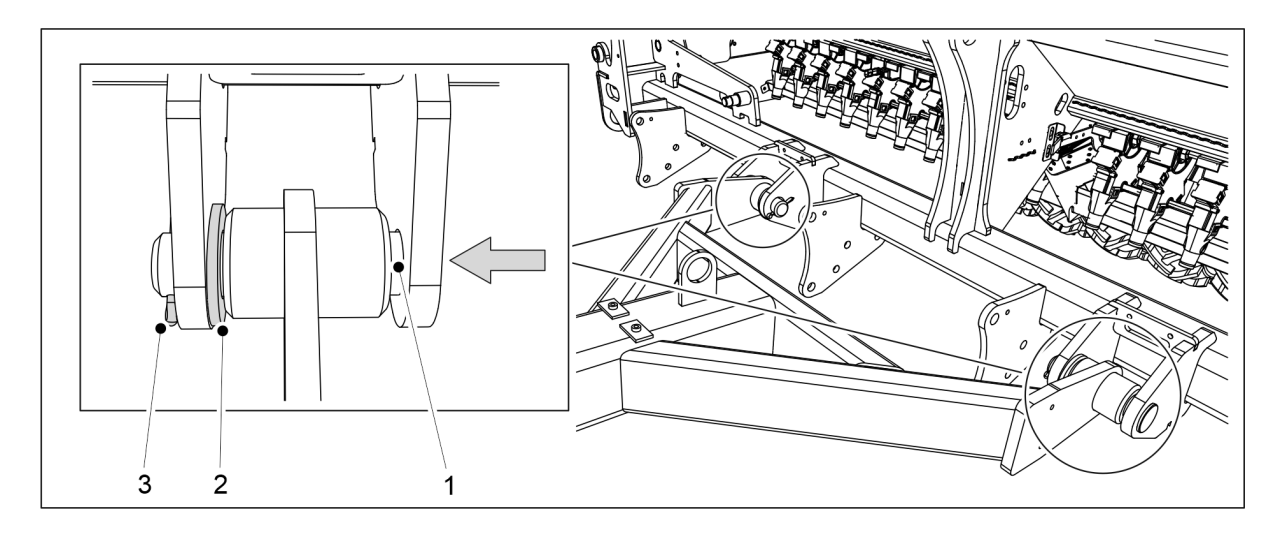

Ábra. 5.1.1 - 55. Az elülső tömörítőkerekek felszerelése

- 3. Helyezze az alátétet (2) a rögzítési pontok belső vállához, és tolja át a rögzítőcsapot (1) a vállakon és a rúd rögzítőhengerén.
- 4. Reteszelje a rögzítőcsapot rugós sasszeggel (3).
- 5. Ismételje meg a 3-4. lépést a második rögzítési pontnál.

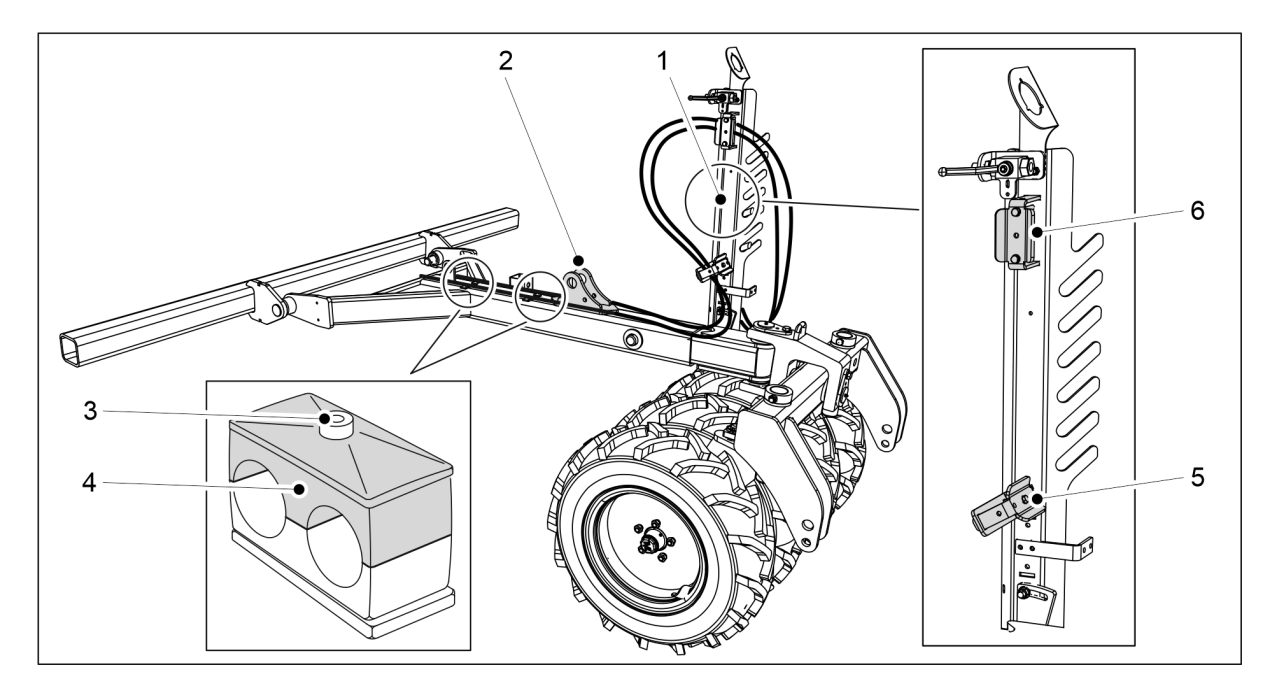

Ábra. 5.1.1 - 56. Hidraulikus tömlők és elektromos vezetékek

- 6. Oldja ki a csőtartók rögzítőcsavarját (3), és vegye le a felső részt (4).
- 7. Húzza a hidraulika tömlőket a hengertartó konzol (2) mindkét oldalán a tömlőtartó (1) tömlőbilincseibe (5, 6).
- 8. Rögzítse kábelkötegelőkkel a tömlőket a hengertartó konzol mindkét oldalán.
  - Ne húzza meg teljesen a kábelkötegelőket.
- 9. Helyezze a tömlőket a csőtartókba, rögzítse a csőtartók felső részét, és húzza meg a rögzítőcsavarokat.

MULTIVA

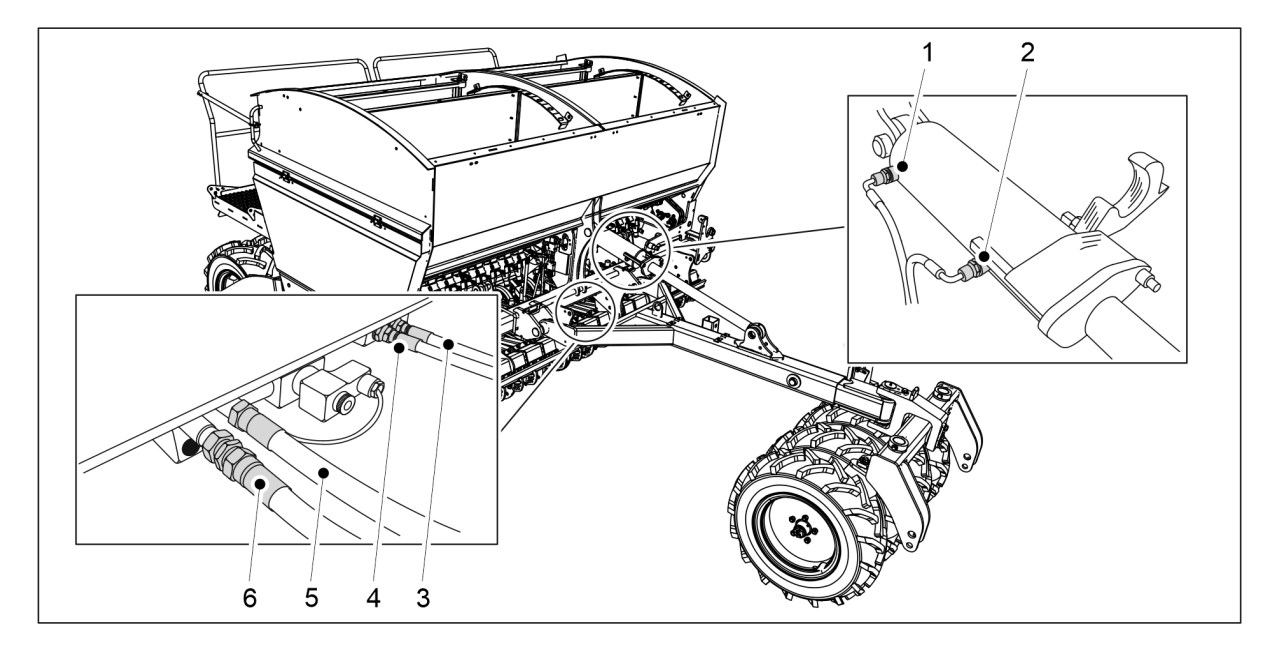

MULTIVA

1.01

Ábra. 5.1.1 - 57. A hidraulikus tömlők csatlakoztatása

| 1. | Zöld, egy jelölés  | Vonórúd-munkahenger, munkahenger kitolása        |
|----|--------------------|--------------------------------------------------|
| 2. | Zöld, két jelölés  | Vonórúd-munkahenger, munkahenger behúzása        |
| 3. | Kék, egy jelölés   | Csoroszlyanyomás, a csoroszlyanyomás csökkentése |
| 4. | Kék, két jelölés   | Csoroszlyanyomás, a csoroszlyanyomás növelése    |
| 5. | Piros, egy jelölés | A vetőgép felemelése                             |
| 6. | Piros, két jelölés | A vetőgép leengedése                             |

- 10. Csatlakoztassa a hidraulikus tömlőket (3–6).
  - A vonórúd-munkahenger hidraulikus tömlőit csak akkor csatlakoztassa, ha felszereltek vonórúd-munkahengert.
- 11. A lazaság megszüntetéséhez tolja vissza a tömlőket a vonórúd felé, és húzza meg a csőtartókat és a kábelkötegelőket.
- 12. Rögzítse a védőcsőben lévő elektromos vezetékeket a hidraulikus tömlőkhöz kábelkötegelőkkel, és vezesse el a vezetékeket a vetőgép (elölről nézve) jobb oldalán.
- 13. Szerelje fel a vonórudat az <u>5.1.2 A vonórúd-munkahenger felszerelése</u> c. alfejezetben leírtak szerint.

# 5.1.2 A vonórúd-munkahenger felszerelése

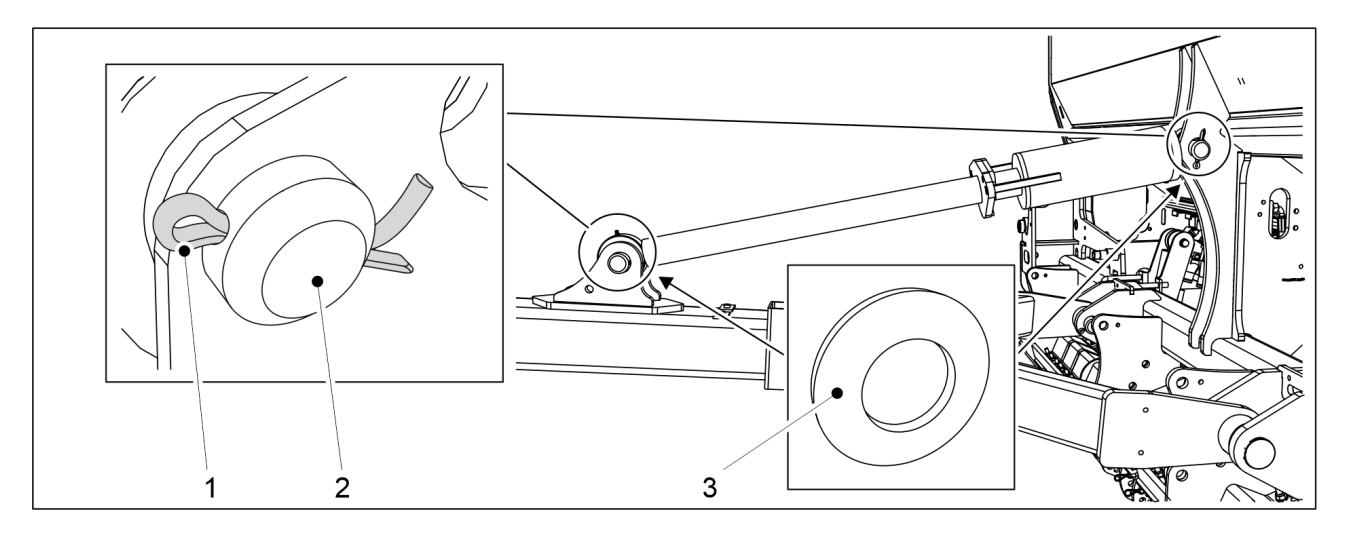

Ábra. 5.1.2 - 58. Vonórúd-munkahenger

| Szám | Alkatrész           | Darabszám |
|------|---------------------|-----------|
| 1.   | Reteszelőcsap Ø8x71 | 2 db      |
| 2.   | Csap Ø45x110        | 2 db      |
| 3.   | Alátét M45          | 4 db      |

- 1. Helyezze vissza az alátétet (3), és rögzítse a vonórúd-munkahengert a vetőgéphez egy rögzítőcsappal (2).
- 2. Reteszelje a rögzítőcsapot a sasszeggel (1).
- 3. Ismételje meg az 1-2. lépést a munkahenger második rögzítési pontjánál.

# 5.1.3 A menetes orsó rögzítése

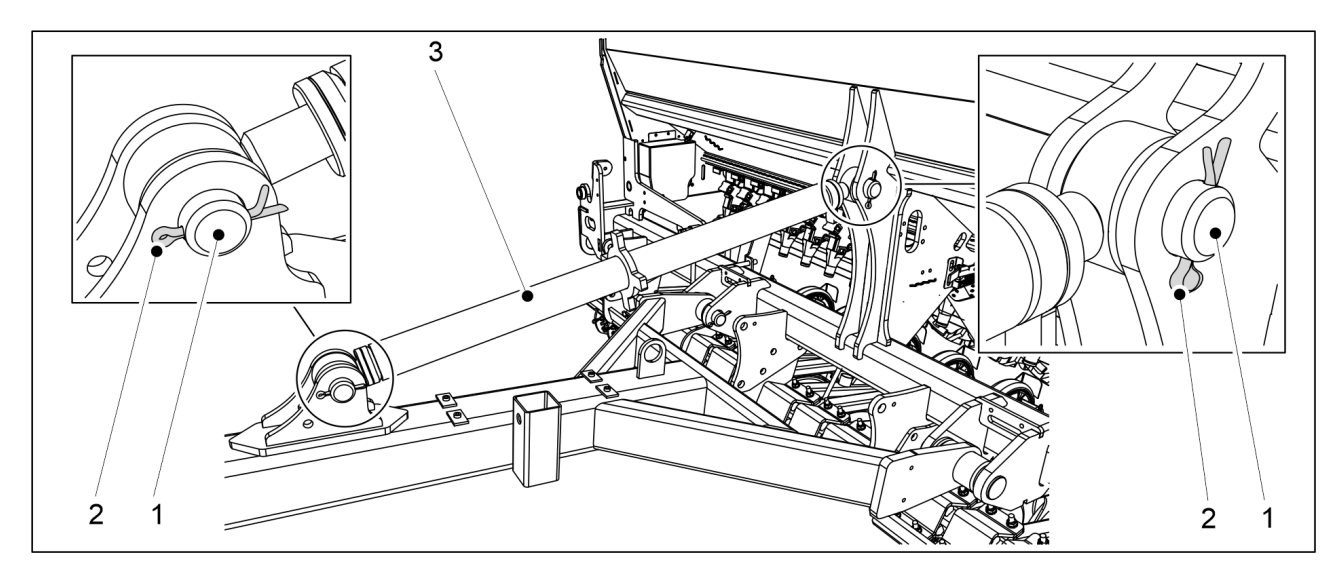

Ábra. 5.1.3 - 59. Menetes orsó

MULTIVA

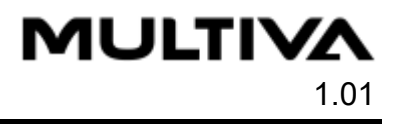

| Szám | Alkatrész           | Darabszám |
|------|---------------------|-----------|
| 1.   | Csap Ø45x110        | 2 db      |
| 2.   | Reteszelőcsap Ø8x71 | 2 db      |

1. Rögzítse a menetes orsót (3) a vetőgéphez a rögzítőcsappal (1)

- 2. Reteszelje a rögzítőcsapot a sasszeggel (2).
- 3. Ismételje meg az 1-2. lépést a menetes orsó második rögzítési pontjánál.

# 5.1.4 Az első simító felszerelése

 Az első simító akkor használható, ha vannak elülső tömörítőkerekek felszerelve. VESZÉLY

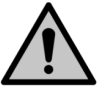

Az első simító felszereléséhez két személy szükséges.

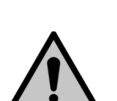

#### VESZÉLY

Az első simító felszereléséhez használjon emelőtartozékot.

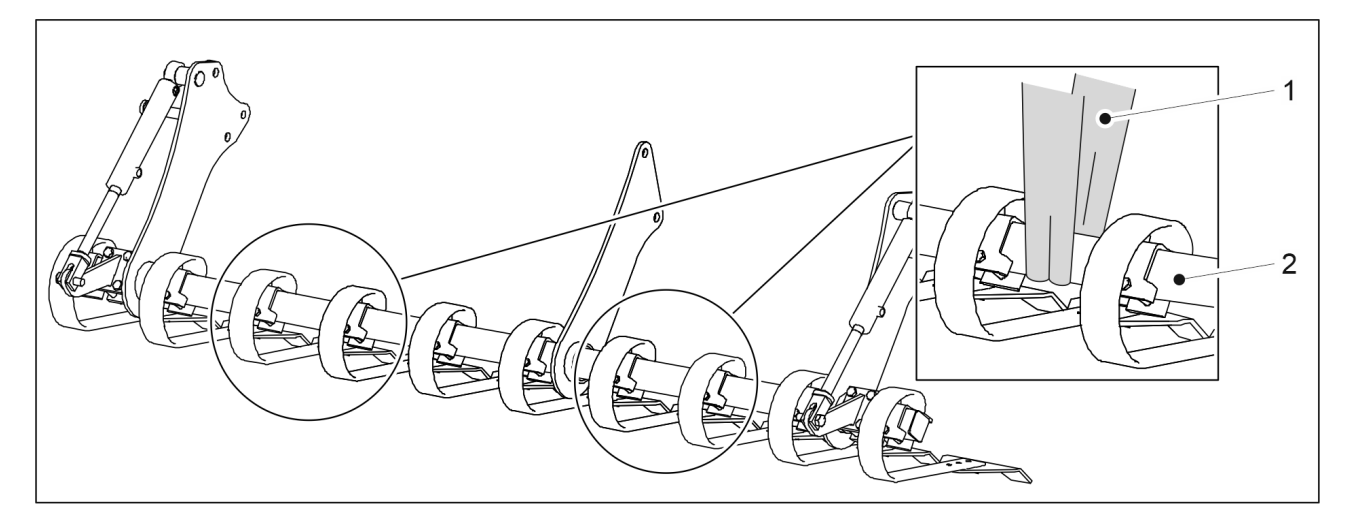

Ábra. 5.1.4 - 60. Az első simító felemelése

1. Tekerjen emelőhevedereket (1) a cső (2) köré.

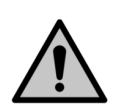

VESZÉLY

Bizonyosodjon meg arról, hogy az emelőheveder és az emelőeszköz teherbírása elegendő. Az első simító tömege 250 kg.

2. Kövesse a eFORTE 300- vagy eFORTE 400 gépre vonatkozó szerelési utasításokat.

## Az első simító felszerelése eFORTE 300 gép esetén

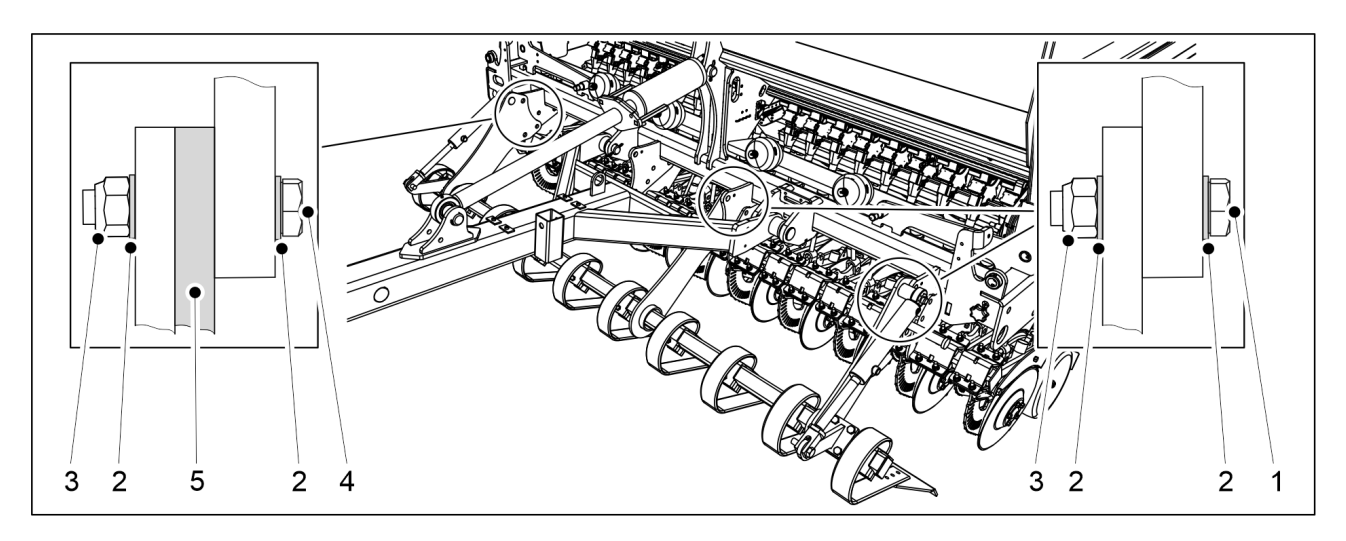

Ábra. 5.1.4 - 61. Az első simító felszerelése eFORTE 300 gép esetén

| Szám | Alkatrész                | Darabszám |
|------|--------------------------|-----------|
| 1.   | Hatlapfejű csavar M24x60 | 5 db      |
| 2.   | Alátét M24               | 16 db     |
| 3.   | Rögzítőanya M24          | 8 db      |
| 4.   | Hatlapfejű csavar M24x75 | 3 db      |
| 5.   | Hézagolóalátét           | 1 db      |

- 1. Emelőhevederek segítségével emelje fel az első simítót, és tolja be az elülső tömörítőkerekek vonórúdja alá, a gépvázig.
- 2. Rögzítse az első simító a gépvázhoz a mellékelt alkatrészekkel (1-5).
  - Az első simító három ponton van rögzítve a gépvázhoz. Helyezzen be egy hézagolóalátétet az első simító és a gépváz közé a gép bal oldalán (elölnézetben) lévő rögzítési pontnál.

MULTIVA

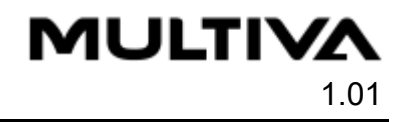

## Az első simító felszerelése eFORTE 400 gép esetén

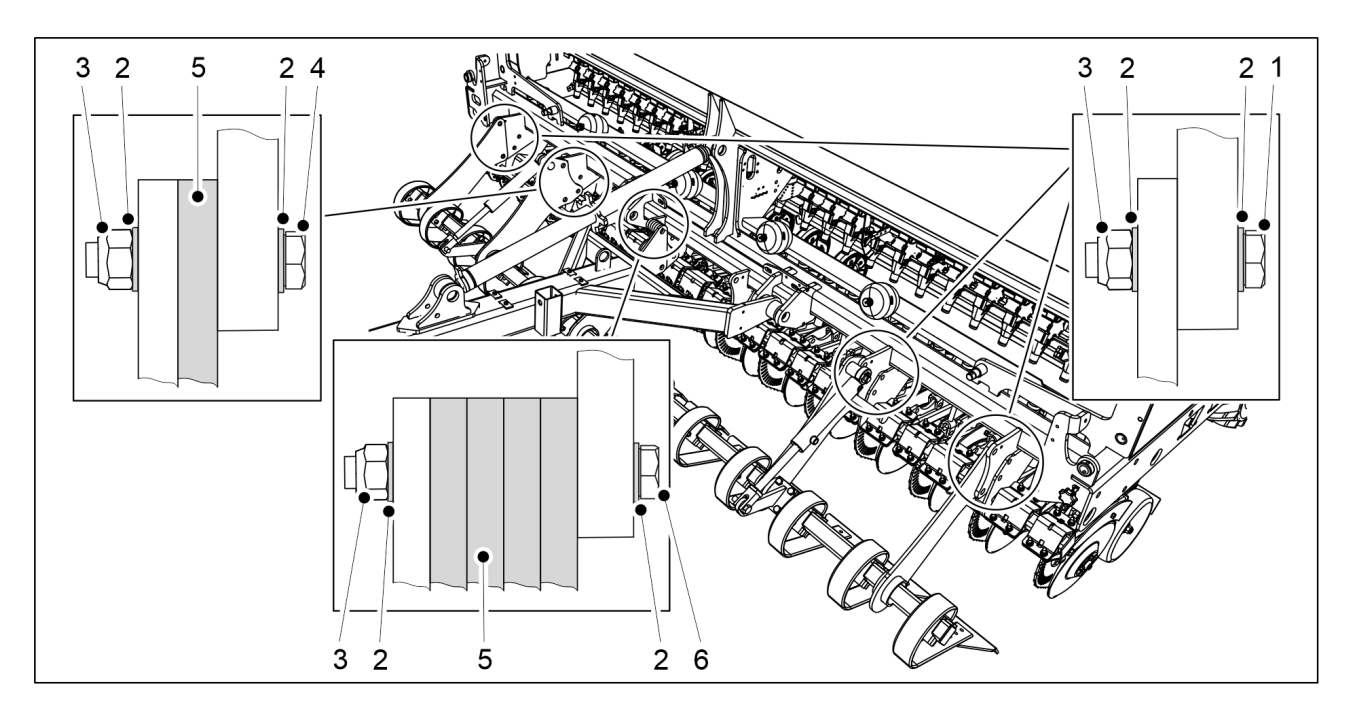

Ábra. 5.1.4 - 62. Az első simító felszerelése eFORTE 400 gép esetén

| Szám | Alkatrész                 | Darabszám |
|------|---------------------------|-----------|
| 1.   | Hatlapfejű csavar M24x60  | 7 db      |
| 2.   | Alátét M24                | 26 db     |
| 3.   | Rögzítőanya M24           | 13 db     |
| 4.   | Hatlapfejű csavar M24x75  | 3 db      |
| 5.   | Hézagolóalátét            | 5 db      |
| 6.   | Hatlapfejű csavar M24x120 | 3 db      |

- 1. Emelőhevederek segítségével emelje fel az első simítót, és tolja be az elülső tömörítőkerekek vonórúdja alá, a gépvázig.
- 2. Rögzítse az első simító a gépvázhoz a mellékelt alkatrészekkel (1-6).
  - Az első simító öt ponton van rögzítve a gépvázhoz. Helyezzen be egy hézagolóalátétet az első simító és a gépváz közé a gép bal oldalán (balról nézve) lévő második rögzítési pontnál. Helyezzen be 4 hézagolóalátétet az első simító és a gépváz közé a középső rögzítési pontnál.

# 5.1.5 Az elülső borona felszerelése

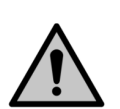

#### VESZÉLY

Az elülső borona felszereléséhez két személy szükséges.

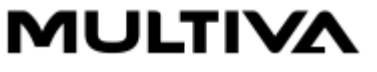

### VESZÉLY

Az elülső borona felszereléséhez használjon emelőtartozékot.

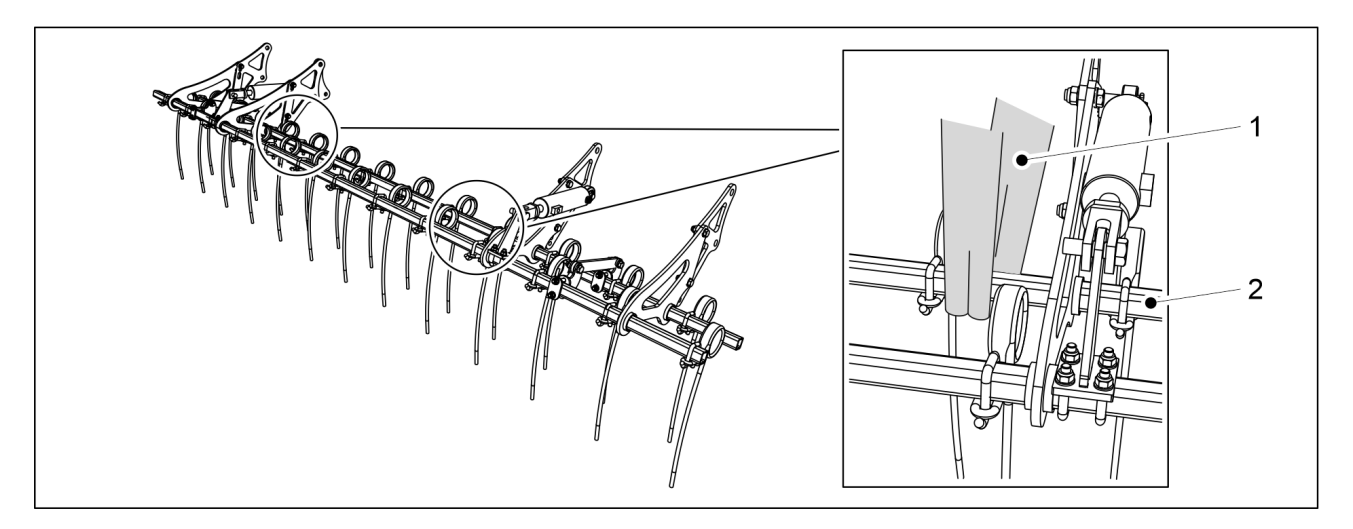

Ábra. 5.1.5 - 63. Az elülső borona felemelése

1. Tekerjen emelőhevedereket (1) a cső (2) köré.

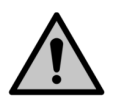

VESZÉLY

Bizonyosodjon meg arról, hogy az emelőheveder és az emelőeszköz teherbírása elegendő.

eFORTE 300: Az elülső borona tömege 140 kg. eFORTE 400: Az elülső borona tömege 160 kg.

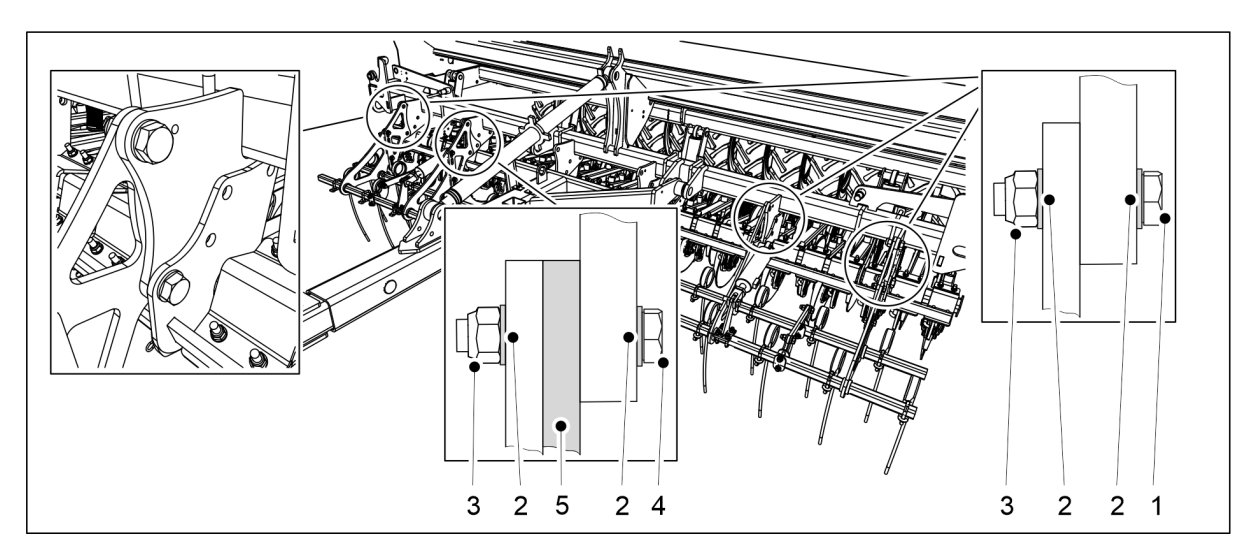

Ábra. 5.1.5 - 64. Az elülső borona felszerelése

| Szám | Alkatrész                | Darabszám |
|------|--------------------------|-----------|
| 1.   | Hatlapfejű csavar M24x60 | 6 db      |
| 2.   | Alátét M24               | 16 db     |
| 3.   | Rögzítőanya M24          | 16 db     |
| 4.   | Hatlapfejű csavar M24x75 | 2 db      |
| 5.   | Hézagolóalátét           | 1 db      |

- 2. Emelőhevederek segítségével emelje fel az elülső boronát, és tolja be az elülső tömörítőkerekek vonórúdja alá, egészen a gépvázig.
- 3. Rögzítse az elülső boronát a gépvázhoz a mellékelt alkatrészekkel (1-5).
  - Az elülső borona 4 ponton van rögzítve a vázhoz. Helyezzen be egy hézagoló alátétet az elülső borona és a gépváz közé a bal oldali rögzítési pontnál (a gép eleje felől nézve).

# 5.1.6 Az elülső előhántó tárcsa felszerelése

 Az elülső előhántó tárcsa használatához fel kell szerelni az elülső tömörítőkereket. VESZÉLY

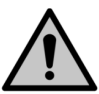

Az elülső előhántó tárcsa felszereléséhez két személy szükséges.

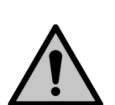

#### VESZÉLY

Az elülső előhántó tárcsa felszereléséhez használjon emelőtartozékot.

1. Állítsa be az elülső előhántó tárcsát a vetőgép előtt.

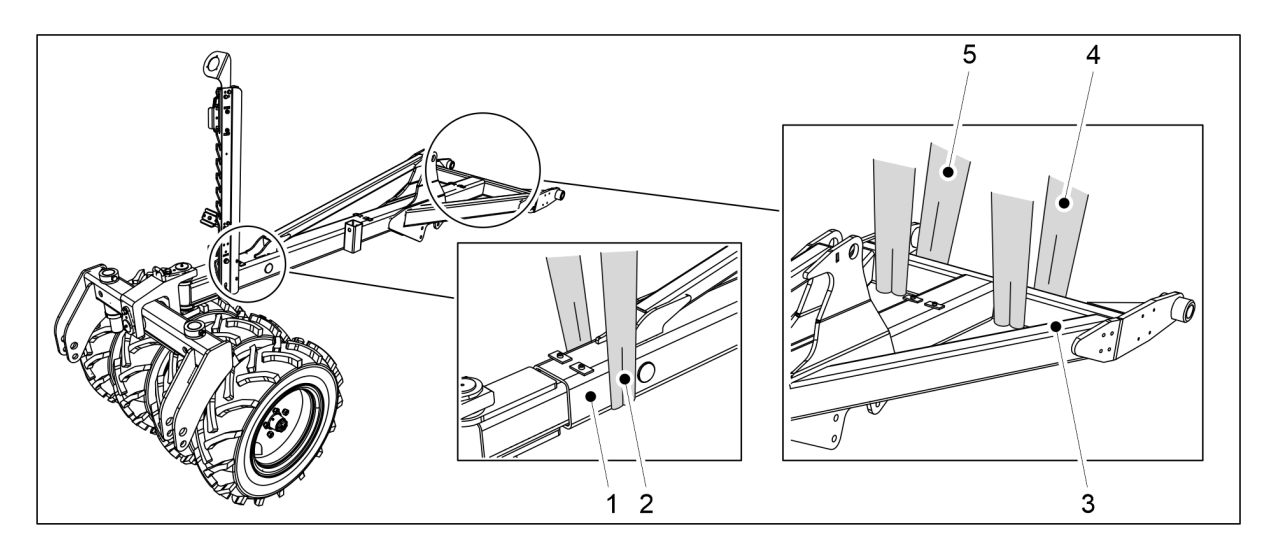

Ábra. 5.1.6 - 65. Vonórúd és elülső tömörítőkerék

2. Rögzítsen egy emelőhevedert (2) a vonórúdhoz (1) a tömörítőkerékhez közel, és emelőhevedereket (4, 5) a vonórúd (3) keresztgerendáihoz.

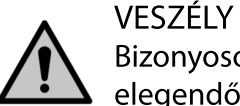

Bizonyosodjon meg arról, hogy az emelőheveder és az emelőeszköz teherbírása elegendő. A vonórúd tömege (a tömörítőkerékkel együtt) 500 kg.

3. Emelje fel a vonórudat az elülső előhántó tárcsa fölé.

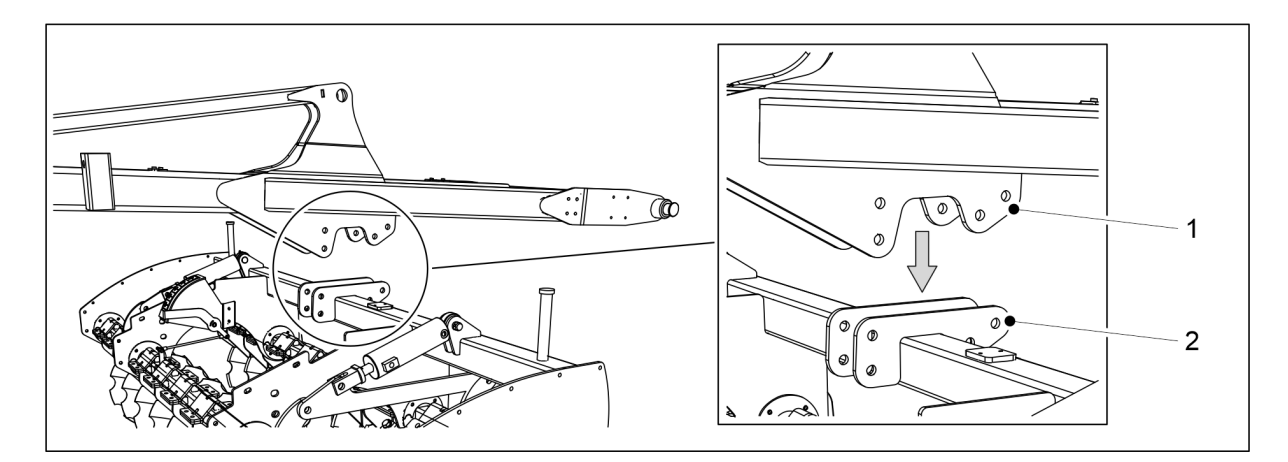

Ábra. 5.1.6 - 66. A vonórúd elhelyezése az elülső előhántó tárcsán

4. Engedje le a vonórudat úgy, hogy a középső konzolok (1) egy vonalban legyenek az elülső előhántó tárcsa (2) vízszintes gerendelyén lévő rögzítő konzolokkal (2).

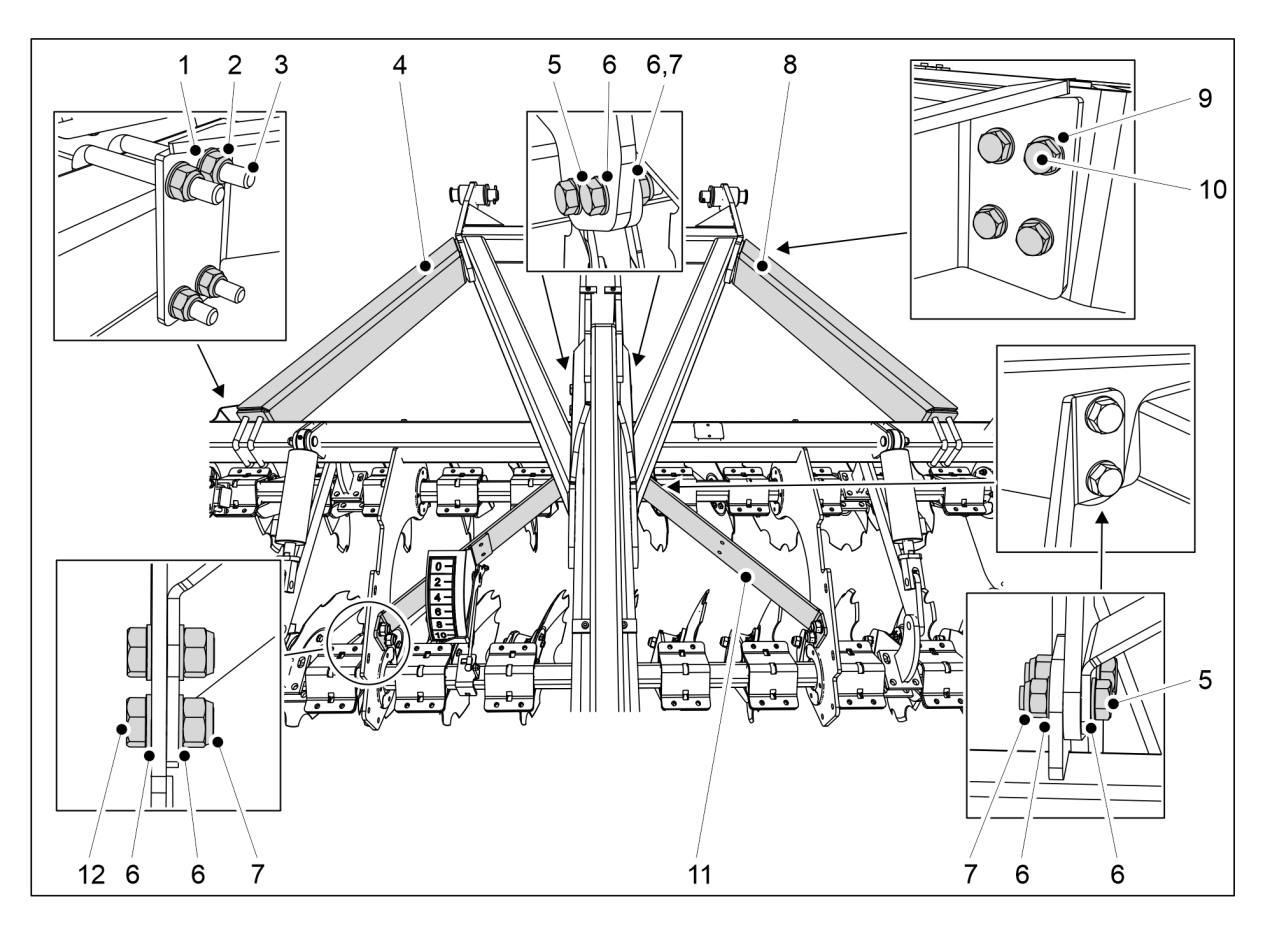

Ábra. 5.1.6 - 67. Az elülső előhántó tárcsa felszerelése a vonórúdra

| Szám | Alkatrész                | Darabszám |
|------|--------------------------|-----------|
| 1.   | Alátét M16               | 8 db      |
| 2.   | Rögzítőanya M16          | 8 db      |
| 3.   | U-csavar, M16 100x100    | 4 db      |
| 4.   | Tartóvas                 | 1 db      |
| 5.   | Hatlapfejű csavar M20x65 | 8 db      |

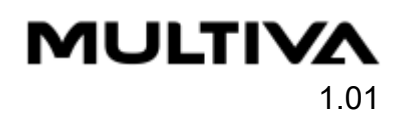

| 6.  | Alátét M20               | 24 db |
|-----|--------------------------|-------|
| 7.  | Rögzítőanya M20          | 12 db |
| 8.  | Tartóvas                 | 1 db  |
| 9.  | Alátét M12               | 8 db  |
| 10. | Hatlapfejű csavar M12x45 | 8 db  |
| 11. | Tartóvas                 | 2 db  |
| 12. | Hatlapfejű csavar M20x45 | 4 db  |

5. Szerelje fel az elülső előhántó tárcsát a vonórúdra komponensekkel (1-12).

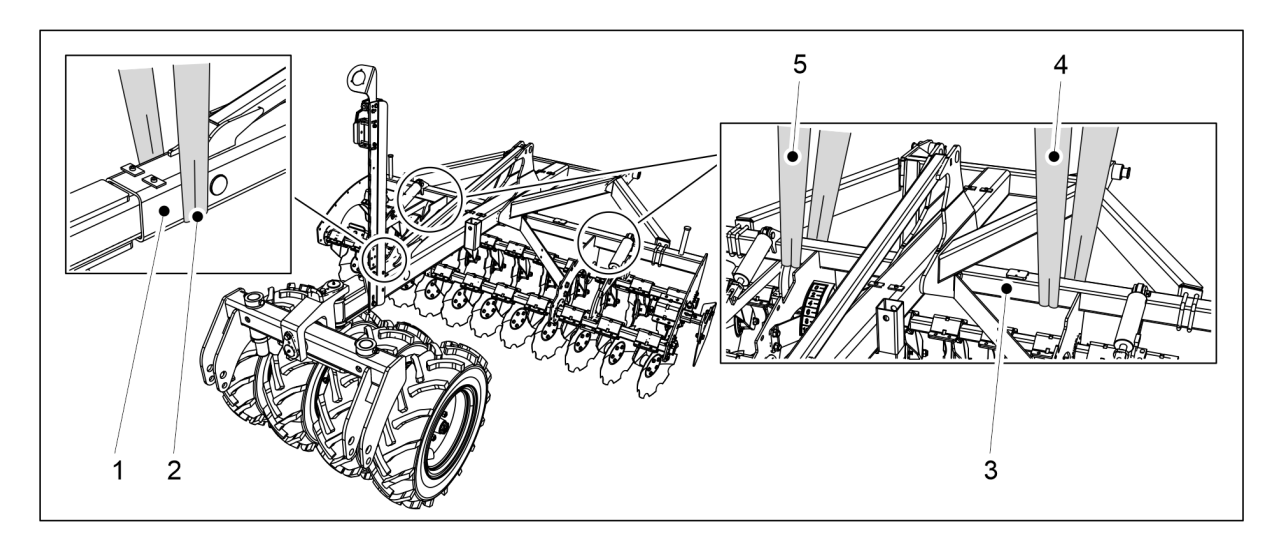

Ábra. 5.1.6 - 68. A vonórúd és az elülső előhántó tárcsa fölemelése

6. Rögzítsen egy emelőhevedert (2) a vonórúdhoz (1) a tömörítőkerékhez közel, és emelőhevedereket (4, 5) a vonórúd (3) keresztgerendáihoz.

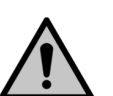

#### VESZÉLY

Bizonyosodjon meg arról, hogy az emelőheveder és az emelőeszköz teherbírása elegendő.

eFORTE 300: A vonórúd és az elülső előhántó tárcsa együttes tömege 1100 kg. eFORTE 400: A vonórúd és az elülső előhántó tárcsa együttes tömege 1300 kg.

- 7. Emelje fel a vonórudat és az elülső előhántó tárcsát.
- 8. Szerelje a vonórudat a vetőgéphez az alábbi részben látható módon <u>5.1.1 Az elülső</u> tömörítőkerekek felszerelése.
- 9. Győződjön meg arról, hogy az elülső előhántó tárcsa egy vonalban van a vetőgép tartályával.
  - Szükség esetén lazítsa meg a rögzítőcsavarokat, és korrigálja az elülső előhántó tárcsa helyzetét.

# 5.1.7 A nyomlazítók felszerelése

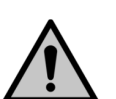

VFS7ÉLY

A nyomlazító felszereléséhez két személy szükséges.

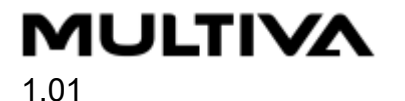

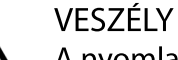

A nyomlazító felszereléséhez használjon emelőtartozékot.

# A nyomlazítók felszerelése eFORTE 300 gépre

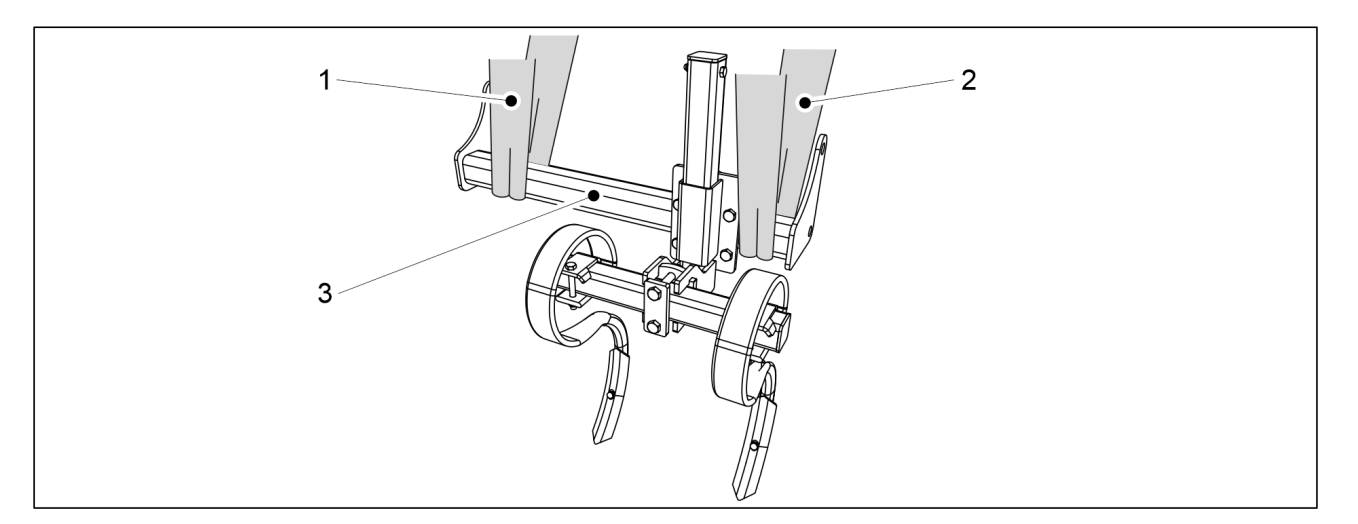

Ábra. 5.1.7 - 69. Nyomlazító felemelése

1. Tekerjen emelőhevedereket (1, 2) a cső (3) köré.

VESZÉLY

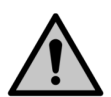

Bizonyosodjon meg arról, hogy az emelőheveder és az emelőeszköz teherbírása elegendő. Egy nyomlazító súlya 65 kg.

2. A gép bal oldalán található emelőhevederekkel emelje fel a nyomlazítót a gépvázra.

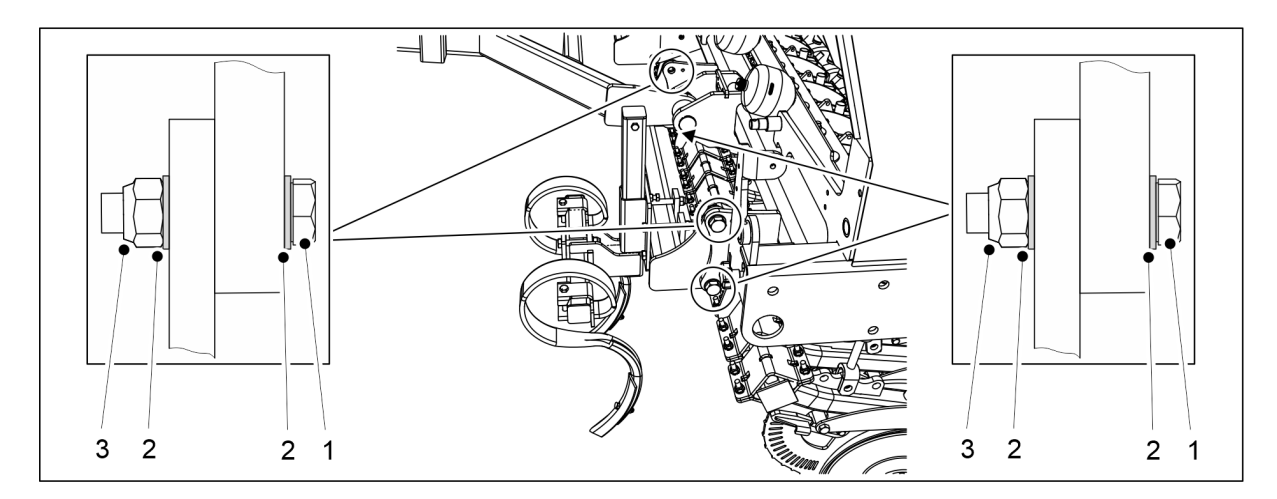

Ábra. 5.1.7 - 70. A nyomlazító felszerelése

| Szám | Alkatrész                | Db/nyomlazító |
|------|--------------------------|---------------|
| 1.   | Hatlapfejű csavar M24x70 | 4             |
| 2.   | Alátét M24               | 8             |
| 3.   | Rögzítőanya M24          | 4             |

3. Rögzítse a nyomlazítót a gépvázhoz a mellékelt alkatrészekkel (1-3).

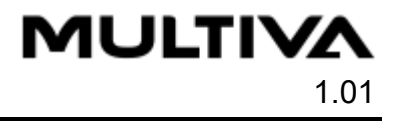

4. Ismételje meg az 1–3. lépéseket a nyomlazítónál a gép jobb oldalán is.

## A nyomlazítók felszerelése eFORTE 400 gépre

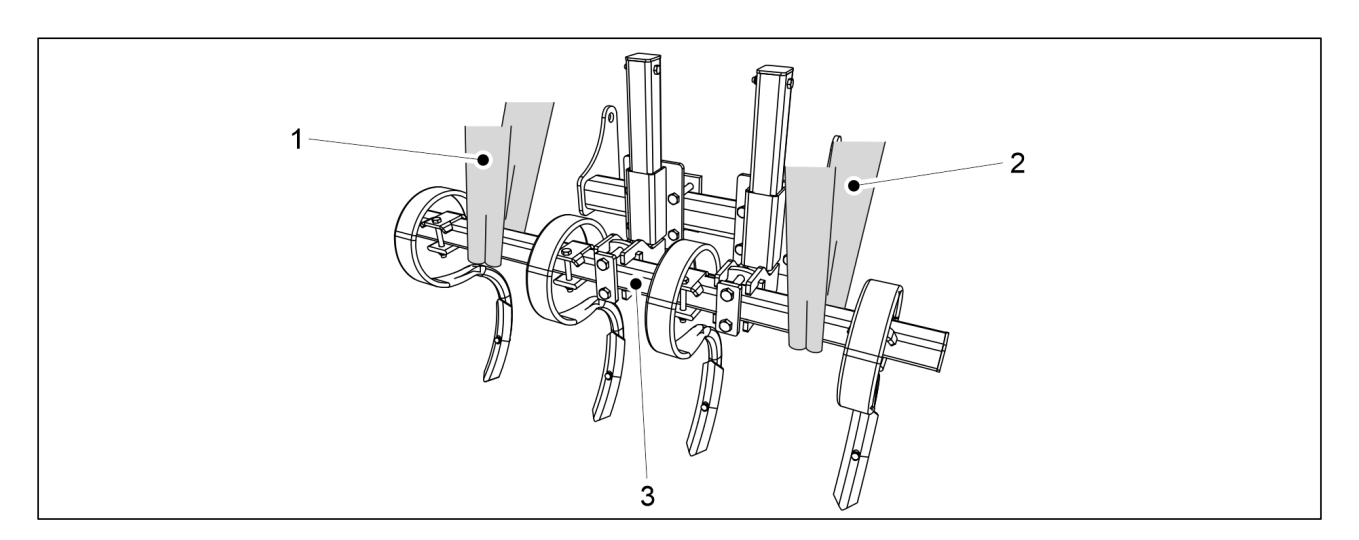

Ábra. 5.1.7 - 71. Nyomlazító felemelése

1. Tekerjen emelőhevedereket (1, 2) a cső (3) köré.

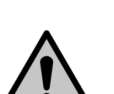

VESZÉLY

Bizonyosodjon meg arról, hogy az emelőheveder és az emelőeszköz teherbírása elegendő. Egy nyomlazító súlya 100 kg.

2. A gép bal oldalán található emelőhevederekkel emelje fel a nyomlazítót a gépvázra.

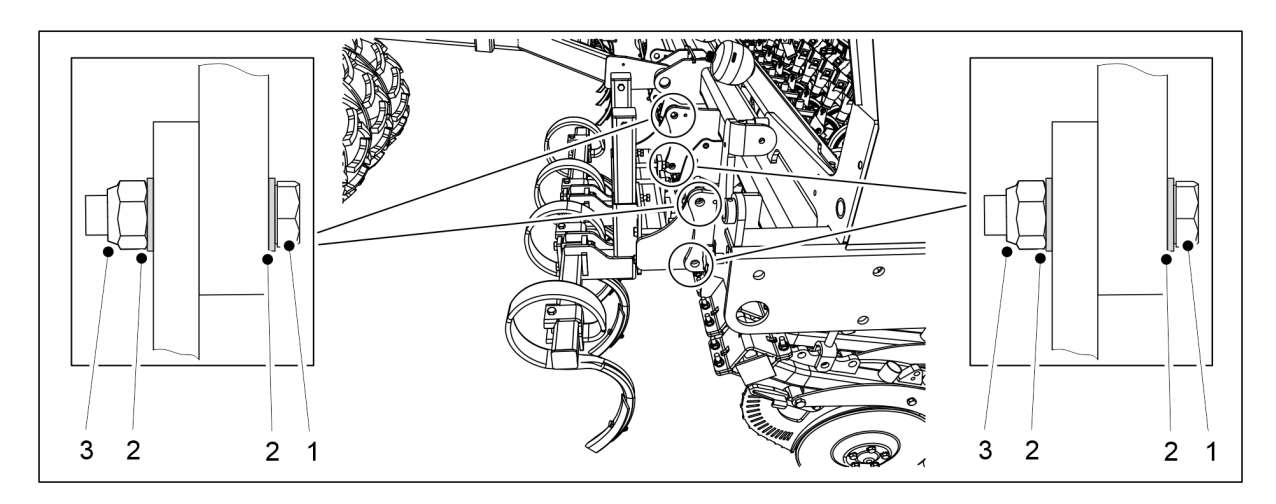

Ábra. 5.1.7 - 72. A nyomlazító felszerelése

| Szám | Alkatrész                | Db/nyomlazító |
|------|--------------------------|---------------|
| 1.   | Hatlapfejű csavar M24x70 | 4             |
| 2.   | Alátét M24               | 8             |
| 3.   | Rögzítőanya M24          | 4             |

3. Rögzítse a nyomlazítót a gépvázhoz a mellékelt alkatrészekkel (1-3).

4. Ismételje meg az 1–3. lépéseket a nyomlazítónál a gép jobb oldalán is.

# 5.1.8 A középnyomjelzők felszerelése

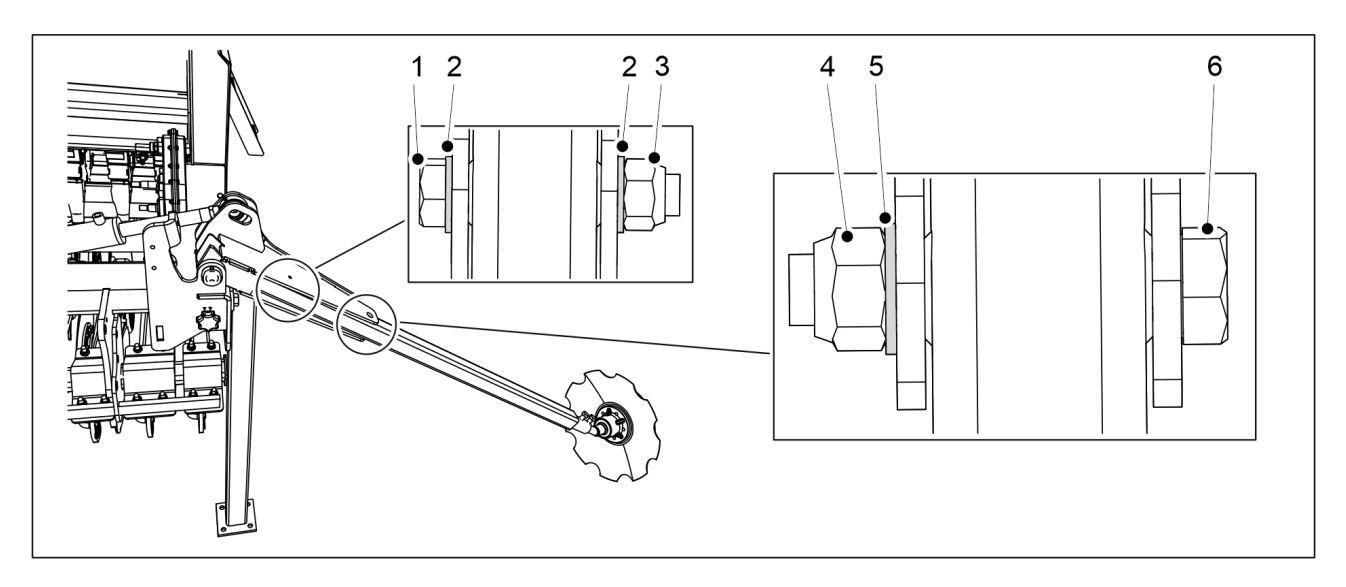

Ábra. 5.1.8 - 73. A középnyomjelzők felszerelése

| Szám | Alkatrész                 | Darabszám |
|------|---------------------------|-----------|
| 1.   | Hatlapfejű csavar M8x100  | 2 db      |
| 2.   | Alátét M8                 | 4 db      |
| 3.   | Rögzítőanya M8            | 2 db      |
| 4.   | Rögzítőanya M20           | 2 db      |
| 5.   | Alátét M20                | 2 db      |
| 6.   | Hatlapfejű csavar M20x110 | 2 db      |

- 1. Szerelje fel a nyomjelzőket a nyomjelzők tengelyére a vetőgép mindkét oldalán a mellékelt alkatrészekkel (1-6).
  - Húzza meg a nyomjelzők csavarjait úgy, hogy ne legyen hézag.

## 5.1.9 A szállítási támaszok leszerelése

 Miután az első tartozékokat felszerelte a vetőgépre, csatlakoztathatja azt a traktorhoz az <u>5.3 Csatlakoztatás a traktorhoz</u> c. alfejezetben leírtak szerint, majd leszerelheti a szállítási támaszokat.

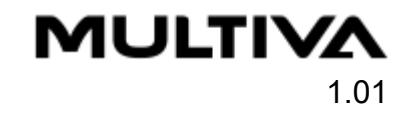

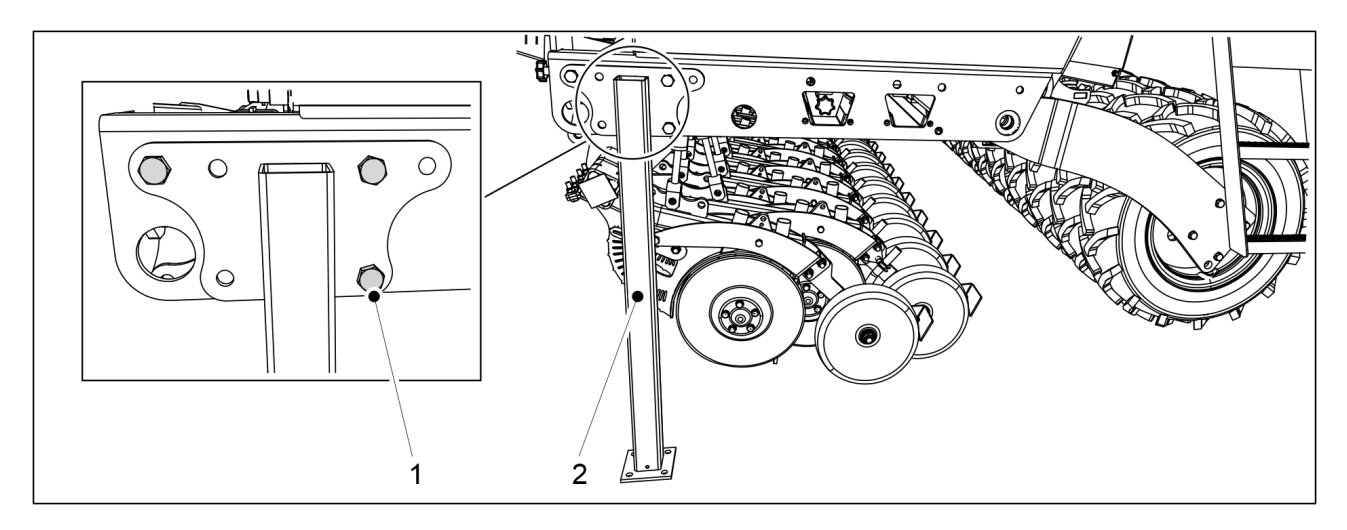

Ábra. 5.1.9 - 74. Szállítási támasz

1. Oldja ki a szállítási támasz három csavarját (1), és válassza le a szállítási támaszokat (2) a vetőgép mindkét oldaláról.

# 5.1.10 Csomagoláshoz leválasztott alkatrészek rögzítése

 A vetőmag cső, a műtrágya cső és a munkahenger a szállítás során leválasztható a vetőgép két csoroszlyájáról. A gép működtetése előtt szerelje vissza a leválasztott alkatrészeket.

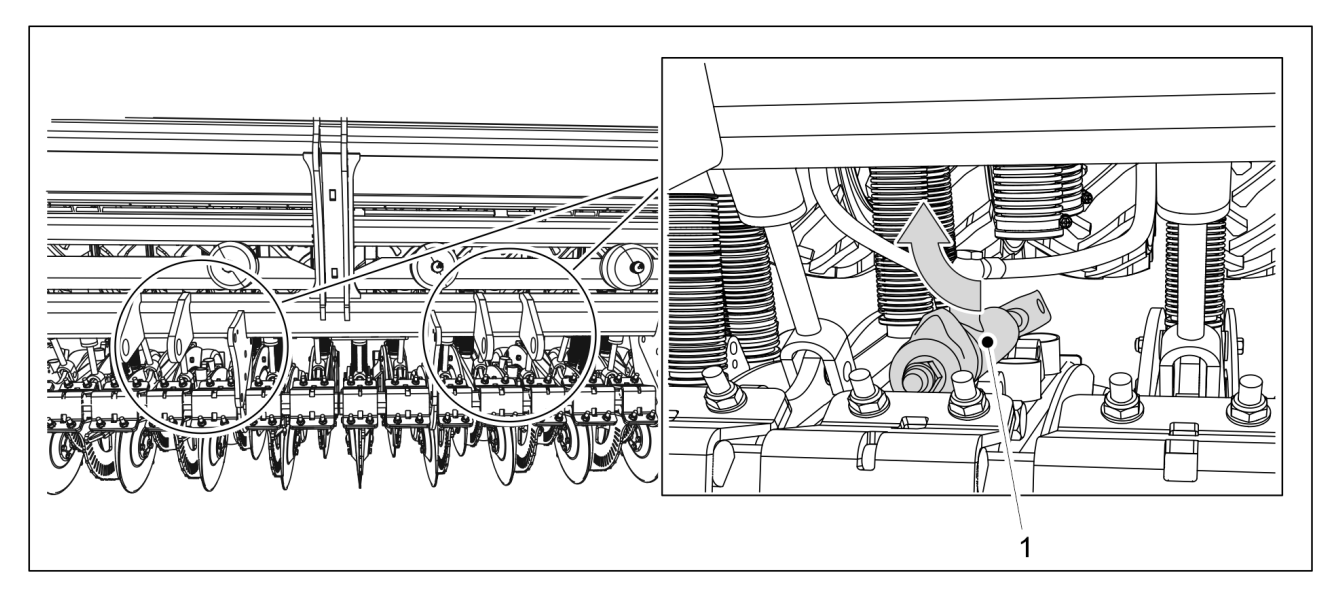

Ábra. 5.1.10 - 75. A munkahenger felszerelése

- 1. Szerelje fel a csoroszlya munkahengert (1).
  - A rögzítőelemek a munkahengeren találhatók.

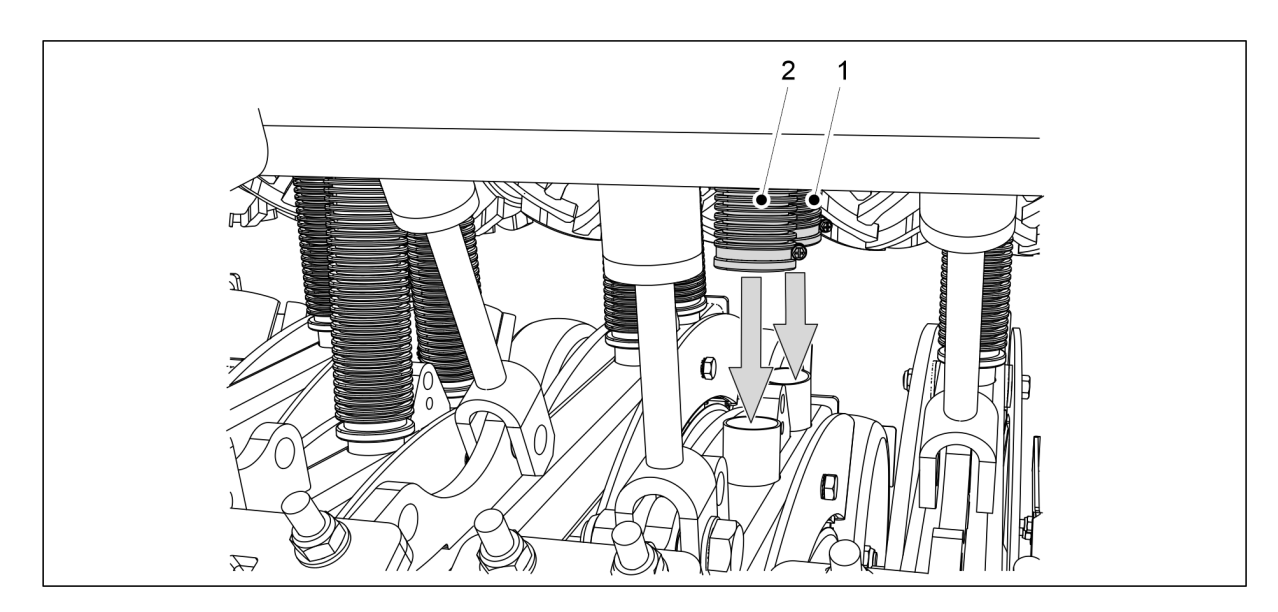

Ábra. 5.1.10 - 76. A vetőmag és a műtrágya cső lehúzása

2. Húzza le a vetőmag cső (1) és a műtrágya cső (2) végét a csoroszlya csatlakozókig.

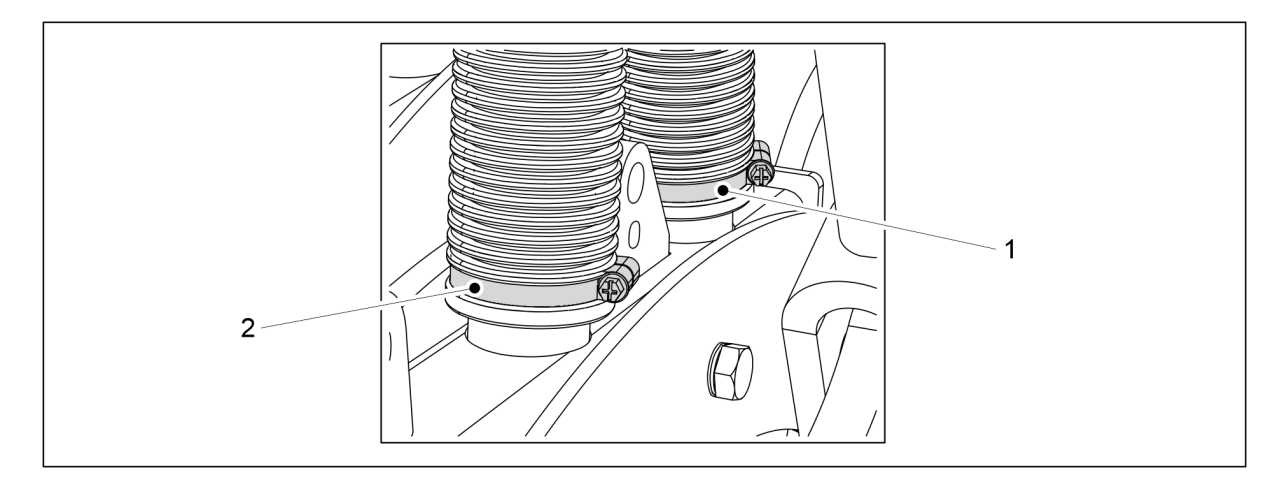

#### Ábra. 5.1.10 - 77. A vetőmag és a műtrágya cső csatlakoztatása a csoroszlyához

- 3. Szerelje fel a vetőmag csövet a csőbilinccsel (1).
- 4. Szerelje fel a műtrágya csövet a csőbilinccsel (2).
  - A csőbilincsek előzetesen felhelyezésre kerültek a csövekre.

# 5.1.11 A kaparó felszerelése

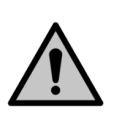

VESZÉLY A kaparó felszereléséhez két személy szükséges.

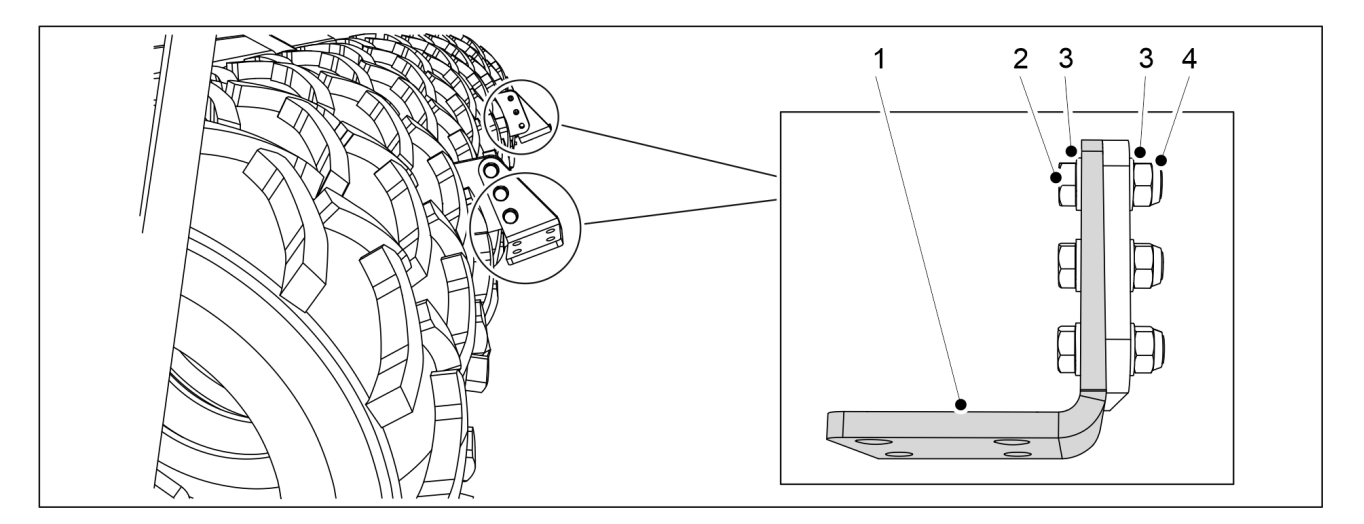

MULTIVA

1.01

Ábra. 5.1.11 - 78. A kaparó függesztőlemezeinek felszerelése

| Szám | Alkatrész                | Darabszám |
|------|--------------------------|-----------|
| 2.   | Hatlapfejű csavar M16X50 | 6 db      |
| 3.   | Alátét M16               | 12 db     |
| 4.   | Rögzítőanya M16          | 6 db      |

1. Rögzítse a két kaparó függesztőlemezt (1) a géphez az alkatrészekkel (2-4).

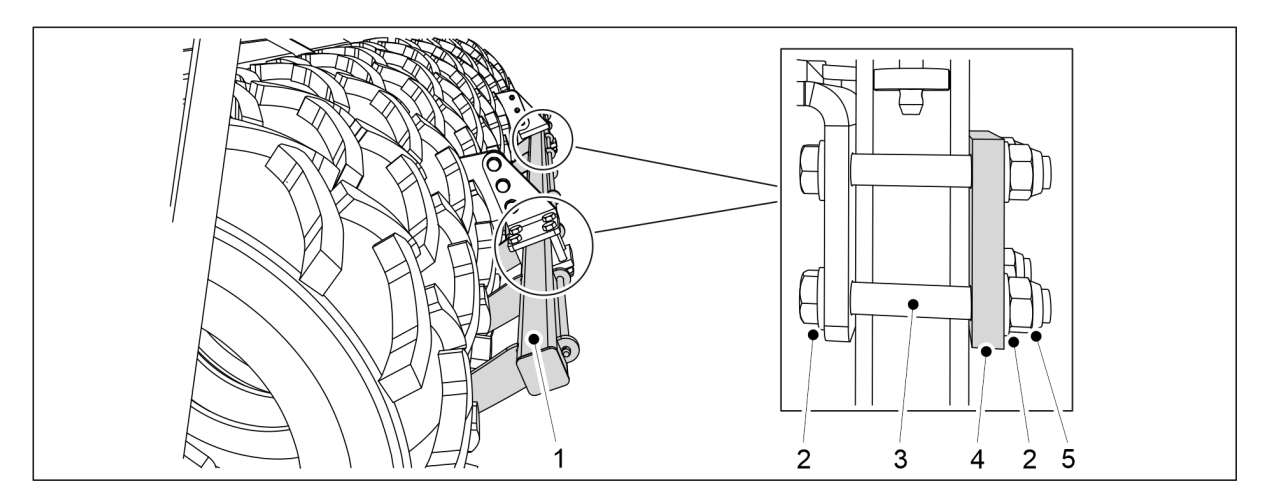

Ábra. 5.1.11 - 79. A kaparó felszerelése

| Szám | Alkatrész                 | Darabszám |
|------|---------------------------|-----------|
| 2.   | Alátét M16                | 16 db     |
| 3.   | Hatlapfejű csavar M16x110 | 8 db      |
| 4.   | Lemez                     | 2 db      |
| 5.   | Rögzítőanya M16           | 8 db      |

2. Rögzítse a kaparót (1) a függesztőlemezekhez a mellékelt alkatrészekkel (2-5).

# 5.1.12 Kaparó felszerelése fékekkel rendelkező vetőgépre

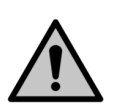

A kaparó felszereléséhez két személy szükséges.

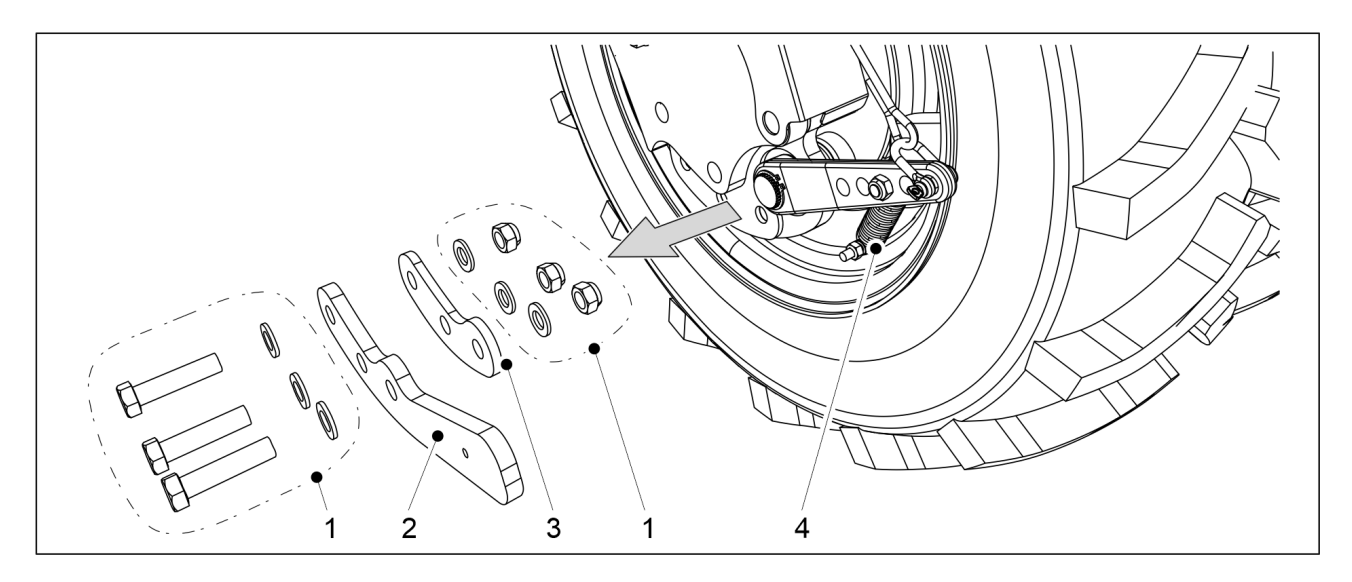

Ábra. 5.1.12 - 80. A kar és az alátét eltávolítása

- 1. A gép bal oldalán távolítsa el a kar (2) rögzítőelemeit (1) a hátsó fékekkel rendelkező legkülső kerékről.
- 2. Távolítsa el a kart (2) a szerkezetről.
  - Ezzel egyidejűleg távolítsa el a rugó (4) alján található rögzítést.
- 3. Ismételje meg az 1-2. lépéseket a gép jobb oldalán is.

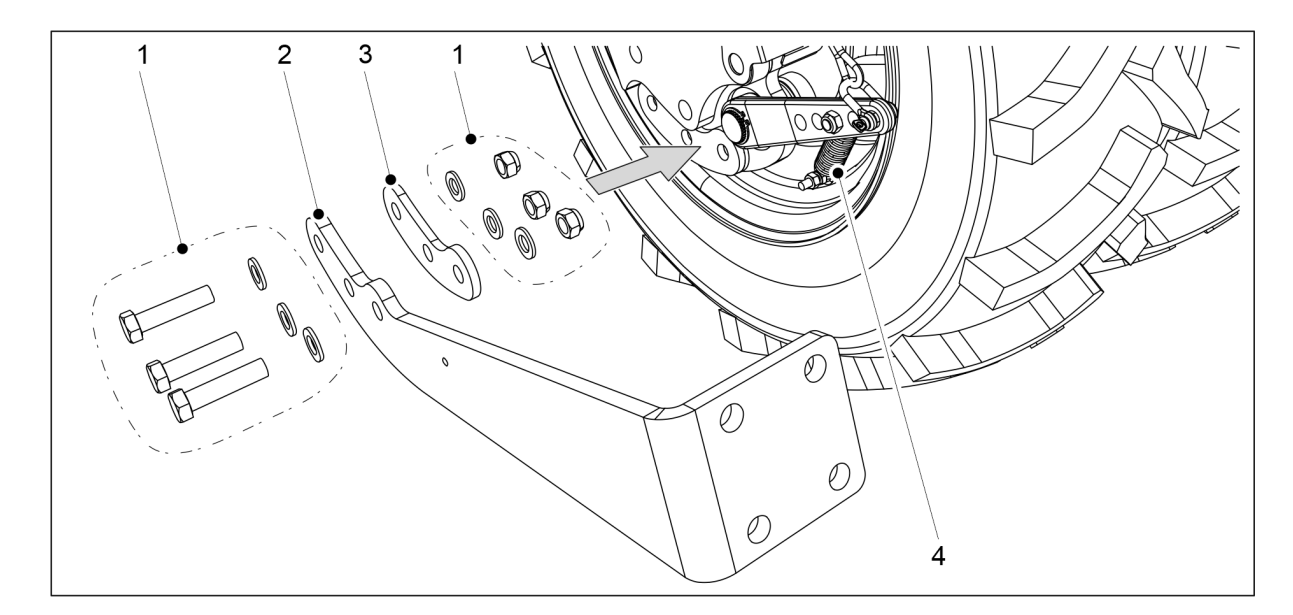

Ábra. 5.1.12 - 81. A kaparó felszerelése a szerelőkonzolba

- 4. A gép bal oldalán rögzítse az alátétet (3) és a kaparó szerelőkonzolját (2) a külső kerékhez a rögzítőelemekkel (1).
  - Ezzel egyidejűleg rögzítse a rugó (4) alját a szerelőkonzolhoz.

MULTIVA

VESZÉLY

5. Ismételje meg a 4. lépést a gép jobb oldalán is.

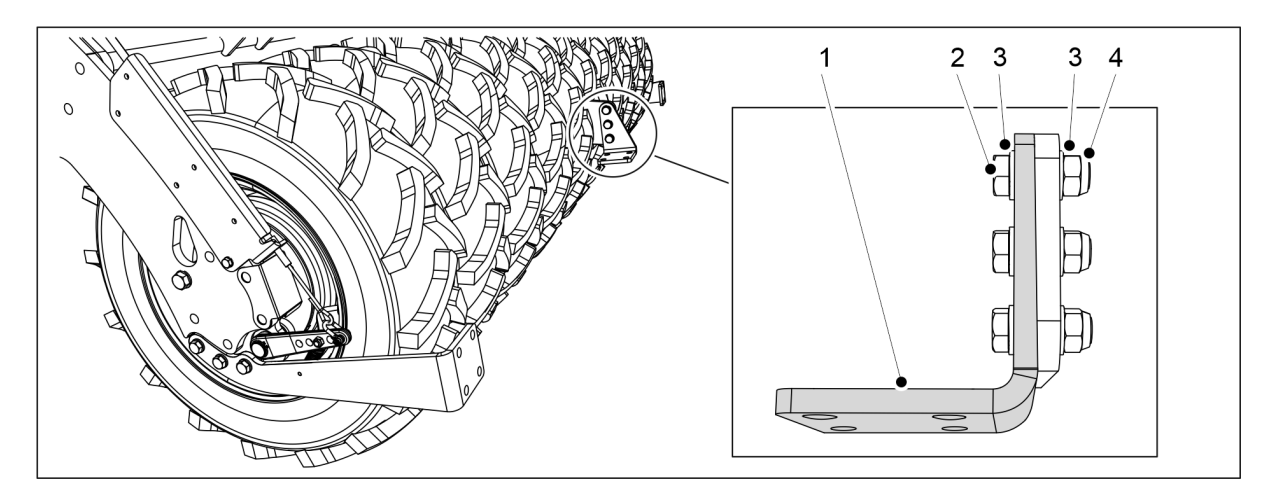

Ábra. 5.1.12 - 82. A kaparó függesztőlemezének felszerelése

| Szám | Alkatrész                | Darabszám |
|------|--------------------------|-----------|
| 2.   | Hatlapfejű csavar M16X55 | 3 db      |
| 3.   | Alátét M16               | 6 db      |
| 4.   | Rögzítőanya M16          | 3 db      |

6. Rögzítse a kaparó függesztőlemezeit (1) a géphez az alkatrészekkel (2-4).

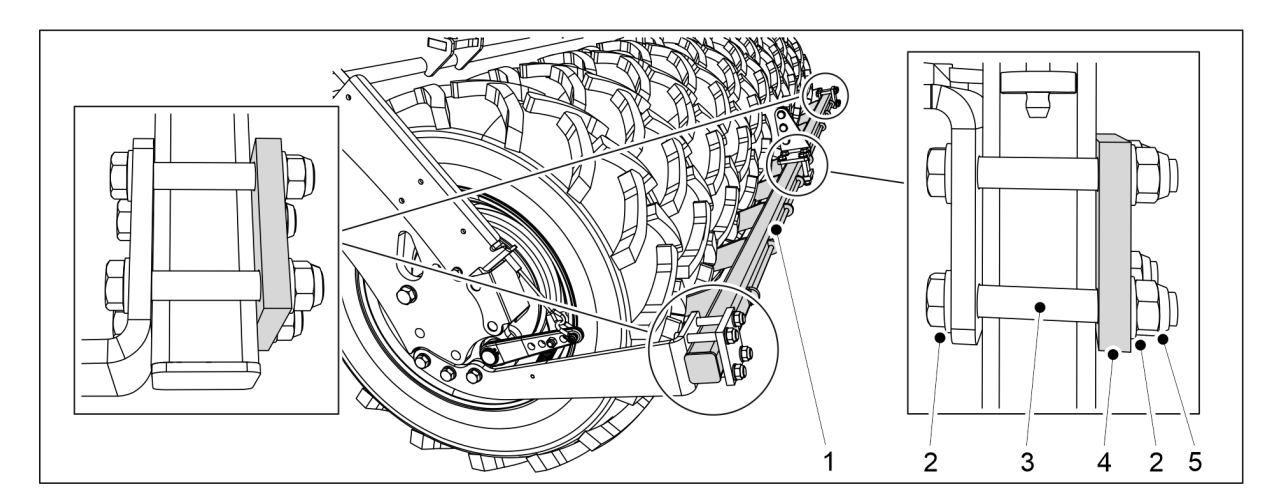

Ábra. 5.1.12 - 83. A kaparó felszerelése

| Szám | Alkatrész                 | Darabszám |
|------|---------------------------|-----------|
| 2.   | Hatlapfejű csavar M16x110 | 12 db     |
| 3.   | Alátét M16                | 24 db     |
| 4.   | Lemez                     | 3 db      |
| 5.   | Rögzítőanya M16           | 12 db     |

7. Rögzítse a kaparót (1) a függesztőlemezhez és a szerelőkonzolhoz a mellékelt alkatrészekkel (2-5).
**MULTIVA** 

### 5.1.13 A hátsó borona felszerelése

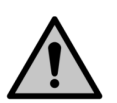

### VESZÉLY

A hátsó borona felszereléséhez két személy szükséges.

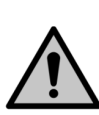

### VESZÉLY

A hátsó borona felszereléséhez használjon emelőtartozékot.

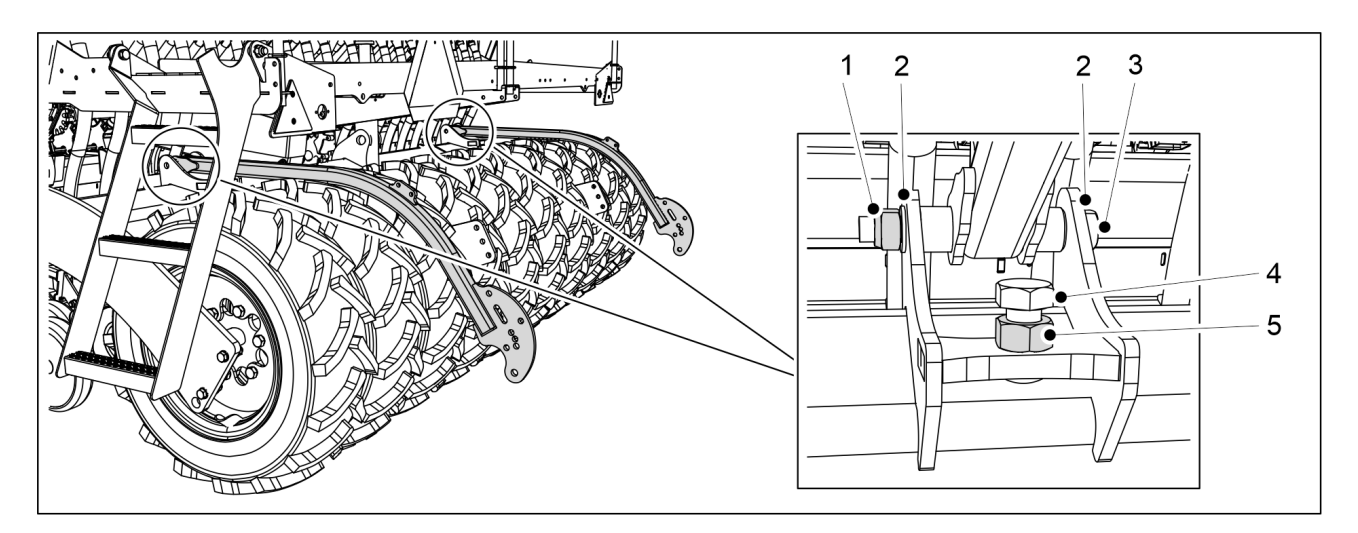

#### Ábra. 5.1.13 - 84. A hátsó borona karjainak felszerelése

| Szám | Alkatrész                 | Darabszám |
|------|---------------------------|-----------|
| 1.   | Rögzítőanya M20           | 2 db      |
| 2.   | Alátét M20                | 4 db      |
| 3.   | Hatlapfejű csavar M20x180 | 2 db      |
| 4.   | Hatlapfejű csavar M24x55  | 2 db      |
| 5.   | Hatlapú anya M24          | 2 db      |

1. Rögzítse a hátsó borona karjait a vetőgéphez a mellékelt alkatrészekkel (1-5).

• Húzza meg a hátsó borona karjainak csavarjait úgy, hogy ne legyen hézag.

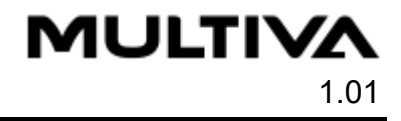

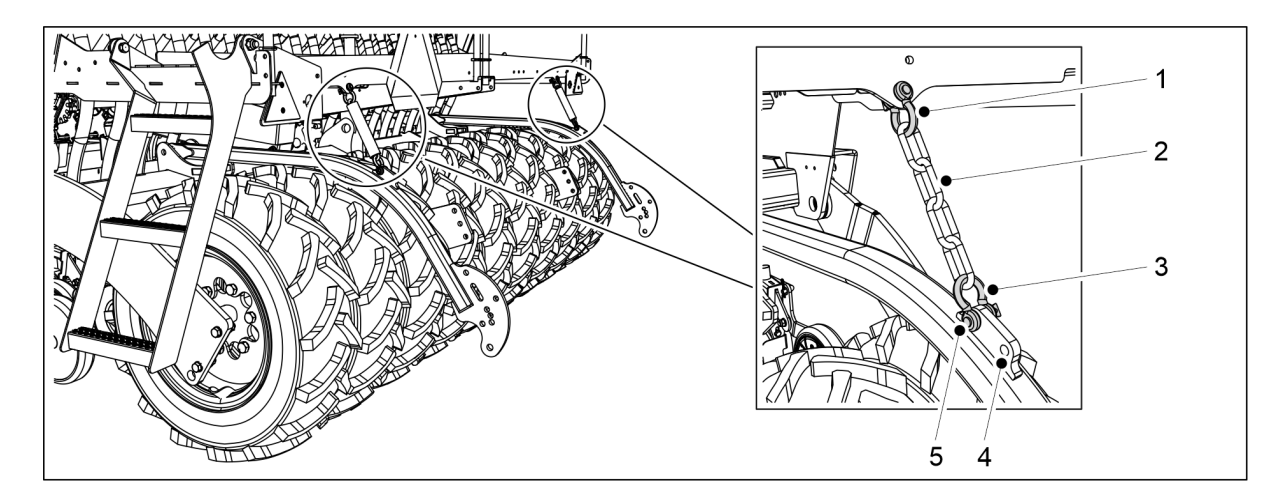

#### Ábra. 5.1.13 - 85. A hátsó borona láncainak rögzítése

- 2. Rögzítse a láncokat (2) a vetőgép fellépő platformjához láncvégszemekkel (1, 3).
  - A hátsó borona karján két furat található a lánc rögzítéséhez. A legelső furat az alapértelmezett beállítás (5). Szükség esetén a hátsó borona helyzetét a hátsó furat (4) segítségével állíthatja be.

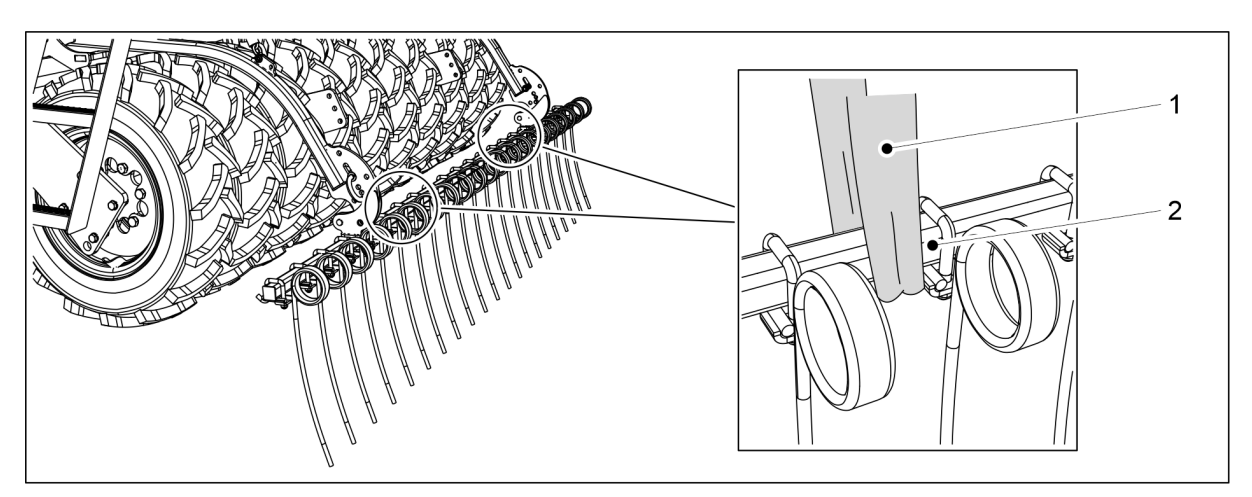

#### Ábra. 5.1.13 - 86. A hátsó borona felemelése

3. Tekerjen egy emelőhevedert (1) a cső (2) köré.

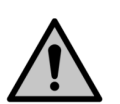

### VESZÉLY

Bizonyosodjon meg arról, hogy az emelőheveder és az emelőeszköz teherbírása elegendő. A hátsó borona tömege 100 kg.

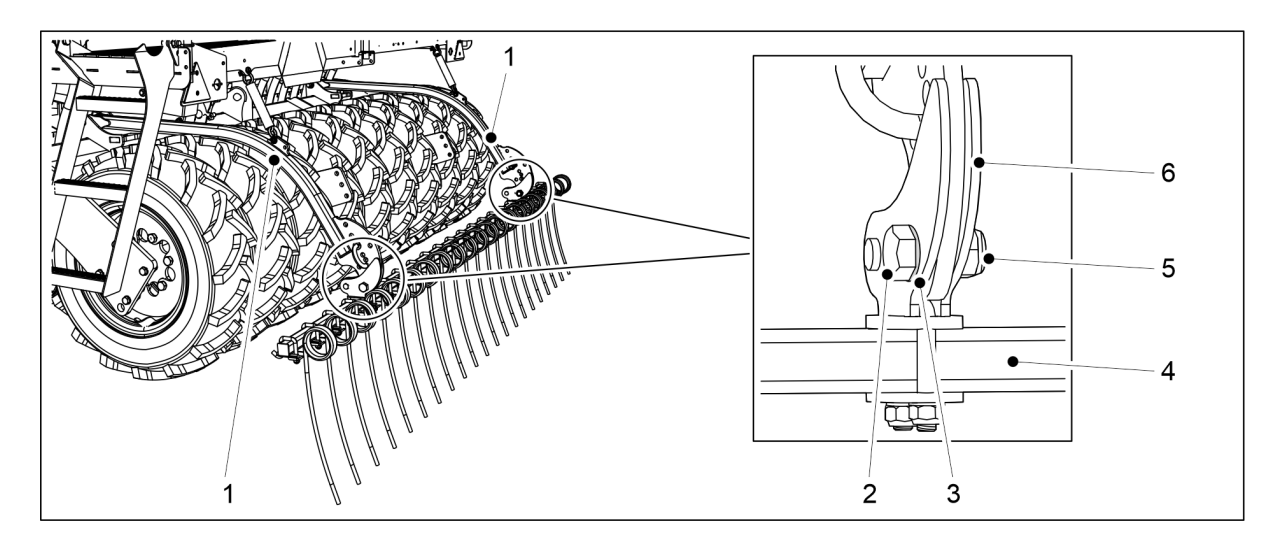

Ábra. 5.1.13 - 87. A hátsó borona felszerelése

| Szám | Alkatrész                | Darabszám |
|------|--------------------------|-----------|
| 1.   | Hátsó borona karja       | 2kpl      |
| 2.   | Hatlapfejű csavar M20x60 | 2 db      |
| 3.   | Alátét M20               | 4 db      |
| 4.   | Cső                      | 1 db      |
| 5.   | Rögzítőanya M20          | 2 db      |
| 6.   | Bilincs                  | 2 db      |

- 4. Egy emelőheveder segítségével emelje meg a hátsó borona csövét (4), és állítsa be a csövet úgy, hogy a hátsó borona karjai (1) a bilincsek (6) között legyenek.
- 5. Erősítse a hátsó borona csövét a hátsó borona karjaihoz, ehhez rögzítse a bilincset alátétekkel (3), egy hatlapfejű csavarral (2) és egy rögzítőanyával (5).
  - Húzza meg a hátsó borona csavarjait úgy, hogy ne legyen hézag.
- 6. Ismételje meg az 5. lépést a másik bilincsnél.

### 5.1.14 A kelés előtti nyomjelzők felszerelése a hátsó boronára

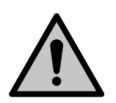

VESZÉLY

A kelés előtti nyomjelzők felszereléséhez két személy szükséges.

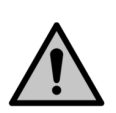

VESZÉLY

A kelés előtti nyomjelzők felszereléséhez használjon emelőeszközt.

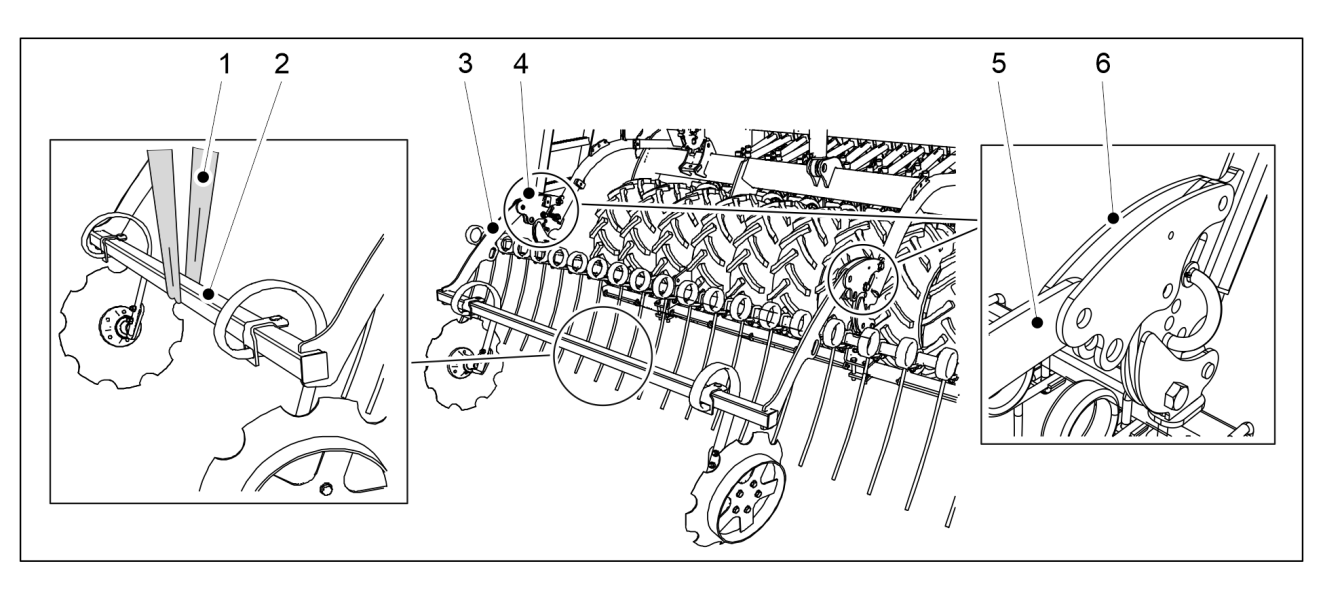

MULTIVA

1.01

Ábra. 5.1.14 - 88. A kelés előtti nyomjelzők felemelése

1. Tekerjen egy emelőhevedert (1) a nyomjelző tartója (2) köré.

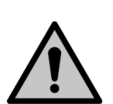

VESZÉLY

Bizonyosodjon meg arról, hogy az emelőheveder és az emelőeszköz teherbírása elegendő. A kelés előtti nyomjelzők tömege 75 kg.

2. Emelje fel a kelés előtti nyomjelzőket a tartó (2) köré tekert emelőhevederrel (1), és helyezze el a tartót úgy, hogy a kelés előtti nyomjelző karjai (3, 5) az első simító működtetőkarjai (4, 6) között legyenek.

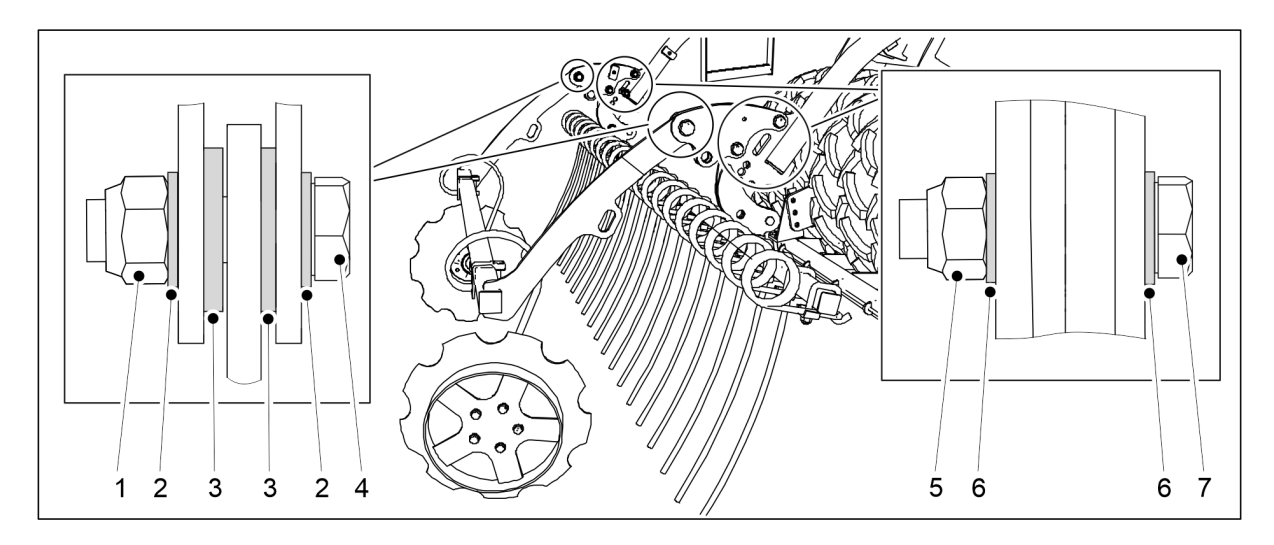

Ábra. 5.1.14 - 89. A kelés előtti nyomjelzők felszerelése a hátsó boronára

| Szám | Alkatrész                | Darabszám |
|------|--------------------------|-----------|
| 1.   | Rögzítőanya M20          | 2 db      |
| 2.   | Alátét M20               | 4 db      |
| 3.   | Alátét M20               | 4 db      |
| 4.   | Hatlapfejű csavar M20x70 | 2 db      |
| 5.   | Rögzítőanya M16          | 4 db      |

| 6. | Alátét M16               | 8 db |
|----|--------------------------|------|
| 7. | Hatlapfejű csavar M16x70 | 4 db |

- Rögzítse a kelés előtti nyomjelzőket az első simító működtetőkarjaihoz alátétekkel (2, 3, 6), hatlapfejű csavarokkal (4, 7) és rögzítőanyákkal (1, 5).
- 4. Ismételje meg a 3. lépést a második rögzítési pontnál.

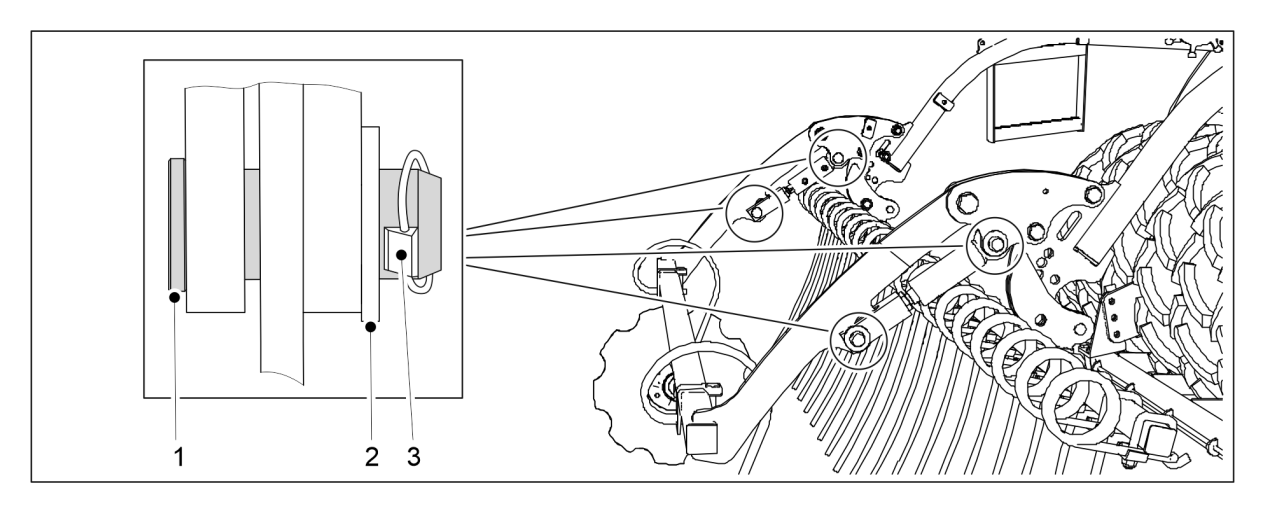

Ábra. 5.1.14 - 90. A kelés előtti nyomjelzők munkahengereinek felszerelése

| Szám | Alkatrész   | Darabszám |
|------|-------------|-----------|
| 1.   | Csap Ø24    | 4 db      |
| 2.   | Alátét M24  | 4 db      |
| 3.   | Tengelyszög | 4 db      |

- 5. Vegye fel a munkahengert a fellépő platformról, és szerelje fel a működtetőkarra csapokkal (1) és alátétekkel (2).
- 6. Reteszelje a rögzítőcsapot a tengelyszöggel (3).
- 7. Ismételje meg az 5-6. lépést a második munkahengernél.

# 5.1.15 Az elülső fellépő platform felszerelése szabványos vonórúddal ellátott gépre

 A vonórúd-munkahenger/menetes orsó felszerelése előtt szerelje fel az elülső fellépő platformot.
 VESZÉLY

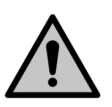

Az elülső fellépő platform felszereléséhez két személy szükséges.

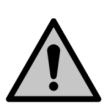

VESZÉLY Használjon emelőtartozékot az elülső fellépő platform járófelületének felszereléséhez.

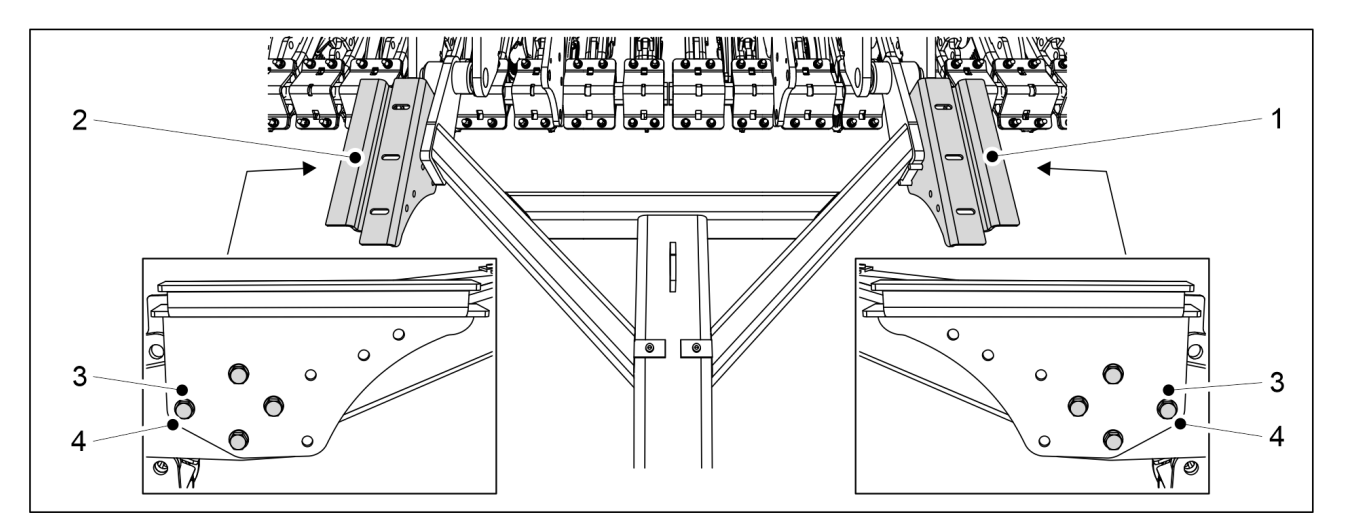

MULTIVA

1.01

Ábra. 5.1.15 - 91. A járófelület tartókonzoljainak felszerelése

1. Szerelje fel a járófelület tartókonzoljait (1, 2) a vonórúdra 8 darab M12x75 csavarral (3) és 8 darab M12 alátéttel (4).

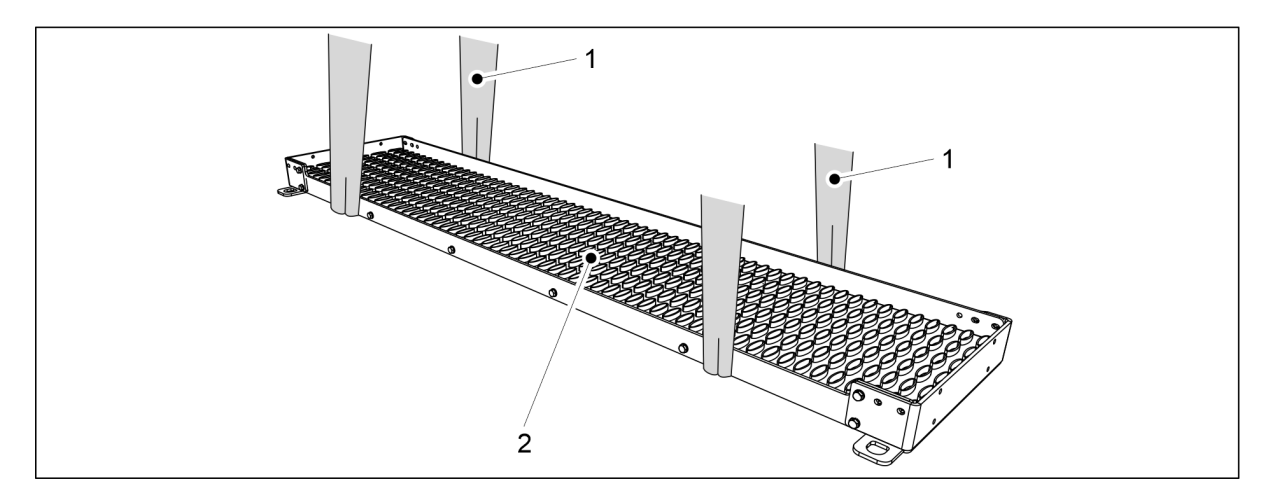

### Ábra. 5.1.15 - 92. A járófelület felemelése

2. Tekerjen 2 emelőhevedert (1) a járófelület (2) köré.

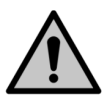

VESZÉLY Bizonyosodjon meg arról, hogy az emelőheveder és az emelőeszköz teherbírása elegendő.

eFORTE 300: A járófelület súlya 60 kg. eFORTE 400: A járófelület súlya 80 kg.

- 3. Használja az emelőhevedereket a járófelület vonórúd fölé emeléséhez.
- 4. Igazítsa szimmetrikusan a járdát a gép közepéhez, és engedje le a tartókonzolokra.

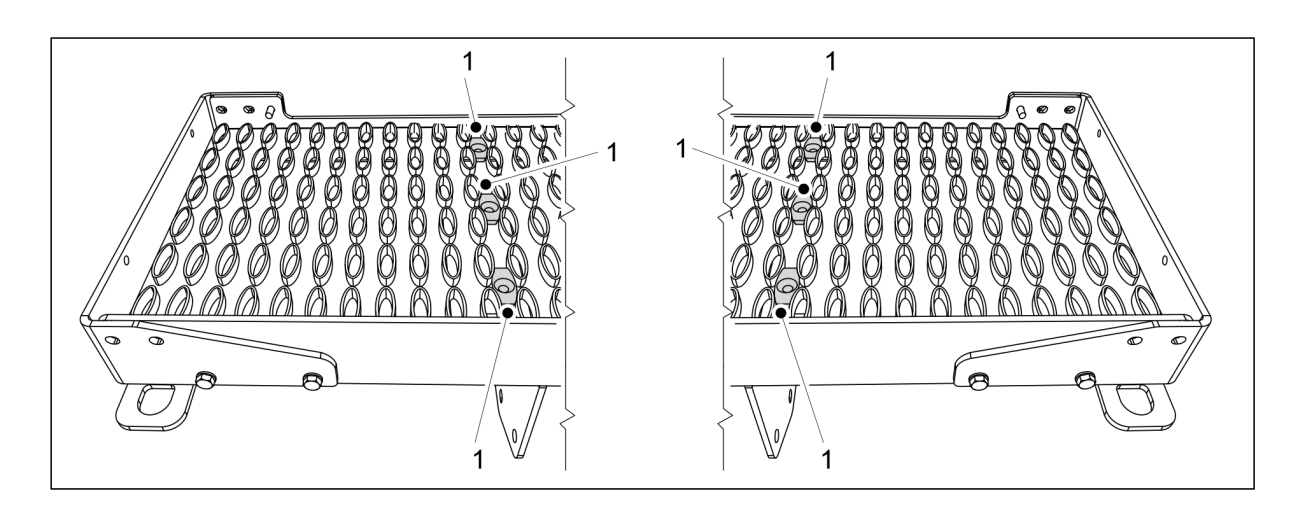

Ábra. 5.1.15 - 93. Járófelület tartókonzolok

5. Szereljen 6 tartókonzolt (1) a járófelület tartókonzoljainak csavarfurataiba.

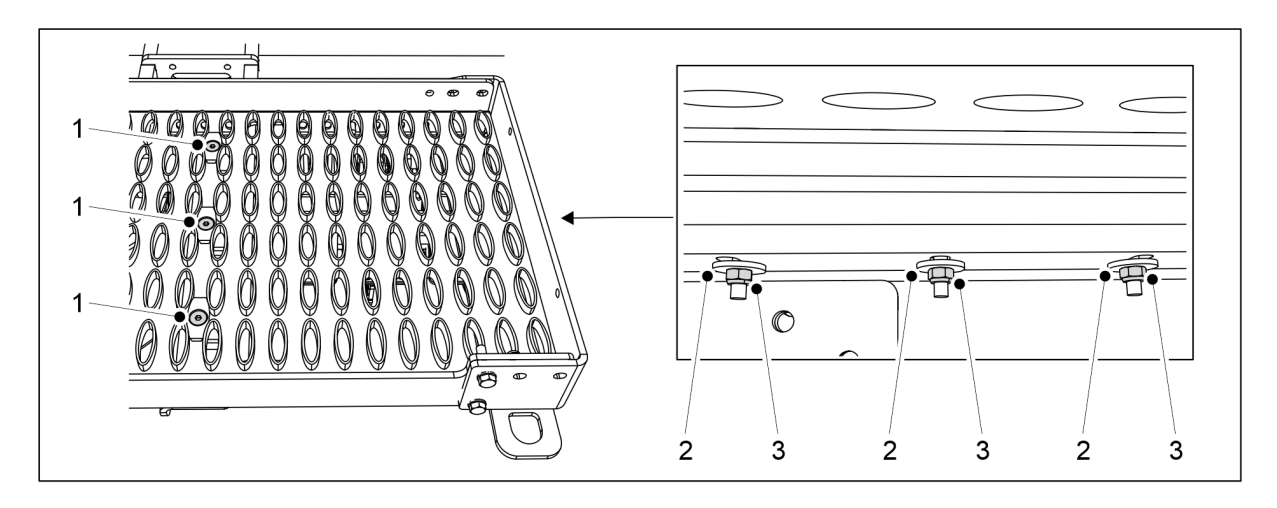

Ábra. 5.1.15 - 94. A járófelület felszerelése a tartókonzolokra

| Szám | Alkatrész                                   | Db |
|------|---------------------------------------------|----|
| 1.   | Hatlapfejű csavar, süllyesztett fejű, M8x70 | 6  |
| 2.   | Alátét M8                                   | 6  |
| 3.   | Rögzítőanya M8                              | 6  |

6. Rögzítse a járófelületet a tartókonzolokhoz a mellékelt alkatrészekkel (1-3).

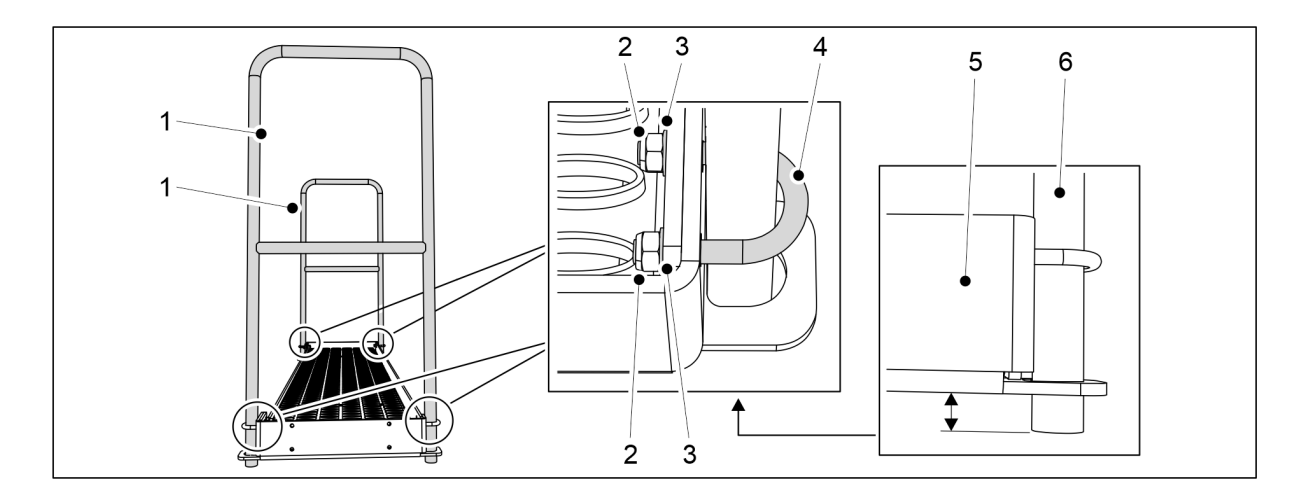

MULTIVA

1.01

Ábra. 5.1.15 - 95. Korlátok felszerelése a eFORTE 300 gépre

| Szám | Alkatrész      | Db |
|------|----------------|----|
| 2.   | U-csavar       | 4  |
| 3.   | Alátét M8      | 8  |
| 4.   | Rögzítőanya M8 | 8  |

 7. eFORTE 300: Rögzítse a 2 korlátot (1) a járófelület végeihez a mellékelt alkatrészekkel (2-4).

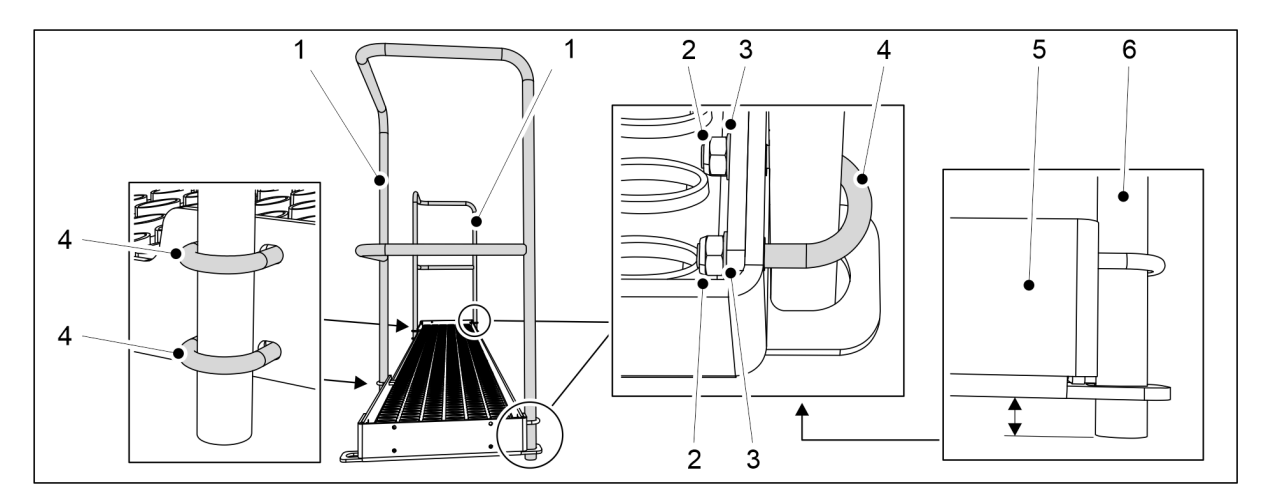

Ábra. 5.1.15 - 96. Korlátok felszerelése a eFORTE 400 gépre

| Szám | Alkatrész      | Db |
|------|----------------|----|
| 2.   | Rögzítőanya M8 | 12 |
| 3.   | Alátét M8      | 12 |
| 4.   | U-csavar       | 6  |

- 8. eFORTE 400: Rögzítse a 2 korlátot (1) a járófelület végeihez és elejéhez a mellékelt alkatrészekkel (2-4).
  - Helyezze a korlát csöveinek végeit (5) kissé a járófelület véglemezei (6) alá.

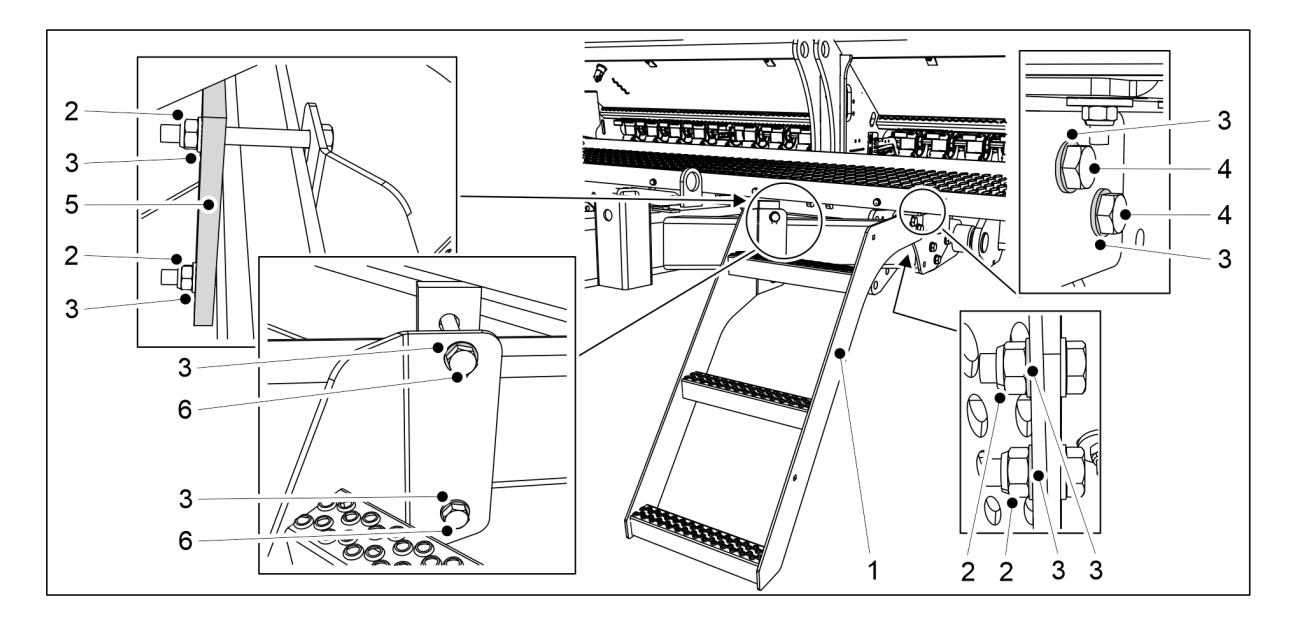

Ábra. 5.1.15 - 97. A lépcsők felszerelése

| Szám | Alkatrész                 | Db |
|------|---------------------------|----|
| 2.   | Rögzítőanya M12           | 4  |
| 3.   | Alátét M12                | 8  |
| 4.   | Hatlapfejű csavar M12x35  | 2  |
| 5.   | Szerelőlemez              | 1  |
| 6.   | Hatlapfejű csavar M12x110 | 2  |

9. Rögzítse a lépcsőket (1) a vonórúdhoz a mellékelt alkatrészekkel (2-6).

Az elülső fellépő platform felszereléséhez két személy szükséges.

# 5.1.16 Az elülső fellépő platform felszerelése elülső előhántó tárcsával ellátott gépre

 A vonórúd-munkahenger/menetes orsó felszerelése előtt szerelje fel az elülső fellépő platformot. VESZÉLY

 $\wedge$ 

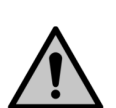

### VESZÉLY

Használjon emelőberendezést az elülső fellépő platform járófelületének felszereléséhez.

1. Szerelje fel az előhántó tárcsát a gépre az <u>5.1.6 Az elülső előhántó tárcsa felszerelése</u> c. fejezetben foglaltak szerint.

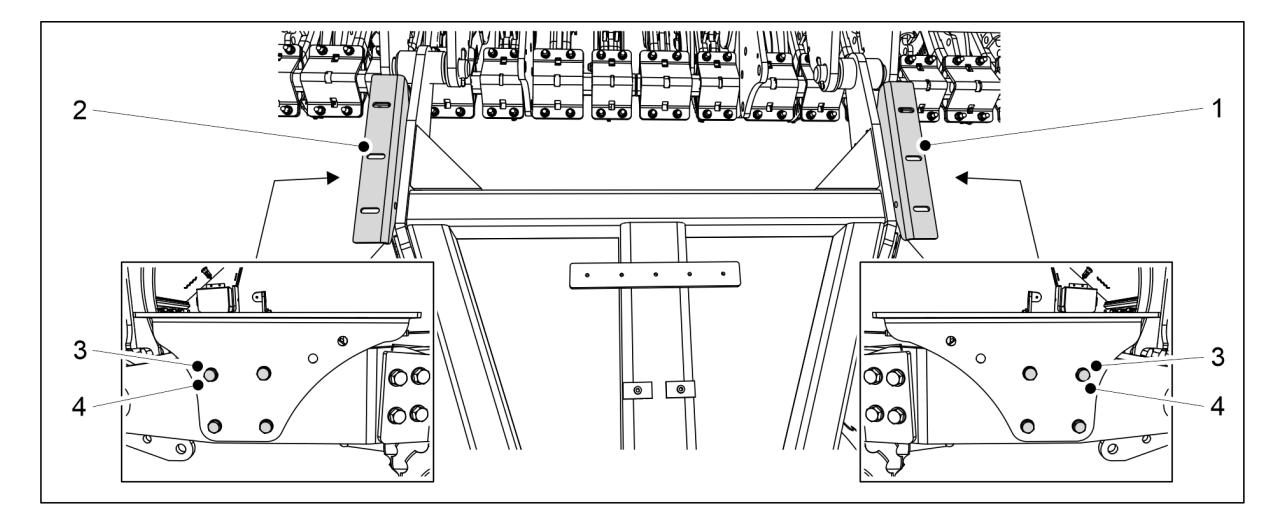

MULTIVA

1.01

Ábra. 5.1.16 - 98. A járófelület tartókonzoljainak felszerelése

2. Szerelje fel a járófelület tartókonzoljait (1, 2) a vonórúdra 8 darab M10x30 csavarral (3) és 8 darab M10 alátéttel (4).

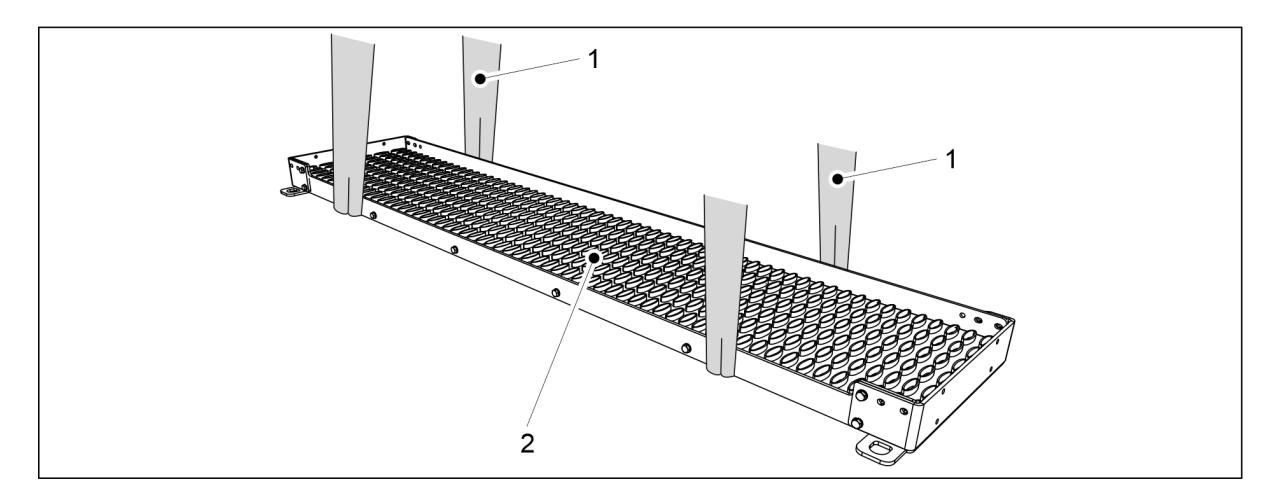

Ábra. 5.1.16 - 99. A járófelület felemelése

3. Tekerjen 2 emelőhevedert (1) a járófelület (2) köré.

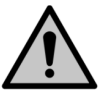

VESZÉLY

Bizonyosodjon meg arról, hogy az emelőheveder és az emelőeszköz teherbírása elegendő.

eFORTE 300: A járófelület súlya 60 kg. eFORTE 400: A járófelület súlya 80 kg.

- 4. Használja az emelőhevedereket a járófelület vonórúd fölé emeléséhez.
- 5. Igazítsa szimmetrikusan a járdát a gép közepéhez, és engedje le a tartókonzolokra.

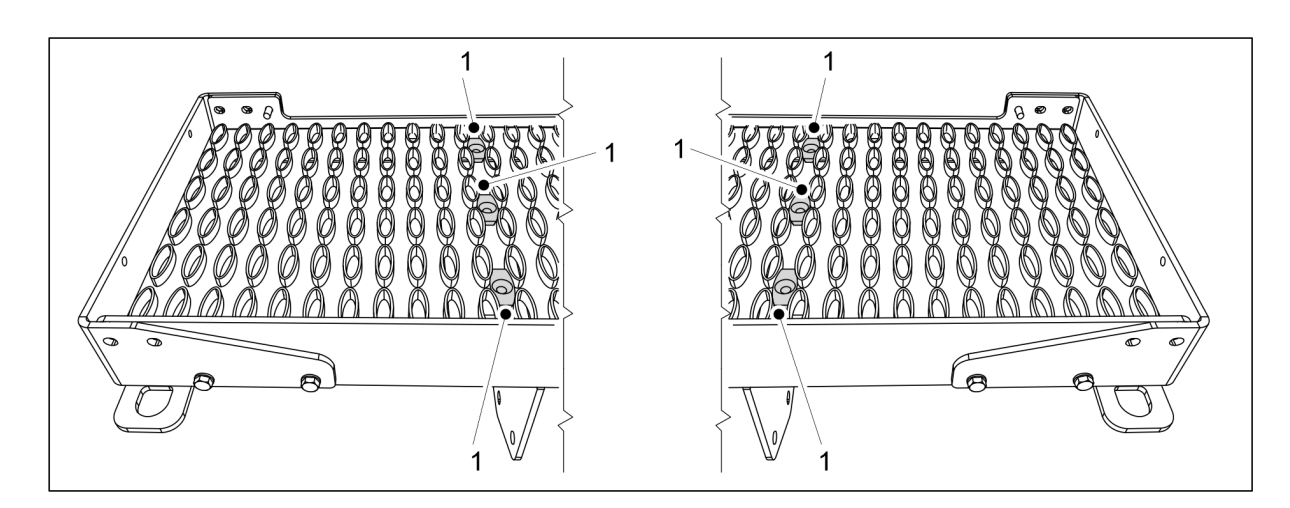

Ábra. 5.1.16 - 100. Járófelület tartókonzolok

6. Szereljen 6 tartókonzolt (1) a járófelület tartókonzoljainak csavarfurataiba.

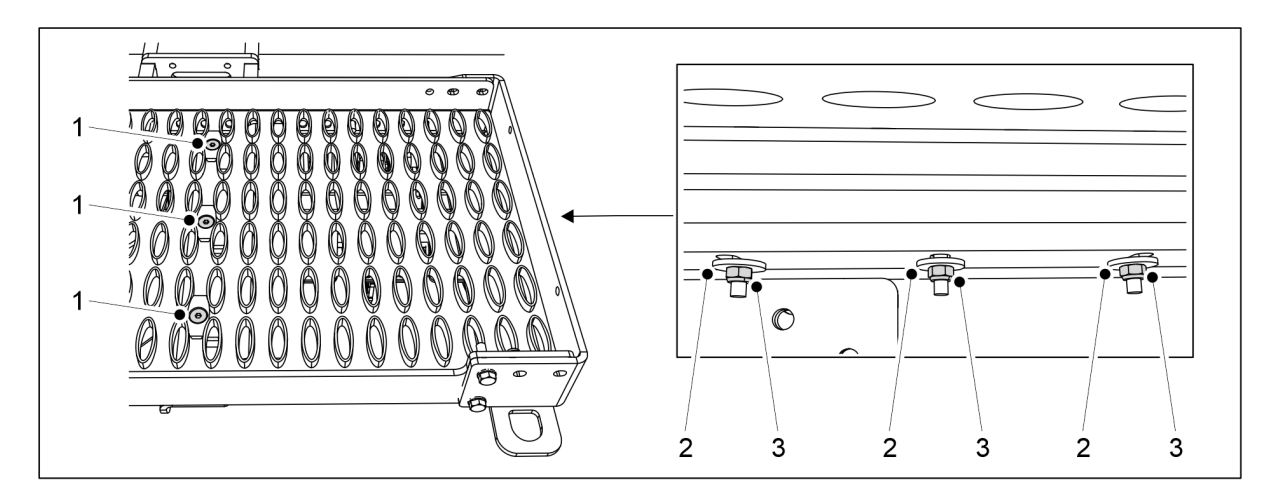

Ábra. 5.1.16 - 101. A járófelület felszerelése a tartókonzolokra

| Szám | Alkatrész                                   | Db |
|------|---------------------------------------------|----|
| 1.   | Hatlapfejű csavar, süllyesztett fejű, M8x70 | 6  |
| 2.   | Alátét M8                                   | 6  |
| 3.   | Rögzítőanya M8                              | 6  |

7. Rögzítse a járófelületet a tartókonzolokhoz a mellékelt alkatrészekkel (1-3).

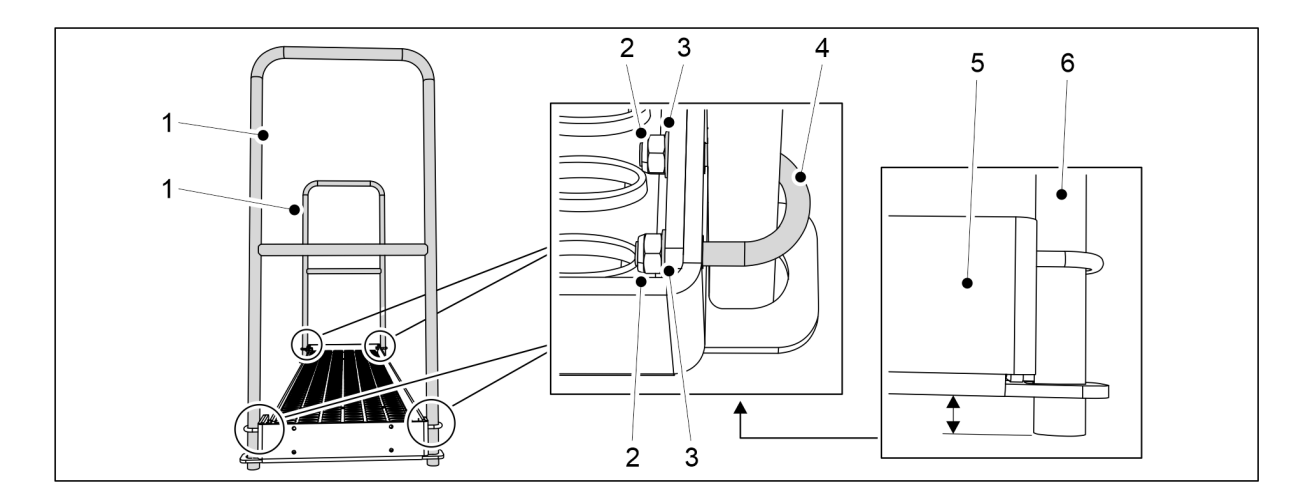

MULTIVA

1.01

Ábra. 5.1.16 - 102. Korlátok felszerelése a 300-as gépre

| Szám | Alkatrész      | Db |
|------|----------------|----|
| 2.   | U-csavar       | 4  |
| 3.   | Alátét M8      | 8  |
| 4.   | Rögzítőanya M8 | 8  |

8. 300-as gép: Rögzítse a 2 korlátot (1) a járófelület végeihez a mellékelt alkatrészekkel (2-4).

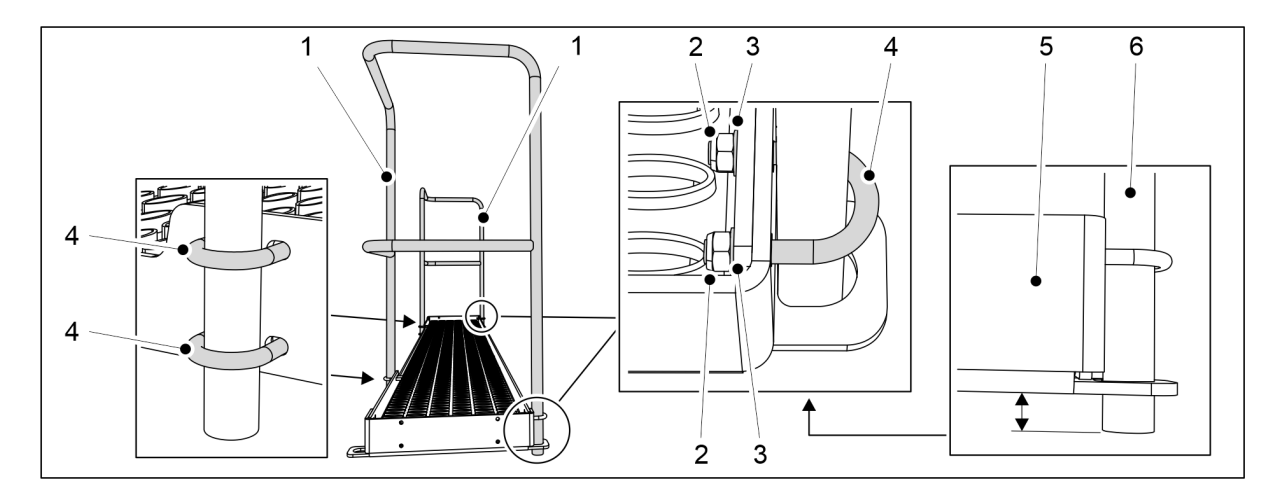

Ábra. 5.1.16 - 103. Korlátok felszerelése a 400-as gépre

| Szám | Alkatrész      | Db |
|------|----------------|----|
| 2.   | Rögzítőanya M8 | 12 |
| 3.   | Alátét M8      | 12 |
| 4.   | U-csavar       | 6  |

- 9. 400-as gép: Rögzítse a 2 korlátot (1) a járófelület végeihez és elejéhez a mellékelt alkatrészekkel (2-4).
  - Helyezze a korlát csöveinek végeit (5) kissé a járófelület véglemezei (6) alá.

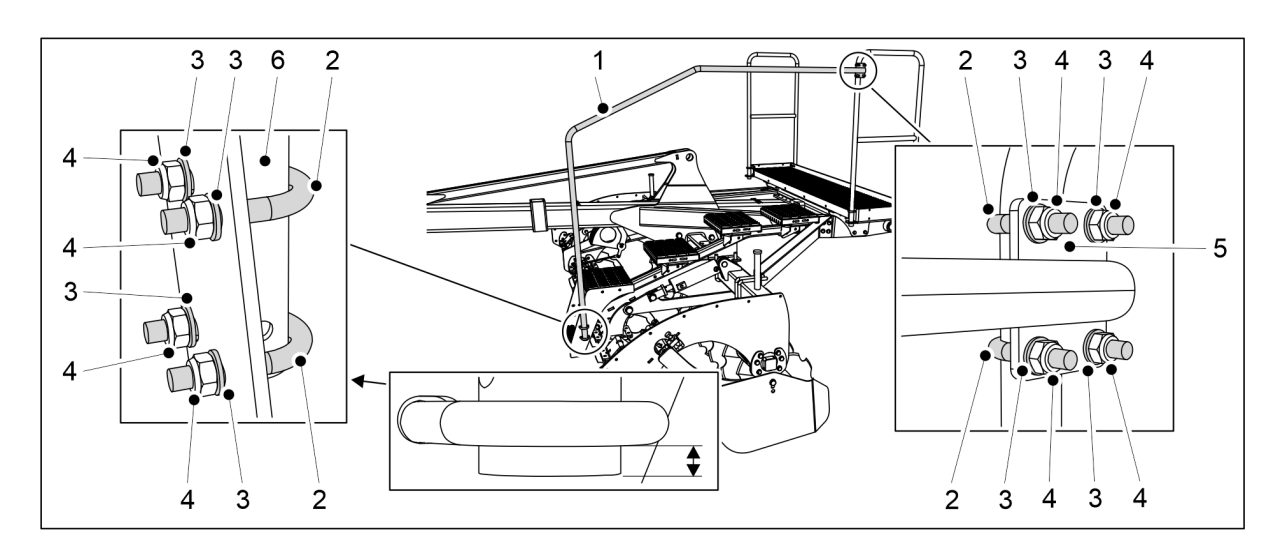

Ábra. 5.1.16 - 104. A lépcső korlátjának felszerelése

| Szám | Alkatrész      | Db |
|------|----------------|----|
| 2.   | U-csavar       | 4  |
| 3.   | Alátét M8      | 8  |
| 4.   | Rögzítőanya M8 | 8  |

- 10. Rögzítse a lépcsőkorlát (1) alját (6) az elülső előhántó tárcsa lépcsőjéhez a mellékelt alkatrészekkel (2-4).
  - Helyezze a lépcsőkorlát alját közvetlenül az U-csavar alá.
- 11. Az alkatrészek (2-4) segítségével rögzítse a lépcsőkorlát (1) felső tartókonzolját (5) az elülső fellépő platformhoz.

# 5.1.17 A fellépő platform hátsó korlátjának elfordítása és a szélső korlát felszerelése

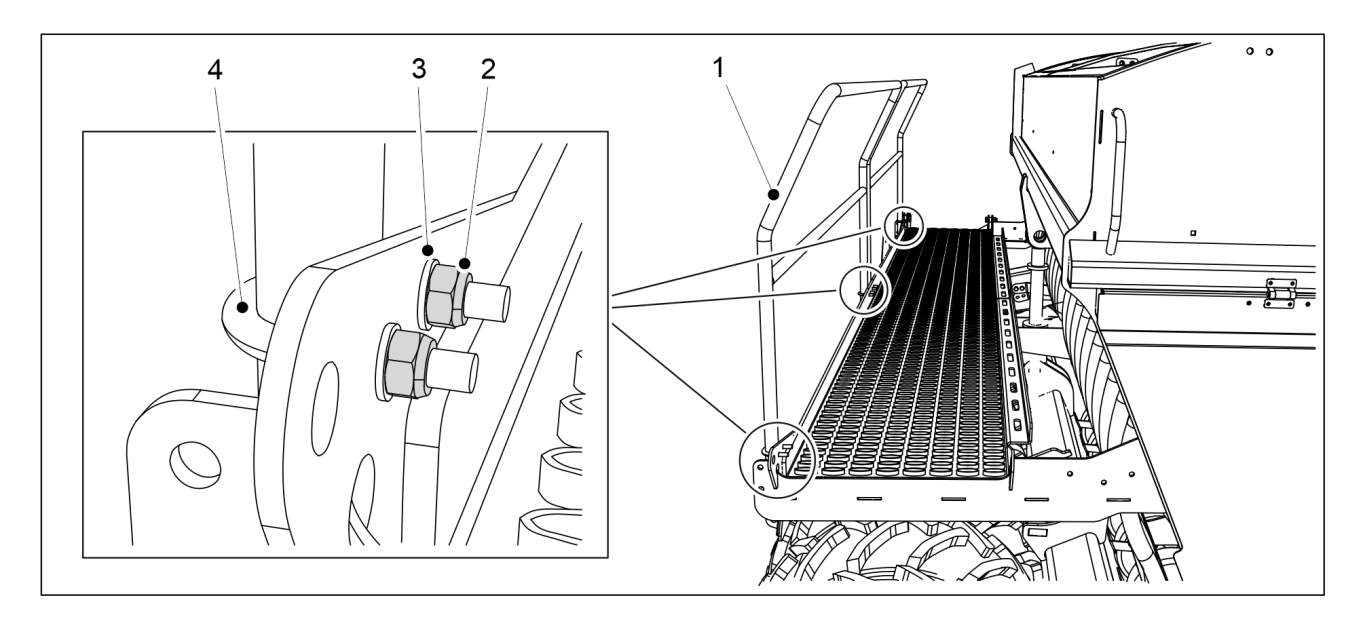

Ábra. 5.1.17 - 105. A fellépő platform hátsó korlátjának elfordítása

| Szám | Alkatrész      | Darabszám |
|------|----------------|-----------|
| 1.   | Hátsó korlát   | 1 db      |
| 2.   | Rögzítőanya M8 | 8 db      |
| 3.   | Alátét M8      | 8 db      |
| 4.   | U-csavar       | 4 db      |

- A szállításhoz a fellépő platform hátsó korlátját (1) befordították.
- 1. Oldja ki a fellépő platform hátsó korlátjának csavarjait.
- 2. Fordítsa ki a korlátot, és rögzítse a fellépő platformhoz alátétekkel (3), U-csavarral (4) és rögzítőanyákkal (2).
- 3. Ismételje meg a 2. lépést a hátsó korlát összes rögzítési pontjánál.

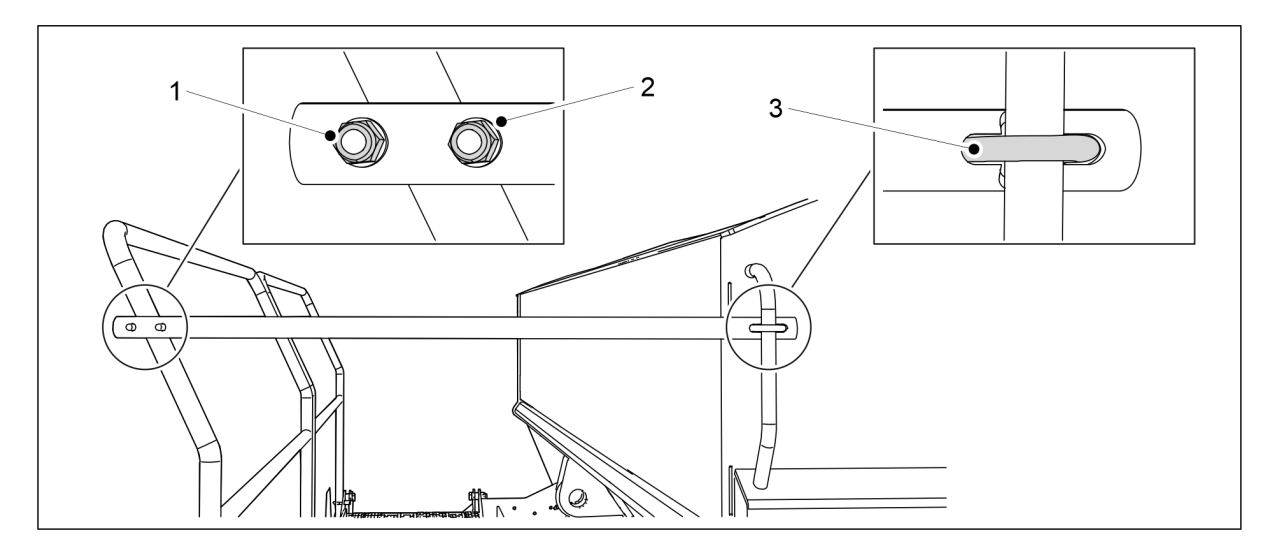

Ábra. 5.1.17 - 106. A fellépő platform szélső korlátjának felszerelése

| Szám | Alkatrész      | Darabszám |
|------|----------------|-----------|
| 1.   | Rögzítőanya M8 | 4 db      |
| 2.   | Alátét M8      | 4 db      |
| 3.   | U-csavar       | 2 db      |

- 4. Rögzítse a szélső korlátot a fellépő platformhoz alátétekkel (2), U-csavarral (3) és rögzítőanyákkal (1).
- 5. Ismételje meg a 4. lépést a második rögzítési pontnál.

# 5.2 Üzembe helyezés

### 5.2.1 A SeedPilot vezérlőrendszer üzembe helyezési beállításai

### 5.2.1.1 Művelőnyom-automatizálás beállítása páros számú menetek esetén

 A művelőnyom-automatizálás a művelőnyom-elzáró be- vagy kikapcsolására szolgál. A művelőnyom-elzáró bekapcsolt állapotában a sorokba nem kerül vetőmag, de egy művelőnyom létrejön vetés közben.

### Aszimmetrikus művelőnyomok

MULTIVA

1. Lépjen a felhasználói felületen a Vetési beállítások képernyőre.

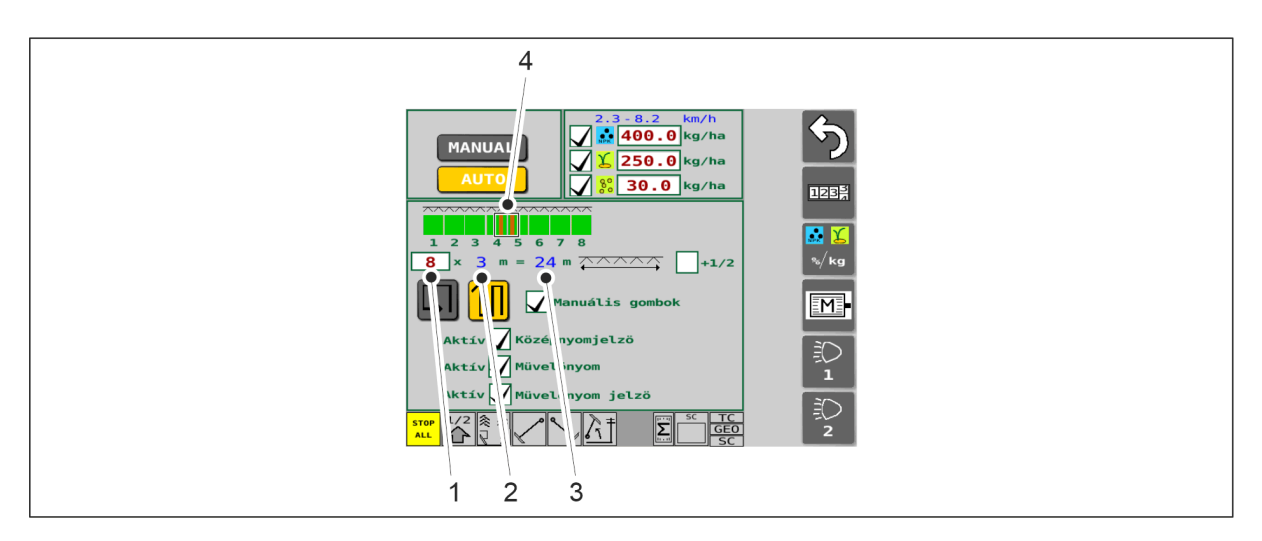

Ábra. 5.2.1.1 - 107. Aszimmetrikus művelőnyomok meghatározása

- 2. Íja be a menetek számát a mezőbe (1).
  - A vetőgép szélessége (2) látható a képernyőn. A rendszer automatikusan számolja a munkamenet (3) szélességét. A művelőnyomok (4) alapesetben középen jönnek létre. Az ábrán látható esetben 8 menet van, így a művelőnyomok a 4. és 5. menetben jönnek létre.

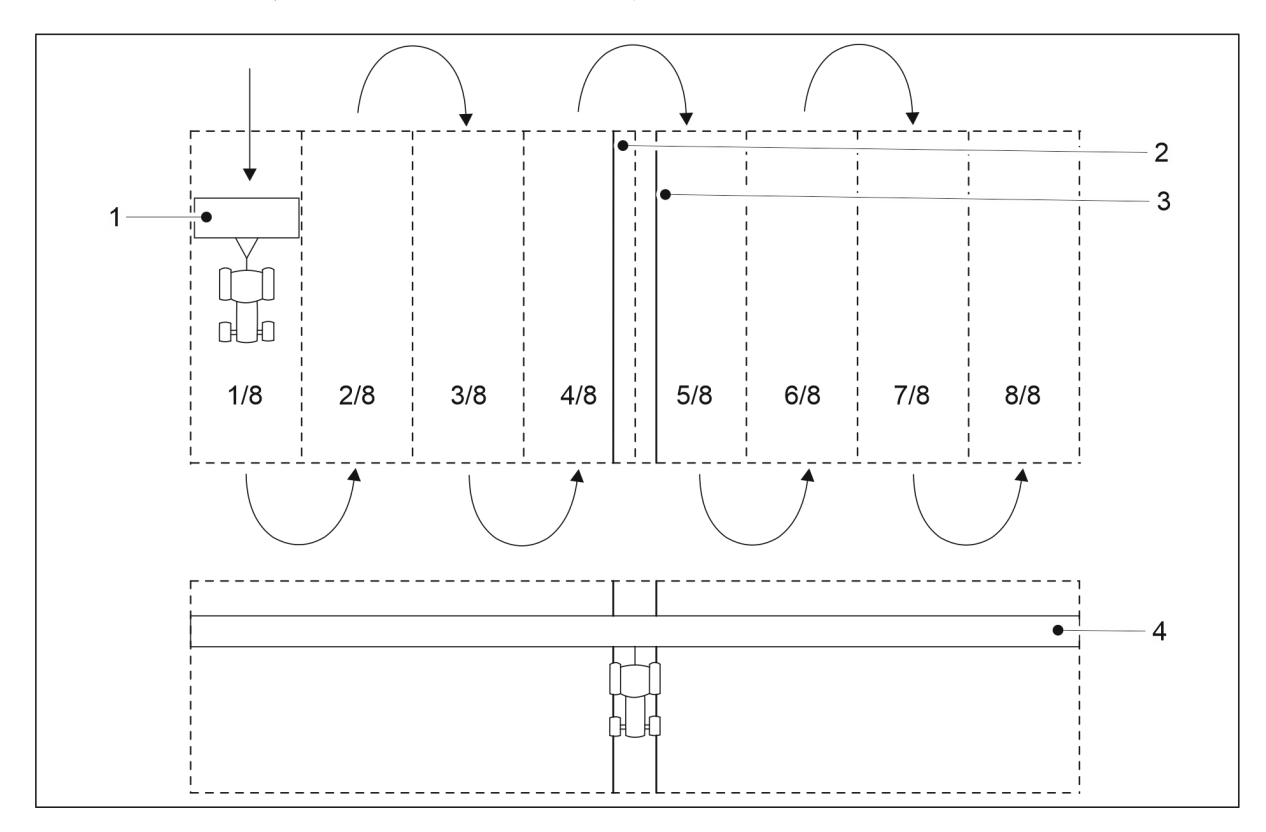

Ábra. 5.2.1.1 - 108. Aszimmetrikus művelőnyomok

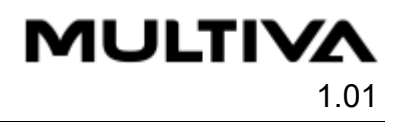

 A menet szélessége megegyezik a vetőgép (1) szélességével. Az ábrán látható esetben összesen 8 menet van, így a munkaszélesség (4) 24 m. Ha aszimmetrikus művelőnyom-automatizálást választ, akkor a (2, 3) művelőnyom a 4. és 5. menetbe esik.

### Szimmetrikus művelőnyomok

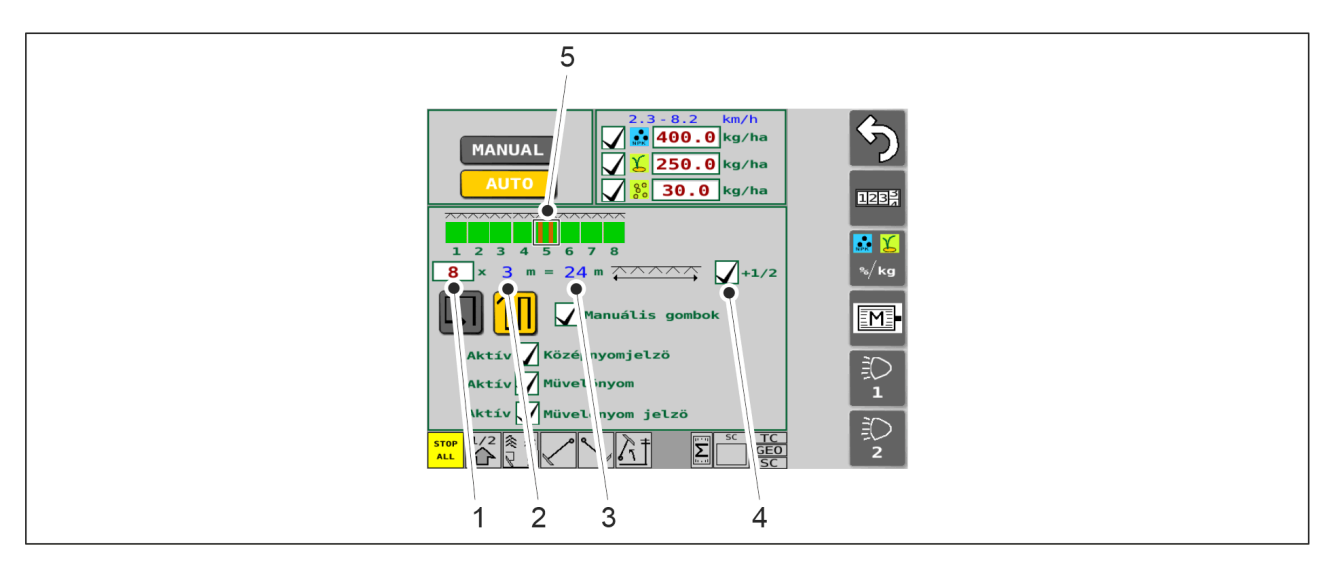

Ábra. 5.2.1.1 - 109. Szimmetrikus művelőnyomok meghatározása

- 1. Íja be a menetek számát a mezőbe (1).
  - A vetőgép szélessége (2) látható a képernyőn. A rendszer automatikusan számolja a munkamenet (3) szélességét.
- 2. Nyomja meg a mezőt (4).
  - Ha a jelölőnégyzet (4) be van jelölve, akkor a művelőnyomok (5) csak szimmetrikusak lehetnek. Az ábrán látható esetben 8 menet van, így a művelőnyomok az 5. menetben jönnek létre.

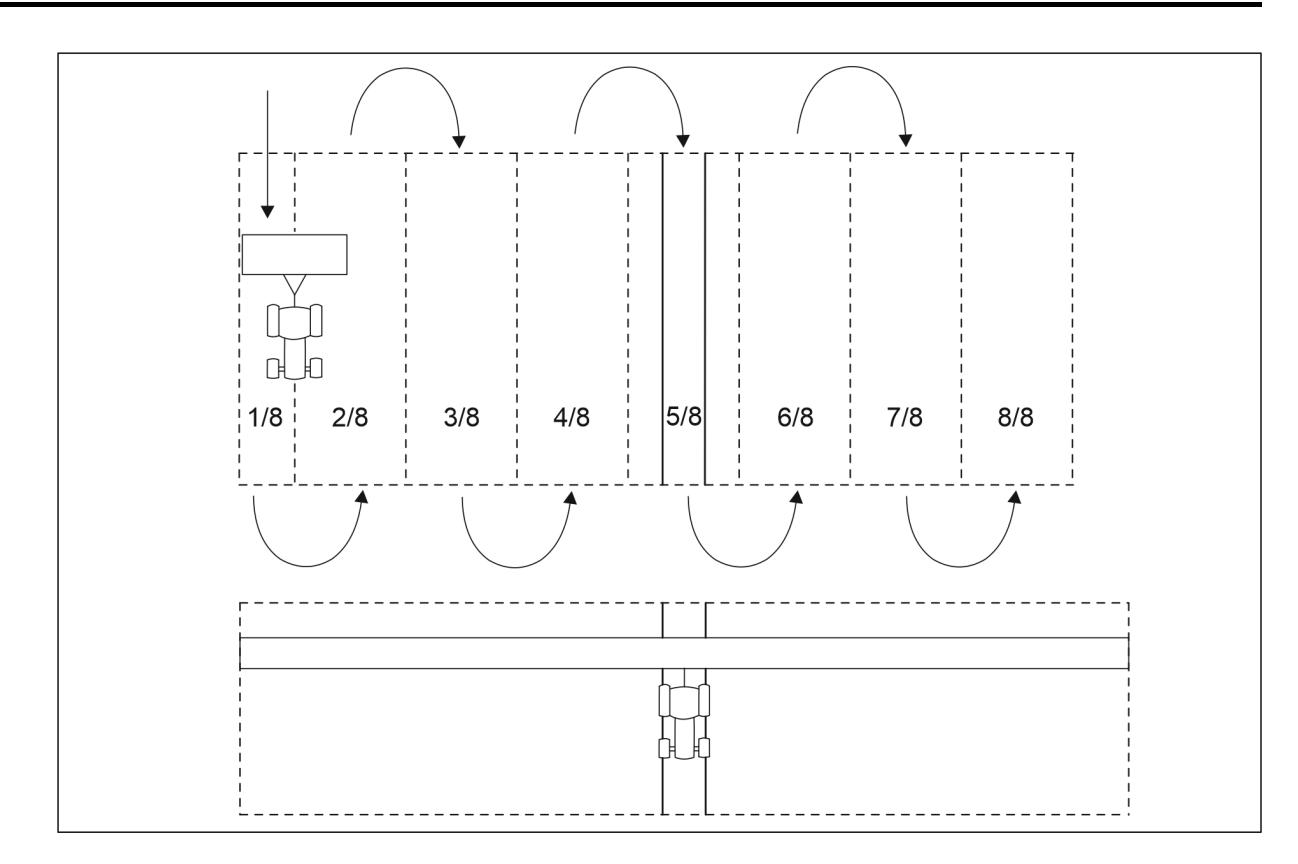

Ábra. 5.2.1.1 - 110. Szimmetrikus művelőnyomok

 A műtrágyához és a vetőmaghoz elektromos motorral felszerelt gépeknél a gép jobb és bal oldalán: annak ismeretéhez, hogy melyik oldalon kell elkezdeni a vetést, lásd a <u>6.10 A gép felének leállítása</u> c. alfejezetet. Ebben az esetben a művelőnyomok a munkavégzés szélességéhez képest a megfelelő pozícióban lesznek.

# 5.2.1.2 Művelőnyom-automatizálás beállítása páratlan számú menetek esetén

- A művelőnyom-automatizálás a művelőnyom-elzáró be- vagy kikapcsolására szolgál. A művelőnyom-elzáró bekapcsolt állapotában a sorokba nem kerül vetőmag, de egy művelőnyom létrejön vetés közben.
- 1. Lépjen a felhasználói felületen a Vetési beállítások képernyőre.

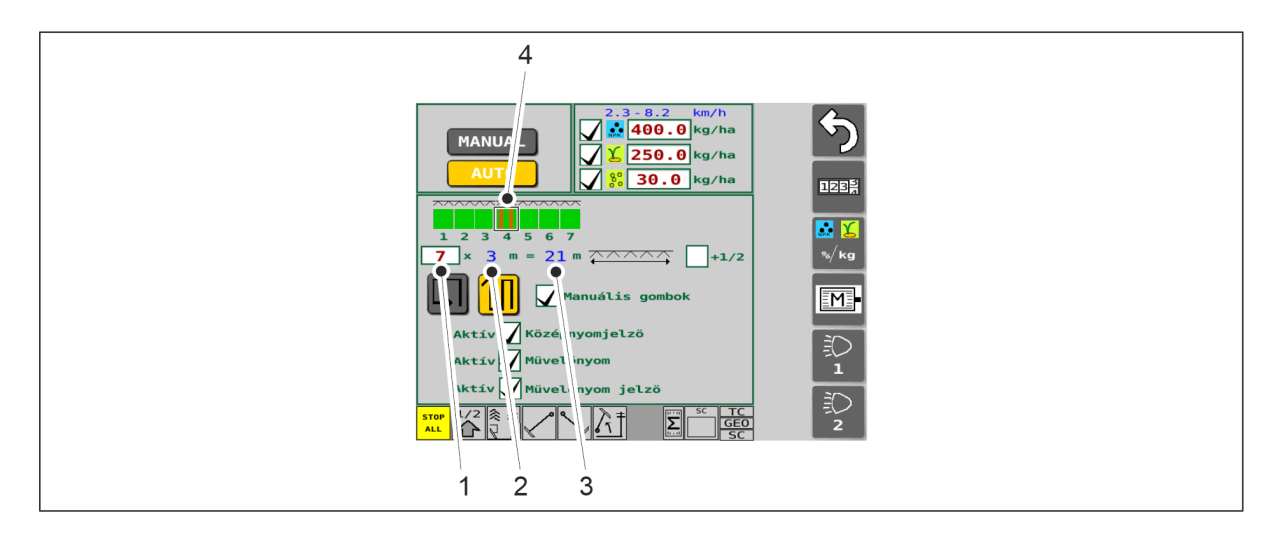

Ábra. 5.2.1.2 - 111. Művelőnyomok meghatározása

- 2. Íja be a menetek számát a mezőbe (1).
  - A vetőgép szélessége (2) látható a képernyőn. A rendszer automatikusan számolja a munkamenet (3) szélességét. A művelőnyomok (4) alapesetben középen jönnek létre. Az ábrán látható esetben 7 menet van, így a művelőnyomok a 4. menetben jönnek létre.

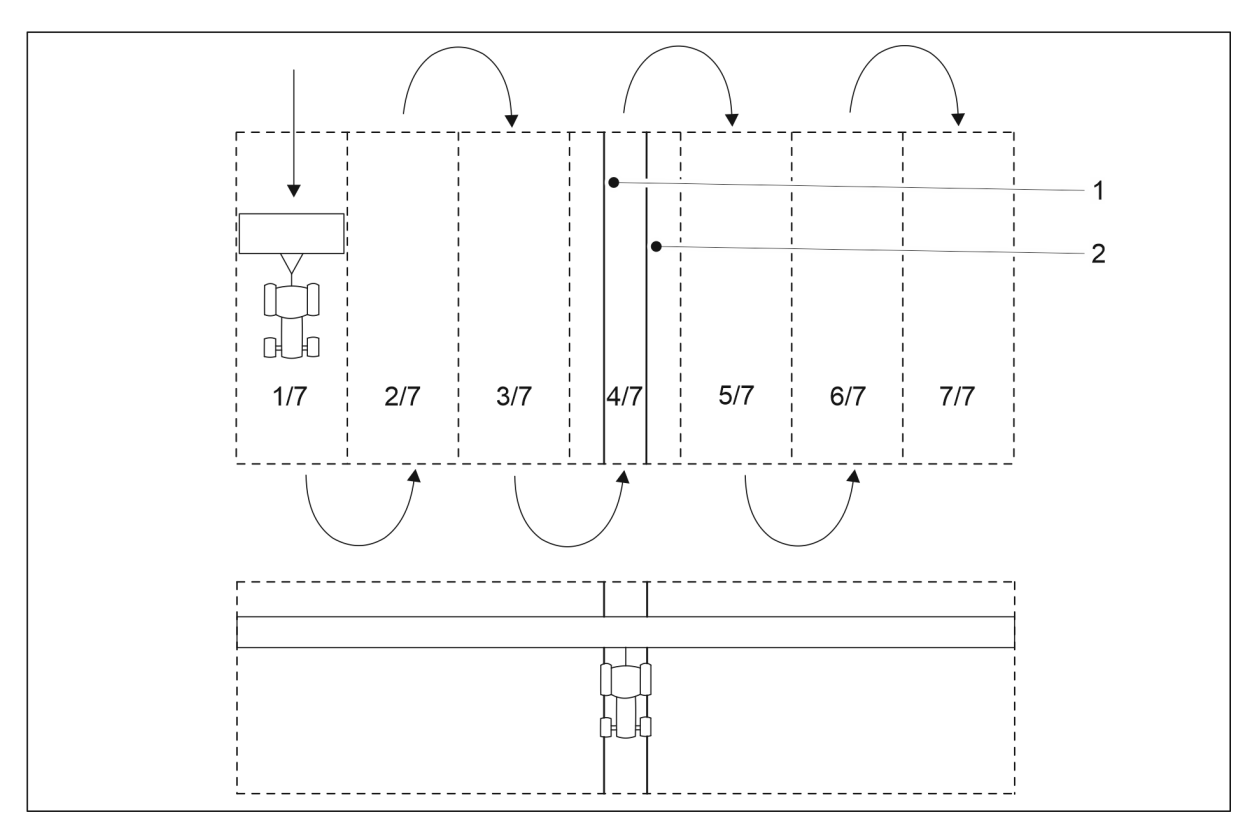

Ábra. 5.2.1.2 - 112. Szimmetrikus művelőnyomok

• A művelőnyomok (1, 2) a 4. menetben jönnek létre.

### 5.2.1.3 Üzembe helyezés

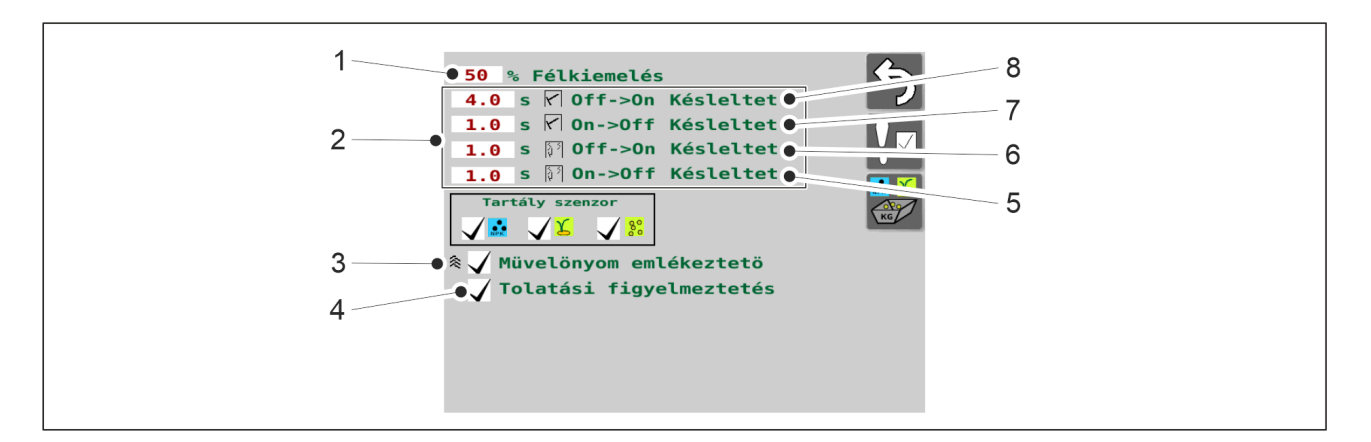

Ábra. 5.2.1.3 - 113. Üzembe helyezés

| 1. | A fél emelés funkció magasság-határértékének beállítása                                                                                                    |
|----|----------------------------------------------------------------------------------------------------|
|    | <ul> <li>A számérték (%) az a magasság-határérték (a talajszinttől számítva), amelynél a fél<br/>emelés funkció leállítja a gép emelését. A beállított határérték elérésekor az<br/>emelésgátló funkcióhoz is használt szelep leállítja a gépemelőt.</li> </ul>       |
|    | <ul> <li>A gyári beállítás 50%. A HALF LIFT (fél emelés) (1) gombbal állíthat be új magasság-<br/>határértéket.</li> </ul>                                                                                                    |
| 2. | A nyomjelzőkhöz tartozó szelepek késleltetésének beállítása                                                                                                    |
|    | <ul> <li>A (8) a középnyomjelző bekapcsolási késleltetését, a (7) a középnyomjelző<br/>kikapcsolási késleltetését, a (6) a kelés előtti nyomjelző bekapcsolási késleltetését, az<br/>(5) pedig a kelés előtti nyomjelző kikapcsolási késleltetését jelöli.</li> </ul> |
|    | <ul> <li>A bekapcsolási késleltetés a gép leengedésének befejező időpontja és azon időpont<br/>között eltelt idő (másodpercben), amikor a nyomjelző mágnesszelepe kinyit, és a<br/>nyomjelző ereszkedni kezd.</li> </ul>                                              |
|    | <ul> <li>A kikapcsolási késleltetés a gép felemelésének befejező időpontja és azon időpont<br/>között eltelt idő (másodpercben), amikor a nyomjelző mágnesszelepe zár, és a<br/>nyomjelző emelkedni kezd.</li> </ul>                                                  |
|    | <ul> <li>A beállított alapértékek a képernyőn láthatók. Új késleltetés beállításához nyomja<br/>meg a kívánt számértéket.</li> </ul>                                                                                                    |
| 3. | Művelőnyom-emlékeztető kiválasztása                                                                                                    |
|    | Amikor a (3) jelölőnégyzet ki van pipálva, akkor a művelőnyom-emlékeztető aktív.                                                                                                    |
|    | <ul> <li>Aktív állapotban a művelőnyom-emlékeztető 20 másodpercenként rövid "sípszóval"<br/>jelzi, ha művelőnyomok mentén, menetekben halad.</li> </ul>                                                                                                    |

4. A hátrameneti figyelmeztetés használata

- Amikor a (4) jelölőnégyzet ki van pipálva, akkor a hátrameneti figyelmeztetés használatban van.
- Aktív állapotban a hátrameneti figyelmeztetés hangjelzéssel figyelmeztet a gép leengedése és hátramenete közben.

# 5.3 Csatlakoztatás a traktorhoz

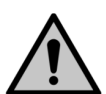

### VESZÉLY

- A vetőgép csatlakoztatásakor és leválasztásakor zúzódásos sérülést szenvedhet. Tartson legalább 5 m biztonsági távolságot. Legyen különösen óvatos, ha a személyzet valamely tagja a vetőgép és a traktor közelében tartózkodik, hogy segítsen a csatlakoztatásban és a leválasztásban.
- Viseljen védőkesztyűt, amikor a vetőgépet a traktorhoz csatlakoztatja.
- 1. Győződjön meg arról, hogy a traktoron a vetőgépet a szállítási helyzetbe emelő hidraulikához használt szelep nincs úszó helyzetben.
- 2. Elülső tömörítőkerekekkel felszerelt gép esetén állítsa be az elülső tömörítőkerekek vonórúdjának hosszát az <u>5.3.1 Az elülső tömörítőkerék-gém hosszának beállítása</u> c. alfejezetben leírtak szerint.
- 3. Csatlakoztassa a vetőgép vonórúdját a traktor alsó hasi húzójához vagy az elülső tömörítőkerekek vonókarját a traktor összekötőkarjaihoz.
- 4. Emelje fel a gépet a traktor hidraulikus rendszere segítségével.
- 5. Emelje fel a támasztólábat a felső helyzetbe az <u>5.3.2 A támasztóláb használata</u> c. alfejezetben olvasható útmutatások szerint.

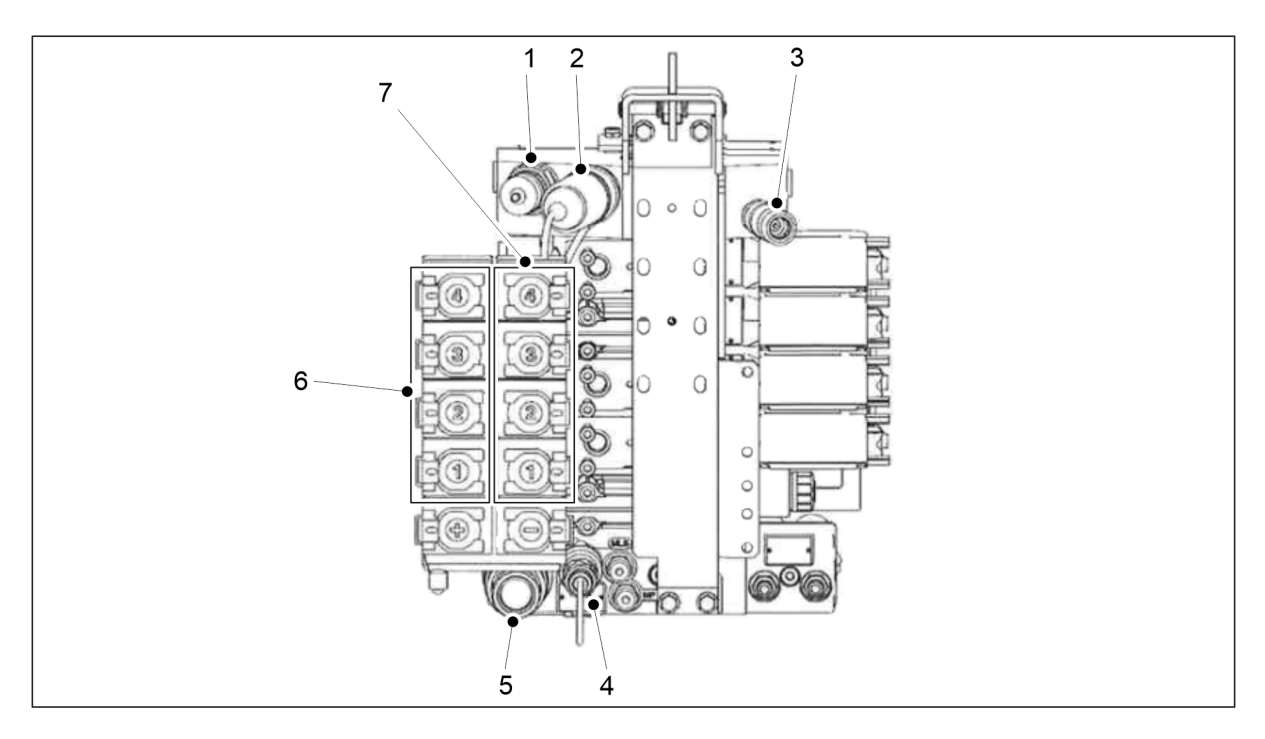

Ábra. 5.3 - 114. Valtra T sorozatú hidraulikus csatolók mint csatlakozómodellek

| 1. | Power Beyond visszatérő ága (ellennyomás: 8 bar)                |
|----|-----------------------------------------------------------------|
| 2. | Power Beyond nyomása                                            |
| 3. | LS vezérlő                                                      |
| 4. | Túlfolyó csatlakozója (visszatérő vezetéket ne csatlakoztasson) |
| 5. | Szabad visszatérő csatlakozó                                    |
| 6. | Kettős működésű 1–4. csatlakozások + funkció csatlakozások      |
| 7. | Kettős működésű 1–4. csatlakozások - funkció csatlakozások      |

6. Csatlakoztassa a vetőgép hidraulikus tömlőit a traktor kettős működésű hidraulikus szabályozószelepeihez (6, 7).

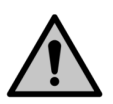

Győződjön meg arról, hogy leállította a traktort, és kivette a kulcsot a gyújtáskapcsolóból.

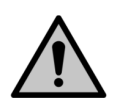

VESZÉLY

VESZÉLY

Csatlakoztatáskor a hidraulikus tömlők legyenek nyomásmentes állapotban.

• Párban csatlakoztassa a hidraulikus tömlőket, hogy az áramlási irányok helyesek legyenek. A hidraulikus tömlők pereme színkóddal van jelölve. Ellenőrizze a hidraulikus csatlakozások megfelelőségét a traktor útmutatójában.

| Szám | Hidraulikus tömlő                                                        | Színkód és<br>szimbólum                                                                                                    |
|------|--------------------------------------------------------------------------|----------------------------------------------------------------------------------------------------|
| 1.   | A vonórúdállító hidraulikus csatlakozója                                 |                                                                                                    |
|      | <ul> <li>2 db ½"-os csatlakozódugó</li> </ul>                            | 0.0001180                                                                                                    |
| 2.   | A csoroszlyanyomás-beállítás hidraulikus csatlakozása                    | <u>A</u>                                                                                                    |
|      | <ul> <li>2 db ½"-os csatlakozódugó</li> </ul>                            | UCCOLLEGE CONTROL OF CONTROL OF C |
| 3.   | A gép szállítási helyzetbe emeléséhez tartozó hidraulikus<br>csatlakozás |                                                                                                    |
|      | <ul> <li>2 db ½"-os csatlakozódugó</li> </ul>                            | 02001200                                                                                                    |
| 4.   | Az első simító pozícióbeállításához tartozó hidraulikus<br>csatlakozás   |                                                                                                    |
|      | <ul> <li>2 db ½"-os csatlakozódugó</li> </ul>                            | 02001140                                                                                                    |
| 5.   | Az első borona pozícióbeállításához tartozó hidraulikus<br>csatlakozás   |                                                                                                    |
|      | <ul> <li>2 db ½"-os csatlakozódugó</li> </ul>                            | 02001210                                                                                                    |

 6. Az első előhántó tárcsa pozícióbeállításához tartozó hidraulikus csatlakozás
 o 2 db ½"-os csatlakozódugó

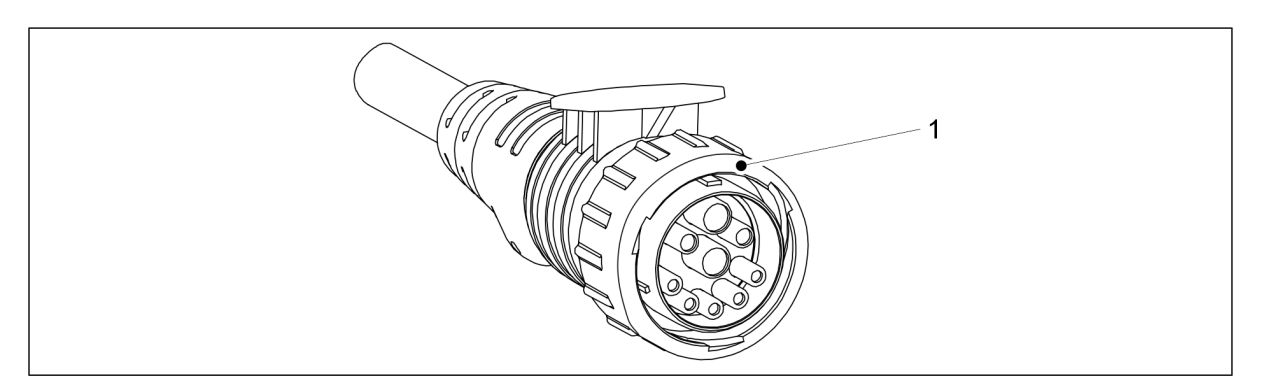

Ábra. 5.3 - 115. Vezérlő tápkábele

7. Csatlakoztassa a vezérlő tápkábelét (1) a traktor ISOBUS csatlakozójához (IBBC).

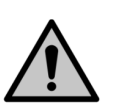

VESZÉLY

Győződjön meg arról, hogy leállította a traktort, és kivette a kulcsot a gyújtáskapcsolóból.

- 8. Hidraulikus fékek, egykörös (ha tartozék): Csatlakoztassa a vetőgép fékvezetékét a traktor fékcsatlakozójához.
  - A tömlőkön nincs színjelölés.
- 9. Pneumatikus fékek, kétkörös (ha tartozék): Csatlakoztassa a vetőgép levegőkörének csatlakozóit a traktor fékcsatlakozóihoz.
  - A levegőkör csatlakozói színkóddal vannak jelölve.
    - Sárga = vezérlés
    - Piros = tápellátás
- 10. Szükség esetén állítsa egyenesbe a gépet az <u>5.3.3 A menetes orsóval felszerelt gép</u> <u>hosszirányú vízszintességének beállítása</u> vagy az <u>5.3.4 A vonórúd-munkahengerrel</u> <u>felszerelt gép hosszirányú vízszintességének beállítása</u> c. alfejezetben olvasható útmutatások szerint.

1.01

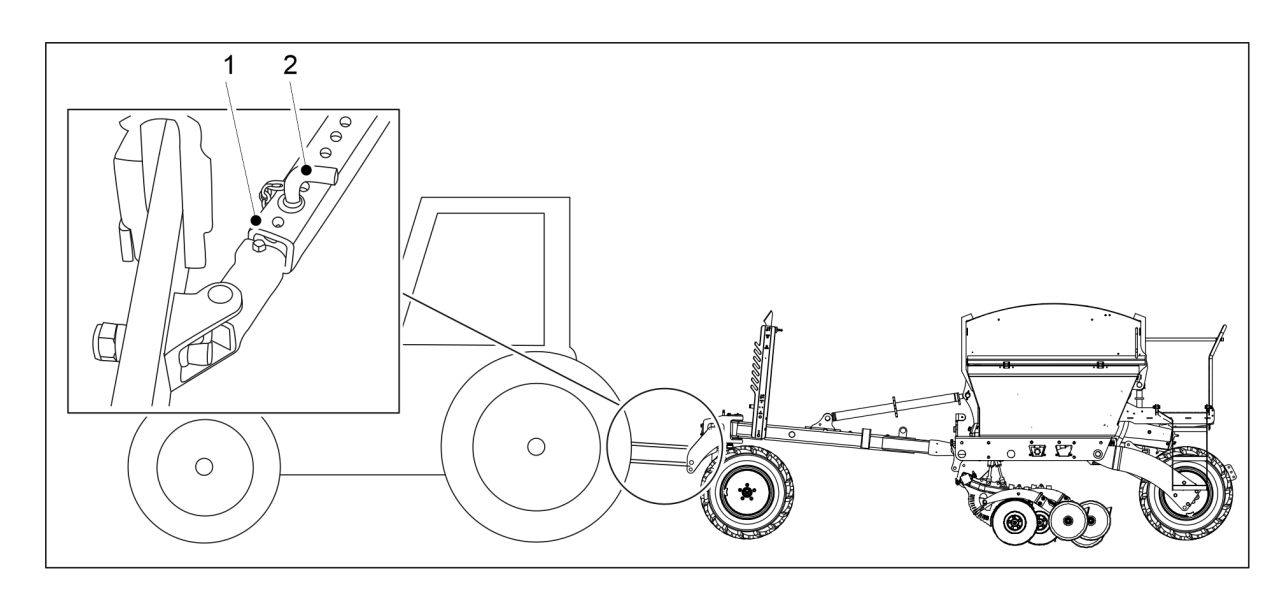

Ábra. 5.3 - 116. A traktor összekötőkarjainak határolói

- 11. Reteszelje a traktor összekötőkarjainak határolóit (1), ehhez helyezze be a csapot (2) a megfelelő furatba, hogy az összekötőkar ne érjen hozzá a gumiabroncsokhoz.
- 12. Nyissa ki a gép emelés körének golyósszelepét az <u>5.3.5 A gép emelés köréhez tartozó</u> golyósszelep használata c. alfejezetben olvasható útmutatások szerint.
- 13. Biztosítsa a traktor kormányozhatóságát az <u>5.3.6 A traktor kormányozhatóságának</u> <u>biztosítása</u> c. alfejezetben olvasható útmutatások szerint.
- 14. Amikor először halad táblán, állítsa be a középnyomjelzőket az <u>5.3.7 A középnyomjelzők</u> <u>beállítása</u> c. alfejezetben olvasható útmutatások szerint.

# 5.3.1 Az elülső tömörítőkerék-gém hosszának beállítása

MULTIVA

1.01

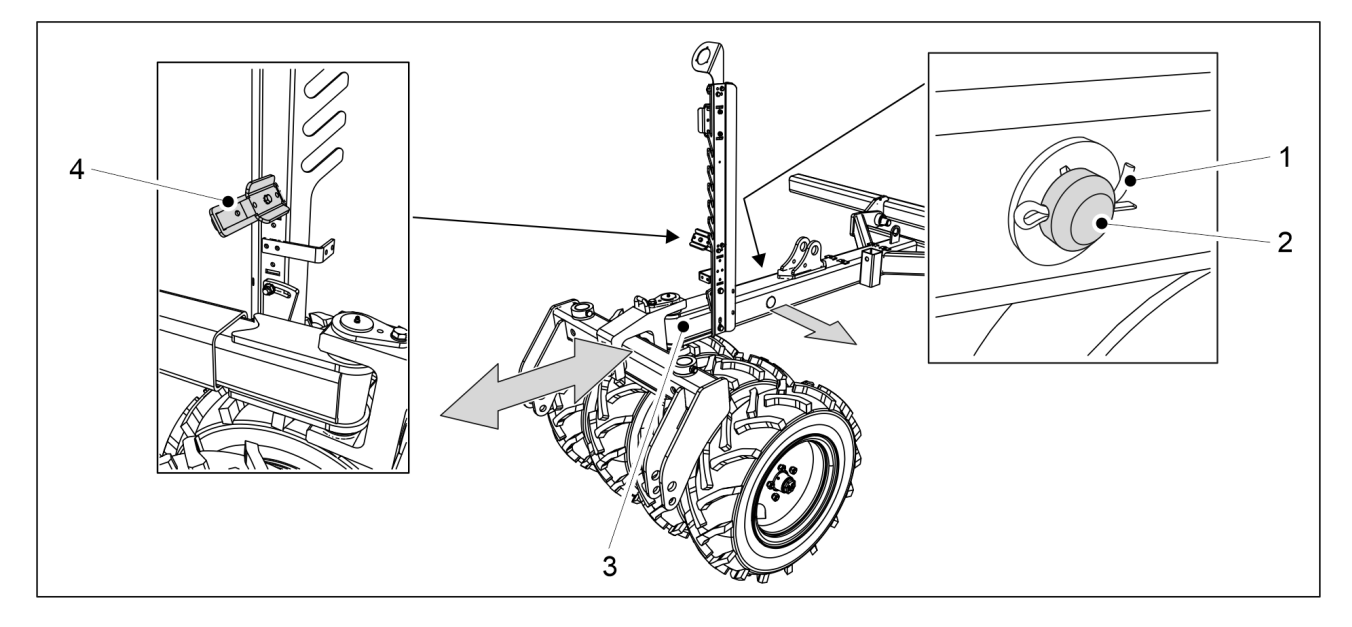

Ábra. 5.3.1 - 117. A gém hosszának beállítása

- 1. Távolítsa el a sasszeget (1) a gém rögzítőcsapjából (2), és húzza ki a rögzítőcsapot a gémből.
- 2. Állítsa be a gém (3) hosszát a traktornak megfelelően.

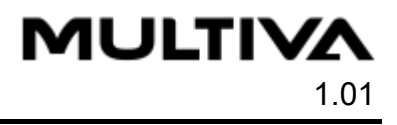

 A gém három pozícióba állítható, melyek 200 mm-re vannak egymástól. A hosszbeállítás legfeljebb 400 mm lehet.
 A vonérúd hosszának hoállításakor eltávolíthatia az alsó tömlőhilinsset (4) ami

A vonórúd hosszának beállításakor eltávolíthatja az alsó tömlőbilincset (4), ami megkönnyíti a hidraulika tömlők elhelyezését.

3. Helyezze be a rögzítőcsapot a gémbe, és rögzítse a sasszeggel.

# 5.3.2 A támasztóláb használata

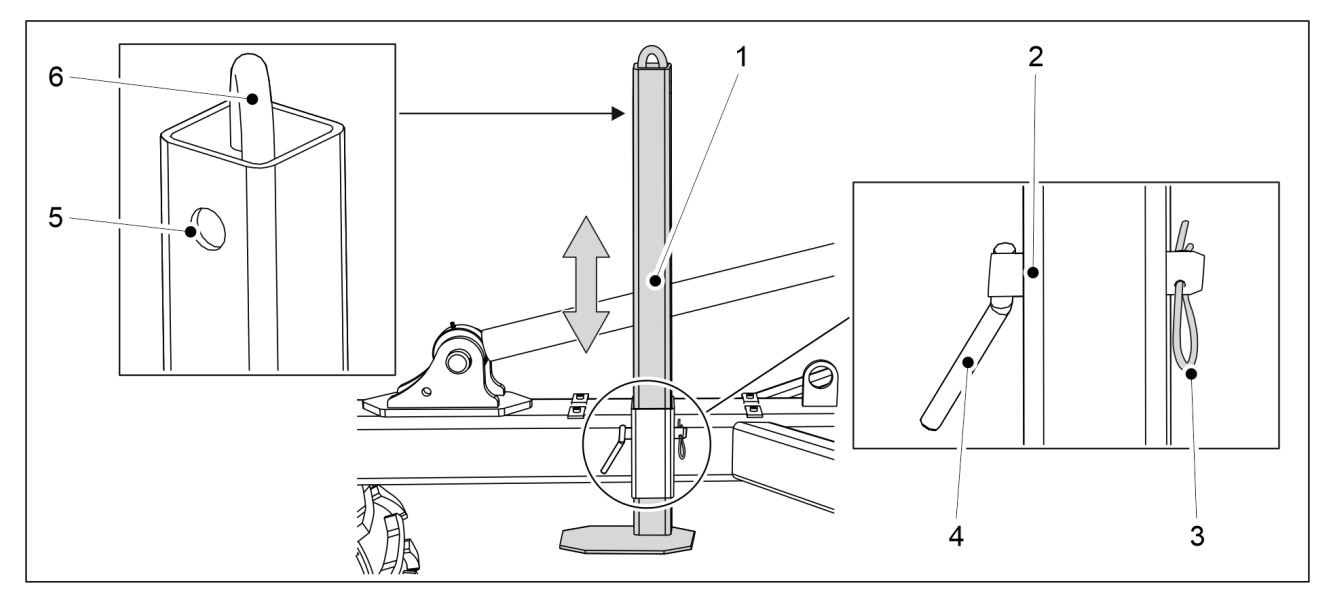

Ábra. 5.3.2 - 118. Támasztóláb

- 1. Távolítsa el a sasszeget (3) a támasztóláb (1) rögzítőcsapjából (4).
- 2. Húzza ki a rögzítőcsapot a támasztólábból.
- 3. Mozgassa fel vagy le a támasztólábat a karral (6) szükség szerint.
- 4. Válasszon egy rögzítőfuratot.
  - A (2) furat = Támasztóláb leengedett helyzete
    - A (5) furat = Támasztóláb szállítási helyzete
- 5. Helyezze be a rögzítőcsapot a furatba, és rögzítse a sasszeggel.

# 5.3.3 A menetes orsóval felszerelt gép hosszirányú vízszintességének beállítása

• A beállítás közben a gép mindig sík felületen álljon.

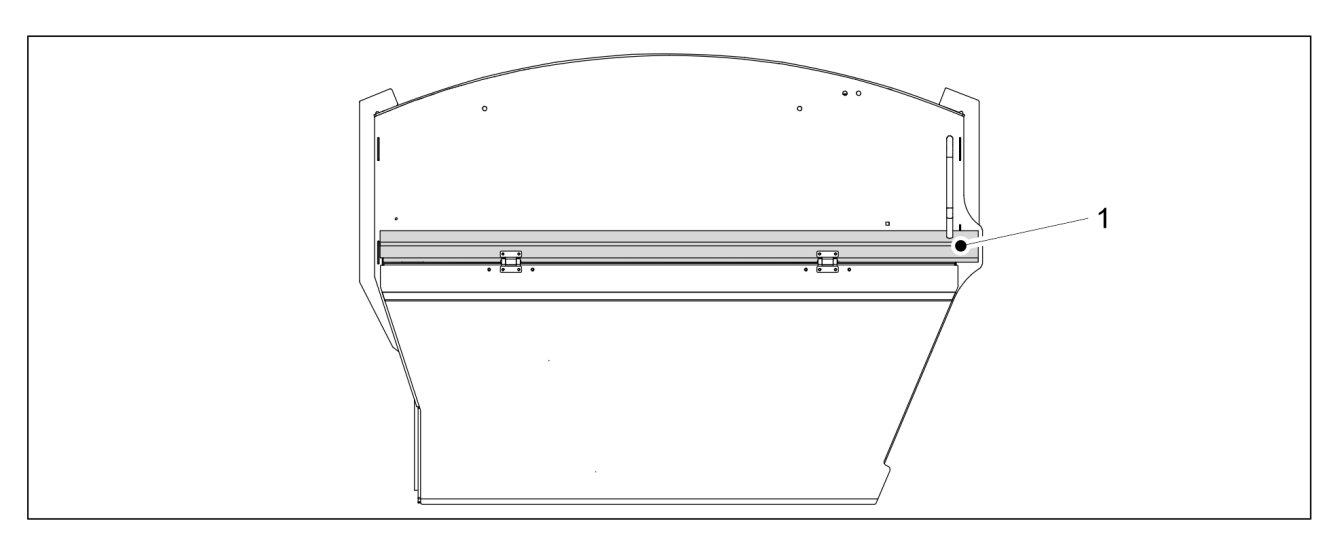

#### Ábra. 5.3.3 - 119. Hosszirányú vízszintesség

- A gép akkor áll vízszintesen, amikor a gép oldalsó rúdja (1) vízszintes.
   Csatlakoztassa a vetőgépet a traktorhoz az <u>5.3 Csatlakoztatás a traktorhoz</u> c. alfejezetben leírtak szerint.
- 1. Engedje le a gépet a traktor hidraulikus rendszere segítségével.
- 2. Kapcsolja ki a traktor áramellátását, vegye ki a kulcsot a gyújtáskapcsolóból, és húzza be a rögzítőféket.

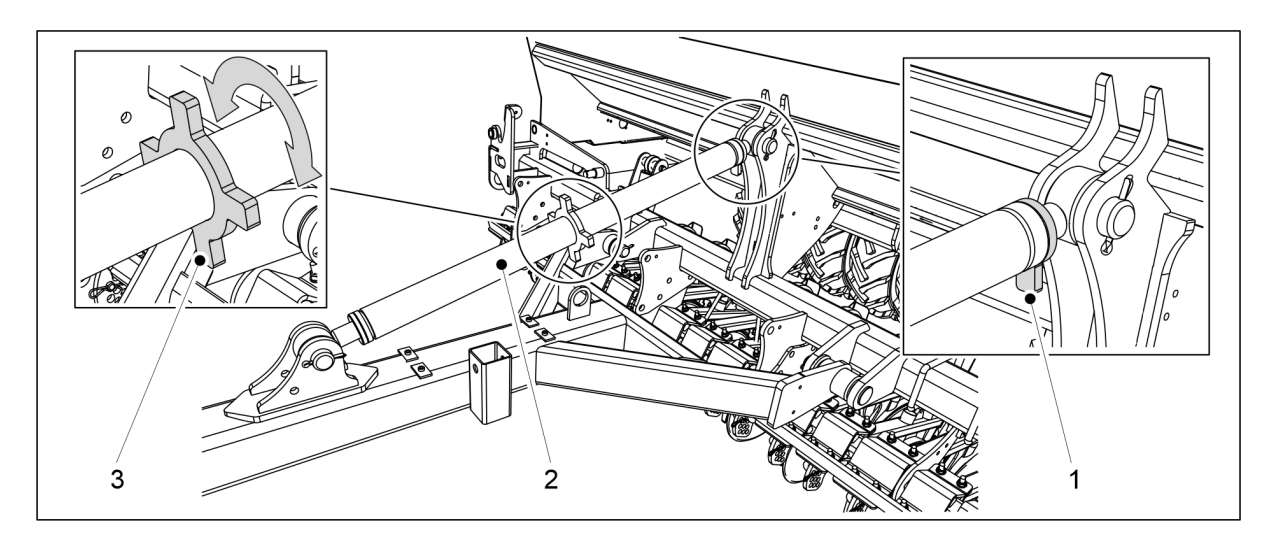

Ábra. 5.3.3 - 120. Beállítás menetes orsóval

- 3. A zár (1) elfordításával nyissa ki a mentes orsó (2) zárját.
- 4. A tengelyt (3) elforgatva állítsa be a menetes orsót, és szemrevételezéssel ellenőrizze, hogy a gép vízszintes helyzetben van-e.
- 5. Ha a gép vízszintes helyzetben van, húzza meg a menetes orsó zárját.

# 5.3.4 A vonórúd-munkahengerrel felszerelt gép hosszirányú vízszintességének beállítása

 A hosszirányú vízszintesség beállítása előtt csatlakoztassa a vetőgépet a traktorhoz az <u>5.3 Csatlakoztatás a traktorhoz</u> c. alfejezetben leírtak szerint. A beállítás közben a traktor legyen bekapcsolva. A beállítás közben a gép mindig sík felületen álljon.

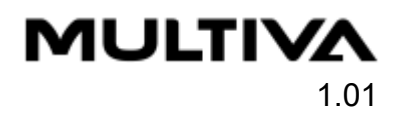

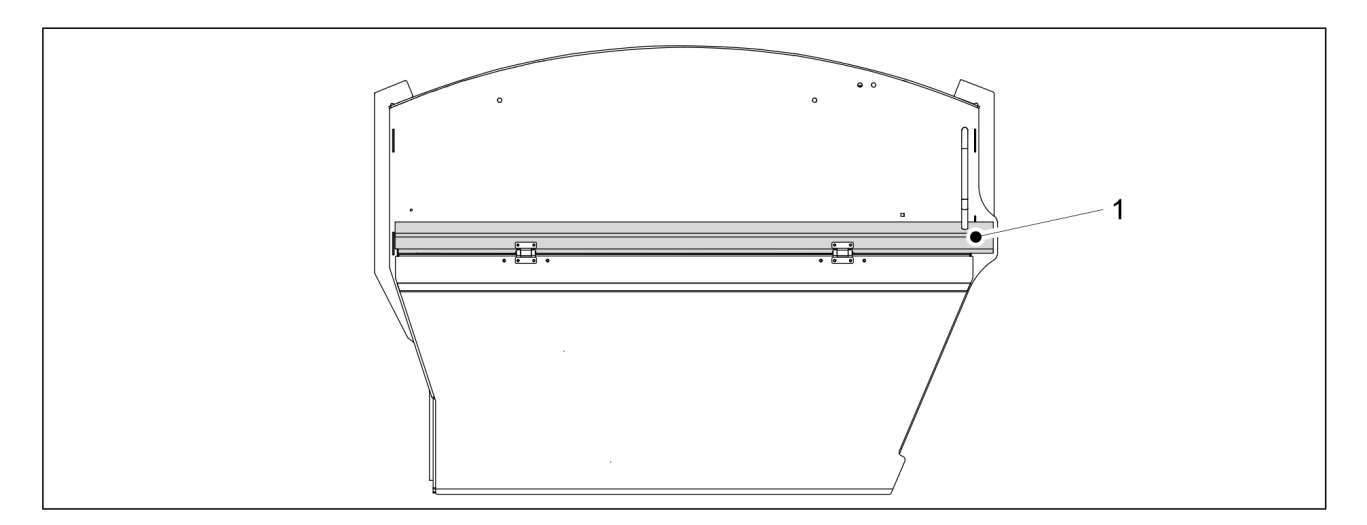

#### Ábra. 5.3.4 - 121. Hosszirányú vízszintesség

• A gép akkor áll vízszintesen, amikor a gép oldalsó rúdja (1) vízszintes.

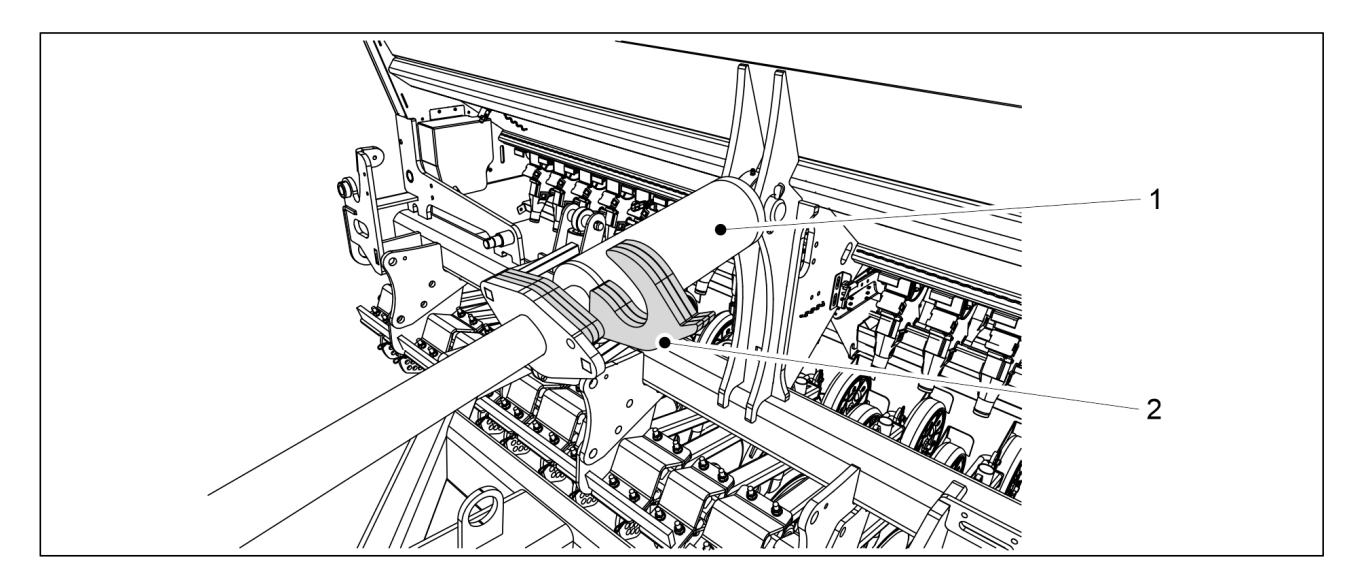

Ábra. 5.3.4 - 122. Munkahenger-beállító lemezek

- 1. Fordítsa a lemezeket (2) a munkahenger (1) tengelyére.
- 2. Óvatosan járassa a munkahengert a lemezek ellenében, és szemrevételezéssel ellenőrizze, hogy a gép egyenesen áll-e.
  - Szükség esetén tolja ki a munkahengert, és helyezzen fel vagy távolítson el lemezeket szükség szerint, amíg a gép vízszintesen nem áll.

### 5.3.5 A gép emelés köréhez tartozó golyósszelep használata

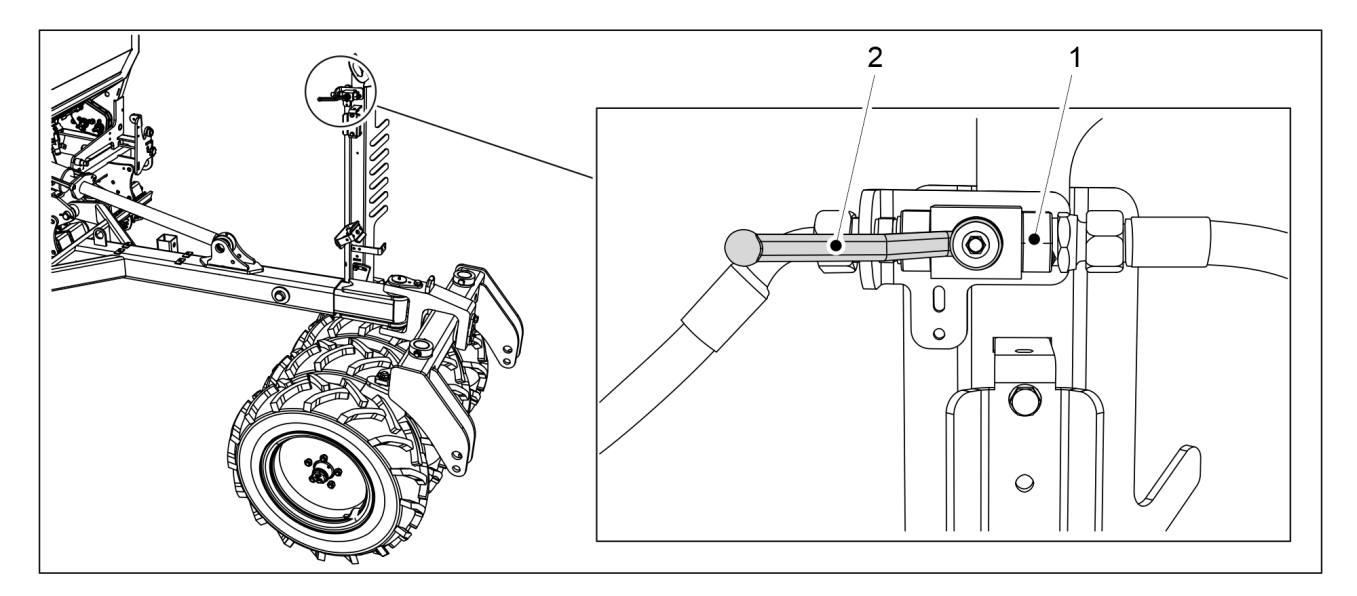

Ábra. 5.3.5 - 123. A gép emelés köréhez tartozó golyósszelep nyitása

- 1. Nyissa ki a gép emelés körének golyósszelepét (1), miután munkavégzési helyzetbe állította a gépet.
  - A golyósszelep akkor van zárva, ha a fogantyú (1) egy vonalban van a golyósszeleppel.

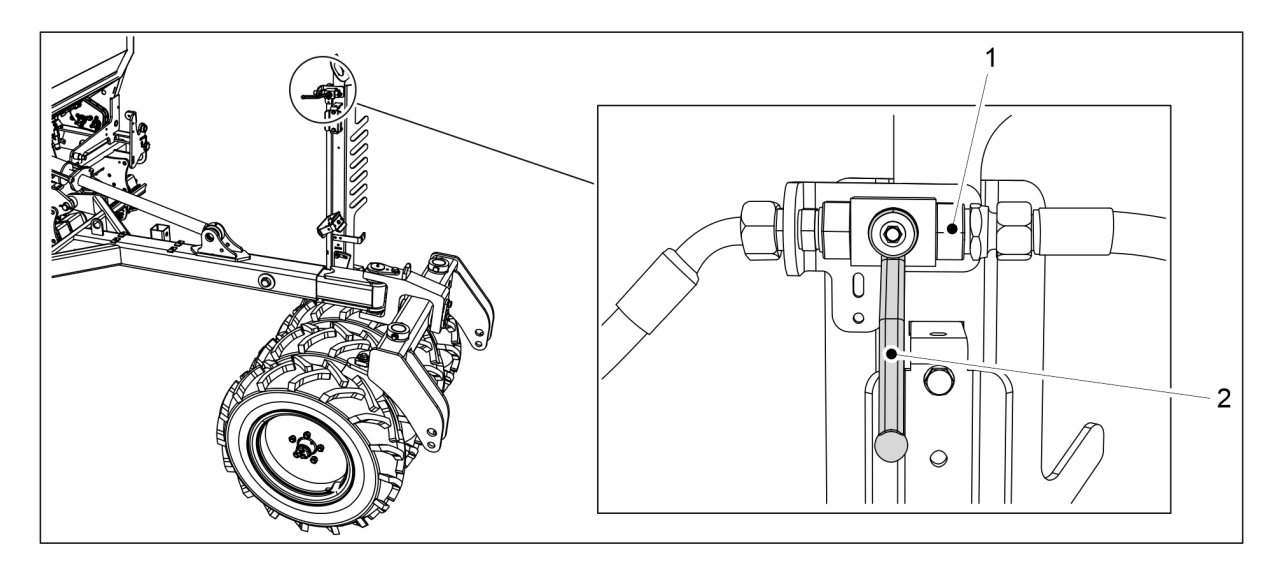

### Ábra. 5.3.5 - 124. A gép emelés köréhez tartozó golyósszelep zárása

- 2. Mielőtt elindulna vagy karbantartásba fogna, zárja el az emelés kör golyósszelepét (1).
  - A golyósszelep akkor van zárva, ha a fogantyú (2) merőleges a golyósszelepre.

## 5.3.6 A traktor kormányozhatóságának biztosítása

A traktor-vetőgép szerelvény stabilitásának kiszámítását A traktor-vetőgép szerelvény stabilitásának kiszámítása c. melléklet ismerteti. Amikor a vetőgépet húzza, akkor egy kis méretű traktor kormányozhatósága romolhat, mert a vetőgép súlyának egy része a traktor hátsó tengelyére nehezedik. Nagy kormányérzékenység esetén javasoljuk, hogy akasszon súlyokat a traktor elejére. A traktor súlyáthelyezési rendszere legyen kikapcsolva, mert a súlyszabályozási rendszer használatakor az emelőeszköz magassága a terheléstől függően megváltozhat, és ez befolyásolhatja a vetési mélységet.

### 5.3.7 A középnyomjelzők beállítása

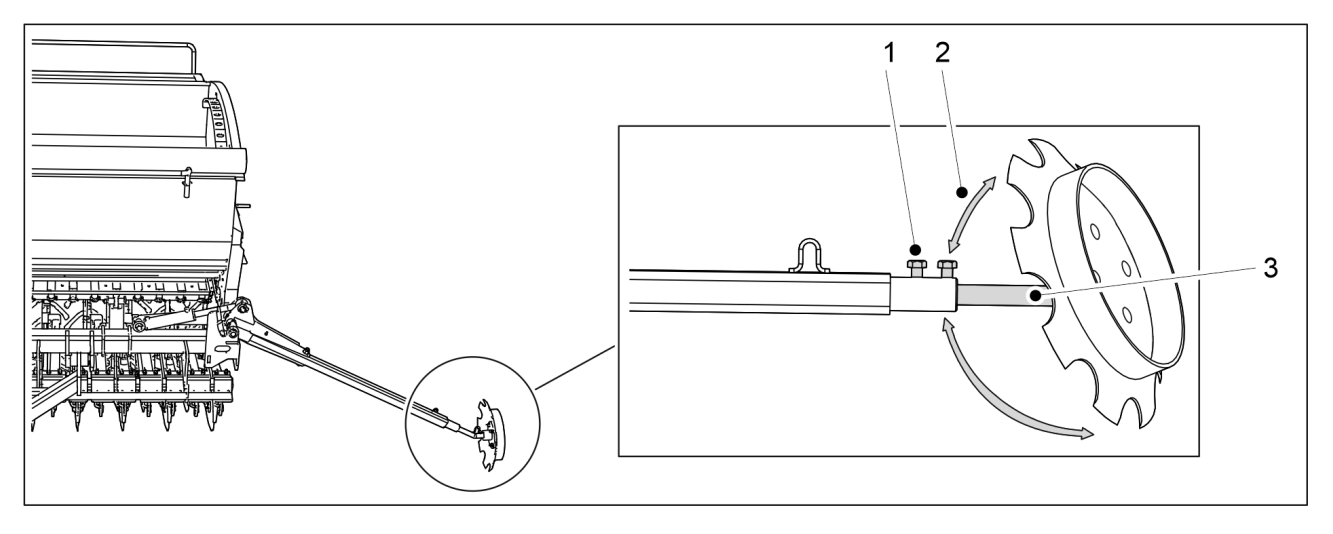

Ábra. 5.3.7 - 125. A középnyomjelzők beállítása

- 1. Lazítsa meg a két csavart (1).
- 2. Állítsa be az összetartást (2), ehhez forgassa el a tárcsát a tengely (3) körül.
  - A középnyomjelzőnek kellően mély barázdát kell vonnia ahhoz, hogy az látható legyen a talajban.

A vetőgép középvonala és a középnyomjelző által húzott barázda közötti távolságnak 3 méternek kell lennie a eFORTE 300 esetében és 4 méternek a eFORTE 400. A beállítás ugyanakkor tájékoztató jellegű. A vetés és a sávok átfedésének elkerülése érdekében ellenőrizze a beállítást a táblán (lásd az alábbi részt: <u>6.21 A középnyomjelzők pozíciójának rögzítése</u>). A vetés és a sávok akkor kerülhetnek átfedésbe, ha a kezelő például ferdén ül a traktorban.

3. Állítsa be a nyomjelző tengelyének (3) szélességét.

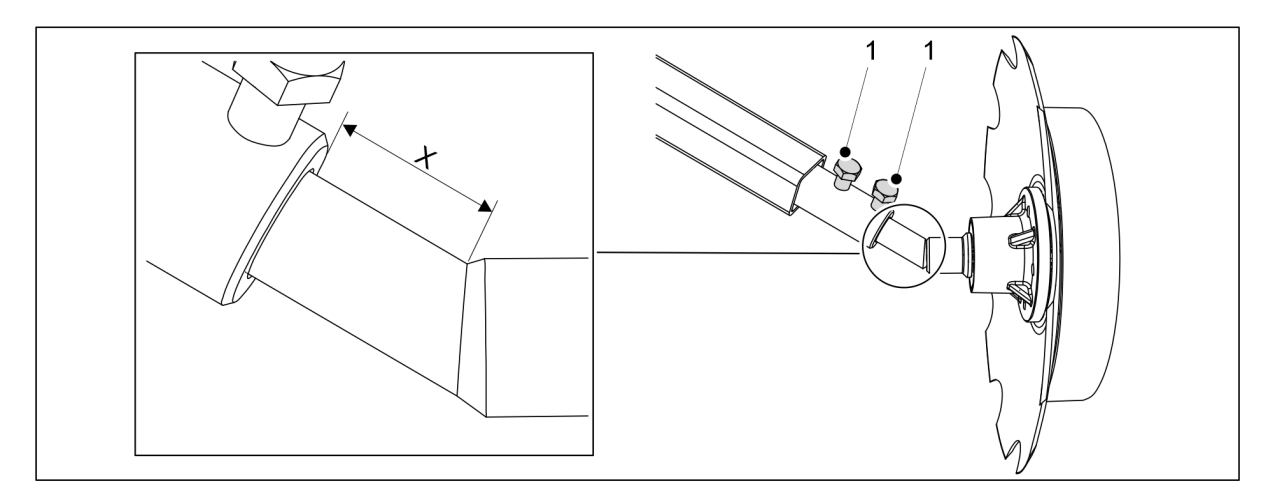

Ábra. 5.3.7 - 126. Alapértelmezett szélességbeállítás mérete

- eFORTE 300: X = 50 mm
   eFORTE 400: X = 180 mm
   A méretek tájékoztató jellegűek.
- 4. Húzza meg a két csavart (1).

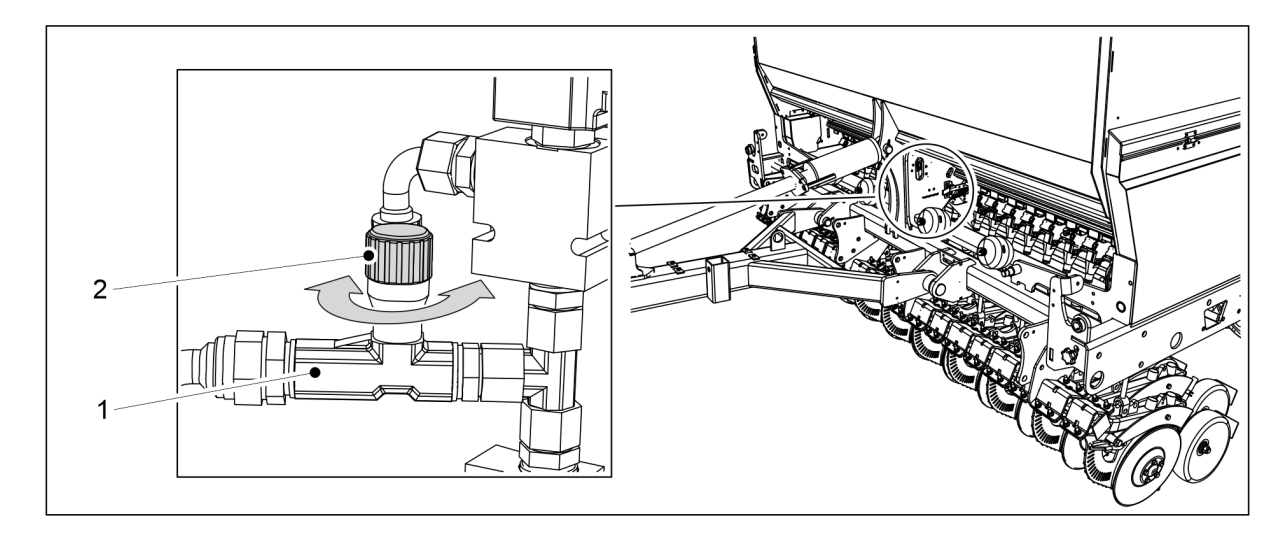

Ábra. 5.3.7 - 127. A középnyomjelzők emelési sebességének beállítása

- 5. A középnyomjelzők emelési sebességének beállítása a fojtószelep gombjával (1) és (2).
  - A sebesség csökkentéséhez forgassa el a gombot az óramutató járásával megegyező irányba.

A sebesség növeléséhez forgassa el a gombot az óramutató járásával ellentétes irányba.

# 5.3.8 A kelés előtti nyomjelzők szélességének beállítása

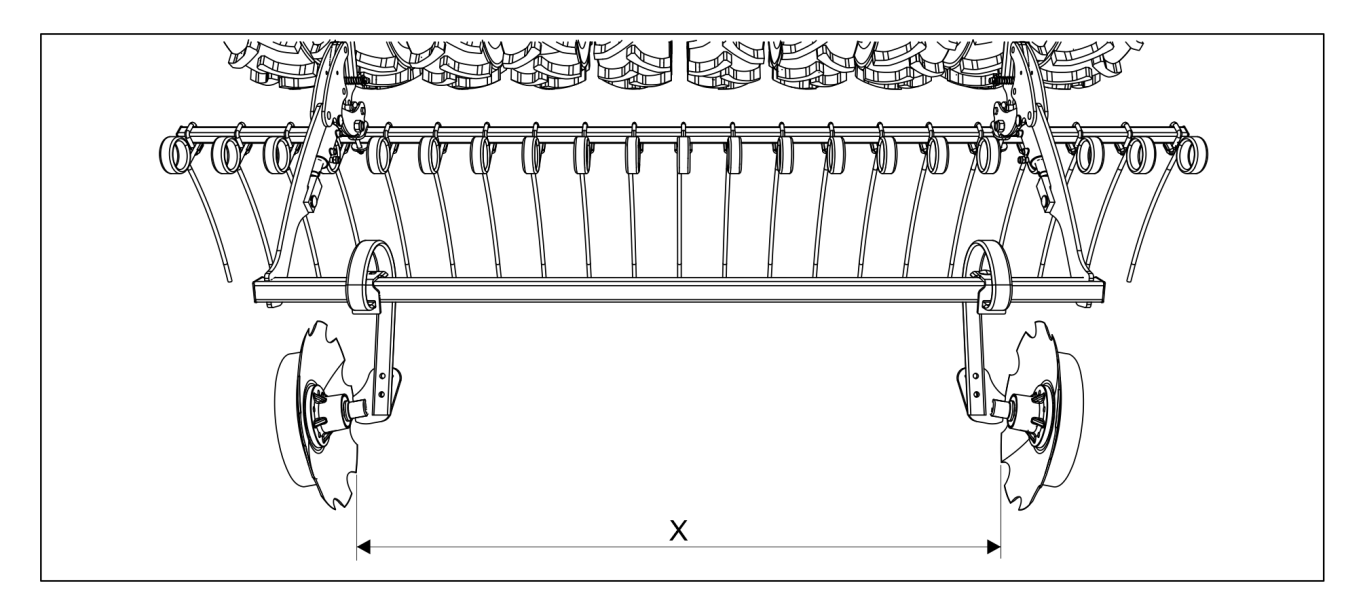

Ábra. 5.3.8 - 128. A kelés előtti nyomjelzők szélességének beállítása

- 1. Állítsa be a tárcsák közötti távolságot X méret a művelőnyom-szélesség alapján.
  - A beállítható művelőnyom-szélességek az alábbi részben találhatók <u>1.2</u> <u>Specifikációk</u>.

# 6 A gép beállítása és használata

6.1 A gép átállítása a szállítási helyzetbe

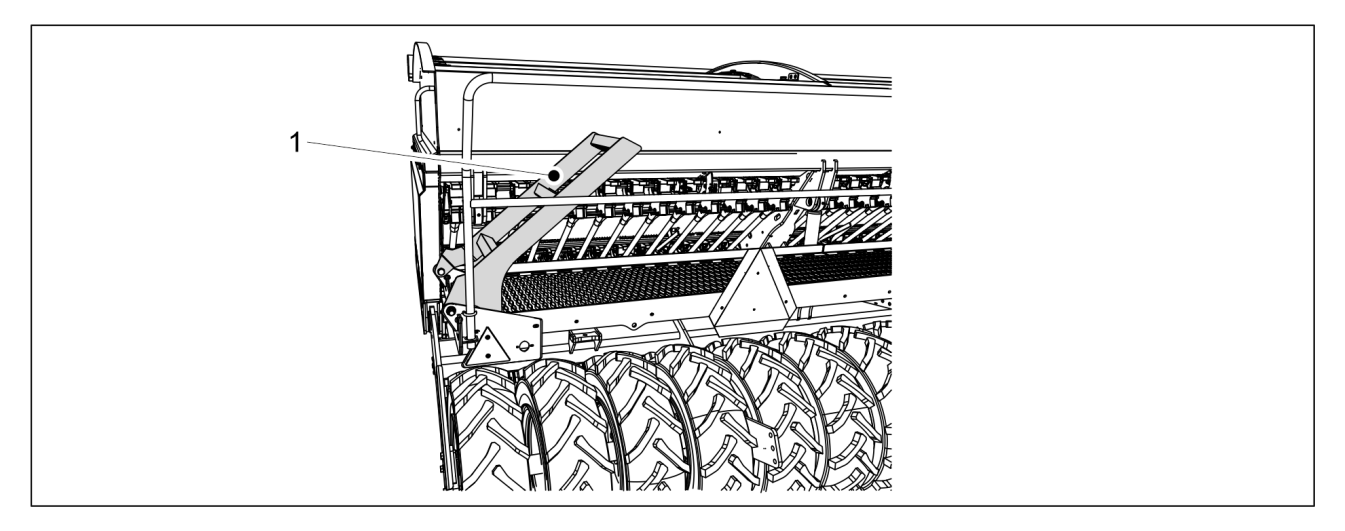

Ábra. 6.1 - 129. A fellépő platform lépcsője

- 1. Hajtsa fel a fellépő platform lépcsőjét (1).
  - Felemelt helyzetben a lépcső körülbelül 40 fokos szögben fog állni a fellépő platformhoz képest.
- 2. Emelje fel a gépet a traktor hidraulikus rendszere segítségével.
- 3. Aktiválja a STOP ALL funkciót az alábbiak szerint: <u>6.3.1 A STOP ALL funkció használata</u>.
- 4. Középnyomjelzőkkel felszerelt gép esetén győződjön meg arról, hogy a középnyomjelzőket a szállítási helyzetbe állította, és hogy azok golyósszelepei zárva vannak, a <u>3.4 A középnyomjelzők golyósszelepeinek használata</u> c. alfejezetben leírtak szerint.
- 5. Zárja el a gép emelés körének golyósszelepét az <u>5.3.5 A gép emelés köréhez tartozó</u> golyósszelep használata c. alfejezetben leírtak szerint.
- 6. Ellenőrizze a gumiabroncsnyomást a <u>7.1.3 Az abroncsnyomás ellenőrzése</u> c. alfejezetben leírtak szerint.
- 7. Ellenőrizze a gép tisztaságát.
  - Szükség esetén tisztítsa meg a gépet a <u>7.3 Tisztítás</u> c. alfejezetben leírtak szerint.
- 8. Szemrevételezéssel ellenőrizze a járókerekek csavarjainak szorosságát a <u>7.1.2.1 A</u> <u>kerékcsavarok meghúzásának ellenőrzése a járókerekeken</u> c. alfejezetben leírtak szerint, és szükség esetén húzza meg a csavarokat.
- 9. Ellenőrizze a csapágyak csavarjainak szorosságát a <u>7.1.2.2 A csavarok meghúzásának</u> ellenőrzése a járókerekek peremes csapágyaiban c. alfejezetben leírtak szerint, és szükség esetén húzza meg a csavarokat.
- 10. Normál vonórúddal felszerelt gép esetén szemrevételezéssel ellenőrizze a vonószerkezet csavarjainak szorosságát a <u>7.1.2.6 A vonószemcsavarok meghúzásának ellenőrzése</u> c. alfejezetben leírtak szerint, és szükség esetén húzza meg a csavarokat.

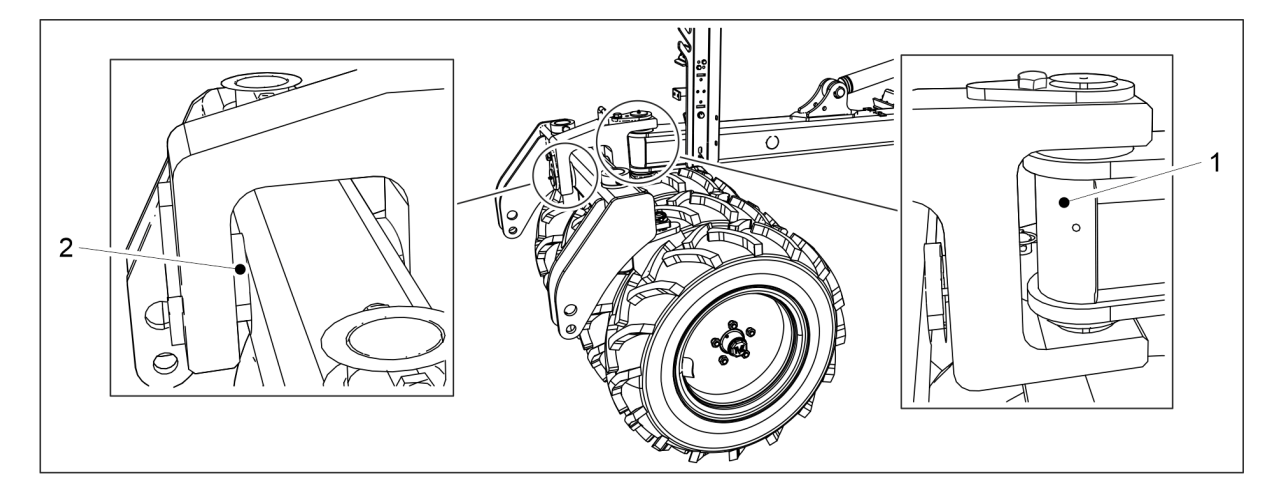

Ábra. 6.1 - 130. Az elülső tömörítőkerekek csapjai

- 11. Elülső tömörítőkerekekkel felszerelt gép esetén szemrevételezéssel ellenőrizze, hogy az elülső tömörítőkerekek csapjai (1, 2) zárt helyzetben vannak-e.
- 12. Normál vonórúddal felszerelt vetőgép esetén győződjön meg arról, hogy a traktor alsó hasi húzója össze van kapcsolva és reteszelve van.
- 13. Elülső tömörítőkerekekkel felszerelt vetőgép esetén bizonyosodjon meg arról, hogy a traktor összekötőkarjai rögzítve vannak az elülső tömörítőkerekekhez.

# 6.2 A gép átállítása a munkavégzési helyzetbe

- 1. Győződjön meg arról, hogy az emelőkörhöz csatlakoztatott traktorszelep nincs úszó helyzetben.
- 2. Nyissa ki a gép emelés körének golyósszelepét az <u>5.3.5 A gép emelés köréhez tartozó</u> golyósszelep használata c. alfejezetben leírtak szerint.
- 3. Tiltsa le a STOP ALL funkciót az alábbiak szerint: 6.3.1 A STOP ALL funkció használata.
- 4. Középnyomjelzőkkel felszerelt gép esetén nyissa ki a középnyomjelzők golyósszelepeit a <u>3.4 A középnyomjelzők golyósszelepeinek használata</u> c. alfejezetben leírtak szerint.

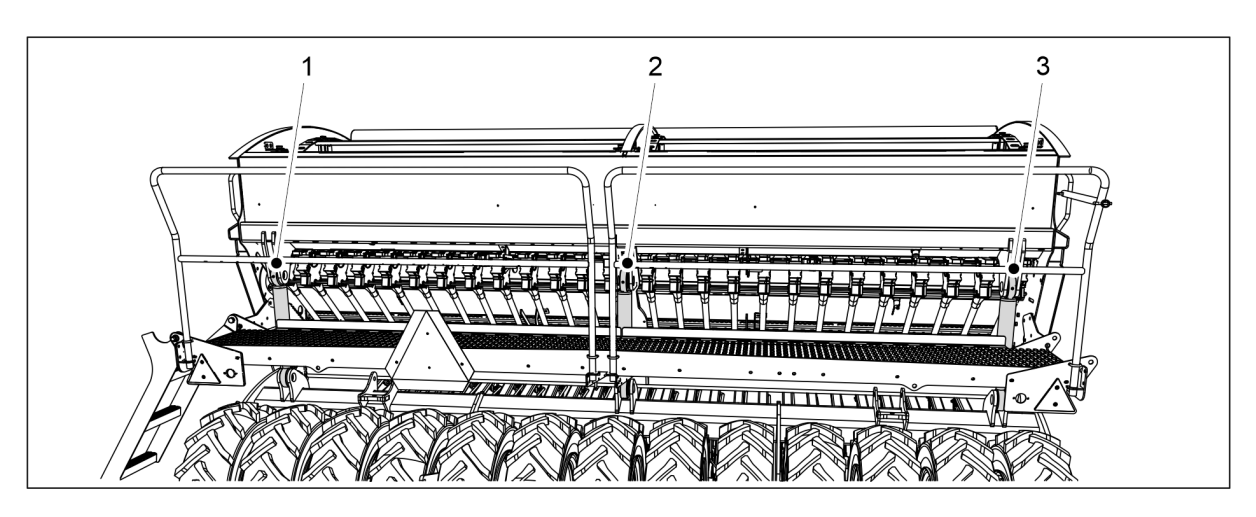

Ábra. 6.2 - 131. Emelő munkahenger

- 5. Engedje le az emelő munkahengereket az alsó helyzetbe a traktor hidraulikus rendszere segítségével.
  - A eFORTE 300 gépen 1 emelő munkahenger (2) található. A eFORTE 400 gépen 3 emelő munkahenger (1-3) található.

# 6.3 A SeedPilot vezérlőrendszer felhasználói beállításai

# 6.3.1 A STOP ALL funkció használata

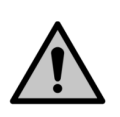

Kalibrációs teszt indítása és futtatása előtt be kell kapcsolni a STOP ALL funkciót.

### VESZÉLY

VESZÉLY

- A STOP ALL funkció bekapcsolása önmagában még nem elég a középnyomjelzők golyósszelepeit is el kell zárni. Az utasításokat lásd az alábbi fejezetben: <u>3.4 A</u> <u>középnyomjelzők golyósszelepeinek használata</u>.
- A STOP ALL funkció lekapcsolja a középnyomjelzők és a kelés előtti nyomjelzők mágnesszelepeinek és a művelőnyom-elzáró tápellátását.

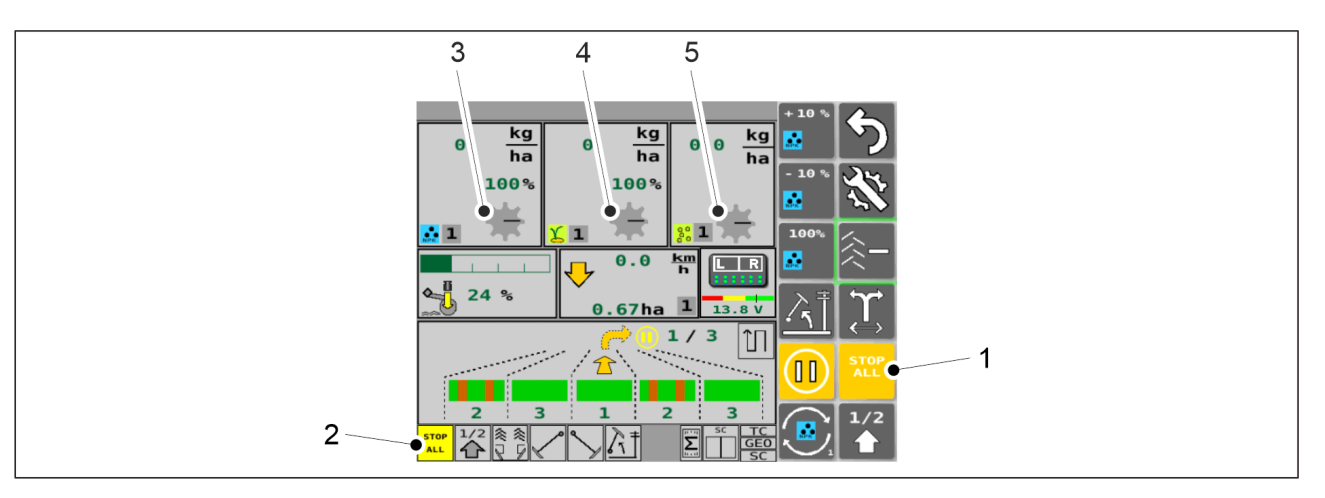

### Ábra. 6.3.1 - 132. STOP ALL funkció

 A STOP ALL funkció automatikusan bekapcsol. A funkciót a Vezetés képernyőn lévő STOP ALL gombbal (1) kapcsolhatja ki. Ha a STOP ALL funkció be van kapcsolva, a mező (2) sárga színű, az adagolóhenger ikonjai (3-5) pedig szürkék. Ha a STOP ALL funkció nincs bekapcsolva, a mező (2) szürke színű, az adagolóhenger ikonjai (3-5) pedig sárgák.

# 6.3.2 A PAUSE funkció használata

- A PAUSE funkció megállítja a művelőnyom-számlálót más szóval a gépet a művelőnyom-számláló értékének növelése nélkül emelheti és süllyesztheti. A gép területszámlálója azonban akkor is tovább működik, ha a PAUSE be van kapcsolva.
- A PAUSE funkció a vezérlőpanel bekapcsolása után automatikusan bekapcsol. Működés közben a PAUSE funkció automatikusan bekapcsol, amikor a STOP ALL funkciót aktiválják.

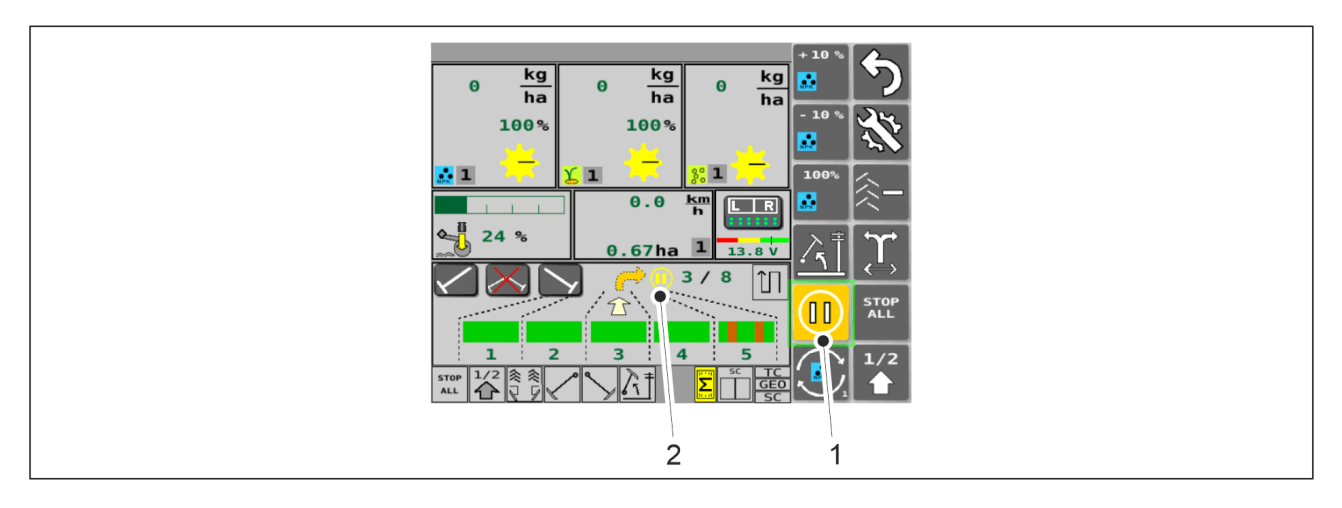

Ábra. 6.3.2 - 133. PAUSE

- 1. A STOP ALL funkció letiltása.
- 2. Nyomja meg a PAUSE gombot (1).
  - Amikor a gomb (1) sárga színű, akkor a PAUSE funkció aktív. Ebben az esetben a PAUSE kijelző (2) is megjelenik a Vezetés képernyőn.
     Amikor a gomb (1) szürke színű akkor a PAUSE funkció nincs bekancsolva. Ebben

Amikor a gomb (1) szürke színű, akkor a PAUSE funkció nincs bekapcsolva. Ebben az esetben nem látható PAUSE kijelző (2) a Vezetés képernyőn.

### 6.3.3 Memóriahelyek a kalibrációs teszt eredményeinek mentéséhez

• A vezérlőrendszernek a kalibrálási teszt eredmények beviteléhez tartozó PIN-kódja "3".

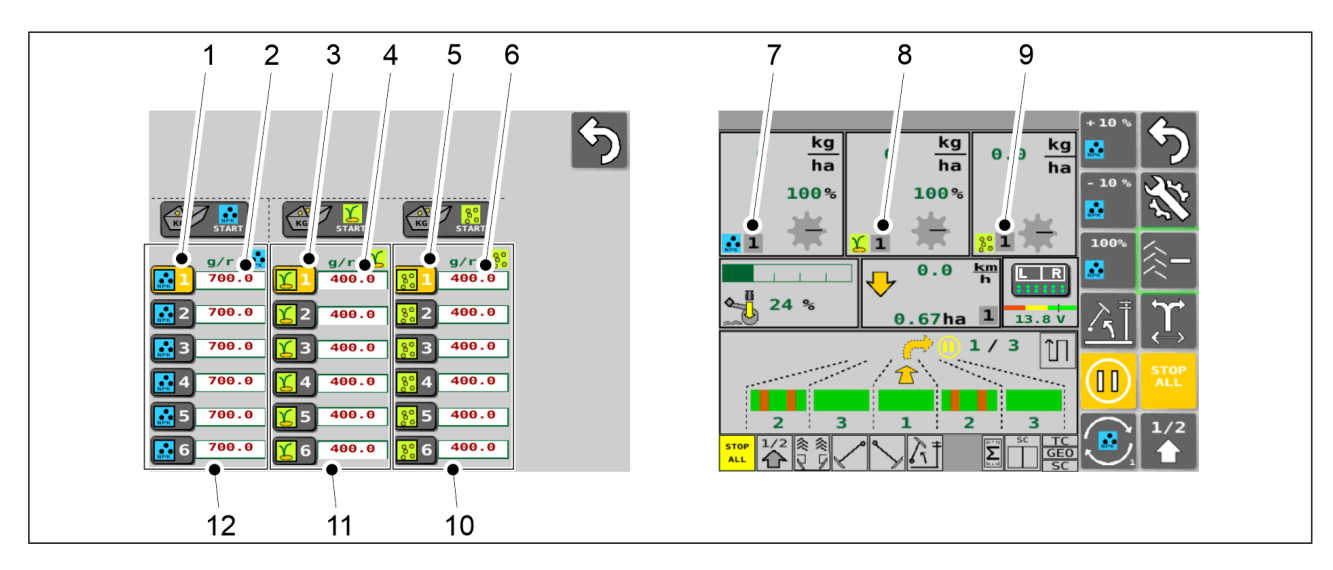

Ábra. 6.3.3 - 134. Memóriahelyek a kalibrációs teszt eredményeinek mentéséhez

- A kalibrációs teszt eredményeit a Kalibrációs teszt képernyő mentheti. A műtrágyának 6 memóriahely (12), a vetőmagnak 6 hely (11) és az aprómagnak 6 hely (10) áll rendelkezésre.
  - A kívánt műtrágya kalibrációsteszt-eredmény kiválasztásához nyomja meg a megfelelő számgombot (1). A hozzá tartozó szám megjelenik a Vezetés képernyőn (7). Manuálisan is megadhatja a műtrágya kalibrációs teszt eredményét, ha megnyomja a kívánt számértéket (2).
  - A kívánt vetőmag kalibrációsteszt-eredmény kiválasztásához nyomja meg a megfelelő számgombot (3). A hozzá tartozó szám megjelenik a Vezetés képernyőn (8). Manuálisan is megadhatja a vetőmag kalibrációs teszt eredményét, ha megnyomja a számértéket (4).
  - A kívánt aprómag kalibrációsteszt-eredmény kiválasztásához nyomja meg a megfelelő számgombot (5). A hozzá tartozó szám megjelenik a Vezetés képernyőn (9). Manuálisan is megadhatja a vetőmag kalibrációs teszt eredményét, ha megnyomja a számértéket (6).

A kalibrációs teszt elvégzésével kapcsolatos útmutatásokat a <u>6.8 A termék kalibrálása</u> c. alfejezetben találja.

### 6.3.4 A célmennyiség beállítása

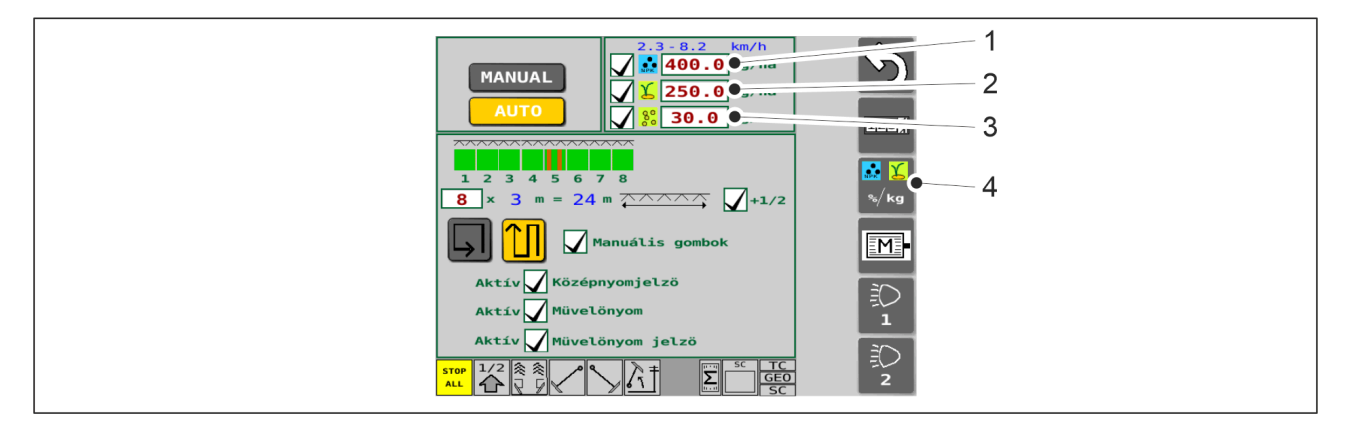

Ábra. 6.3.4 - 135. Célmennyiségek

- 1. Lépjen a felhasználói felületen a Vetési beállítások képernyőre.
- 2. A gombbal (1) állítsa be a műtrágya új célértékét.
- 3. A gombbal (2) állítsa be a vetőmag új célértékét.
- 4. A gombbal (3) állítsa be az aprómag új célértékét.
- 5. Nyomja meg a gombot (4) a vezérlési mód kiválasztásához lépéshez.
  - Háromféleképpen választhatja ki a vezérlési módot.

### 6.3.4.1 Műtrágya és vetőmag %-os beállítása

- A beállítás lépésenként százalékos korrekcióként történik.
- A Vezetés képernyő 2-9. funkciói a gép felszereltségétől függően változhatnak.

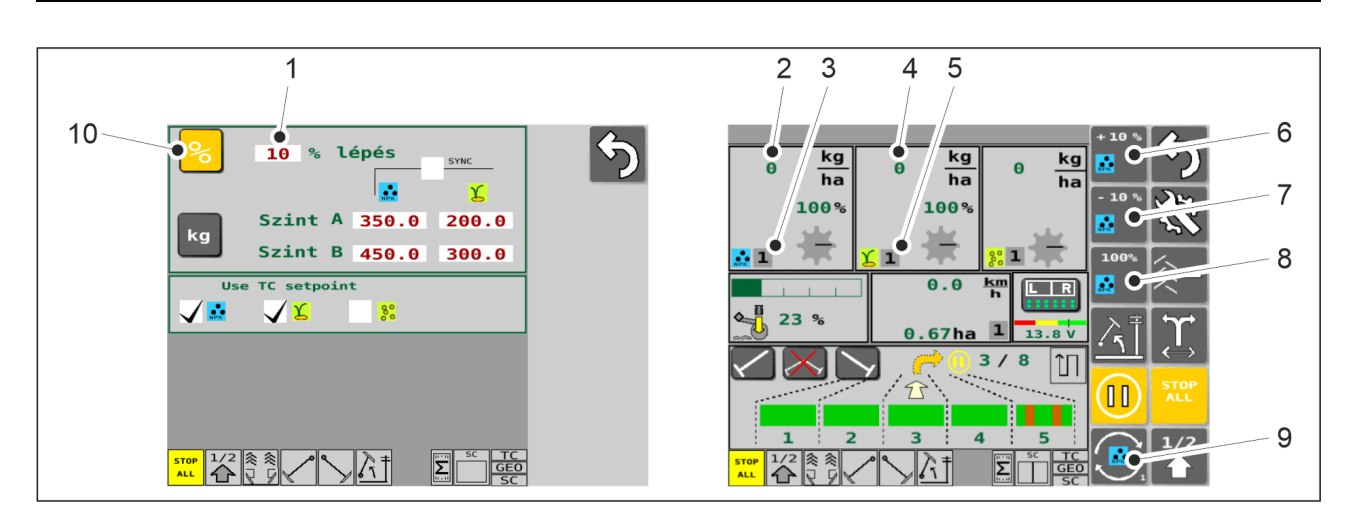

MULTIVA

1.01

Ábra. 6.3.4.1 - 136. %-os beállítás kiválasztása és a Vezetés képernyő funkciói

- 1. A Vezérlési mód beállítása képernyőn nyomja meg a STEP SIZE gombot (1), és állítsa be az új értéket.
- 2. Nyomja meg a % gombot (10) a vezérlési mód kiválasztásához.
- 3. A Vezetés képernyőn nyomja meg a SELECT gombot (9) a műtrágya vagy a vetőmag kiválasztásához.
  - A kiválasztott elem (műtrágya vagy vetőmag) kijelzője a gombokon (6-9) látható.

| Táblázat. 6.3.4.1 - 15 | . A Vezetés képerny | yő funkciói, ha a %-o | os beállítás van | kiválasztva |
|------------------------|---------------------|-----------------------|------------------|-------------|
|------------------------|---------------------|-----------------------|------------------|-------------|

| Szám | Funkció                                                                                                    |
|------|----------------------------------------------------------------------------------------------------|
| 2.   | A gépből kijövő műtrágya mennyisége. A kilogrammokat a műtrágyatartály<br>elektromos motorjának fordulatszáma határozza meg.                                                                                                    |
| 3.   | <ul> <li>Aktív műtrágya-kalibrációs teszt előre beállított értéke (az érték 1 és 6 között lehet).</li> <li>A kalibrációs teszt eredményének mentésére szolgáló memóriahelyeket a <u>6.3.3</u><br/><u>Memóriahelyek a kalibrációs teszt eredményeinek mentéséhez</u> c. alfejezet mutatja<br/>be.</li> </ul> |
| 4.   | A gépből kijövő vetőmag mennyisége. A kilogrammokat a vetőmagtartály elektromos<br>motorjának fordulatszáma határozza meg.                                                                                                    |
| 5.   | <ul> <li>Aktív vetőmag-kalibrációs teszt előre beállított értéke (az érték 1 és 6 között lehet).</li> <li>A kalibrációs teszt eredményének mentésére szolgáló memóriahelyeket a <u>6.3.3</u><br/><u>Memóriahelyek a kalibrációs teszt eredményeinek mentéséhez</u> c. alfejezet mutatja<br/>be.</li> </ul>  |
| 6.   | <ul> <li>+10% gomb</li> <li>A gomb megnyomásával az előre beállított lépéssel növelheti a célmennyiséget</li> </ul>                                                                                                    |
| 7. | -10% gomb                                                                                                    |
|----|----------------------------------------------------------------------------------------------------|
|    | <ul> <li>A gomb megnyomásával az előre beállított lépéssel csökkentheti a<br/>célmennyiséget</li> </ul>          |
| 8. | 100% gomb                                                                                                    |
|    | <ul> <li>A gomb megnyomása visszaállítja a Vetési beállítások képernyőn beállított<br/>célmennyiséget</li> </ul> |

## 6.3.4.2 Műtrágya és vetőmag kg beállítása

- A beállítás két különböző kg mennyiséggel történik (A és B szint).
- A Vezetés képernyő 5-12. funkciói a gép felszereltségétől függően változhatnak.

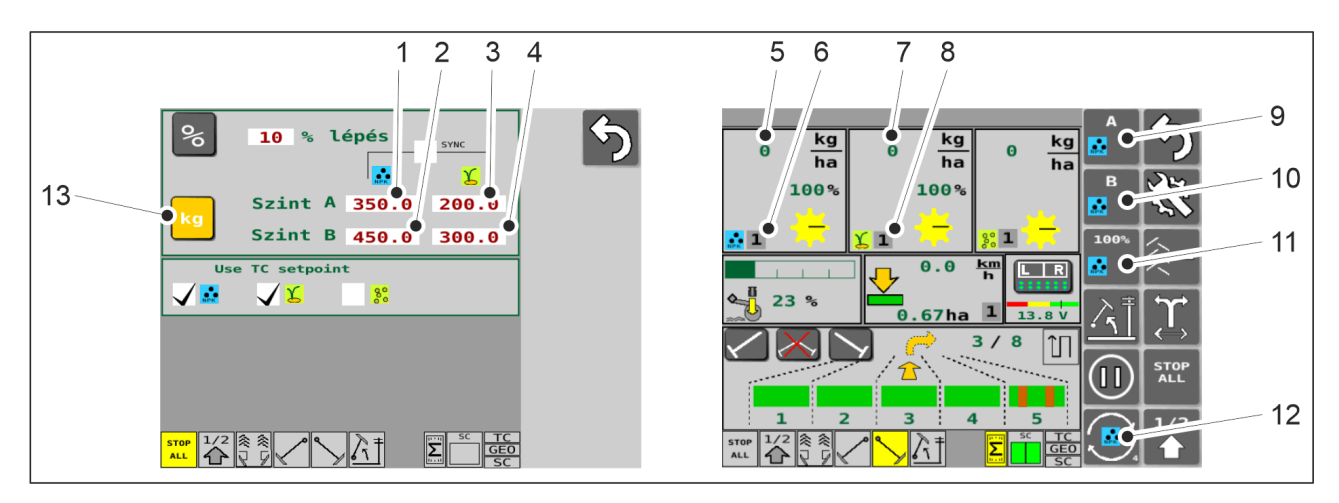

Ábra. 6.3.4.2 - 137. %-os beállítás kiválasztása és a Vezetés képernyő funkciói

- 1. A Vezérlési mód beállítása képernyőn nyomja meg a FERTILISER LEVEL A gombot (1), és állítsa be az új értéket.
- 2. Nyomja meg a FERTILISER LEVEL B gombot (2), és állítsa be az új értéket.
- 3. Nyomja meg a SEED LEVEL A gombot (3), és állítsa be az új értéket.
- 4. Nyomja meg a SEED LEVEL B gombot (4), és állítsa be az új értéket.
- 5. Nyomja meg a KG gombot (13) a vezérlési mód kiválasztásához.
- 6. A Vezetés képernyőn nyomja meg a SELECT gombot (12) a műtrágya vagy a vetőmag kiválasztásához.
  - A kiválasztott elem (műtrágya vagy vetőmag) kijelzője a gombokon (9-12) látható.

Táblázat. 6.3.4.2 - 16. A Vezetés képernyő funkciói, ha a kg beállítás van kiválasztva

| Szám | Funkció                                                                                                    |
|------|----------------------------------------------------------------------------------------------------|
| 5.   | A gépből kijövő műtrágya mennyisége. A kilogrammokat a műtrágyatartály elektromos motorjának fordulatszáma határozza meg.                                                                                 |
| 6.   | Aktív műtrágya-kalibrációs teszt előre beállított értéke (az érték 1 és 6 között lehet).                                                                                                    |
|      | <ul> <li>A kalibrációs teszt eredményének mentésére szolgáló memóriahelyeket a <u>6.3.3</u><br/><u>Memóriahelyek a kalibrációs teszt eredményeinek mentéséhez</u> c. alfejezet mutatja<br/>be.</li> </ul> |
| 7.   | A gépből kijövő vetőmag mennyisége. A kilogrammokat a vetőmagtartály elektromos<br>motorjának fordulatszáma határozza meg.                                                                                |
| 8.   | Aktív vetőmag-kalibrációs teszt előre beállított értéke (az érték 1 és 6 között lehet).                                                                                                    |
|      | <ul> <li>A kalibrációs teszt eredményének mentésére szolgáló memóriahelyeket a <u>6.3.3</u><br/><u>Memóriahelyek a kalibrációs teszt eredményeinek mentéséhez</u> c. alfejezet mutatja<br/>be.</li> </ul> |
| 9.   | A gomb                                                                                                    |
|      | A gomb megnyomásával aktiválható az A szint célmennyiség                                                                                                    |
| 10.  | B gomb                                                                                                    |
|      | A gomb megnyomásával aktiválható a B szint célmennyiség                                                                                                    |
| 11.  | 100% gomb                                                                                                    |
|      | <ul> <li>A gomb megnyomása visszaállítja a Vetési beállítások képernyőn beállított<br/>célmennyiséget</li> </ul>                                                                                          |

### 6.3.4.3 Műtrágya és vetőmag egyszerre történő beállítása

• Egyidejű beállítás csak akkor lehetséges, ha a műtrágya és a vetőmag kg-os beállítása van kiválasztva a célmennyiség-szabályozási módszereként.

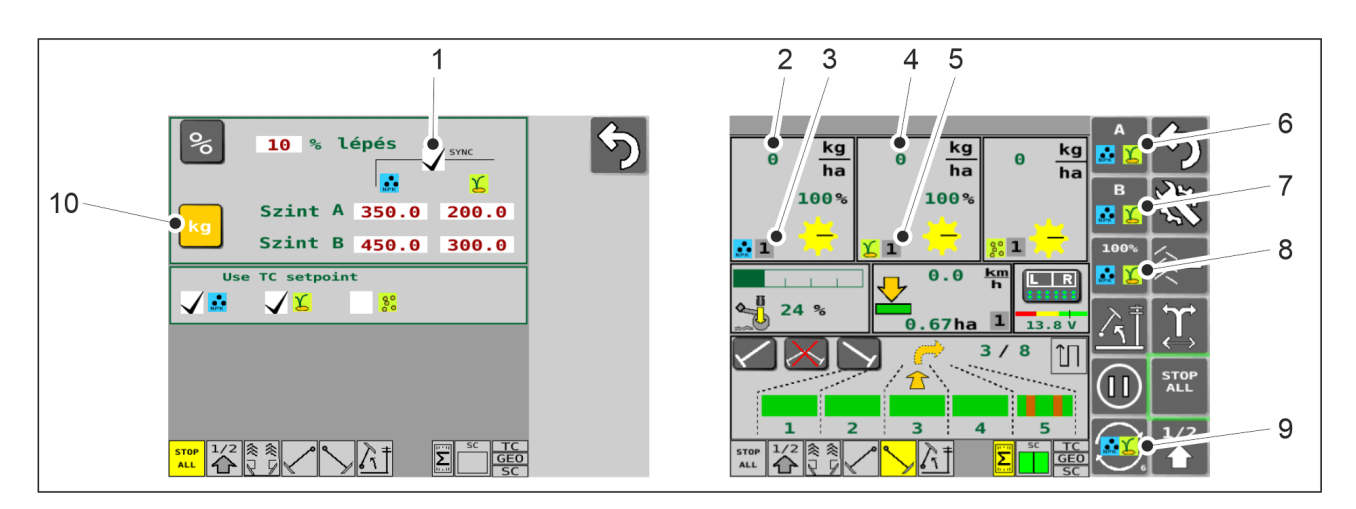

Ábra. 6.3.4.3 - 138. Egyszerre történő beállítás kiválasztása és a Vezetés képernyő funkciói

- 1. A Beállítási módszer beállítása lapon állítsa be a műtrágya és a vetőmag kg-os beállításának A és B szintjét az alábbiak szerint: <u>6.3.4.2 Műtrágya és vetőmag kg beállítása</u>.
- 2. Nyomja meg a SYNC gombot (1) az egyszerre történő beállításhoz.
  - Az egyszerre történő beállítás aktív, ha a hozzá tartozó jelölőnégyzet (1) ki van pipálva.
    - Amikor a jelölőnégyzetben (1) nincs pipa, akkor az egyszerre történő beállítás nem aktív.
- 3. Nyomja meg a KG gombot (10) a vezérlési mód kiválasztásához.
- 4. A Vezetés képernyőn nyomja meg a SELECT gombot (9) a műtrágya és a vetőmag egyszerre történő beállításának kiválasztásához.
  - Az egyszerre történő beállítás (műtrágya és vetőmag) kijelzője a gombokon (6-9) látható.

Táblázat. 6.3.4.3 - 17. A Vezetés képernyő funkciói, ha az egyszerre történő beállítás van kiválasztva

| Szám | Funkció                                                                                                    |
|------|----------------------------------------------------------------------------------------------------|
| 2.   | A gépből kijövő műtrágya mennyisége                                                                                                    |
| 3.   | <ul> <li>Aktív műtrágya-kalibrációs teszt előre beállított értéke (az érték 1 és 6 között lehet).</li> <li>A kalibrációs teszt eredményének mentésére szolgáló memóriahelyeket a <u>6.3.3</u><br/><u>Memóriahelyek a kalibrációs teszt eredményeinek mentéséhez</u> c. alfejezet mutatja<br/>be.</li> </ul> |
| 4.   | A gépből kijövő vetőmag mennyisége                                                                                                    |
| 5.   | <ul> <li>Aktív vetőmag-kalibrációs teszt előre beállított értéke (az érték 1 és 6 között lehet).</li> <li>A kalibrációs teszt eredményének mentésére szolgáló memóriahelyeket a <u>6.3.3</u><br/><u>Memóriahelyek a kalibrációs teszt eredményeinek mentéséhez</u> c. alfejezet mutatja<br/>be.</li> </ul>  |

| 6. | A gomb                                                                                                    |
|----|----------------------------------------------------------------------------------------------------|
|    | <ul> <li>A gomb megnyomásával aktiválódik a Beállítási módszer beállításai oldalon<br/>beállított A szintű műtrágya és vetőmag célmennyiségek.</li> </ul> |
| 7. | B gomb                                                                                                    |
|    | <ul> <li>A gomb megnyomásával aktiválódik a Beállítási módszer beállításai oldalon<br/>beállított B szintű műtrágya és vetőmag célmennyiségek.</li> </ul> |
| 8. | 100% gomb                                                                                                    |
|    | A gomb megnyomása visszaállítja a Vetési beállítások képernyőn beállított<br>célmennyiséget                                                               |

# 6.3.5 A művelőnyom-automatizálás használata

 A művelőnyom-automatizálás a művelőnyom-elzáró be- vagy kikapcsolására szolgál. A művelőnyom-elzáró bekapcsolt állapotában a művelőnyomokhoz tartozó sorokba nem kerül vetőmag, de létrejön egy művelőnyom.

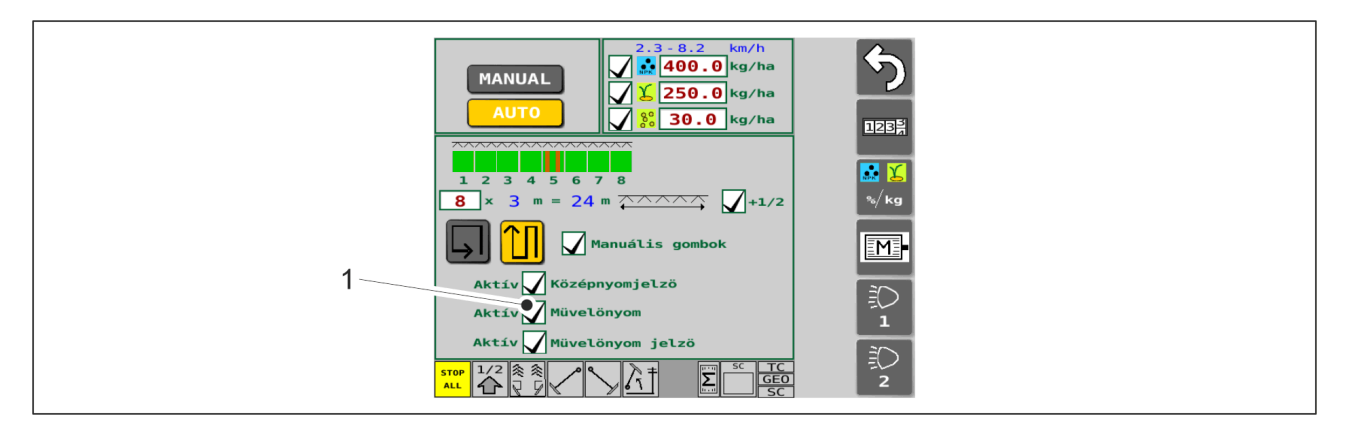

Ábra. 6.3.5 - 139. Művelőnyomok

- 1. A Vetési beállítások képernyőn lévő jelölőnégyzet (1) megnyomásával kapcsolja be a művelőnyomokat.
  - Amikor az (1) jelölőnégyzet ki van pipálva, akkor a művelőnyom aktiválva van. Amikor az (1) jelölőnégyzetben nincs pipa, akkor a művelőnyomok nem aktívak.

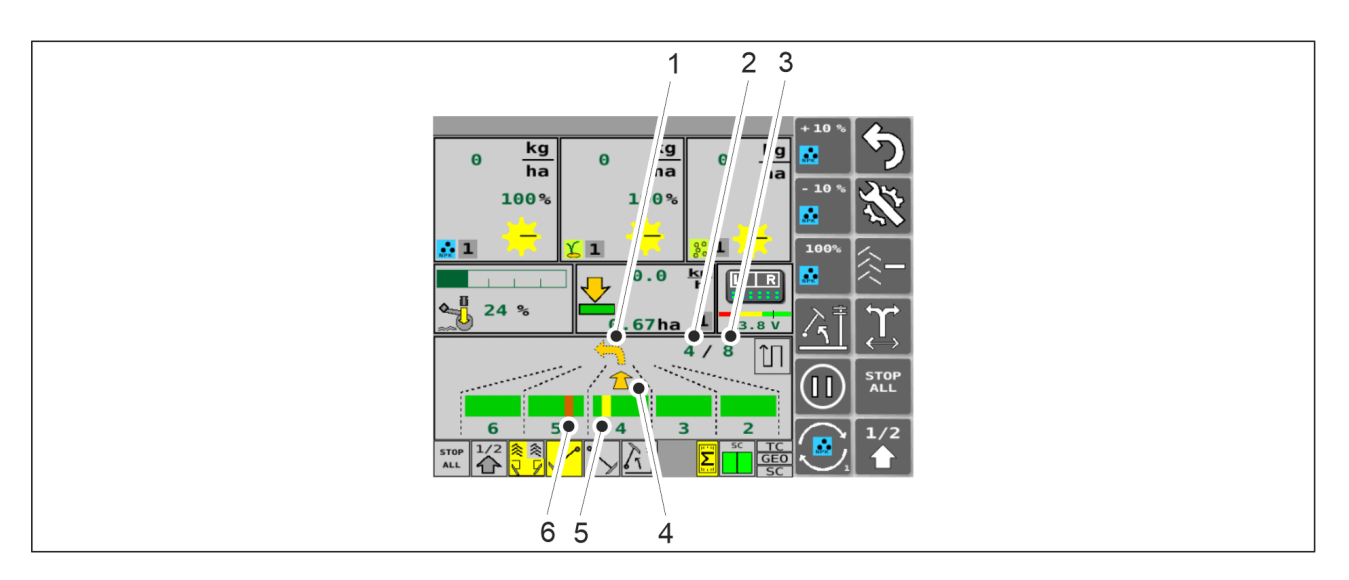

Ábra. 6.3.5 - 140. A művelőnyom-automatizálás használata

A művelőnyom-automatizálást a Vezetés képernyőn találja. Az alsó nyíl (4) és a felső sarokban lévő szám (2) azt jelzi, hogy melyik menetben halad a gép. A második szám (3) a menetek számát jelöli. A felső nyíl (1) a következő fordulás irányát mutatja. A művelőnyom piros (6), ha az aktuális menetben nem jön létre. A művelőnyom sárga (5), ha az aktuális menetben nem jön létre. Az animáció minden alkalommal frissül, amikor a gép egy táblavéghez közeledve felemelkedik.

### 6.3.5.1 Művelőnyom-elzáró riasztások

• A művelőnyom-elzáró működését a vetőgép figyeli, és az esetleges meghibásodások riasztásként jelennek meg a vezetés képernyőn.

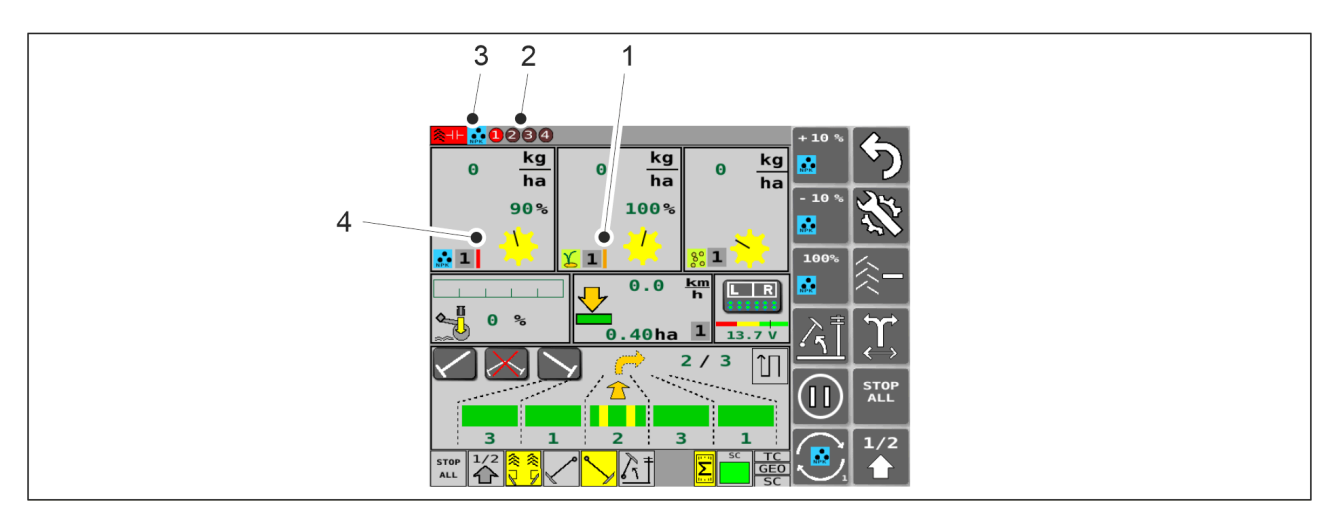

Ábra. 6.3.5.1 - 141. Művelőnyom-elzáró riasztások

Ha egy függőleges narancssárga csík (1) jelenik meg a vezetés képernyőn: a művelőnyom-elzáró forog a művelőnyom készítése közben. Ha a művelőnyom-elzáró két egymást követő művelőnyom esetén is forog, akkor a függőleges csík piros színű lesz.

Ha egy függőleges piros csík (4) jelenik meg a vezetés képernyőn: a művelőnyom-elzáró nem forog amikor nem készül művelőnyom.

Ha a művelőnyom-elzáró riasztások aktívak (a riasztások aktiválását az alábbi részben találja: <u>4.1.3.6 Felhasználói beállítások</u>), a riasztás okát mutató jelzések is megjelennek a vezetés képernyő tetején a piros csíkkal együtt. A jelző (3) mutatja, hogy a meghibásodás a műtrágya vagy a vetőmag oldalán van-e. A jelző (2) körökben található számokat tartalmaz 1-től 4-ig. A piros színű, számot tartalmazó kör jelzi a meghibásodás okát. Tekintse meg a hibaadatokat az I/O kalibrálás diagnosztikai adatok képernyőn (lásd az alábbi fejezetet: ).

# 6.3.6 A középnyomjelző automatizálásának használata

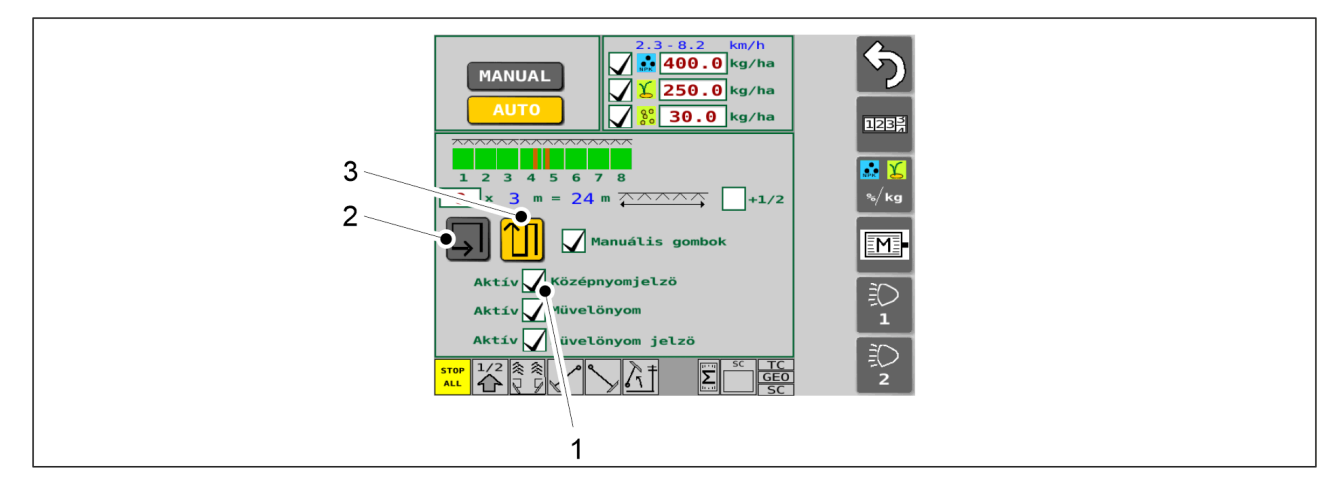

Ábra. 6.3.6 - 142. A középnyomjelzők és a haladási mód kiválasztása

- 1. A középnyomjelző kiválasztásához nyomja meg a jelölőnégyzetet (1) a Vetési beállítások képernyőn.
  - Amikor a (1) jelölőnégyzet ki van pipálva, akkor a középnyomjelző használatban van.

Amikor az (1) jelölőnégyzetben nincs pipa, akkor a művelőnyomok nem aktívak.

- 2. Válassza ki a haladási módot a Vetési beállítások képernyőn.
  - Válassza ki a gombokkal, hogy körbe (2) vagy soronként (3) szeretne-e haladni a táblán. Ha körbe halad a táblán, a számlálók nem számlálnak. Ha soronként halad, a számlálók számlálnak, és minden fordulás után a másik középnyomjelző aktív. Aktív állapotban a gomb sárga színű.

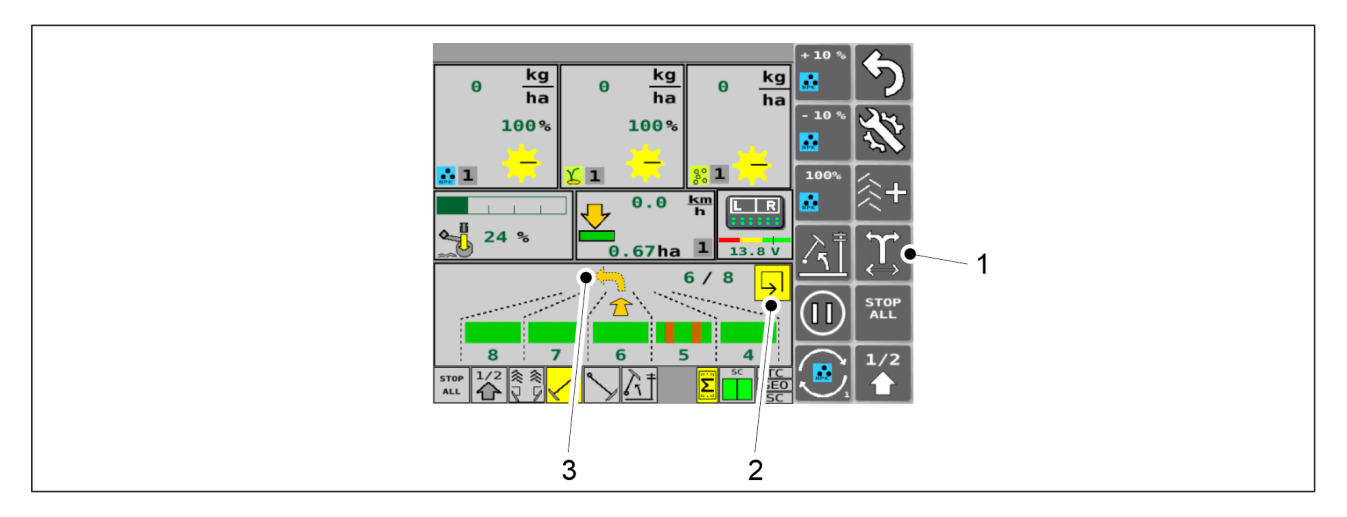

Ábra. 6.3.6 - 143. A középnyomjelző automatizálása

 Ha körbe halad a táblán, a Vezetés képernyőn lévő, körbe haladást jelző mező (2) sárga színű. Ha soronként halad, akkor a soronkénti haladást jelző ikon megjelenik a képernyőn. A KÖZÉPNYOMJELZŐ OLDALÁNAK VÁLTÁSA gombbal (1) átkapcsolhat a másik oldali középnyomjelzőre. A sárga nyíl (3) a következő fordulás irányát (balra/jobbra) mutatja.

# 6.3.7 A középnyomjelzők kézi vezérlése és kényszerű bekapcsolása

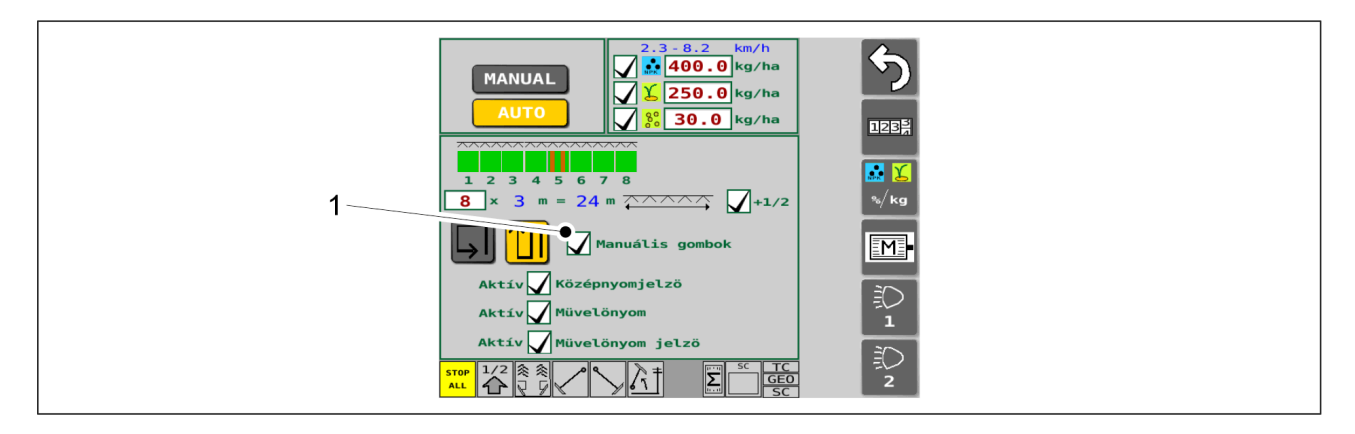

Ábra. 6.3.7 - 144. További gombok kiválasztása

- 1. A középnyomjelző választógombjainak engedélyezéséhez nyomja meg a jelölőnégyzetet (1) a Vetési beállítások képernyőn.
  - Amikor az (1) jelölőnégyzet ki van pipálva, akkor a további gombok használatban vannak.

Amikor az (1) jelölőnégyzet nincs kipipálva, akkor a további gombok nincsenek használatban.

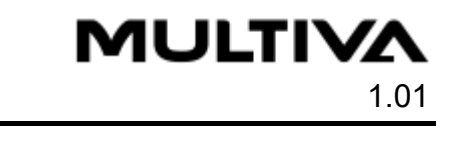

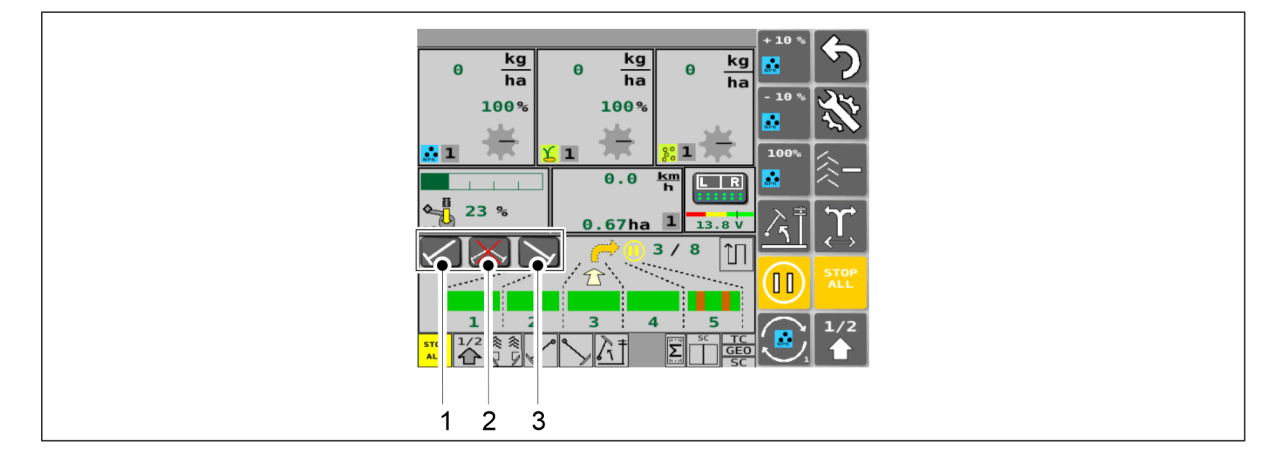

Ábra. 6.3.7 - 145. A középnyomjelzők kézi vezérlése és kényszerű bekapcsolása

• Ha kiválasztotta a további gombokat, akkor megjelenik három, a középnyomjelző kiválasztására szolgáló gomb (1) a Vezetés képernyőn. A (1) gomb minden körülmények között bekapcsolja a bal oldali középnyomjelzőt, automatikus és kézi üzemmódban egyaránt. A (3) gomb minden körülmények között bekapcsolja a jobb oldali középnyomjelzőt, automatikus és kézi üzemmódban egyaránt. A (2) gomb megakadályozza, hogy bármelyik középnyomjelző leereszkedjen, mind automatikus, mind kézi üzemmódban, még ha a (1) és (3) gomb aktiválva van is. Aktív állapotban a gombok sárga színűek.

# 6.3.8 A művelőnyom-számláló korrekciója

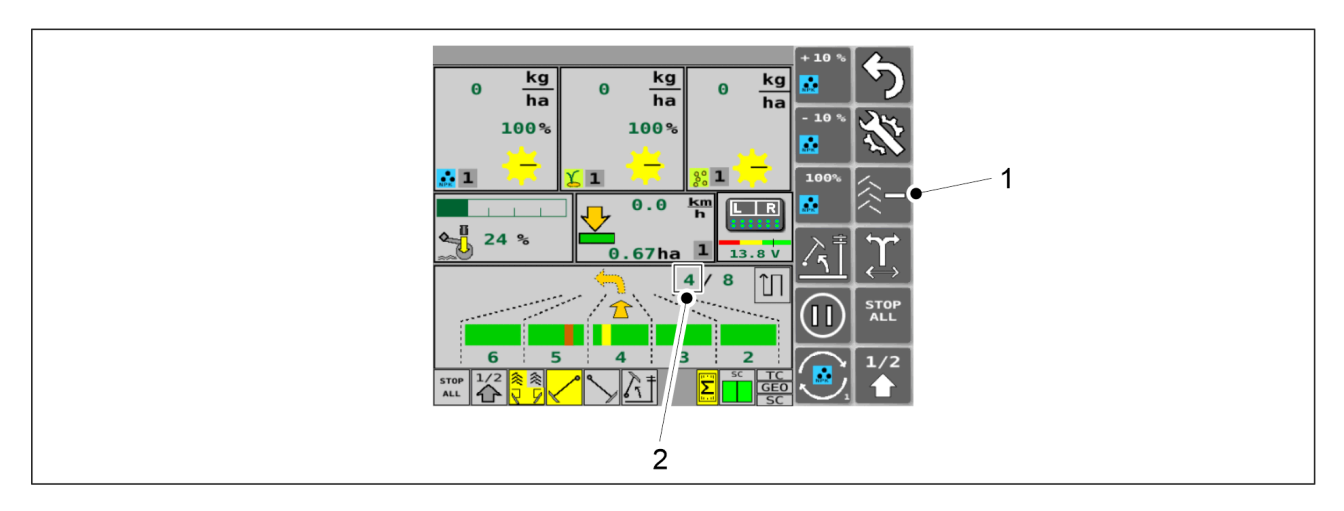

Ábra. 6.3.8 - 146. A művelőnyom-számláló korrekciója

A művelőnyom-számláló korrekciója funkcióra akkor van szükség, amikor a gép akaratlanul felemelkedik. A MŰVELŐNYOM-SZÁMLÁLÓ gombbal (1) csökkentheti a számláló (2) értékét soronkénti haladás módban, és növelheti az értéket körbe haladás módban. A haladási módtól függően - vagy + szimbólum látható a gombon.

## 6.3.9 A tartályszint-érzékelők kiválasztása

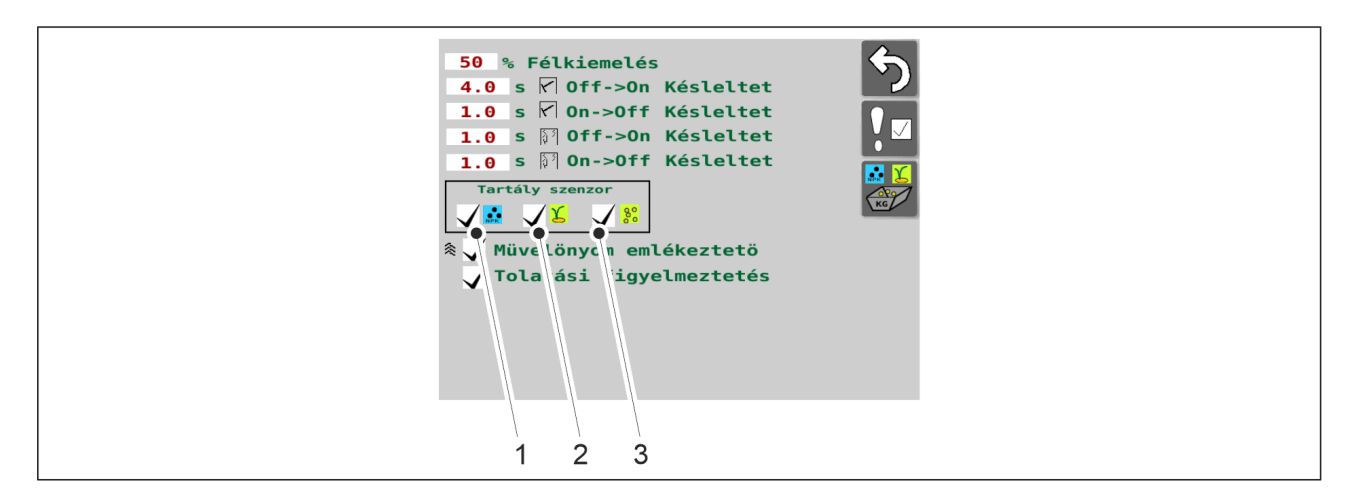

Ábra. 6.3.9 - 147. A tartályszint-érzékelők kiválasztása

- 1. Nyomja meg a jelölőnégyzeteket (1-3) a szükséges tartályszint-érzékelő kiválasztásához.
  - Az (1) jelölőnégyzet a műtrágyát, a (2) a vetőmagot, a (3) pedig az aprómagot jelöli.

Az a tartályszint-érzékelő van használatban, amelynek a jelölőnégyzete ki van pipálva.

A tartályszint-érzékelő nincs használatban, ha a jelölőnégyzet (1) nincs kipipálva.

## 6.3.10 A területszámlálók használata

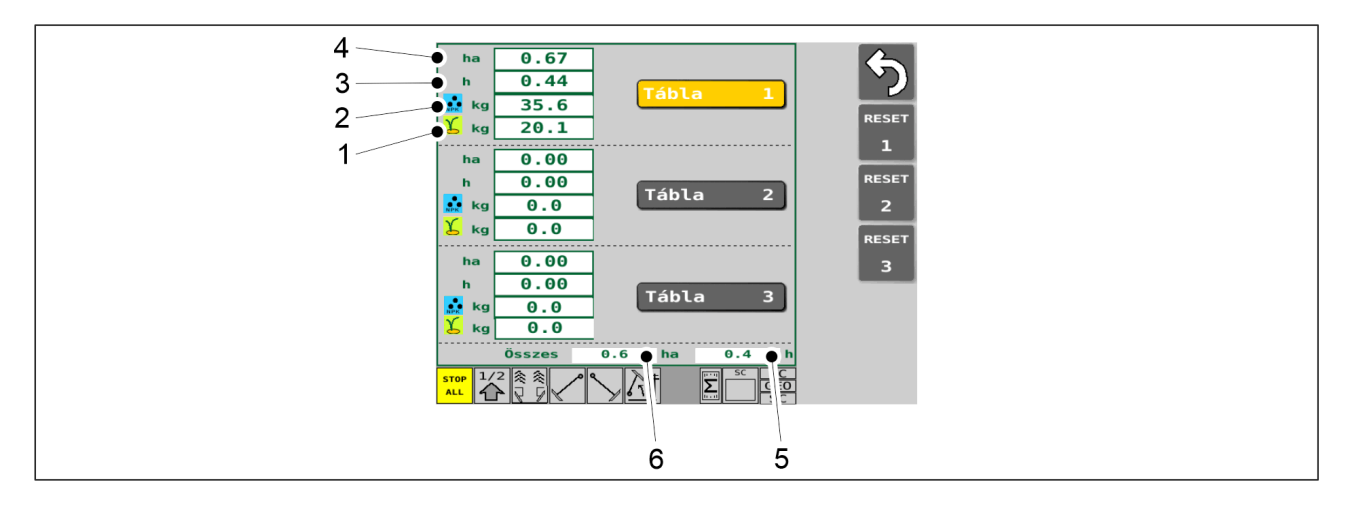

#### Ábra. 6.3.10 - 148. Területszámlálók

• Az egyes szakaszokhoz tartozó számlálók megjelenítik az egyes táblák bevetett területének nagyságát (4), a hozzájuk tartozó tényleges munkaidőt (3), a teljes felhasznált műtrágya-mennyiséget (2) és a teljes felhasznált vetőmag-mennyiséget. Az előzményeknél látható bevetett terület nagysága (6) és tényleges munkaidő (5) a gép teljes élettartamára vonatkozik. Az előzményadatokat nem lehet nullázni.

1.01

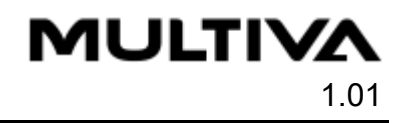

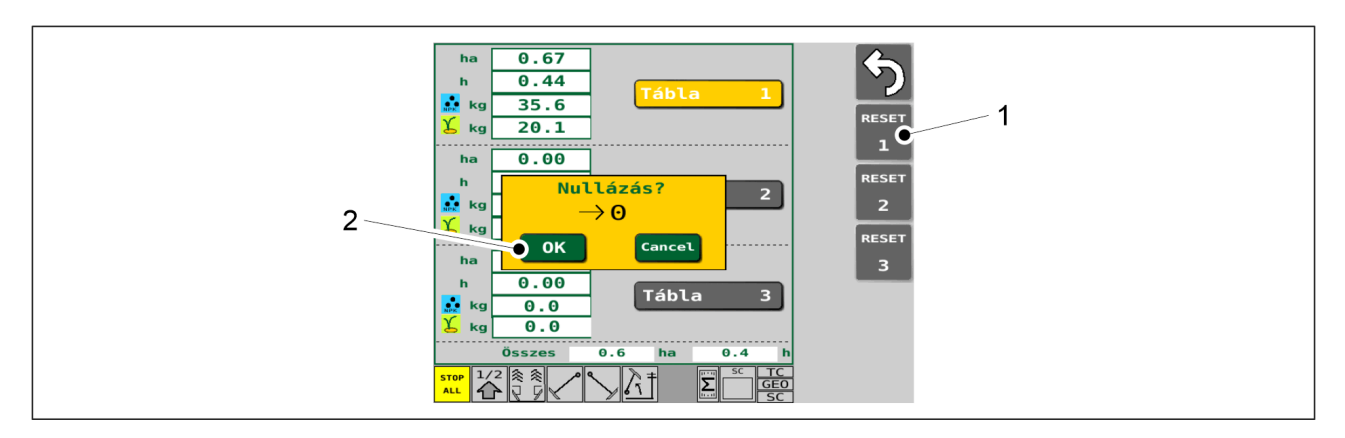

#### Ábra. 6.3.10 - 149. A területszámlálók nullázása

- 1. Nyomja meg az adott számú táblához tartozó RESET (Nullázás) gombot (1).
- 2. Az OK (2) gombbal hagyja jóvá a nullázást.

## 6.3.11 A TC beállítások konfigurálása

• TC (Task Controller - feladatvezérlő).

| 3.0.03<br><b>I</b> VT Server<br>L                                                                                    | ISOBUS Task Controller (TC) options         ISOBUS Task Controller (TC) options         Image: Sensor         Image: Sensor         Im |
|----------------------------------------------------------------------------------------------------|----------------------------------------------------------------------------------------------------|
| I TECU Server         WheelSpeed       N/A km/h         WheelDistance       N/A m         GroundSpeed       N/A km/h | ThisTALL<br>OFTIONS<br>TECU ACL                                                                                                    |
| PIN D VIN: 12345678901234567                                                                                         | 4.0 m Drawbar Leng<br>see user manual                                                                                                    |

Ábra. 6.3.11 - 150. Lépjen a TC beállítások oldalra

1. Lépjen a felhasználói felület Alapbeállítások oldalára, és nyomja meg a TC OPTIONS gombot (1)

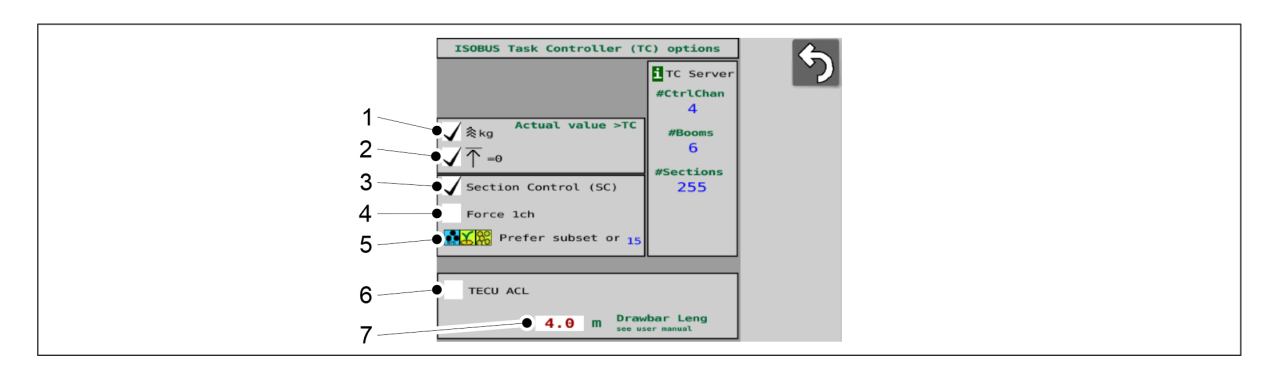

Ábra. 6.3.11 - 151. TC beállítások

MULTIVA

1.01

 Az 1-3. beállítások gyári alapértelmezés szerint be vannak kapcsolva (a négyzetek be vannak jelölve).

3-5. beállítások: ennek a beállításnak a megváltoztatása automatikusan újraindítja a SeedPilot felületét, amikor elhagyja az oldalt.

| 1. | A művelőnyomok figyelembevétele a vetési mennyiségben                                                                                                    |
|----|----------------------------------------------------------------------------------------------------|
|    | <ul> <li>Ha a négyzet be van jelölve, a feladatvezérlőnek küldött tényleges vetési<br/>mennyiség a művelőnyomok számával csökken.</li> </ul>               |
|    | <ul> <li>Ha már nincs pipa a jelölőnégyzetben, akkor nem történik csökkentés a<br/>vezetősávok számával.</li> </ul>                                        |
| 2. | A feladatvezérlő értesítése, ha a vetőgép nincs munkapozícióban.                                                                                           |
|    | • Ha a jelölőnégyzet be van pipálva, a feladatvezérlő értesítést kap.                                                                                      |
|    | • Ha nincs pipa a jelölőnégyzetben, a feladatvezérlő nem kap értesítést                                                                                    |
| 3. | Section Control (szakaszvezérlés) aktiválása                                                                                                    |
|    | <ul> <li>Ha a jelölőnégyzet be van pipálva, akkor a Section Control (szakaszvezérlés)<br/>funkció aktiválva van.</li> </ul>                                |
|    | <ul> <li>Ha nincs pipa a jelölőnégyzetben, a Section Control (szakaszvezérlés) funkció<br/>nincs aktiválva.</li> </ul>                                     |
| 4. | Egy csatornára való kényszerítés (ha a feladatvezérlő csak egy csatornával<br>rendelkezik)                                                                 |
|    | <ul> <li>Ha a jelölőnégyzet be van pipálva, az a feladatvezérlő számára az azt jelenti,<br/>hogy a vetőgép csak egy csatornával rendelkezik.</li> </ul>    |
|    | <ul> <li>Ha a jelölőnégyzetben nincs pipa, az a feladatvezérlő számára jelzi a<br/>vetőgépen lévő csatornák (1-3) számát.</li> </ul>                       |
| 5. | Csatornák rangsorolása                                                                                                    |
|    | <ul> <li>Ha a feladatvezérlő kevesebb csatornával rendelkezik, mint a vetőgép, a<br/>funkció kiválasztja, hogy mely csatornákat kell vezérelni.</li> </ul> |
|    | • Nyomja meg az ikont (5).                                                                                                    |
|    | <ul> <li>A kezelőfelületen egy legordulo menű nyilik meg a mutragya, a<br/>vetőmag és az aprómag prioritási sorrendiének különböző</li> </ul>              |
|    | lehetőségeivel. A legmagasabb prioritás a bal oldalon, a                                                                                                   |
|    | legalacsonyabb pedig a jobb oldalon található.                                                                                                    |
|    | választását a legördülő menü OK gombjával.                                                                                                    |
|    | <ul> <li>Az ikon (5) frissül, hogy a választását mutassa.</li> </ul>                                                                                       |
| 6. | Traktor ECU kereső funkció                                                                                                    |
|    | Ezt csak bizonyos helyzetekben használja, ha a szerviz kéri.                                                                                               |
|    | <ul> <li>Ha a jelölőnégyzet be van pipálva, akkor a funkció aktiválva van.</li> </ul>                                                                      |
|    | <ul> <li>Ha a jelölőnégyzet nincs bepipálva, akkor a funkció nincs aktiválva.</li> </ul>                                                                   |

- 7. A vonórúd hossza (a vonórúd és a csoroszlyák középpontja közötti távolság)
  - A mező alapértelmezés szerint egy gépspecifikus értéket tartalmaz.
  - Az érték a Section Control (szakaszvezérlés) részben végzett geometriakalibrálás eredményeként változhat, lásd az alábbi részt: <u>6.11.2.1 Geometria</u> kalibrálása.

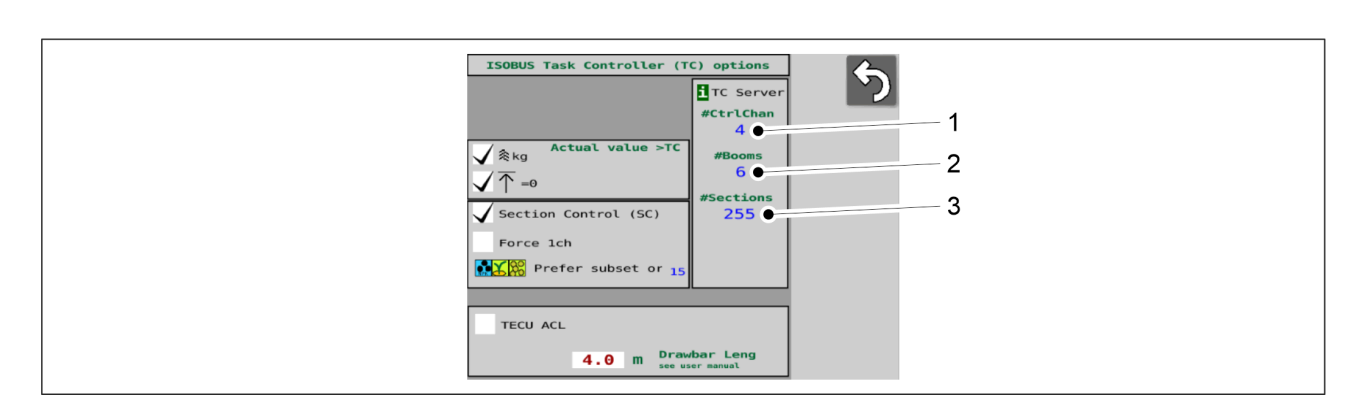

#### Ábra. 6.3.11 - 152. A feladatvezérlő által jelentett értékek

 A feladatvezérlő észleli, hogy mely funkciók állnak rendelkezésre a gépen, és azokat a TC beállítások képernyőn mutatja.

| 1. | Csatornák száma                                                                                                    |  |  |  |  |
|----|----------------------------------------------------------------------------------------------------|--|--|--|--|
|    | <ul> <li>A vetőgép tartozékaitól függő értékek:</li> <li>1 (műtrágya)</li> <li>2 (műtrágya, vetőmag)</li> <li>3 (műtrágya, vetőmag, aprómag)</li> </ul> |  |  |  |  |
| 2. | Csatornák száma                                                                                                    |  |  |  |  |
|    | A vetőgépen az érték 1                                                                                                    |  |  |  |  |
| 3. | Szakaszok száma                                                                                                    |  |  |  |  |
|    | <ul> <li>A vetőgép tartozékaitól függően az érték 1 vagy 2.</li> </ul>                                                                                  |  |  |  |  |

## 6.3.12 A kézi üzemmód kiválasztása

 A művelőnyom és a nyomjelzők manuális használata esetén a kézi üzemmód van kiválasztva.

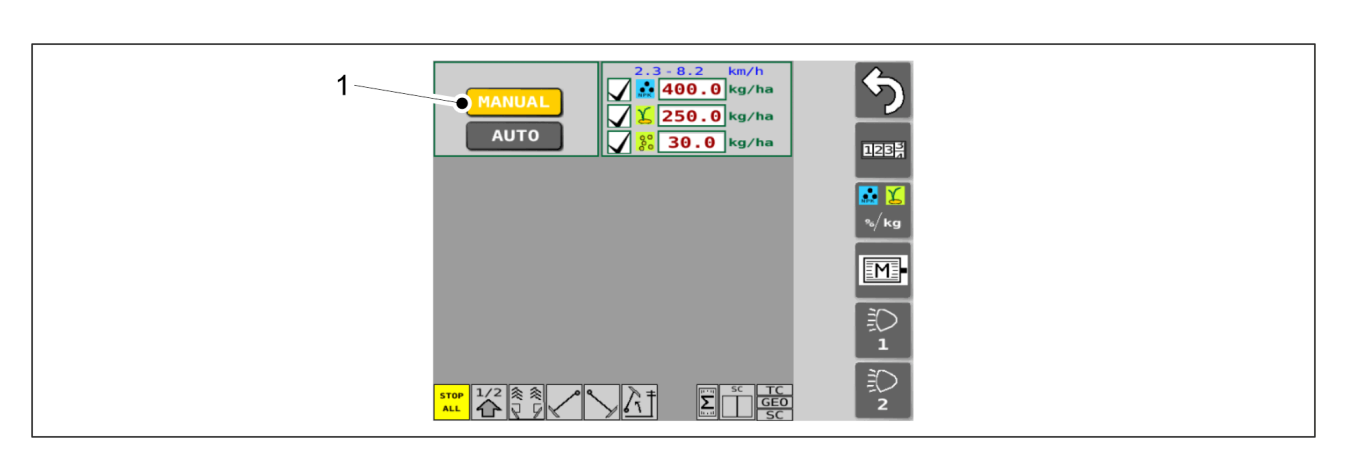

Ábra. 6.3.12 - 153. A kézi üzemmód kiválasztása

- 1. Nyomja meg a MANUAL gombot (1).
  - Aktív állapotban a gomb sárga színű.

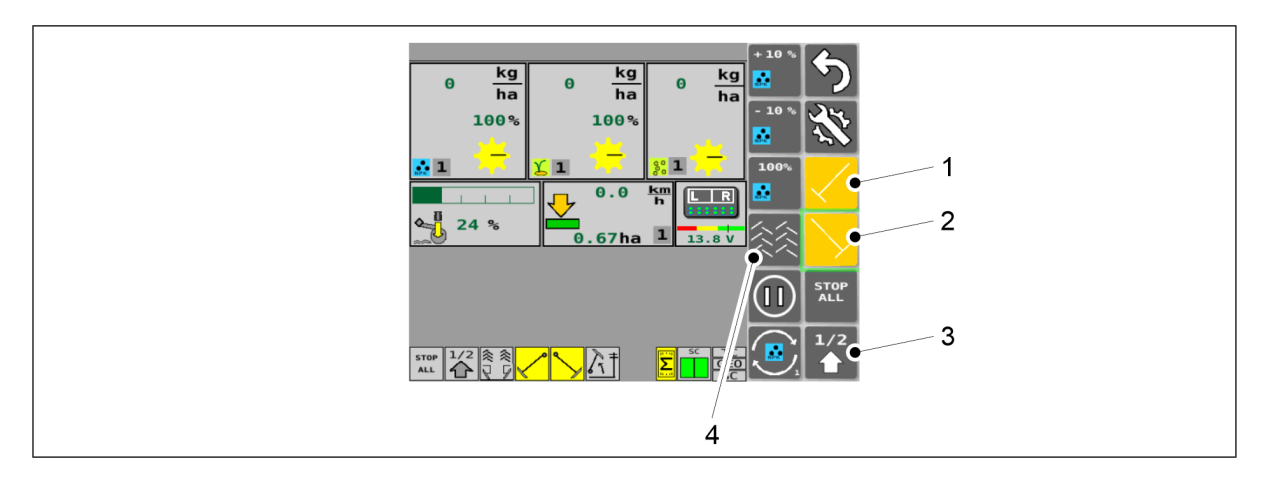

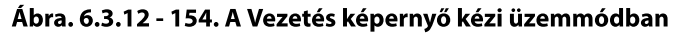

| 1. | Bal oldali középnyomjelző                                                                  |
|----|--------------------------------------------------------------------------------------------|
|    | <ul> <li>Ha aktív, akkor a középnyomjelző leengedési funkciója be van kapcsolva</li> </ul> |
| 2. | Jobb oldali középnyomjelző                                                                 |
|    | <ul> <li>Ha aktív, akkor a középnyomjelző leengedési funkciója be van kapcsolva</li> </ul> |
| 3. | Fél emelés funkció                                                                         |
|    | <ul> <li>Ha aktív, akkor a fél emelés funkció be van kapcsolva</li> </ul>                  |
| 4. | Művelőnyomok                                                                               |
|    | <ul> <li>Ha aktív, akkor a művelőnyomok be vannak kapcsolva</li> </ul>                     |

• Aktív állapotban a gombok sárga színűek.

# 6.3.13 Munkalámpák használata

 Csak a SeedPilot vezérlőrendszerben. A munkalámpáknál a 2. gomb nem áll rendelkezésre.

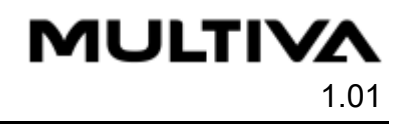

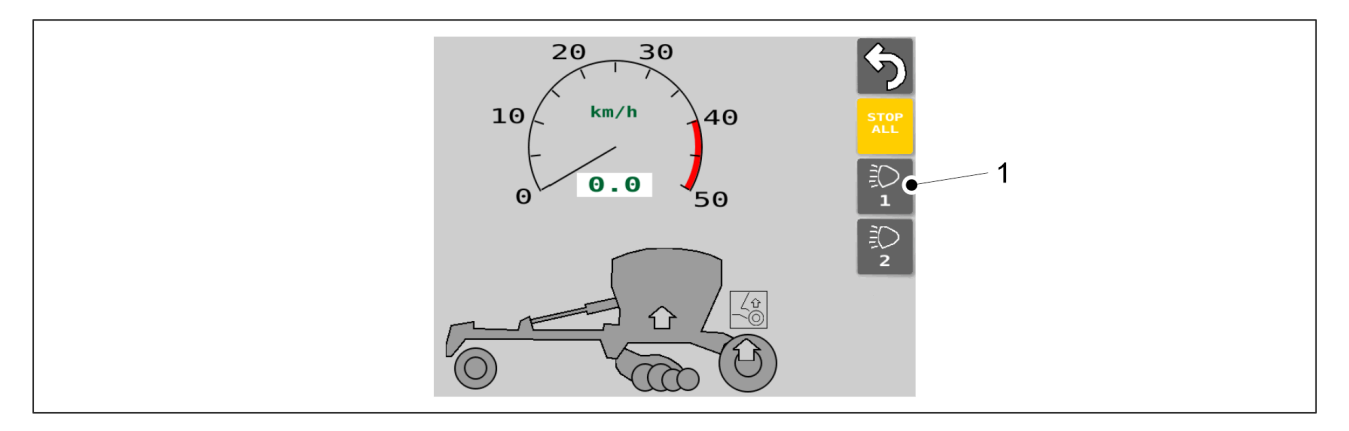

Ábra. 6.3.13 - 155. Szállítás képernyő

1. A Szállítás képernyőn a gombbal (1) válassza ki a munkalámpákat.

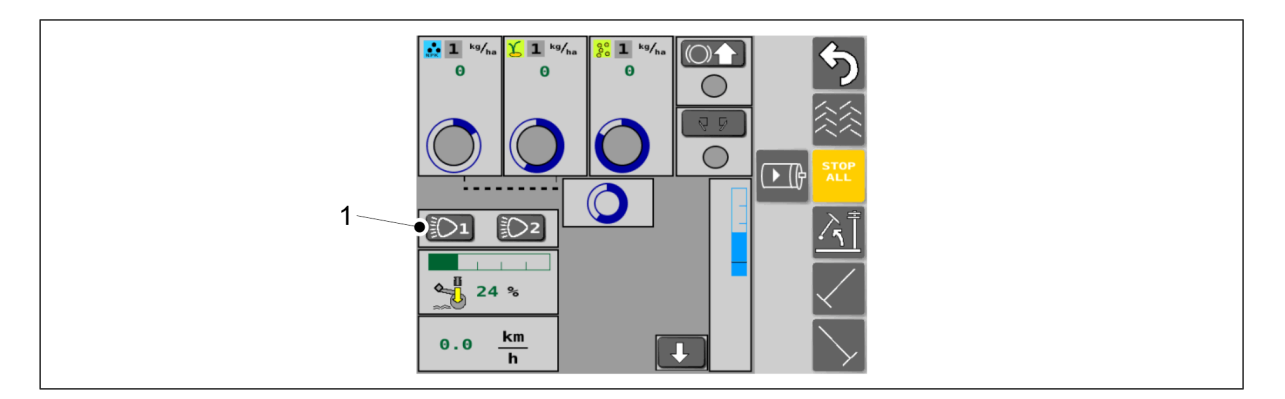

Ábra. 6.3.13 - 156. A Kézi üzemmód képernyő

2. A Kézi üzemmód képernyőn a gombbal (1) válassza ki a munkalámpákat.

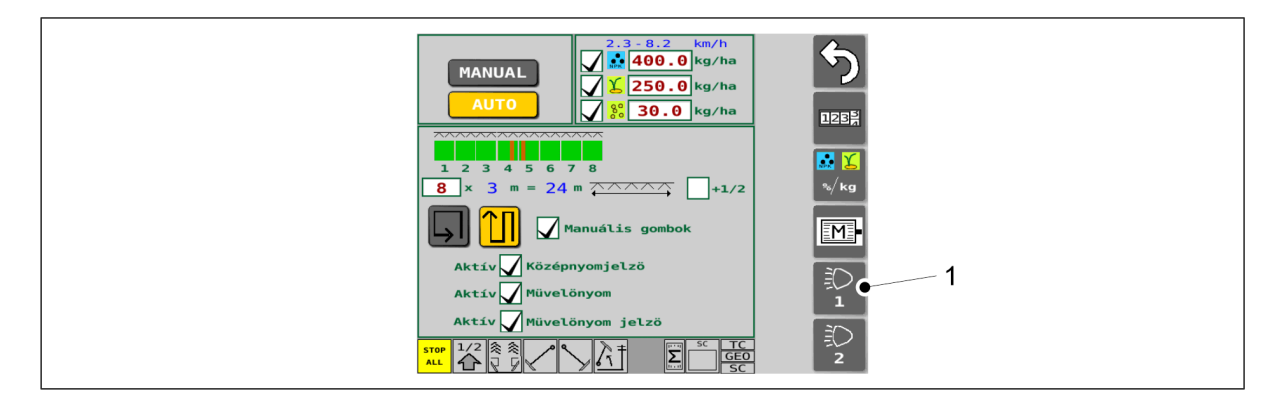

Ábra. 6.3.13 - 157. Vetési beállítások képernyő

3. A Vetési beállítások képernyőn a gombbal (1) válassza ki a munkalámpákat.

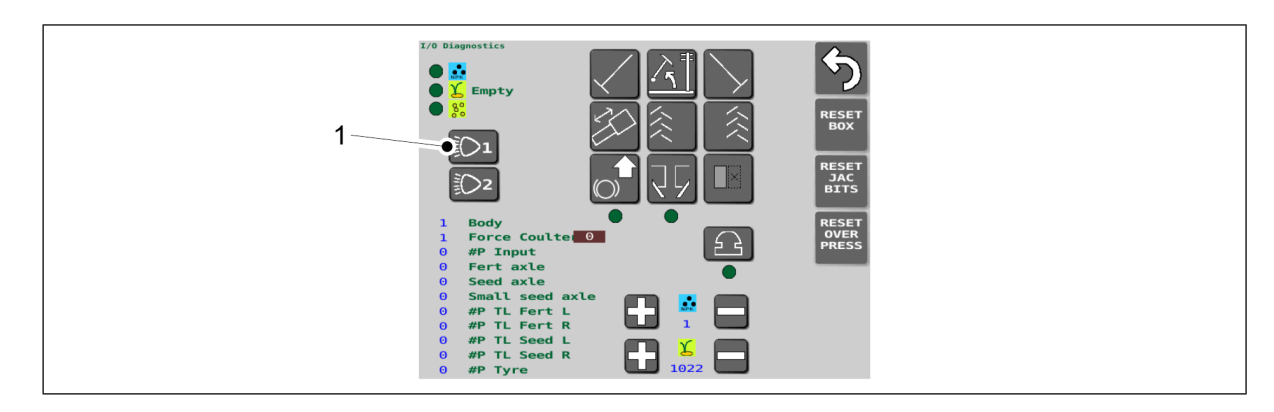

#### Ábra. 6.3.13 - 158. I/O diagnosztika mód képernyő

4. Az I/O diagnosztika mód képernyőn a gombbal (1) válassza ki a munkalámpákat.

# 6.4 Adagolók

Az adagolókat a gép elektromos motorjai hajtják meg egy láncon keresztül.

A műtrágya, a vetőmag és az aprómag adagolása a gép kezelőfelületén keresztül állítható be.

Mindegyik adagolóban van egy zárólemez az adagolókamra és a tartály között, mellyel szükség esetén teljesen el lehet zárni az adagoló adagolását. Így lehetővé válik, hogy a teljes munkaszélességnek csak egy részében szórjon ki vetőmagot, vagy például növelheti a sortávolságot úgy, hogy csak minden második csoroszlya szór ki vetőmagot.

# 6.5 Vetési mennyiségek

 A lehetséges vetési mennyiségek az alkalmazott haladási sebességtől, az anyag fajsúlyától és az anyag folyóképességétől függően változnak.

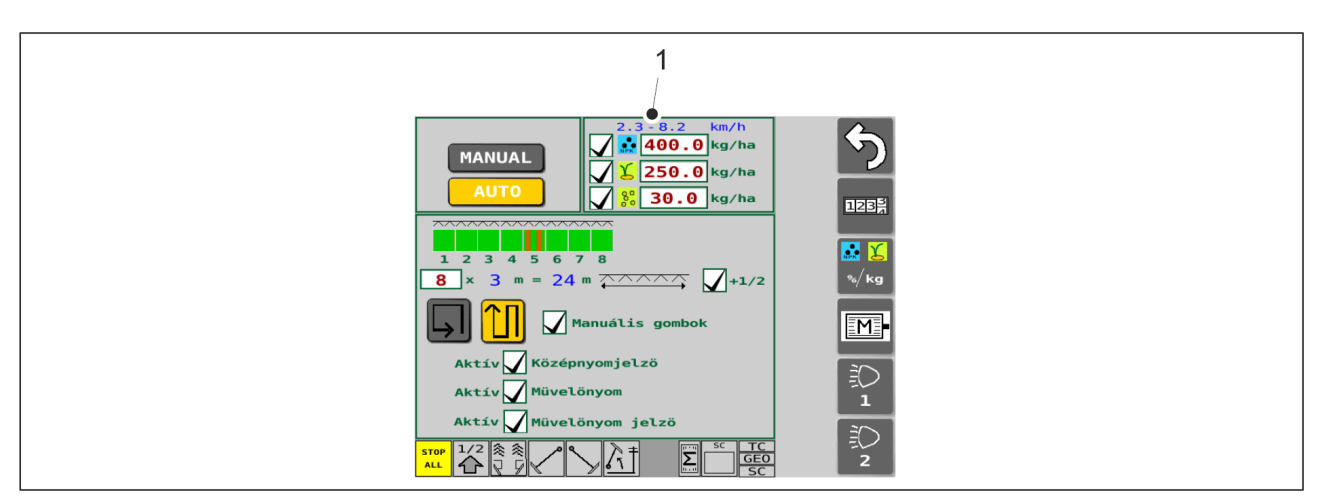

#### Ábra. 6.5 - 159. A vetés sebessége

 A vetési sebesség (1) a Vetési beállítások képernyő tetején jelenik meg a felületen. Ha az elektromotorok fordulatszáma korlátozza a vetési mennyiséget, a menetsebesség csökkentésével növelheti a vetési mennyiséget.

A következő táblázatok az egyes tartályokra vonatkozóan mutatják a vetési mennyiségek jellemző tartományát, az adagolók alsó terelőlapjainak helyzetét és az adagolók elzárólemezeinek helyzeteit.

## Műtrágyatartály

| Anyag               | Jellemző vetési<br>mennyiségek (kg) | Alsó terelőlapok,<br>helyzetei | Elzárólemezek,<br>helyzetei |
|---------------------|-------------------------------------|--------------------------------|-----------------------------|
| Műtrágya            | 50-700                              | 1                              | teljesen nyitott            |
| Szerves<br>műtrágya | 50-700                              | 3                              | teljesen nyitott            |

 Műtrágyatartály adagolók: végezze el a beállítást az alábbiak szerint <u>6.6.6 A</u> <u>műtrágyatartály adagolóegységének beállítása</u>.

## Vetőmagtartálya

| Anyag            | Jellemző vetési<br>mennyiségek<br>(kg) | Alsó<br>terelőlapok,<br>helyzetei | Széles<br>elzárólemezek,<br>helyzetei | Keskeny elzárólemezek,<br>helyzetei                         |
|------------------|----------------------------------------|-----------------------------------|---------------------------------------|-------------------------------------------------------------|
| Borsó            | 50-600                                 | 3                                 | teljesen nyitott                      | teljesen zárt                                               |
| Lóbab            | 50-600                                 | 3                                 | teljesen nyitott                      | teljesen zárt                                               |
| Búza             | 20-500                                 | 1                                 | teljesen nyitott                      | teljesen zárt                                               |
| Rizs             | 20-500                                 | 1                                 | teljesen nyitott                      | teljesen zárt                                               |
| Árpa             | 20-500                                 | 1                                 | teljesen nyitott                      | teljesen zárt                                               |
| Zab              | 20-300                                 | 1                                 | teljesen nyitott                      | teljesen zárt                                               |
| Repce            | 2-40                                   | 0                                 | teljesen zárt                         | 2 lépés a teljesen<br>nyitott állásból a zárt<br>állás felé |
| Timótfűmag       | 2-40                                   | 0                                 | teljesen zárt                         | 2 lépés a teljesen<br>nyitott állásból a zárt<br>állás felé |
| Kömény           | 2-40                                   | 0                                 | teljesen zárt                         | teljesen nyitott                                            |
| Réti<br>csenkesz | 1-20                                   | 0                                 | teljesen zárt                         | teljesen nyitott                                            |
| Perje            | 1-20                                   | 0                                 | teljesen zárt                         | teljesen nyitott                                            |

 Vetőmagtartály adagolók: végezze el a beállítást az alábbiak szerint <u>6.6.7 A</u> vetőmagtartály adagolóegységének beállítása.

## Aprómagtartály

| Anyag            | Jellemző vetési<br>mennyiségek<br>(kg) | Alsó<br>terelőlapok,<br>helyzetei | Széles<br>elzárólemezek,<br>helyzetei | Keskeny elzárólemezek,<br>helyzetei                         |
|------------------|----------------------------------------|-----------------------------------|---------------------------------------|-------------------------------------------------------------|
| Repce            | 1-20                                   | 0                                 | teljesen zárt                         | 2 lépés a teljesen<br>nyitott állásból a zárt<br>állás felé |
| Timótfűmag       | 1-20                                   | 0                                 | teljesen zárt                         | 2 lépés a teljesen<br>nyitott állásból a zárt<br>állás felé |
| Kömény           | 1-20                                   | 0                                 | teljesen zárt                         | teljesen nyitott                                            |
| Réti<br>csenkesz | 1-9                                    | 0                                 | teljesen zárt                         | teljesen nyitott                                            |
| Perje            | 1-9                                    | 0                                 | teljesen zárt                         | teljesen nyitott                                            |
| Műtrágya         | 20-300                                 | 1                                 | teljesen nyitott                      | teljesen zárt                                               |

• Aprómagtartály adagolók: végezze el a beállítást az alábbiak szerint <u>6.6.8 Az</u> <u>aprómagtartály adagolóegységeinek beállítása</u>.

# 6.6 A tartály feltöltését megelőző előkészületek

# 6.6.1 A műtrágyatartály feltöltését megelőző előkészületek

- 1. Győződjön meg arról, hogy kiszámították a traktor-vetőgép szerelvény stabilitását.
  - A stabilitás kiszámítását A traktor-vetőgép szerelvény stabilitásának kiszámítása c. melléklet ismerteti.
- 2. Győződjön meg arról, hogy a műtrágyatartály üres, tiszta és száraz.
  - Szükség esetén tisztítsa ki a tartályt a <u>7.3.1 A tartályok tisztítása</u> c. alfejezetben leírtak szerint.
- 3. Ellenőrizze, hogy a tartályelválasztó fal a kívánt helyzetben áll-e.
  - Ha a gép aprómagtartállyal van felszerelve, szükség esetén állítsa be a tartályelválasztó falat a <u>6.6.4 A tartályelválasztó fal beállítása aprómagtartállyal</u> <u>felszerelt gépeknél</u> fejezetben leírtak szerint.

Ha a gépen nem található aprómagtartály, szükség esetén állítsa be a tartályelválasztó falat a <u>6.6.5 A tartályelválasztó fal beállítása aprómagtartállyal</u> <u>nem rendelkező gépeknél</u> fejezetben leírtak szerint.

- 4. Állítsa be a műtrágya adagolási mennyiségét az alábbiak szerint: <u>6.3.4 A célmennyiség</u> <u>beállítása</u>.
- 5. Állítsa be az adagolóegységek alsó terelőlapjának helyzetét a <u>6.6.6.1 Az alsó terelőlap</u> <u>helyzetének beállítása</u> c. alfejezetben leírtak szerint.
- 6. Állítsa be az adagolóegységek zárólemezeinek helyzetét a <u>6.6.6.2 A zárólemez</u> <u>helyzetének beállítása</u> c. alfejezetben leírtak szerint.

# 6.6.2 A vetőmagtartály feltöltését megelőző előkészületek

- 1. Győződjön meg arról, hogy kiszámították a traktor-vetőgép szerelvény stabilitását.
  - A stabilitás kiszámítását A traktor-vetőgép szerelvény stabilitásának kiszámítása c. melléklet ismerteti.
- 2. Győződjön meg arról, hogy a vetőmagtartály üres, tiszta és száraz.
  - Szükség esetén tisztítsa ki a tartályt a <u>7.3.1 A tartályok tisztítása</u> c. alfejezetben leírtak szerint.
- 3. Ellenőrizze, hogy a tartályelválasztó fal a kívánt helyzetben áll-e.
  - Ha a gép aprómagtartállyal van felszerelve, szükség esetén állítsa be a tartályelválasztó falat a <u>6.6.4 A tartályelválasztó fal beállítása aprómagtartállyal</u> <u>felszerelt gépeknél</u> fejezetben leírtak szerint.

Ha a gépen nem található aprómagtartály, szükség esetén állítsa be a tartályelválasztó falat a <u>6.6.5 A tartályelválasztó fal beállítása aprómagtartállyal</u> <u>nem rendelkező gépeknél</u> fejezetben leírtak szerint.

- 4. Állítsa be a vetőmag adagolási mennyiségét az alábbiak szerint: <u>6.3.4 A célmennyiség</u> <u>beállítása</u>.
- 5. Állítsa be az adagolóegységek alsó terelőlapjának helyzetét a <u>6.6.7.1 Az alsó terelőlap</u> <u>helyzetének beállítása</u> c. alfejezetben leírtak szerint.
- 6. Állítsa be az adagolóegységek zárólemezeinek helyzetét a <u>6.6.7.2 A zárólemez</u> <u>helyzetének beállítása</u> c. alfejezetben leírtak szerint.

# 6.6.3 Az aprómagtartály feltöltését megelőző előkészületek

- 1. Győződjön meg arról, hogy kiszámították a traktor-vetőgép szerelvény stabilitását.
  - A stabilitás kiszámítását A traktor-vetőgép szerelvény stabilitásának kiszámítása c. melléklet ismerteti.
- 2. Győződjön meg arról, hogy az aprómagtartály üres, tiszta és száraz.
  - Szükség esetén tisztítsa ki az aprómagtartályt a <u>7.3.2 Az aprómagtartály tisztítása</u> c. alfejezetben olvasható útmutatások szerint.
- Állítsa be az aprómag adagolási mennyiségét az alábbiak szerint: <u>6.3.4 A célmennyiség</u> <u>beállítása</u>.
- 4. Állítsa be az aprómagtartály adagolóegységei alsó terelőlapjának helyzetét a <u>6.6.8.1 Az</u> alsó terelőlap helyzetének beállítása c. alfejezetben leírtak szerint.
- 5. Állítsa be az aprómagtartály adagolóegységeinek zárólemezeit a <u>6.6.8.2 A zárólemez</u> <u>helyzetének beállítása</u> c. alfejezetben leírtak szerint.
- 6. Válassza ki az aprómagvak vetési módszerét a <u>6.6.9 Az aprómag vetési módszerének</u> <u>kiválasztása</u> c. alfejezetben leírtak szerint.

# 6.6.4 A tartályelválasztó fal beállítása aprómagtartállyal felszerelt gépeknél

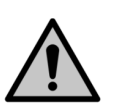

#### VESZÉLY

A tartályelválasztó fal beállítása előtt bizonyosodjon meg arról, hogy a tartályok üresek.

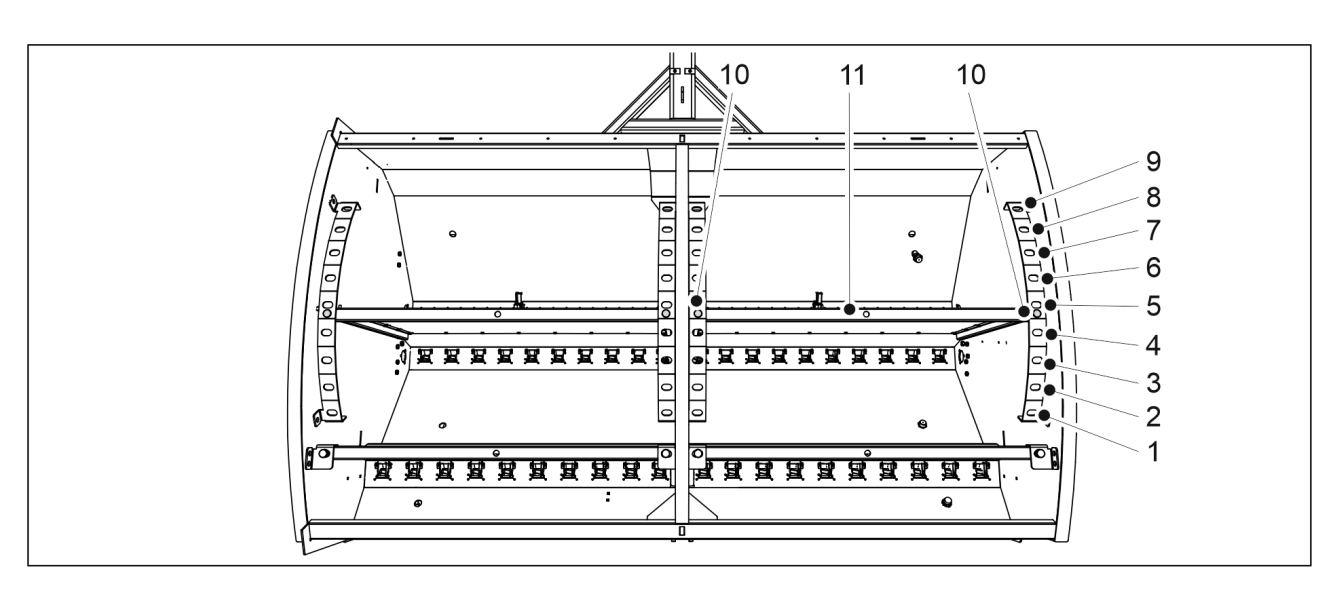

Ábra. 6.6.4 - 160. A tartályelválasztó fal beállítása

- 1. Távolítsa el a két reteszelőcsapot (10) a tartályelválasztó fal (11) egyik oldaláról.
- 2. Tolja a tartályelválasztó falat a megfelelő helyzetbe.
- 3. Helyezze vissza a reteszelőcsapokat.
- 4. Állítsa be a másik oldalt is.

Táblázat. 6.6.4 - 18. Tartálytérfogatok az elválasztó fal különböző helyzeteiben a eFORTE 300 gép esetén

| eFORTE 300 | Vetőmag (l) | Műtrágya (l) | Aprómag (l) | Összesen (l) |
|------------|-------------|--------------|-------------|--------------|
| 1.         | 1 030       | 2 400        | 370         | 3 800        |
| 2.         | 1 190       | 2 240        | 370         | 3 800        |
| 3.         | 1 340       | 2 090        | 370         | 3 800        |
| 4.         | 1 480       | 1 950        | 370         | 3 800        |
| 5.         | 1 630       | 1 800        | 370         | 3 800        |
| 6.         | 1 780       | 1 650        | 370         | 3 800        |
| 7.         | 1 930       | 1 500        | 370         | 3 800        |
| 8.         | 2 080       | 1 350        | 370         | 3 800        |
| 9.         | 2 230       | 1 200        | 370         | 3 800        |

Táblázat. 6.6.4 - 19. Tartálytérfogatok az elválasztó fal különböző helyzeteiben a eFORTE 400 gép esetén

| eFORTE 400 | Vetőmag (l) | Műtrágya (l) | Aprómag (l) | Összesen (l) |
|------------|-------------|--------------|-------------|--------------|
| 1.         | 1 450       | 3 340        | 510         | 5 300        |
| 2.         | 1 680       | 3 110        | 510         | 5 300        |
| 3.         | 1 890       | 2 900        | 510         | 5 300        |
| 4.         | 2 100       | 2 690        | 510         | 5 300        |
| 5.         | 2 300       | 2 490        | 510         | 5 300        |

Üzemeltetési és karbantartási útmutató eFORTE 300-400 SeedPilot

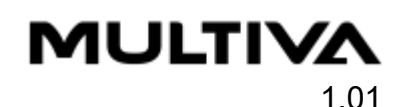

| 6. | 2 490 | 2 300 | 510 | 5 300 |
|----|-------|-------|-----|-------|
| 7. | 2 690 | 2 100 | 510 | 5 300 |
| 8. | 2 900 | 1 890 | 510 | 5 300 |
| 9. | 3 120 | 1 670 | 510 | 5 300 |

# 6.6.4.1 Tartálytérfogatok az aprómagtartály elválasztófalainak hátra döntött pozíciójában

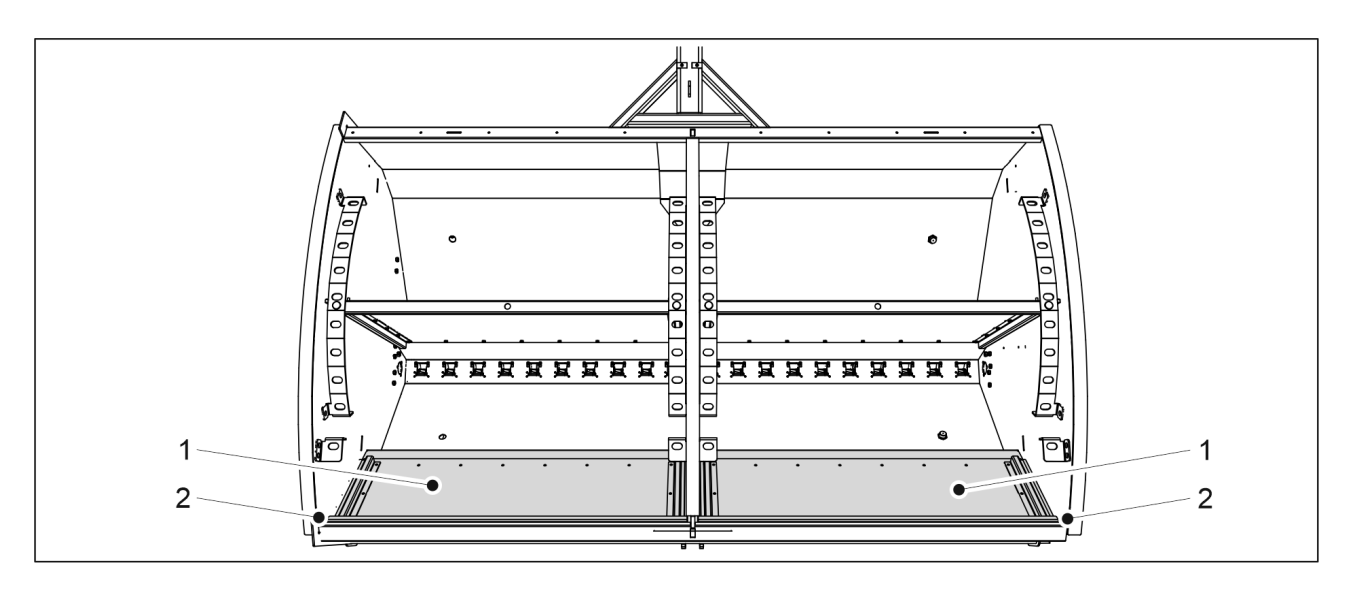

#### Ábra. 6.6.4.1 - 161. Az aprómagtartály elválasztófalai hátra döntött pozícióban

 Ha az aprómagtartály elválasztófalait (1) hátrafelé fordítja (2), a tartály térfogata megfelel a <u>6.6.5 A tartályelválasztó fal beállítása aprómagtartállyal nem rendelkező</u> <u>gépeknél</u> fejezetben megadott tartálytérfogatoknak.

# 6.6.5 A tartályelválasztó fal beállítása aprómagtartállyal nem rendelkező gépeknél

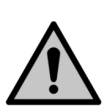

VESZÉLY

A tartályelválasztó fal beállítása előtt bizonyosodjon meg arról, hogy a tartályok üresek.

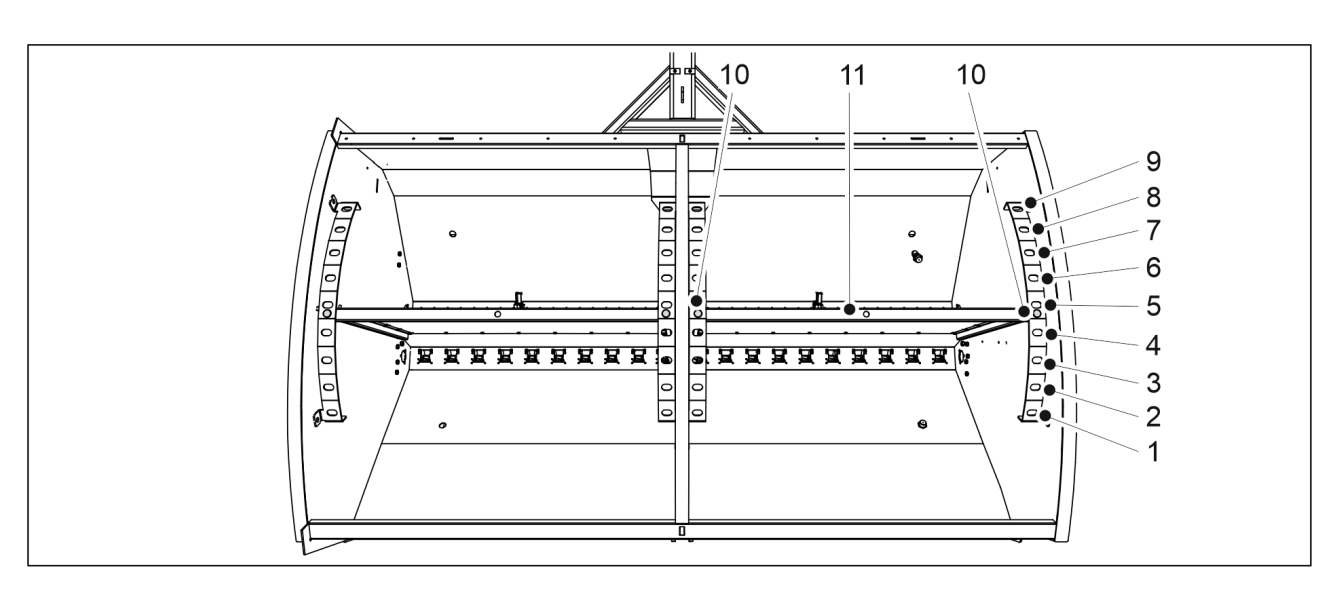

Ábra. 6.6.5 - 162. A tartályelválasztó fal beállítása

- 1. Távolítsa el a két reteszelőcsapot (10) a tartályelválasztó fal (11) egyik oldaláról.
- 2. Tolja a tartályelválasztó falat a megfelelő helyzetbe.
- 3. Helyezze vissza a reteszelőcsapokat.
- 4. Állítsa be a másik oldalt is.

Táblázat. 6.6.5 - 20. Tartálytérfogatok az elválasztó fal különböző helyzeteiben a eFORTE 300 gép esetén

| eFORTE 300 | Vetőmag (l) | Műtrágya (l) | Összesen (I) |
|------------|-------------|--------------|--------------|
| 1.         | 1 400       | 2 400        | 3 800        |
| 2.         | 1 560       | 2 240        | 3 800        |
| 3.         | 1 710       | 2 090        | 3 800        |
| 4.         | 1 850       | 1 950        | 3 800        |
| 5.         | 2 000       | 1 800        | 3 800        |
| 6.         | 2 150       | 1 650        | 3 800        |
| 7.         | 2 300       | 1 500        | 3 800        |
| 8.         | 2 450       | 1 350        | 3 800        |
| 9.         | 2 600       | 1 200        | 3 800        |

Táblázat. 6.6.5 - 21. Tartálytérfogatok az elválasztó fal különböző helyzeteiben a eFORTE 400 gép esetén

| eFORTE 400 | Vetőmag (l) | Műtrágya (l) | Összesen (l) |
|------------|-------------|--------------|--------------|
| 1.         | 1 960       | 3 340        | 5 300        |
| 2.         | 2 190       | 3 110        | 5 300        |
| 3.         | 2 400       | 2 900        | 5 300        |
| 4.         | 2 610       | 2 690        | 5 300        |
| 5.         | 2 810       | 2 490        | 5 300        |

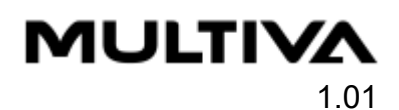

| 6. | 3 000 | 2 300 | 5 300 |
|----|-------|-------|-------|
| 7. | 3 200 | 2 100 | 5 300 |
| 8. | 3 410 | 1 890 | 5 300 |
| 9. | 3 630 | 1 670 | 5 300 |

# 6.6.6 A műtrágyatartály adagolóegységének beállítása

## 6.6.6.1 Az alsó terelőlap helyzetének beállítása

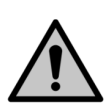

#### VIGYÁZAT

Amikor a gép használatban van, az alsó terelőlapok állítókarjának a határoló hornyok egyikében kell lennie. Ha a vezérlőkar a határolókon túlra kerül, a gép kalibráló terelőlapja nem tud szabadon forogni.

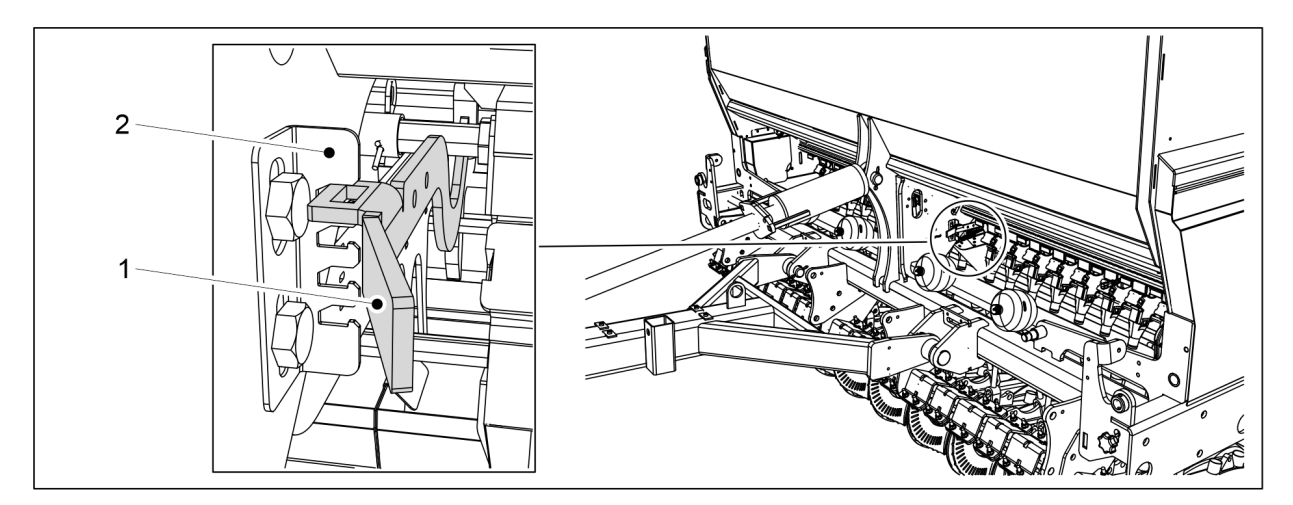

Ábra. 6.6.6.1 - 163. Az adagolók alsó terelőlapjainak vezérlőkarja, műtrágyatartály

- 1. Mozgassa a vezérlőkart (1) a határoló (2) hornyok skáláján a vetendő anyagnak megfelelően.
  - eFORTE 300: 1 vezérlőkar a gép közepén.

eFORTE 400: 2 vezérlőkar (a tartály mindegyik felének közepén 1 db)

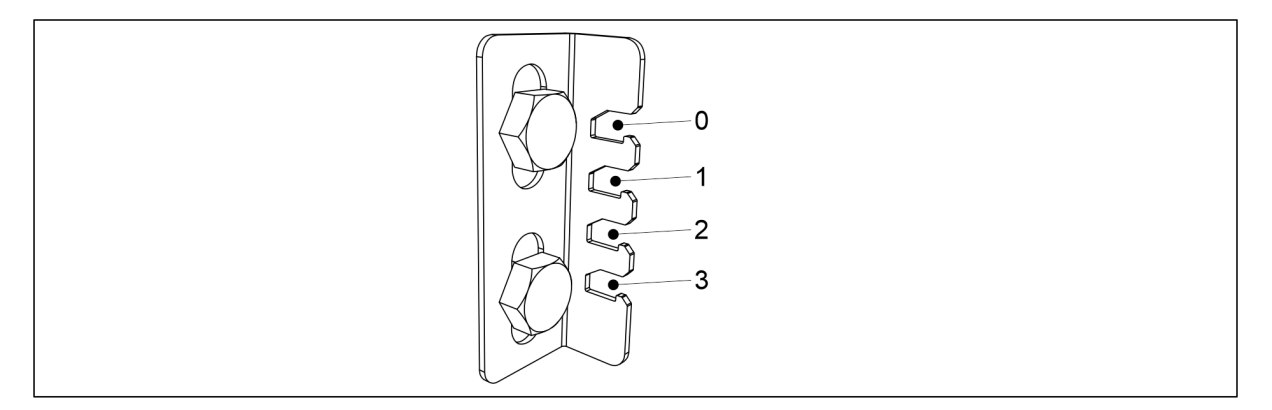

#### Ábra. 6.6.6.1 - 164. Vezérlőkar pozíciók a határoló hornyok skáláján

- Műtrágyák
  - a vezérlőkart állítsa az 1. pozícióba
  - Szerves műtrágyák
    - a vezérlőkart állítsa a 3. pozícióba.

## 6.6.6.2 A zárólemez helyzetének beállítása

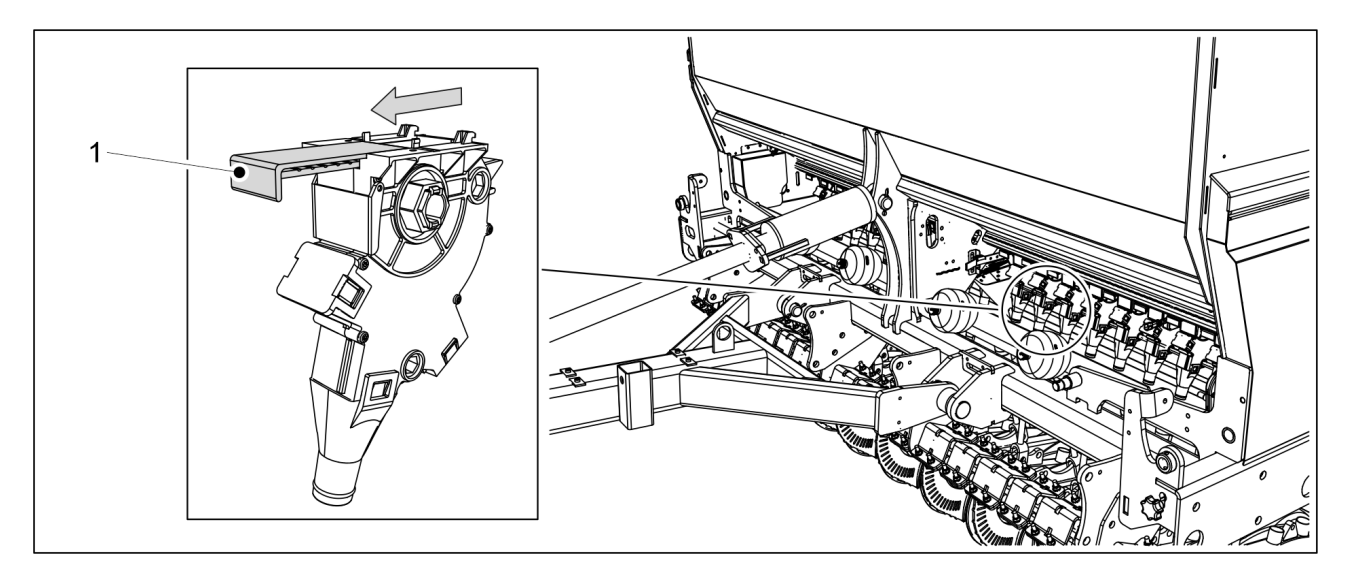

Ábra. 6.6.6.2 - 165. A műtrágya adagolón lévő zárólemez

1. Minden használni kívánt műtrágya adagolónál állítsa teljesen nyitott helyzetbe a zárólemezt (1).

## 6.6.7 A vetőmagtartály adagolóegységének beállítása

## 6.6.7.1 Az alsó terelőlap helyzetének beállítása

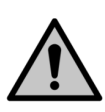

#### VIGYÁZAT

Amikor a gép használatban van, az alsó terelőlapok állítókarjának a határoló hornyok egyikében kell lennie. Ha a vezérlőkar a határolókon túlra kerül, a gép kalibráló terelőlapja nem tud szabadon forogni.

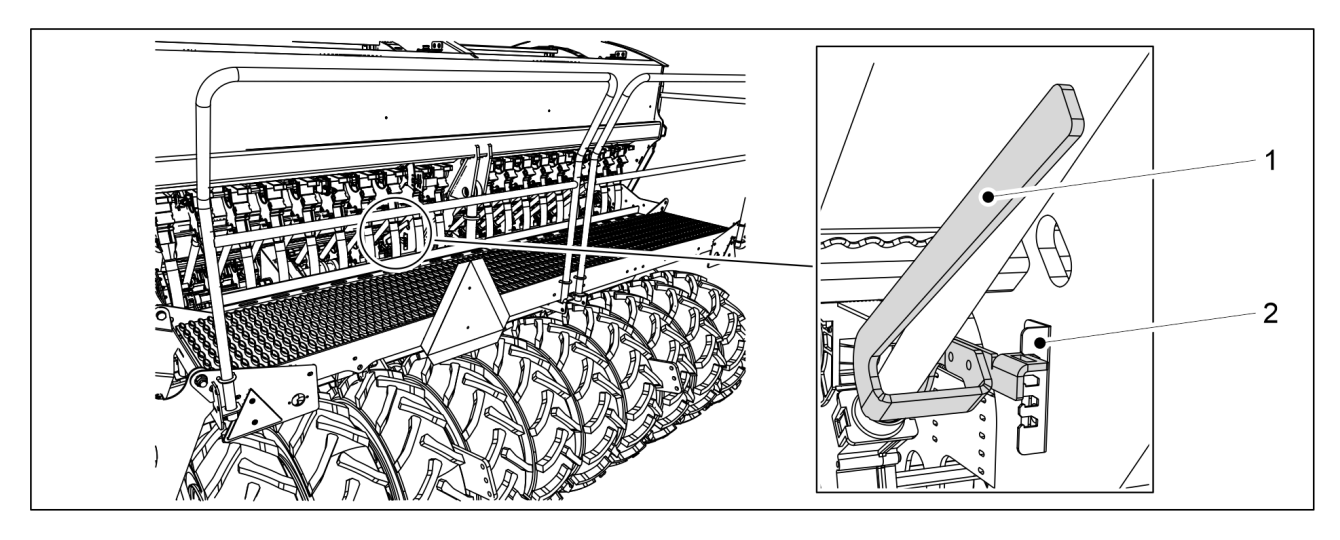

Ábra. 6.6.7.1 - 166. Az adagolók alsó terelőlapjainak vezérlőkarja, vetőmagtartály

- 1. Mozgassa a vezérlőkart (1) a határoló (2) hornyok skáláján a vetendő anyagnak megfelelően.
  - eFORTE 300: 1 vezérlőkar a gép közepén.
    - eFORTE 400: 2 vezérlőkar (a tartály mindegyik felének közepén 1 db)

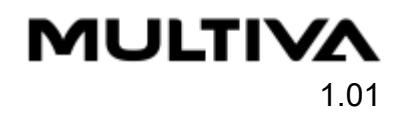

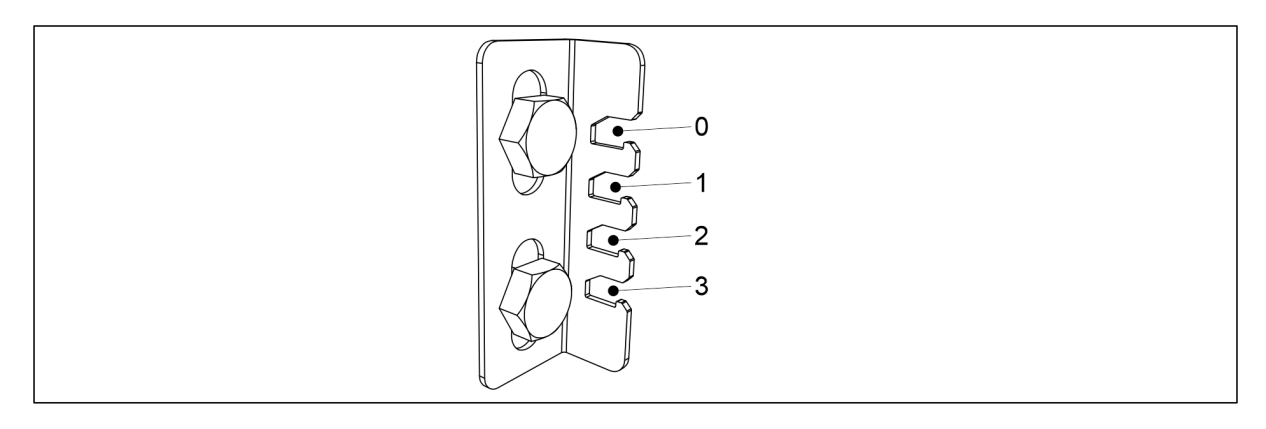

Ábra. 6.6.7.1 - 167. Vezérlőkar pozíciói / vetendő anyag

- Borsó és lóbab
  - a vezérlőkart állítsa az 3. pozícióba
  - Búza, rizs, árpa és zab
    - a vezérlőkart állítsa az 1. pozícióba
  - Repce, kömény, tomótfűmag, réti csenkesz és perje
    - a vezérlőkart állítsa az 0. pozícióba

### 6.6.7.2 A zárólemez helyzetének beállítása

 Állítsa be a széles zárólemez (1) és a keskeny zárólemez (2) helyzetét az összes használni kívánt vetőmag-adagoló esetében a vetendő anyagnak megfelelően.

### Borsó és lóbab

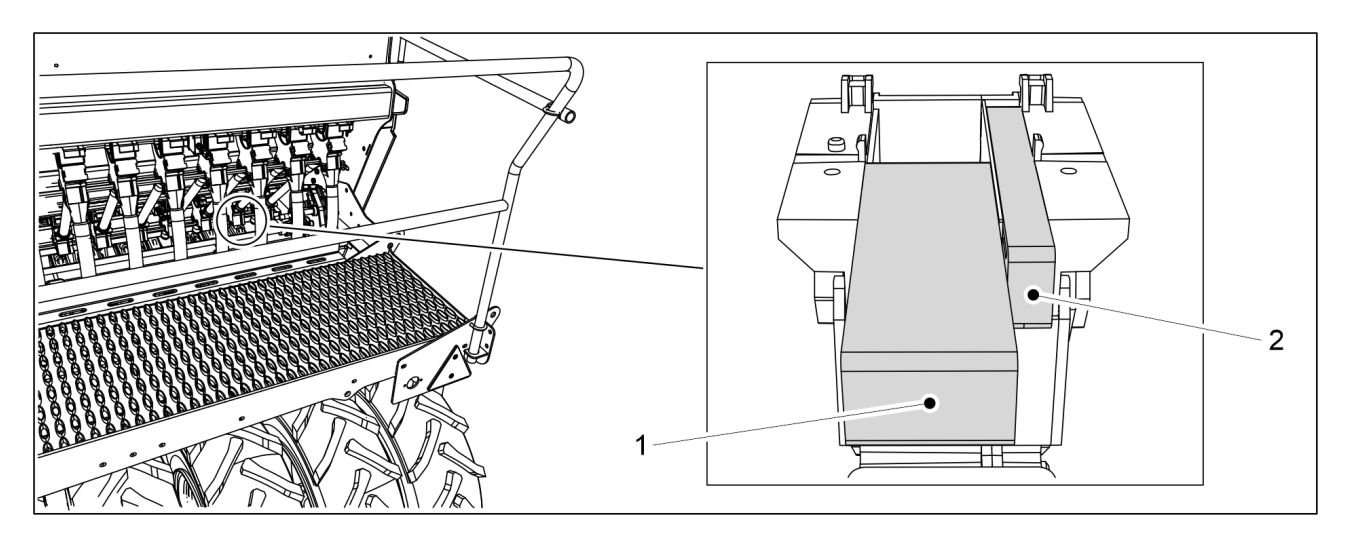

#### Ábra. 6.6.7.2 - 168. Elzárólemez helyzetei

• Széles elzárólemez (1) teljesen nyitva. Keskeny elzárólemez (2) teljesen zárva.

# Búza, rizs, árpa és zab

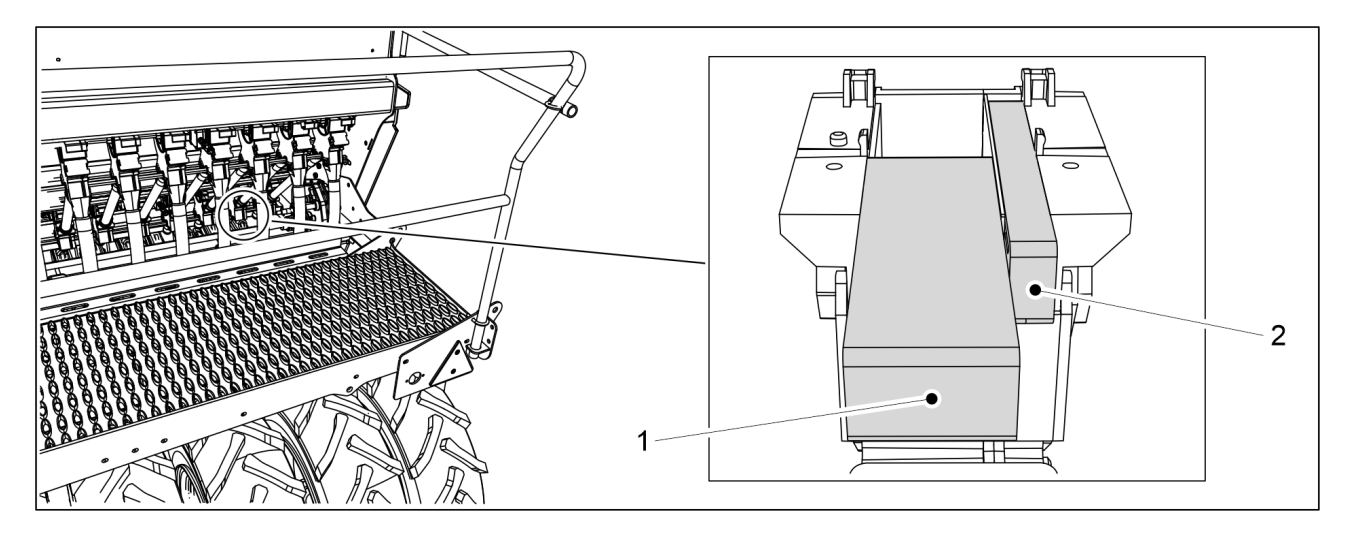

Ábra. 6.6.7.2 - 169. Elzárólemez helyzetei

• Széles elzárólemez (1) teljesen nyitva. Keskeny elzárólemez (2) teljesen zárva.

## Repce és komócsin

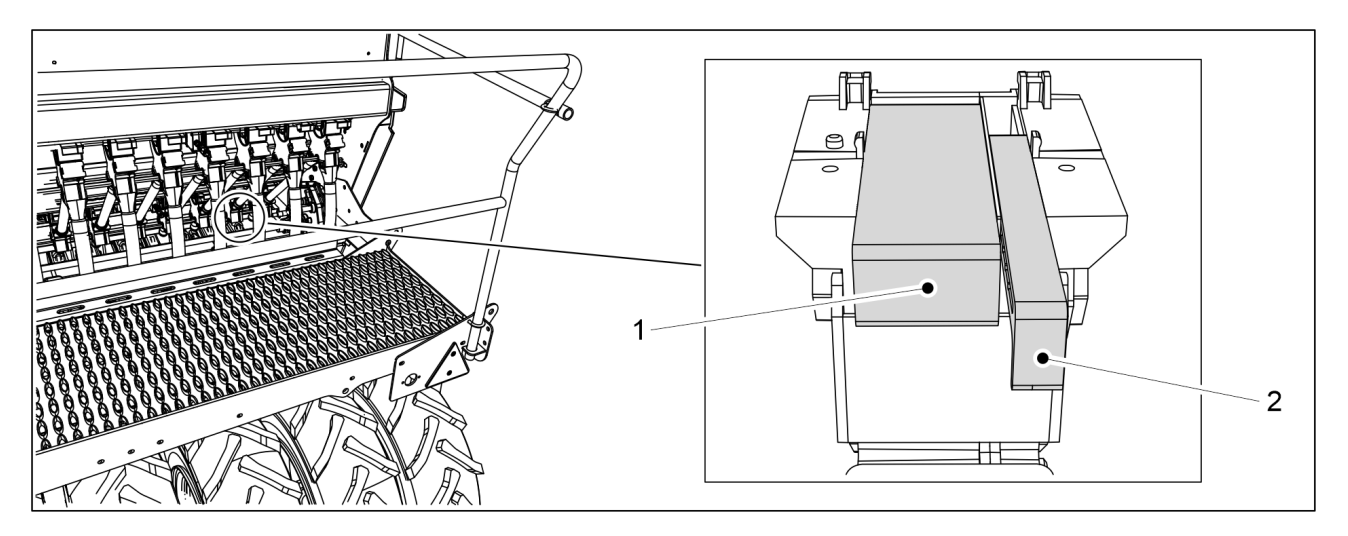

Ábra. 6.6.7.2 - 170. Elzárólemez helyzetei

 Széles elzárólemez (1) teljesen zárva. Keskeny elzárólemez (2) 2 lépés a teljesen nyitott állásból a zárt állás felé.

## Kömény, réti csenkesz és perje

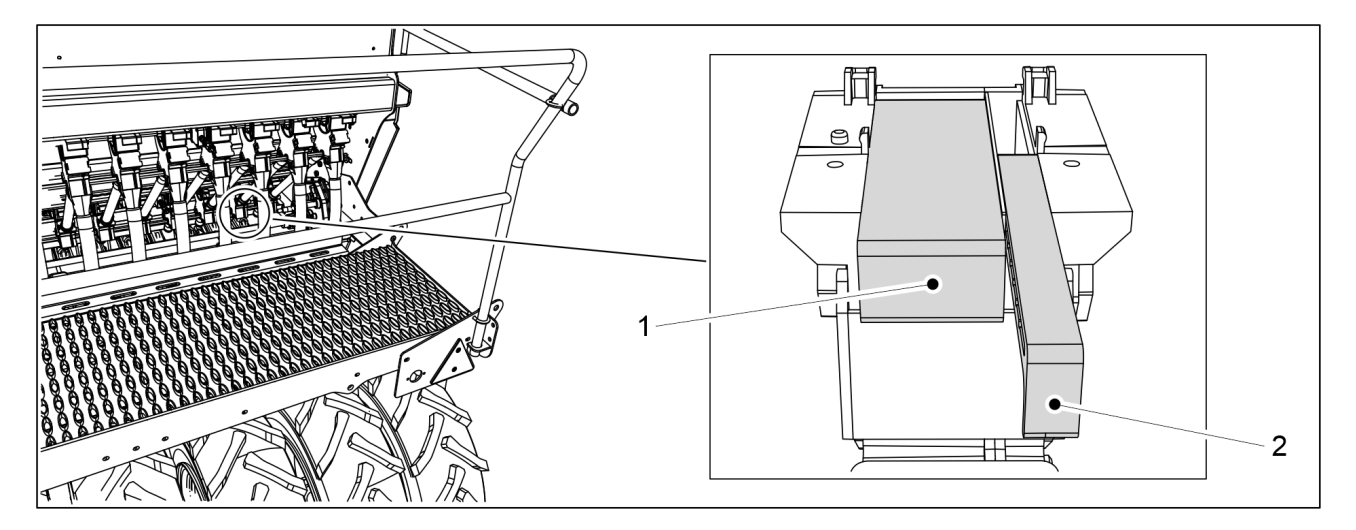

#### Ábra. 6.6.7.2 - 171. Elzárólemez helyzetei

• Széles elzárólemez (1) teljesen zárva. Keskeny elzárólemez (2) teljesen nyitva.

## 6.6.8 Az aprómagtartály adagolóegységeinek beállítása

## 6.6.8.1 Az alsó terelőlap helyzetének beállítása

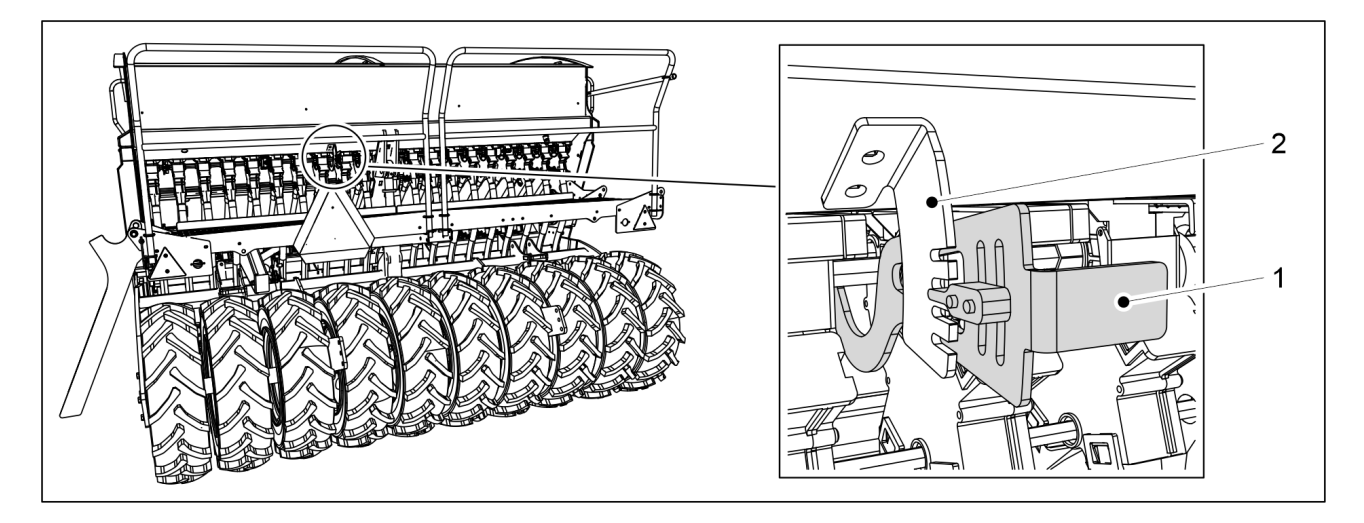

Ábra. 6.6.8.1 - 172. Az adagolók alsó terelőlapjainak vezérlőkarja, aprómagtartály

- 1. Mozgassa a vezérlőkart (1) a határoló (2) hornyok skáláján a vetendő anyagnak megfelelően.
  - eFORTE 300: 1 vezérlőkar a gép közepén.
     eFORTE 400: 2 vezérlőkar (a tartály mindegyik felének közepén 1 db)

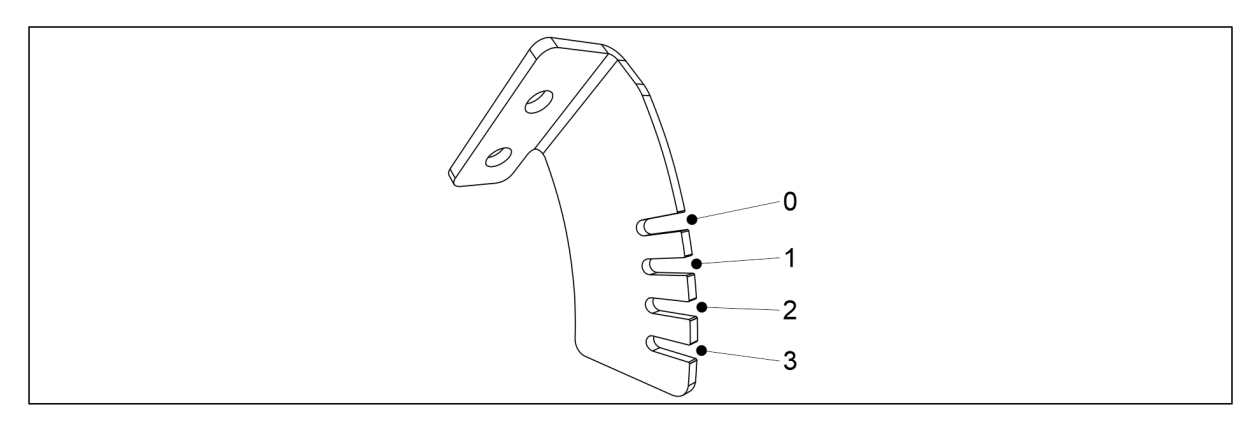

#### Ábra. 6.6.8.1 - 173. Vezérlőkar pozíciói / vetendő anyag

- Repce, kömény, tomótfűmag, réti csenkesz és perje

   a vezérlőkart állítsa az 0. pozícióba
   Műtrágya
  - a vezérlőkart állítsa az 1. pozícióba

## 6.6.8.2 A zárólemez helyzetének beállítása

• Állítsa be a széles zárólemez és a keskeny zárólemez helyzetét az összes használni kívánt vetőmag-adagoló esetében a vetendő anyagnak megfelelően.

## Repce és komócsin

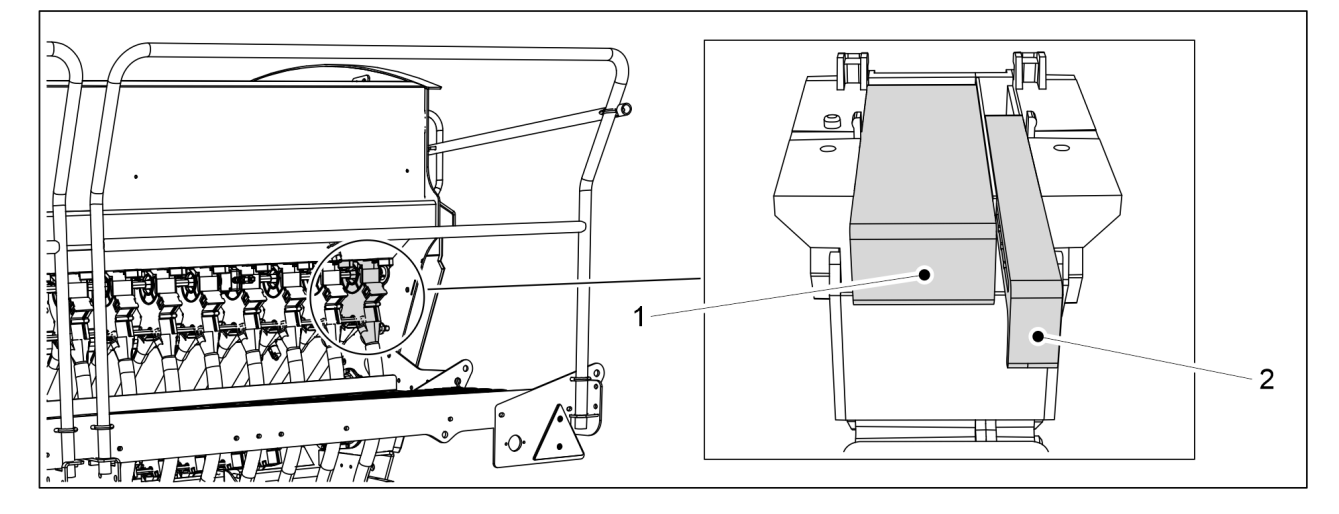

#### Ábra. 6.6.8.2 - 174. Elzárólemez helyzetei

 Széles elzárólemez (1) teljesen zárva. Keskeny elzárólemez (2) 2 lépés a teljesen nyitott állásból a zárt állás felé.

## Kömény, réti csenkesz és perje

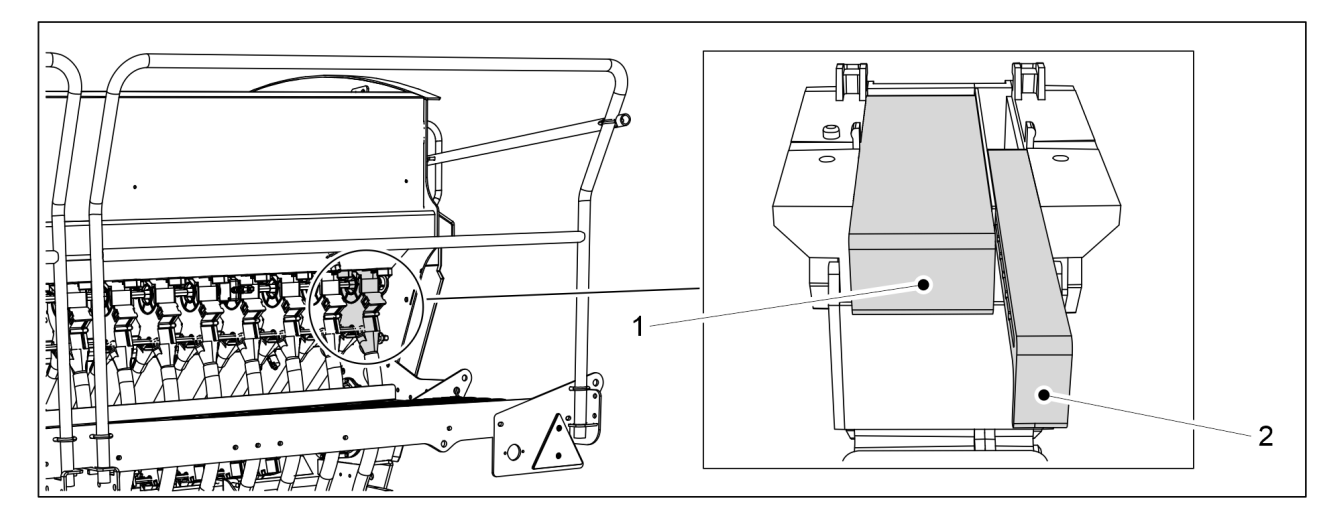

Ábra. 6.6.8.2 - 175. Elzárólemez helyzetei

• Széles elzárólemez (1) teljesen zárva. Keskeny elzárólemez (2) teljesen nyitva.

## Műtrágya

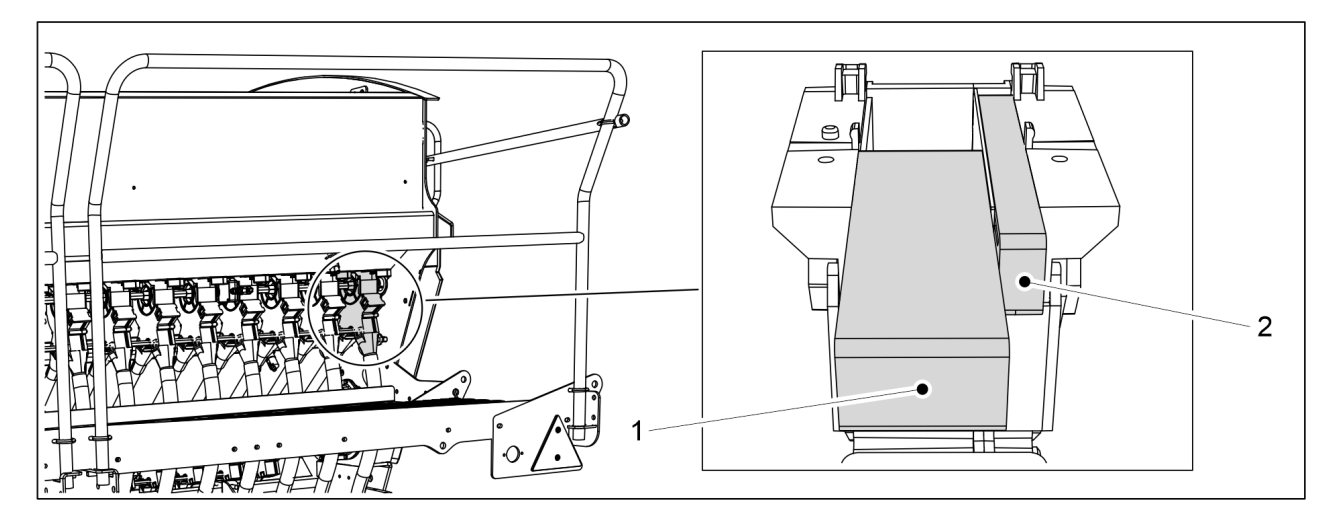

Ábra. 6.6.8.2 - 176. Elzárólemez helyzetei

• Széles elzárólemez (1) teljesen nyitva. Keskeny elzárólemez (2) teljesen zárva.

## 6.6.9 Az aprómag vetési módszerének kiválasztása

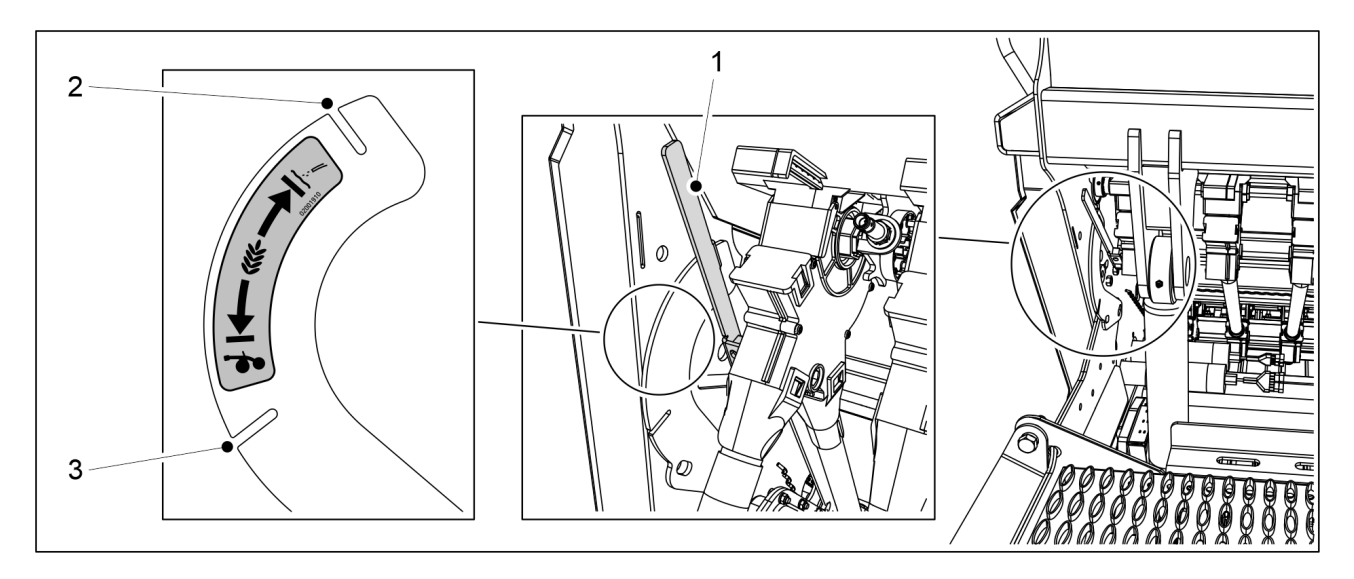

Ábra. 6.6.9 - 177. Az aprómag vetési módszerének kiválasztása

- 1. A karral (1) válassza ki az aprómagok vetési módját.
  - Amikor a szabályozókar a nyílásban (2) van, a vetőmag egy külön csövön keresztül jut a talajra.

Amikor a szabályozókar a nyílásban (3) van, a vetőmag a csoroszlyába kerül a vetőmaggal.

# 6.7 A tartályok feltöltése

## VESZÉLY

A platformon végzett munkák közben könnyen lezuhanhat. Legyen óvatos a platformon végzett munkák közben. Csak akkor álljon a platform lépcsőire, ha a gép leengedett helyzetben van.

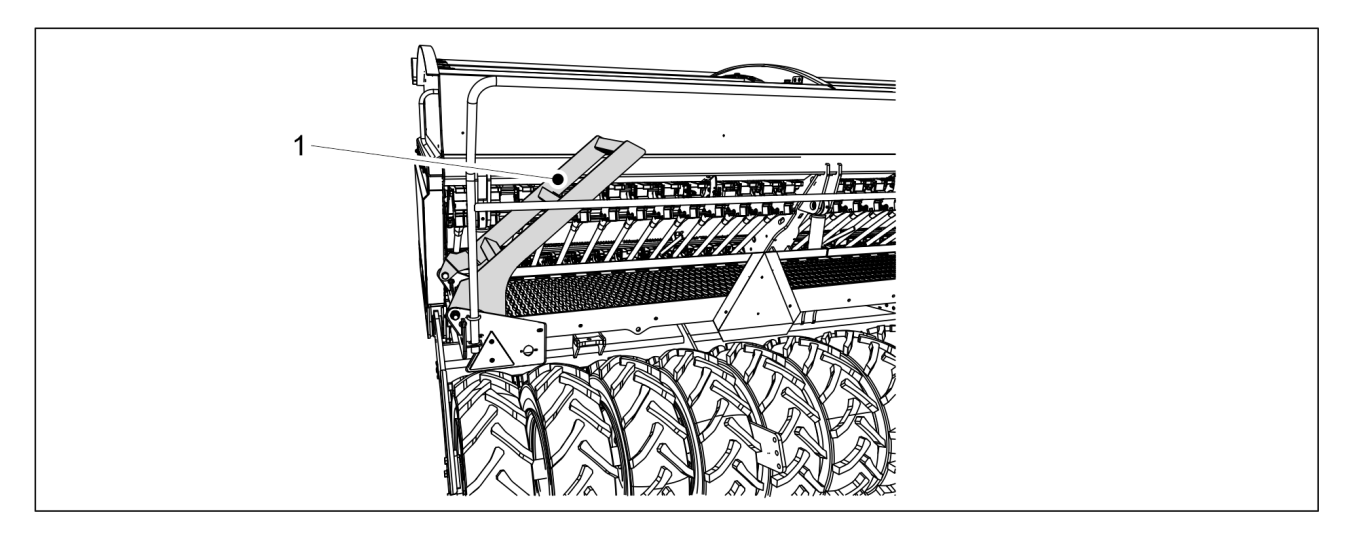

Ábra. 6.7 - 178. A fellépő platform lépcsője

1. Engedje le a gépet a munkavégzési helyzetbe a <u>6.2 A gép átállítása a munkavégzési</u> <u>helyzetbe</u> c. alfejezetben olvasható útmutatások szerint, és hajtsa le a fellépő platform lépcsőjét (1).

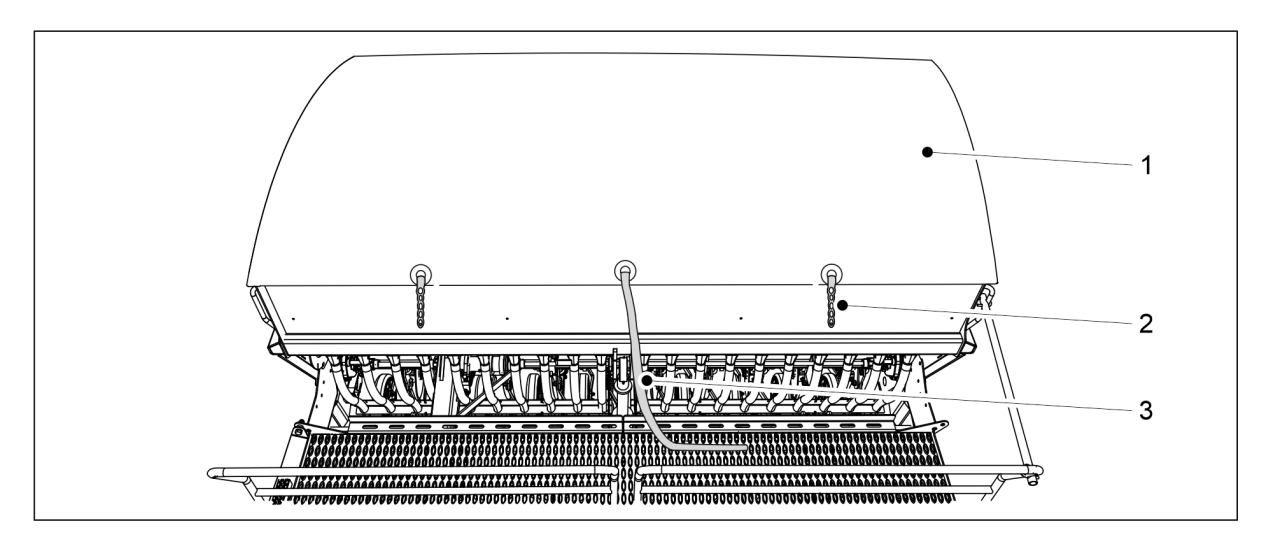

Ábra. 6.7 - 179. A tartály takaróponyvája

- 2. Akassza ki a tartály takaróponyvájának (1) két fülét (2).
- 3. Húzza meg a zsinórt (3).
  - A takaróponyva belsejében van egy rugó, amely feltekeri azt. Soha ne engedje a takaróponyvát gyorsan feltekeredni, hanem tartsa meg a végét, amíg ki nem nyílik.

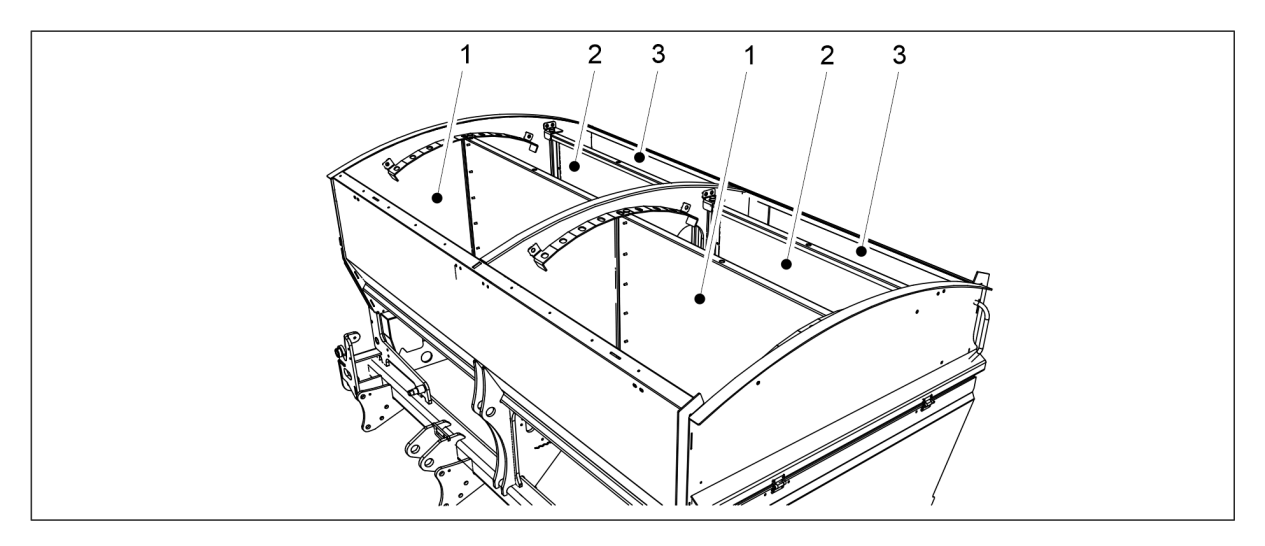

Ábra. 6.7 - 180. A tartályok feltöltése

- 4. Töltse fel a tartályokat.
  - A műtrágya tartálya (1). A vetőmag tartálya (2). Az aprómag tartálya (3). VESZÉLY

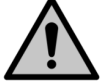

Soha ne menjen a függő teher alá.

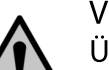

VESZÉLY

Ügyeljen arra, hogy senki ne legyen se a vetőgép tetején, se a tartályok belsejében a tartályok feltöltésekor.

MULTIVA

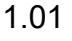

#### VESZÉLY

Ne lélegezze be a vetőmagcsávázás és a műtrágya porát. A vetőmagcsávázás súlyos egészségügyi kockázatot jelent.

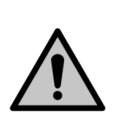

#### VESZÉLY

Olvassa el a csávázószer és a műtrágya anyagbiztonsági adatlapját, és tartsa szem előtt a rajtuk szereplő figyelmeztetéseket.

- Javasoljuk, hogy az oldaluk felől töltse fel a tartályokat.
   Javasoljuk, hogy egy hosszú nyelű késsel vagy egy kampós metszőkéssel nyissa fel az ömlesztett anyagot tartalmazó zsákokat.
- 5. Csukja be a takaróponyvát (1), és akassza be a takaróponyva két fülét (2).
- 6. Hajtsa fel a fellépő platform lépcsőjét.
  - Felemelt helyzetben a lépcső körülbelül 40 fokos szögben fog állni a fellépő platformhoz képest.

# 6.8 A termék kalibrálása

A vetési mennyiségeket a <u>6.5 Vetési mennyiségek</u> c. alfejezetben találja. Jelentős különbségek vannak azonban az egyes magok között, ezért egy kalibrációs teszttel rendszeresen ellenőrizni kell a tényleges vetési mennyiséget. A vetőmagkezelés (például a vetőmagcsávázás) nagymértékben befolyásolja a folyósságot.

Az adagolási mennyiségek változtatása esetén el kell végezni a kalibrációs tesztet. Különösen a műtrágya mennyisége változhat komolyabb mértékben, a műtrágya nedvességtartalma és folyóssága miatt.

Ha közúton haladva a tartályok tele vannak műtrágyával és vetőmaggal, akkor a keletkező rezgés miatt a tartályokban ív keletkezhet. Ősszel és eső után a műtrágya magába szívhatja az adagolókban lévő nedvességet, és így a műtrágya folyóssága megváltozhat. Ezért célszerű figyelni, hogy a vetés kezdetekor egyenletesen folyik-e a műtrágya, ill. a vetőmag az összes adagolóból. Érdemes kalibrációs tesztet végezni és szemrevételezéssel ellenőrizni, hogy az adagolási mennyiség az összes adagolóban egyenletes-e.

## 6.8.1 Műtrágya-kalibrációs teszt

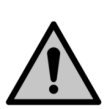

#### VESZÉLY

Aktiválja a STOP ALL funkciót az alábbiak szerint: 6.3.1 A STOP ALL funkció használata.

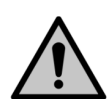

#### VESZÉLY

Kalibrációs teszt futtatása előtt állítsa le a traktort, vegye ki a kulcsot a gyújtáskapcsolóból, és húzza be a rögzítőféket. Középnyomjelzőkkel felszerelt gép esetén zárja el a középnyomjelzők elzárószelepeit a <u>3.4 A középnyomjelzők golyósszelepeinek használata</u> c. alfejezetben leírtak szerint.

1. Emelje fel a hajtómű burkolatát a gép bal oldalán.

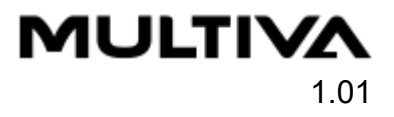

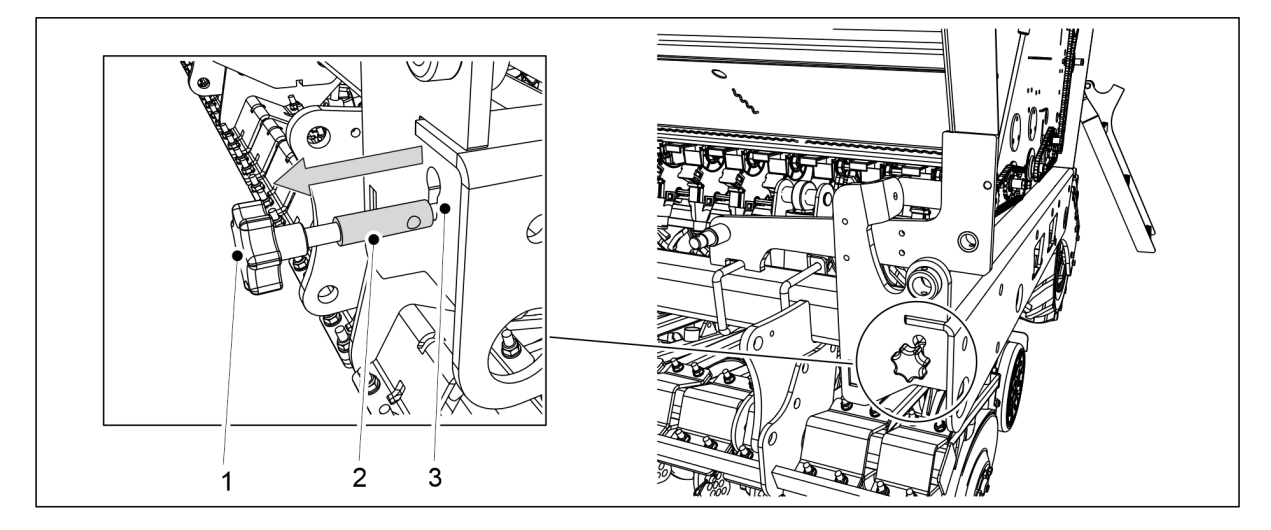

Ábra. 6.8.1 - 181. A kalibrációs teszt beállító rúdjának kihúzása

- 2. Húzza ki a rudat (1), amíg a rúd (2) vastagabb része a keret nyílásán (3) kívül teljesen láthatóvá válik.
  - A vezérlőrúd kihúzásával az adagolók lapjai a kalibrációs teszt pozícióba kerülnek.
- 3. Ürítse ki a kalibrációs tálcákat.
  - Működés közben talaj halmozódhatott fel a kalibrációs tálcákban.

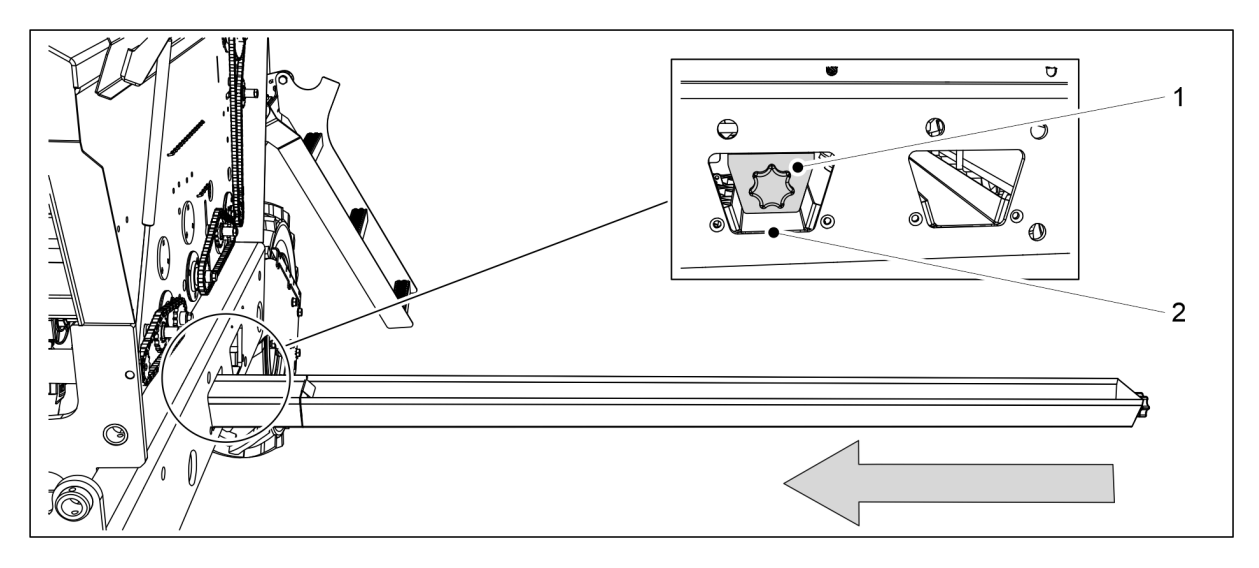

Ábra. 6.8.1 - 182. A kalibrációs tálcák beállítása

- 4. Csúsztassa a kalibráló tálcákat (1) vízszintes helyzetbe a műtrágya adagolósor alá.
  - A műtrágya adagoló sor a gépvázban az elülső nyílásnál (2) található.

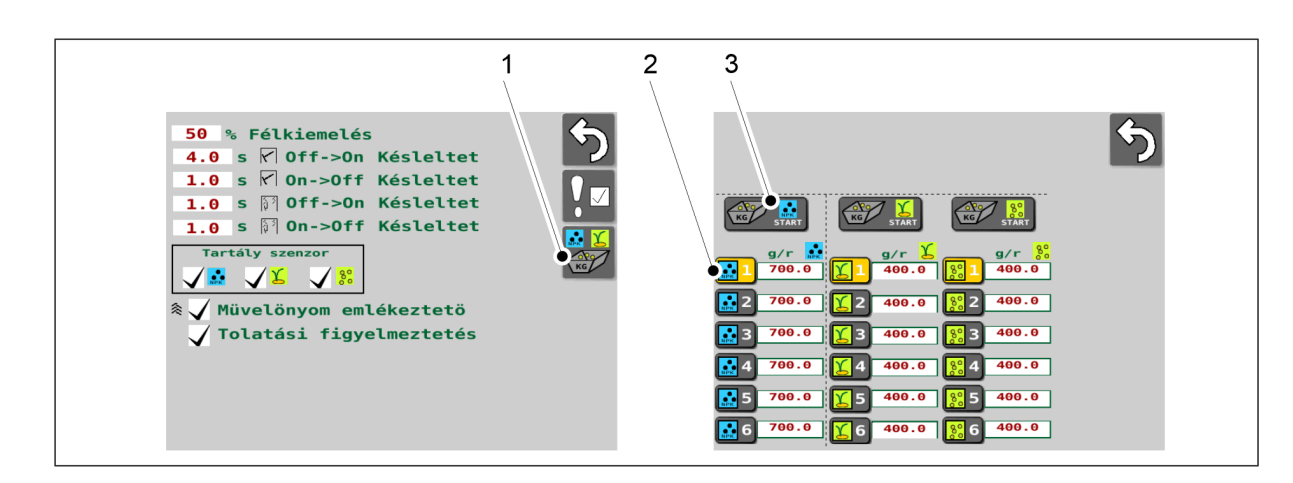

#### Ábra. 6.8.1 - 183. A kalibrációs teszt indítása

- 5. Lépjen a felhasználói felülethez a Felhasználói beállítások képernyőn, és válassza a Kalibrációs teszt (1) lehetőséget.
- 6. A Kalibrációs teszt képernyőn válassza ki az adatok mentésére szolgáló memóriahelyet (2).
  - A kalibrációs teszt eredményének mentésére szolgáló memóriahelyekkel kapcsolatban a <u>6.3.3 Memóriahelyek a kalibrációs teszt eredményeinek mentéséhez</u> c. alfejezet tartalmaz további információkat.
- 7. Nyomja meg a START gombot (3) a műtrágya-adagoló kiválasztásához.

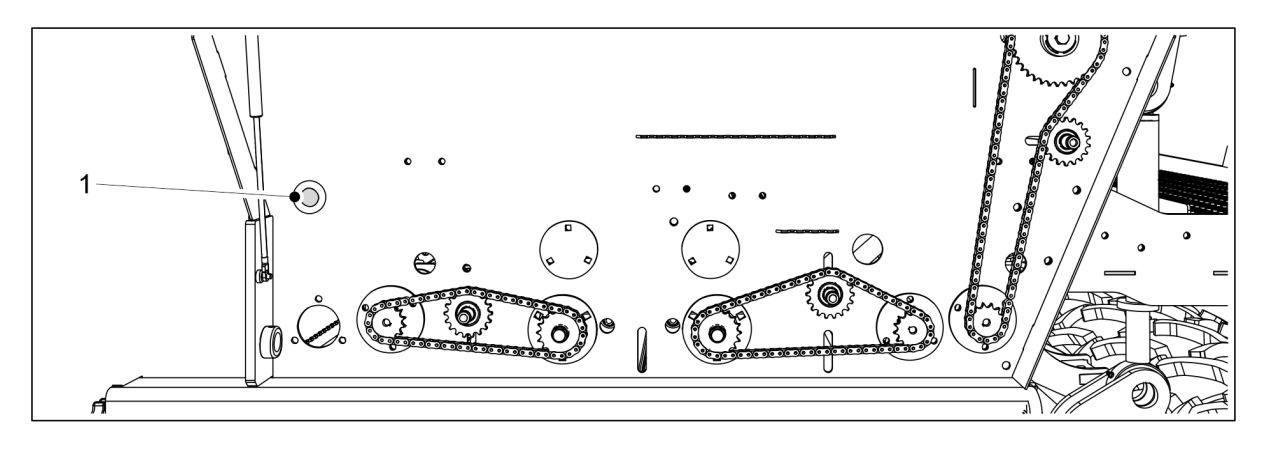

Ábra. 6.8.1 - 184. Nyomógomb

- 8. Nyomja meg a nyomógombot (1), amíg az összes adagolót egyenletesen ellátja műtrágyával.
- 9. Ürítse ki a kalibrációs tálcákat.

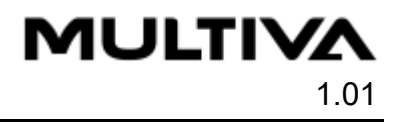

| Herieri    | 3.83 rev                                                                    |
|------------|-----------------------------------------------------------------------------|
|            | Cancel 1                                                                    |
|            | g/r 🖬 g/r 🏅 g/r 🞇                                                           |
|            | 366.9 1 195.1 1 400.0<br>700.0 1 2 400.0 1 2 400.0                          |
| <b>2</b> 3 | 709.0 13 400.0 13 400.0                                                     |
| 4          | 700.0 1 400.0 1 400.0<br>700.0 1 400.0 1 400.0<br>700.0 1 5 400.0 1 5 400.0 |
| 6          | 700.0 16 400.0 16 400.0                                                     |

#### Ábra. 6.8.1 - 185. A fordulatszámlálás felfüggesztése

10. A számlálás leállításához nyomja meg a Cancel gombot (1).

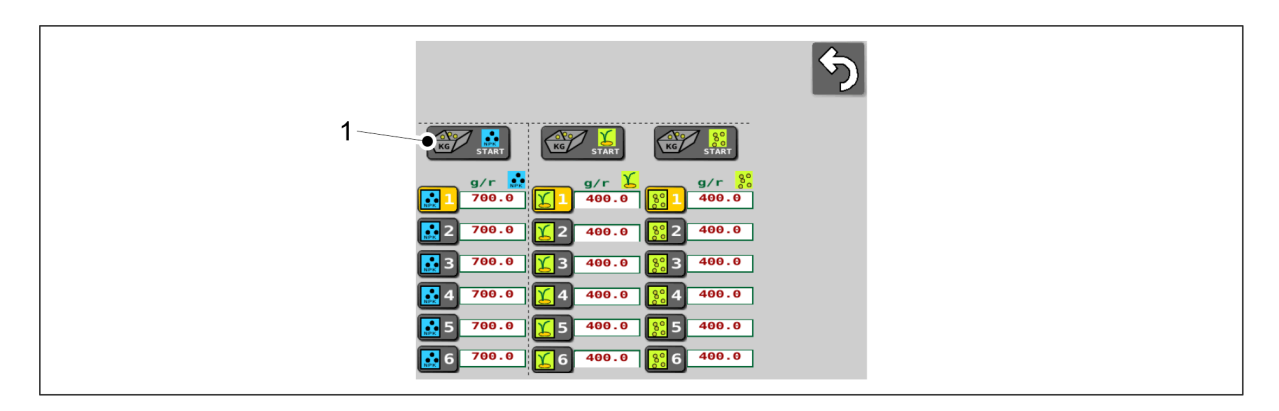

Ábra. 6.8.1 - 186. A műtrágya adagoló újbóli kiválasztása

11. Nyomja meg a START gombot (1) a műtrágya-adagoló ismételt kiválasztásához.

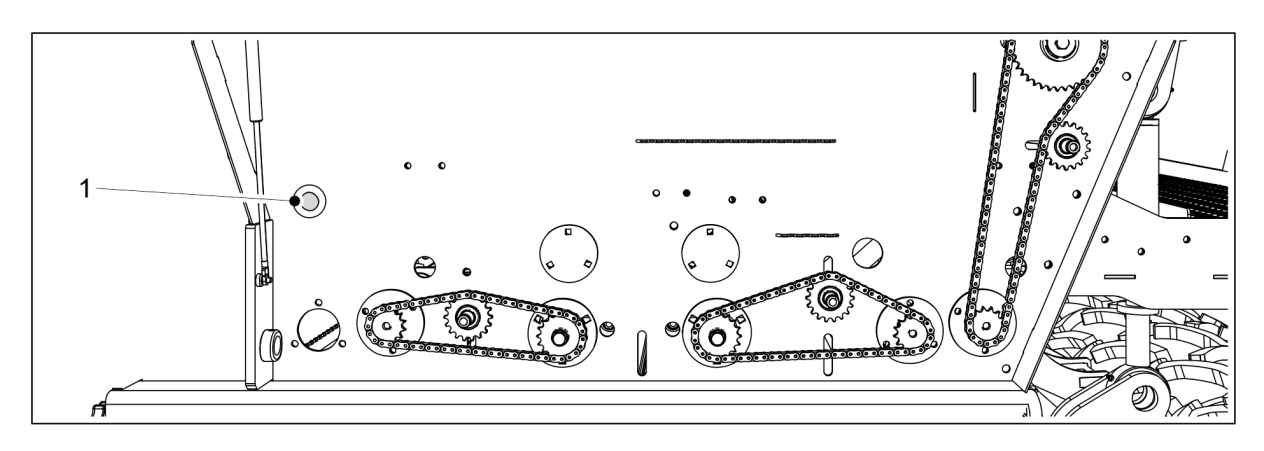

Ábra. 6.8.1 - 187. Nyomógomb

- 12. Nyomja meg és tartsa lenyomva a nyomógombot (1), amíg a jelzőfény fel nem gyullad.
  - A jelzőfény jelzi, hogy elérte a forgásvizsgálathoz szükséges fordulatszámot. Ezzel egyidejűleg egy numerikus beviteli mező nyílik meg a kezelőfelület oldalán, és a kezelőfelület hangjelzést ad.
- 13. Húzza ki a kalibrációs tálcákat, és mérje le a rajtuk lévő mennyiségeket.
  - A méréshez használja a géphez mellékelt kalibrációs zsákokat és mérleget.

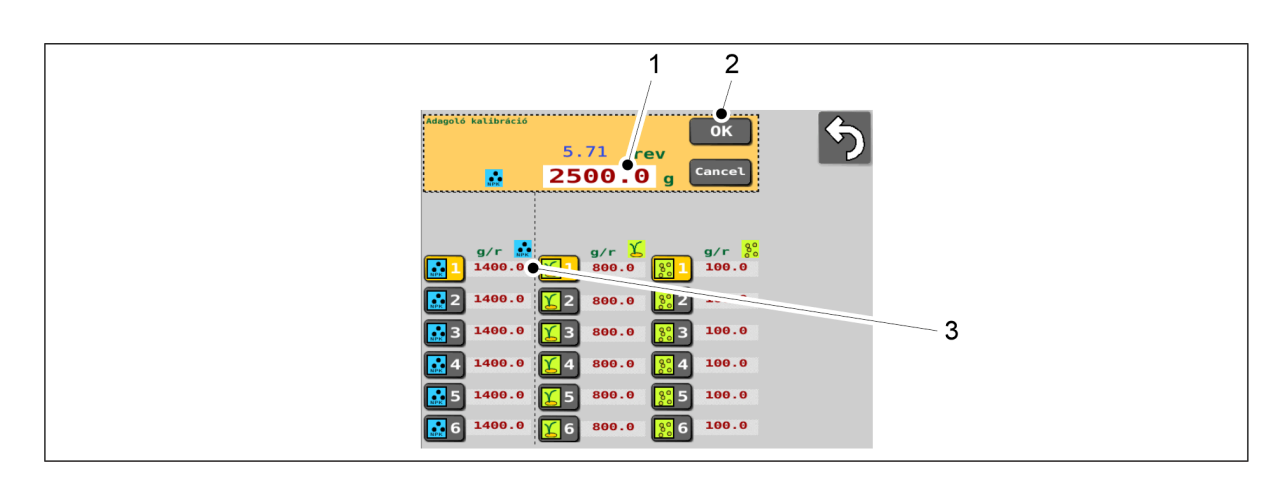

#### Ábra. 6.8.1 - 188. A tömegmérés eredményének megadása

- 14. Nyomja meg a számértéket tartalmazó mezőt (1), és írja be a tömegmérés eredményét.
- 15. Nyomja meg az OK gombot (2).
  - A tömegmérés eredményéből a rendszer kiszámítja a kalibrációs értéket (g/ford).
     A kalibrációs érték (3) megjelenik a képernyőn, a kiválasztott memóriahely mellett.
- 16. Helyezze be a kalibrációs tálcákat a gépbe. Bizonyosodjon meg arról, hogy a tálcák sorrendje megfelelő, és hogy megfelelően kapcsolódnak egymáshoz.

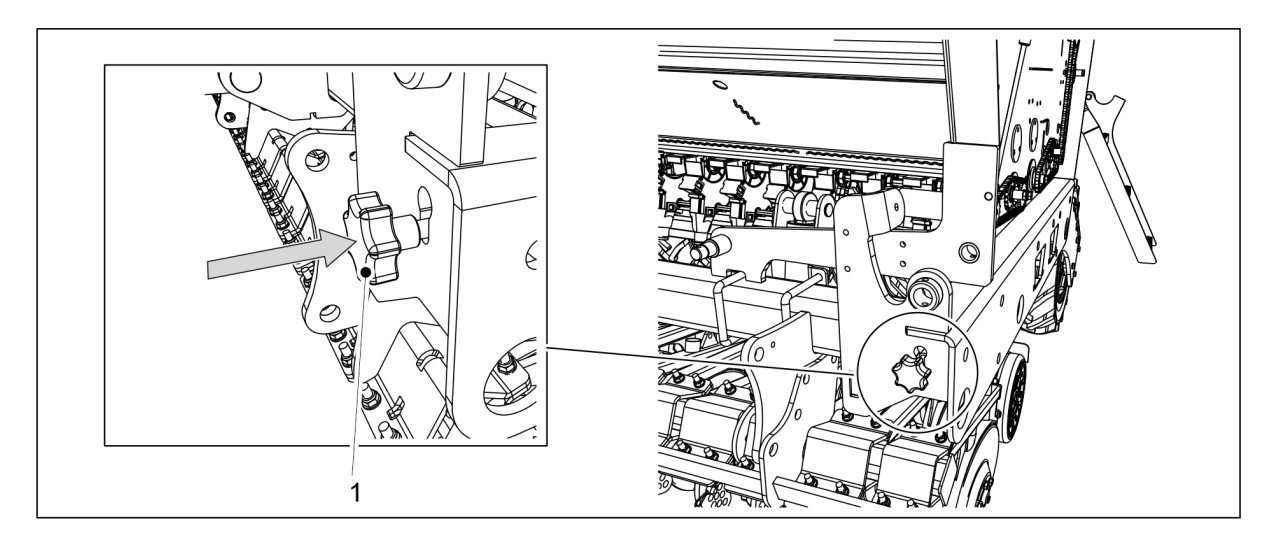

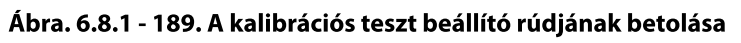

- 17. Tolja be a kalibrációs teszt beállító rudat (1) a gép keretébe.
  - A vezérlőrúd betolásával az adagolók lapjai a vetési pozícióba kerülnek.
- 18. Hajtsa le a hajtómű burkolatát a gép mindkét oldalán.

## 6.8.2 Vetőmag-kalibrációs teszt.

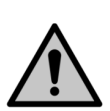

VESZÉLY Aktiválja a STOP ALL funkciót az alábbiak szerint: <u>6.3.1 A STOP ALL funkció használata</u>.

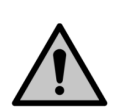

#### VESZÉLY

Kalibrációs teszt futtatása előtt állítsa le a traktort, vegye ki a kulcsot a gyújtáskapcsolóból, és húzza be a rögzítőféket. Középnyomjelzőkkel felszerelt gép esetén zárja el a középnyomjelzők elzárószelepeit a <u>3.4 A középnyomjelzők</u> golyósszelepeinek használata c. alfejezetben leírtak szerint.

1. Emelje fel a hajtómű burkolatát a gép bal oldalán.

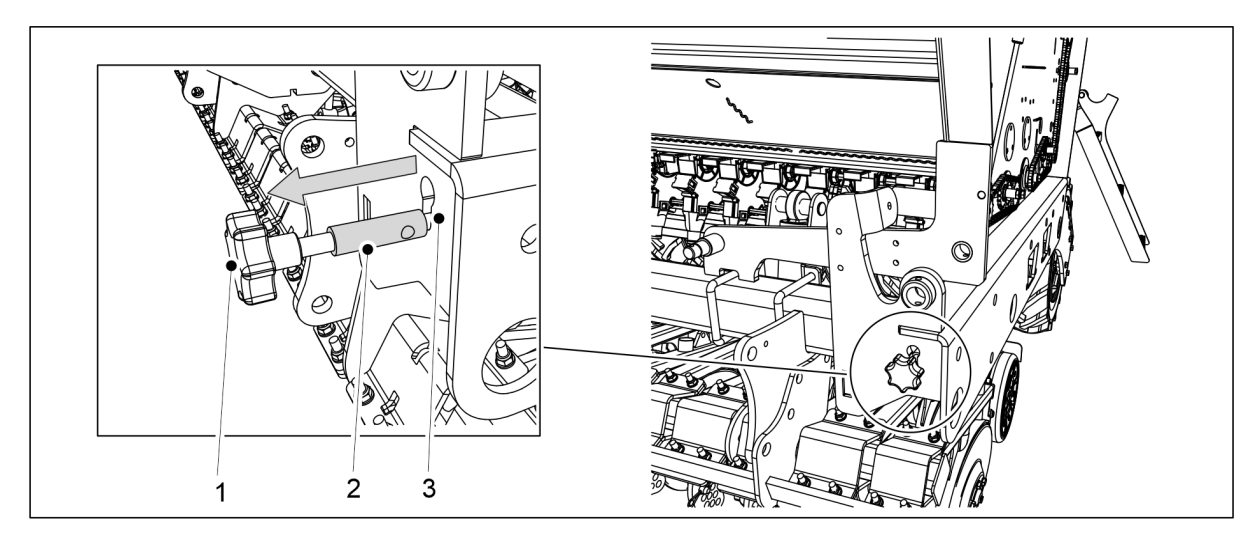

Ábra. 6.8.2 - 190. A kalibrációs teszt beállító rúdjának kihúzása

- 2. Húzza ki a rudat (1), amíg a rúd (2) vastagabb része a keret nyílásán (3) kívül teljesen láthatóvá válik.
  - A vezérlőrúd kihúzásával az adagolók lapjai a kalibrációs teszt pozícióba kerülnek.
- 3. Ürítse ki a kalibrációs tálcákat.
  - Működés közben talaj halmozódhatott fel a kalibrációs tálcákban.

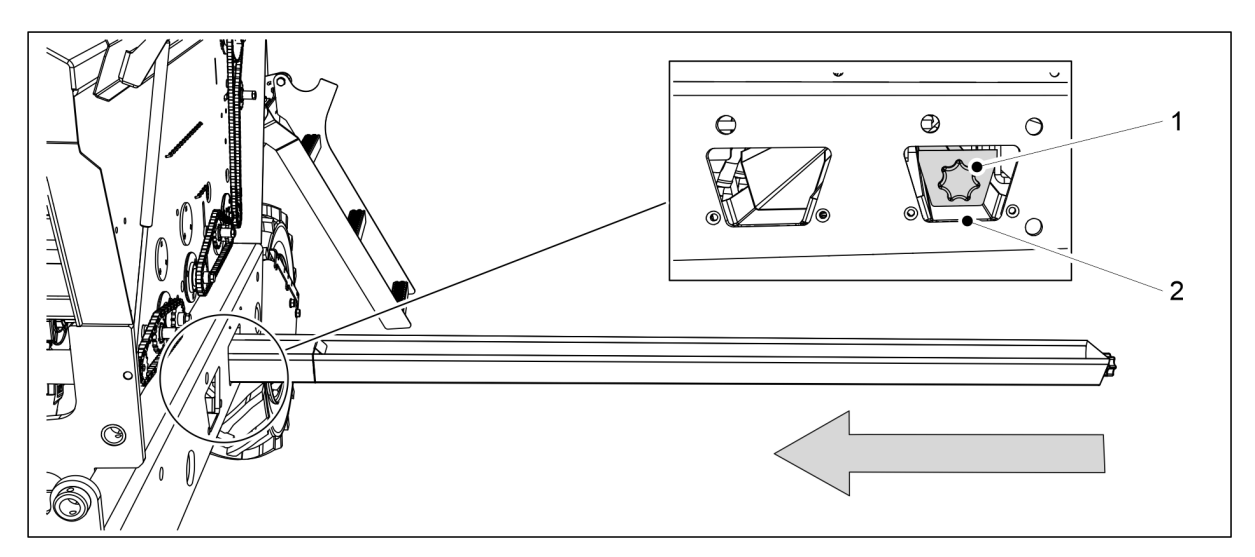

#### Ábra. 6.8.2 - 191. A kalibrációs tálcák beállítása

- 4. Csúsztassa a kalibráló tálcákat (1) vízszintes helyzetbe a vetőmag adagolósor alá.
  - A vetőmag adagolósor a gépvázban a hátsó nyílásnál (2) található.
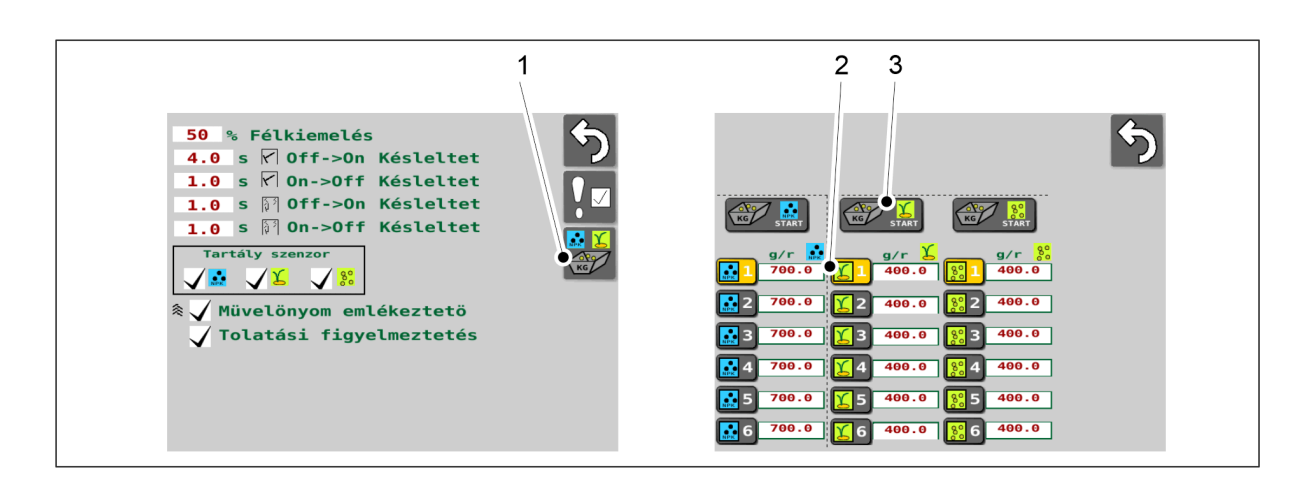

#### Ábra. 6.8.2 - 192. A kalibrációs teszt indítása

- 5. Lépjen a felhasználói felülethez a Felhasználói beállítások képernyőn, és válassza a Kalibrációs teszt (1) lehetőséget.
- 6. A Kalibrációs teszt képernyőn válassza ki az adatok mentésére szolgáló memóriahelyet (2).
  - A kalibrációs teszt eredményének mentésére szolgáló memóriahelyekkel kapcsolatban a <u>6.3.3 Memóriahelyek a kalibrációs teszt eredményeinek mentéséhez</u> c. alfejezet tartalmaz további információkat.
- 7. Nyomja meg a START gombot (3) a vetőmag-adagoló kiválasztásához.

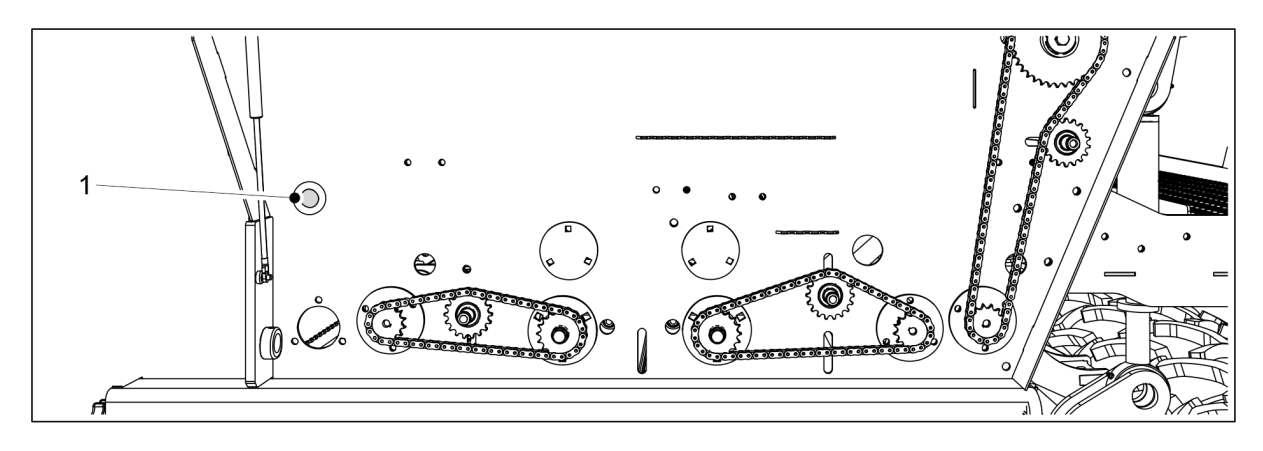

Ábra. 6.8.2 - 193. Nyomógomb

- 8. Nyomja meg a nyomógombot (1), amíg az összes adagolót egyenletesen ellátja vetőmaggal.
- 9. Ürítse ki a kalibrációs tálcákat.

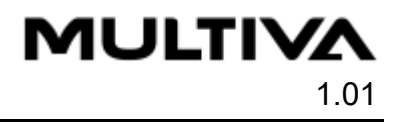

| Merieri                  | sees kalibresana                                |
|--------------------------|-------------------------------------------------|
|                          |                                                 |
|                          |                                                 |
|                          | 9/r \$<br>366.9 9/r \$<br>195.1 9/r \$<br>400.0 |
|                          |                                                 |
| <b>₩</b> 3<br><b>₩</b> 4 | 700.0 14 400.0 24 400.0                         |
| 5                        | 700.0 1 5 400.0 1 400.0                         |
|                          |                                                 |

#### Ábra. 6.8.2 - 194. A fordulatszámlálás felfüggesztése

10. A számlálás leállításához nyomja meg a Cancel gombot (1).

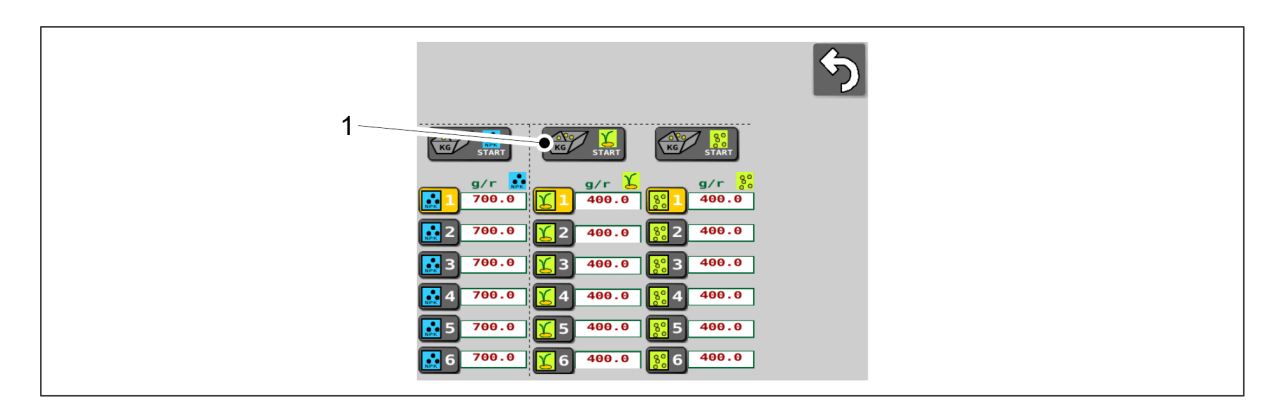

Ábra. 6.8.2 - 195. A vetőmag-adagoló újbóli kiválasztása

11. Nyomja meg a START gombot (1) a vetőmag-adagoló ismételt kiválasztásához.

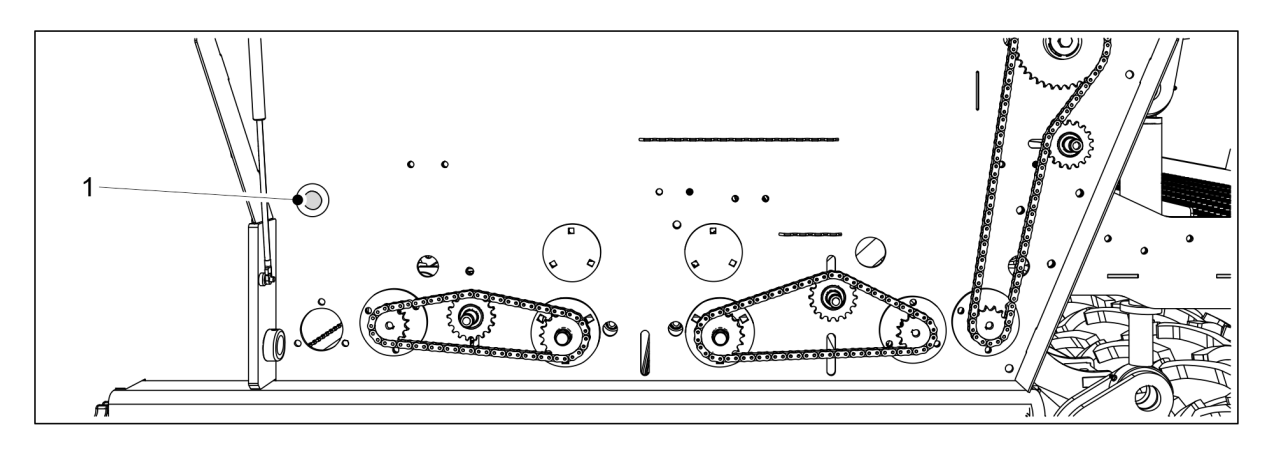

Ábra. 6.8.2 - 196. Nyomógomb

- 12. Nyomja meg és tartsa lenyomva a nyomógombot (1), amíg a jelzőfény fel nem gyullad.
  - A jelzőfény jelzi, hogy elérte a forgásvizsgálathoz szükséges fordulatszámot. Ezzel egyidejűleg egy numerikus beviteli mező nyílik meg a kezelőfelület oldalán, és a kezelőfelület hangjelzést ad.
- 13. Húzza ki a kalibrációs tálcákat, és mérje le a rajtuk lévő mennyiségeket.
  - A méréshez használja a géphez mellékelt kalibrációs zsákokat és mérleget.

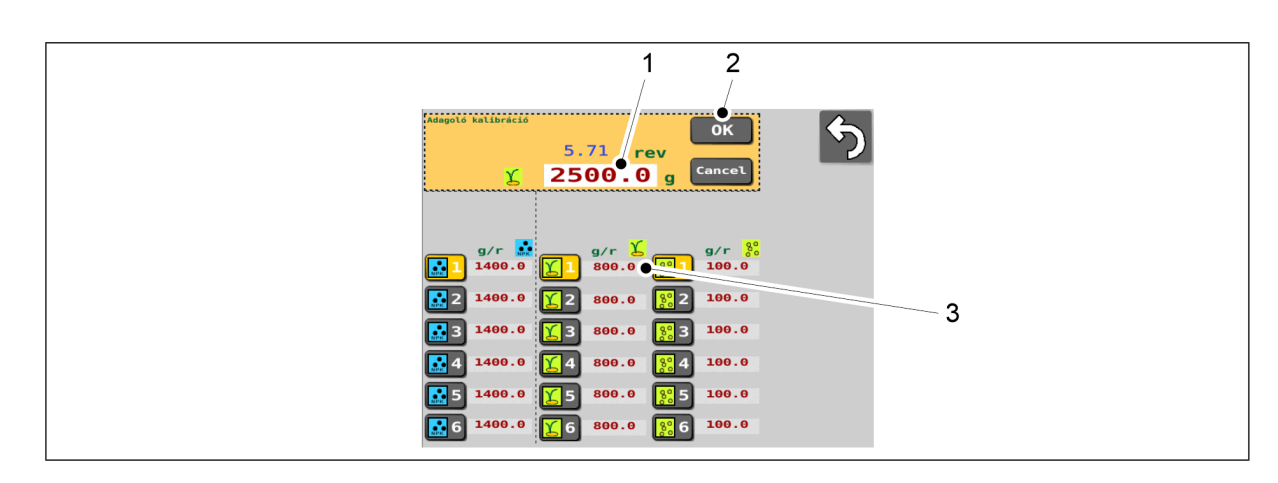

#### Ábra. 6.8.2 - 197. A tömegmérés eredményének megadása

- 14. Nyomja meg a számértéket tartalmazó mezőt (1), és írja be a tömegmérés eredményét.
- 15. Nyomja meg az OK gombot (2).
  - A tömegmérés eredményéből a rendszer kiszámítja a kalibrációs értéket (g/ford).
    A kalibrációs érték (3) megjelenik a képernyőn, a kiválasztott memóriahely mellett.
- 16. Helyezze be a kalibrációs tálcákat a gépbe. Bizonyosodjon meg arról, hogy a tálcák sorrendje megfelelő, és hogy megfelelően kapcsolódnak egymáshoz.

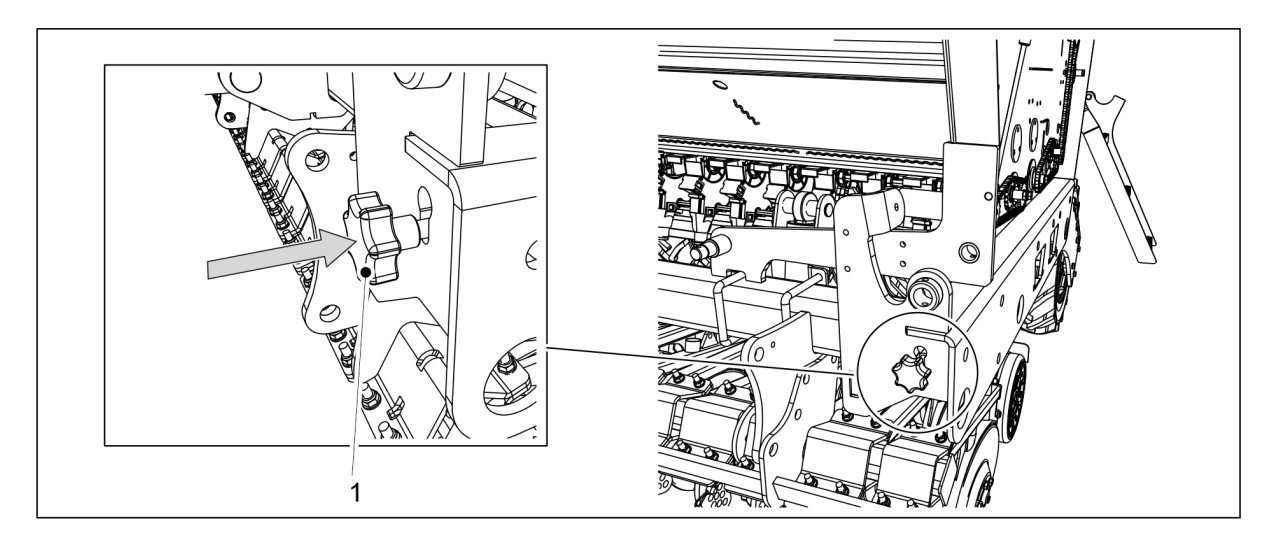

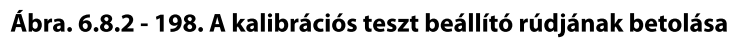

- 17. Tolja be a kalibrációs teszt beállító rudat (1) a gép keretébe.
  - A vezérlőrúd betolásával az adagolók lapjai a vetési pozícióba kerülnek.
- 18. Hajtsa le a hajtómű burkolatát a gép mindkét oldalán.

## 6.8.3 Aprómag-kalibrációs teszt

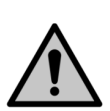

VESZÉLY Aktiválja a STOP ALL funkciót az alábbiak szerint: <u>6.3.1 A STOP ALL funkció használata</u>.

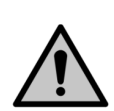

VESZÉLY

Kalibrációs teszt futtatása előtt állítsa le a traktort, vegye ki a kulcsot a gyújtáskapcsolóból, és húzza be a rögzítőféket. Középnyomjelzőkkel felszerelt gép esetén zárja el a középnyomjelzők elzárószelepeit a <u>3.4 A középnyomjelzők golyósszelepeinek használata</u> c. alfejezetben leírtak szerint.

1. Emelje fel a hajtómű burkolatát a gép bal oldalán.

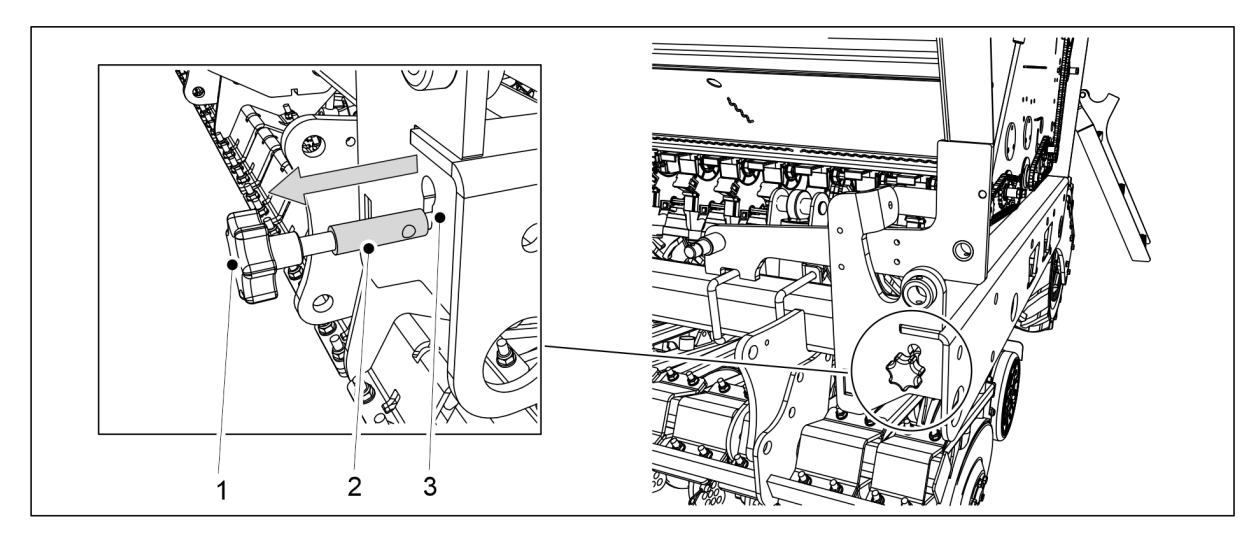

Ábra. 6.8.3 - 199. A kalibrációs teszt beállító rúdjának kihúzása

- 2. Húzza ki a rudat (1), amíg a rúd (2) vastagabb része a keret nyílásán (3) kívül teljesen láthatóvá válik.
  - A vezérlőrúd kihúzásával az adagolók lapjai a kalibrációs teszt pozícióba kerülnek.
- 3. Ürítse ki a kalibrációs tálcákat.
  - Működés közben talaj halmozódhatott fel a kalibrációs tálcákban.

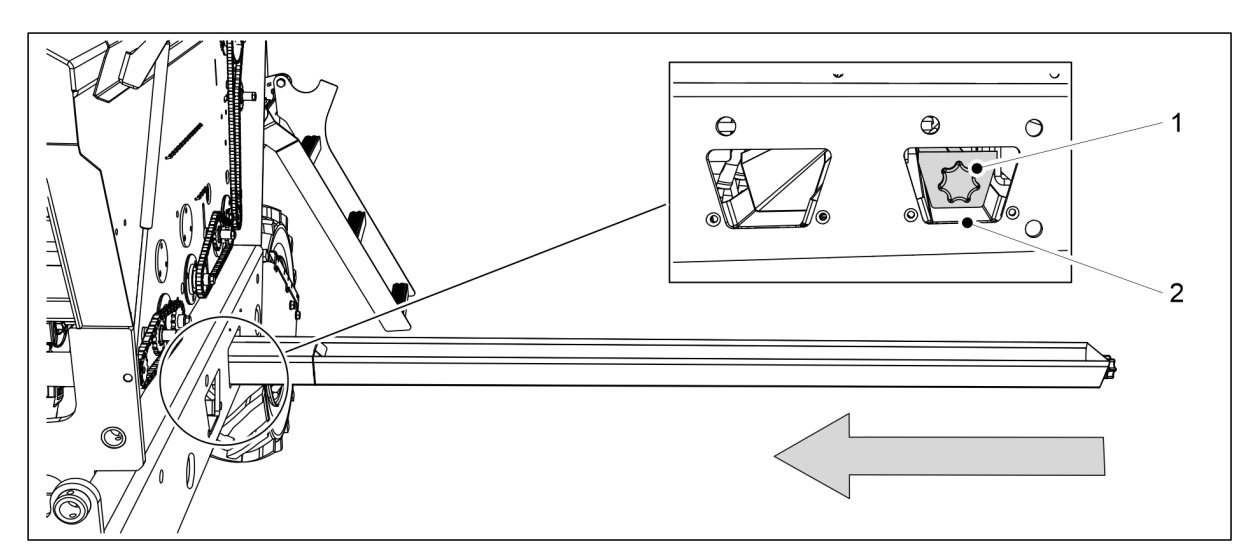

#### Ábra. 6.8.3 - 200. A kalibrációs tálcák beállítása

- 4. Csúsztassa a kalibráló tálcákat (1) vízszintes helyzetbe az aprómag adagolósor alá.
  - Az aprómag adagolósor a gépvázban a hátsó nyílásnál (2) található.

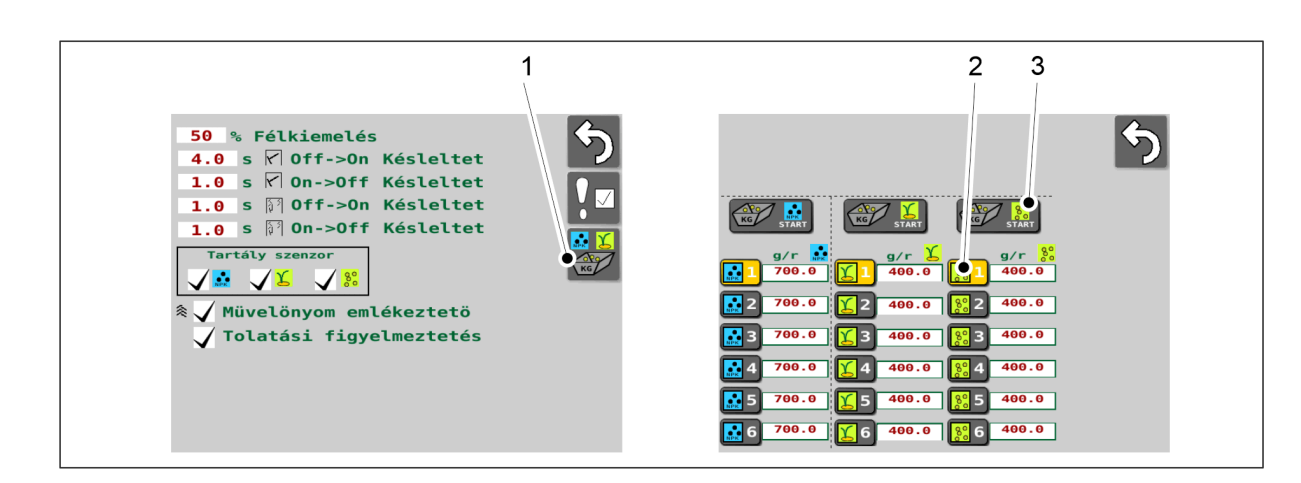

#### Ábra. 6.8.3 - 201. A kalibrációs teszt indítása

- 5. Lépjen a felhasználói felülethez a Felhasználói beállítások képernyőn, és válassza a Kalibrációs teszt (1) lehetőséget.
- 6. A Kalibrációs teszt képernyőn válassza ki az adatok mentésére szolgáló memóriahelyet (2).
  - A kalibrációs teszt eredményének mentésére szolgáló memóriahelyekkel kapcsolatban a <u>6.3.3 Memóriahelyek a kalibrációs teszt eredményeinek</u> <u>mentéséhez</u> c. alfejezet tartalmaz további információkat.
- 7. Nyomja meg a START gombot (3) az aprómag-adagoló kiválasztásához.

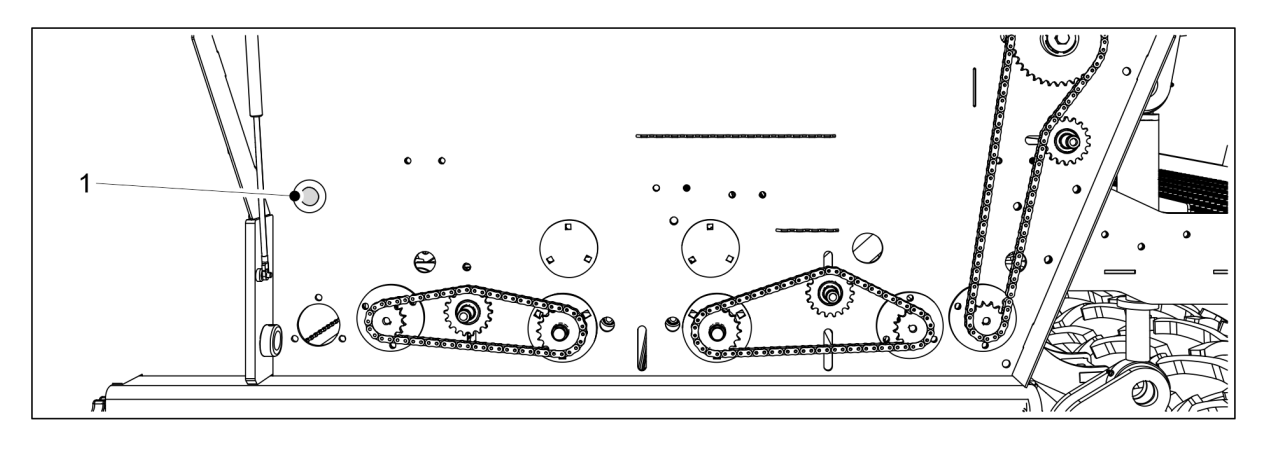

Ábra. 6.8.3 - 202. Nyomógomb

- 8. Nyomja meg a nyomógombot (1), amíg az összes adagolót egyenletesen ellátja aprómaggal.
- 9. Ürítse ki a kalibrációs tálcákat.

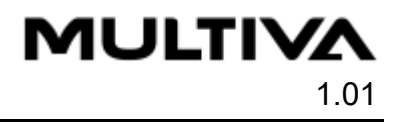

| Merieri                  | sees kalibresana                                |
|--------------------------|-------------------------------------------------|
|                          |                                                 |
|                          |                                                 |
|                          | 9/r \$<br>366.9 9/r \$<br>195.1 9/r \$<br>400.0 |
|                          |                                                 |
| <b>₩</b> 3<br><b>₩</b> 4 | 700.0 14 400.0 24 400.0                         |
| 5                        | 700.0 1 5 400.0 1 400.0                         |
|                          |                                                 |

#### Ábra. 6.8.3 - 203. A fordulatszámlálás felfüggesztése

10. A számlálás leállításához nyomja meg a Cancel gombot (1).

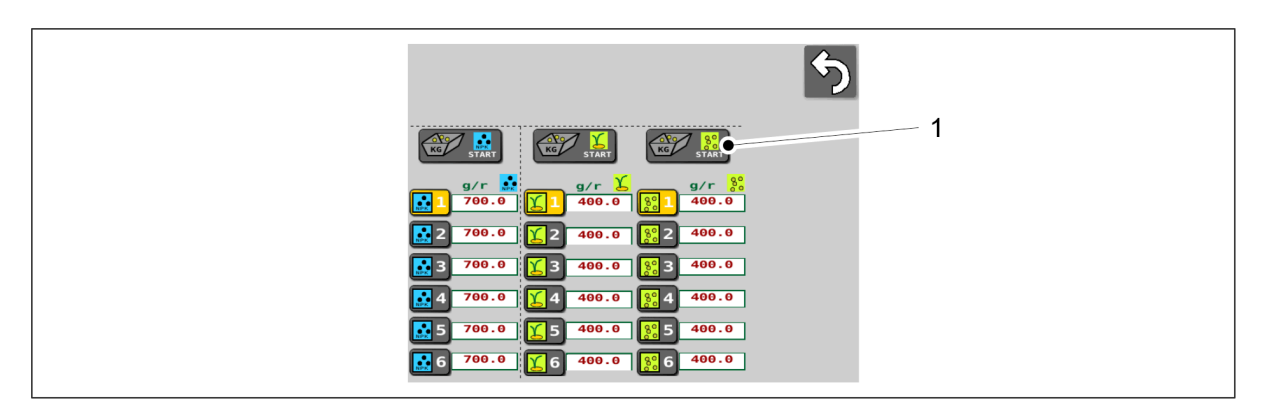

Ábra. 6.8.3 - 204. Az aprómag-adagoló újbóli kiválasztása

11. Nyomja meg a START gombot (1) az aprómag-adagoló ismételt kiválasztásához.

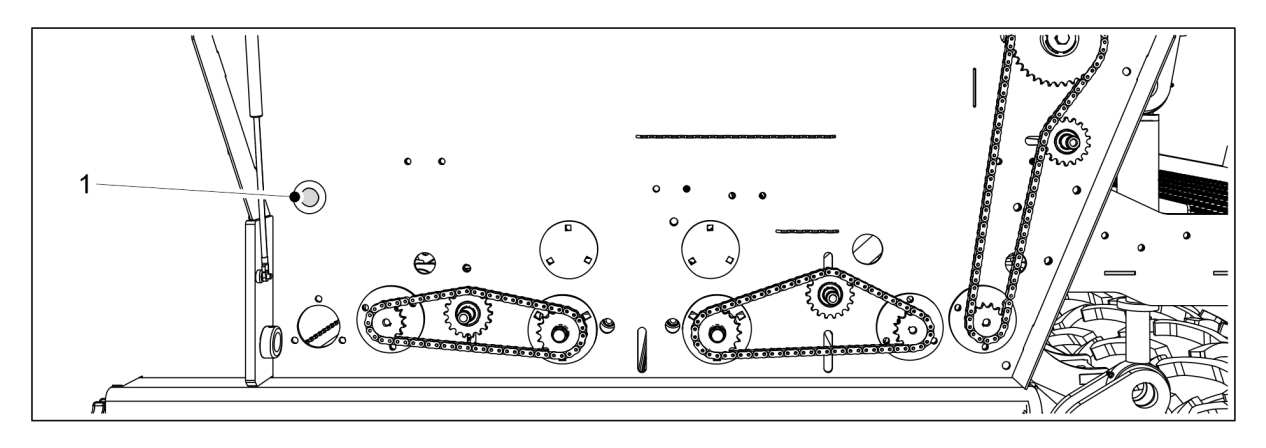

Ábra. 6.8.3 - 205. Nyomógomb

- 12. Nyomja meg és tartsa lenyomva a nyomógombot (1), amíg a jelzőfény fel nem gyullad.
  - A jelzőfény jelzi, hogy elérte a forgásvizsgálathoz szükséges fordulatszámot. Ezzel egyidejűleg egy numerikus beviteli mező nyílik meg a kezelőfelület oldalán, és a kezelőfelület hangjelzést ad.
- 13. Húzza ki a kalibrációs tálcákat, és mérje le a rajtuk lévő mennyiségeket.
  - A méréshez használja a géphez mellékelt kalibrációs zsákokat és mérleget.

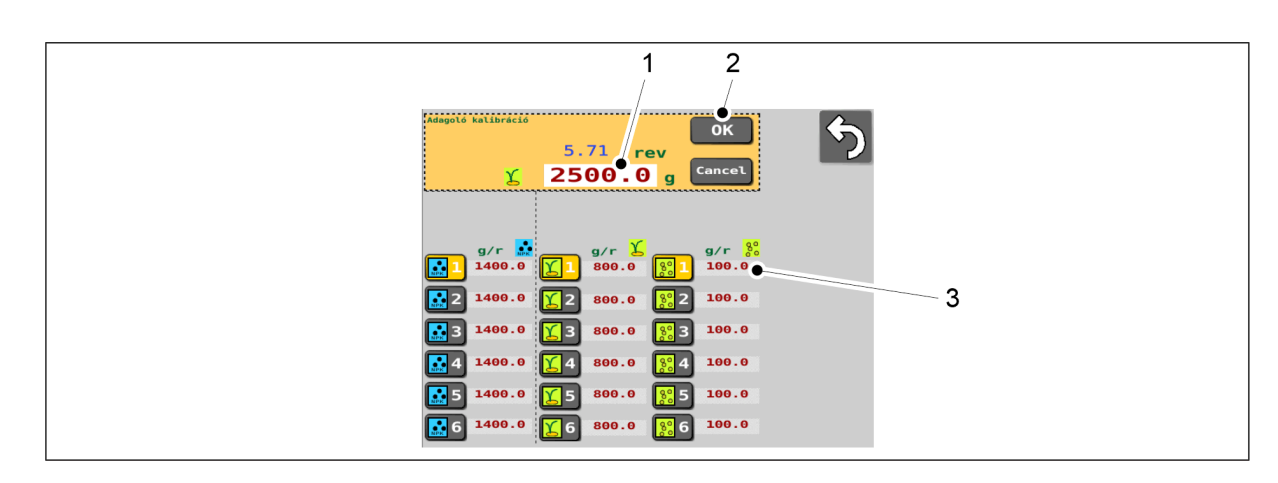

#### Ábra. 6.8.3 - 206. A tömegmérés eredményének megadása

- 14. Nyomja meg a számértéket tartalmazó mezőt (1), és írja be a tömegmérés eredményét.
- 15. Nyomja meg az OK gombot (2).
  - A tömegmérés eredményéből a rendszer kiszámítja a kalibrációs értéket (g/ford).
    A kalibrációs érték (3) megjelenik a képernyőn, a kiválasztott memóriahely mellett.
- 16. Helyezze be a kalibrációs tálcákat a gépbe. Bizonyosodjon meg arról, hogy a tálcák sorrendje megfelelő, és hogy megfelelően kapcsolódnak egymáshoz.

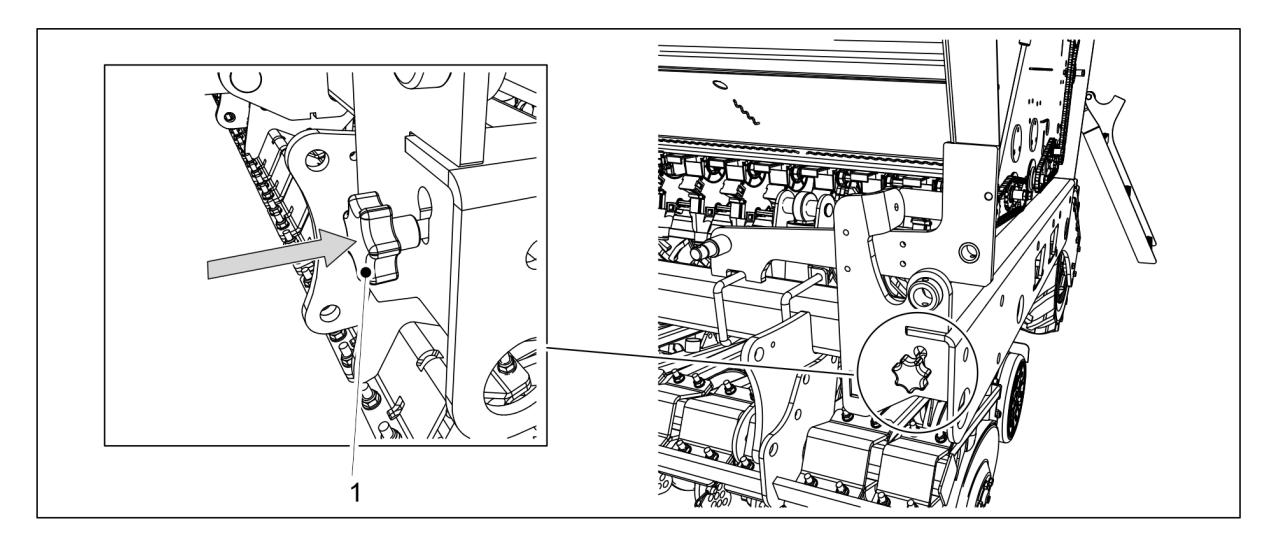

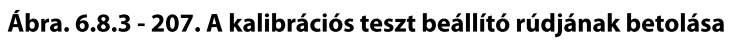

- 17. Tolja be a kalibrációs teszt beállító rudat (1) a gép keretébe.
  - A vezérlőrúd betolásával az adagolók lapjai a vetési pozícióba kerülnek.
- 18. Hajtsa le a hajtómű burkolatát a gép mindkét oldalán.

# 6.9 A PRESTART funkció használata

 A PRESTART funkció a kezelőfelületen = előreadagolás Az előtolás vagy az előindítás beállítás biztosítja, hogy egyetlen terület se maradjon vetés nélkül a vetés elején. A funkció szimulált sebességgel indítja el az adagolókat, amikor a gép még mindig a helyén áll, ami lehetővé teszi, hogy az adagolócsatornák megteljenek a csoroszlyákig közvetlenül azelőtt, hogy a gép megkezdené a vetést.

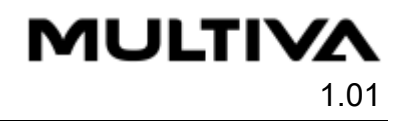

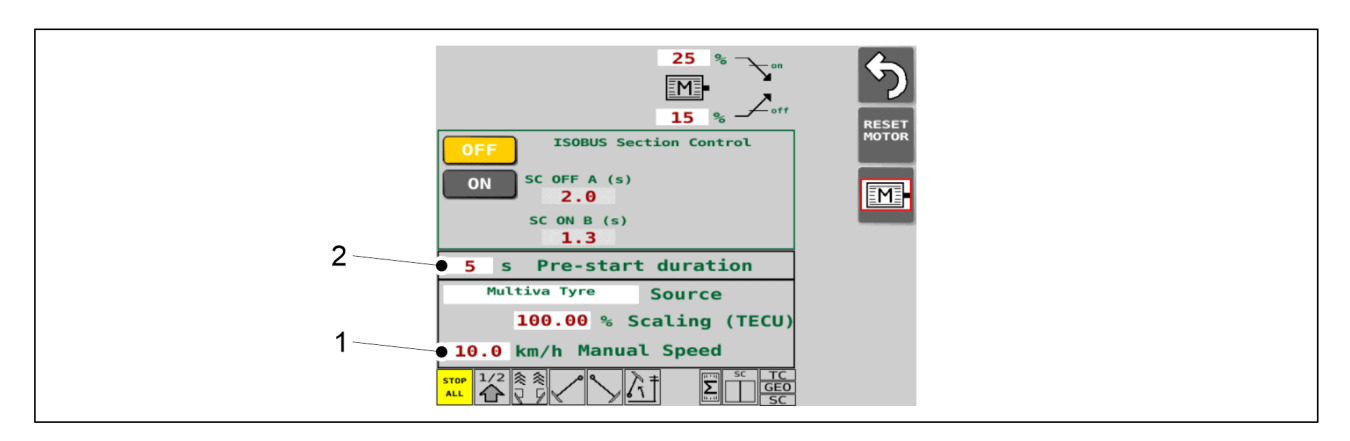

#### Ábra. 6.9 - 208. A PRESTART funkció beállításai

- 1. Lépjen a felhasználói felületen az Elektromos motorok beállításai képernyőre.
- 2. Nyomja meg a mezőt (1), majd állítsa be a szimulált vetési mennyiséget.
- 3. Nyomja meg a mezőt (2) annak beállításához, hogy a PRESTART funkció meddig legyen aktív.
  - Az értéknek a 0–10 másodpercnek kell lennie.
- 4. Lépjen ki az oldaltól.
- 5. Lépjen a felhasználói felületen a Vezetés képernyőre.

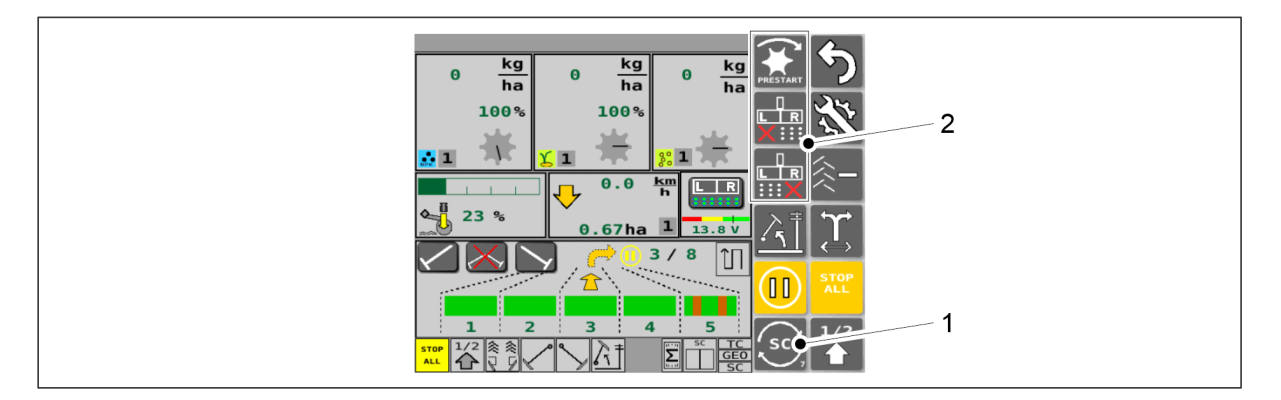

Ábra. 6.9 - 209. A PRESTART gomb aktiválása

6. Nyomja meg többször a SELECT gombot (1), amíg a három váltakozó gombcsoportban (2) megjelenik a PRESTART feliratú gomb.

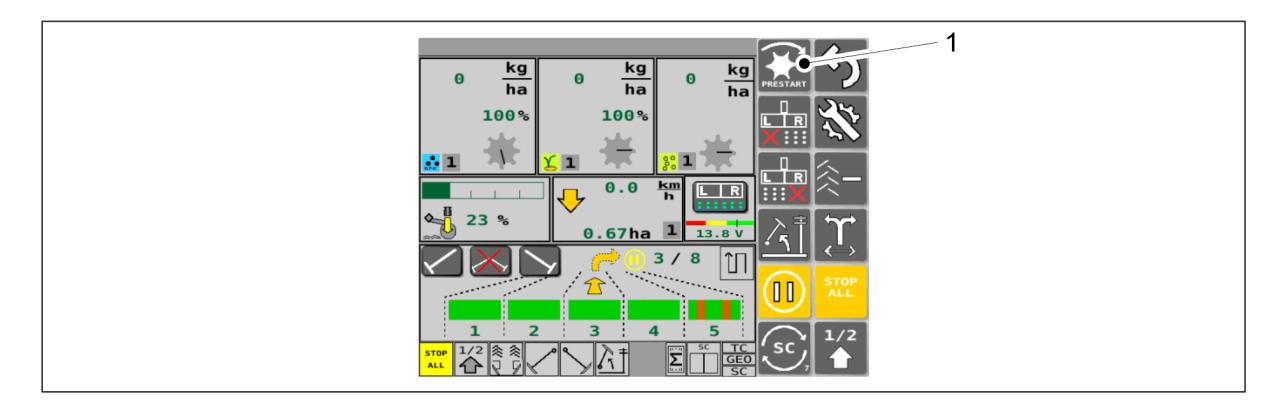

Ábra. 6.9 - 210. A PRESTART funkció elindítása

7. Nyomja meg a PRESTART gombot (1).

• A PRESTART funkció a 3. lépésben beállított ideig aktiválódik. A PRESTART gomb ekkor sárga színű.

# 6.10 A gép felének leállítása

- Csak azokon a gépeken, amelyek a műtrágyához és a vetőmaghoz elektromos motorokkal vannak felszerelve a gép jobb és bal oldalán.
   Ha csak a gép egyik oldalán szeretne vetni, akkor a gép másik felét ezzel a funkcióval leállíthatja.
- 1. Lépjen a felhasználói felületen a Vezetés képernyőre.

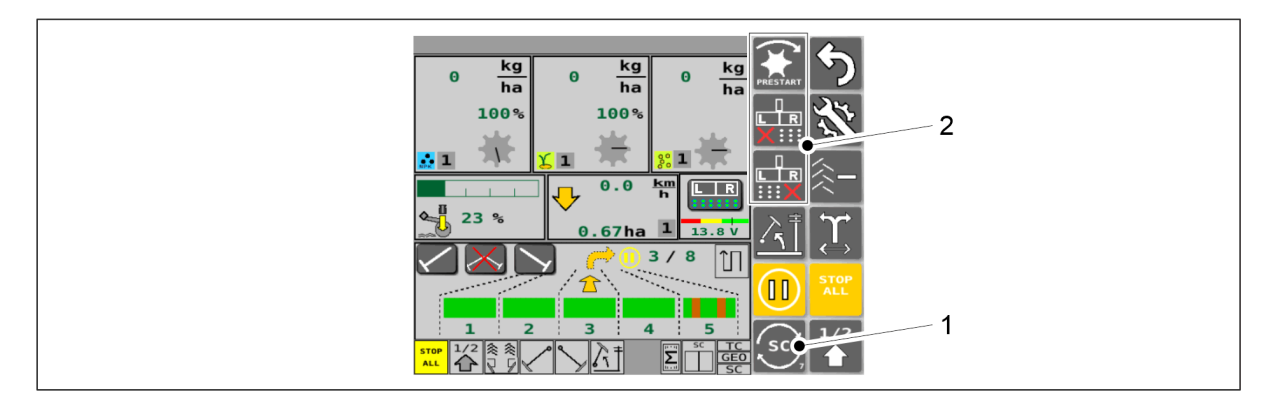

Ábra. 6.10 - 211. A HALF MACHINE SHUTDOWN gombok aktiválása

 Nyomja meg többször a SELECT gombot (1), amíg a három váltakozó gombcsoportban (2) megjelenik 2 piros pipa.

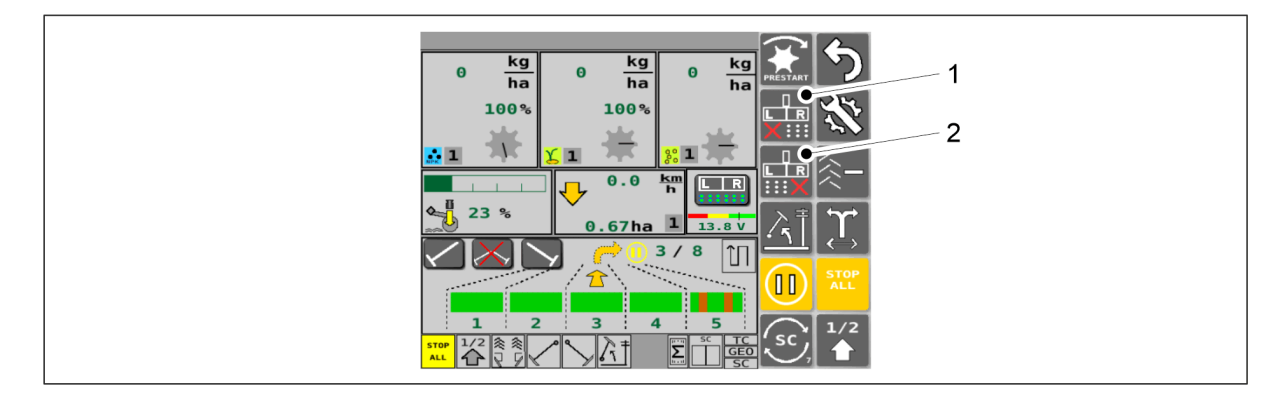

Ábra. 6.10 - 212. A HALF MACHINE SHUTDOWN gombok használata

- 3. Nyomja meg a HALF MACHINE SHUTDOWN L gombot (1) a gép bal oldali felének indításához és leállításához.
  - A gép felének leállítása akkor van bekapcsolva, ha a gomb sárga színű. Amikor a gomb szürke színű, akkor a gép felének leállítása funkció nem aktív.
- 4. Nyomja meg a HALF MACHINE SHUTDOWN R gombot (2) a gép jobb oldali felének indításához és leállításához.
  - A gép felének leállítása akkor van bekapcsolva, ha a gomb sárga színű. Amikor a gomb szürke színű, akkor a gép felének leállítása funkció nem aktív.

# 6.11 A szakaszvezérlés használata

- 1. Konfigurálja a funkció beállításait a <u>6.11.1 Section Control (szakaszvezérlés)</u> funkció beállításai c. fejezet szerint.
- 2. Végezze el a funkció kalibrálását a <u>6.11.2 Section Control (szakaszvezérlés) funkció</u> kalibrálása c. fejezet szerint.
- 3. Lépjen a felhasználói felületen az Elektromos motorok beállításai képernyőre.

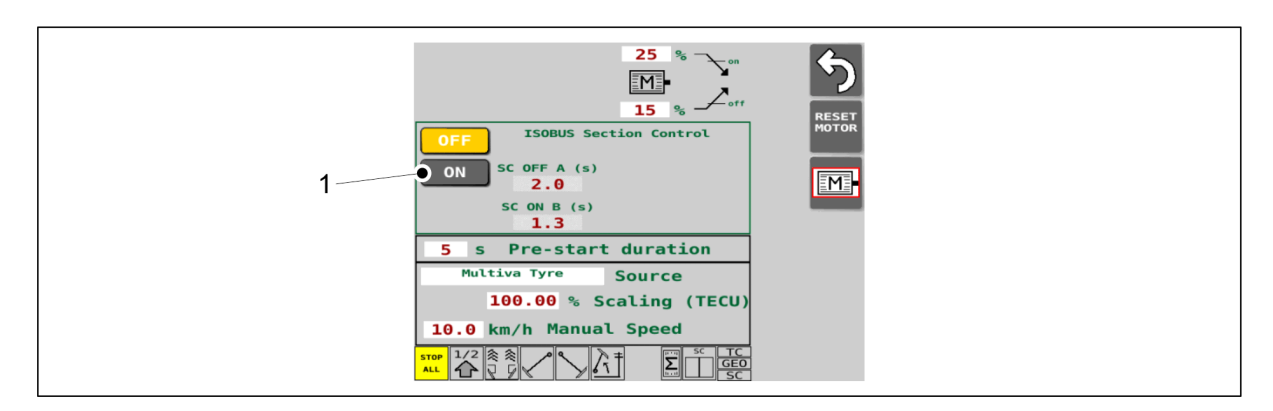

Ábra. 6.11 - 213. Szakaszvezérlés elindítása

4. Nyomja meg az ON gombot (1) a szakaszvezérlés elindításához.

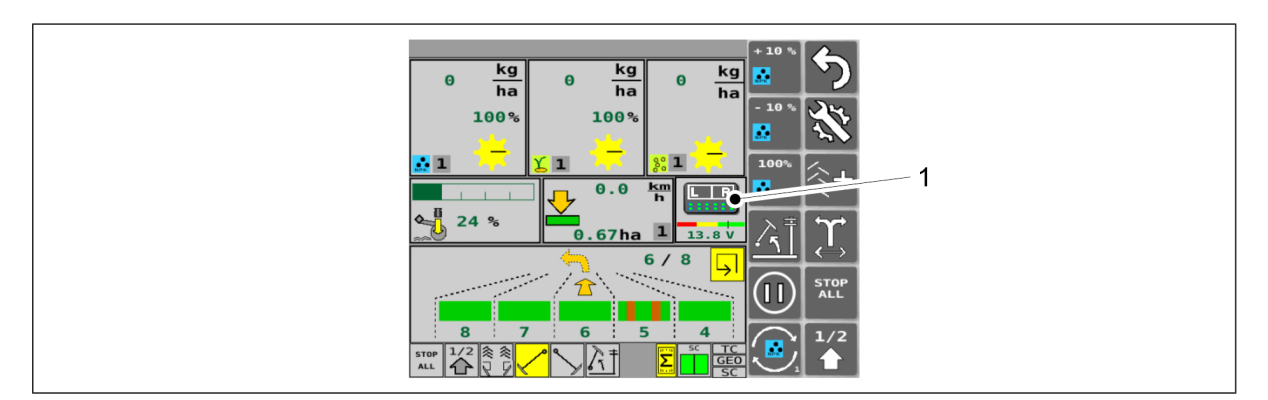

Ábra. 6.11 - 214. Szakaszvezérlés felülírása

- 5. A felhasználói felület Vezetés képernyője: Ideiglenesen felülírhatja a szakaszvezérlést a felülíró gomb (1) megnyomásával.
  - Ha a felülírás aktiválva van, a gép a teljes szélességében vetni fog, és figyelmen kívül hagyja a feladatvezérlő utasításait. Ha aktiválva van, a gomb sárga színű. Nyomja meg újra a felülíró gombot a szakaszvezérlés visszakapcsolásához.

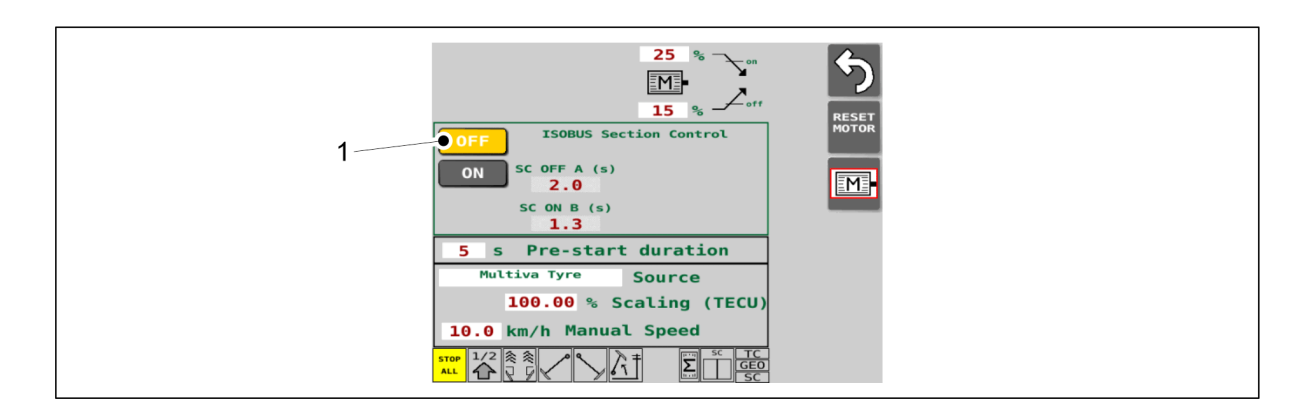

#### Ábra. 6.11 - 215. A szakaszvezérlés kikapcsolása

6. Nyomja meg az OFF gombot (1) a szakaszvezérlés kikapcsolásához.

### 6.11.1 Section Control (szakaszvezérlés) funkció beállításai

- A vezérlőrendszernek a beállítások módosításához tartozó PIN-kódja "5".
- 1. Lépjen a felhasználói felületen az Elektromos motorok beállításai képernyőre.

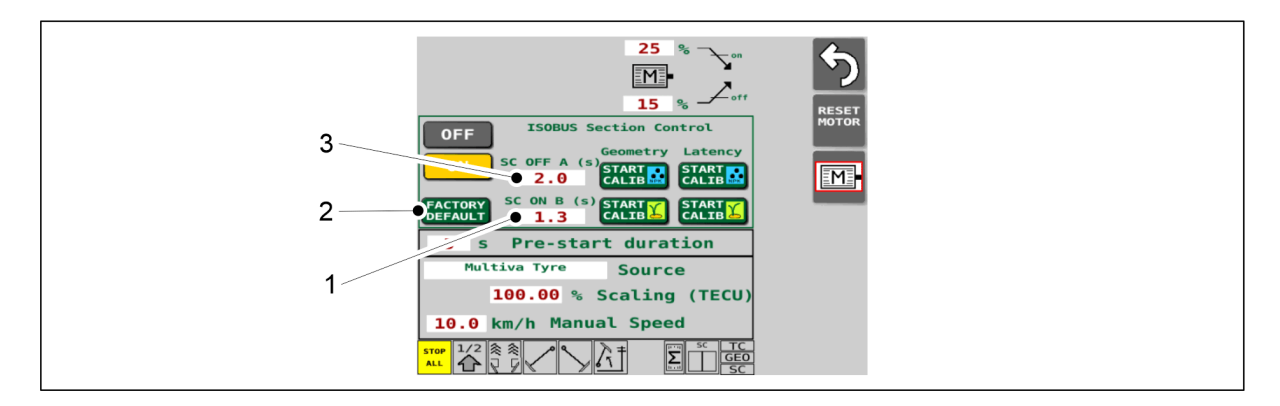

#### Ábra. 6.11.1 - 216. A Section Control (szakaszvezérlés) funkció beállításainak konfigurálása

2. Nyomja meg az SC ON B mezőt (1), és adja meg a Section Control (szakaszvezérlés) funkció kívánt indítási késleltetését másodpercben.

 Indítás késleltetése = a műtrágya és a vetőmag adagolásának a vetéshez való bekapcsolása előtti másodpercek száma.

Ha nem rendelkezik megfelelő értékkel, futtassa le a Section Control (szakaszvezérlés) funkció kalibrálását, lásd az alábbi alfejezetet: <u>6.11.2 Section</u> <u>Control (szakaszvezérlés) funkció kalibrálása</u>.

A késleltetés kalibrálásánál megadott indítási késleltetés közvetlenül az új SC ON B értékként kerül elmentésre.

- 3. Nyomja meg az SC OFF A mezőt (3), és adja meg a Section Control (szakaszvezérlés) funkció kívánt leállítási késleltetését másodpercben.
  - Leállítás késleltetése = a műtrágya és a vetőmag adagolásának leállítása előtti másodpercek száma a tábla vége felé közeledve.

Ha nem rendelkezik megfelelő értékkel, futtassa le a Section Control (szakaszvezérlés) funkció kalibrálását, lásd az alábbi alfejezetet: <u>6.11.2 Section</u> <u>Control (szakaszvezérlés) funkció kalibrálása</u>.

A késleltetés kalibrálásánál megadott leállítási késleltetés közvetlenül az új SC OFF A értékként kerül elmentésre.

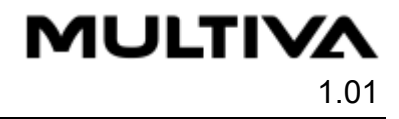

- 4. Ha szükséges, nyomja meg a FACTORY DEFAULT gombot (2) az (1) és (3) mezőben lévő alapértelmezett értékek visszaállításához.
  - Az SC OFF A visszaállítási értéke 2,0 mp. Az SC ON B visszaállítási értéke 1,3 mp.

## 6.11.2 Section Control (szakaszvezérlés) funkció kalibrálása

• Section Control (szakaszvezérlés) funkció kalibrálását akkor tudja elvégezni, ha a traktor feladatvezérlője támogatja a Section Control (szakaszvezérlés) használatát.

### Geometria kalibrálása

- mindig ezt a kalibrálást végezze el először
- a kalibrálás korrigálja az esetleges geometriai késéseket, például a GPS-antenna helyzetével kapcsolatban
- ha a vetőgép vontatására használt traktor ugyanaz marad, akkor nem szükséges megismételni ezt a kalibrálást
- ha a vetőgép vontatására használt traktor megváltozik, végezze el újra a geometria kalibrálását
- a kalibrálás elvégzésével kapcsolatos útmutatásokat az alábbi alfejezetben találja <u>6.11.2.1</u> <u>Geometria kalibrálása</u>

### Késleltetés kalibrálása

- ezt a kalibrálást a geometria kalibrálása után legalább egyszer, majd minden egyes alkalommal, amikor a használt műtrágyát vagy vetőmagot módosítja, újra el kell végezni
- a kalibrálás célja, hogy korrigálja a műtrágya és a vetőmag folyóssága és a gép működési sebessége által okozott késleltetést.
  - a vetés megkezdésekor a késleltetés az az idő, amely alatt a műtrágya vagy a vetőmag a vetőcsoroszlyához érkezik, miután a feladatvezérlő elküldte az adagolás indítására vonatkozó utasítást.
  - a vetés befejezésénél a késleltetés azt jelenti, hogy mennyi időbe telik, amíg a műtrágya vagy a vetőmag megérkezik a vetőcsoroszlyához, miután a feladatvezérlő elküldte az adagolás leállítására vonatkozó utasítást.
- a kalibrálás elvégzésével kapcsolatos útmutatásokat az alábbi alfejezetben találja <u>6.11.2.2</u> <u>Késleltetés kalibrálása</u>

### 6.11.2.1 Geometria kalibrálása

- A vezérlőrendszernek a kalibráláshoz tartozó PIN-kódja "5".
- 1. Indítsa el a traktor feladatvezérlőjét.
- 2. A feladatvezérlőben aktiválja a vetési terület festését.
- 3. A SeedPilot felhasználói felületen lépjen az Elektromos motorok beállításai képernyőre.

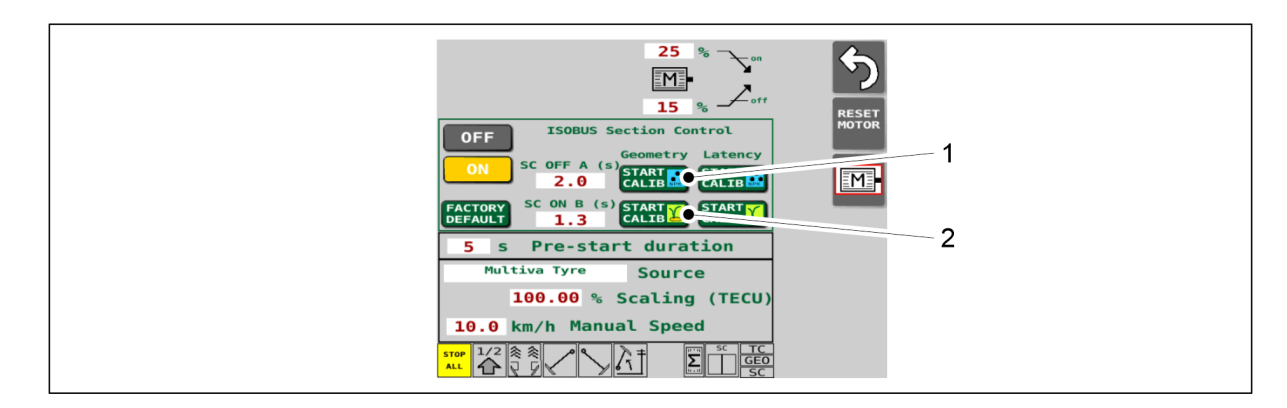

#### Ábra. 6.11.2.1 - 217. A geometria kalibrálásának elindítása

- 4. Nyomja meg a START CALIB gombot (1) vagy (2) a geometria kalibrálásához.
  - Ha műtrágyával szeretne kalibrálni, nyomja meg a gombot (1).
    Ha vetőmaggal szeretne kalibrálni, nyomja meg a gombot (2).

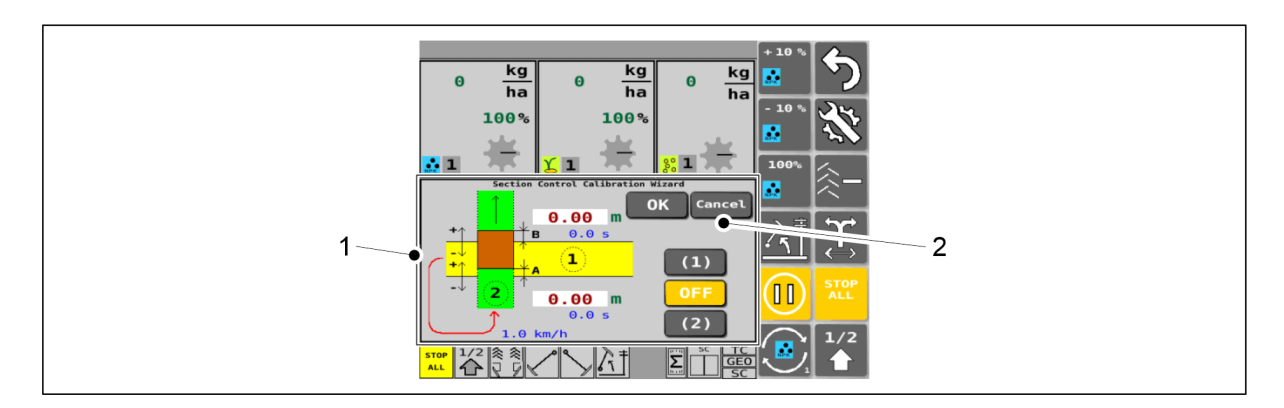

Ábra. 6.11.2.1 - 218. Section Control Calibration Wizard (szakaszvezérlés kalibrálása) varázsló és CANCEL (törlés) gomb

- 5. A felhasználói felület automatikusan megjeleníti a Vezetés képernyőt, amelyen megjelenik a Section Control Calibration Wizard (szakaszvezérlés kalibrálása) varázsló (1). Ezt a műveletet bármikor megszakíthatja a CANCEL (törlés) gomb (2) megnyomásával.
  - A CANCEL (törlés) gomb megnyomásával megszakítja a Section Control Calibration Wizard (szakaszvezérlés kalibrálása) varázslót anélkül, hogy az értékeket elmentené, és a felhasználói felület visszatér a normál Vezetés képernyőre.

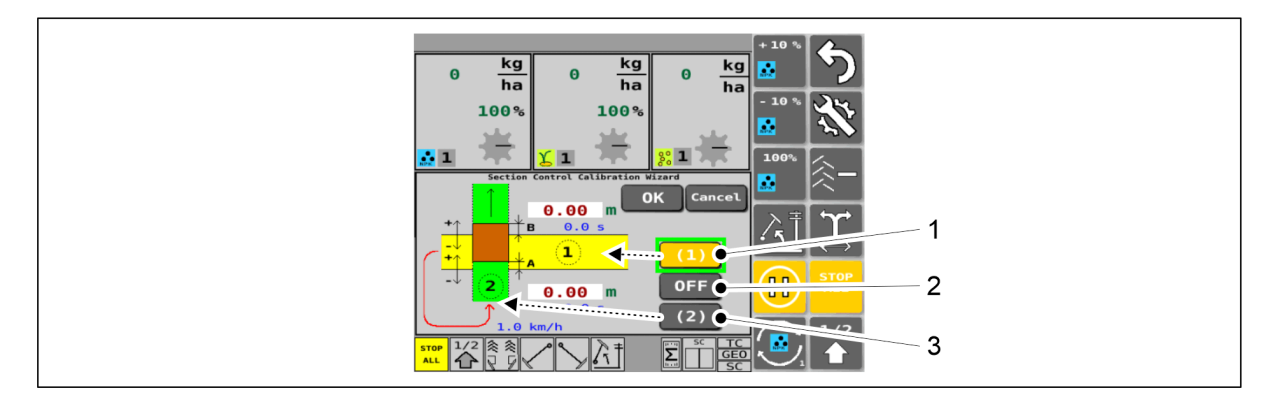

#### Ábra. 6.11.2.1 - 219. Kalibrálás 1. lépés

 Section Control Calibration Wizard (szakaszvezérlés kalibrálása) varázsló gombok: ha aktív, a gomb sárga színű.

- 6. Nyomja meg a gombot (1).
- 7. Engedje le a vetőgépet a munkavégzési helyzetbe.
- 8. Vezesse a traktort az 1. menetben merőleges irányban.
  - Bármilyen haladási sebességet választhat.
- 9. Nyomja meg az OFF gombot (2) az 1. menet végén.
  - Az OFF gomb aktiválásakor a gép abbahagyja a vetést.
- 10. Emelje fel a vetőgépet.
- 11. Menjen a 2. menet elejére, és nyomja meg a gombot (3).
  - A gomb megnyomásával a gép ismét elkezd vetni, és az OFF gomb szürkévé válik.
- 12. A 2. menetben lassan vezesse át a traktor az 1. meneten, arra merőlegesen (kb. 1 km/h sebességgel).
  - Vezetés közben a vetőgép felemelve, vagy munkahelyzetben is lehet.

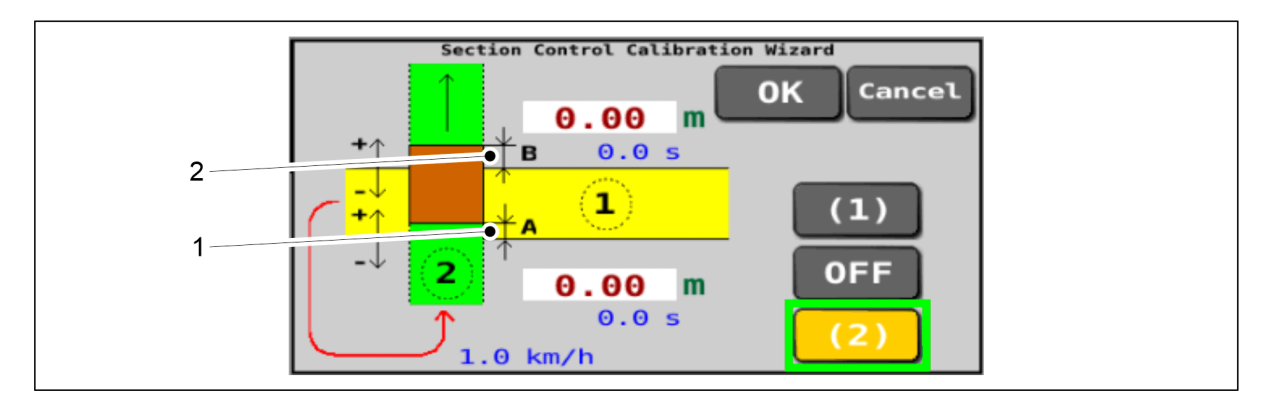

Ábra. 6.11.2.1 - 220. Kalibrálás 2. lépés

- 13. A képernyőn látható A (1) és a B (2) méret: mérje meg ezeket a terepen (a mértékegység méter), és jegyezze fel magának mindkettőt.
  - A méret = a 2. menet vetésének vége az 1. meneten
    - B méret = a 2. menet vetésének indítása az 1. meneten

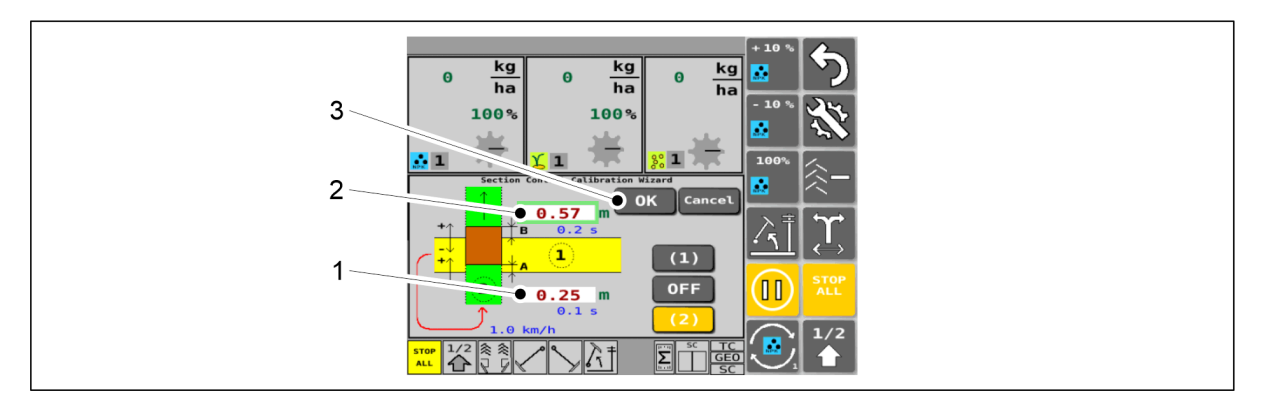

### Ábra. 6.11.2.1 - 221. Kalibrálás 3. lépés

- 14. Írja be a terepen mért A méretet a mezőbe (1), méterben.
  - Pozitív értékként (A) adja meg az A méretet, ha a 2. menet vetése túl későn ért véget az 1. meneten (a képen látható helyzet).
     Negatív értékként (-A) adja meg az A méretet, ha a 2. menet vetése túl korán ért véget az 1. meneten.
- 15. Írja be a terepen mért B méretet a mezőbe (2), méterben.

- Pozitív értékként (B) adja meg a B méretet, ha a 2. menet vetése túl későn kezdődött el az 1. meneten (a képen látható helyzet).
  Negatív értékként (-B) adja meg a B méretet, ha a 2. menet vetése túl korán kezdődött el az 1. meneten.
- 16. Nyomja meg az OK gombot (3).

MULTIVA

- A felhasználói felület automatikusan visszatér a normál Vezetés képernyőre.
  A geometria kalibrálásának eredményeként az új vonórúdhossz automatikusan elmentésre kerül a felhasználói felület TC Settings (TC-beállítások) lapján, lásd az alábbi alfejezet: <u>6.3.11 A TC beállítások konfigurálása</u>.
- A traktoron használt vezérlőpaneltől függően, a megváltozott Section Control (szakaszvezérlés) késleltetések alkalmazásához szükség lehet a vezérlőpanel újraindítására.

### 6.11.2.2 Késleltetés kalibrálása

- A vezérlőrendszernek a kalibráláshoz tartozó PIN-kódja "5".
- 1. Indítsa el a traktor feladatvezérlőjét.
- 2. A feladatvezérlőben aktiválja a vetési terület festését.
- 3. A SeedPilot felhasználói felületen lépjen az Elektromos motorok beállításai képernyőre.

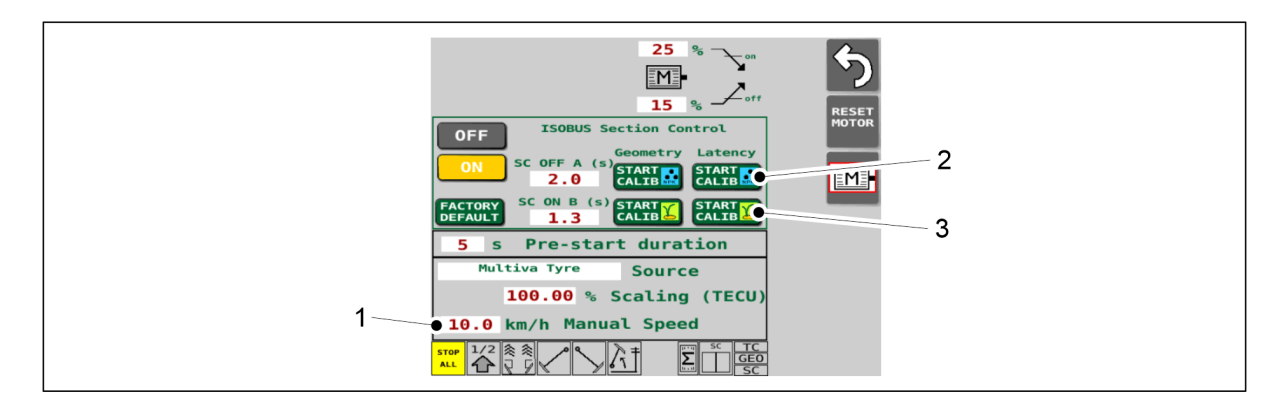

#### Ábra. 6.11.2.2 - 222. A késleltetés kalibrálásának elindítása

- 4. Állítsa be a kívánt szimulált vetési sebességet a Manual Speed (kézi sebességbeállítás) (1) mezőben.
- 5. Nyomja meg a START CALIB gombot (2) vagy (3) a késleltetés kalibrálásához.
  - Ha műtrágyával szeretne kalibrálni, nyomja meg a gombot (2).
    Ha vetőmaggal szeretne kalibrálni, nyomja meg a gombot (3).

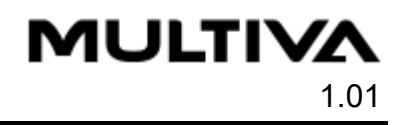

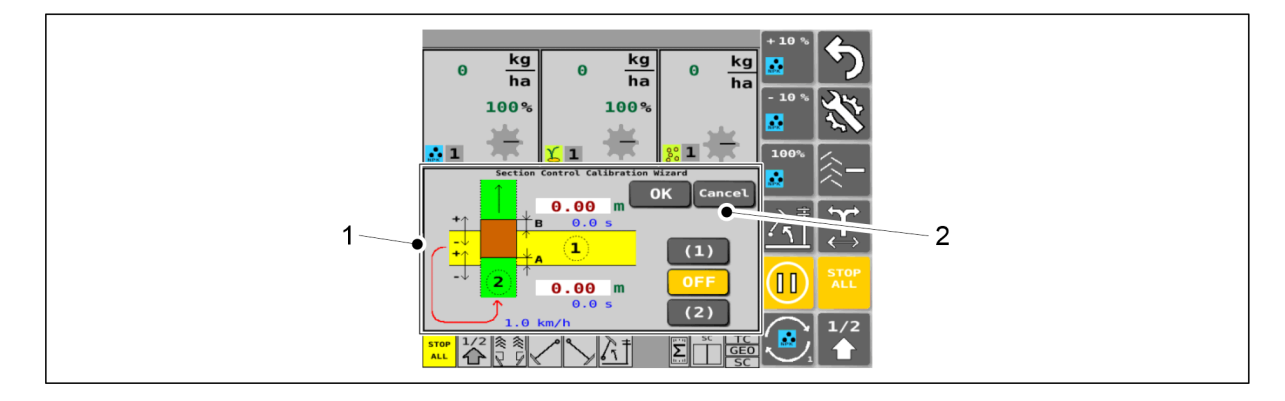

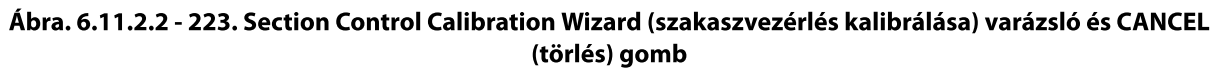

- 6. A felhasználói felület automatikusan megjeleníti a Vezetés képernyőt, amelyen megjelenik a Section Control Calibration Wizard (szakaszvezérlés kalibrálása) varázsló (1). Ezt a műveletet bármikor megszakíthatja a CANCEL (törlés) gomb (2) megnyomásával.
  - A CANCEL (törlés) gomb megnyomásával megszakítja a Section Control Calibration Wizard (szakaszvezérlés kalibrálása) varázslót anélkül, hogy az értékeket elmentené, és a felhasználói felület visszatér a normál Vezetés képernyőre.

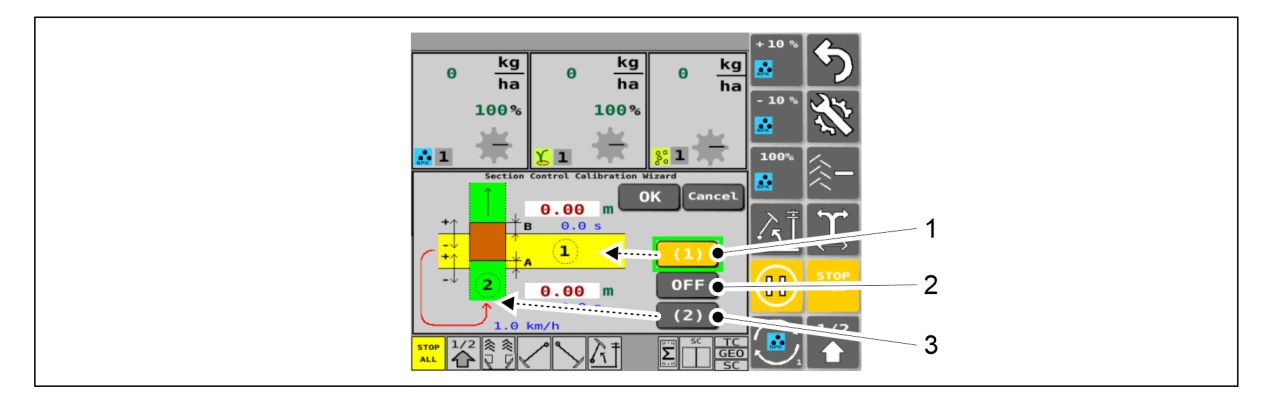

#### Ábra. 6.11.2.2 - 224. Kalibrálás 1. lépés

- Section Control Calibration Wizard (szakaszvezérlés kalibrálása) varázsló gombok: ha aktív, a gomb sárga színű.
- 7. Nyomja meg a gombot (1).
- 8. Engedje le a vetőgépet a munkavégzési helyzetbe.
- 9. Vezesse a traktort az 1. menetben merőleges irányban normál vetési sebességgel.
- 10. Nyomja meg az OFF gombot (2) az 1. menet végén.
  - Az OFF gomb aktiválásakor a gép abbahagyja a vetést.
- 11. Emelje fel a vetőgépet.
- 12. Menjen a 2. menet elejére, és nyomja meg a gombot (3).
  - A gomb megnyomásával a gép ismét elkezd vetni, és az OFF gomb szürkévé válik.
- 13. Vezesse a traktort a 2. menetben az 1. menetre merőleges irányban normál vetési sebességgel.
  - Vezetés közben a vetőgép felemelve, vagy munkahelyzetben is lehet.

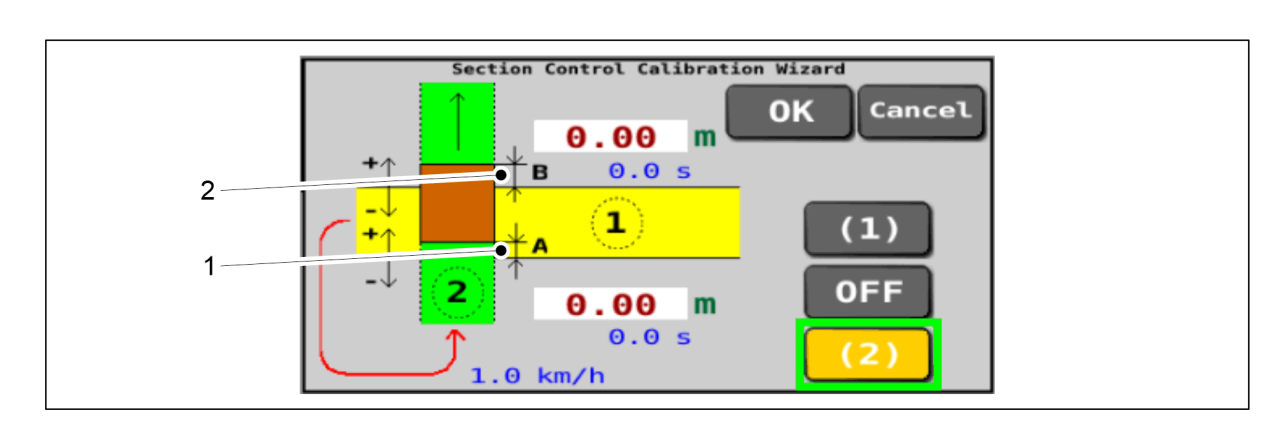

#### Ábra. 6.11.2.2 - 225. Kalibrálás 2. lépés

- 14. A képernyőn látható A (1) és a B (2) méret: mérje meg ezeket a terepen (a mértékegység méter), és jegyezze fel magának mindkettőt.
  - kg ha kg kg ha 3 100% 100% 2 0 (1) 1-OFF 00 Θ 25 Σ
- A méret = a 2. menet vetésének vége az 1. meneten
  B méret = a 2. menet vetésének indítása az 1. meneten

Ábra. 6.11.2.2 - 226. Kalibrálás 3. lépés

- 15. Írja be a terepen mért A méretet a mezőbe (1), méterben.
  - Pozitív értékként (A) adja meg az A méretet, ha a 2. menet vetése túl későn ért véget az 1. meneten (a képen látható helyzet).
     Negatív értékként (-A) adja meg az A méretet, ha a 2. menet vetése túl korán ért véget az 1. meneten.
- 16. Írja be a terepen mért B méretet a mezőbe (2), méterben.
  - Pozitív értékként (B) adja meg a B méretet, ha a 2. menet vetése túl későn kezdődött el az 1. meneten (a képen látható helyzet).
    Negatív értékként (-B) adja meg a B méretet ha a 2 menet vetése túl korán.
    - Negatív értékként (-B) adja meg a B méretet, ha a 2. menet vetése túl korán kezdődött el az 1. meneten.
- 17. Nyomja meg az OK gombot (3).
  - A felhasználói felület automatikusan visszatér a normál Vezetés képernyőre.
    A késleltetés kalibrálásának eredményeként a felhasználói felület Elektromos motorok beállításai képernyőjének SC OFF A és SC ON B mezői automatikusan eltárolják az új értékeket.
  - A traktoron használt vezérlőpaneltől függően, a megváltozott Section Control (szakaszvezérlés) késleltetések alkalmazásához szükség lehet a vezérlőpanel újraindítására.

# 6.12 A csoroszlya vetési mélységének beállítása

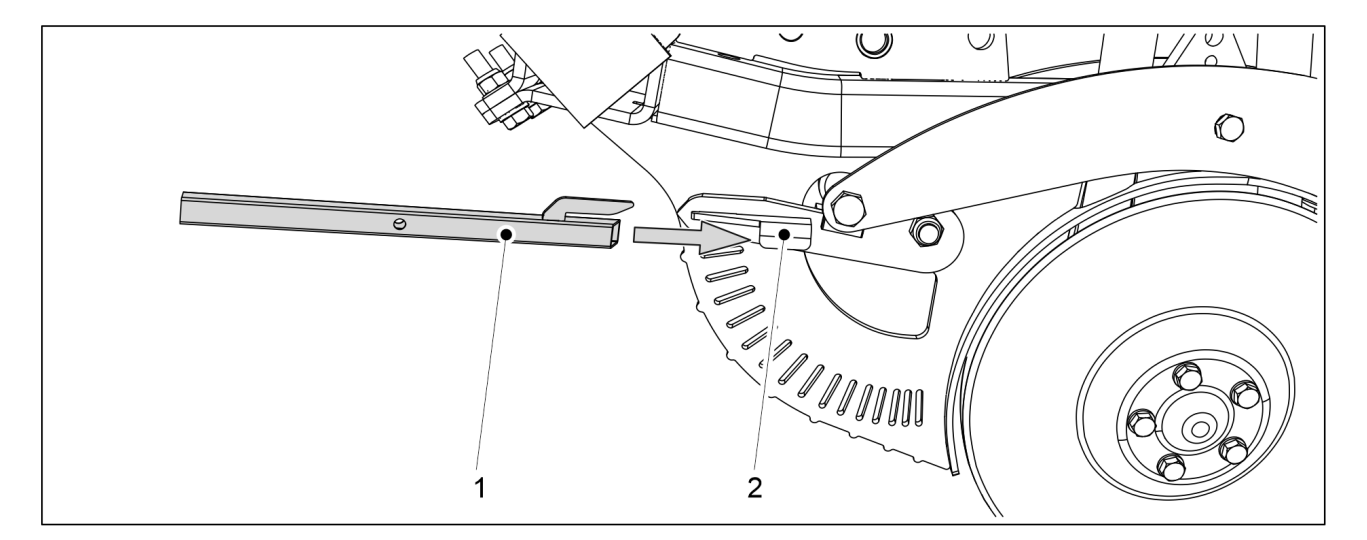

Ábra. 6.12 - 227. Csoroszlya beállító eszköz

- 1. Tolja a csoroszlya beállító eszközt (1) a beállítandó csoroszlya karjára (2).
  - A beállítóeszköz a gép tartozéka.

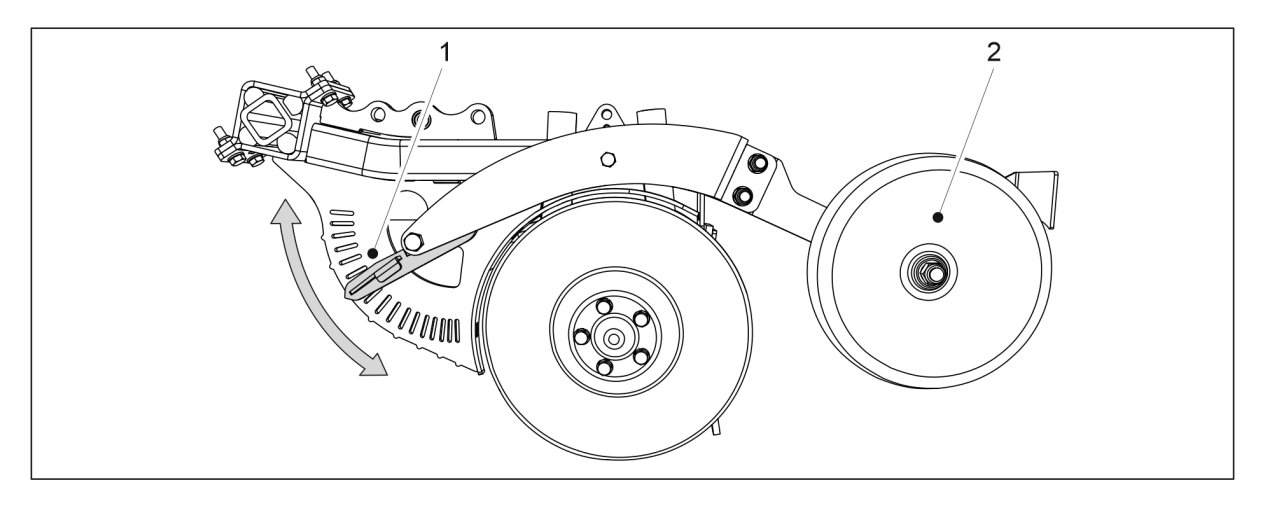

Ábra. 6.12 - 228. A csoroszlya vetési mélységének beállítása

- 2. Állítsa be a takarókerék (2) magasságát a csoroszlyához képest, ehhez állítsa a kart (1) a beállítólemez kívánt hornyába.
  - A kar alsó helyzetében a legnagyobb a vetési mélység (pl. 8 cm).
    A kar felső helyzetében a vetési mélység 0 cm.
    - A magasság 0,5 cm-es lépésekben állítható.
- 3. Ismételje meg az 1. és 2. lépést az összes csoroszlyánál.

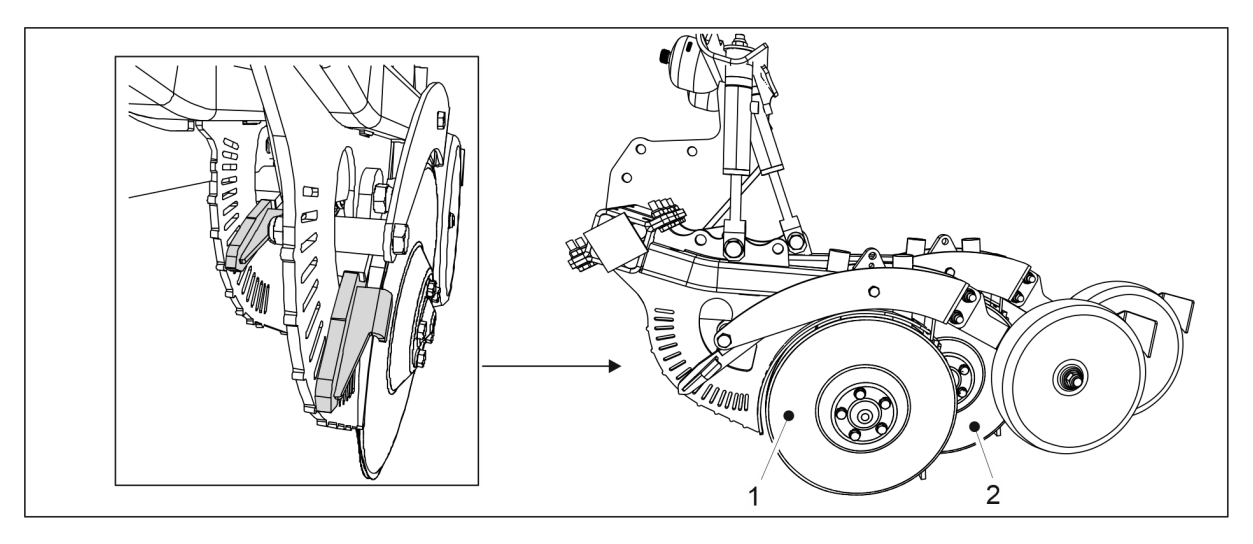

#### Ábra. 6.12 - 229. Legelső és leghátsó csoroszlya

• A legelső (1) és a leghátsó (2) csoroszlyát ugyanúgy kell beállítani. Ügyeljen arra, hogy a karokat ugyanabba a horonyba állítsa mindkét beállítólemeznél.

# 6.13 A csoroszlyanyomás beállítása

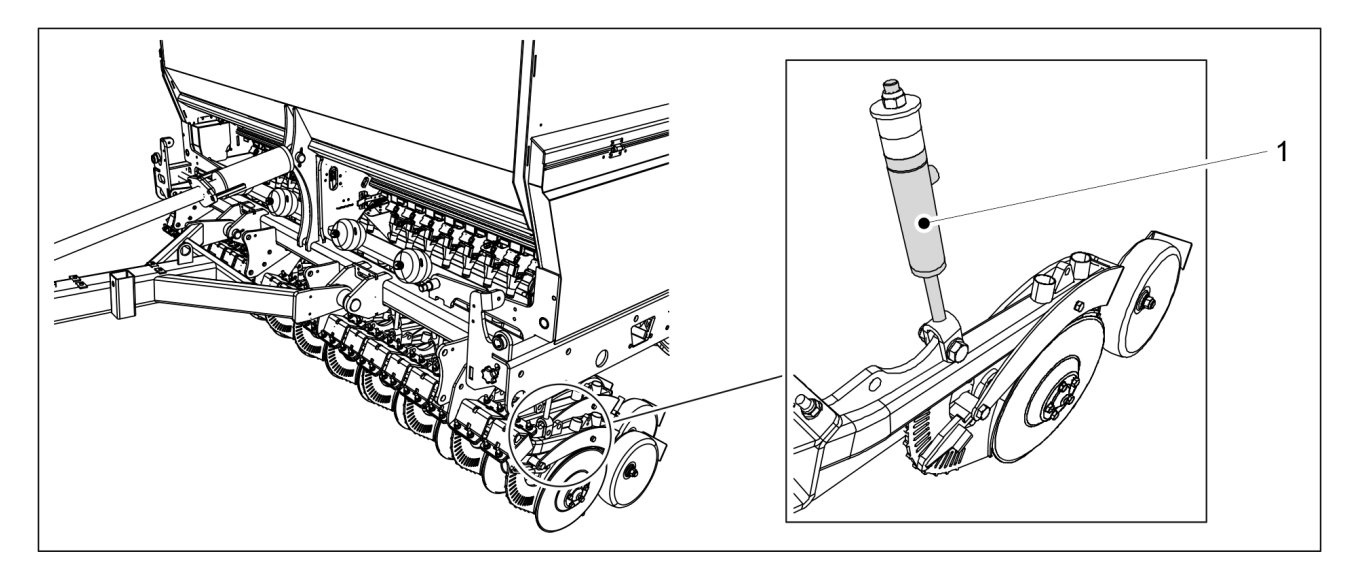

Ábra. 6.13 - 230. A csoroszlyanyomás beállítása

1. A csoroszlya nyomóhengereiben (1) uralkodó nyomás változtatásával állítsa be a csoroszlyanyomást.

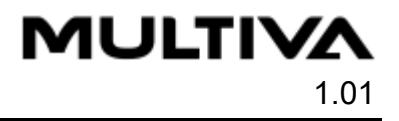

 A eFORTE 300 gépen 20 db, a eFORTE 400 gépen pedig 26 db nyomóhenger található.

A henger lenyomja a csoroszlyatárcsa-tartót. A rendszerbe nyomástárolókat szereltek, ennek köszönhetően a csoroszlyák a henger lökethosszának változtatásával képesek követni a talaj kontúrját.

A csoroszlyanyomás az 50–250 kg tartományban állítható. Laza talajon kisebb, kemény talajon nagyobb nyomást alkalmazzon. A nyomást először inkább túl magas értékre állítsa, majd szükség esetén csökkentse, mintsem már elsőre túl alacsony értékre állítsa. A csoroszlyanyomás üzem közben módosítható. Mély talajú táblaszakasz után például csökkentheti, agyagos talajú szakasz után pedig növelheti, hogy fenntartsa a kívánt vetési mélységet.

A csoroszlyanyomás értéke a felhasználói felületen látható (lásd a <u>4.1.3.1 Vezetés</u> <u>képernyő</u> c. fejezetet.)

# 6.14 A hátsó borona beállítása

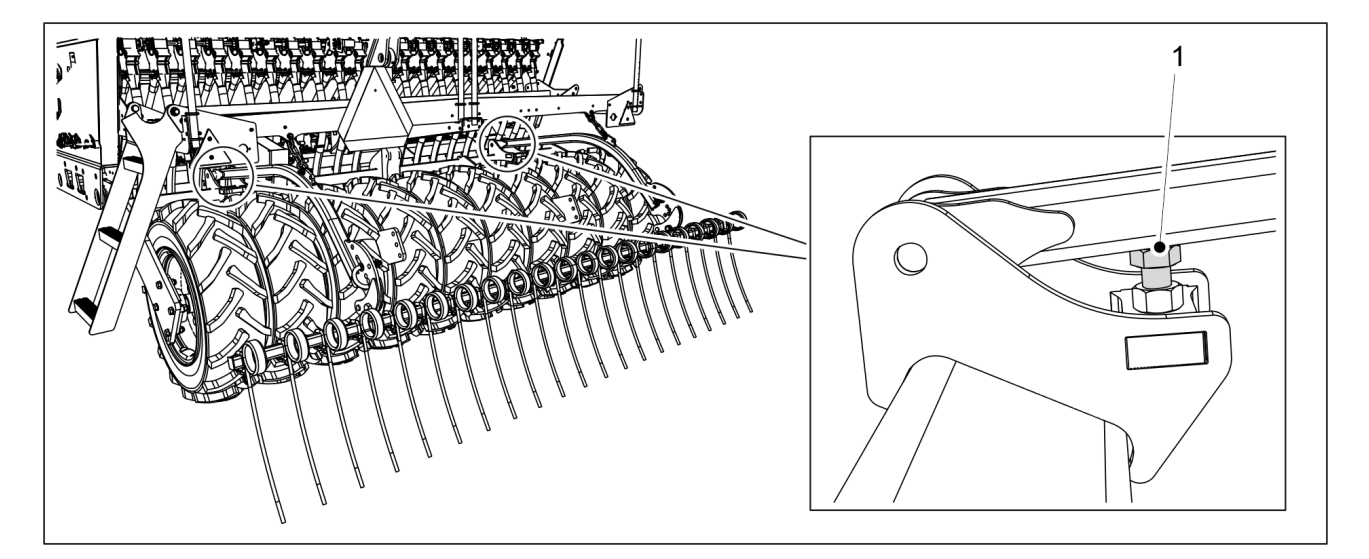

Ábra. 6.14 - 231. A hátsó pálcás borona magasságának beállítása

- 1. Állítsa be a hátsó borona magasságát a csavarral (1).
  - Minél hosszabb része látható a csavarnak, annál magasabban áll a hátsó borona.

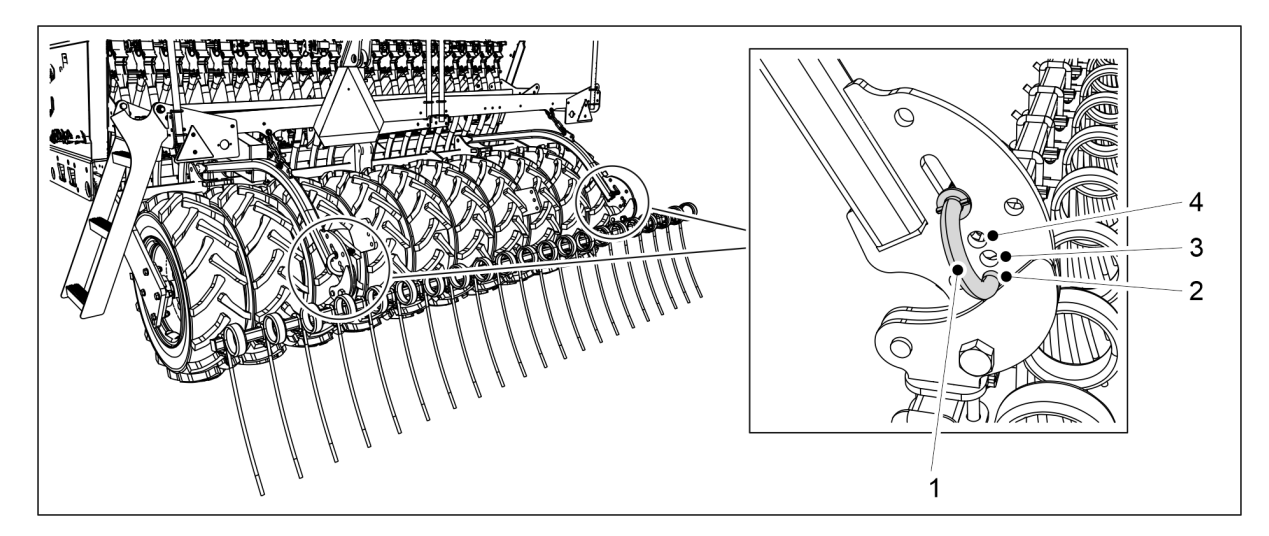

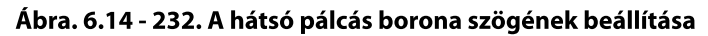

- 2. Állítsa be a hátsó pálcás borona szögét úgy, hogy az állítócsap (1) alsó végét a kívánt rögzítőfuratba (2-4) helyezi.
  - Amikor a csap az alsó furatban (2) van, akkor a hátsó borona függőleges helyzetben áll. Ebben a helyzetben tudja a hátsó borona a legtöbb földet megmozgatni.

Amikor a csap a felső furatban (4) van, akkor a legnagyobb a hátsó borona pozíciószöge. Ezt a helyzetet rögös talajon használják. Ebben a helyzetben tud a hátsó borona a legjobban behatolni a talajba.

# 6.15 Az első simító beállítása

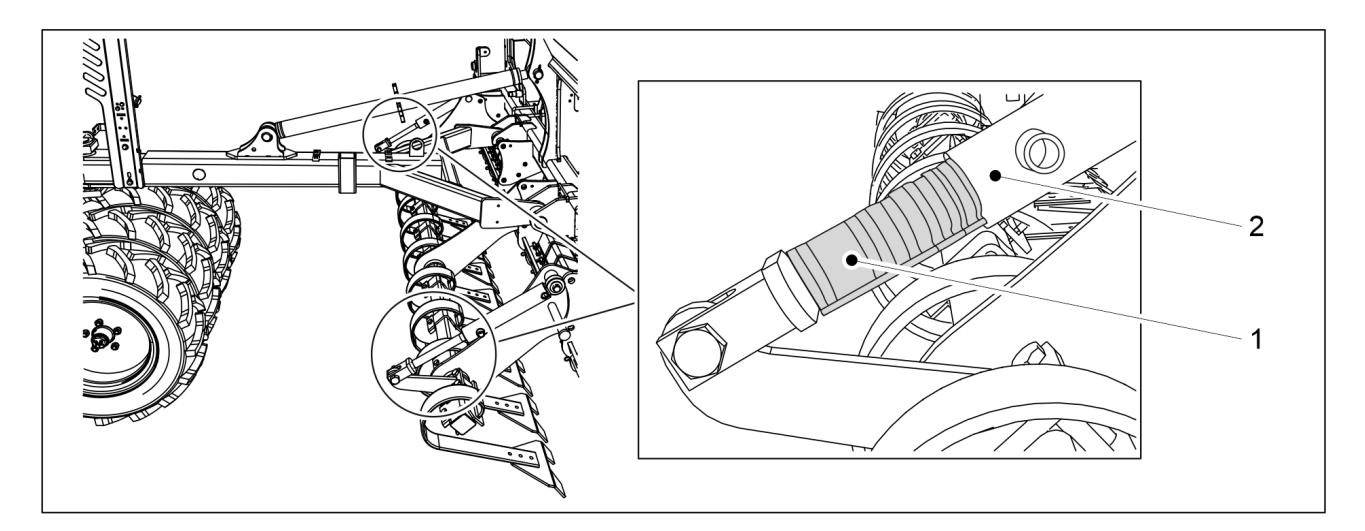

Ábra. 6.15 - 233. Az első simító beállítása

1. Állítsa be az első simító magasságát, ehhez helyezzen el kapcsokat (1) az első simító két hidraulikus munkahengerének tengelyei mentén.

Táblázat. 6.15 - 22. Az első simító kapcsainak vastagsága és darabszáma

| Kapocs színe | Kapocs vastagsága | Darabszám |
|--------------|-------------------|-----------|
| Sárga        | 31,8 mm           | 1 db      |
| Piros        | 25,4 mm           | 2 db      |
| Fekete       | 22,2 mm           | 2 db      |
| Kék          | 19,2 mm           | 2 db      |

 Minél több és minél vastagabb kapcsokat helyez el a munkahenger tengelyén, annál magasabbra kerül az első simító.

# 6.16 Az elülső borona beállítása

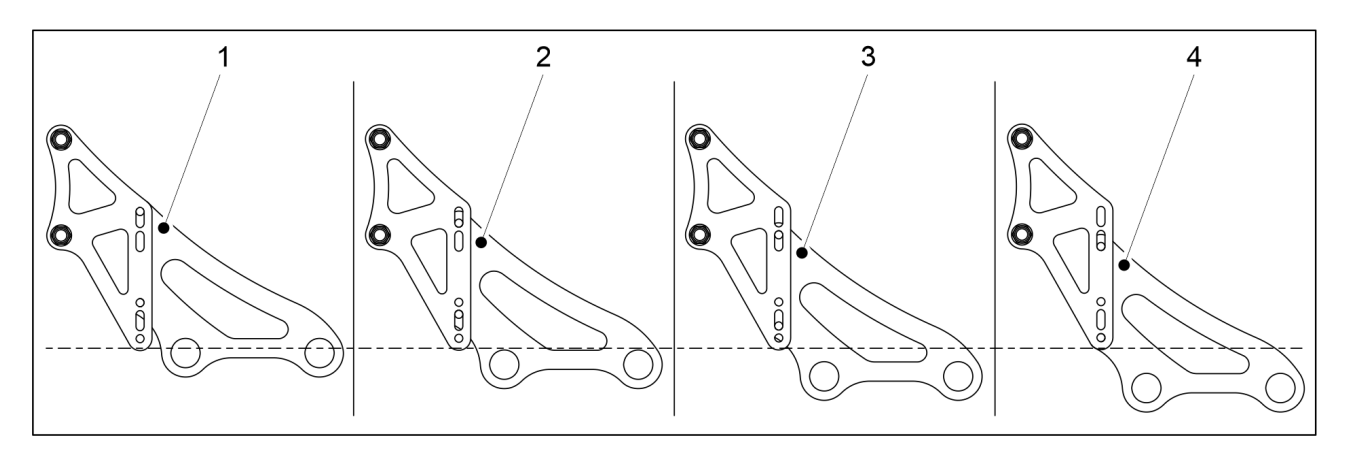

Ábra. 6.16 - 234. Elülső borona magassága - opciók

• Az elülső borona gyárilag a legmagasabb helyzetbe (1) van állítva. Ahogy az elülső boronafogak kopnak, a borona alacsonyabb helyzetbe (2-4) állítható.

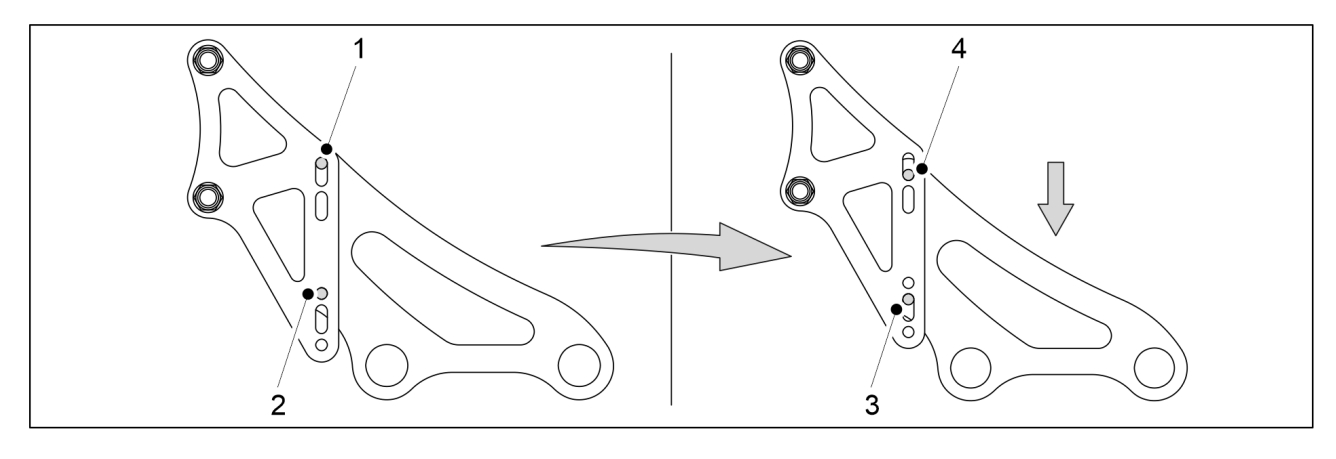

Ábra. 6.16 - 235. Az elülső borona magasságának beállítása

- 1. Távolítsa el az alsó rögzítőcsavart (2) mind a négy tartóból.
- 2. Lazítsa meg a felső rögzítőcsavart (1) mind a négy tartón.
  - Az elülső borona magasságállításának kiindulási pontjától függően, szükség esetén fordított sorrendben végezze el az 1. és 2. lépést.
- 3. Engedje le az elülső boronát a meglazított rögzítőcsavarokra, amíg a rögzítőkonzolok egyik nyílásában sincs több hely a beállításhoz (3, 4).
- 4. Szerelje vissza az 1. és 2. lépésben mind a négy tartóból eltávolított rögzítőcsavarokat (1 vagy 2).
- 5. Húzza meg az összes csavart.

# 6.17 Az elülső előhántó tárcsa beállítása

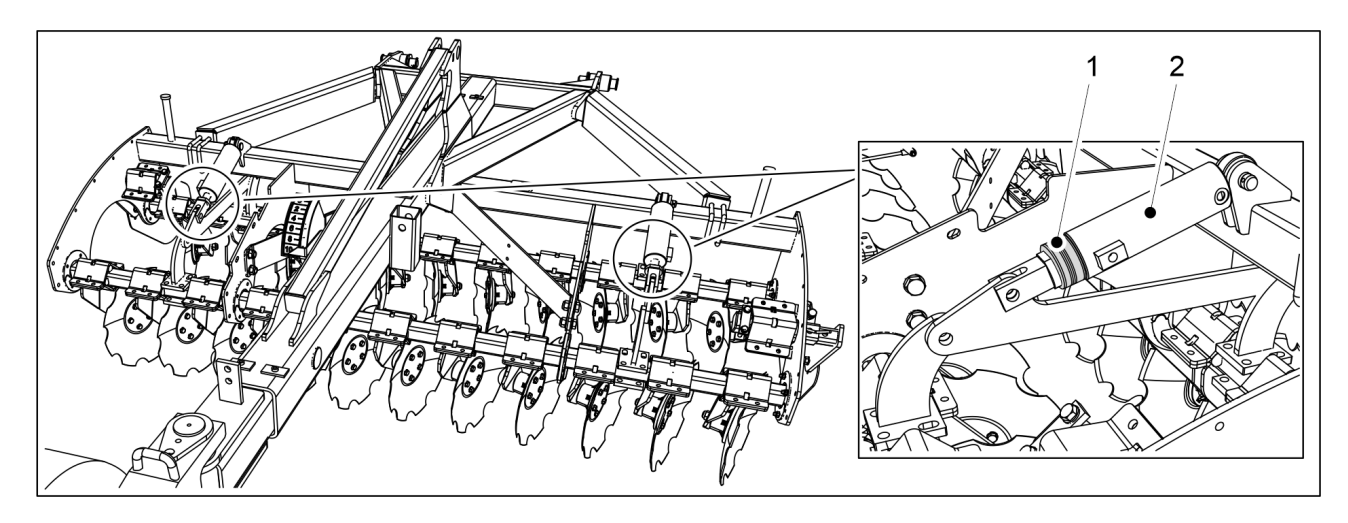

Ábra. 6.17 - 236. Az elülső előhántó tárcsa művelési mélységének beállítása

1. Állítsa be az elülső előhántó tárcsa magasságát, ehhez helyezzen el kapcsokat (1) az első szintezőléc két hidraulikus munkahengerének rúdjai mentén.

| Kapocs színe | Kapocs vastagsága | Darabszám |
|--------------|-------------------|-----------|
| Sárga        | 31,8 mm           | 1 db      |
| Piros        | 25,4 mm           | 2 db      |
| Fekete       | 22,2 mm           | 2 db      |
| Kék          | 19,2 mm           | 2 db      |

Táblázat. 6.17 - 23. Az elülső előhántó tárcsa kapcsainak vastagsága és darabszáma

• Minél nagyobb a szám és minél vastagabbak a hengerrúdra erősített kapcsok, annál kisebb az elülső előhántó tárcsa művelési mélysége.

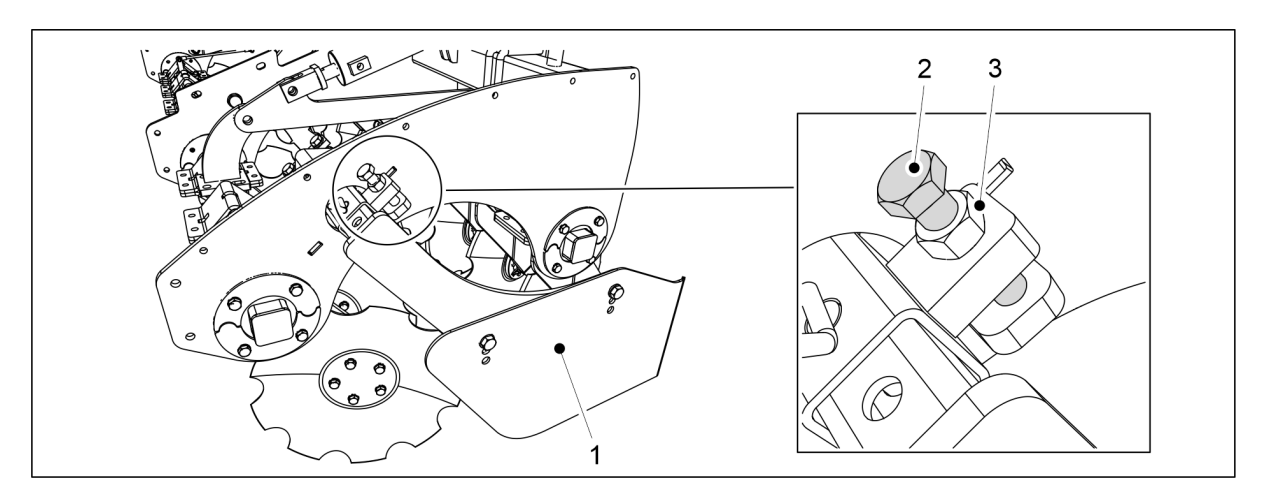

Ábra. 6.17 - 237. Az oldalhatárolók alsó helyzetének beállítása

- 2. Lazítsa meg az oldalhatároló (1) beállító záróanyáját (3).
- 3. Fordítsa el az állítócsavart (2).
  - Az oldalhatároló a kívánt alsó pozícióba mozog.

- 4. Húzza meg a rögzítőanyát (3).
- 5. Ismételje meg a 2-4. lépéseket az elülső előhántó tárcsa másik oldalán is.

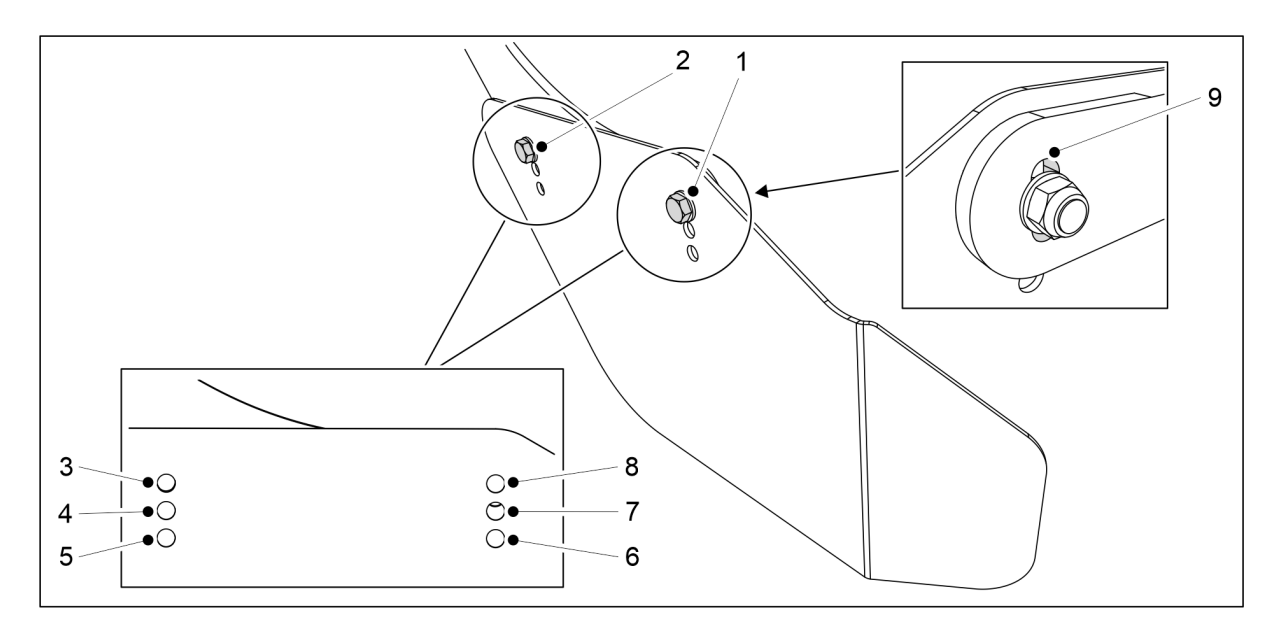

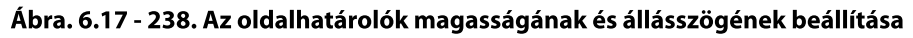

- 6. Állítsa be az oldalhatárolók magasságát és szögét úgy, hogy a rögzítőcsavarokat (1, 2) a rendeltetésszerű használatnak leginkább megfelelő rögzítőfuratokba (3-8) helyezi.
  - Szükség esetén használja ki a tartókonzol furatában (9) a csavar (1) beállításához rendelkezésre álló helyet.
- 7. Ismételje meg a 6. lépéseket az elülső előhántó tárcsa másik oldalán is.

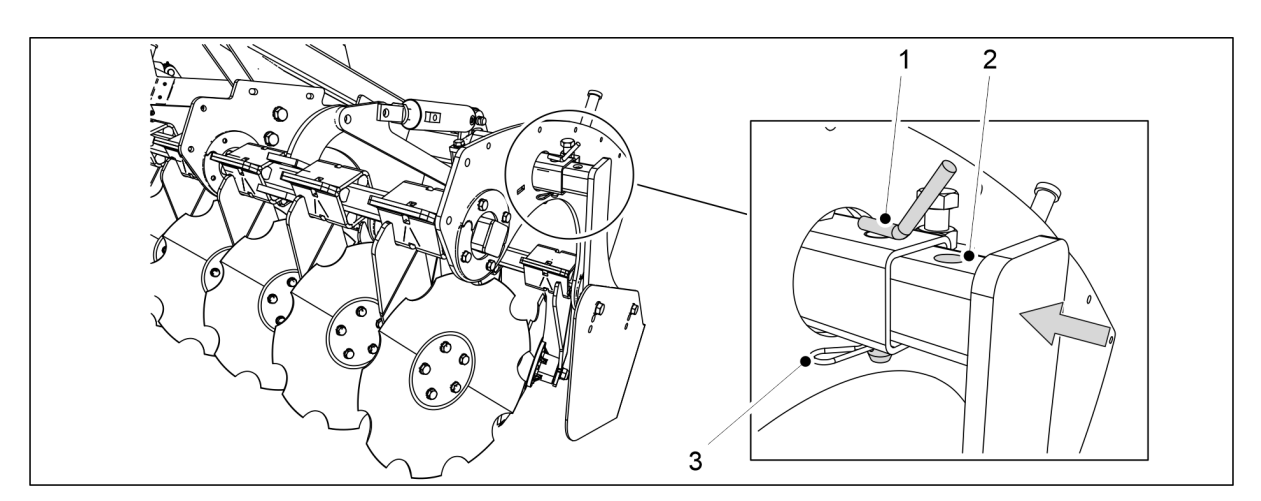

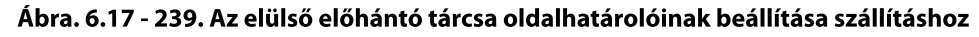

- 8. Távolítsa el a sasszeget (3).
- 9. Emelje ki a rögzítőcsapot (1).
- 10. Nyomja befelé az oldalhatárolót, amíg a rögzítőfurat (2) egy vonalba kerül a tartócsővel (1).
- 11. Helyezze vissza a rögzítőcsapot és a sasszeget.
- 12. Ismételje meg a 8-12. lépéseket az elülső előhántó tárcsa másik oldalán is.

# 6.18 A nyomlazító használata

## 6.18.1 A nyomlazító magasságának beállítása

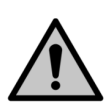

### VIGYÁZAT

MULTIVA

A nyomlazító beállításakor ellenőrizze, hogy a tartócső nem akad-e be az elülső szervizplatformba a vonórúd helyzetének beállításakor.

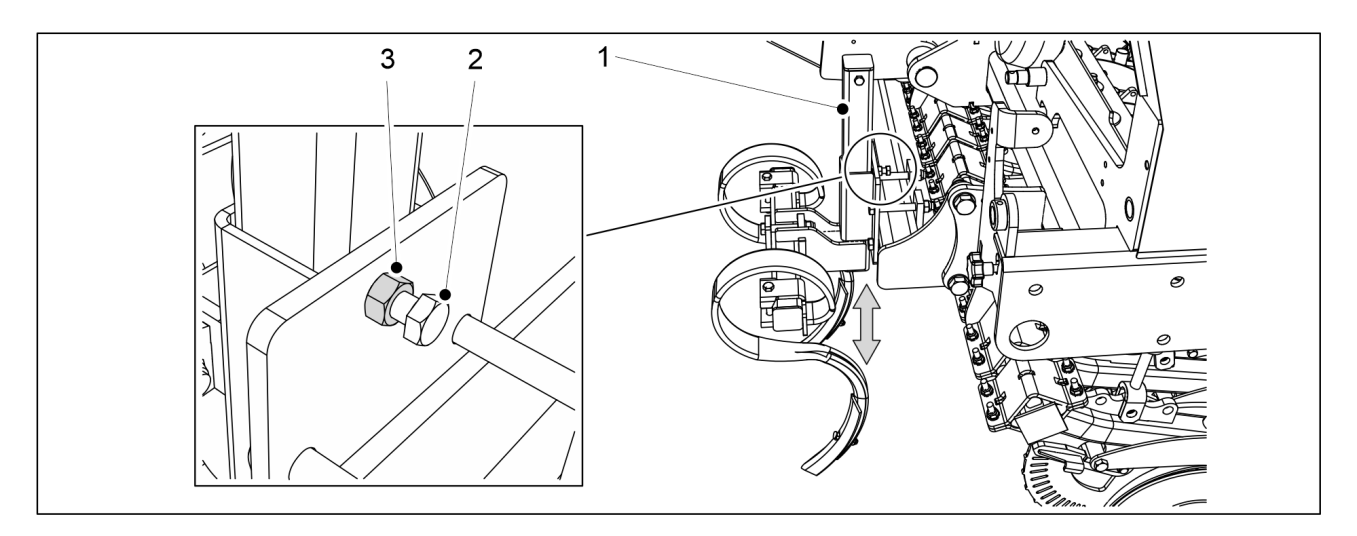

#### Ábra. 6.18.1 - 240. A nyomlazító magasságának beállítása

- 1. A gép bal oldalán lazítsa meg a rögzítőanyát (2) a nyomlazító tartócsövén (1).
  - A eFORTE 300 gép 1 tartócsővel rendelkezik.
    A eFORTE 400 gép 2 tartócsővel rendelkezik.
- 2. Lazítsa meg kissé a csavart (3), amíg a tartócső nem mozdítható.
- 3. Állítsa a nyomlazítót a kívánt magasságba.
- 4. Húzza meg a csavarokat.
- 5. Húzza meg az anyákat.
- 6. Ismételje meg az 1-5. lépéseket a nyomlazító jobb oldalán is.

### 6.18.2 Az S-kapák hegyeinek cseréje

• Vágás- vagy szúrásveszély az S-kapák hegyeinek cseréjekor. Legyen rendkívül óvatos.

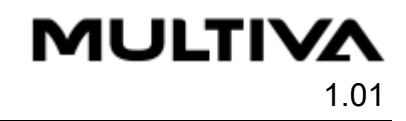

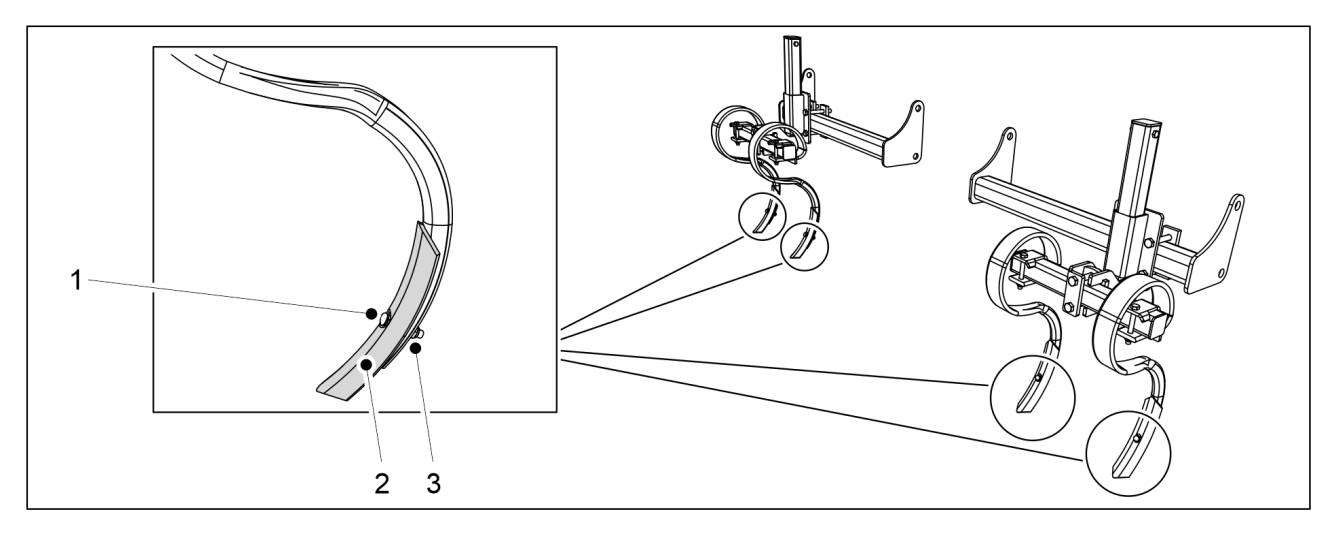

Ábra. 6.18.2 - 241. Az S-kapák hegyeinek cseréje

- 1. Lazítsa meg az anyát (3).
  - A hegy csavarjának a vége a kopás miatt rendkívül éles lehet. Az anya lazításakor soha se tartson ellen kézzel a csavarfejnél.
- 2. Távolítsa el a csavart (1).
- 3. Távolítsa el a kapapengét (2).
  - A kopott kapapengét meg lehet fordítani, és így vissza lehet szerelni. A visszaszereléshez használjon új csavart és anyát.
- 4. Rögzítse az új kapapengét.
  - A visszaszereléshez használjon új csavart és anyát.

## 6.19 A boltozódásgátló tengelyek használata

A boltozódásgátló tengely a vetőgép tartályába helyezett eszköz, amely megakadályozza a műtrágya vagy a vetőmag felhalmozódását az adagoló bemeneténél.

## 6.19.1 A műtrágya boltozódását gátló tengely használata

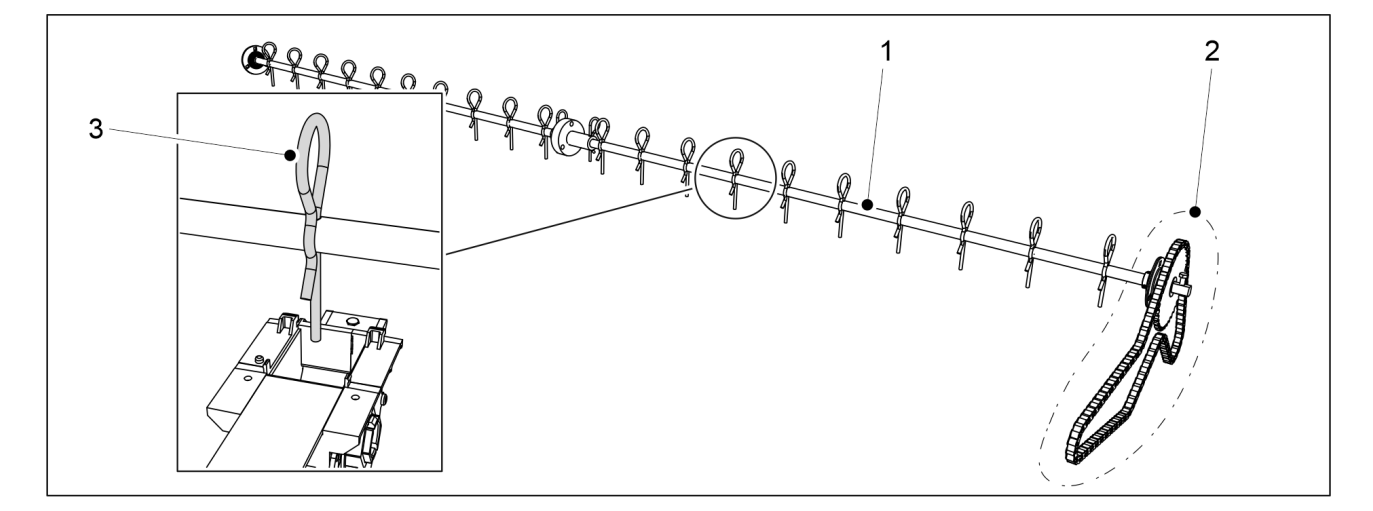

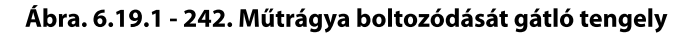

A műtrágya boltozódását gátló tengely (1) saját láncán (2) keresztül csatlakozik a gép hajtóművéhez. Ezért a gép működése közben a boltozódásgátló tengely mindig forog.

Egy boltozódásgátló fog (3) található a boltozódásgátló tengelyen minden egyes műtrágyaadagolónál.

• Szükség esetén a boltozódást gátló fogak eltávolíthatók a tengelyről.

## 6.19.2 A vetőmag boltozódását gátló tengely használata

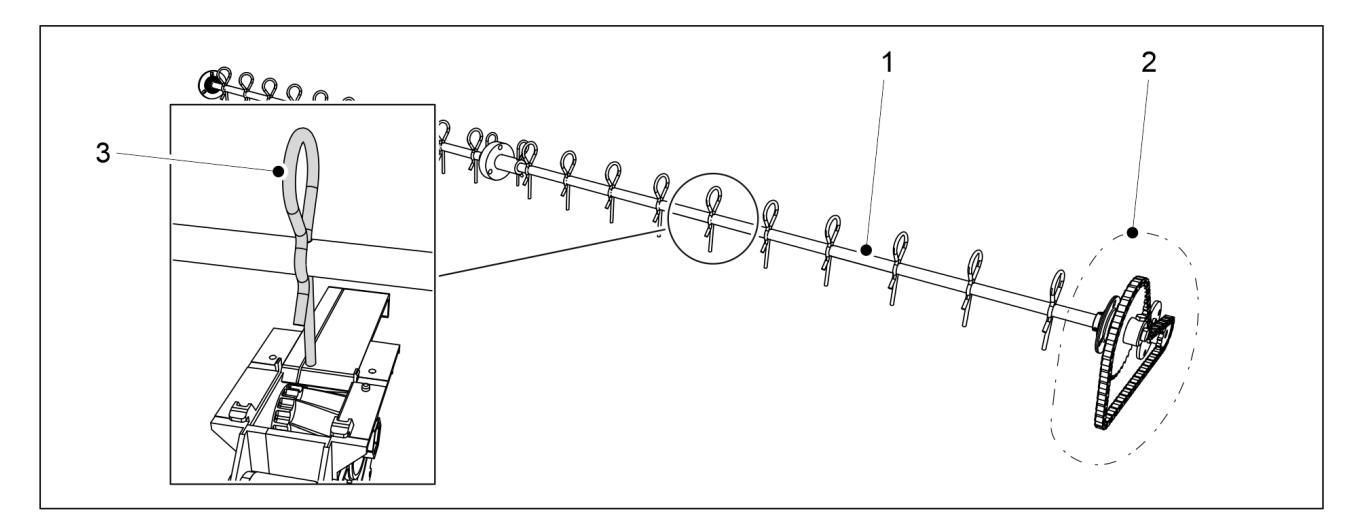

Ábra. 6.19.2 - 243. Vetőmag boltozódását gátló tengely

A vetőmag boltozódását gátló tengely (1) saját láncán (2) keresztül csatlakozik a gép hajtóművéhez. Ezért a gép működése közben a boltozódásgátló tengely mindig forog.

Egy boltozódásgátló fog (3) található a boltozódásgátló tengelyen minden egyes vetőmagadagolónál.

• Szükség esetén a boltozódást gátló fogak eltávolíthatók a tengelyről.

## 6.19.3 Az aprómag boltozódását gátló inga használata

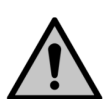

### VIGYÁZAT

A boltozódást gátló inga fogának hegye kissé benyúlik az aprómag-adagoló bemenetébe. Ha az aprómag-adagolót zárt helyzetben lévő zárólemezzel kívánja használni, a szerkezeti sérülések elkerülése érdekében használat előtt távolítsa el a boltozódást gátló inga fogát a zárólemezről.

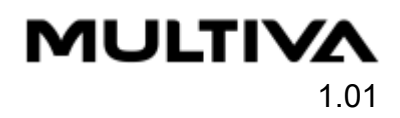

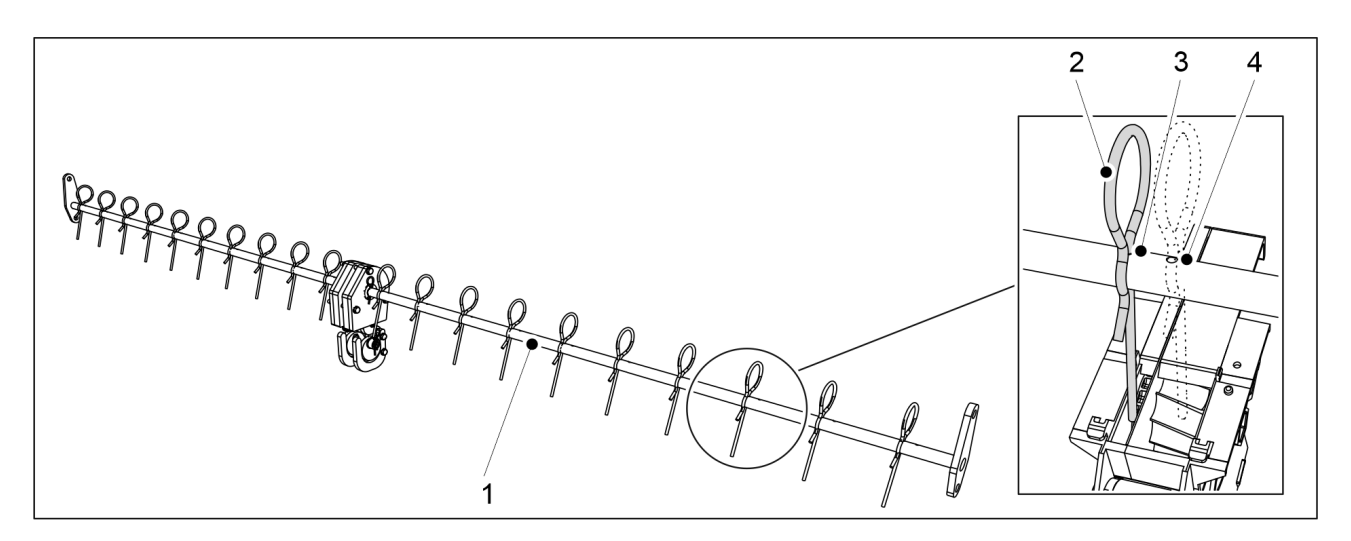

Ábra. 6.19.3 - 244. Az aprómag boltozódását gátló inga

A boltozódást gátló inga (1) a gép aprómagtartályába van beszerelve. A boltozódást gátló inga előre-hátra mozogva működik.

Egy boltozódásgátló fog (2) található a boltozódásgátló tengelyen minden egyes aprómagadagolónál.

• A boltozódást gátló inga tengelyén minden boltozódást gátló foghoz két rögzítőfurat található: egy rögzítőfurat (3) a keskeny elzárólaphoz és egy rögzítőfurat (4) a széles elzárólaphoz. Szükség esetén a boltozódást gátló fogak is eltávolíthatók a tengelyről.

## 6.20 A vetési mélység szabályozása

- 1. Haladjon a normál vetési sebességgel (8–12 km/h) körülbelül 10 métert, majd álljon meg.
- 2. Állítsa le a traktort, kapcsolja ki az áramellátását, és húzza be a rögzítőféket.
- 3. Sétáljon vissza az imént bevetett területhez, és seperje le a laza talajt a tábla felületéről.
- 4. Ellenőrizze a vetési barázda mélységét, és hogy van-e vetőmag és műtrágya a barázdában.
  - Szükség esetén állítsa be a vetési mélységet a <u>6.12 A csoroszlya vetési</u> mélységének beállítása c. alfejezetben leírtak szerint.

## 6.21 A középnyomjelzők pozíciójának rögzítése

- 1. Amikor a második vetési sávon halad, álljon meg.
- 2. Állítsa le a traktort, kapcsolja ki az áramellátását, és húzza be a rögzítőféket.
- 3. Ellenőrizze a vetési sávok legkülső sorai közötti távolságot.
  - A vetési sorok legkülső sorai közötti távolságnak 150 mm-nek kell lennie a eFORTE 300, és 154 mm-nek a eFORTE 400 gép esetén.
- 4. Ha a távolság nem megfelelő, állítsa be a középnyomjelzőket az <u>5.3.7 A középnyomjelzők</u> <u>beállítása</u> c. alfejezetben leírtak szerint.

# 6.22 A fékrendszer működése

## 6.22.1 A rögzítőfék használata

A fékrendszerrel felszerelt vetőgépeken a rögzítőfék (1) a fellépő platform alatt, a gép bal oldalán található.

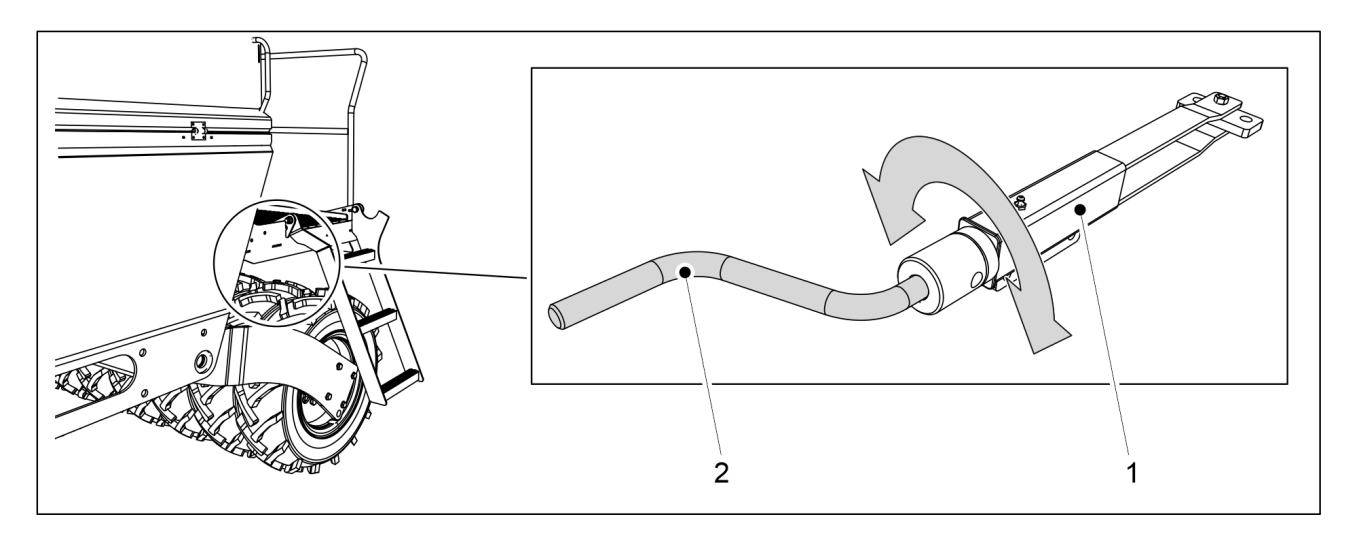

Ábra. 6.22.1 - 245. Rögzítőfék

- 1. Rögzítse a kalibrációs teszt karját (2) a rögzítőfékhez.
  - A kalibrációs teszt karja a gép tartozéka. A kar a gép bal oldalán, a sebességváltó burkolata mögött található.
- 2. Aktiválja a rögzítőféket a kar (2) óramutató járásával megegyező irányba történő elfordításával.
  - Addig forgassa a kart, amíg nagy ellenállást nem érez. A fékkarok ezt követően már nem mozognak.
- 3. Oldja ki a rögzítőféket a kar (2) óramutató járásával ellentétes irányba történő elfordításával.
  - Mindig teljesen ütközésig tekerje a kart. Mikor az ta pontot elérte, a kar már nem mozgatható abba az irányba.

## 6.22.2 A fékek kioldása

• Ezek az utasítások csak a pneumatikus fékrendszerrel szerelt vetőgépekre vonatkoznak.

A pneumatikus fékeket egy fékkioldó szeleppel lehet kioldani, ha a vetőgép pneumatikus fékrendszere nincs összekötve a traktor pneumatikus fékrendszerével.

A fékkioldó szelep (1) a vonórúdon található.

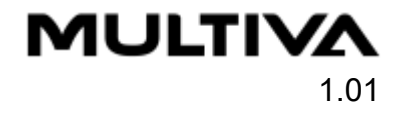

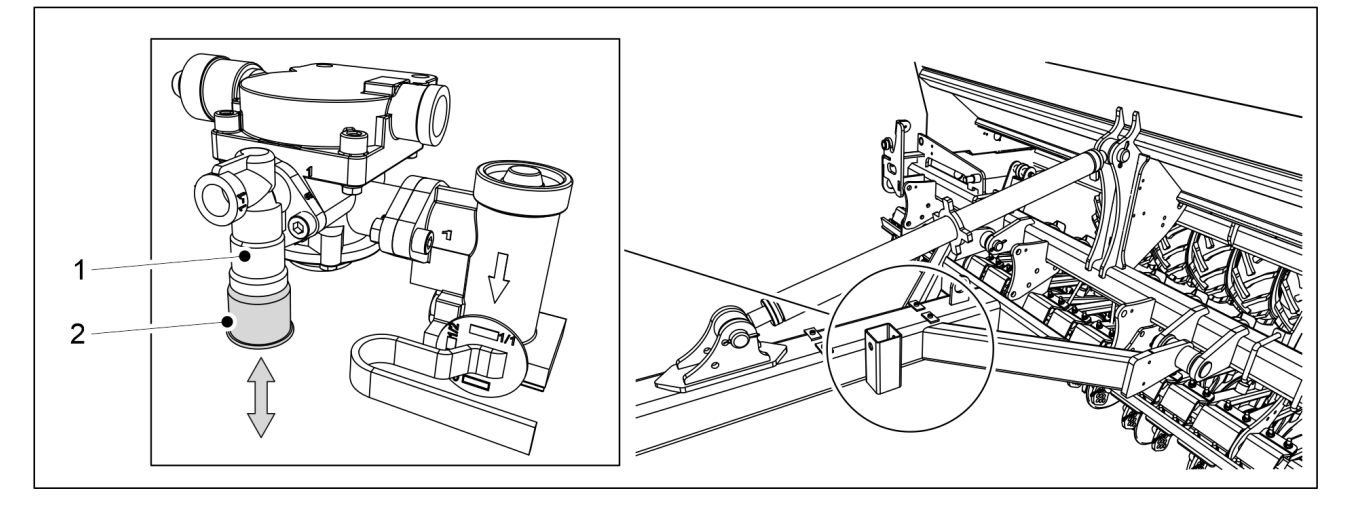

Ábra. 6.22.2 - 246. Fékkioldó szelep

A fékkioldó szelep gombjának (2) funkciói:

- a gomb megnyomásával (fel) a fékek kioldása történik
- a gombot kihúzva (le) a fékek aktiválva maradnak, ha a pneumatikus tartály nyomás alatt van.

A gomb állásától függetlenül a fékek kioldanak, amikor a vetőgép pneumatikus tartályában csökken a nyomás.

 A vetőgép leállításakor a rögzítőfék behúzásával biztosítsa, hogy a vetőgép nem mozduljon el.

### 6.22.3 A fékerő beállítása

• Ezek az utasítások csak a pneumatikus fékrendszerrel szerelt vetőgépekre vonatkoznak.

A szükséges fékerő a tartályok töltöttségi szintjétől függően változik. A fékerő a fékerőszabályozó szeleppel állítható be.

A fékerőszabályozó szelep (1) a vonórúdon található.

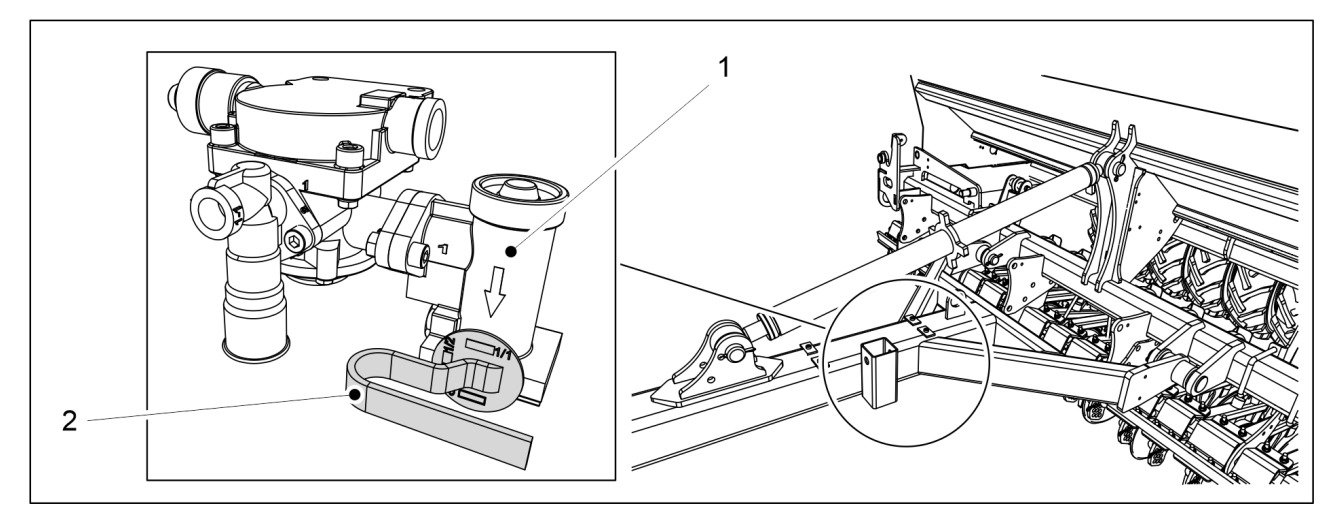

Ábra. 6.22.3 - 247. Fékerőszabályozó szelep

1. Fordítsa a vezérlőszelep karját (2) a megfelelő állásba.

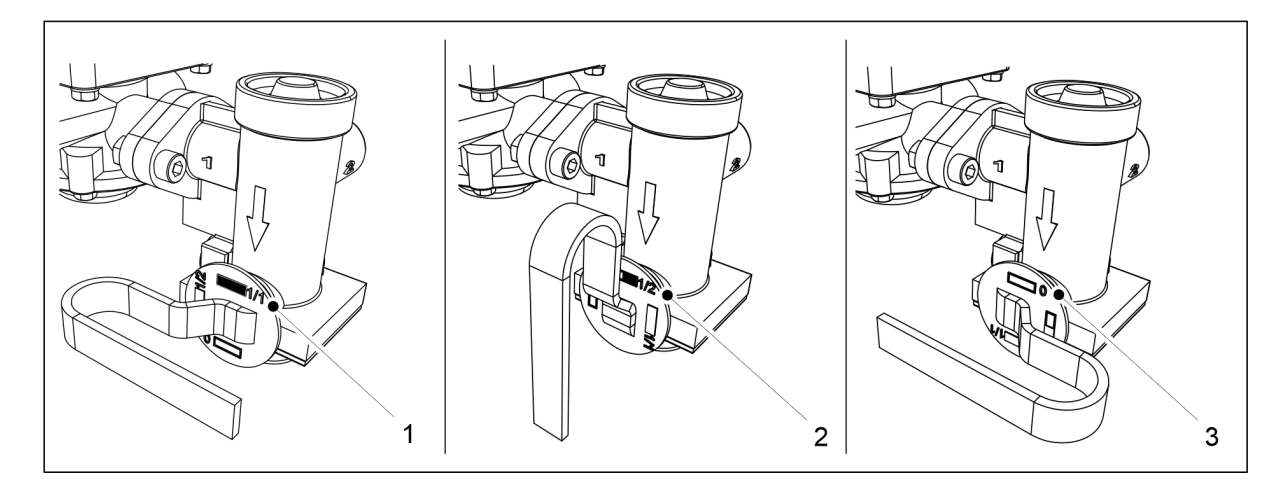

#### Ábra. 6.22.3 - 248. Fékerőszabályozó szelep állásai

 Amikor a tartályok tele vannak, a kart fordítsa az (1) állásba. Amikor a tartályok félig vannak, a kart fordítsa a (2) állásba. Amikor a tartályok üresek, a kart fordítsa a (3) állásba.

# 6.23 A tartályok kiürítése

## 6.23.1 A tartályok kiürítése a kalibrációs tálcára

 Amikor a tartály már majdnem üres, akkor az adagolók a kalibrációs tálcára juttatják a vetőmagot vagy műtrágyát, és kiürítik a tálcát. A kalibrációs teszt elvégzésével kapcsolatos útmutatásokat a <u>6.8 A termék kalibrálása</u> c. alfejezetben találja.

## 6.23.2 A tartályok kiürítése a csoroszlyákon keresztül

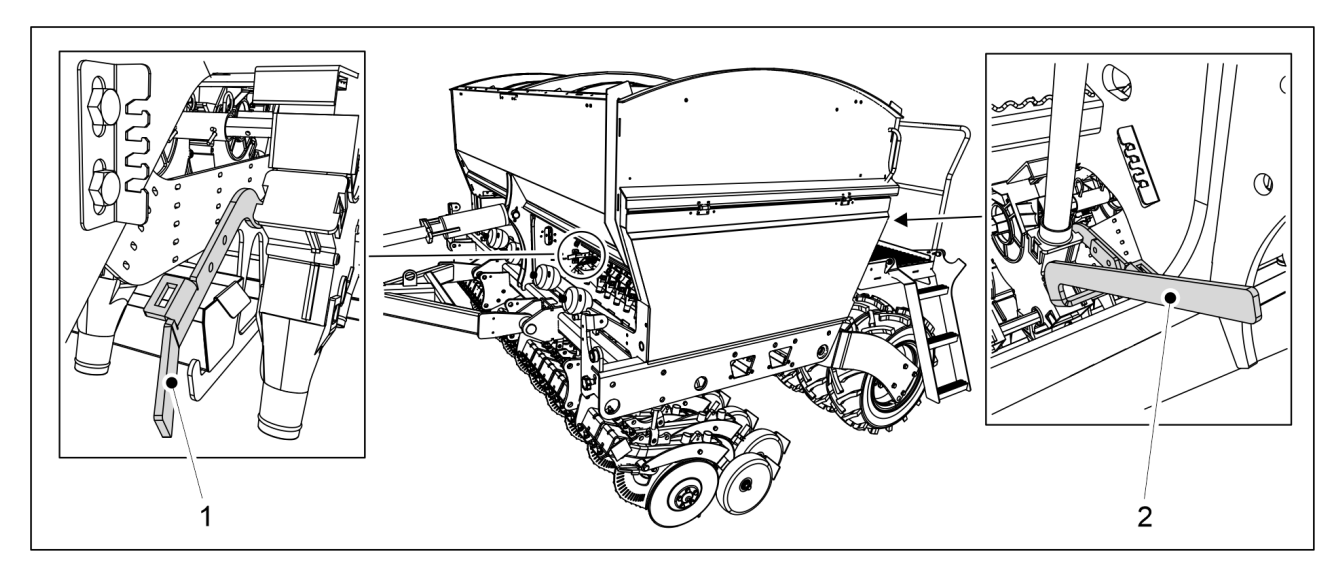

Ábra. 6.23.2 - 249. A tartály alsó terelőlapjának kinyitása

- 1. Nyissa ki a kiürítendő tartály alsó terelőlapját az alsó terelőlap vezérlőkarjának a határolótól való elfordításával.
  - A vezérlőkarral (1) a műtrágyatartály, a vezérlőkarral (2) pedig a vetőmagtartály mennyiségét állíthatja be.
     eFORTE 300: 1 vezérlőkar a gép közepén.

eFORTE 400: 2 vezérlőkar (a tartály mindegyik felének közepén 1 db)

- 2. Emelje fel a hajtómű burkolatát a gép bal oldalán.
- 3. Lépjen a felhasználói felületen a Kalibrálási teszt képernyőre.

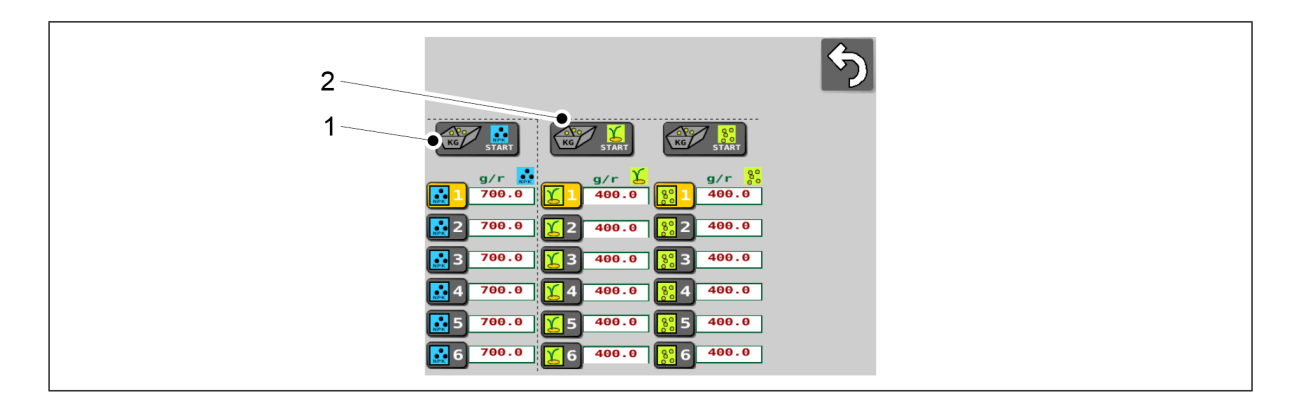

#### Ábra. 6.23.2 - 250. Az ürítendő tartály kiválasztása

- 4. Nyomja meg a START gombot (1) a műtrágyatartály ürítéséhez.
- 5. Nyomja meg a START gombot (2) a vetőmagtartály ürítéséhez.

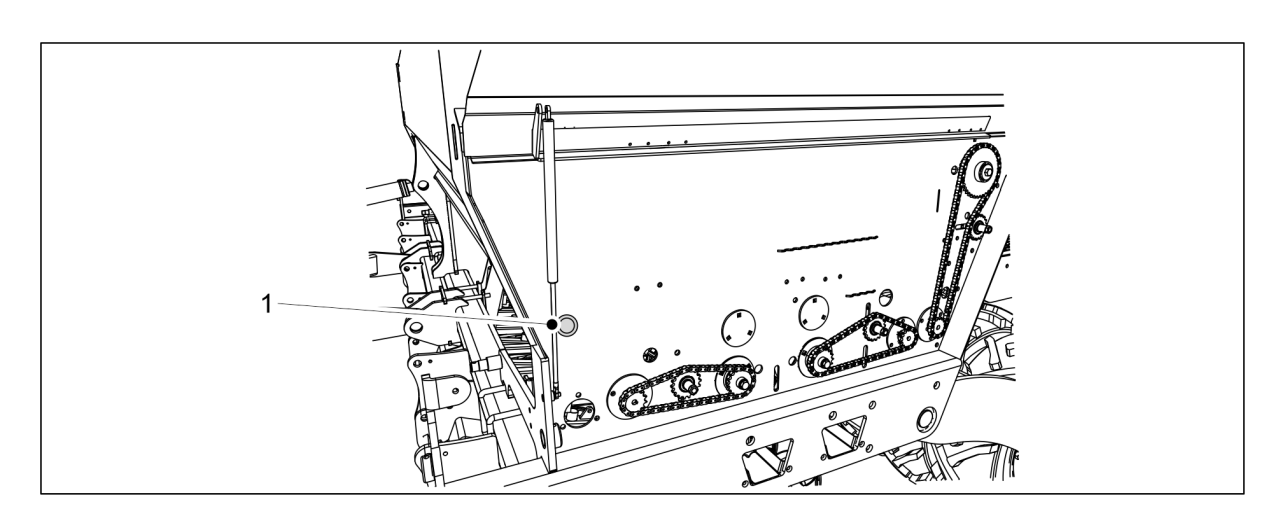

Ábra. 6.23.2 - 251. Nyomógomb

- 6. Nyomja meg a nyomógombot (1).
  - A nyomógomb megnyomásakor az ürítésre kiválasztott tartály adagolói forognak. A kiürítést felgyorsíthatja, ha sűrített levegővel kifújja az összes anyagot a tartályból és az adagolókból.
- 7. Engedje le a hajtóműburkolatot.
- 8. Állítsa vissza a vezérlőkarokat a határolóikra.

# 6.24 Az aprómagtartály kiürítése

## 6.24.1 A tartály kiürítése a kalibrációs tálcára

 Amikor az aprómagtartály már majdnem üres, akkor az adagolók a kalibrációs tálcára juttatják a vetőmagot, és kiürítik a tálcát. Az aprómagtartály kalibrációs tesztjét a <u>6.8 A</u> <u>termék kalibrálása</u> c. fejezet mutatja be.

## 6.24.2 Az aprómagtartály kiürítése csöveken keresztül

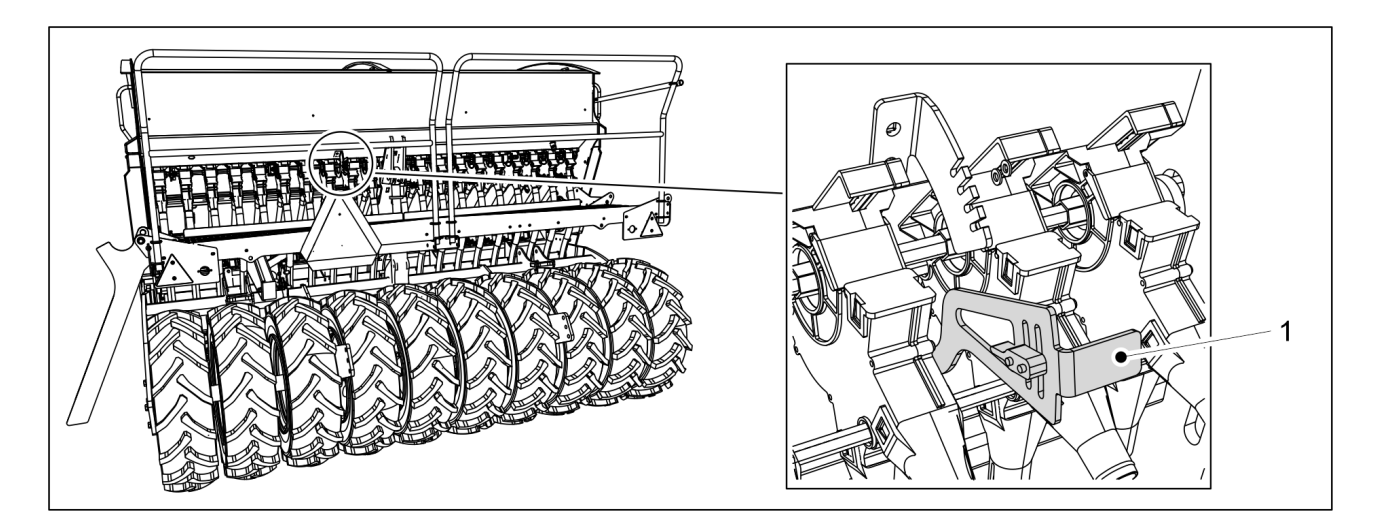

Ábra. 6.24.2 - 252. Az aprómagtartály alsó terelőlapjának kinyitása

1. Nyissa ki a kiürítendő aprómagtartály alsó terelőlapját az alsó terelőlap vezérlőkarjának (1) a határolótól való elfordításával.

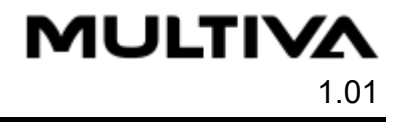

- 2. Emelje fel a hajtómű burkolatát a gép bal oldalán.
- 3. Lépjen a felhasználói felületen a Kalibrálási teszt képernyőre.

| 5                                              |
|------------------------------------------------|
|                                                |
| g/r №<br>700.0 € 1 400.0 € 1 400.0             |
| 2  700.0  €  2  400.0    3  700.0  €  3  400.0 |
|                                                |
|                                                |

Ábra. 6.24.2 - 253. Aprómagtartály kiválasztása

4. Nyomja meg a START gombot (1).

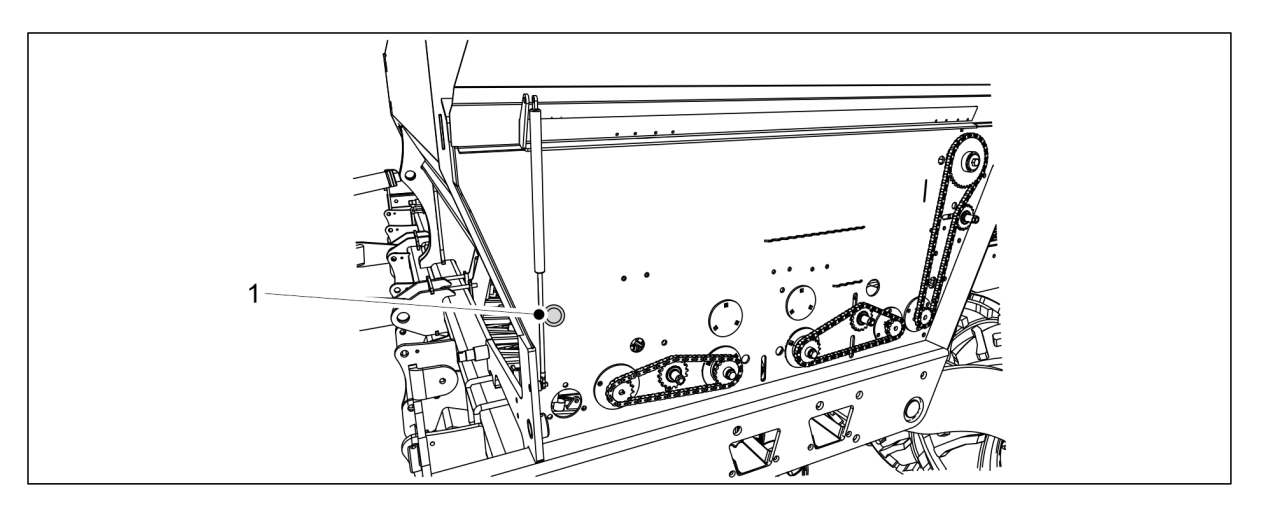

Ábra. 6.24.2 - 254. Nyomógomb

- 5. Nyomja meg a nyomógombot (1).
  - A nyomógomb megnyomásakor az aprómagtartály adagolói forognak.
    - A kiürítést felgyorsíthatja, ha sűrített levegővel kifújja az összes aprómagot a tartályból és az adagolókból.
- 6. Engedje le a hajtóműburkolatot.
- 7. Emelje vissza az alsó terelőlap vezérlőkarját a határolójára.

## 6.25 Leválasztás a traktorról

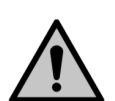

#### VESZÉLY

A vetőgép csatlakoztatásakor és leválasztásakor zúzódásos sérülést szenvedhet. Tartson 5 m biztonsági távolságot. Legyen rendkívül óvatos, ha valaki a vetőgép és a traktor közelében tartózkodik, hogy segítsen a csatlakoztatásban és a leválasztásban. VESZÉLY

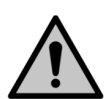

Győződjön meg arról, hogy leállította a traktort, és kivette a kulcsot a gyújtáskapcsolóból.

1. Nyissa ki a gép emelés körének golyósszelepét az <u>5.3.5 A gép emelés köréhez tartozó</u> golyósszelep használata c. alfejezetben olvasható útmutatások szerint.

- 2. Válassza le a vetőgép elektromos csatlakozásait.
- 3. Válassza le a vetőgép hidraulikus tömlőit a traktorról.

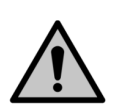

MULTIVA

VESZÉLY

A leválasztás előtt nyomásmentesítse a hidraulikus rendszert. Tartsa be a traktor gyártójának utasításait.

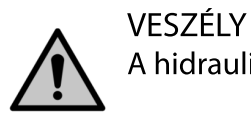

A hidraulikus rendszer leválasztáskor viseljen védőkesztyűt.

4. Válassza le a vetőgép vonórúdját a traktor alsó hasi húzójáról, vagy az elülső tömörítőkerekeket a traktor összekötőkarjairól.

# 6.26 A gép tárolása

- 1. Tisztítsa meg a gépet a 7.3 Tisztítás c. alfejezetben leírtak szerint.
  - A fényezési sérüléseket a mosást követően kijavíthatja.
- 2. Kenje meg az összes kenési pontot a 7.2 Kenés c. alfejezetben leírtak szerint.
- 3. A festett felületeket, a horganyzott alkatrészeket és a munkahengerek rúdjait vékonyan kenje be erre a célra szánt védőolajjal.
- 4. A gép időszakos tárolásához száraz, napfénytől védett helyet válasszon.

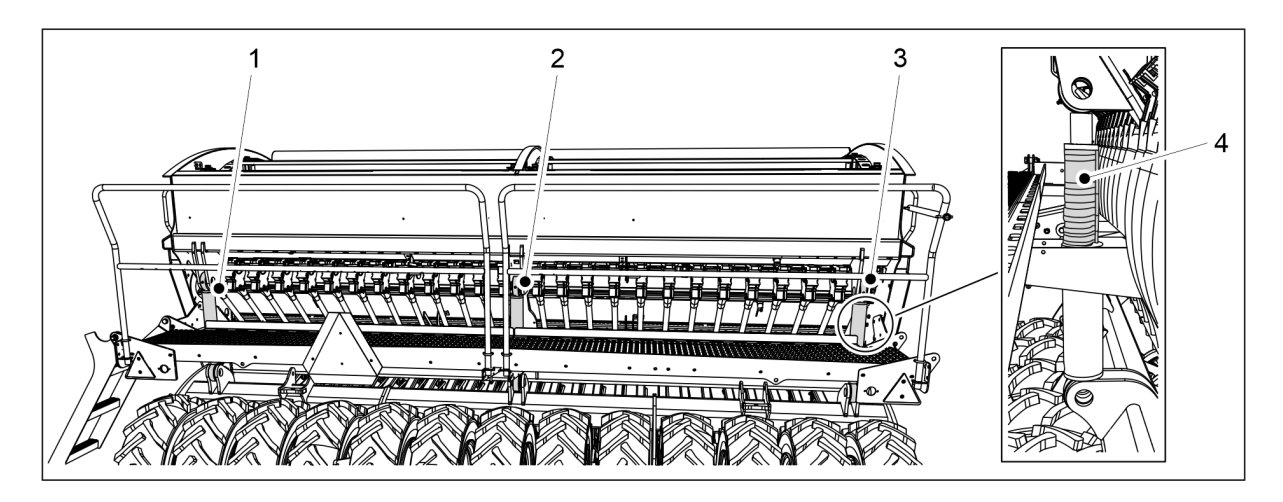

Ábra. 6.26 - 255. Munkahenger-ütközők

- 5. Helyezze el a 4 ütközőt (4) az emelő munkahenger rúdján úgy, hogy a csoroszlyák kissé elemelkedjenek a talajtól.
  - A eFORTE 300 gépen 1 emelő munkahenger (2) található, amelyre az ütközők fel vannak helyezve. A eFORTE 400 gépen 3 emelő munkahenger (1-3) található. Az ütközők a legkülső munkahengereken (1, 3) vannak elhelyezve.
- 6. Győződjön meg arról, hogy az adagoló elzárólemezei nem lettek-e teljesen bezárva.
- 7. Nyomásmentesítse a csoroszlyanyomás körét, ehhez nyissa ki a traktor szelepét kb. 10 másodpercre.
  - A csoroszlyanyomás értéke a felhasználói felületen látható (lásd a <u>4.1.3.1 Vezetés</u> <u>képernyő</u> c. fejezetet.)
- 8. Hosszú idejű tárolás esetén ékelje ki vagy támassza alá a kerekeket, hogy a gép ne tudjon elmozdulni.

# 7 Karbantartás

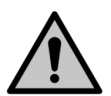

### Nyomásmentesítse a hidraulikus rendszert, válassza le a tömlőket és a traktor elektromos csatlakozásait, és hagyja lehűlni a gépet, mielőtt belefog a szervizelési munkákba.

VESZÉLY

VESZÉLY

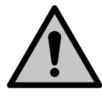

A gép hajtóművének szervizelésekor és karbantartásakor zúzódásos és vágási sérülést szenvedhet. Szervizelési munkák előtt kapcsolja ki a traktor áramellátását, vegye ki a kulcsot a gyújtáskapcsolóból, és húzza be a rögzítőféket.

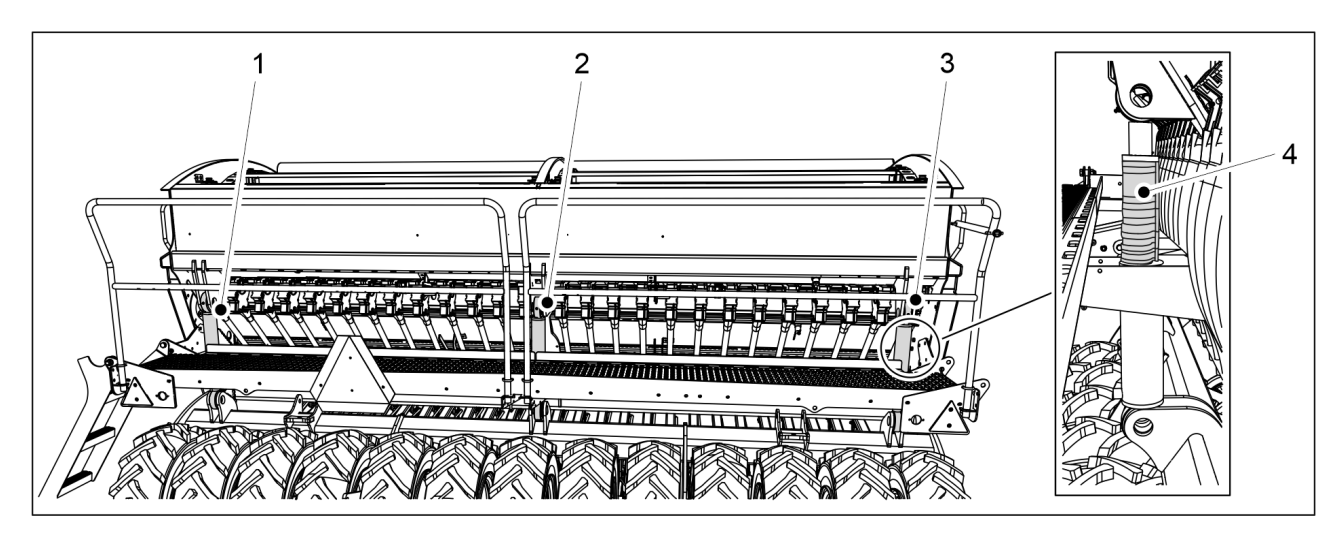

Ábra. 7 - 256. Munkahenger-ütközők

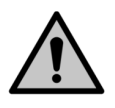

### VESZÉLY

Szervizelési és karbantartási munkák során zúzódásos sérülést szenvedhet. Helyezzen el 4 ütközőt (4) az emelő munkahenger rúdjain. A eFORTE 300 gépen 1 emelő munkahenger (2) található, amelyre az ütközők fel vannak helyezve. A eFORTE 400 gépen 3 emelő munkahenger (1-3) található. Az ütközők a legkülső munkahengereken (1, 3) vannak elhelyezve. Helyezzen egy állványt vagy más alkalmas támasztékot a gép alá. Soha ne menjen be a gép alá, ha az nincs alátámasztva.

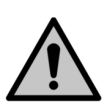

### VESZÉLY

Zárja el a gép emelés körének golyósszelepét az <u>5.3.5 A gép emelés köréhez tartozó</u> golyósszelep használata c. alfejezetben leírtak szerint.

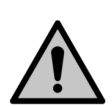

### VESZÉLY

Szervizelési és karbantartási munkáknál zúzódásos sérülést szenvedhet a gép alatt, és megvághatja magát a gép hajtóművénél. Szervizelési munkák előtt győződjön meg arról, hogy a traktor áramellátását kikapcsolta, kivette a kulcsot a gyújtáskapcsolóból, és behúzta a rögzítőféket.

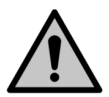

### VESZÉLY

Középnyomjelzőkkel felszerelt gép esetén győződjön meg arról, hogy azokat a szállítási helyzetbe állította, és hogy azok golyósszelepei zárva vannak, a <u>3.4 A középnyomjelzők golyósszelepeinek használata</u> c. alfejezetben leírtak szerint.
## 7.1 Ellenőrzések

#### 7.1.1 Rövid útmutató, ellenőrzések

Az alábbi táblázatban láthatja a vetőgépen elvégzendő ellenőrzéseket. A szezononként egyszer elvégzendő ellenőrzésekre tavasszal kerítsen sort, amikor a gépet a téli hosszabb üzemszünet után ismét üzembe állítja.

Táblázat. 7.1.1 - 24. A vetőgépen elvégzendő ellenőrzések

|                                                                          | 1) Az első<br>10 hektár<br>után | 2) 50<br>hektáronként | 3) 500<br>hektáronként vagy<br>szezononként<br>egyszer |
|--------------------------------------------------------------------------|---------------------------------|-----------------------|--------------------------------------------------------|
| <u>7.1.2 Csavarok szorosságának</u><br><u>ellenőrzése</u>                | x                               |                       | Х                                                      |
| 7.1.3 Az abroncsnyomás ellenőrzése                                       |                                 | Х                     | Х                                                      |
| 7.1.4 A csapágyhézag ellenőrzése az elülső tömörítőkerekek kerékagyainál |                                 |                       | Х                                                      |
| 7.1.5 A hajtóláncok feszességének<br>ellenőrzése                         | x                               |                       | Х                                                      |
| 7.1.6 A hidraulikus rendszer<br>állapotának ellenőrzése                  |                                 |                       | Х                                                      |
| 7.1.7 Az elektromos vezetékek<br>állapotának ellenőrzése                 |                                 |                       | Х                                                      |
| 7.1.8 A vonószem ellenőrzése                                             |                                 |                       | Х                                                      |
| 7.1.9 A csoroszlyatárcsák ellenőrzése                                    |                                 |                       | Х                                                      |

#### 7.1.2 Csavarok szorosságának ellenőrzése

#### 7.1.2.1 A kerékcsavarok meghúzásának ellenőrzése a járókerekeken

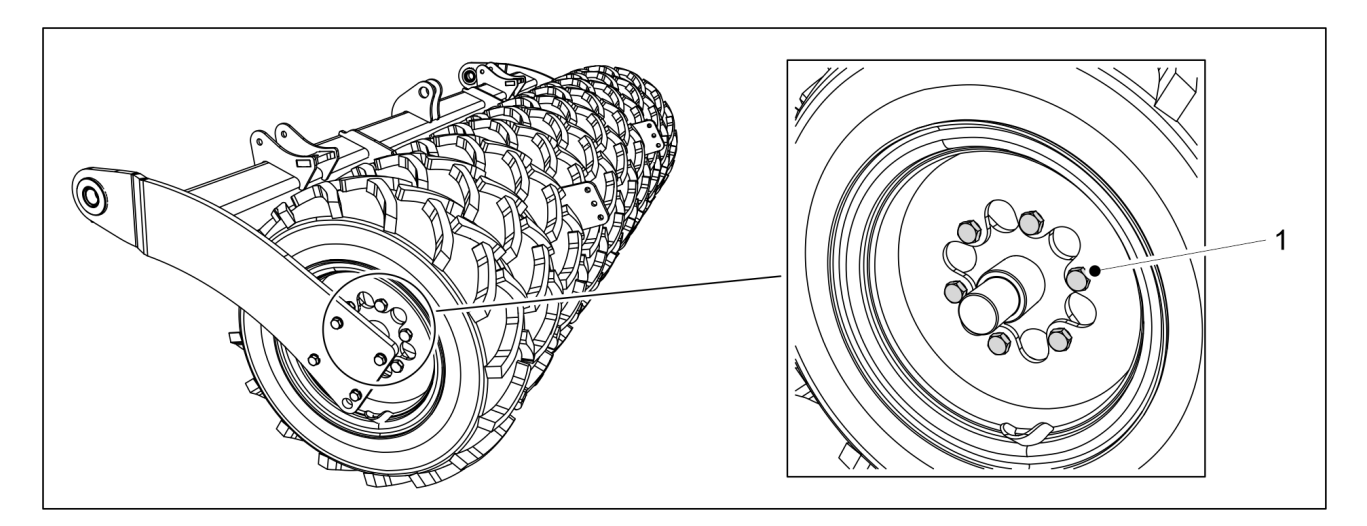

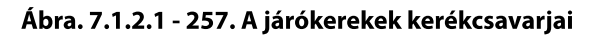

- 1. Ellenőrizze, hogy a járókerekek összes M20 x 1,5 kerékcsavarja (1) szorosan meg van-e húzva.
  - Minden járókerékhez 6 csavar tartozik. A eFORTE 300 gépen 10 db, a eFORTE 400 gépen pedig 13 db járókerék található.

Húzza meg a csavarokat szükség szerint. Ha a gumiabroncsok túl közel vannak egymáshoz, akkor a szomszédos réstől húzza meg a csavarokat egy hosszabbítós racsnis kulccsal.

A csavarokat gyárilag menetrögzítő pasztával látták el.

# 7.1.2.2 A csavarok meghúzásának ellenőrzése a járókerekek peremes csapágyaiban

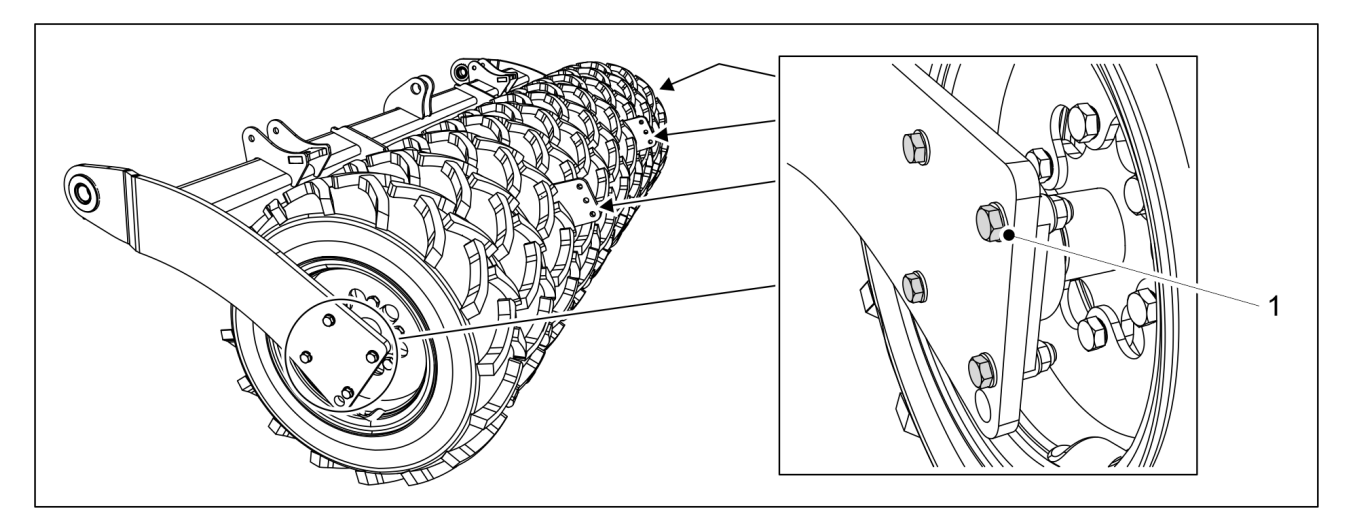

Ábra. 7.1.2.2 - 258. A járókerék peremes csapágyának csavarjai

- 1. Ellenőrizze, hogy a járókerekek peremes csapágyainak mind a 24 db M16 csavarja (1) szorosan meg van-e húzva.
  - Minden csapágyhoz négy csavar tartozik. Hat csapágy van az egységen. Húzza meg a csavarokat szükség szerint. Ha a gumiabroncsok túl közel vannak egymáshoz, akkor a szomszédos réstől húzza meg a csavarokat egy hosszabbítós racsnis kulccsal.

# 7.1.2.3 A kerékcsavarok meghúzásának ellenőrzése az elülső tömörítőkerekeken

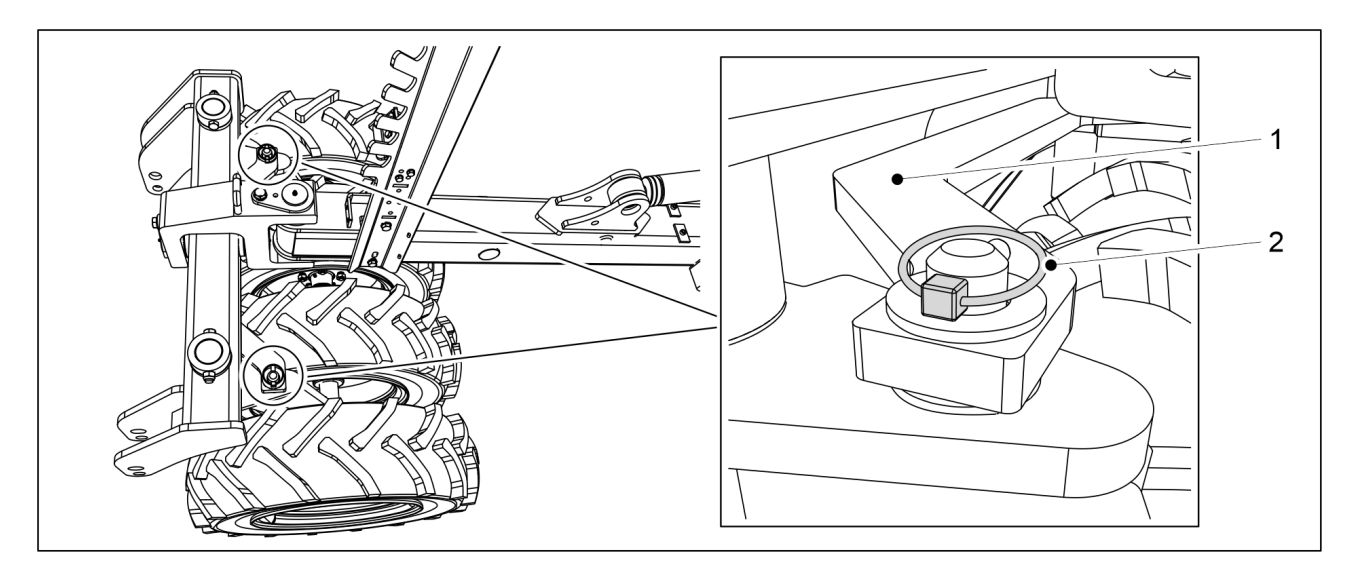

Ábra. 7.1.2.3 - 259. Elülső tömörítőkerekek rúdja

- 1. Válassza le a két sasszeget (2) az elülső tömörítőkerekek rúdjáról (1).
- 2. A leválasztásához emelje meg az elülső tömörítőkerekek rúdját.

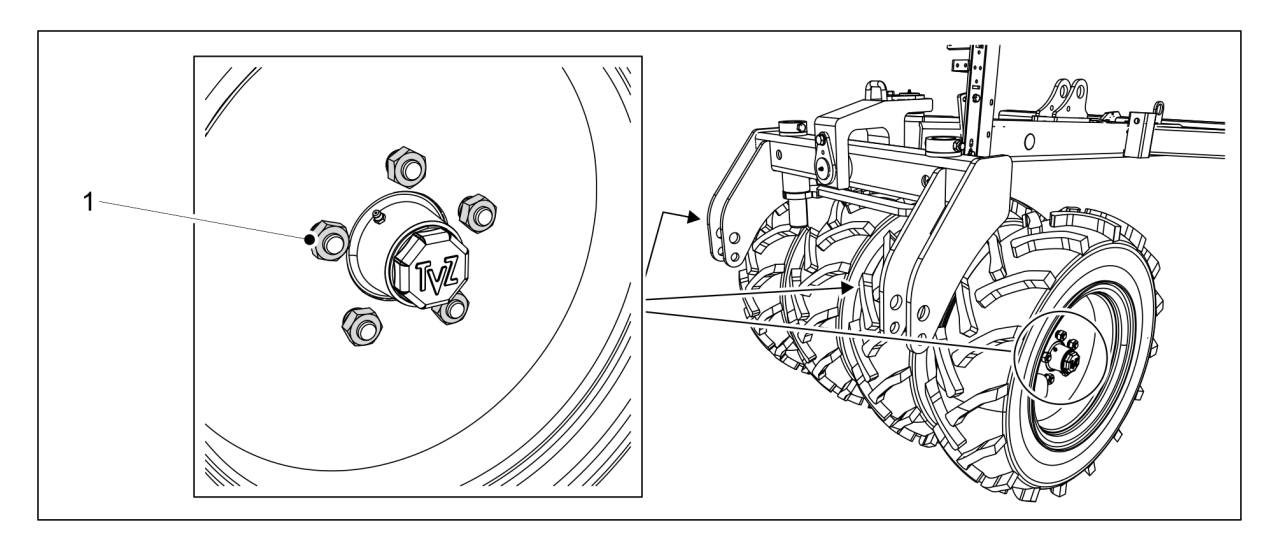

Ábra. 7.1.2.3 - 260. Az elülső tömörítőkerekek kerékcsavarjai

- 3. Ellenőrizze, hogy az elülső tömörítőkerekek mind a 20 kerékcsavarja (M18) (1) szorosan meg van-e húzva.
  - Húzza meg a csavarokat szükség szerint.
- 4. Helyezze vissza az elülső tömörítőkerekek rúdját, és rögzítse a rudat sasszegekkel.

#### 7.1.2.4 A csoroszlyacsavarok meghúzásának ellenőrzése

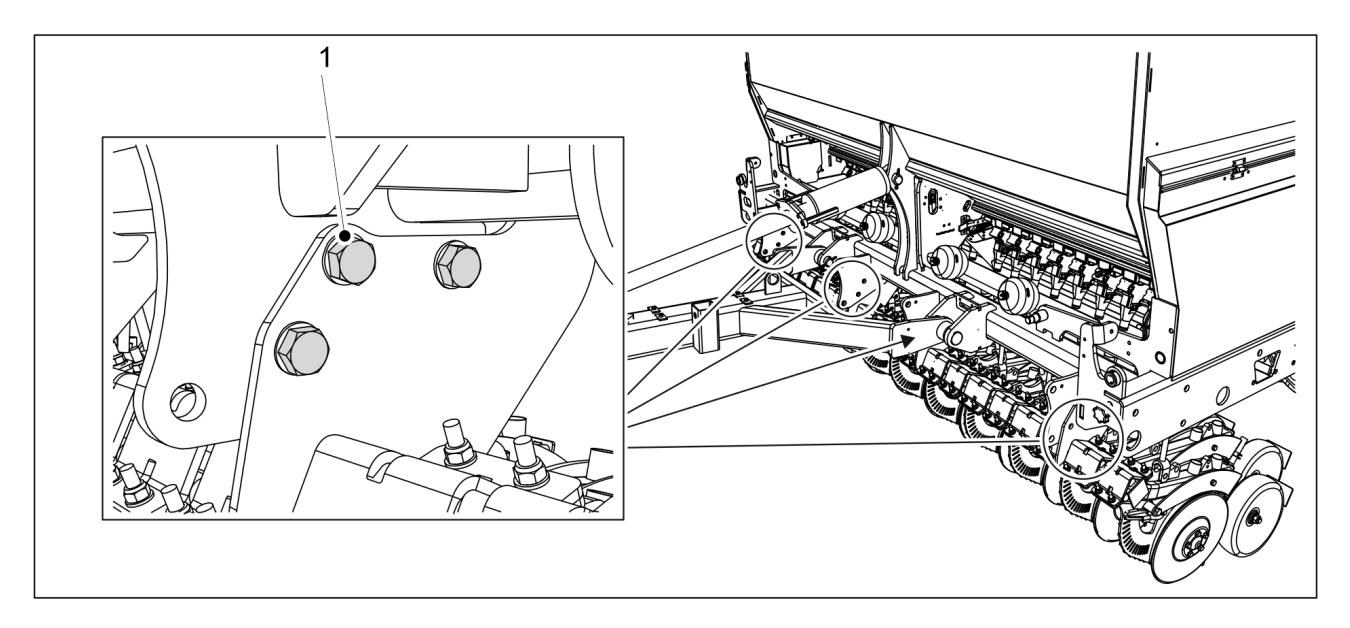

Ábra. 7.1.2.4 - 261. A csoroszlyatest csavarjai

- 1. Ellenőrizze, hogy a csoroszlyatest M20 csavarjai (1) szorosan meg vannak-e húzva.
  - Az eFORTE 300 gépen 12 db, az eFORTE 400 gépen pedig 18 db csoroszlyatestcsavar található.

Szükség esetén húzza meg a csavarokat 300 Nm nyomatékkal.

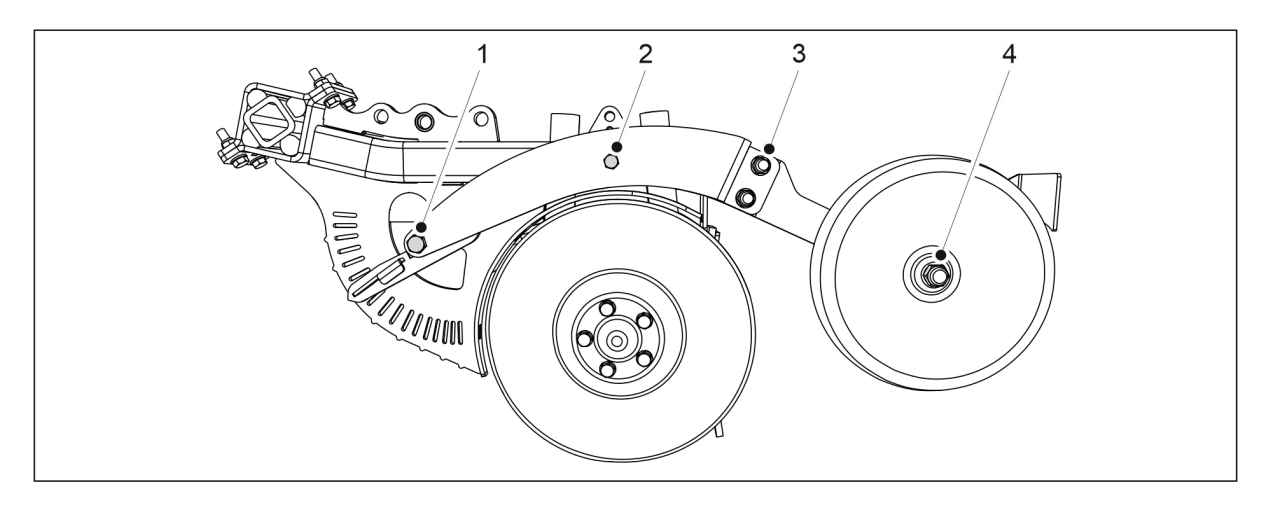

#### Ábra. 7.1.2.4 - 262. A csoroszlya takarókerekének csavarjai és mélységszabályozó csavarjai

- 2. Ellenőrizze, hogy a csoroszlya összes takarókerekének két darab (M16) (3) csavarja szorosan meg van-e húzva.
  - Húzza meg a csavarokat szükség szerint.
- 3. Ellenőrizze, hogy a csoroszlya mélységszabályozó csavarjai (M16) (1) és M12 (2) szorosan meg vannak-e húzva.
  - Húzza meg a csavarokat szükség szerint. Az M12 (2) csavar meghúzási nyomatéka 120 Nm.

#### 7.1.2.5 A fellépő platform csavarjai meghúzásának ellenőrzése

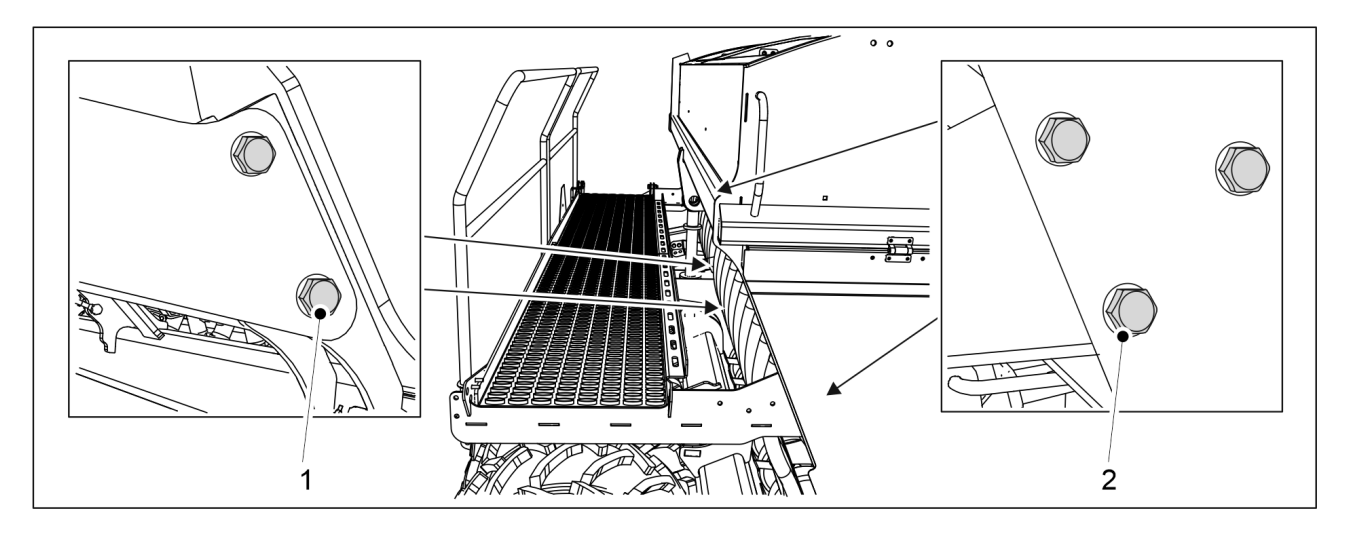

Ábra. 7.1.2.5 - 263. A fellépő platform csavarjai

- 1. Ellenőrizze, hogy a fellépő platform 6 db M12 csavarja (2) szorosan meg van-e húzva.
  - Húzza meg a csavarokat szükség szerint.
- 2. Ellenőrizze, hogy az emelő munkahenger mellett lévő 4 db M16 csavar (1) szorosan meg van-e húzva.
  - Húzza meg a csavarokat szükség szerint.

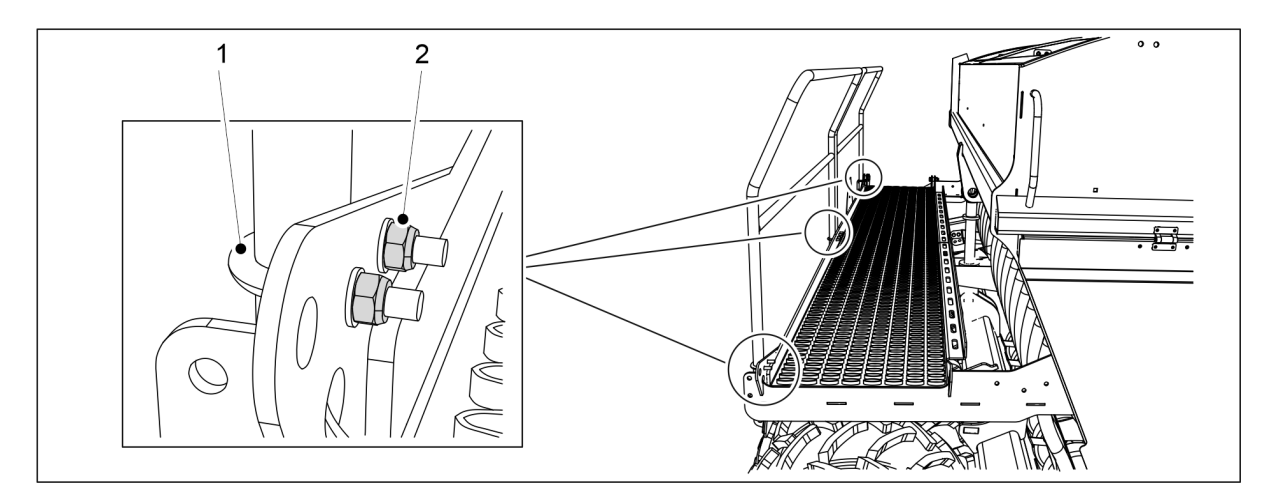

Ábra. 7.1.2.5 - 264. A fellépő platform U-csavarjai

- 3. Ellenőrizze, hogy az U-csavarok (1) 8 db M8 anyája (2) szorosan meg van-e húzva.
  - Húzza meg a csavarokat szükség szerint.

#### 7.1.2.6 A vonószemcsavarok meghúzásának ellenőrzése

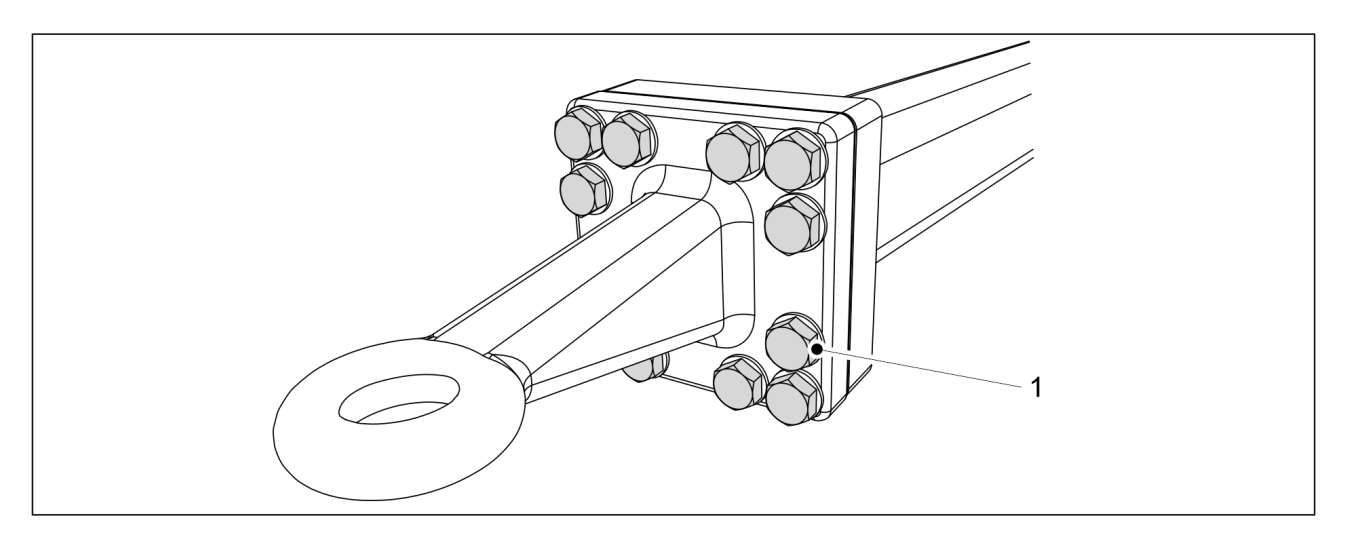

Ábra. 7.1.2.6 - 265. A vonószem csavarjai

- 1. Ellenőrizze, hogy a vonószem 12 csavarja (1) szorosan meg van-e húzva.
  - Szükség esetén húzza meg a csavarokat 400 Nm nyomatékkal.

#### 7.1.3 Az abroncsnyomás ellenőrzése

• A hátsó gumiabroncs (250/80-18) nyomásának megfelelő értéke 1,5 bar. Az elülső tömörítőkerekek abroncsnyomásának megfelelő értéke 1,5 bar.

# 7.1.4 A csapágyhézag ellenőrzése az elülső tömörítőkerekek kerékagyainál

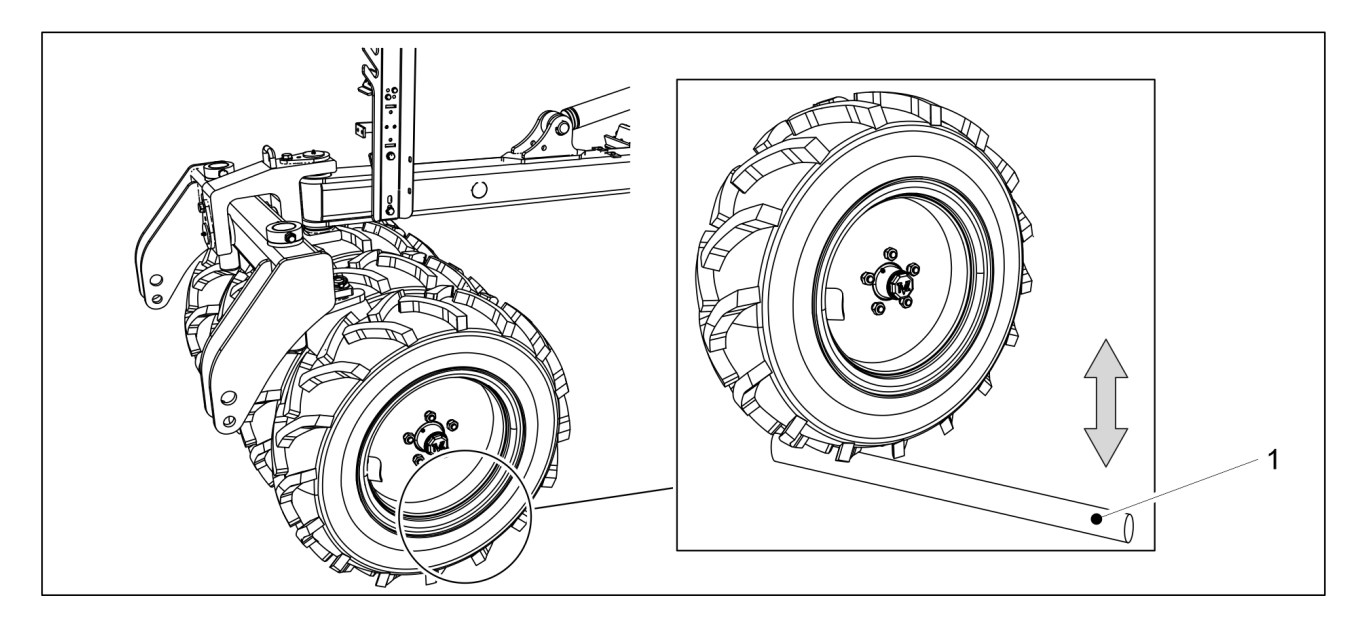

Ábra. 7.1.4 - 266. A csapágyhézag ellenőrzése az elülső tömörítőkerekek kerékagyainál

- 1. Helyezzen be egy rudat (1) a kerék és a platform közé.
- 2. A rúd elmozdításával győződjön meg arról, hogy a kerékcsapágy nem laza.

MULTIVA

 Ha a kerékagycsapágy laza, húzza meg a csapágyat a <u>7.6.1 A csapágy meghúzása</u>. alfejezetben leírtak szerint.

### 7.1.5 A hajtóláncok feszességének ellenőrzése

#### 7.1.5.1 A lánc feszességének ellenőrzése, műtrágya és vetőmag hajtómű

1. Emelje fel a hajtómű burkolatát a gép bal oldalán.

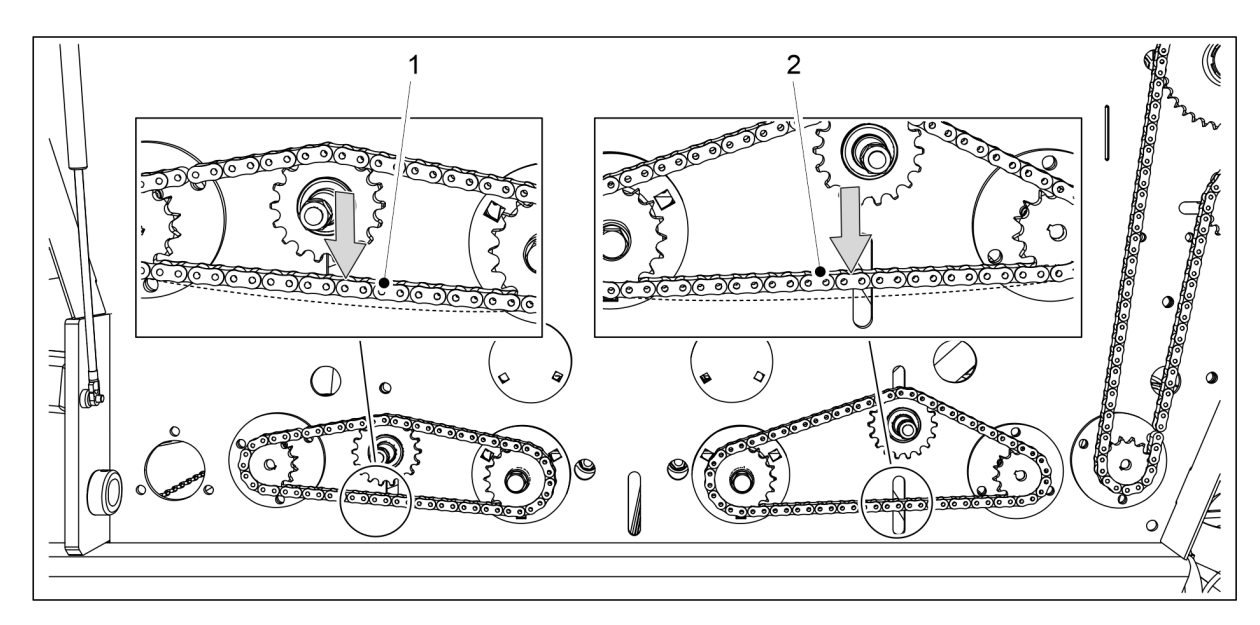

Ábra. 7.1.5.1 - 267. A lánc feszességének ellenőrzése, műtrágya és vetőmag hajtómű

- 2. Ellenőrizze a műtrágyatartály láncának (1) és a vetőmagtartály láncának (2) belógását: Nyomja le a láncot az ujjával.
  - A megengedett legnagyobb belógás 10 mm. Szükség esetén feszítse meg a láncokat a <u>7.5.1 A lánc feszességének ellenőrzése, műtrágya és vetőmag</u> <u>hajtóművek</u> c. alfejezetben leírtak szerint.
- 3. Engedje le a hajtóműburkolatot.
- 4. Ha a gép a műtrágyához és a vetőmaghoz elektromos motorokkal van felszerelve a gép jobb oldalán: ismételje meg az 1-3. lépést a jobb oldali hajtóműnél.

#### 7.1.5.2 A lánc feszességének ellenőrzése, aprómag hajtómű

1. Emelje fel a hajtómű burkolatát a gép bal oldalán.

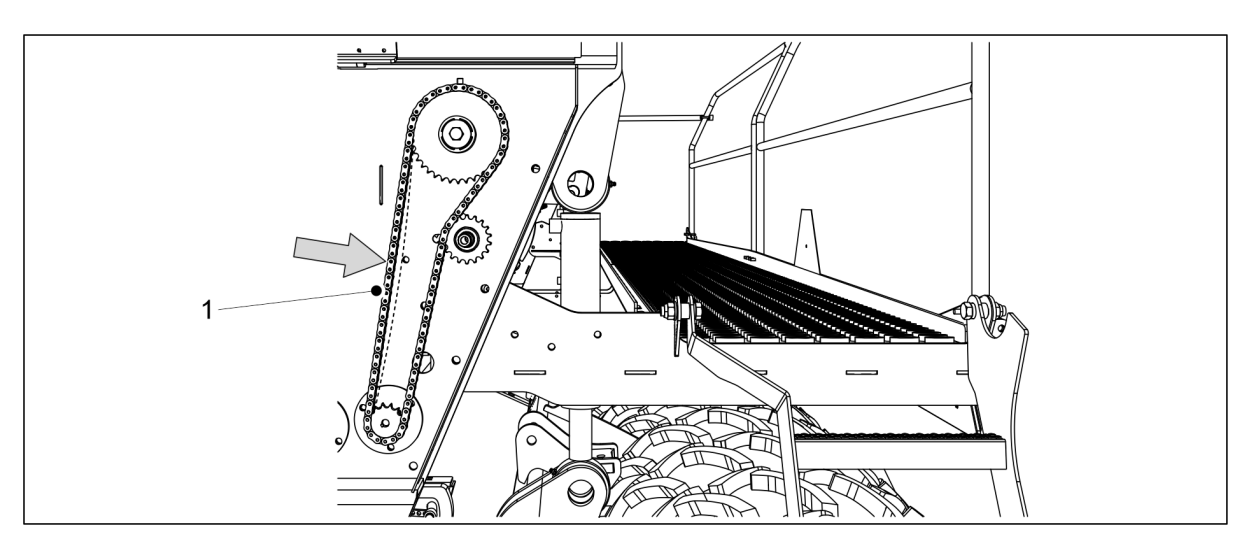

MULTIVA

1.01

Ábra. 7.1.5.2 - 268. A lánc feszességének ellenőrzése, aprómag hajtómű

- 2. Ellenőrizze a hajtómű láncának (1) belógását: Nyomja le a láncot az ujjával.
  - A megengedett legnagyobb belógás 10 mm. Szükség esetén feszítse meg a láncokat a <u>7.5.2 A lánc megfeszítése, aprómag hajtómű</u> c. alfejezetben leírtak szerint.
- 3. Engedje le a hajtóműburkolatot.
- 4. Ha a gép az aprómaghoz elektromos motorral van felszerelve a gép jobb oldalán: ismételje meg az 1-3. lépést a jobb oldali hajtóműnél.

## 7.1.5.3 A lánc feszességének ellenőrzése, műtrágya boltozódását gátló tengely hajtóműve

1. Emelje fel a hajtómű burkolatát a gép bal oldalán.

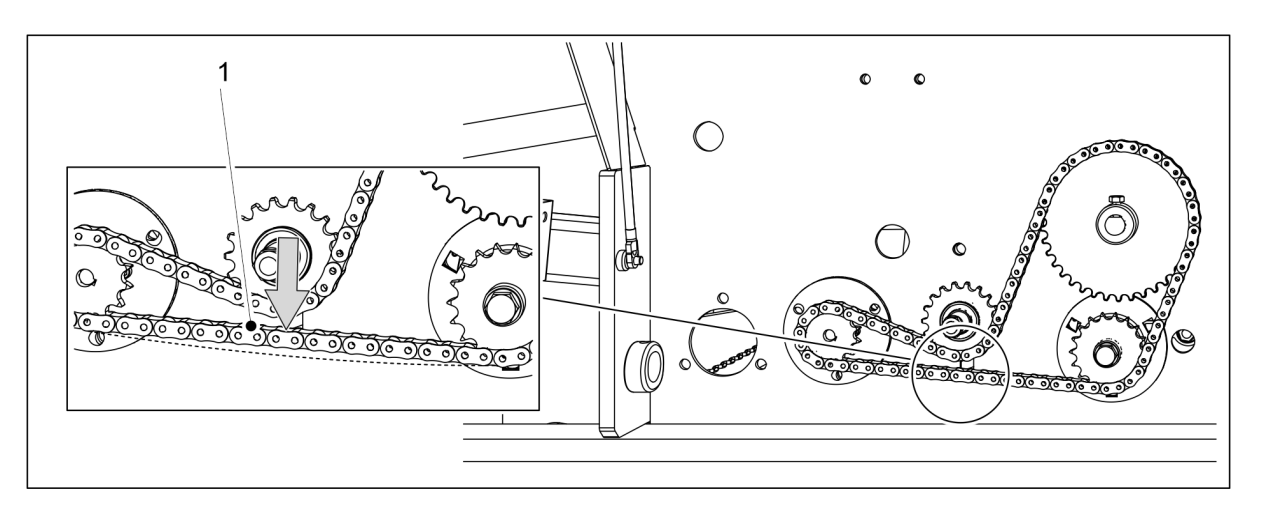

Ábra. 7.1.5.3 - 269. A lánc feszességének ellenőrzése, műtrágya boltozódását gátló tengely hajtóműve

- 2. Ellenőrizze a hajtómű láncának (1) belógását: emelje meg a láncot az ujjával.
  - A megengedett legnagyobb belógás 10 mm. Szükség esetén feszítse meg a láncokat a <u>7.5.3 A lánc megfeszítése, műtrágya boltozódását gátló tengely</u> <u>hajtóműve</u> c. alfejezetben leírtak szerint.
- 3. Engedje le a hajtóműburkolatot.

# 7.1.5.4 A lánc feszességének ellenőrzése, vetőmag boltozódását gátló tengely hajtóműve

1. Emelje fel a hajtómű burkolatát a gép bal oldalán.

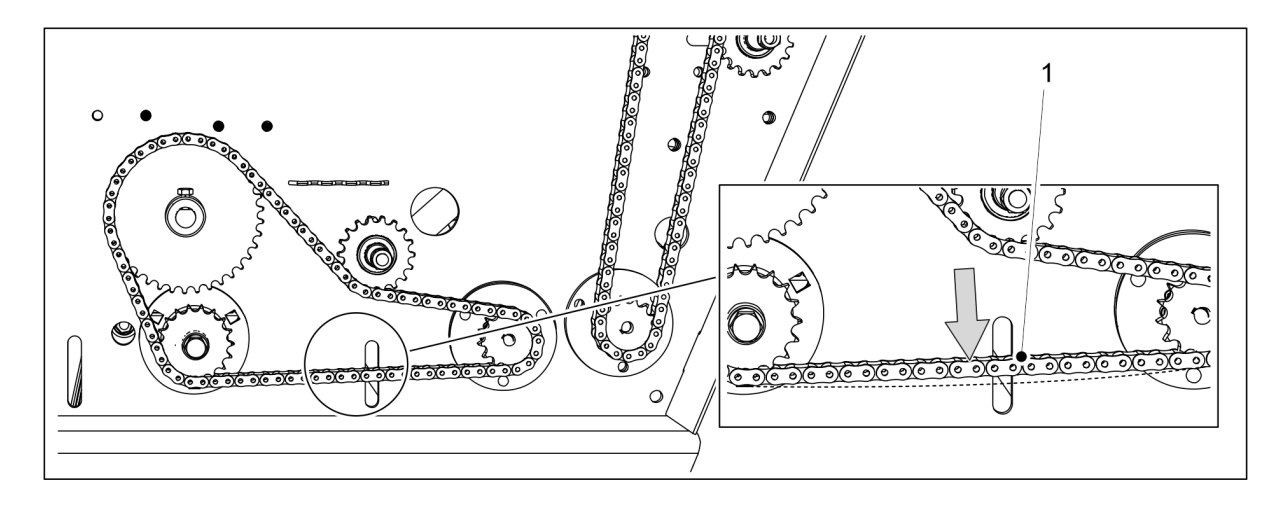

#### Ábra. 7.1.5.4 - 270. A lánc feszességének ellenőrzése, vetőmag boltozódását gátló tengely hajtóműve

- 2. Ellenőrizze a hajtómű láncának (1) belógását: Nyomja le a láncot az ujjával.
  - A megengedett legnagyobb belógás 10 mm. Szükség esetén feszítse meg a láncokat a <u>7.5.4 A lánc megfeszítése, vetőmag boltozódását gátló tengely</u> <u>hajtóműve</u> c. alfejezetben leírtak szerint.
- 3. Engedje le a hajtóműburkolatot.

#### 7.1.6 A hidraulikus rendszer állapotának ellenőrzése

- 1. Ellenőrizze a hidraulikus rendszer tömítettségét.
- 2. Szükség esetén húzza meg a csatlakozásokat.
- 3. Ellenőrizze a tömlők épségét és szivárgásmentességét.
  - Szükség esetén forduljon a karbantartó személyzethez.

#### 7.1.7 Az elektromos vezetékek állapotának ellenőrzése

- 1. Bizonyosodjon meg arról, hogy a vezetékek szigetelése nem kopott, és hogy a vezetékek jól láthatók.
- 2. Győződjön meg arról, hogy a vezetékek szigetelése nem olvadt meg, és nem láthatók rajta túlmelegedés vagy égés nyomai.
  - Szükség esetén javítsa meg: Helyezzen rá például szigetelőszalagot kiegészítő szigetelésként.
  - Ha egy vezeték vagy a vezeték szálai megsérültek, forduljon a karbantartó személyzethez.

### 7.1.8 A vonószem ellenőrzése

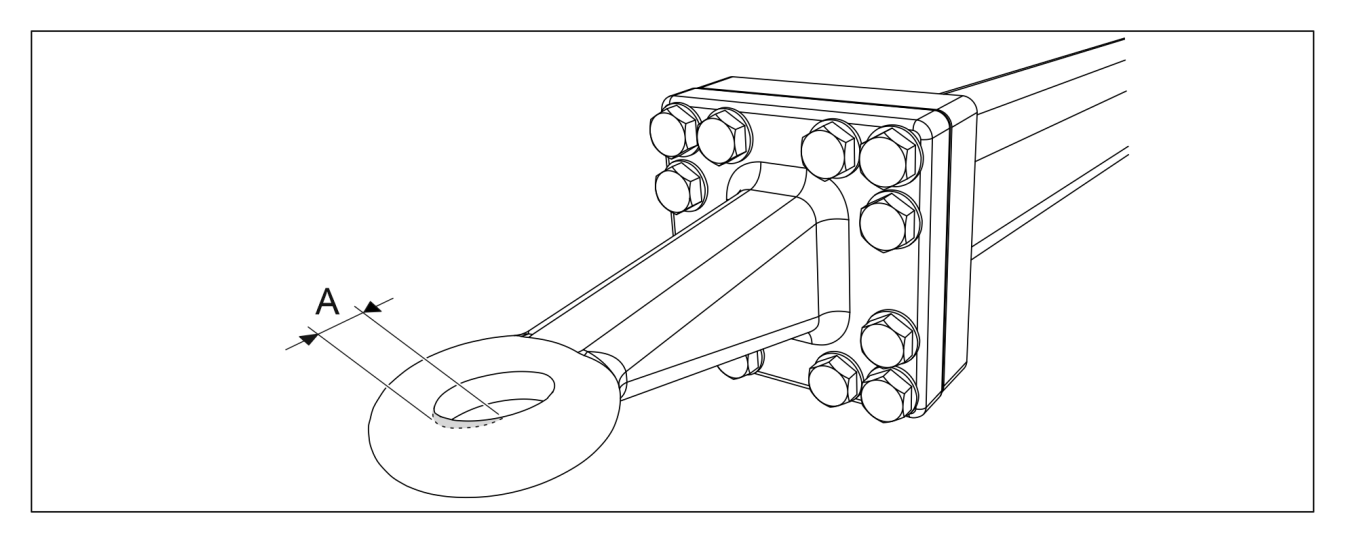

Ábra. 7.1.8 - 271. A vonószem kopottsága

- 1. Ellenőrizze, hogy a vonószem nincs-e túlságosan elkopva.
  - A kopás mértéke (A) legfeljebb 2,5 mm lehet. A lyuk legfeljebb 52,5 mm széles lehet.
- 2. Ellenőrizze, hogy a vonószem nincs-e eltörve.
  - Szükség esetén cserélje ki a vonószemet a <u>7.7.1 A vonószem cseréje</u> c. alfejezetben foglaltak szerint.

#### 7.1.9 A csoroszlyatárcsák ellenőrzése

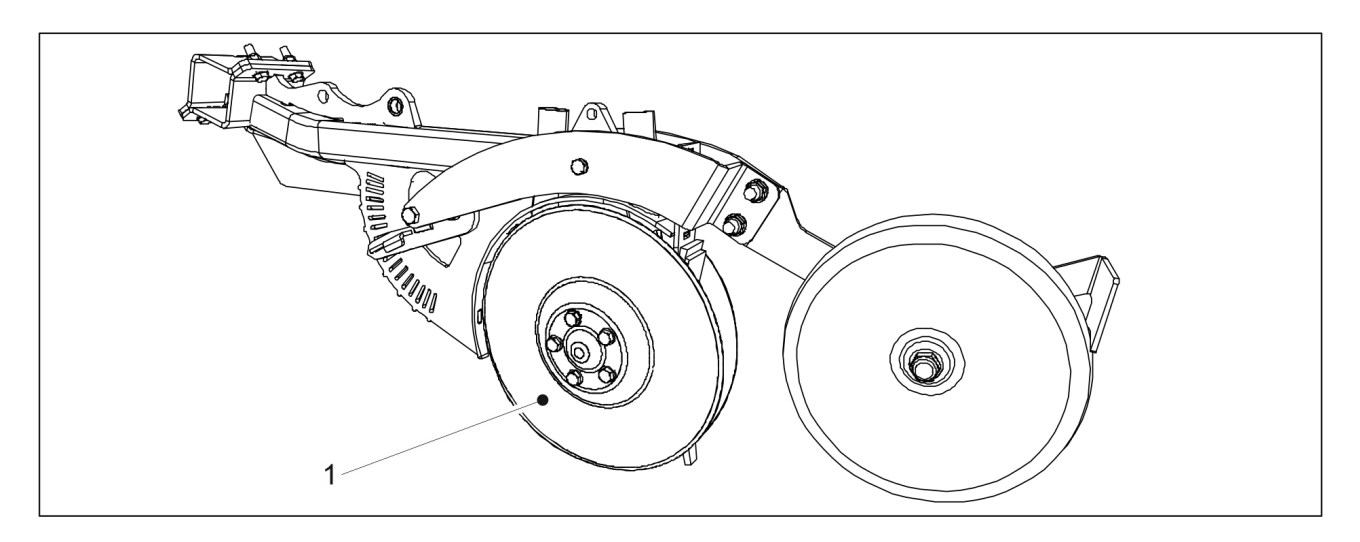

Ábra. 7.1.9 - 272. Csoroszlyatárcsák

1. Győződjön meg arról, hogy a tárcsák (1) egymáshoz képesti elmozdulása kisebb akadályba ütközik, és hogy nem érzékelhető csapágyhézag a tárcsának a hátsó széle felől történő elforgatásakor.

- Ha a tárcsák könnyedén elmozdulnak egymáshoz képest, vagy ha túl nagy a csapágyhézag, akkor állítsa be az előfeszítést egy hézagolóalátét segítségével. Ha egy tárcsa nem fordul el, tisztítsa meg a tárcsákat szükség szerint, a <u>7.3.4 A csoroszlyatárcsák tisztítása</u> c. alfejezetben leírtaknak megfelelően. Ha a tárcsa továbbra sem fordul el, cserélje ki a tárcsát szükség szerint, a <u>7.8.2</u> <u>Csoroszlyatárcsa cseréje</u> c. alfejezetben leírtaknak megfelelően, vagy cserélje ki a csapágyat a <u>7.8.3 Csoroszlyacsapágy cseréje</u> c. alfejezetben leírtak szerint.
- 2. Mérje meg a tárcsa átmérőjét.
  - A tárcsának kereknek és legalább 350 mm átmérőjűnek kell lennie. Ha az átmérője nem éri el a 350 mm-t, cserélje ki a tárcsát szükség szerint, a <u>7.8.2</u> <u>Csoroszlyatárcsa cseréje</u> c. alfejezetben leírtaknak megfelelően.

#### 7.1.10 A fékrendszer ellenőrzése

Az alábbi táblázatban láthatja a vetőgép fékrendszerén (ha a felszereltség része) elvégzendő ellenőrzéseket.

|                                                                            | Naponta | 500 hektáronként vagy<br>szezononként egyszer <sup>1)</sup> |
|----------------------------------------------------------------------------|---------|-------------------------------------------------------------|
| 7.1.10.2 A víz leeresztése a sűrítettlevegő-<br>tartályból                 | Х       |                                                             |
| 7.1.10.1 A fékbetétek ellenőrzése                                          |         | Х                                                           |
| 7.1.10.3 A pneumatikus-hidraulikus átalakító<br>olajszintjének ellenőrzése |         | Х                                                           |
| 7.1.10.4 A levegőcsatlakozók szűrőinek tisztítása                          |         | Х                                                           |

Táblázat. 7.1.10 - 25. A fékrendszeren elvégzendő ellenőrzések

<sup>1)</sup> Az idényenként egyszer elvégzendő ellenőrzéseket tavasszal kell elvégezni, amikor a gépet a téli tárolás után először beindítják.

#### 7.1.10.1 A fékbetétek ellenőrzése

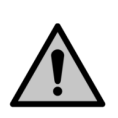

#### VESZÉLY

A fékbetétek a külső szállítókerekeken találhatók a vetőgép mindkét oldalán. Mielőtt bármilyen karbantartást vagy javítást végezne, győződjön meg arról, hogy a fékdob és más fékalkatrészek lehűltek. Égésveszély.

- 1. Ellenőrizze a fékbetétek kopását.
  - Cserélje ki a fékbetéteket, ha a súrlódó felület vastagsága kisebb, mint 1,5 mm.

#### 7.1.10.2 A víz leeresztése a sűrítettlevegő-tartályból

• Ezek az utasítások csak a pneumatikus fékrendszerrel szerelt vetőgépekre vonatkoznak. A tartályt naponta le kell üríteni.

A sűrítettlevegő-tartály (1) a vonórúdon található.

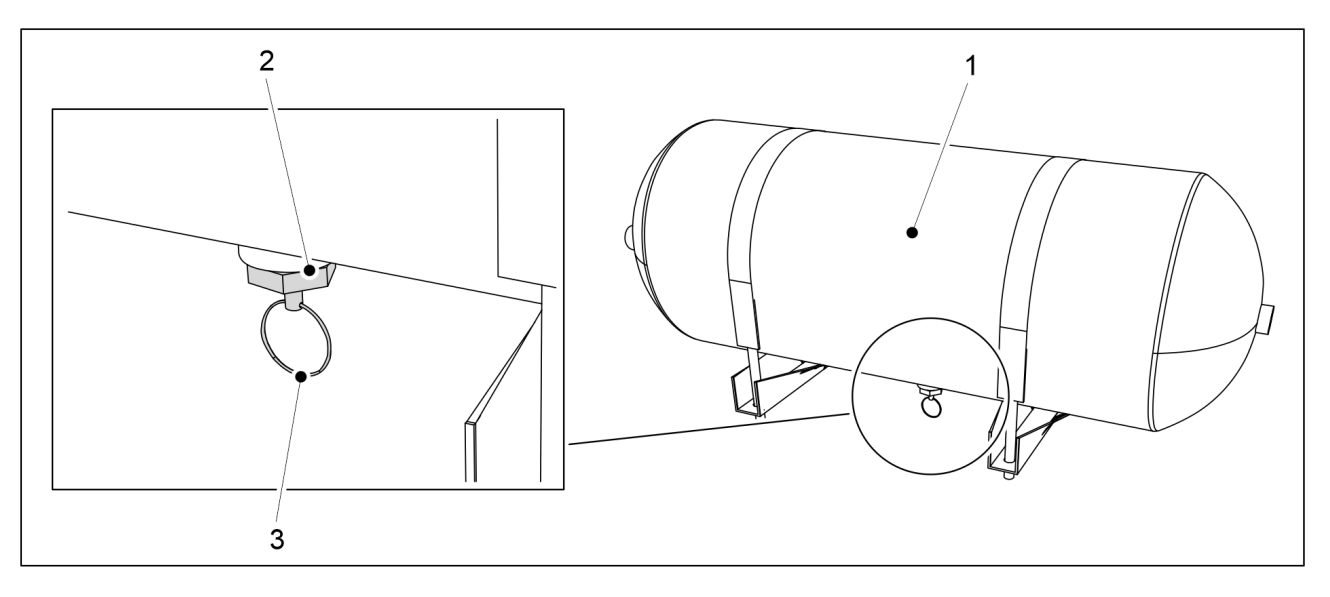

Ábra. 7.1.10.2 - 273. A víz leeresztése a sűrítettlevegő-tartályból

- 1. Húzza lefelé a sűrítettlevegő-tartály (1) leeresztő szelepének (2) zsinórját (3).
- 2. Hagyja nyitva a szelepet addig, amíg a szelepen tiszta levegő nem áramlik ki.
- 3. Engedje el a zsinórt.
  - A szelep automatikusan zár.

#### 7.1.10.3 A pneumatikus-hidraulikus átalakító olajszintjének ellenőrzése

• Ezek az utasítások csak a pneumatikus fékrendszerrel szerelt vetőgépekre vonatkoznak.

A pneumatikus-hidraulikus átalakító (1) a vonórúdon található.

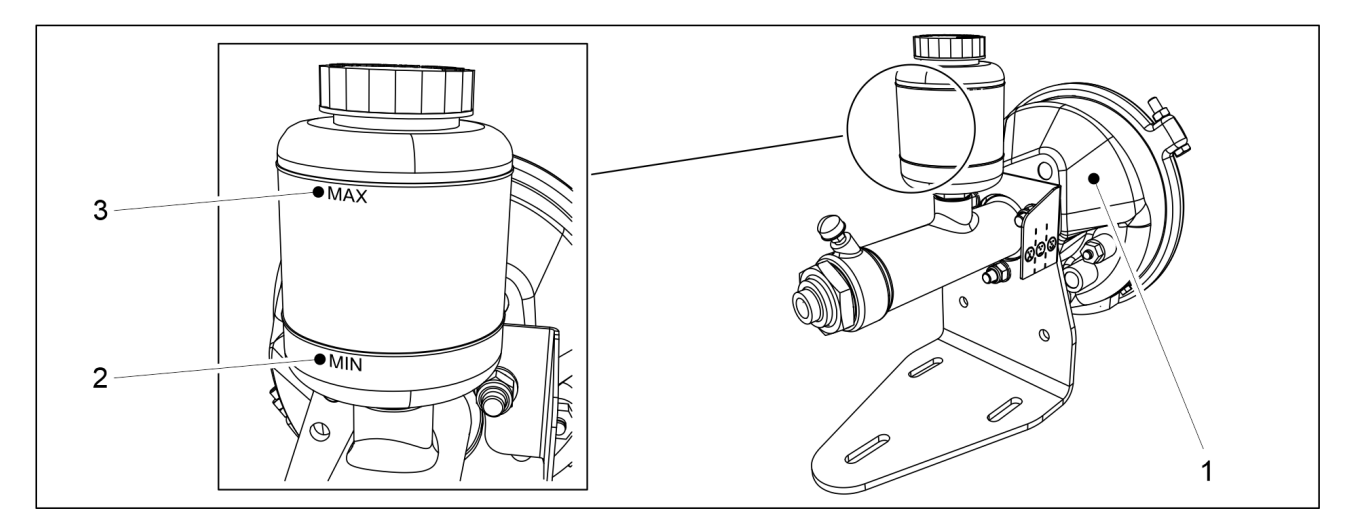

Ábra. 7.1.10.3 - 274. A pneumatikus-hidraulikus átalakító olajszintjének ellenőrzése

- 1. Győződjön meg arról, hogy az olajtartályban lévő olajszint a MIN (2) és MAX (3) jelzések között van.
- 2. Szükség esetén töltsön be olajat.
  - Használjon hidraulikus rendszerekhez szánt ásványi olajat.

#### 7.1.10.4 A levegőcsatlakozók szűrőinek tisztítása

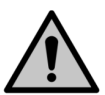

#### VESZÉLY

MULTIVA

A pneumatikus tömlők csatlakoztatásakor vagy szétkapcsolásakor legyen rendkívül óvatos. A pneumatikus tömlő hirtelen megrándulhat. Soha ne irányítsa a sűrített levegőt a bőrére.

- Ezek az utasítások csak a pneumatikus fékrendszerrel szerelt vetőgépekre vonatkoznak. A szűrők a vetőgép pneumatikus fékrendszerének kapcsolóiba (2 db) vannak beépítve.
- 1. Távolítsa el a patronokat a levegőcsatlakozókból.
- 2. Tisztítsa meg a szűrőbetéteket tisztítószerrel.
- 3. Sűrített levegővel szárítsa meg a szűrőbetéteket.
- 4. Helyezze vissza a szűrőbetéteket a levegőcsatlakozókba.

### 7.2 Kenés

 A gép üzembe helyezését követően, az első 10 hektár bevetése után az összes kenési ponton kenje meg a gépet.

A tárcsás csoroszlyákat önkenő csapágyakkal látták el, melyek nem igényelnek külön kenést.

A kenés során győződjön meg arról, hogy a zsírzógomb nyitva van. Addig kenje a kenési pontot, amíg zsír nem folyik ki a csatlakozásból. A zsírzógomboknál általában elég 1–2 alkalommal összenyomni a zsírzópisztolyt. A felesleges zsírt törölje le.

A kenéshez használjon lítiumalapú kenőzsírt. A láncokat kiváló minőségű motorolajjal kenje meg.

Soha ne használjon viszkózus, hosszú szálú zsírt és szilárd kenőanyag-részecskéket tartalmazó zsírt (molibdén-szulfidot és grafitot).

#### 7.2.1 Rövid útmutató, kenés

Táblázat. 7.2.1 - 26. Kenési pontok

|                                                    | 1) 50<br>hektáronként | 2) 500<br>hektáronként vagy<br>szezononként<br>egyszer | Kenőfejek<br>száma a<br>gépben (db)  |
|----------------------------------------------------|-----------------------|--------------------------------------------------------|--------------------------------------|
| 7.2.2 A hajtóláncok kenése                         |                       | X                                                      |                                      |
| <u>7.2.3 A hátsó tengelyrögzítés kenése</u>        |                       | Х                                                      | 2                                    |
| 7.2.4 A keréktengely<br>csapágyainak kenése        |                       | Х                                                      | 6                                    |
| <u>7.2.5 Az emelő munkahenger</u><br><u>kenése</u> |                       | Х                                                      | eFORTE 300:<br>2<br>eFORTE 400:<br>6 |
| 7.2.6 A vonószem kenése                            |                       | Х                                                      |                                      |

Üzemeltetési és karbantartási útmutató eFORTE 300-400 SeedPilot

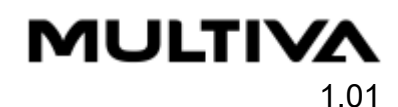

| 7.2.7 A középnyomjelző<br>munkahengereinek kenése                                              |   | х | 4                                             |
|------------------------------------------------------------------------------------------------|---|---|-----------------------------------------------|
| <u>7.2.8 A kelés előtti nyomjelző<br/>munkahengereinek kenése</u>                              |   | Х | 4                                             |
| <u>7.2.9 Az elülső tömörítőkerekek</u><br><u>csapjainak és kerékagyainak</u><br><u>kenése.</u> | Х | Х | 6 (csapok<br>esetén)<br>4 (kerekek<br>esetén) |
| 7.2.10 Az első simító<br>munkahengereinek kenése                                               |   | Х | 2                                             |
| 7.2.11 Az elülső borona<br>munkahengereinek kenése                                             |   | Х | 2                                             |
| 7.2.12 Az elülső előhántó tárcsa<br>munkahengereinek kenése                                    |   | Х | 2                                             |
| <u>7.2.13 A vonórúd-munkahenger</u><br><u>kenése</u>                                           |   | Х | 2                                             |
| 7.2.14 A menetes orsó kenése                                                                   |   | Х | 4                                             |
| <u>7.2.15 A rögzítőfékkar</u><br><u>tengelyének kenése</u>                                     |   | Х | 2                                             |
| <u>7.2.16 A rögzítőfék karjának</u><br><u>kenése</u>                                           |   | Х | 1                                             |

## 7.2.2 A hajtóláncok kenése

1. Emelje fel a hajtómű burkolatát a gép bal oldalán.

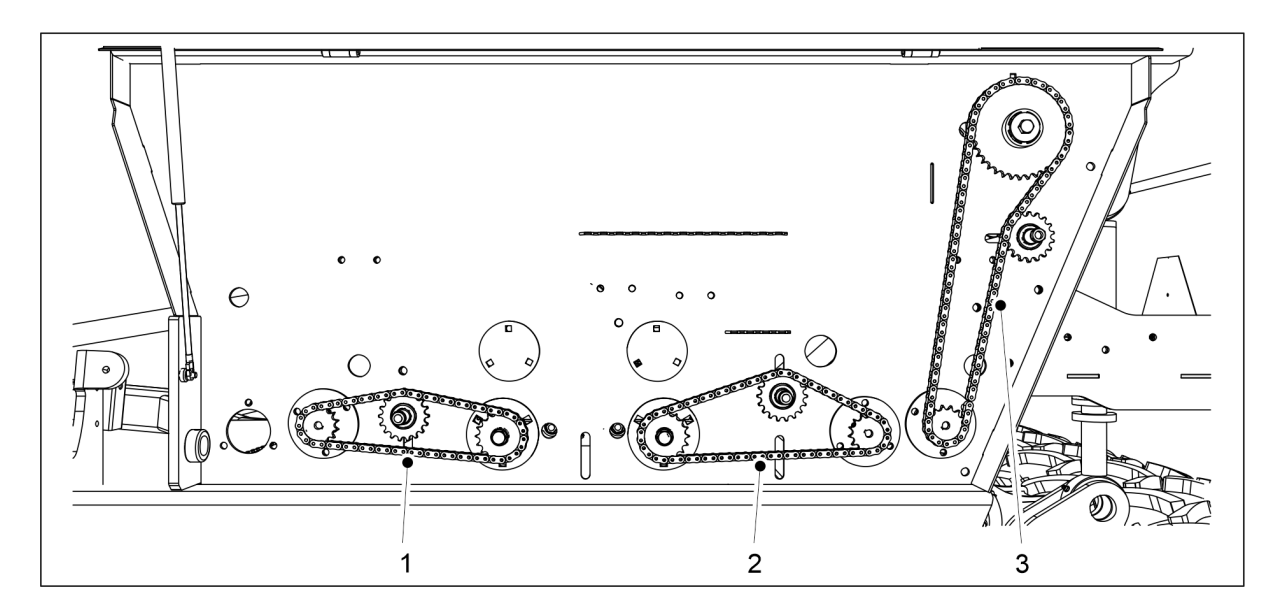

Ábra. 7.2.2 - 275. A hajtóláncok kenése

2. Kenje meg a műtrágyatartály láncot (1), a vetőmagtartály láncot (2) és az aprómagtartály láncot (3).

MULTIVA

- Győződjön meg arról, hogy a lánckerekek között is áramlik olaj, nemcsak a motollában.
- 3. Engedje le a hajtóműburkolatot.
- 4. Ha a gép a műtrágyához, a vetőmaghoz, vagy az aprómaghoz elektromos motorral van felszerelve a gép jobb oldalán: ismételje meg az 1-3. lépést a jobb oldali hajtóműnél.

#### 7.2.3 A hátsó tengelyrögzítés kenése

- 1. Kenje meg a hátsó tengelyrögzítés (1) két lánctagperselyét.
  - A lánctagperselyek a tartály hátsó sarkaiban találhatók a vetőgép mindkét oldalán.

### 7.2.4 A keréktengely csapágyainak kenése

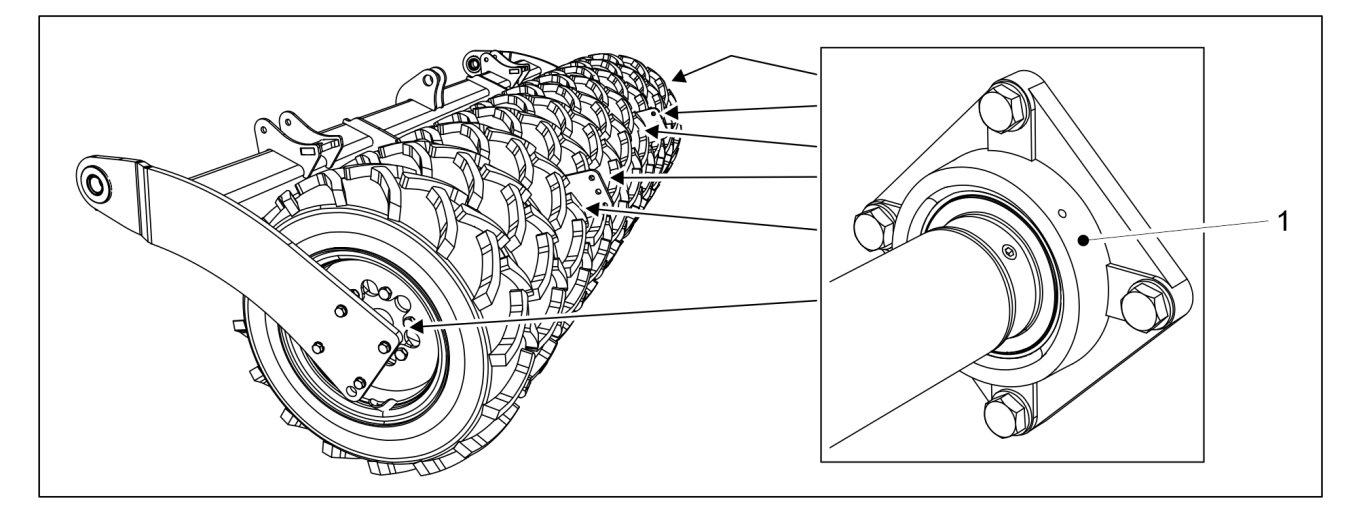

Ábra. 7.2.4 - 276. A keréktengely csapágyai

- 1. Fékek nélküli gép: Kenje meg a keréktengely 5 csapágyát (1).
  - A gép bal oldalán: a legszélső kerék önkenő csapágyakkal rendelkezik
- 2. Fékekkel szerelt gép: Kenje meg a keréktengely 4 csapágyát (1).
  - A gép bal és jobb oldalán: a legszélső kerék önkenő csapágyakkal rendelkezik

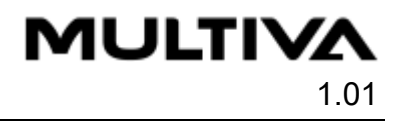

### 7.2.5 Az emelő munkahenger kenése

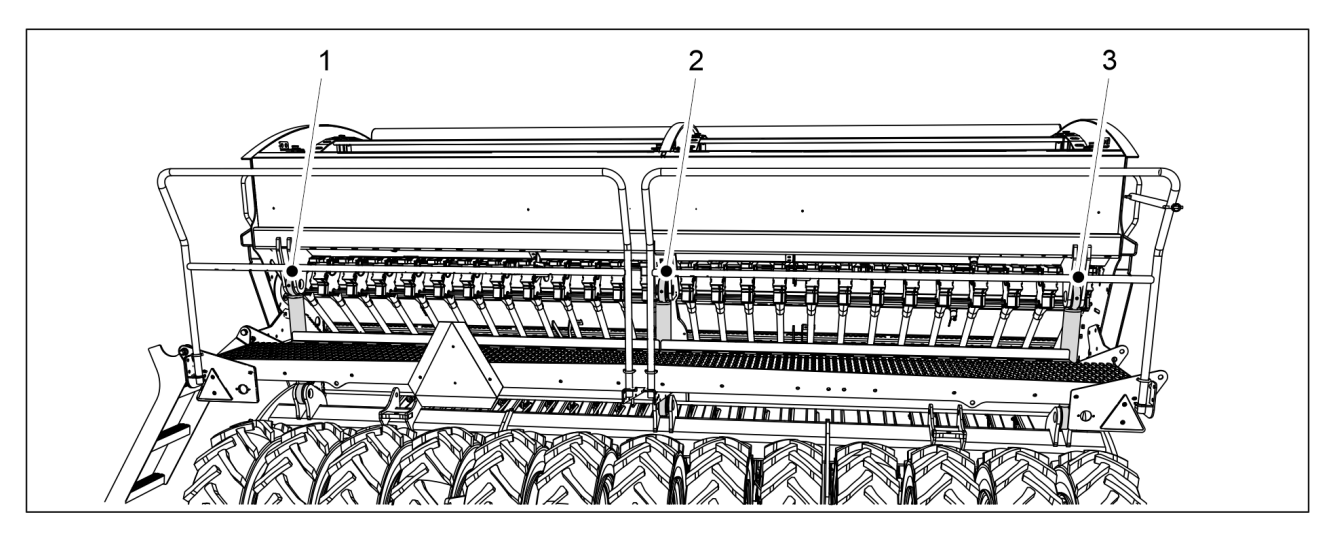

Ábra. 7.2.5 - 277. Emelő munkahenger

1. Kenje meg az emelő munkahenger(eke)t.

#### 7.2.6 A vonószem kenése

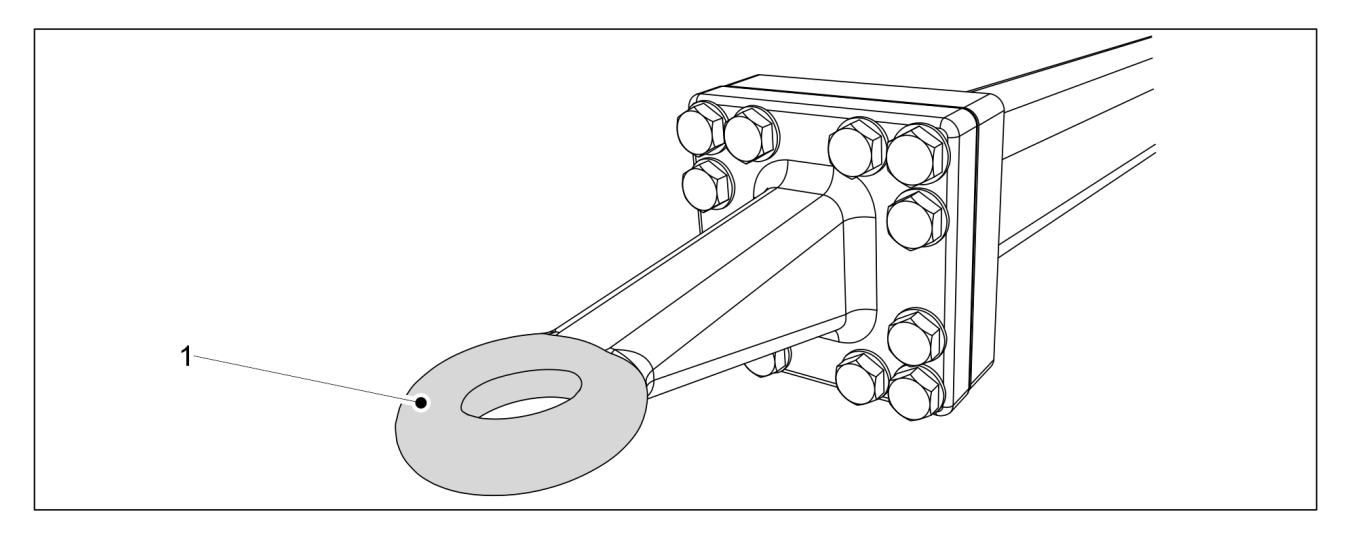

Ábra. 7.2.6 - 278. Vonószem

- 1. Egy törlőronggyal tisztítsa meg a vonószemet (1).
- 2. Vigyen fel kenőanyagot a vonószemre.

#### 7.2.7 A középnyomjelző munkahengereinek kenése

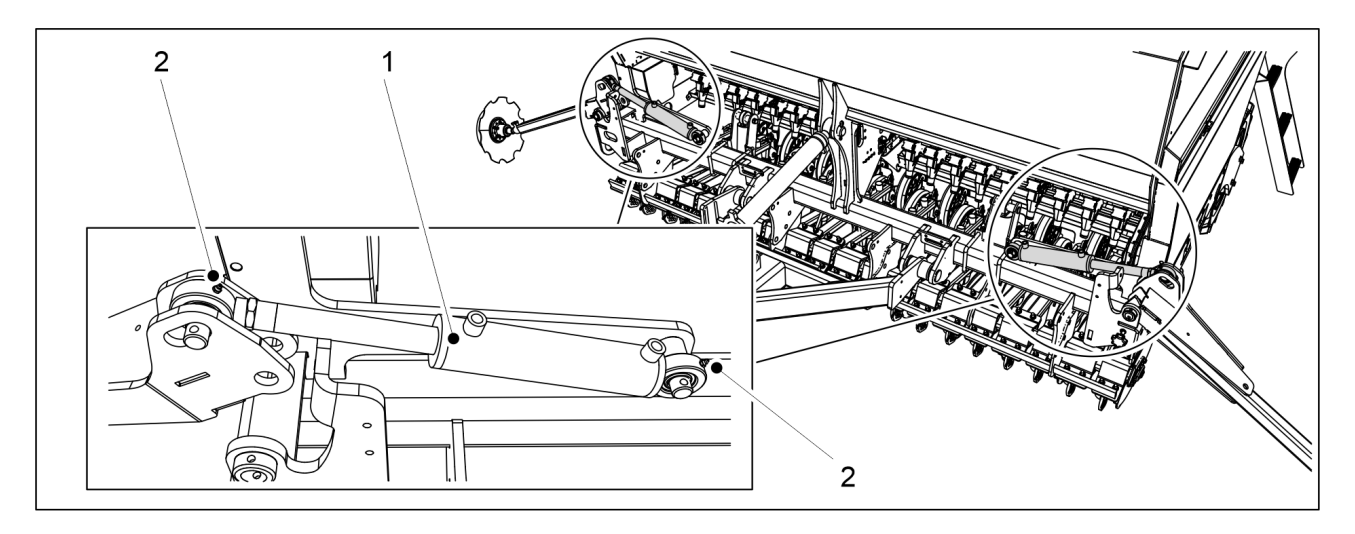

Ábra. 7.2.7 - 279. A középnyomjelző munkahengerei

- 1. Kenje meg a középnyomjelző 2 munkahengerét (1).
  - Egy-egy zsírzógomb (2) található a középnyomjelző munkahengerének tetején és alján.

#### 7.2.8 A kelés előtti nyomjelző munkahengereinek kenése

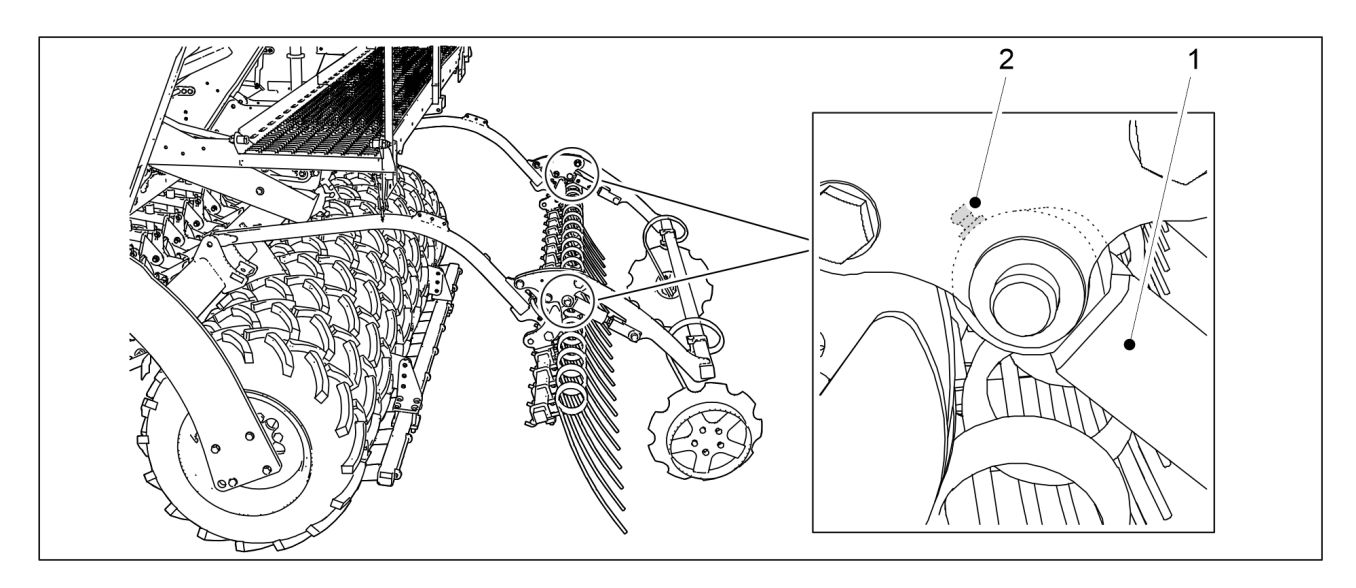

Ábra. 7.2.8 - 280. A kelés előtti nyomjelző munkahengerei

- 1. Kenje meg a kelés előtti nyomjelző 2 munkahengerét (1).
  - 1-1 zsírzógomb (2) található mindkét munkahenger csapágyházában.

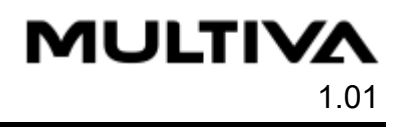

#### 7.2.9 Az elülső tömörítőkerekek csapjainak és kerékagyainak kenése.

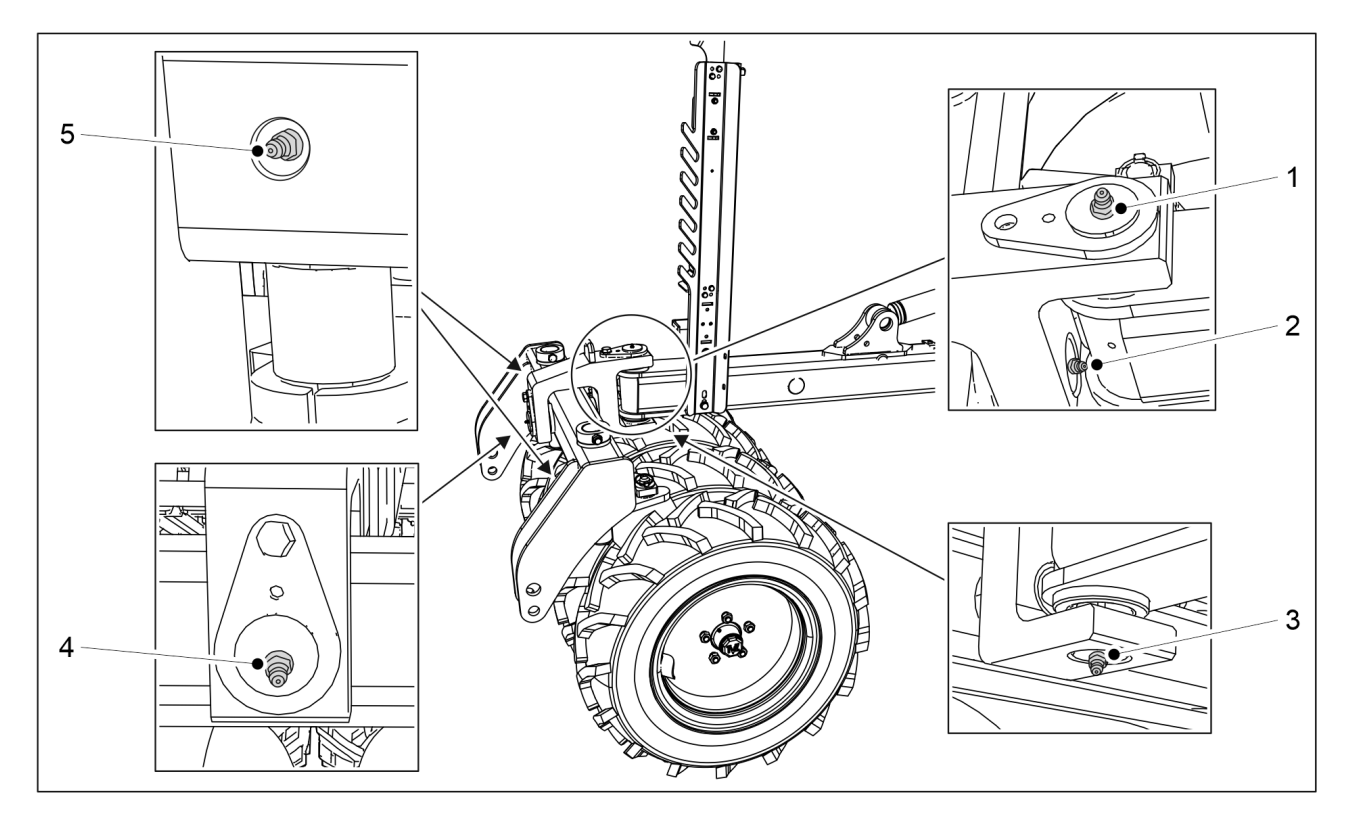

Ábra. 7.2.9 - 281. Az elülső tömörítőkerekek csapjai

- 1. Kenje meg az elülső tömörítőkerekek vízszintes és függőleges csapját.
  - A vízszintes csaphoz két zsírzógomb (2,4) tartozik. A függőleges csaphoz két zsírzógomb (1,3) tartozik.
- 2. Kenje meg az elülső tömörítőkerekek rúdjának két csapját.
  - Az elülső tömörítőkerekek rúdjának mindkét csapjában egy-egy zsírzógomb (5) található.

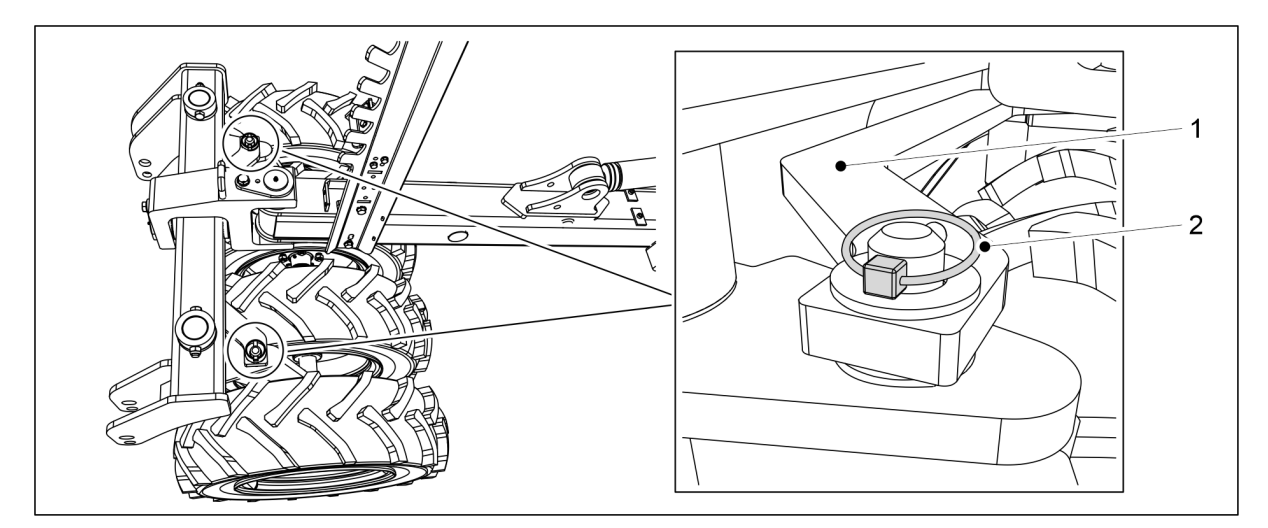

Ábra. 7.2.9 - 282. Az elülső tömörítőkerekek rúdjának leválasztása

- 3. Válassza le a két sasszeget (2) az elülső tömörítőkerekek rúdjáról (1).
- 4. A leválasztásához emelje meg az elülső tömörítőkerekek rúdját.

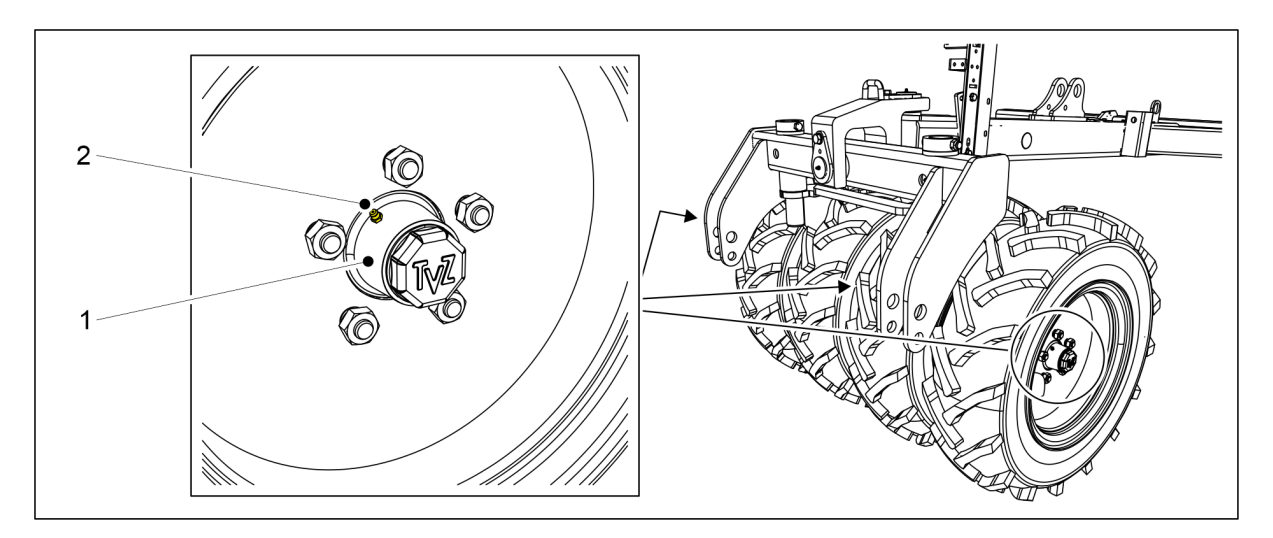

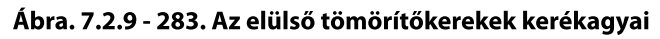

- 5. Kenje meg a négy kerékagyat (1).
  - A kerékagyakon található egy zsírzógomb (2).
- 6. Helyezze vissza az elülső tömörítőkerekek rúdját, és rögzítse a rudat sasszegekkel.

#### 7.2.10 Az első simító munkahengereinek kenése

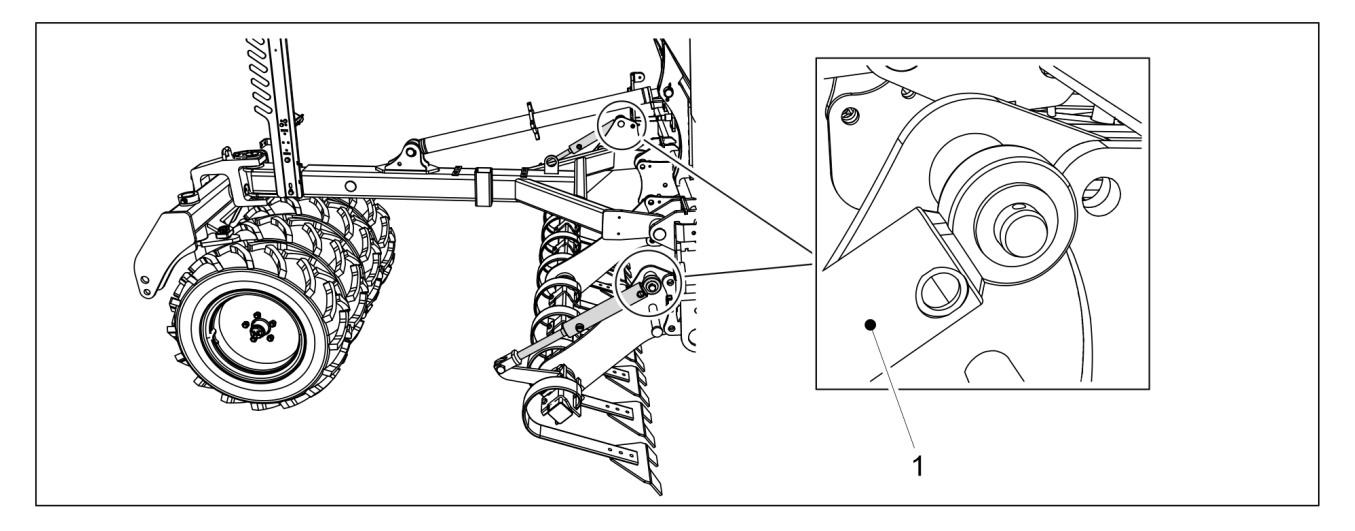

Ábra. 7.2.10 - 284. Az első simító munkahengerei

- 1. Kenje meg az első simító két munkahengerét (1).
  - Egy-egy zsírzógomb található mindkét munkahenger tetején.

## 7.2.11 Az elülső borona munkahengereinek kenése

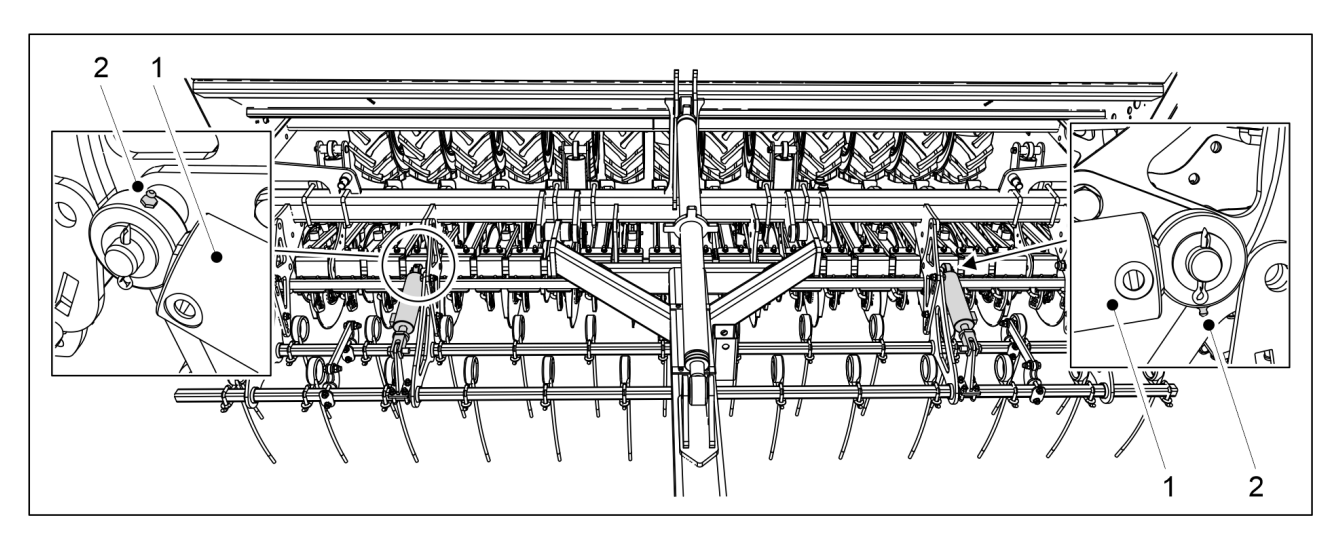

Ábra. 7.2.11 - 285. Elülső borona munkahengerei

- 1. Kenje meg az elülső borona 2 munkahengerét (1).
  - A zsírzógombok (2) a munkahenger dugattyú felőli oldalán találhatók.

#### 7.2.12 Az elülső előhántó tárcsa munkahengereinek kenése

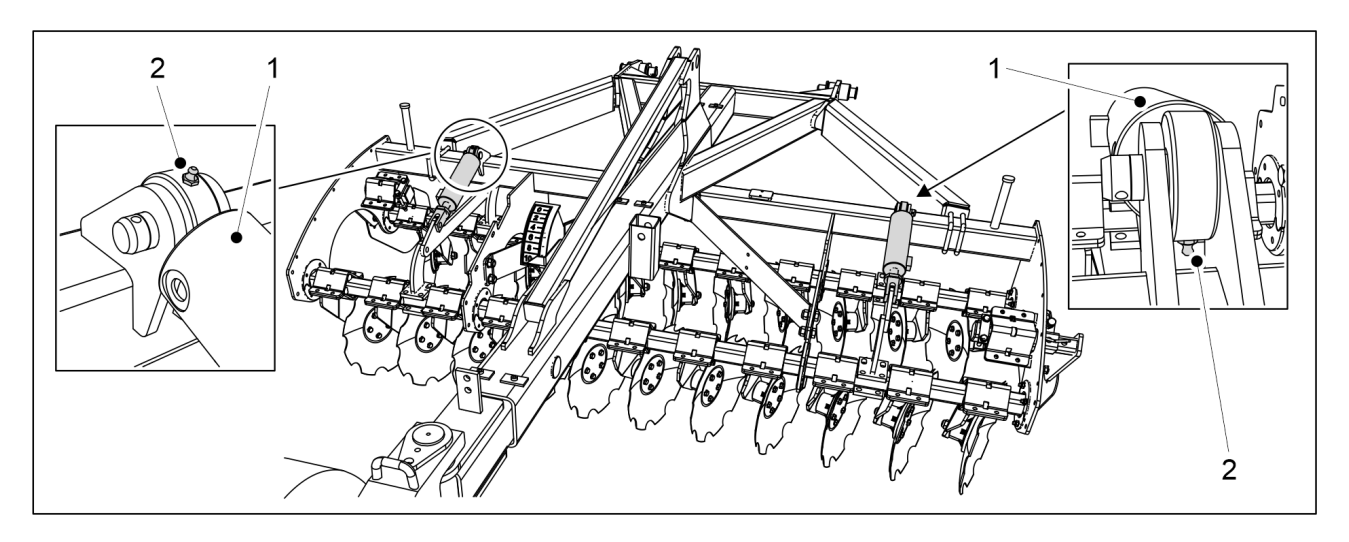

Ábra. 7.2.12 - 286. Elülső előhántó tárcsa munkahengerek

- 1. Kenje meg az elülső előhántó tárcsa 2 munkahengerét (1).
  - A zsírzógombok (2) a munkahenger dugattyú felőli oldalán találhatók.

## 7.2.13 A vonórúd-munkahenger kenése

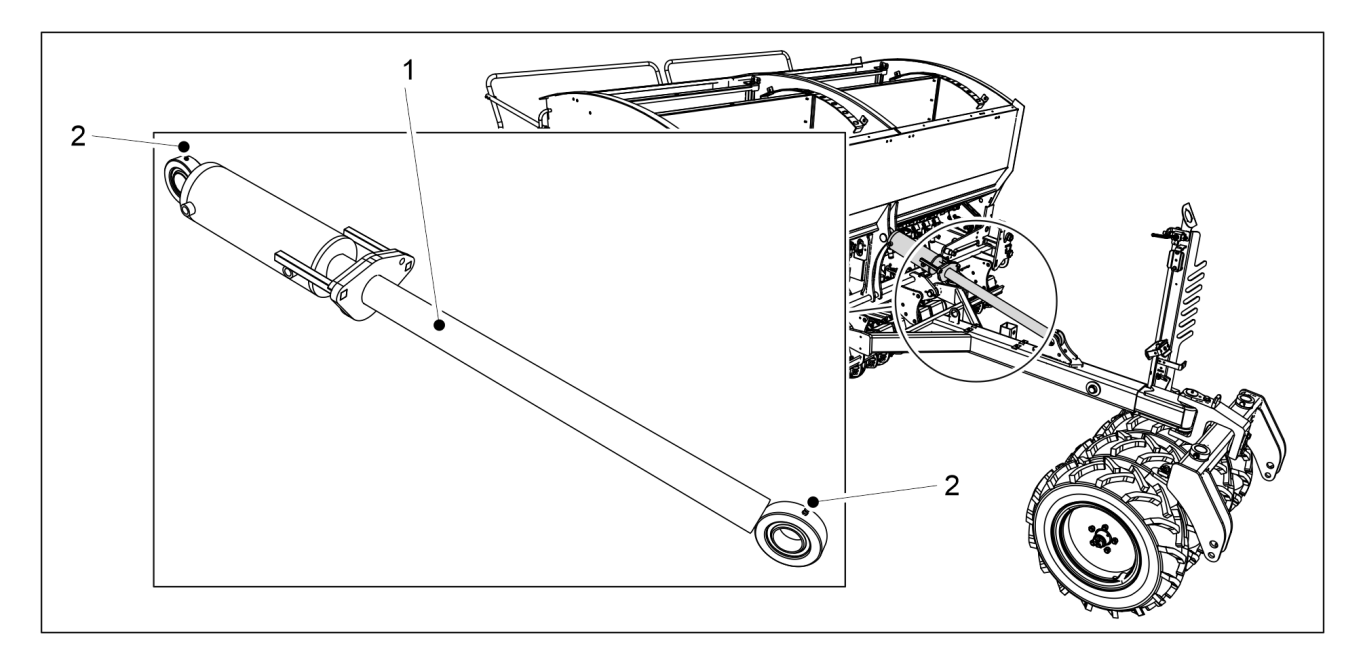

Ábra. 7.2.13 - 287. Vonórúd-munkahenger

- 1. Kenje meg a vonórúd-munkahengert (1).
  - Egy-egy zsírzógomb (2) található a vonórúd-munkahenger tetején és alján.

#### 7.2.14 A menetes orsó kenése

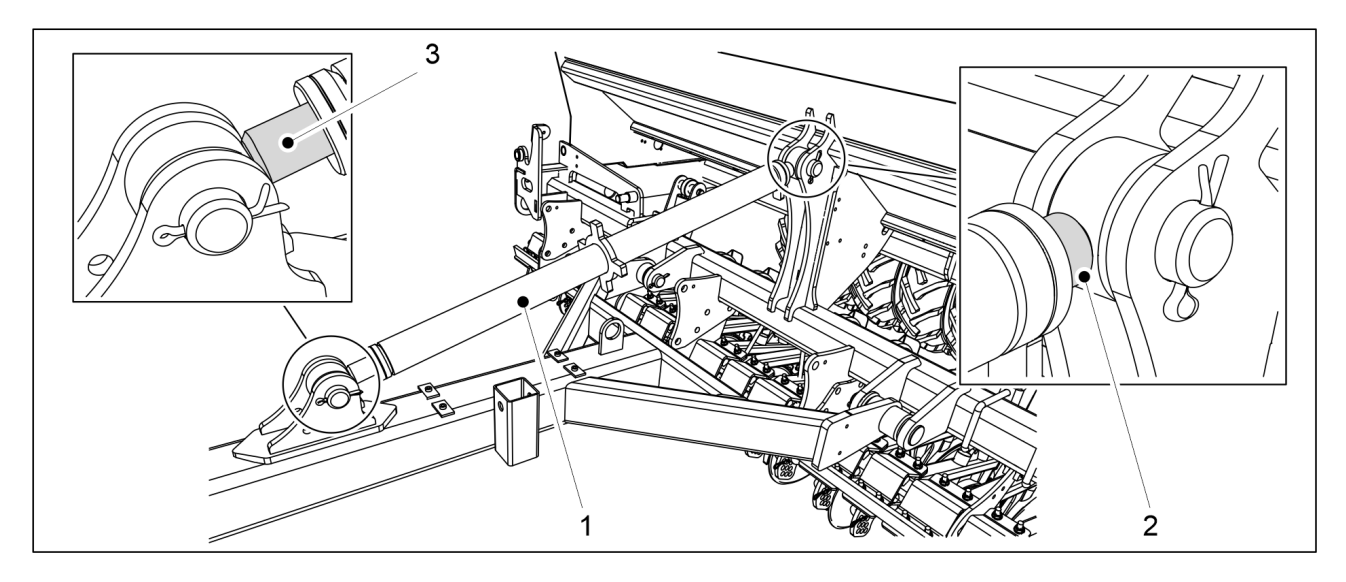

Ábra. 7.2.14 - 288. Menetes orsó

1. Kenje meg a menetes orsó (1) meneteit mindkét oldalon (2, 3).

### 7.2.15 A rögzítőfékkar tengelyének kenése

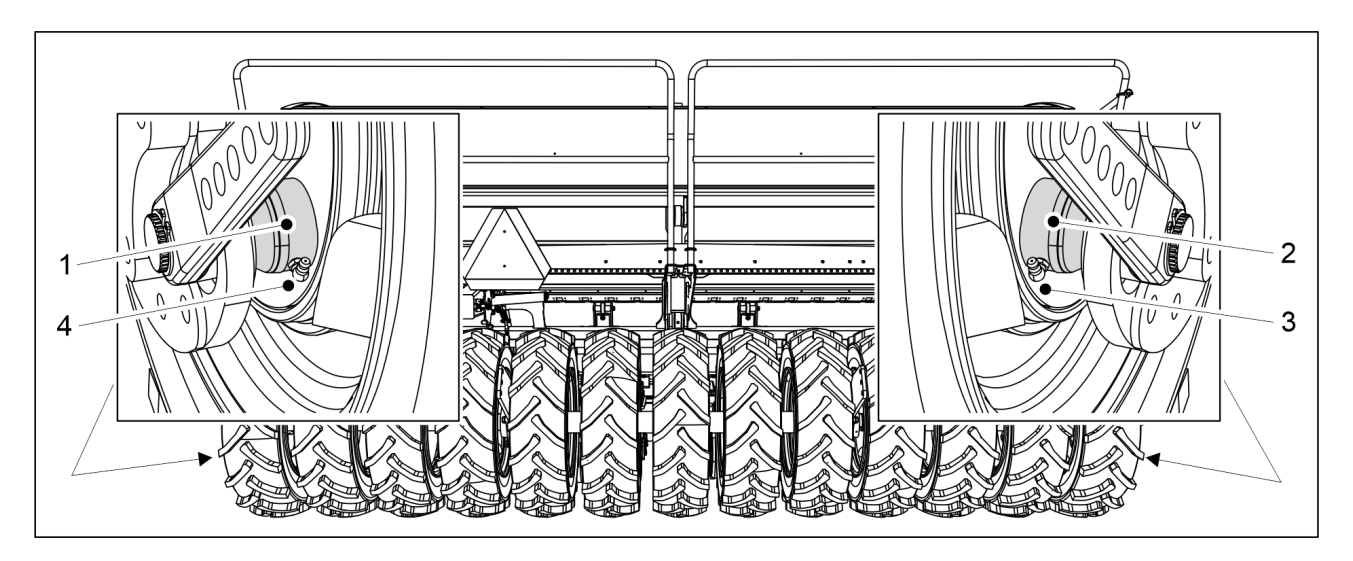

Ábra. 7.2.15 - 289. A rögzítőfék karjának tengelye

1. Kenje meg a rögzítőfékkar tengelyeit (1, 2) a zsírzógombokon (3, 4) keresztül.

### 7.2.16 A rögzítőfék karjának kenése

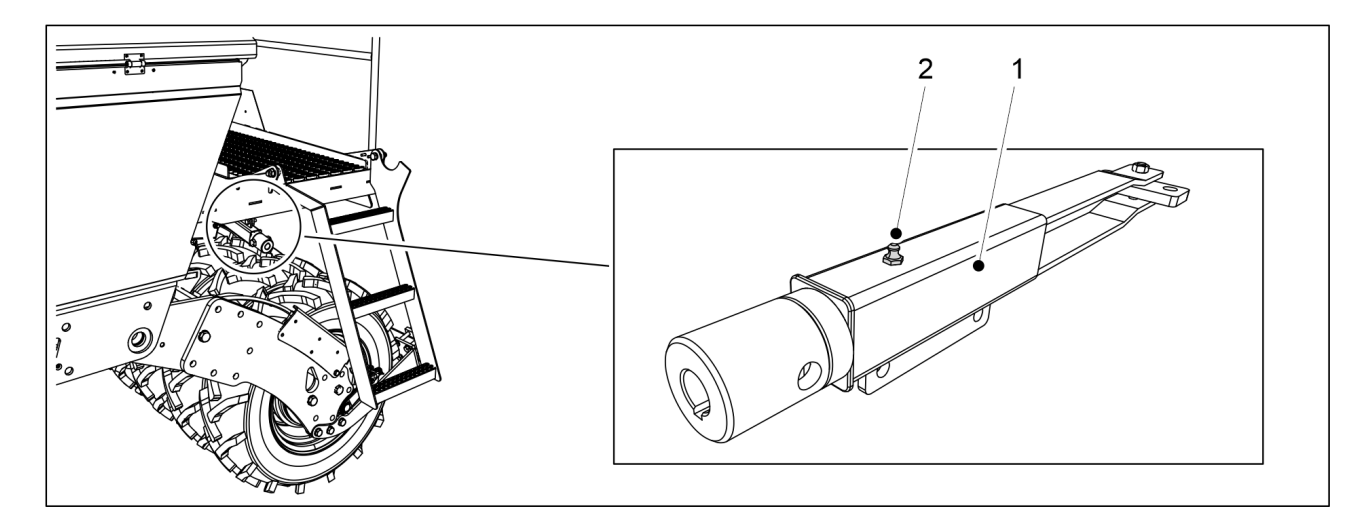

Ábra. 7.2.16 - 290. Rögzítőfékkar

1. Kenje meg a rögzítőfék karját (1) a zsírzógombon (2) keresztül.

## 7.3 Tisztítás

## 7.3.1 A tartályok tisztítása

 A tartályok tisztításához vegyen fel védőszemüveget, és húzzon védőkesztyűt. Az aprómagtartályt a vetőmagfajta változtatásakor és a vetési szezon végén tisztítsa ki. Ürítse ki és tisztítsa meg a műtrágyatartályt, és mossa le a műtrágyát a gépről a vetések közti szünetben és az idény végén.

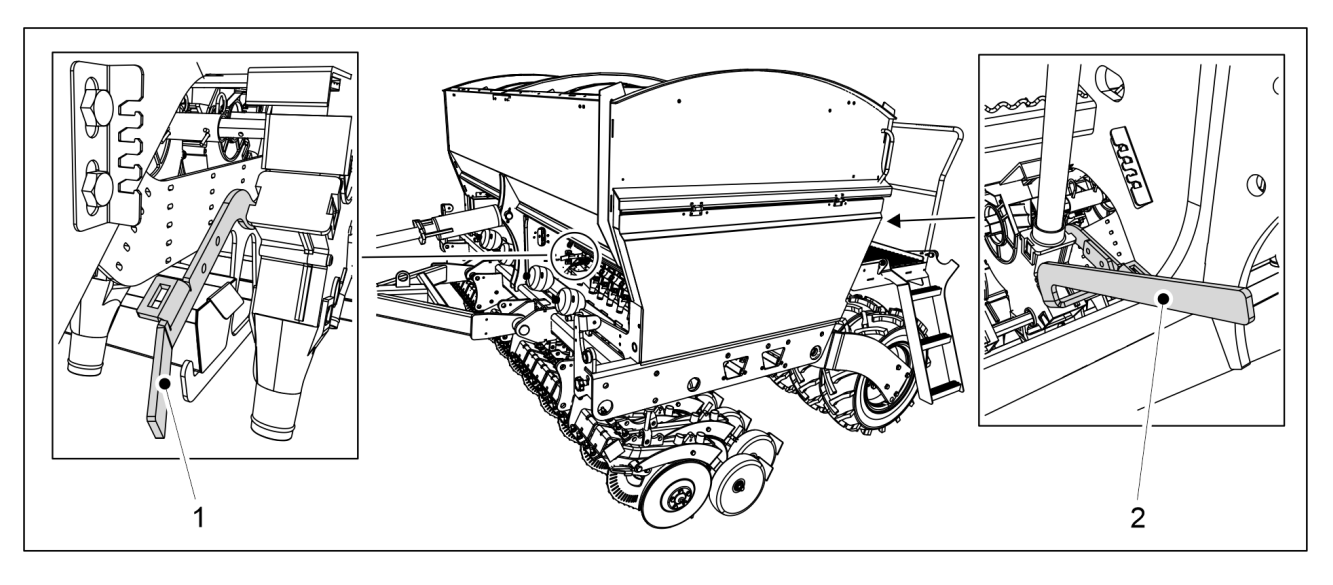

Ábra. 7.3.1 - 291. Az alsó terelőlapok nyitott helyzetben

- 1. Nyissa ki a műtrágya adagolóegység alsó terelőlapját a vetőgép elülső oldalán, ehhez fordítsa lefelé a szabályozókart (1).
- 2. Nyissa ki a vetőmag adagolóegység alsó terelőlapját a vetőgép hátsó oldalán, ehhez fordítsa lefelé a szabályozókart (2).

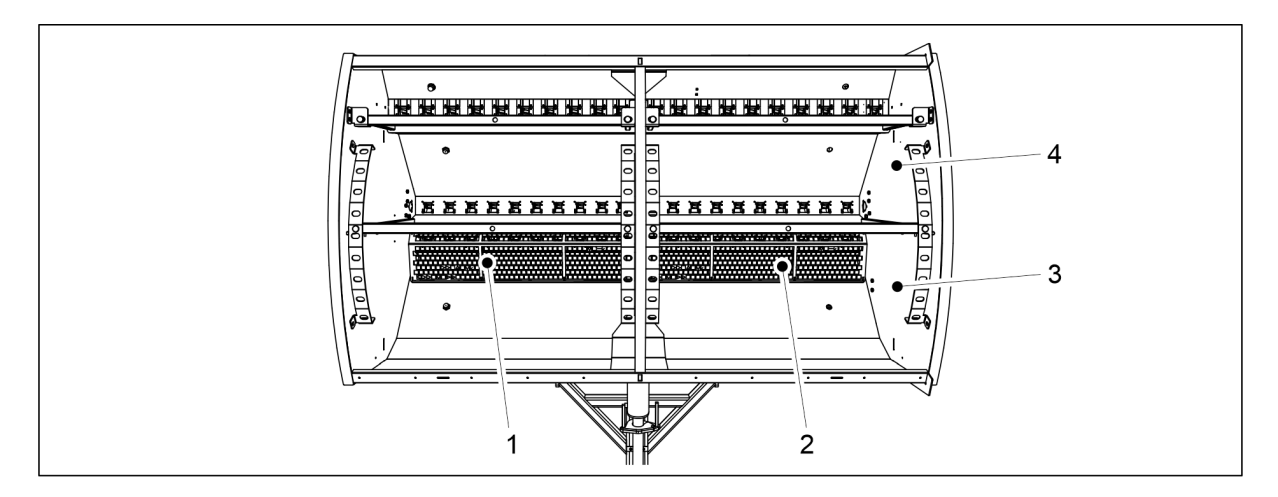

#### Ábra. 7.3.1 - 292. A tartályok tisztítása

- 3. Szerelje le a műtrágyatartály (3) rostáit (1, 2).
- 4. Tisztítsa meg a műtrágyatartályt sűrített levegővel.
- 5. Mossa le a műtrágyatartályt (3) és a vetőmagtartályt (4) tisztítószeres meleg vízzel.
- 6. Szükség esetén tisztítsa meg a tartályokat nagynyomású mosóval.

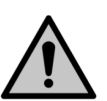

Ügyeljen arra, hogy ne jusson be víz az elektromos eszközök belsejébe.

7. Szárítsa meg a tartályokat sűrített levegővel.

VIGYÁZAT

8. Zárja vissza az adagolóegységek alsó terelőlapjait.

## 7.3.2 Az aprómagtartály tisztítása

 A tartályok tisztításához vegyen fel védőszemüveget, és húzzon védőkesztyűt. Az aprómagtartályt a vetőmagfajta változtatásakor és a vetési szezon végén tisztítsa ki.

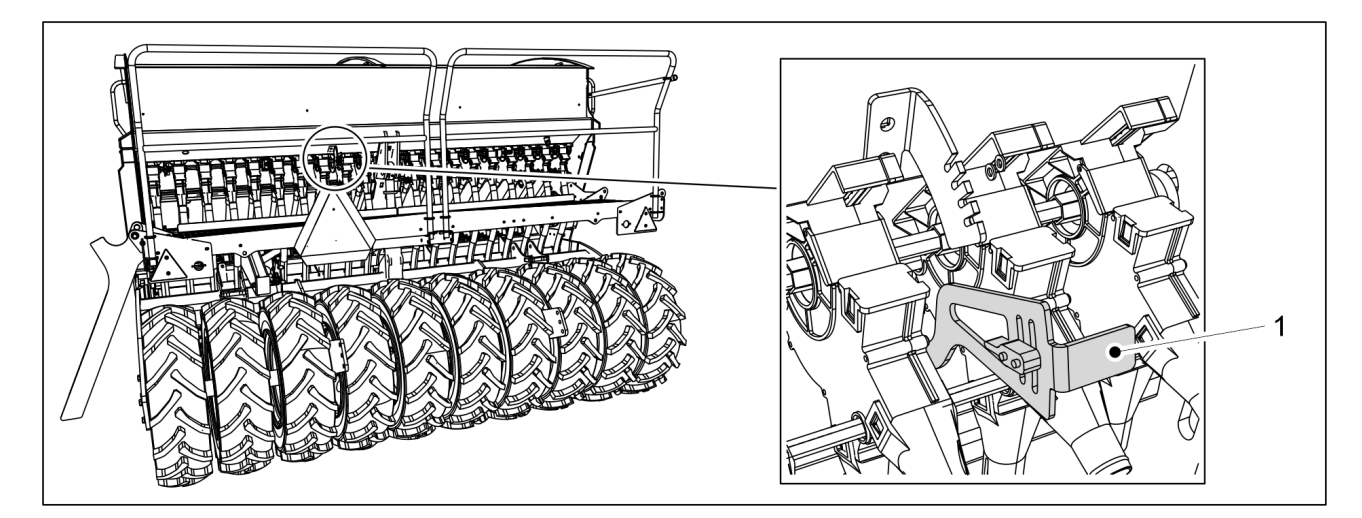

Ábra. 7.3.2 - 293. Az alsó terelőlap nyitott helyzetben

1. A szabályozókar (1) lefelé fordításával nyissa ki az alsó terelőlapot.

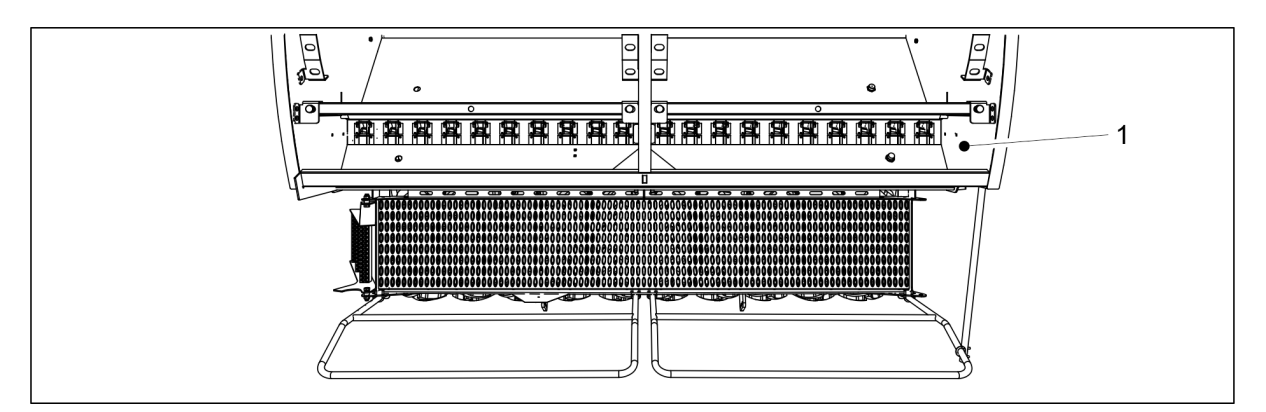

#### Ábra. 7.3.2 - 294. Az aprómagtartály tisztítása

- 2. Tisztítsa ki az aprómagtartályt (1) sűrített levegővel.
- 3. Mossa le az aprómagtartályt tisztítószeres meleg vízzel.
- 4. Szükség esetén tisztítsa meg a tartályt nagynyomású mosóval.

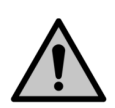

Ügyeljen arra, hogy ne jusson be víz az elektromos eszközök belsejébe.

- 5. Szárítsa meg a tartályt sűrített levegővel.
- 6. Zárja vissza az adagolóegység alsó terelőlapját.

## 7.3.3 A fényezett felület tisztítása

VIGYÁZAT

- A fényezett felület tisztításához vegyen fel védőszemüveget, és húzzon védőkesztyűt. A fényezett felületet a vetési szezon végén tisztítsa le.
- 1. Tisztítsa le a vetőgép fényezett felületét kefével és sűrített levegővel.

VIGYÁZAT

2. Szükség esetén tisztítsa le a fényezett felületet nagynyomású mosóval.

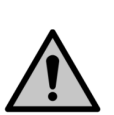

Ügyeljen arra, hogy ne jusson be víz az elektromos eszközök belsejébe.

- 3. Kenje meg az összes kenési pontot a <u>7.2 Kenés</u> c. alfejezetben leírtak szerint.
  - A fényezési sérüléseket a mosást követően kijavíthatja. A fényezett felület védelme érdekében vékonyan kenje be a felületet az erre szolgáló védőolajjal. Ügyeljen arra, hogy a védőolaj ne kerüljön a gumi- és műanyag alkatrészekre.

#### 7.3.4 A csoroszlyatárcsák tisztítása

- A csoroszlyatárcsák tisztításához vegyen fel védőszemüveget, és húzzon védőkesztyűt.
- 1. Tisztítsa meg a csoroszlyatárcsákat (1) nagynyomású mosóval.
  - A kaparó és a takarókerék közötti hézagot is tisztítsa meg.
- 2. A korrózió elleni védelem érdekében vigyen fel védőolajat a kopó alkatrészekre.
- 3. Amint a tárcsák megszáradtak, forgassa meg néhányszor az összes pár csoroszlyatárcsát, hogy a kaparók eltávolítsák a száraz szennyeződéseket a tárcsák belső oldaláról.

### 7.3.5 Az adagolóegységek tisztítása

 Az adagoló tisztításához vegyen fel védőszemüveget, és húzzon védőkesztyűt. Az adagolóegységeket a vetési szezon végén tisztítsa ki.

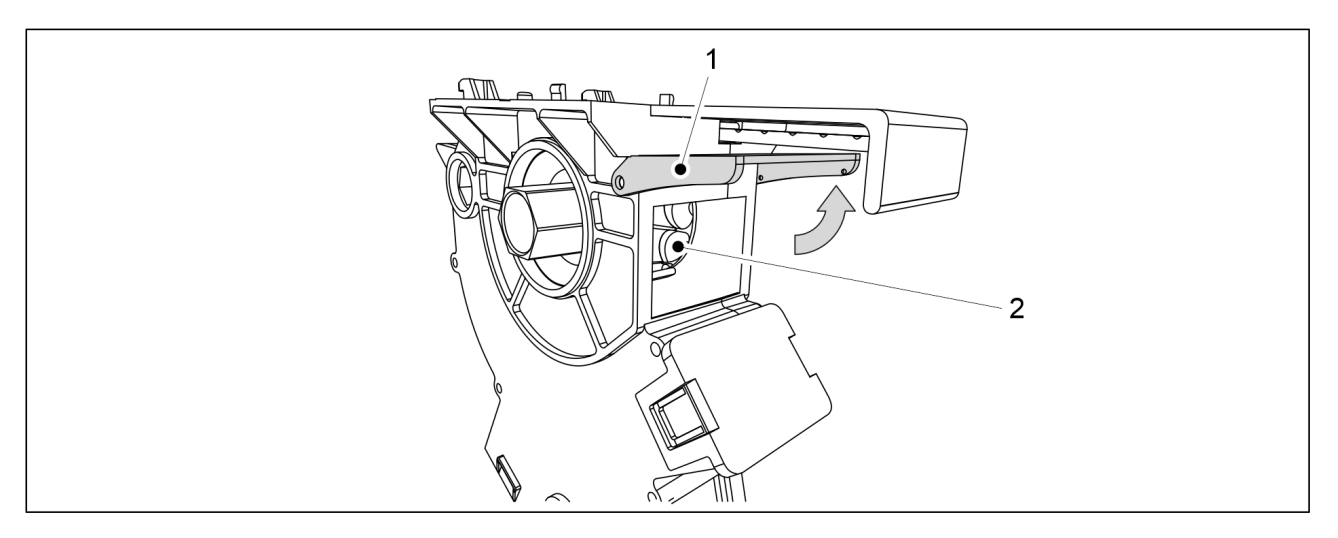

Ábra. 7.3.5 - 295. Az adagolóegységek tisztítása

- 1. Fordítsa felfelé az adagoló tisztítónyílását (1).
- 2. Tisztítsa meg az adagolóhenger (2) hornyait fapálcával és vízzel, valamint sűrített levegővel történő kifújással.

#### 7.3.6 Az aprómagtartály adagolóegységeinek tisztítása

• Az adagoló tisztításához vegyen fel védőszemüveget, és húzzon védőkesztyűt. Az adagolóegységeket a vetési szezon végén tisztítsa ki.

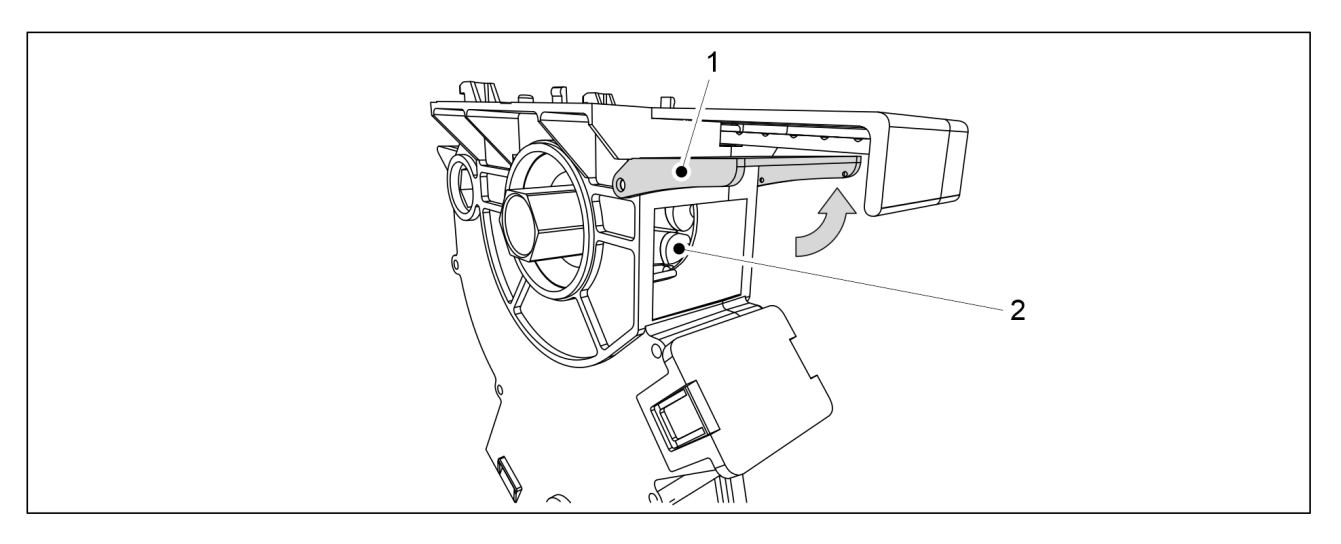

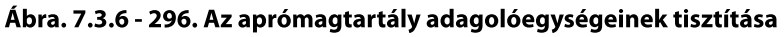

- 1. Fordítsa felfelé az adagoló tisztítónyílását (1).
- 2. Tisztítsa meg az adagolóhenger (2) hornyait fapálcával és vízzel, valamint sűrített levegővel történő kifújással.

## 7.4 Járókerék egység

• Ez a fejezet a kerékegység le- és felszerelését ismerteti. Ha bizonytalan a munka elvégzésének mikéntjét illetően, forduljon a karbantartó személyzethez.

#### 7.4.1 A kerékegység leszerelése

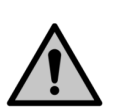

#### VESZÉLY

A kerekek leszerelésekor zúzódásos és vágási sérülést szenvedhet.

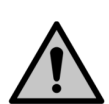

#### VESZÉLY

Győződjön meg arról, hogy a vetőgép megfelelően be van állítva, és hogy a gép a szállítási helyzetben áll. Bizonyosodjon meg arról, hogy a vetőgép egyik irányba sem tud elmozdulni. VESZÉLY

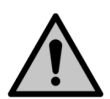

A kerékegység leszereléséhez két személy szükséges.

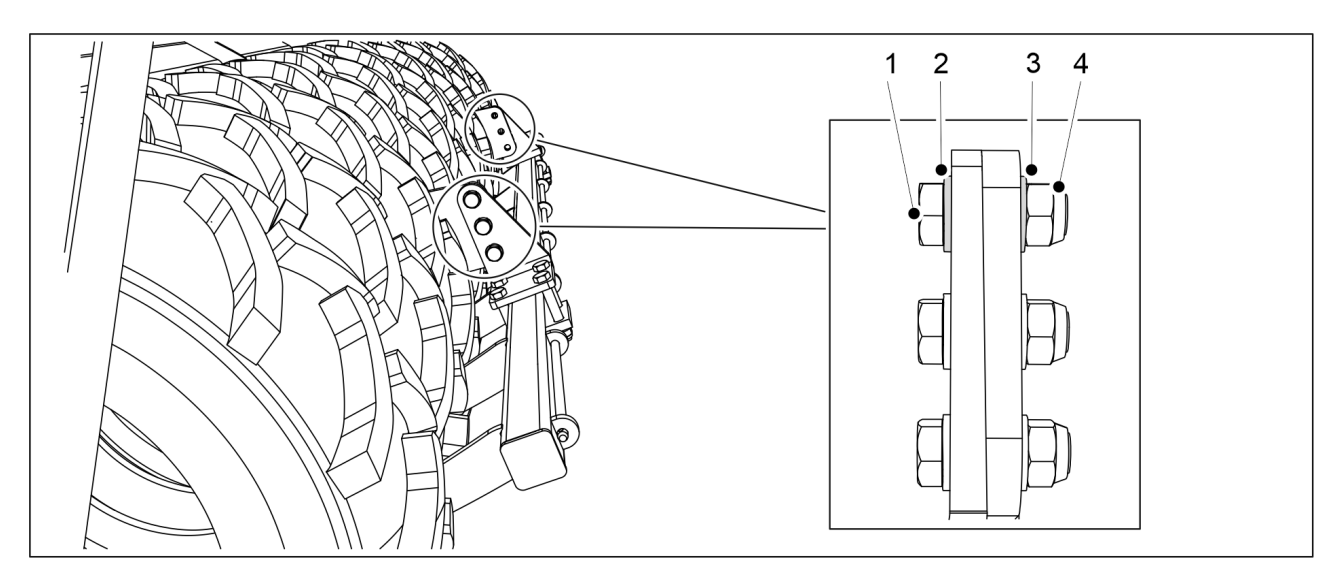

Ábra. 7.4.1 - 297. A kaparó leszerelése

1. Kaparóval felszerelt gép esetén szerelje le a kaparót, ehhez távolítsa el a csavarokat (1), alátéteket (2, 3) és anyákat (4).

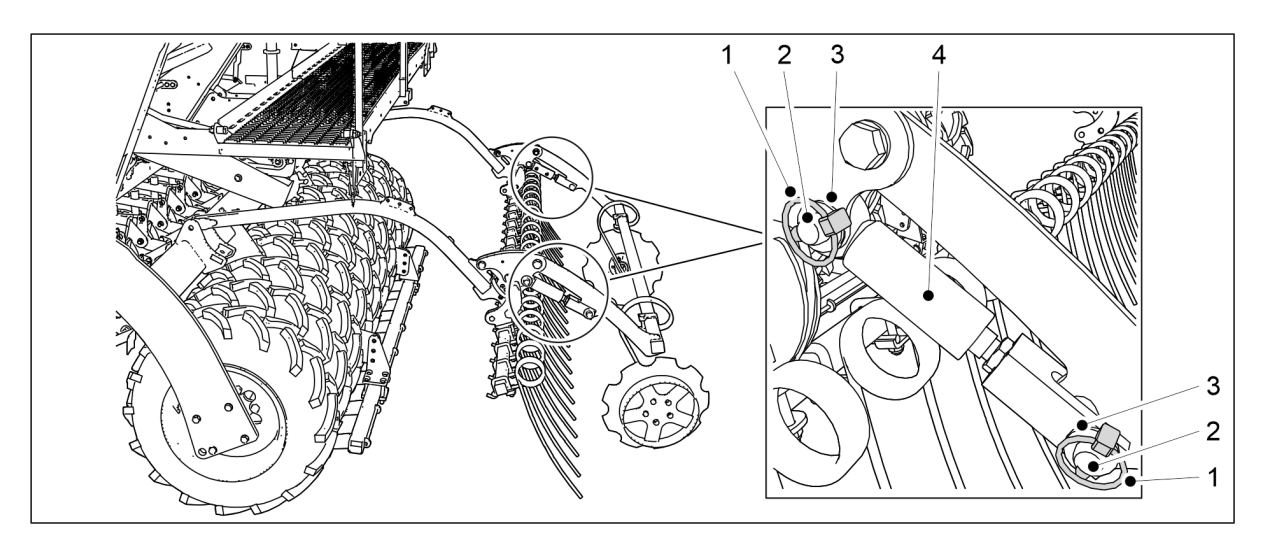

Ábra. 7.4.1 - 298. A kelés előtti nyomjelző munkahengereinek leszerelése

- 2. Szerelje le a 2 hátsó nyomjelző munkahengerét (4), ehhez távolítsa el a sasszegeket (1), csapokat (6) és alátéteket (3).
- 3. Helyezze a munkahengereket a fellépő platformra.

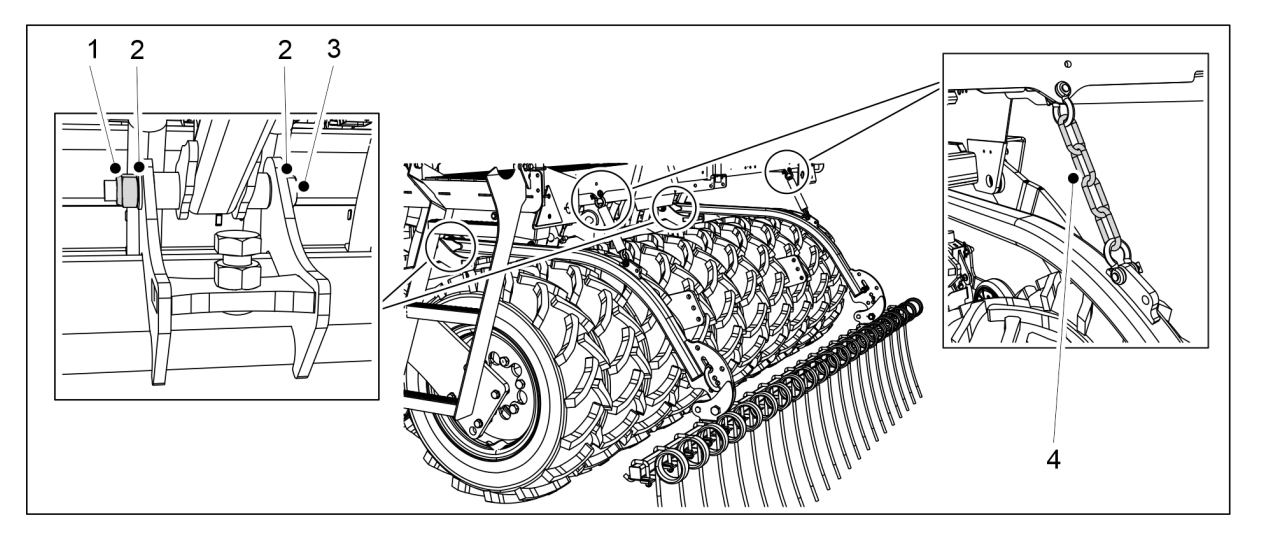

MULTIVA

1.01

Ábra. 7.4.1 - 299. A hátsó borona leszerelése

4. Hátsó boronával felszerelt gép esetén szerelje le a hátsó boronát, ehhez távolítsa el a csavarokat (3), alátéteket (2) és anyákat (1) a hátsó borona tengelyéről, és akassza le a hátsó borona láncait (4) a fellépő platformról.

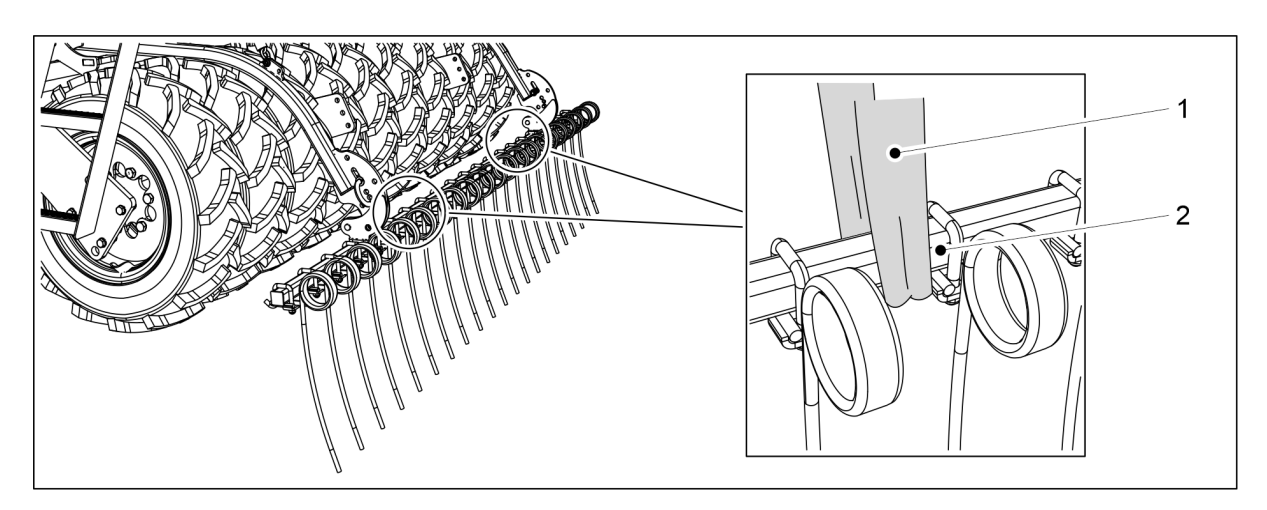

Ábra. 7.4.1 - 300. A hátsó borona felemelése

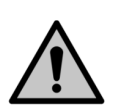

VESZÉLY

A hátsó borona leszereléséhez használjon emelőtartozékot. Tekerjen egy emelőhevedert (1) a cső (2) köré.

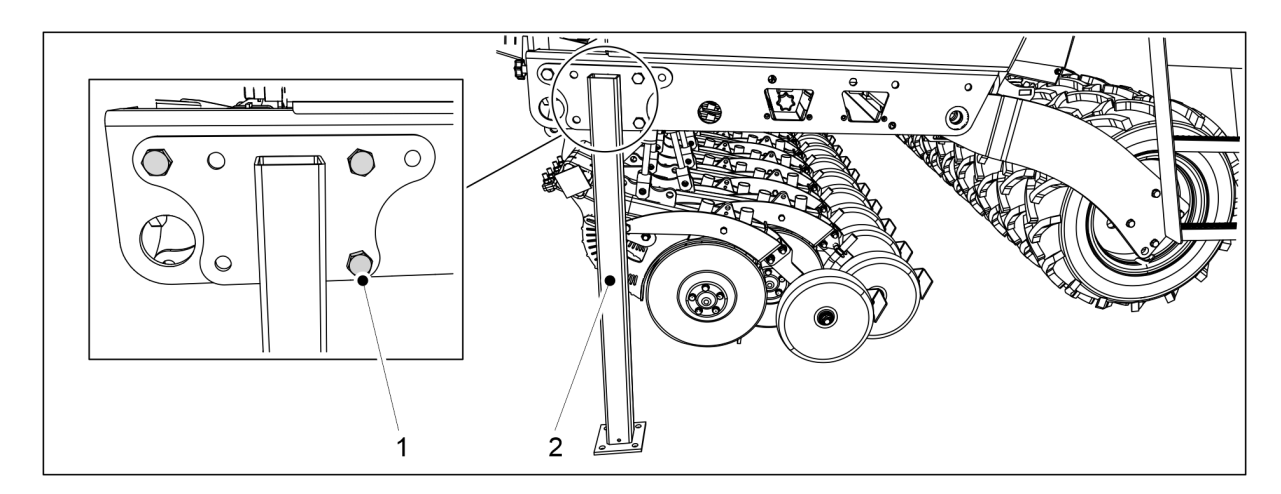

Ábra. 7.4.1 - 301. Szállítási támaszok

5. Szerelje fel a szállítási támaszokat (2) a vetőgép mindkét oldalára M20x50 csavarokkal (1).

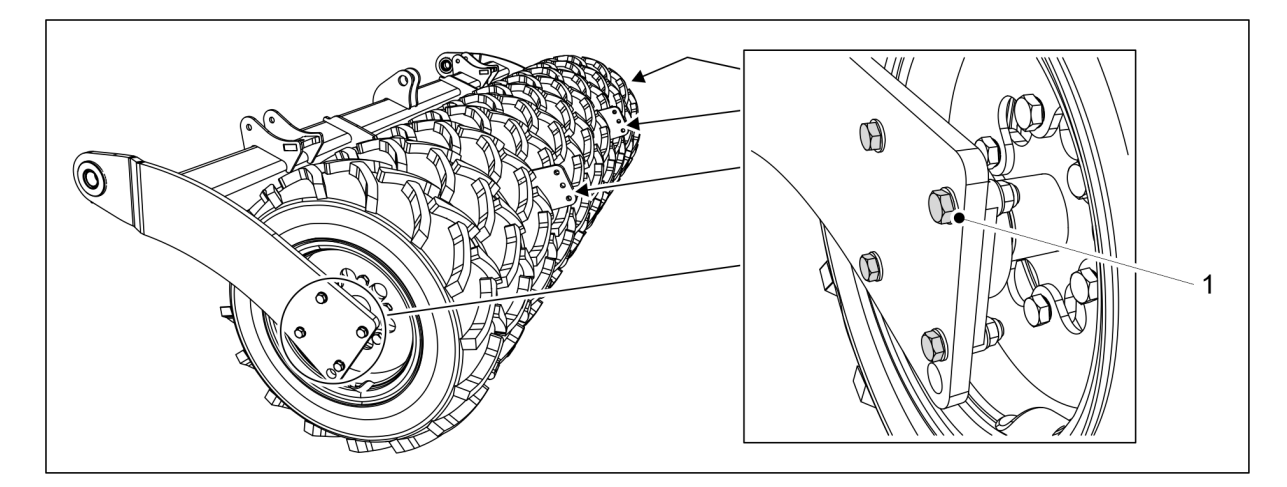

Ábra. 7.4.1 - 302. A kerékegység leszerelése

6. Távolítsa el a sérült kerékegység peremes csapágyának négy csavarját (1) a kerékegység mindkét oldaláról.

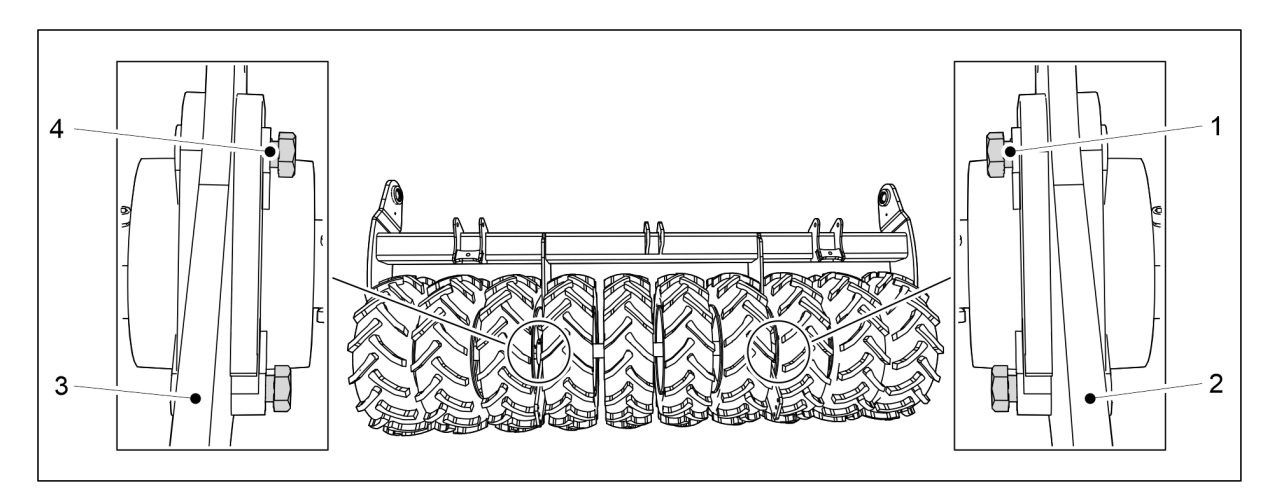

Ábra. 7.4.1 - 303. A csavarok elfordítása

7. A legkülső kerékegység leszerelésekor fordítsa el a középső és a legkülső kerékegység közötti csapágycsavarokat, így megakadályozhatja, hogy a középső kerékegység leessen.

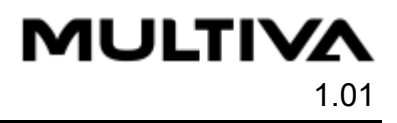

 Bizonyosodjon meg arról, hogy a csavarok nem nyúlnak be a lemez (2, 3) hátuljába.

A bal oldali kerékegység leszerelésekor fordítsa el a csavarokat (4) úgy, hogy jobbról balra álljanak. A jobb oldali kerékegység leszerelésekor fordítsa el a csavarokat (1) úgy, hogy balról jobbra álljanak.

8. Emelje fel kissé a kerékegységet a talajról.

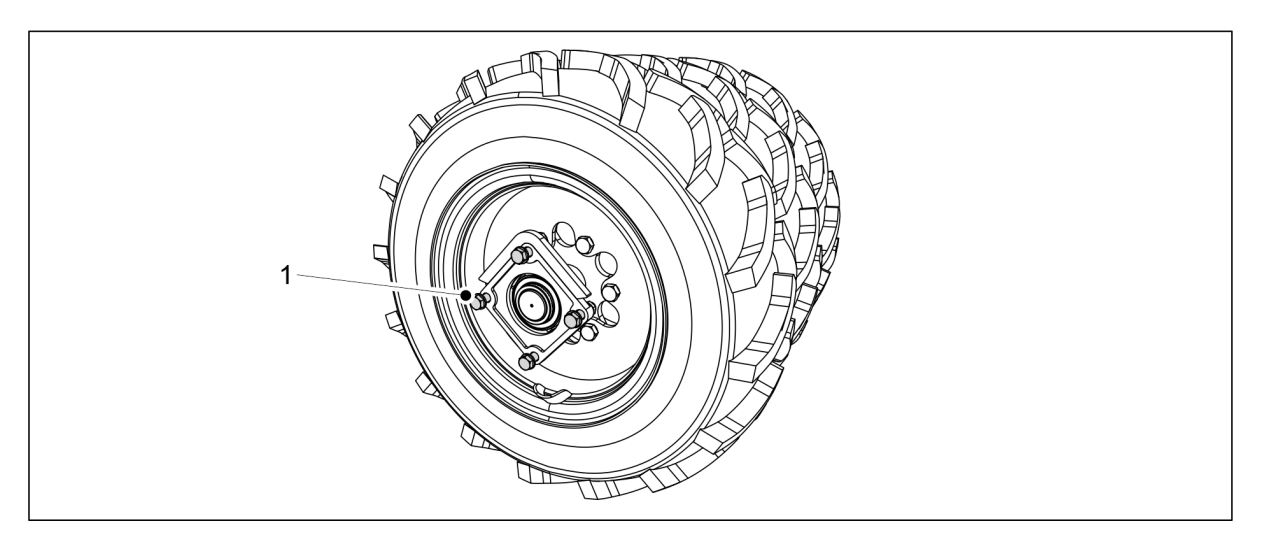

Ábra. 7.4.1 - 304. Csavarok tartják a kerékegységet

A csavarok (1) megtartják az ép kerékegységeket.
VESZÉLY
Legyen körültekintő, ha a kerékegység meglazulna.

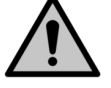

7.4.2 A kerékegység szétszerelése

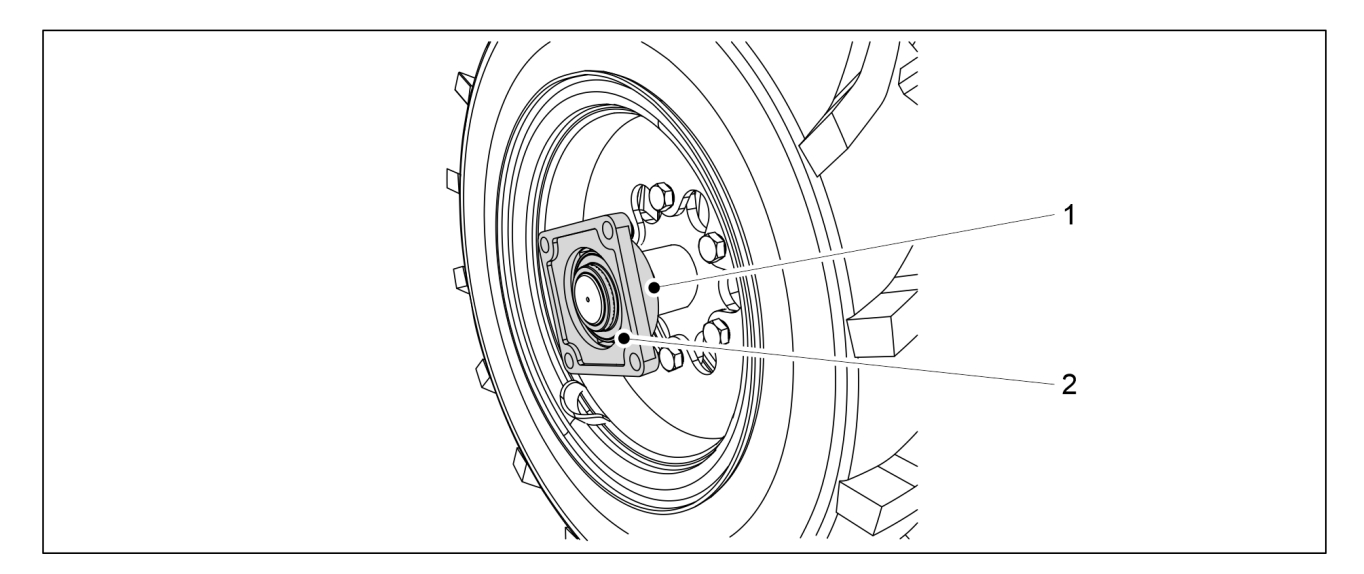

Ábra. 7.4.2 - 305. A peremes csapágy leszerelése

- 1. Oldja ki a rögzítőcsavart (1).
- 2. Szerelje le a peremes csapágyat (2) a tengelyről.

 A csapágy leszereléséhez használjon lehúzószerszámot. Ne próbálja kalapáccsal lefeszíteni a csapágyat.

Szükség esetén cserélje ki a csapágyat.

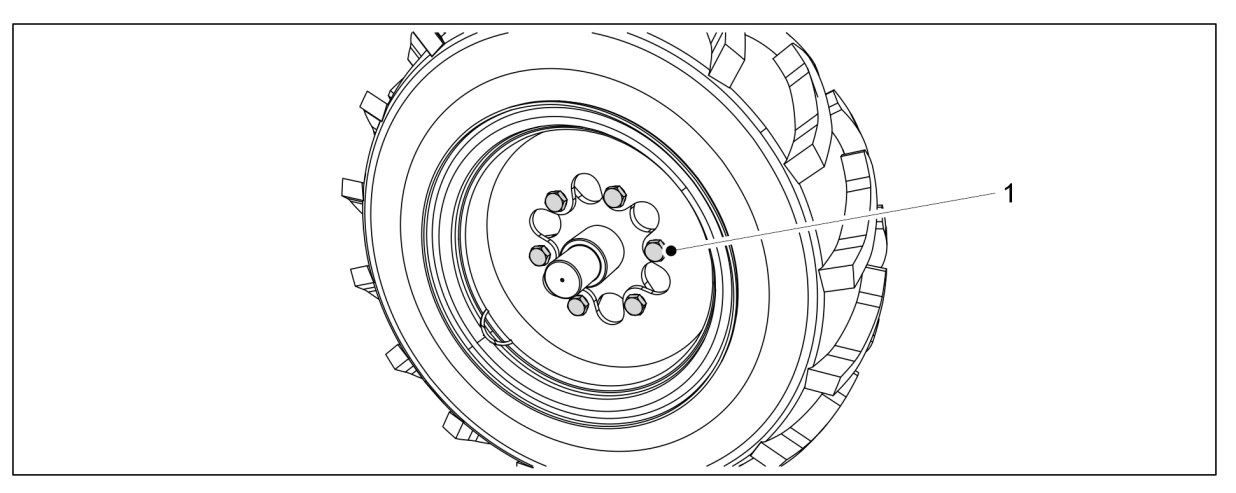

Ábra. 7.4.2 - 306. A kerékcsavarok kioldása

- 3. A gumiabroncs leszereléséhez oldja ki a hat kerékcsavart (1).
  - Ha a kerékegységben lévő középső gumiabroncsot kell kicserélni, akkor a legszélső gumiabroncsot is le kell szerelni. A gumiabroncsot arról az oldalról kell leszerelni, amerre a középső gumiabroncs csavarjai esnek az egységen belül.

### 7.4.3 A kerékegység felszerelése

- 1. A kerékegység felszerelése előtt tisztítsa meg a felületeket.
- 2. Tisztítsa meg a csavarmeneteket.

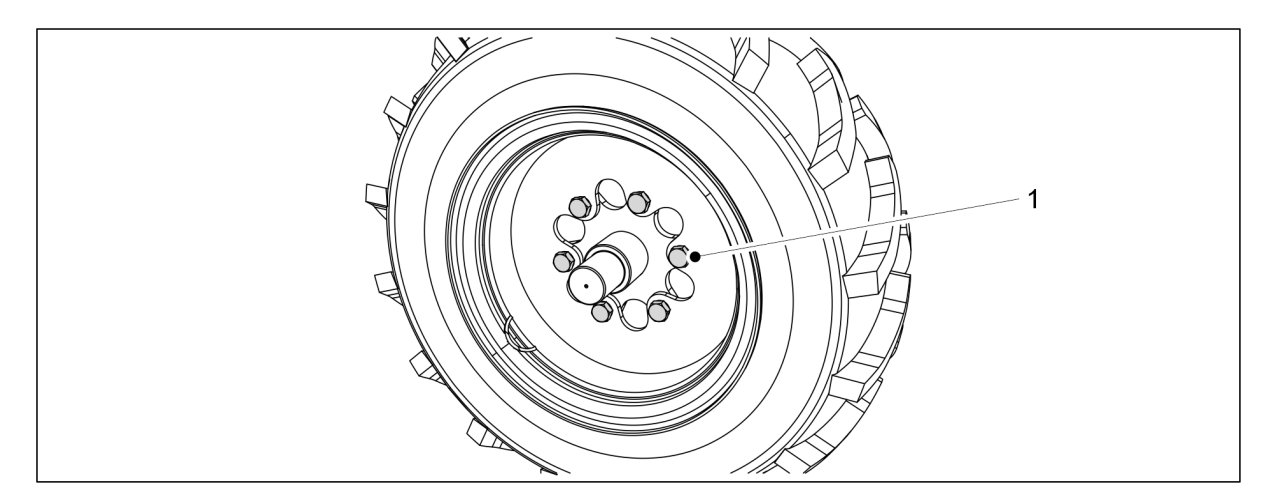

Ábra. 7.4.3 - 307. A gumiabroncs felszerelése

- 3. A gumiabroncs felszereléséhez húzza meg a hat kerékcsavart (1).
  - A szükséges meghúzási nyomaték 350 Nm. Vigyen fel közepes keménységű menetrögzítő pasztát.

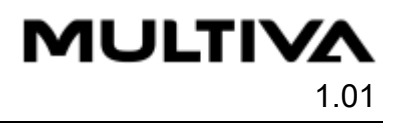

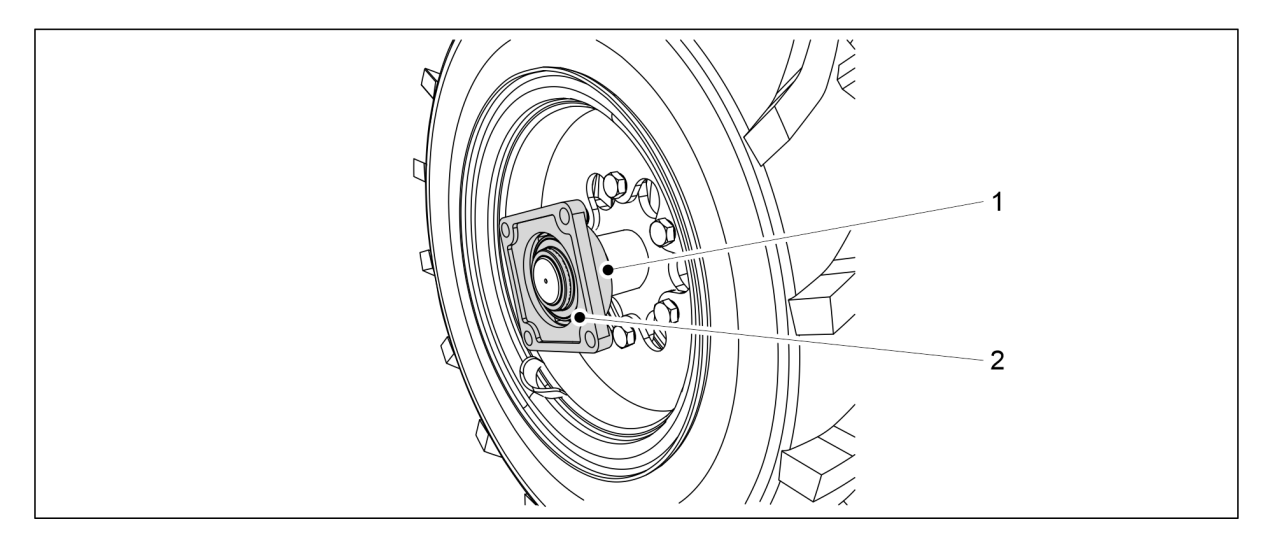

#### Ábra. 7.4.3 - 308. A csapágy rögzítése

- 4. Rögzítse a peremes csapágyat (2) a tengelyhez, és húzza meg a rögzítőcsavart (1).
  - A sérült csapágyat szükség esetén cserélje ki.

#### 7.4.4 A kerékegység felszerelése

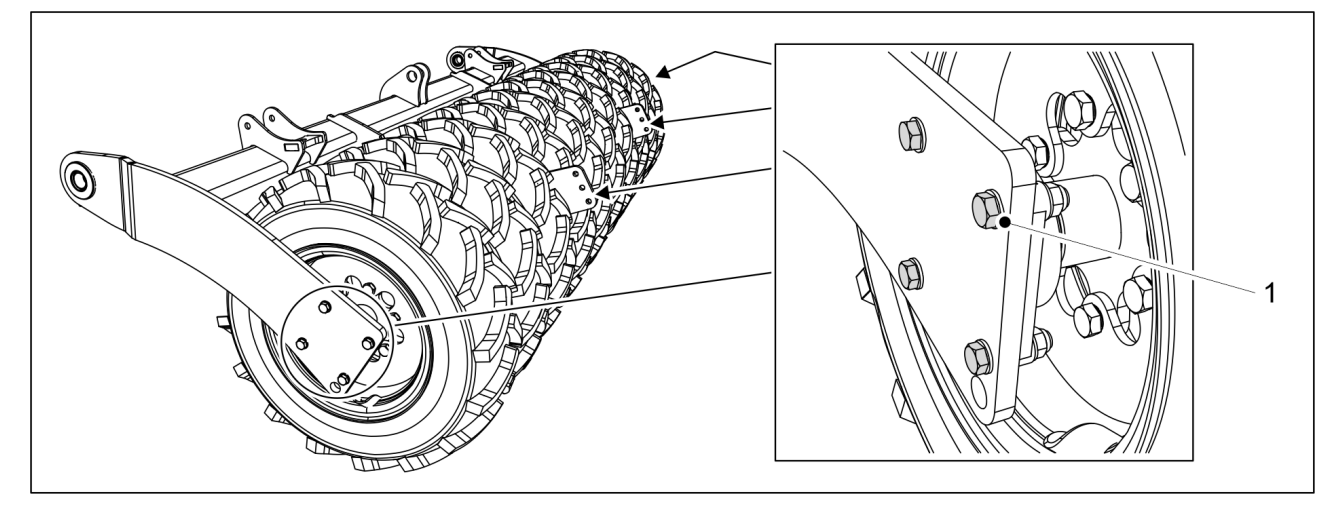

Ábra. 7.4.4 - 309. A kerékegység felszerelése

- 1. Rögzítse a kerékegység peremes csapágyának négy csavarját (1) a kerékegység mindkét oldalán.
  - Húzza meg a csavarokat 230 Nm nyomatékkal. Használjon új rögzítőanyákat.
- 2. Szerelje le a szállítási támaszokat.
- 3. Szükség esetén szerelje fel a kaparót az <u>5.1.11 A kaparó felszerelése</u> c. alfejezetben leírtak szerint, a hátsó boronát az <u>5.1.13 A hátsó borona felszerelése</u> c. alfejezetben leírtak szerint és a kelés előtti nyomjelző munkahengerét az <u>5.1.14 A kelés előtti nyomjelzők felszerelése</u> <u>a hátsó boronára</u> c. alfejezetben leírtak szerint.
  - Nem szükséges újra meghúzni a kerékcsavarokat, ha a felszerelés során megkente a csavarokat menetrögzítő pasztával, és meghúzta azokat a megfelelő nyomatékkal.

## 7.5 A hajtóláncok megfeszítése

# 7.5.1 A lánc feszességének ellenőrzése, műtrágya és vetőmag hajtóművek

1. Emelje fel a hajtómű burkolatát a gép bal oldalán.

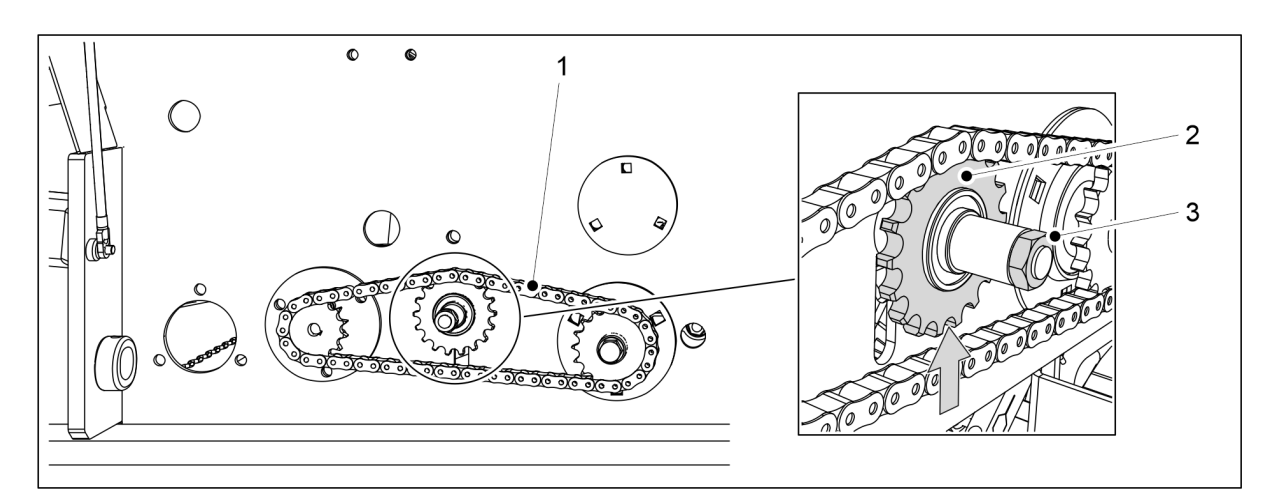

#### Ábra. 7.5.1 - 310. A műtrágyatartály láncának megfeszítése

- 2. Lazítsa meg a műtrágyatartály láncának (1) lánckerekén (3) lévő anyát (2).
- 3. A lánckereket felfelé emelve feszítse meg a láncot.
- 4. Húzza meg a lánckerék anyáját.
- 5. Ellenőrizze a műtrágyatartály láncának belógását.
  - A belógás nem lehet érheti el 10 mm-t.

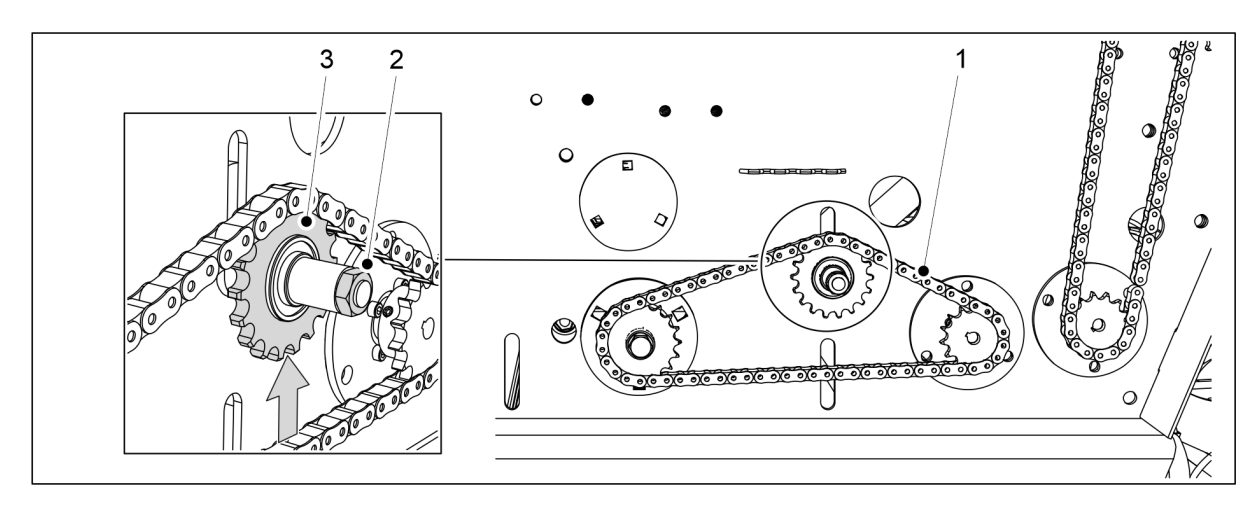

#### Ábra. 7.5.1 - 311. A vetőmagtartály láncának megfeszítése

- 6. Lazítsa meg a vetőmagtartály láncának (1) lánckerekén (3) lévő anyát (2).
- 7. A lánckereket felfelé emelve feszítse meg a láncot.
- 8. Húzza meg a lánckerék anyáját.
- 9. Ellenőrizze a vetőmagtartálya láncának belógását.
  - A belógás nem lehet érheti el 10 mm-t.
- 10. Engedje le a hajtóműburkolatot.

11. Ha a gép a műtrágyához és a vetőmaghoz elektromos motorokkal van felszerelve a gép jobb oldalán: ismételje meg az 1-10. lépést a jobb oldali hajtóműnél.

## 7.5.2 A lánc megfeszítése, aprómag hajtómű

1. Emelje fel a hajtómű burkolatát a gép bal oldalán.

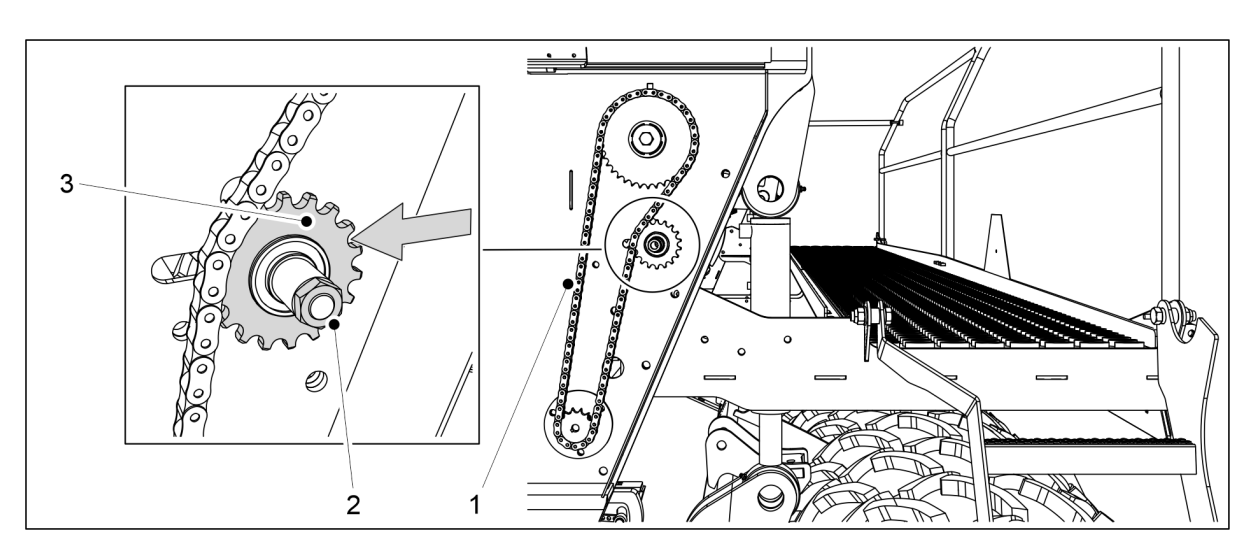

Ábra. 7.5.2 - 312. Az aprómagtartály láncának megfeszítése

- 2. Lazítsa meg a lánc (1) lánckerekén (3) lévő anyát (2).
- 3. A lánckereket oldalirányban balra mozgatva feszítse meg a láncot.
- 4. Húzza meg a lánckerék anyáját.
- 5. Ellenőrizze az aprómagtartály láncának belógását.
  - A belógás nem lehet érheti el 10 mm-t.
- 6. Engedje le a hajtóműburkolatot.
- 7. Ha a gép a műtrágyához és a vetőmaghoz elektromos motorokkal van felszerelve a gép jobb oldalán: ismételje meg az 1-3. lépést a jobb oldali hajtóműnél.

# 7.5.3 A lánc megfeszítése, műtrágya boltozódását gátló tengely hajtóműve

1. Emelje fel a hajtómű burkolatát a gép bal oldalán.

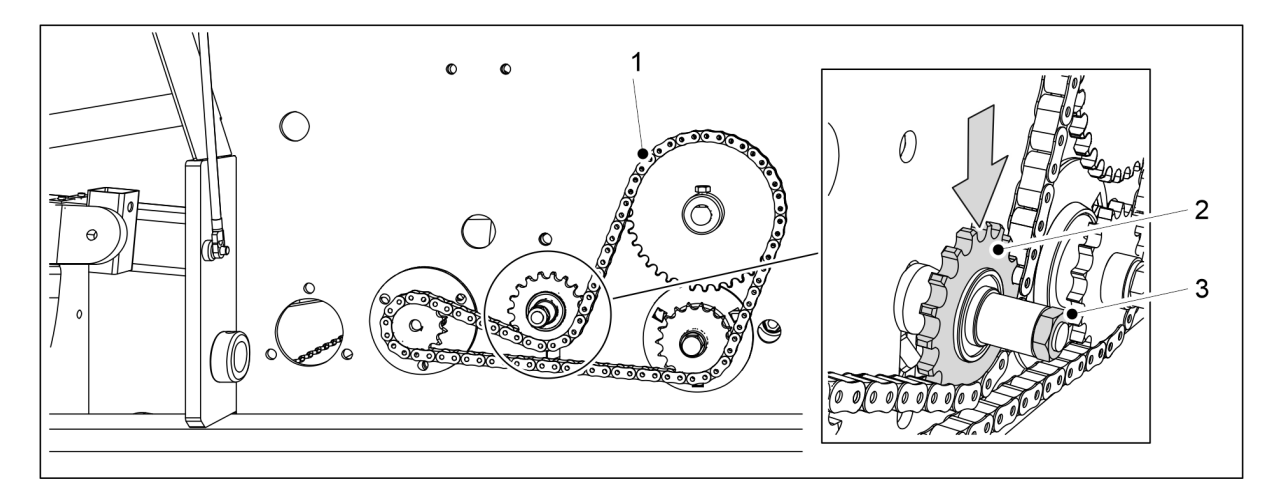

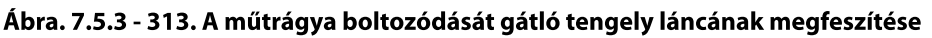

MULTIVA

1.01

- 2. Lazítsa meg a műtrágya boltozódását gátló tengely láncának (1) lánckerekén (2) lévő anyát (3).
- 3. A lánckereket lefelé tolva feszítse meg a hajtóműláncot.
- 4. Húzza meg a lánckerék anyáját.
- 5. Ellenőrizze a lánc belógását.
  - A belógás nem lehet érheti el 10 mm-t.
- 6. Engedje le a hajtóműburkolatot.

# 7.5.4 A lánc megfeszítése, vetőmag boltozódását gátló tengely hajtóműve

1. Emelje fel a hajtómű burkolatát a gép bal oldalán.

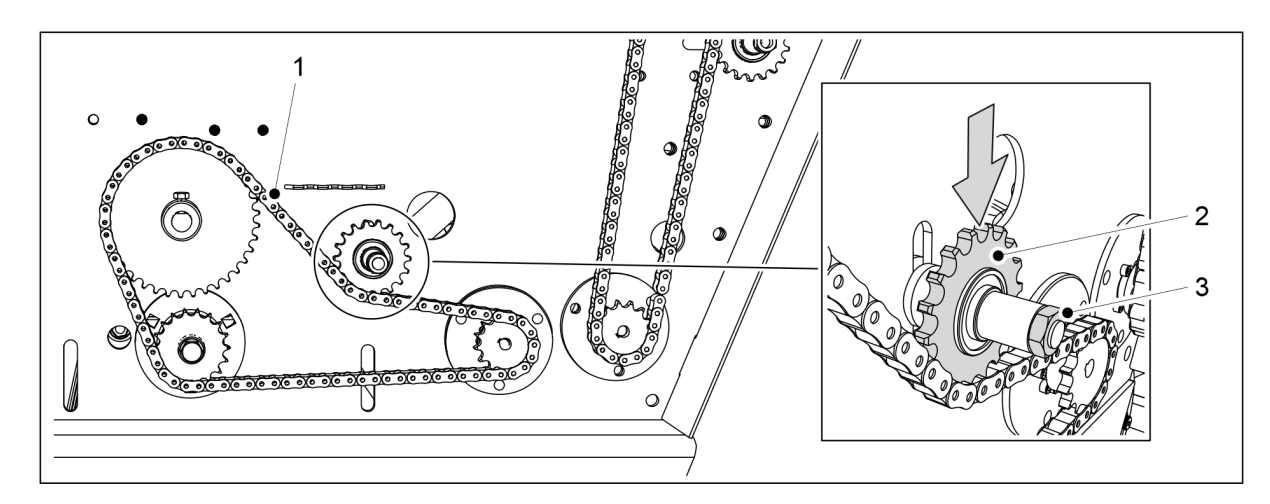

Ábra. 7.5.4 - 314. A vetőmag boltozódását gátló tengely láncának megfeszítése

- Lazítsa meg a vetőmag boltozódását gátló tengely láncának (1) lánckerekén (2) lévő anyát (3).
- 3. A lánckereket lefelé tolva feszítse meg a hajtóműláncot.
- 4. Húzza meg a lánckerék anyáját.
- 5. Ellenőrizze a lánc belógását.
  - A belógás nem lehet érheti el 10 mm-t.
- 6. Engedje le a hajtóműburkolatot.

## 7.6 Az elülső tömörítőkerekek kerékagycsapágyának hézaga

## 7.6.1 A csapágy meghúzása

1. Emelje fel az elülső tömörítőkerekek gumiabroncsát a talajról.

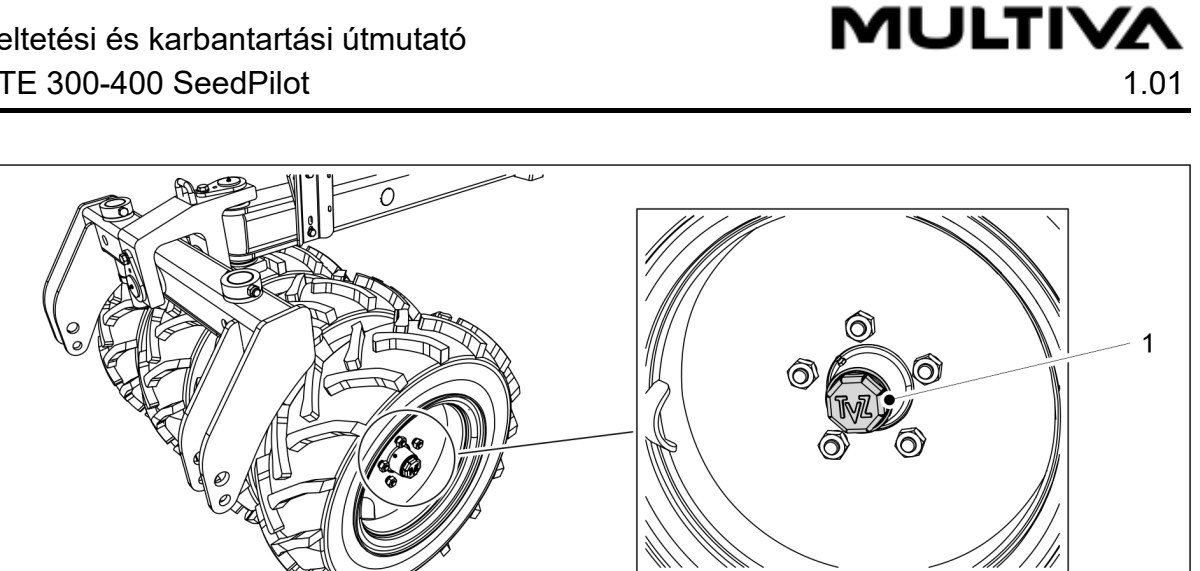

Ábra. 7.6.1 - 315. Kerékagy porvédő sapkája

2. Az óramutató járásával ellentétes irányba forgatva lazítsa meg a kerékagy porvédő sapkáját (1).

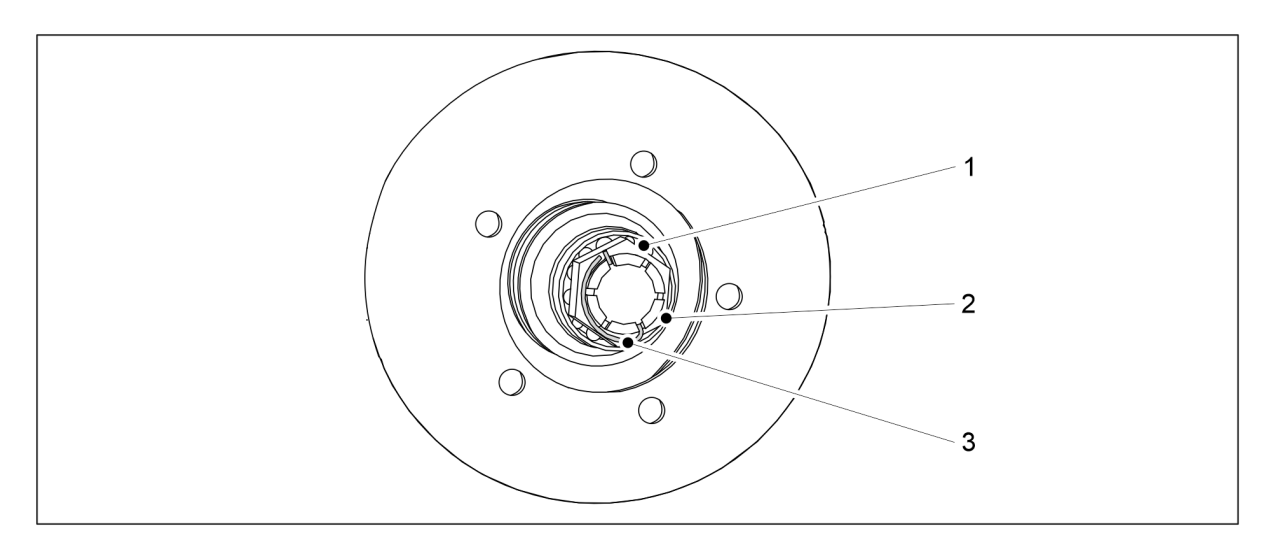

#### Ábra. 7.6.1 - 316. A kerékagycsapágy meghúzása

- 3. Távolítsa el a tengelyen lévő hornyos anya (2) rögzítőcsapját (3).
- 4. A kerék egyidejű elfordításával húzza meg az anyát, amíg kisebb ellenállást nem érez a csapágyban (1).
- 5. Lazítsa meg az anyát annyira, hogy a rögzítőcsap illeszkedjen a következő horonyba, ahol a csapágy szabadon elforog.
- 6. Rögzítse a csapot.
- 7. Harmadáig töltse fel a sapkát kenőanyaggal, és az óramutató járásának irányába forgatva szerelje vissza a kerékagy porvédő sapkáját.
  - Húzza meg 50 Nm nyomatékkal.
**MULTIVA** 

## 7.7 Vonószem

7.7.1 A vonószem cseréje

## 7.7.1.1 A vonószem leszerelése

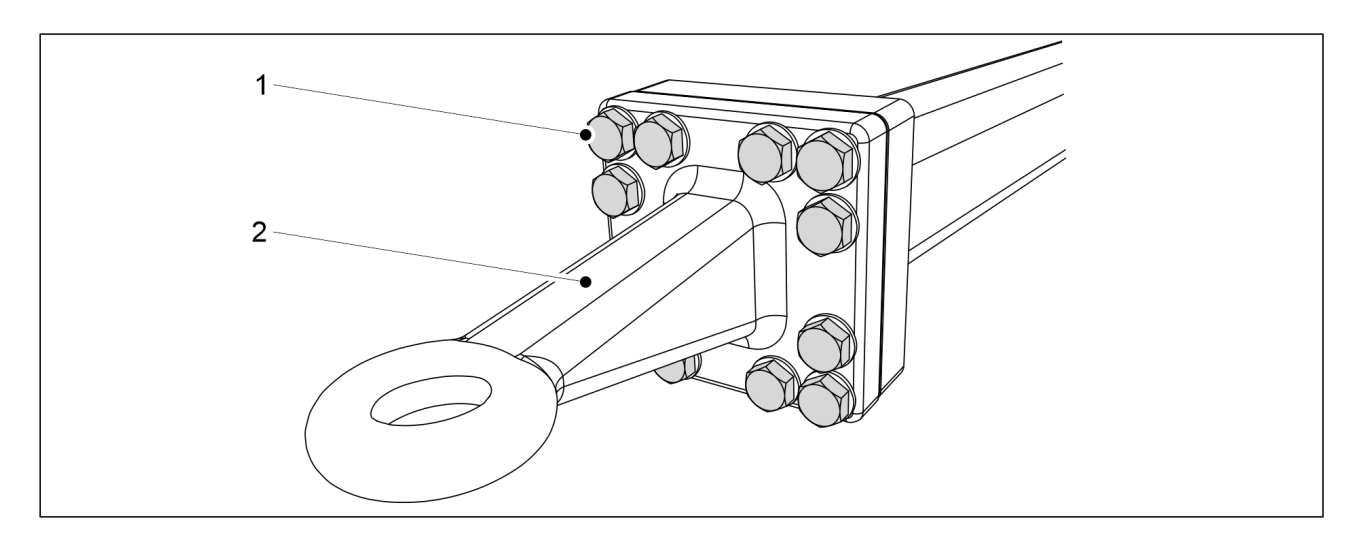

Ábra. 7.7.1.1 - 317. Vonószem

- 1. Távolítsa el a vonószem 12 csavarját (1).
- 2. Vegye le a vonószemet (2).

## 7.7.1.2 A vonószem felszerelése

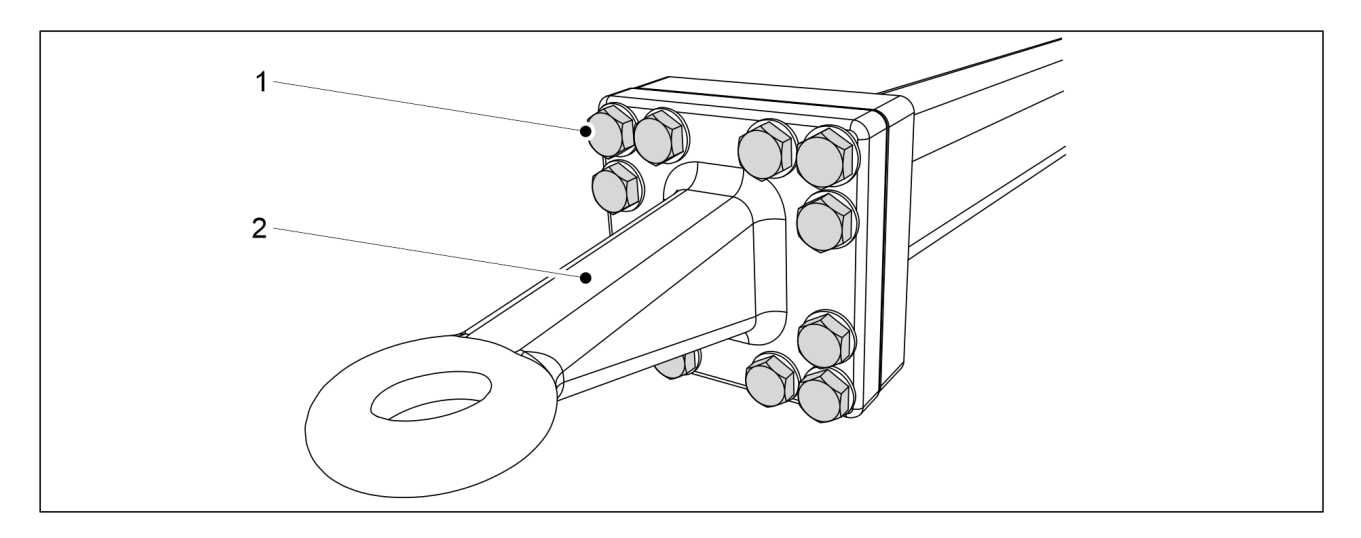

Ábra. 7.7.1.2 - 318. Vonószem

- 1. Helyezze vissza a vonószemet (2).
- 2. Húzza meg a 12 csavart (1).
  - A szükséges meghúzási nyomaték 400 Nm.

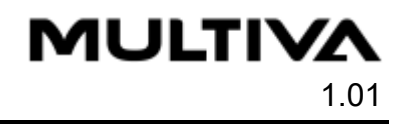

# 7.8 Csoroszlyák

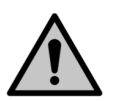

VESZÉLY

A csoroszlyák szervizeléséhez húzzon védőkesztyűt.

• Mossa le a csoroszlyákat szervizelés előtt.

## 7.8.1 Csoroszlya cseréje

## 7.8.1.1 A csoroszlya leszerelése

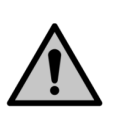

## VESZÉLY

A csoroszlya emeléséhez és mozgatásához használjon emelési segédeszközt. A csoroszlya tömege meghaladja a 60 kg-ot, és a szélei élesek.

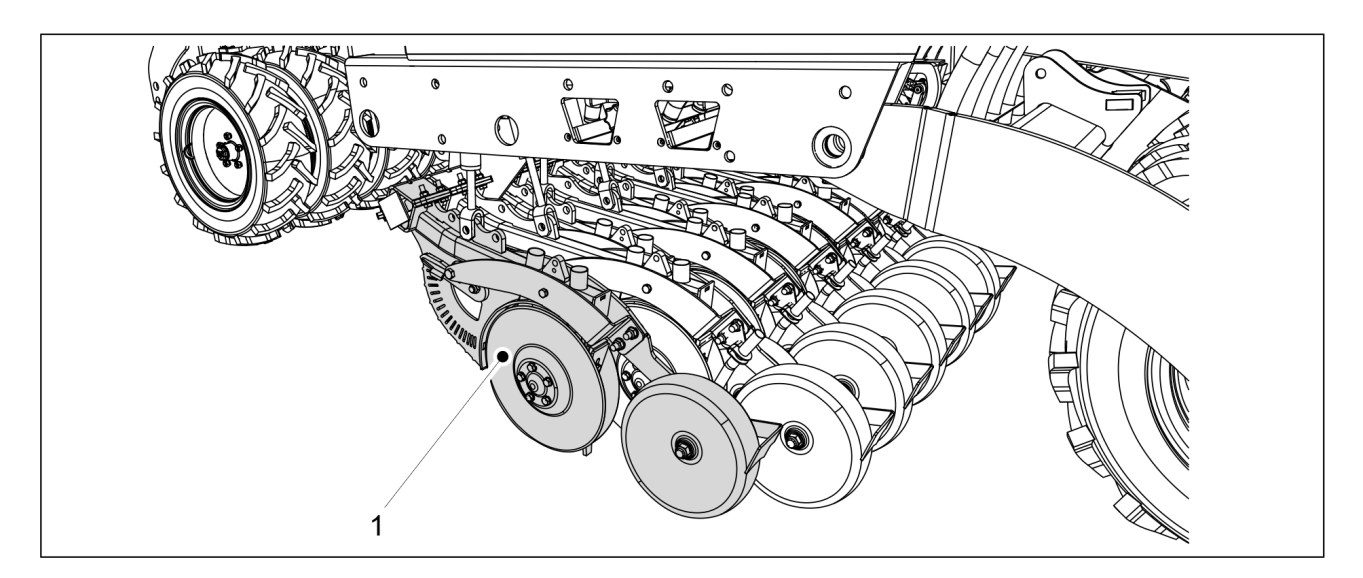

Ábra. 7.8.1.1 - 319. A csoroszlya leengedése a talajra

1. Engedje le a csoroszlyákat a talajra, és támassza meg a leszerelendő csoroszlyát (1) a helyén.

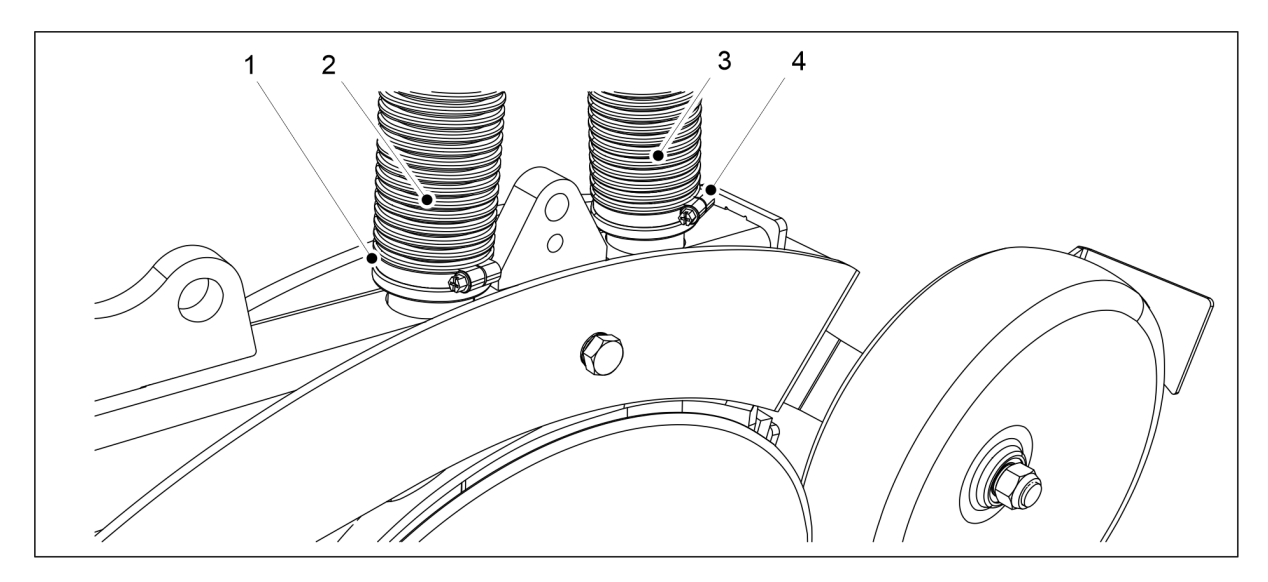

Ábra. 7.8.1.1 - 320. A csoroszlya tömlőinek lecsatlakoztatása

2. Nyissa ki a tömlők (2, 3) tömlőbilincseit (1, 4) a csoroszlya végén, és húzza le a tömlőket a csoroszlyáról.

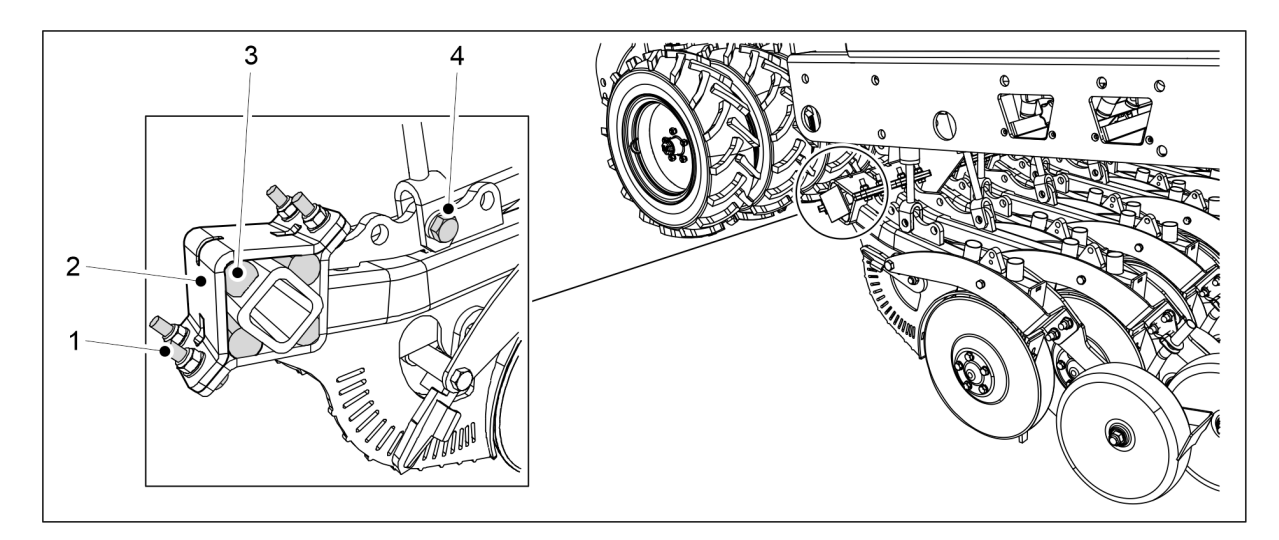

#### Ábra. 7.8.1.1 - 321. A csoroszlya leszerelése

- 3. Távolítsa el az alsó munkahenger M20 X 75 rögzítőcsavarját (4).
- 4. Lazítsa meg a csoroszlya négy rögzítőcsavarját (1).
  - Ne vegye ki rögtön a csavart, hanem lazítsa meg egyformán mind a négy csavart.
- 5. Távolítsa el a csavarokat(1), a szerelőlemezt (2) és a négy gumi csillapítóelemet (3).
- 6. Mozdítsa el a csoroszlyát a helyéről.

## 7.8.1.2 A csoroszlya felszerelése

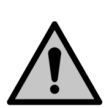

#### VESZÉLY

A csoroszlya emeléséhez és mozgatásához használjon emelési segédeszközt. A csoroszlya tömege körülbelül 60 kg, és a szélei élesek.

1. Állítsa a csoroszlyát a helyére.

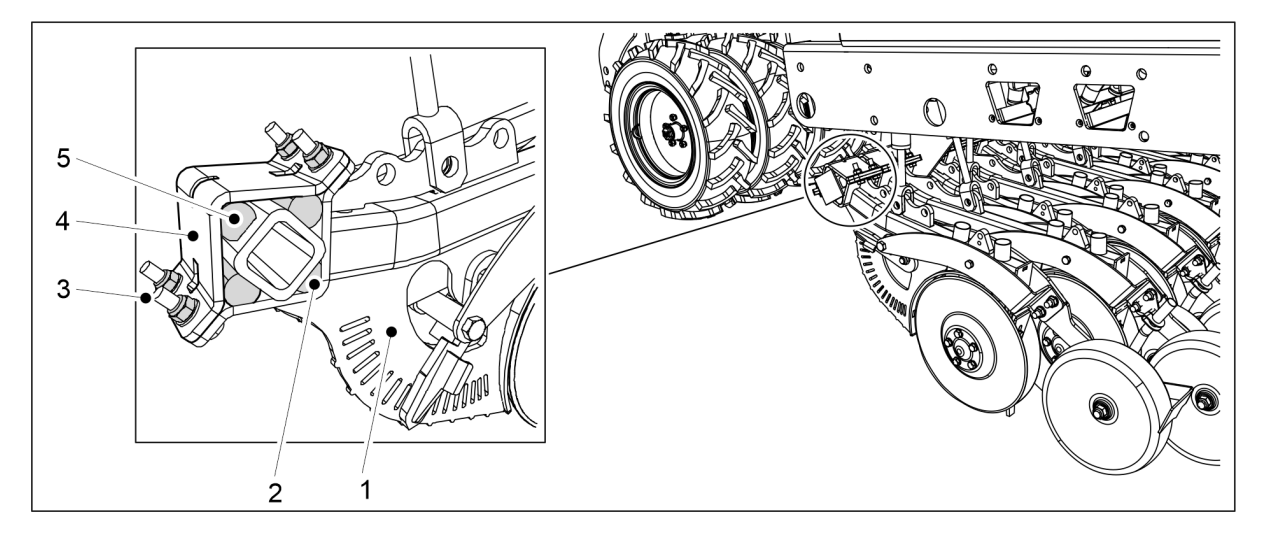

MULTIVA

1.01

Ábra. 7.8.1.2 - 322. A csoroszlya rögzítése

- 2. Állítsa be a legalsó gumi csillapítóelemet (2) a helyére, és emelje fel a csoroszlyát (1) a rögzítőtartó ellenében.
- 3. Szerelje fel a másik 3 gumi csillapítóelemet (5).
- 4. Helyezze vissza az alátétet (4).
- 5. Helyezze be a 4 rögzítőcsavart és anyát (4), és húzza meg egyenletesen a csavarokat, hogy ne legyen rés a rögzítőlemezek között.
  - 10-es szilárdsági osztályba tartozó új biztosítóanyákat használjon a rögzítéshez.

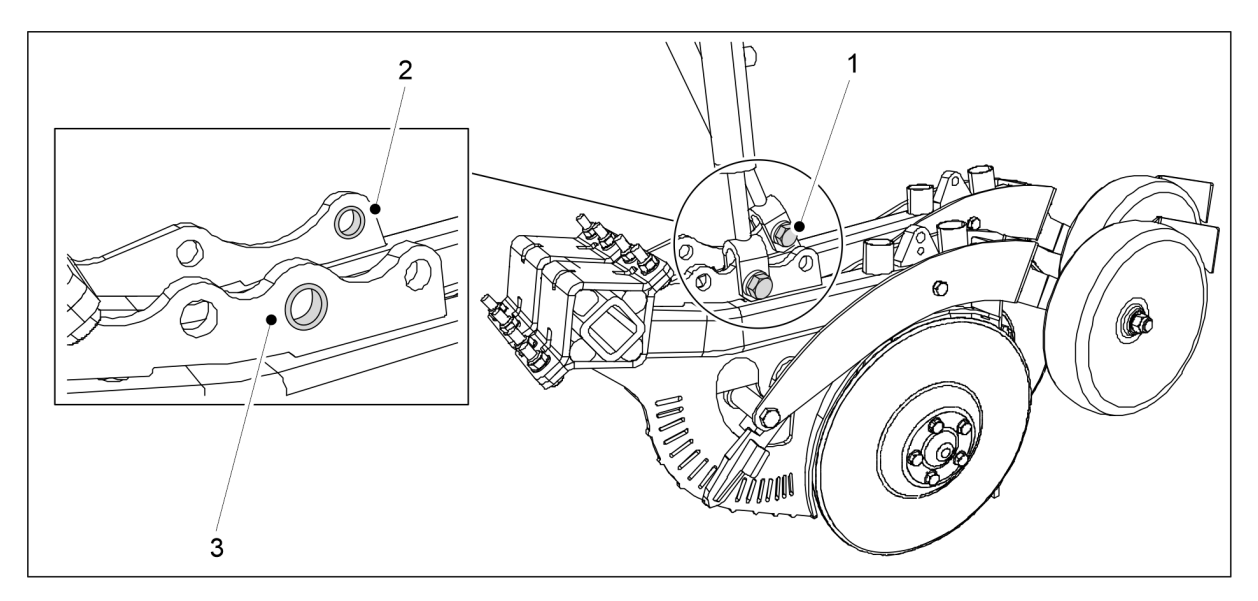

Ábra. 7.8.1.2 - 323. A csoroszlya munkahengerének felszerelése

- 6. Helyezze be az alsó munkahenger M20 X 75 csavarját (1) a csoroszlya rögzítőfuratába a persely segítségével.
  - A rögzítéshez új biztosítóanyákat használjon.

A legelső csoroszlyánál (3) a persely a középső furatban van. A leghátsó csoroszlyánál (2) a persely a leghátsó furatban található.

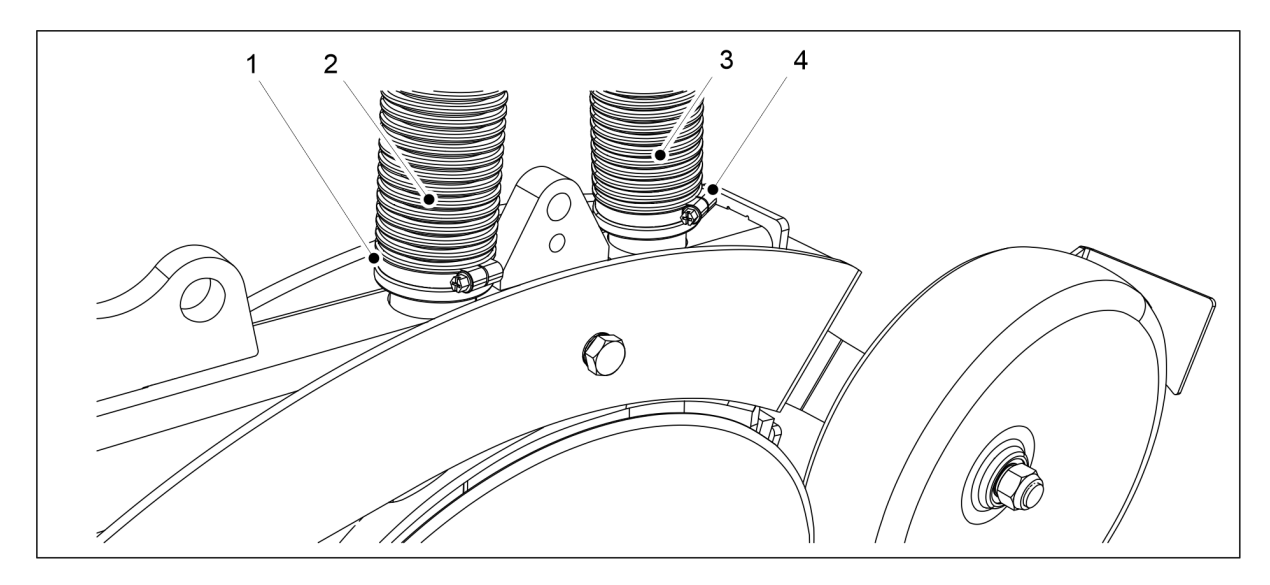

Ábra. 7.8.1.2 - 324. A csoroszlya tömlőinek csatlakoztatása

- 7. Csatlakoztassa a tömlőket (2, 3) a megfelelő helyekre a csoroszlyán.
  - Az elülső tömlő (2) a műtrágyatartály felől, míg a hátsó tömlő (3) a vetőmagtartály felől csatlakozik.
- 8. Húzza meg a tömlőbilincseket (1, 4).

## 7.8.2 Csoroszlyatárcsa cseréje

## 7.8.2.1 A tárcsa leszerelése

Szükség esetén szerelje le a csoroszlyát a <u>7.8.1.1 A csoroszlya leszerelése</u> c. alfejezetben leírtak szerint.

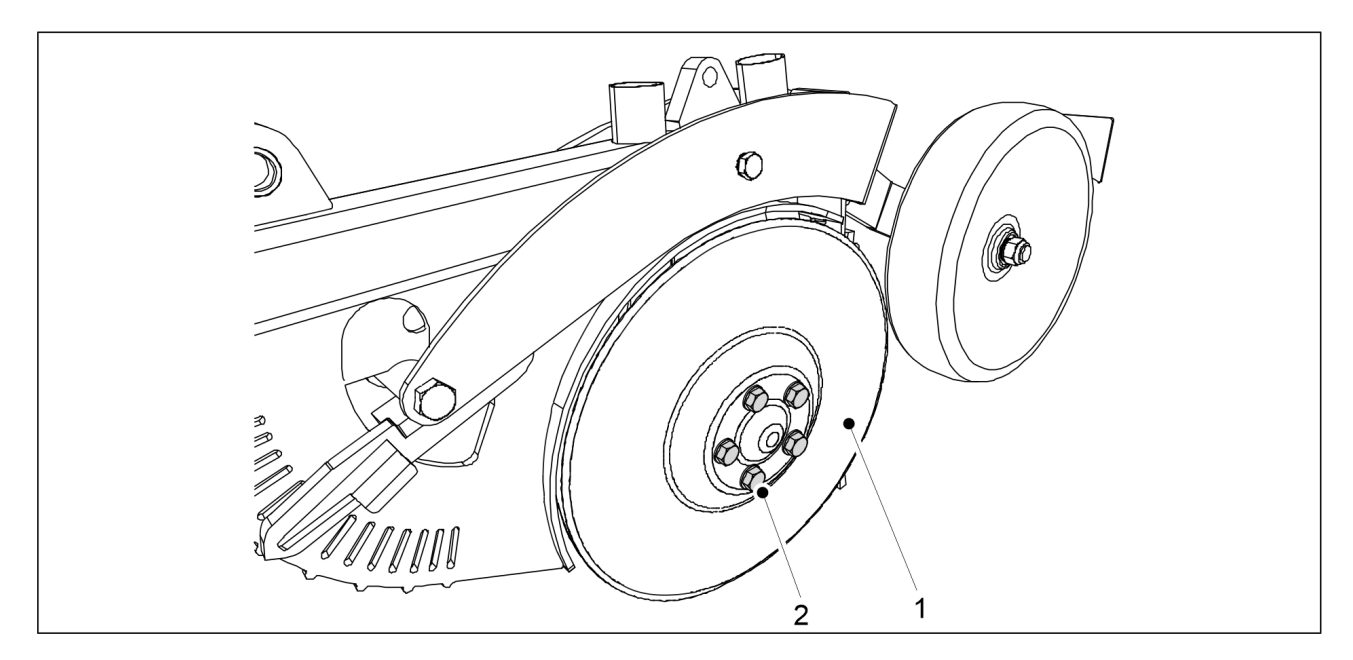

Ábra. 7.8.2.1 - 325. A tárcsa leszerelése

- 1. Távolítsa el a tárcsa (1) rögzítőcsavarjait (2) (5 db).
  - A tárcsa leesik. Tárcsa cseréjekor cserélje ki a csapágyat is.

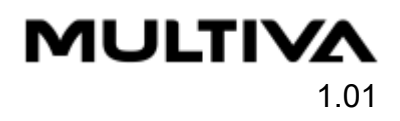

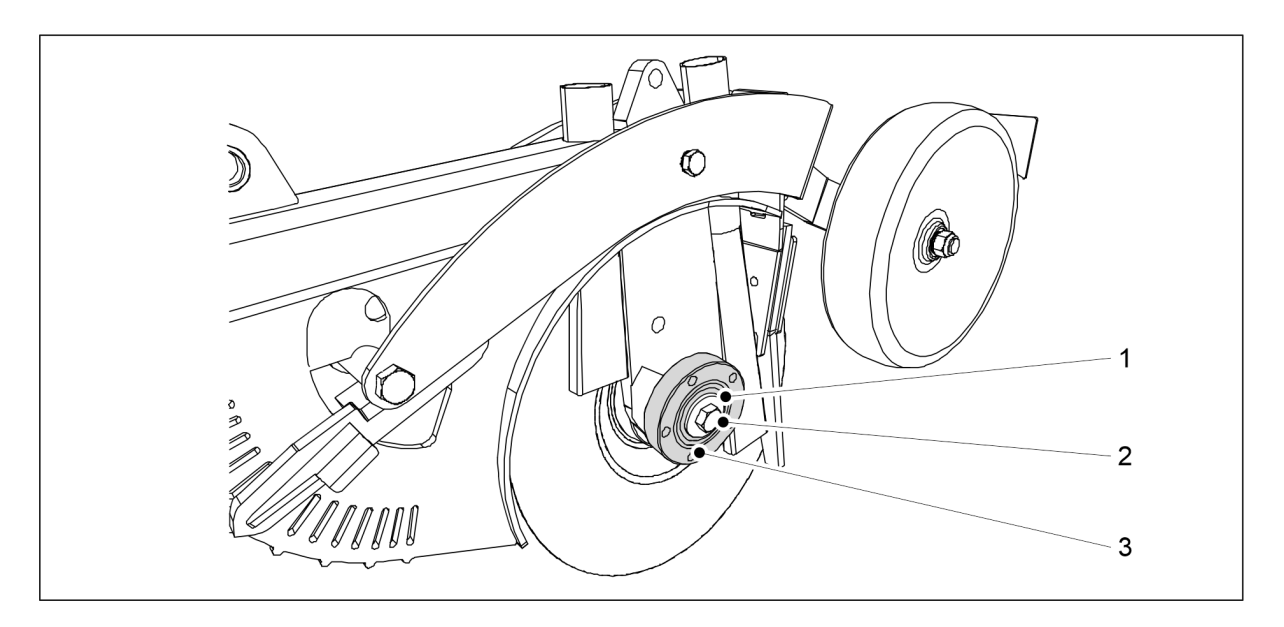

Ábra. 7.8.2.1 - 326. A csapágyház leszerelése

- 2. Lazítsa meg a csapágycsavart (2), majd távolítsa el a csavart és az alátétet (1).
  - A bal oldali tárcsa balmenetes, a jobb oldali tárcsa pedig jobbmenetes.
- 3. Szerelje le a csapágyházat (3).
  - A csapágyház leszereléséhez használjon lehúzószerszámot.

## 7.8.2.2 A tárcsa felszerelése

• Szerelje fel a csapágyat a <u>7.8.3.2 A csapágy beszerelése</u> c. alfejezetben leírtak szerint.

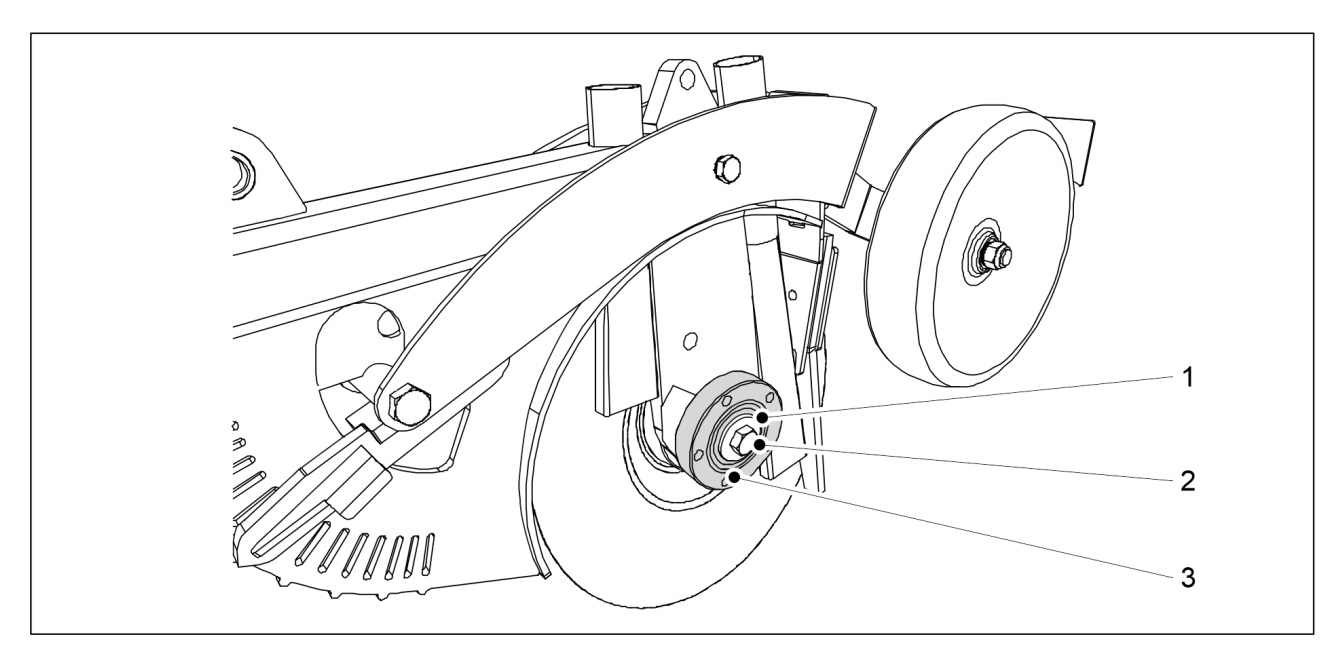

#### Ábra. 7.8.2.2 - 327. A csapágyház felszerelése

- 1. Tisztítsa meg a csapágyház oldalfelületét (3).
- 2. Szerelje fel a csapágyházat a csoroszlya tengelyére.
- 3. Helyezze fel az M16 alátétet (1), és rögzítse az M16 csavart (2).
  - A bal oldali tárcsa balmenetes, a jobb oldali tárcsa pedig jobbmenetes.

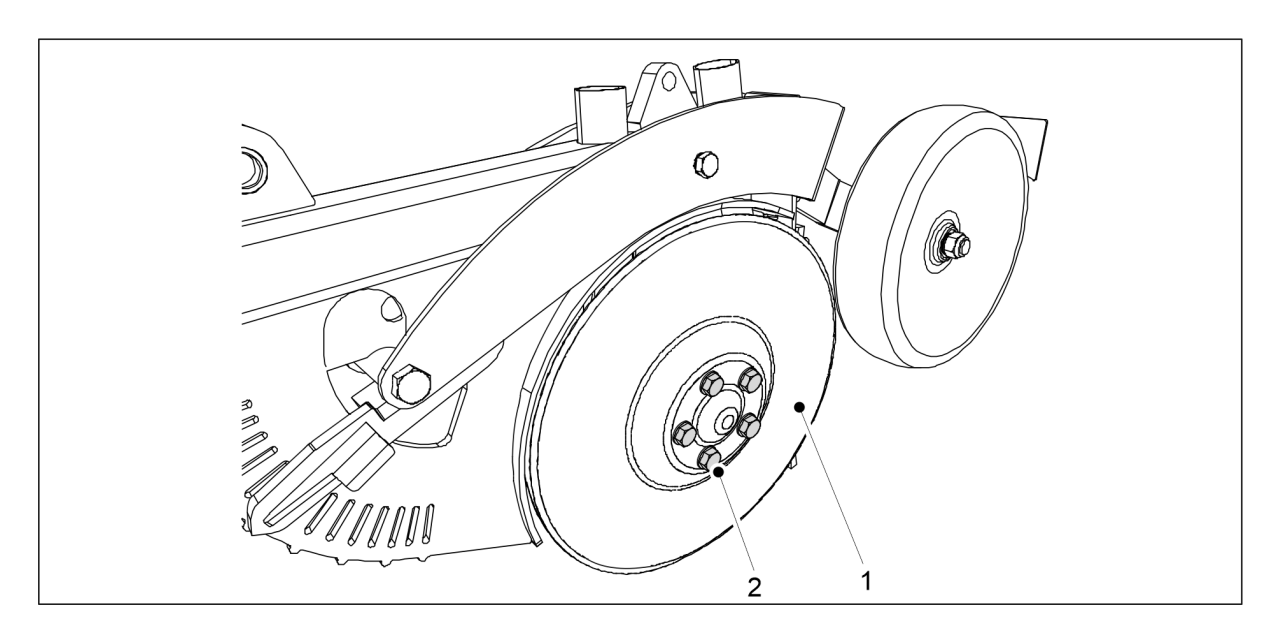

#### Ábra. 7.8.2.2 - 328. A tárcsa felszerelése

- 4. Szerelje fel a tárcsát (1) a csoroszlya tengelyére.
- 5. Rögzítse a csapágyfedél M12 x 1,5 csavarjait (2) (5 db).

## 7.8.3 Csoroszlyacsapágy cseréje

### 7.8.3.1 A csapágy kiszerelése

• Szerelje le a csoroszlyatárcsát a 7.8.2.1 A tárcsa leszerelése c. alfejezetben leírtak szerint.

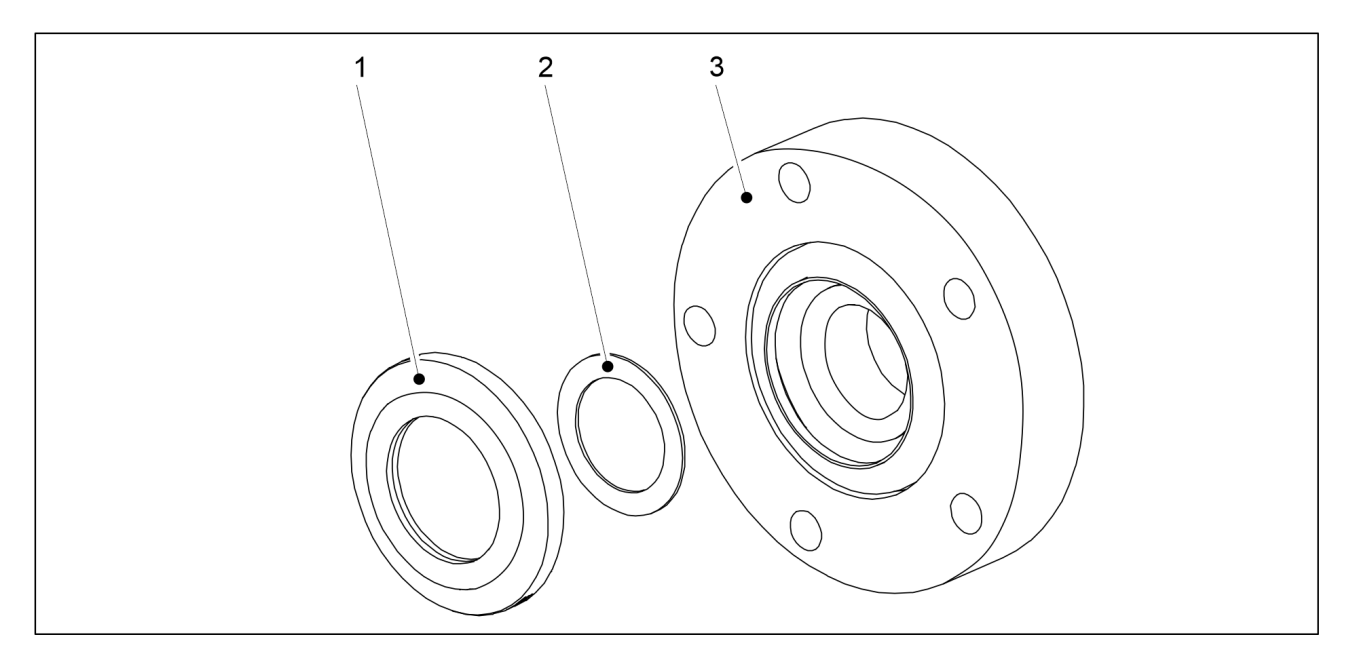

Ábra. 7.8.3.1 - 329. Csapágytömítés és hézagolóalátét

1. Szerelje ki a csapágytömítést (1) és a hézagolóalátétet (2) a csapágyház (3) hátuljából.

MULTIVA

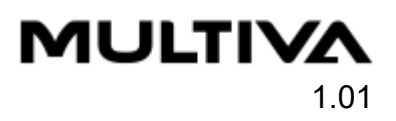

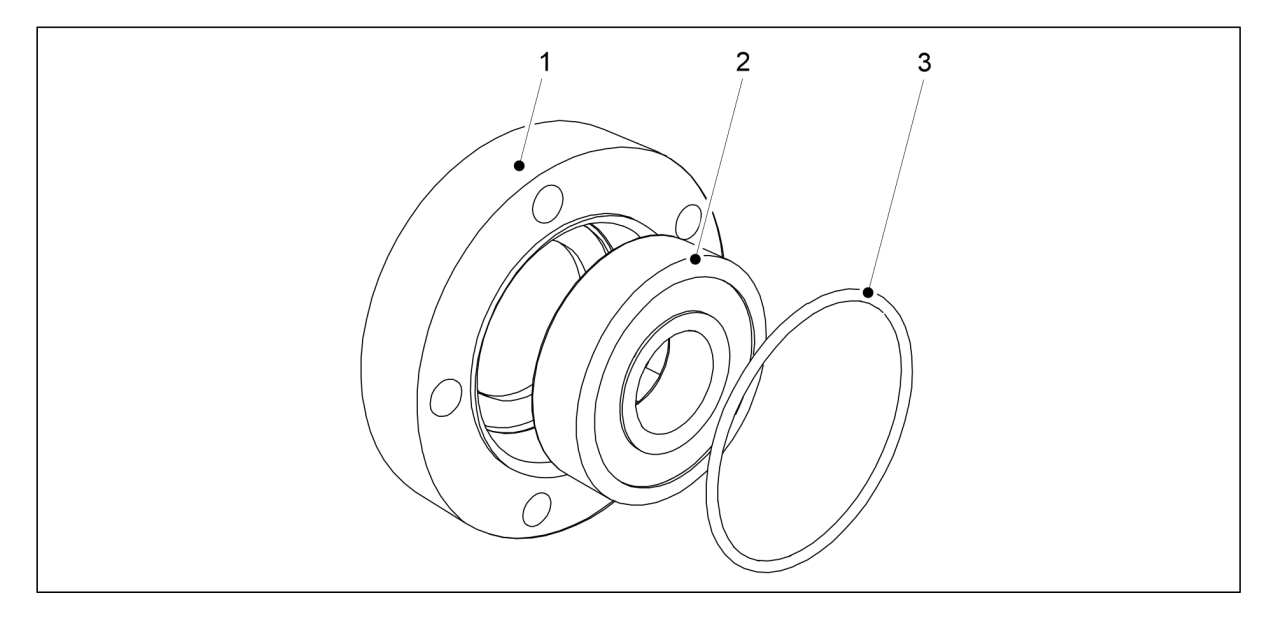

Ábra. 7.8.3.1 - 330. A csapágy és az O-gyűrű kiszerelése

- 2. Válassza le az O-gyűrűt (3) a csapágy elejéről.
- 3. Szerelje ki a csapágyat (2) a csapágyházból (1).
  - Egy befogószerszám segítségével válassza le a csapágyat a csapágyház hátuljáról.

## 7.8.3.2 A csapágy beszerelése

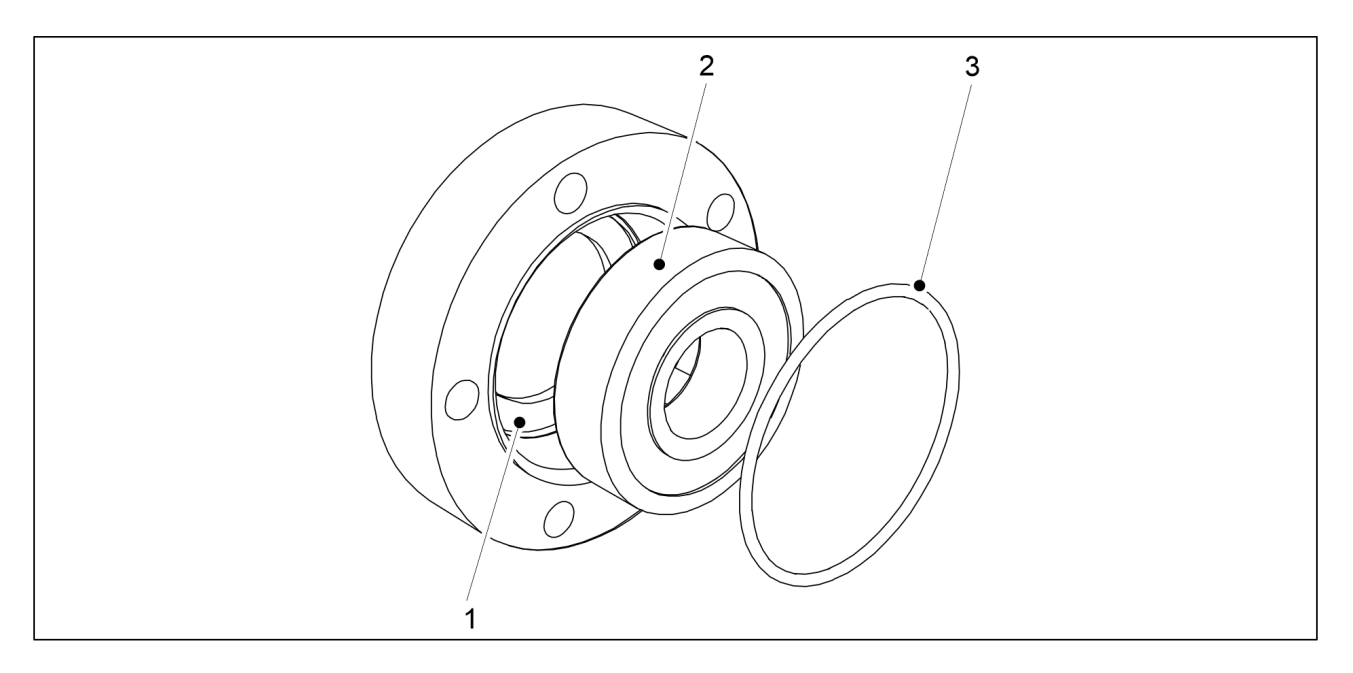

#### Ábra. 7.8.3.2 - 331. A csapágy beszerelése

- 1. Tisztítsa meg a csapágyházat (1).
- 2. Szerelje be az új csapágyat (2).
  - Egy befogószerszám segítségével szerelje be a csapágyat.
- 3. Helyezze vissza az O-gyűrűt (3).

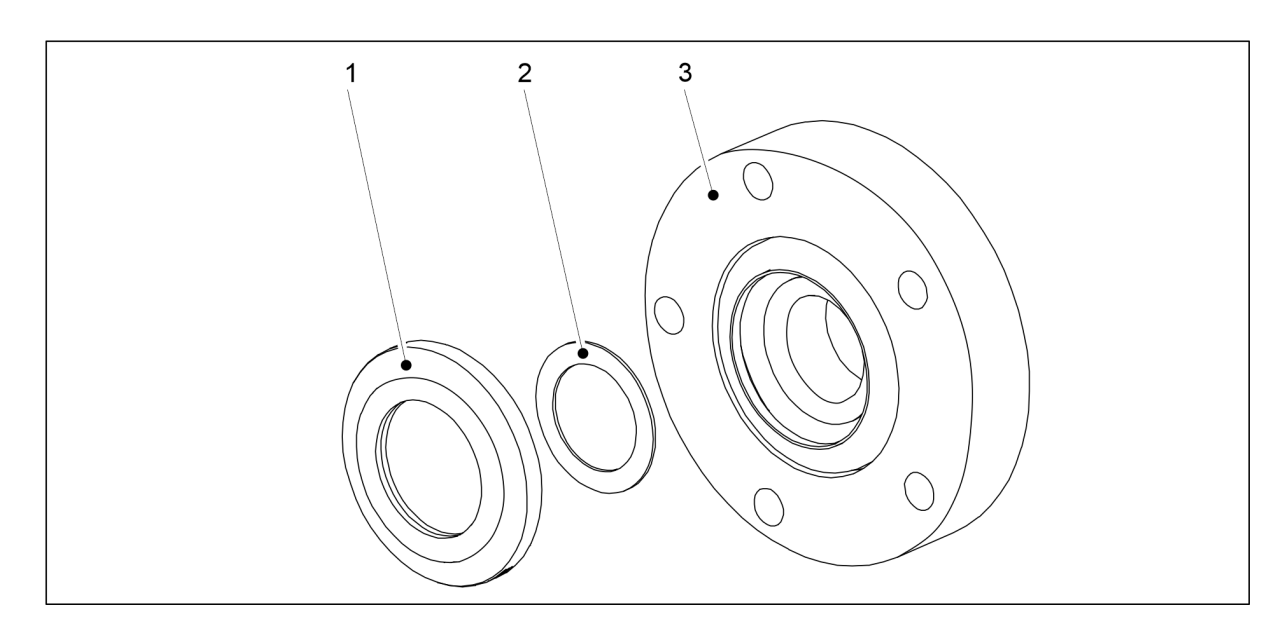

#### Ábra. 7.8.3.2 - 332. Csapágytömítés és hézagolóalátét

- 4. Helyezze vissza a hézagolóalátétet (2) és a csapágytömítést (1).
  - A csapágy cseréje esetén a tömítést is cserélje ki.

## 7.8.4 A csoroszlya takarókerekének cseréje

## 7.8.4.1 A takarókerék leszerelése

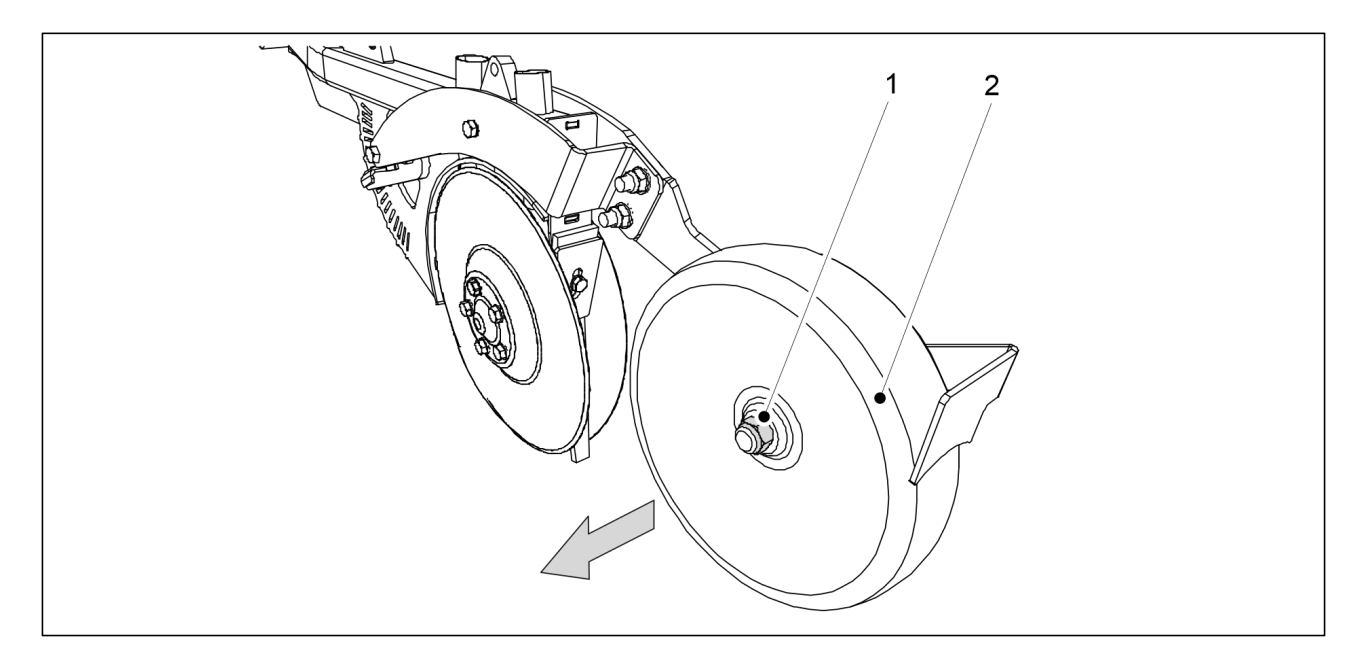

Ábra. 7.8.4.1 - 333. A takarókerék leszerelése

1. Csavarja le a takarókerék (2) biztosítóanyáját (1), és húzza le a takarókereket a csoroszlyáról.

MULTIVA

## 7.8.4.2 A takarókerék felszerelése

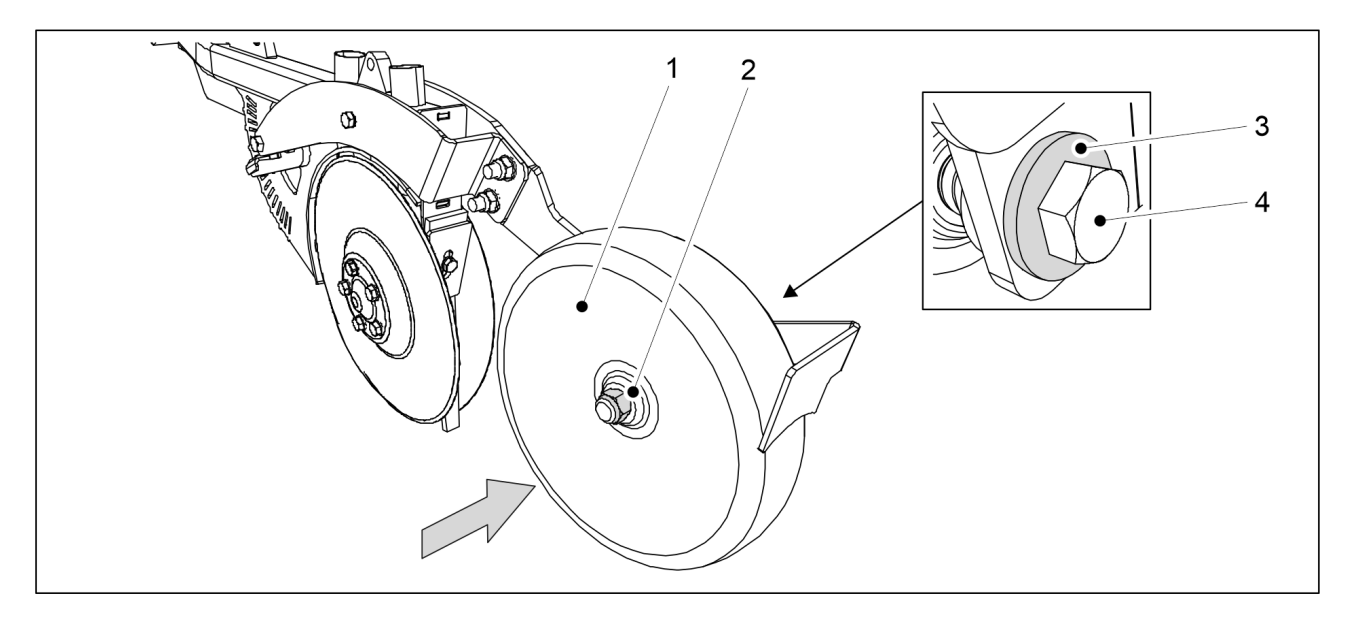

Ábra. 7.8.4.2 - 334. A takarókerék felszerelése

- 1. Szerelje vissza a takarókereket (2), és rögzítse egy M20 x 120 csavarral (4), egy M20 alátéttel (3) és egy M20 anyával (2).
  - A felszereléshez használjon új biztosítóanyákat.

## 7.8.5 A kaparók beállítása

## 7.8.5.1 A tárcsakaparó beállítása

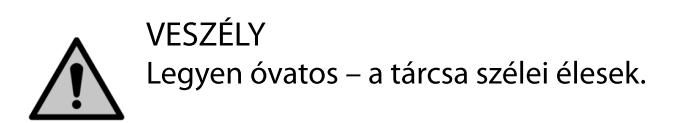

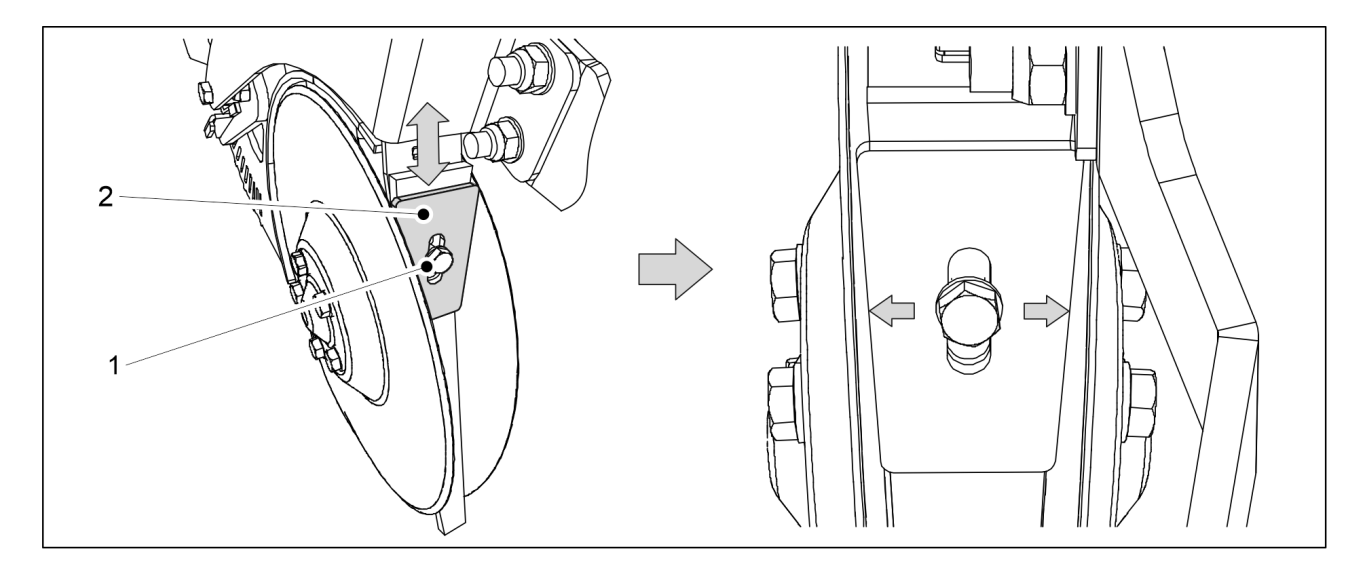

Ábra. 7.8.5.1 - 335. Tárcsakaparó

1. Lazítsa meg a kaparó (2) csavarját (1).

- 2. A kaparó és a tárcsák közötti távolság beállításához tolja fel vagy le a kaparót.
  - Fogja össze a kaparót és az alatta lévő belső lemezt. Állítsa olyan közel a kaparót és a belső lemezt a tárcsákhoz, amennyire csak lehet, de ügyeljen arra, hogy a tárcsa egyetlen ponton se érjen hozzá se a kaparóhoz, se a belső lemezhez. A tárcsának akadálytalanul kell tudnia forogni.
- 3. Húzza meg a kaparó rögzítőcsavarját.

## 7.8.5.2 A takarókerék kaparójának beállítása

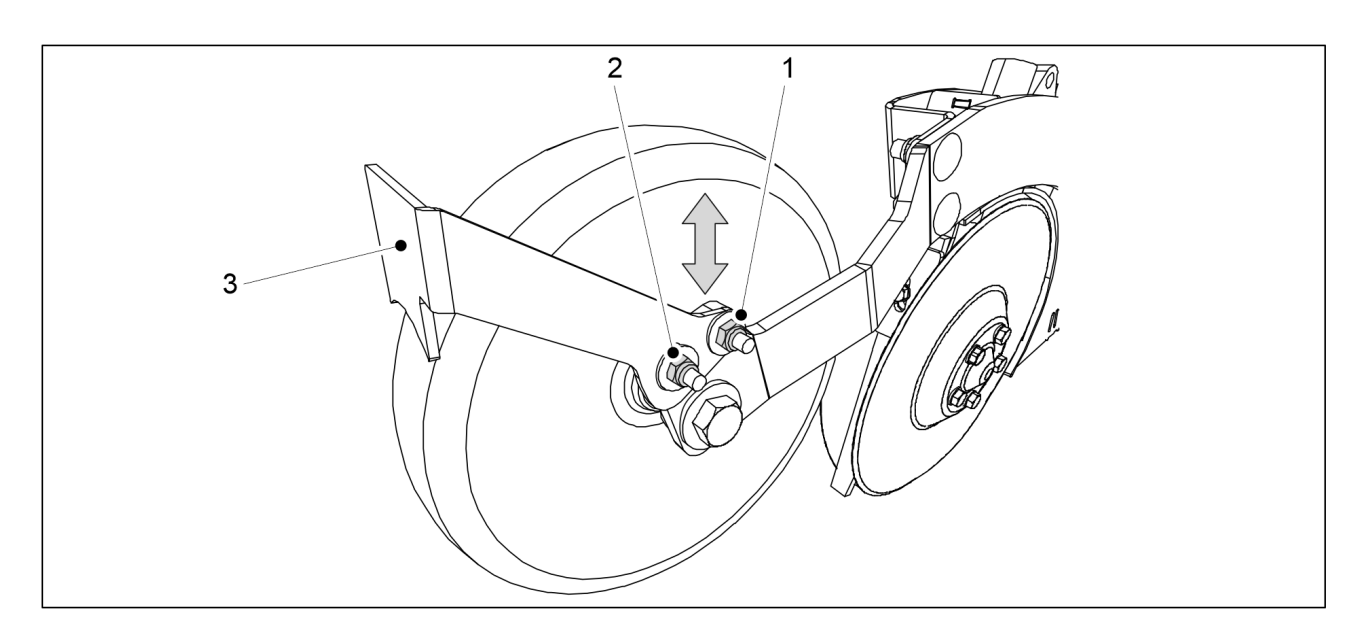

Ábra. 7.8.5.2 - 336. Takarókerék kaparója

- 1. Lazítsa meg a takarókerék kaparójának (3) két rögzítőanyáját (1, 2).
- 2. A kaparó és a takarókerék közötti távolság beállításához tolja fel vagy le a kaparót.
  - A kaparó és a takarókerék közötti távolságnak 2–3 mm-nek kell lennie.
- 3. Húzza meg a kaparó rögzítőanyáit.

# 7.9 A SeedPilot vezérlőrendszer karbantartása

## 7.9.1 Az érzékelő kalibrálása

• A vezérlőrendszernek az érzékelő kalibrálásához tartozó PIN-kódja "3".

## 7.9.1.1 A gép vetésipozíció-érzékelőjének kalibrálása

1. Engedje le a gépet a munkavégzési helyzetbe.

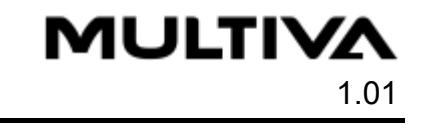

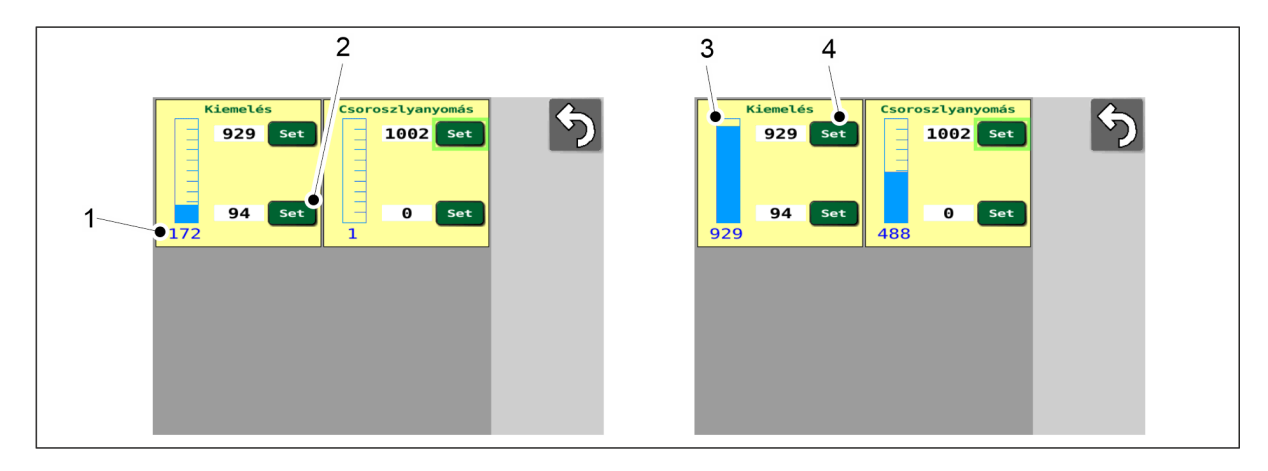

#### Ábra. 7.9.1.1 - 337. A gép vetésipozíció-érzékelőjének kalibrálása

- A szám (1) az érzékelő pozícióját jelöli. Ez a vezérlő nyers adata.
- 2. Nyomja meg a SET (Beállítás) gombot (2).
- 3. Emelje fel a gépet a szállítási helyzetbe.
  - A kék sáv (3) a gép helyzetének megfelelően változik a skála mentén.
- 4. Nyomja meg a SET (Beállítás) gombot (4).

## 7.9.2 A megtett távolság kalibrálása

### 7.9.2.1 A megtett távolság kalibrálása haladás közben

- A vezérlőrendszernek a megtett távolság kalibrálásához tartozó PIN-kódja "5".
- A tényleges magágy, a talajművelési sebesség és a csoroszlyanyomás alapján végezze el a megtett távolság kalibrálását. Ez adja a lehető legpontosabb kalibrálási eredményt.

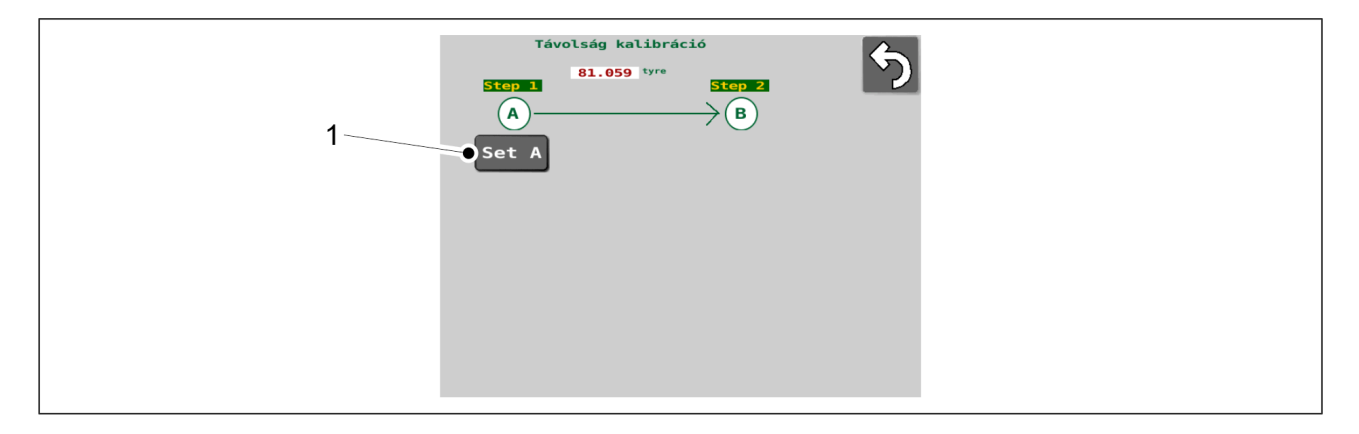

Ábra. 7.9.2.1 - 338. Haladás közbeni kalibrálás 1

- 1. Engedje le a gépet.
- 2. Nyomja meg a SET A (A beállítása) gombot (1).
- 3. Tegye meg a kívánt távolságot.
  - A rendszer méri a sebességérzékelő impulzusainak számát. A javasolt távolság 100 m.

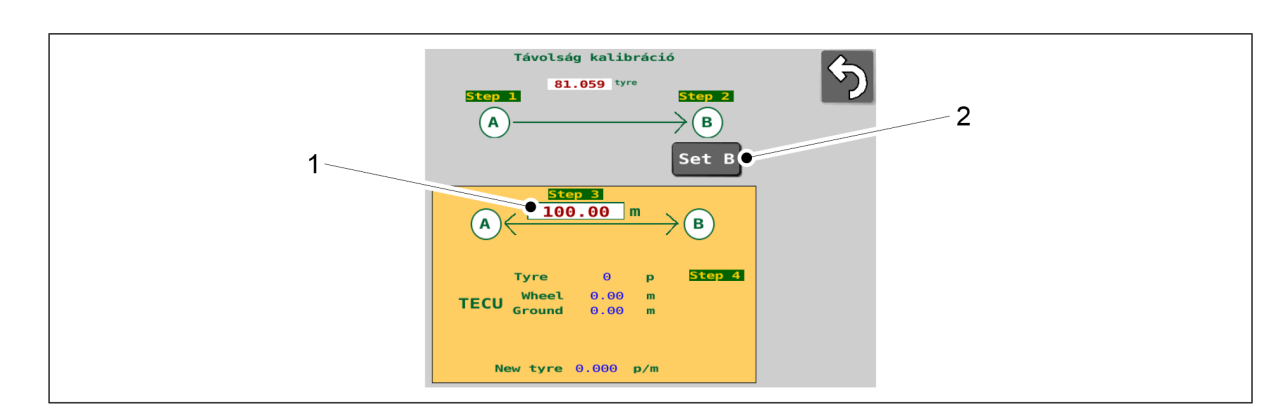

#### Ábra. 7.9.2.1 - 339. Haladás közbeni kalibrálás 2.

- 4. Nyomja meg a SET B (B beállítása) gombot (2).
- 5. Adja meg a megtett távolságot a képernyőn (1).

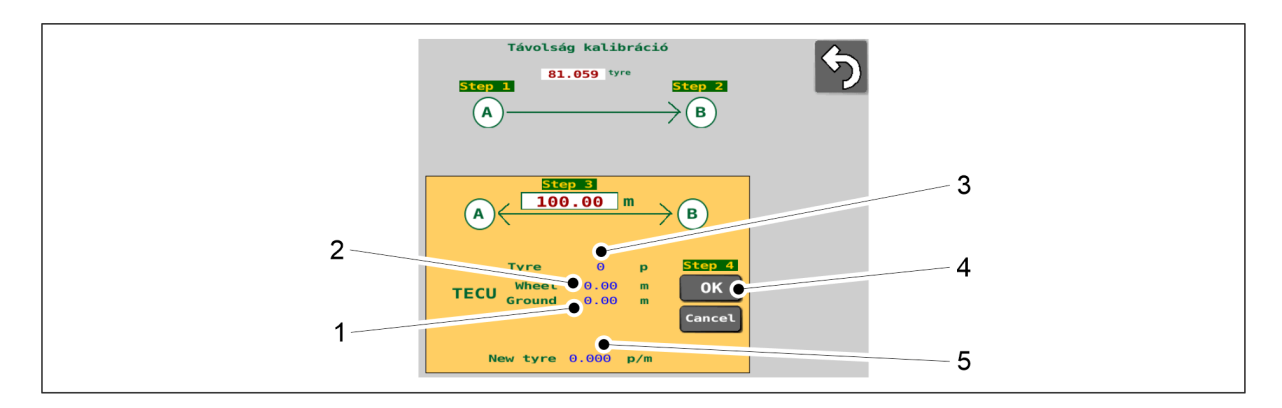

#### Ábra. 7.9.2.1 - 340. Haladás közbeni kalibrálás 3.

- A traktor kerekei által megtett távolságra (2) és a traktor radarja által mért távolságra (1) (csak ISOBUS esetén) vonatkozó, a traktor ISOBUS rendszerétől kapott adatok, és a kalibrálás során kapott új érték (5) látható ezen a képernyőn. A rendszer az impulzusszám (3) alapján kalibrál egy új megtett távolság értéket.
- 6. Nyomja meg az OK gombot (4).
  - Az új érték érvénybe lép.

#### 7.9.2.2 A megtett távolság manuális kalibrálása

A vezérlőrendszernek a megtett távolság kalibrálásához tartozó PIN-kódja "5".
 Ezzel a funkcióval közvetlenül, anélkül beállíthatja a megtett távolság kalibrációs értékét (impulzus/méter [p/m]), hogy haladna a géppel.

MULTIVA

| 1 | Távolság kalibráció<br>B1.059 tyre<br>Stop 1<br>A<br>B<br>Set A | 5 |  |
|---|-----------------------------------------------------------------|---|--|
|   |                                                                 |   |  |

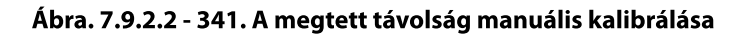

- 1. Nyomja meg a p/m számértéket (1).
- 2. Adja meg a kívánt értéket a mezőben.
  - Az értéknek az 1–250 tartományba kell esnie. Az ezen a tartományon kívüli értékeket a rendszer nem menti.
    - A gyári beállítás 81,059.

A beírt érték új p/m számértékként kerül elmentésre (1).

## 7.9.3 I/O státusz információ

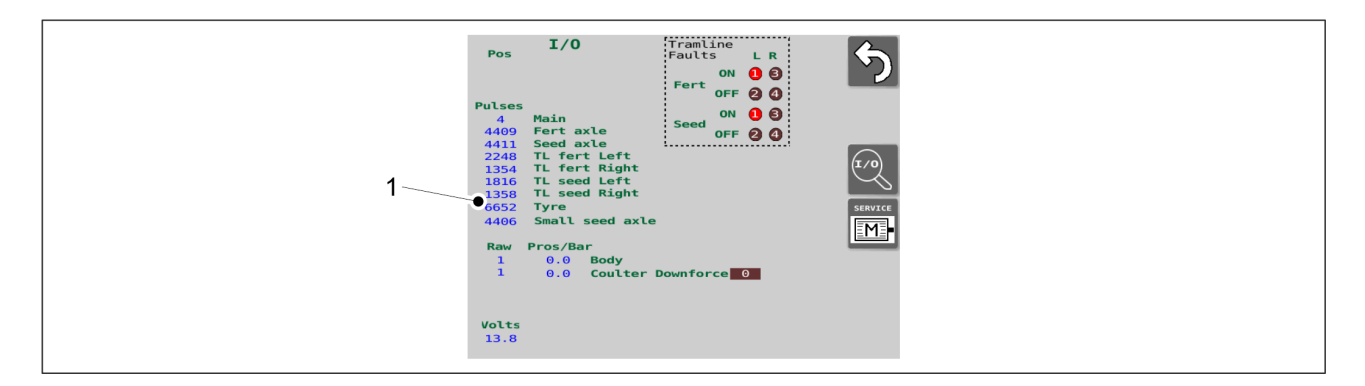

#### Ábra. 7.9.3 - 342. I/O státusz információ

• Az I/O státusz információ (1) a felhasználói felület I/O státusz információ képernyőjének bal oldalán jelenik meg. Hiba esetén a szervizcsapat kérheti ezt az információt.

## 7.9.4 Művelőnyom-elzáró hiba diagnosztikai adatai

Ha a Vezetés képernyőn megjelenik a művelőnyom-elzáró riasztás (lásd <u>6.3.5.1 Művelőnyom-elzáró riasztások</u>), a hiba oka az I/O státusz információ képernyőn a négyzetben (1) látható.

#### Ábra. 7.9.4 - 343. Művelőnyom-elzáró hiba diagnosztikai adatai

Fert = műtrágya, Seed = mag, L = bal, R = jobb.
 Körökben lévő számok 1-4: Ha a számot tartalmazó kör piros, akkor meghibásodást észlelhető, és az a hibamemóriában van.
 Meghibásodás BE = a művelőnyom forog, pedig nem kellene forognia.

Meghibásodás KI = a művelőnyom nem forog, pedig forognia kellene.

#### 7.9.4.1 A művelőnyom-elzáró hibamemóriájának visszaállítása

 A felhasználói felület I/O diagnosztika képernyője kizárólag karbantartási célú beállításokat tartalmaz. Ezért soha ne változtassa meg a képernyőkön látható beállításokat anélkül, hogy előzetesen konzultálna a szervizzel.

A vezérlőrendszernek a hibamemória visszaállításához tartozó PIN-kódja "57".

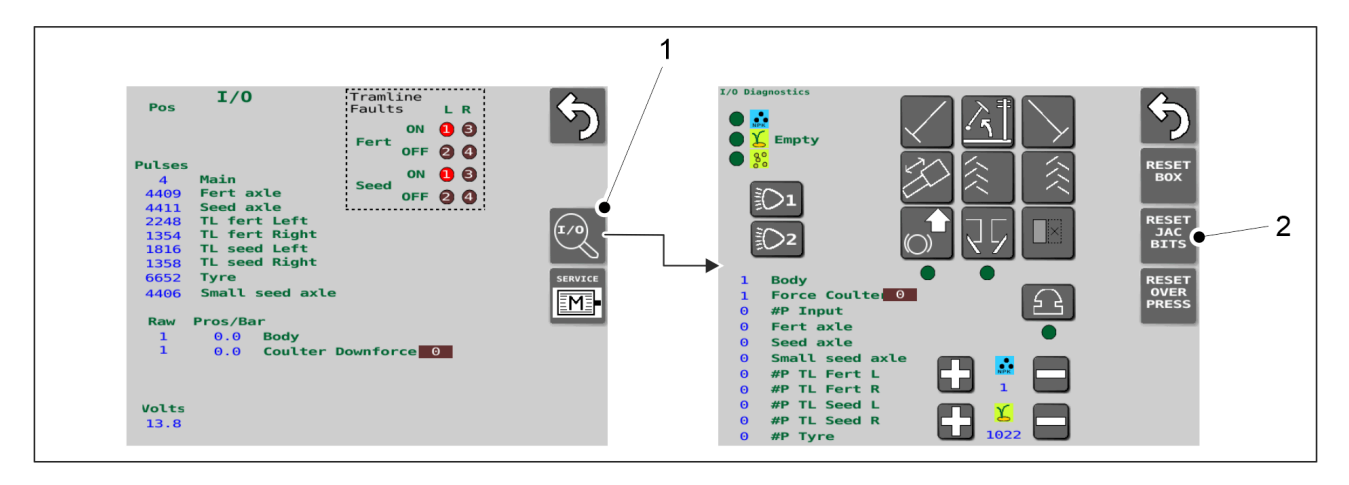

Ábra. 7.9.4.1 - 344. A művelőnyom-elzáró hibamemóriájának visszaállítása

- 1. Nyomja meg az I/O gombot (1) a felhasználói felület I/O státusz információ képernyőjén.
- 2. A felhasználói felület I/O diagnosztika oldalán nyomja meg a RESET JAC BITS gombot (2).
  - Ezzel megtörtént a művelőnyom-elzáró hibamemóriájának visszaállítása.

#### 7.9.5 Az elektromos motorok tesztelése

A vezérlőrendszernek az elektromos motorok teszteléséhez tartozó PIN-kódja "57".
 Bizonyos hibahelyzetekben a szerviz kérheti, hogy végezze el az elektromos motorok tesztelését.

MULTIVA

|        |                 |                        |          | 1                        |        |         |          |      |
|--------|-----------------|------------------------|----------|--------------------------|--------|---------|----------|------|
| Pos    | I/O             | Tramline<br>Faults L R | <u>ج</u> | 11                       | Min    | Avg     | Max S    | std  |
|        |                 | Fert OFF 0 0           |          | S. Current<br>S. Voltage | 0.000  | 0.000 0 | .000 0.0 |      |
| Pulses |                 |                        |          | RPM                      | 0.0    | 0.0     | 0.0 0.   | .0   |
| 4      | Main            | Seed ON US             |          |                          |        |         |          | ARM  |
| 4409   | Seed avle       | 0FF 2 🕘                |          |                          |        |         |          |      |
| 2248   | TL fert Left    |                        |          |                          | Fert L | Fe      | ert R    |      |
| 1354   | TL fert Right   |                        |          | (                        |        |         |          | RUN  |
| 1816   | TL seed Left    |                        |          |                          |        | _       |          |      |
| 6652   | Tvre            |                        | SERVICE  |                          | Seed L | Se      | eed R    |      |
| 4406   | Small seed axle |                        |          |                          |        | _       |          | NEXT |
|        |                 |                        |          | ſ                        | Seed L | ss      | eed R    | TNLO |
| Raw P  | Pros/Bar        |                        |          | (                        |        |         |          |      |
| 1      | 0.0 Body        |                        |          |                          |        |         |          |      |
| -      | 0.0 Courter i   |                        |          |                          |        |         |          |      |
|        |                 |                        |          |                          | Slow   | Eas     |          |      |
|        |                 |                        |          |                          | 500    | 250     | 0        |      |

MULTIV/

1.01

Ábra. 7.9.5 - 345. Lépjen az Elektromos motorok tesztelése képernyőre

1. Lépjen a felhasználói felület I/O státusz információ képernyőjére, és nyomja meg a SERVICE M gombot (1).

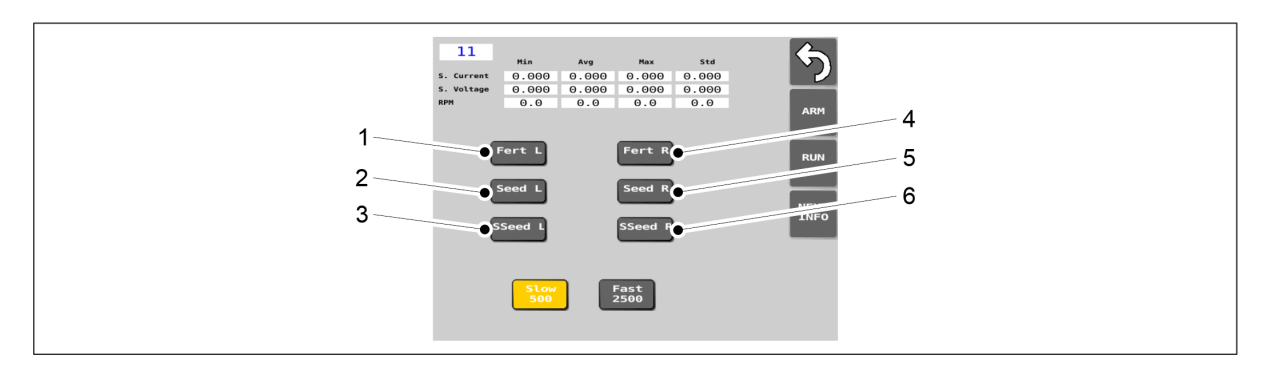

Ábra. 7.9.5 - 346. Az elektromos motorok kiválasztása

2. Nyomja meg a gombokat (1-6) a gép összes elektromos motorjának tesztelésre való kiválasztásához.

| Szám | Gomb    | Elektromos motor | Szám | Gomb    | Elektromos motor |
|------|---------|------------------|------|---------|------------------|
| 1.   | Fert L  | Műtrágya, bal    | 4.   | Fert R  | Műtrágya, jobb   |
| 2.   | Seed L  | Vetőmag, bal     | 5.   | Seed R  | Vetőmag, jobb    |
| 3.   | SSeed L | Aprómag, bal     | 6.   | SSeed R | Aprómag, jobb    |

 A gép felszereltségétől függően a gépen lévő elektromos motorok száma (2, 3, 4 vagy 6) és az elektromos motorok elhelyezkedése a gépen (bal vagy jobb oldalon) gépenként eltérő.

Ha a gomb megnyomása után a gomb sárga színű, akkor az adott elektromos motor:

- a gépen van
- kiválasztásra került a teszteléshez

Ha a gomb nem lesz sárga színű, akkor az adott elektromos motor nincs a gépen.

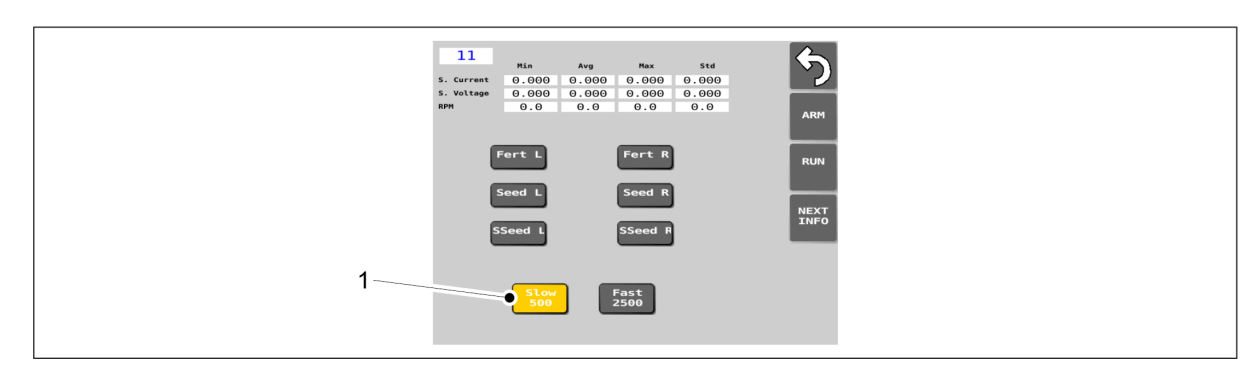

Ábra. 7.9.5 - 347. SLOW 500 gomb

- 3. Nyomja meg a SLOW 500 gombot (1).
  - Ezzel az opcióval az elektromos motorok lassan működnek a teszt során. Aktív állapotban a gomb sárga színű.

| II         No         No         Std           5. current         0.000         0.000         0.000         0.000           5. voltage         0.000         0.000         0.000         0.000           9.000         0.000         0.000         0.000         0.000           NPH         0.0         0.0         0.0         0.0 | <b>S</b>              |
|----------------------------------------------------------------------------------------------------|-----------------------|
| Fert L Fort R<br>Seed L Seed R<br>SSeed L SSeed R                                                                                                    | RUN 2<br>NEXT<br>INFO |
| Stow<br>500 Fast<br>2500                                                                                                    |                       |

Ábra. 7.9.5 - 348. A tesztelés elindítása

- 4. Nyomja meg a ARM gombot (1).
- 5. Nyomja meg a RUN gombot (2).
  - A tesztelésre kiválasztott elektromos motorok körülbelül 8 másodpercig forognak, majd automatikusan leállnak.

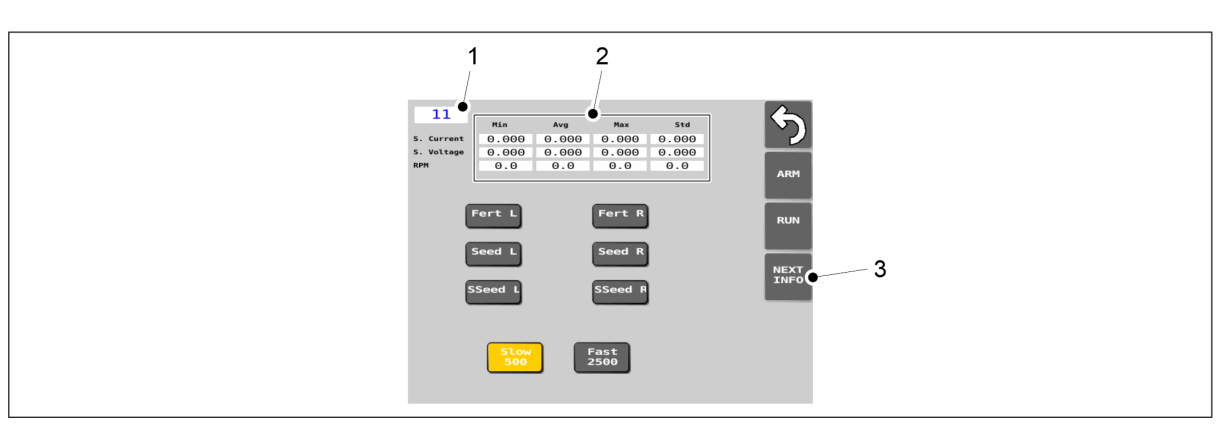

Ábra. 7.9.5 - 349. A mérési eredmények ellenőrzése

A legutóbb elvégzett teszt mérési adatait az alábbiak szerint ellenőrizheti: A mezőben (1) az elektromos motor azonosítószáma látható. Ennek az elektromos motornak a mérési adatait a táblázat (2) mutatja. A NEXT INFO gomb (3) megnyomásával megjelenik a következő elektromos motor azonosítószáma a mezőben (1) és a következő elektromos motor mérési adatai a táblázatban (2). Az elektromos motorok azonosítószámai: 11 = Műtrágya, bal; 12 = Vetőmag, bal;

13 = Aprómag, bal; 21 = Műtrágya, jobb; 22 = Vetőmag, jobb; 23 = Aprómag, jobb.

Az esetleges későbbi használat érdekében a telefon kamerájával készítsen képet az adott motorok mérési adatairól.

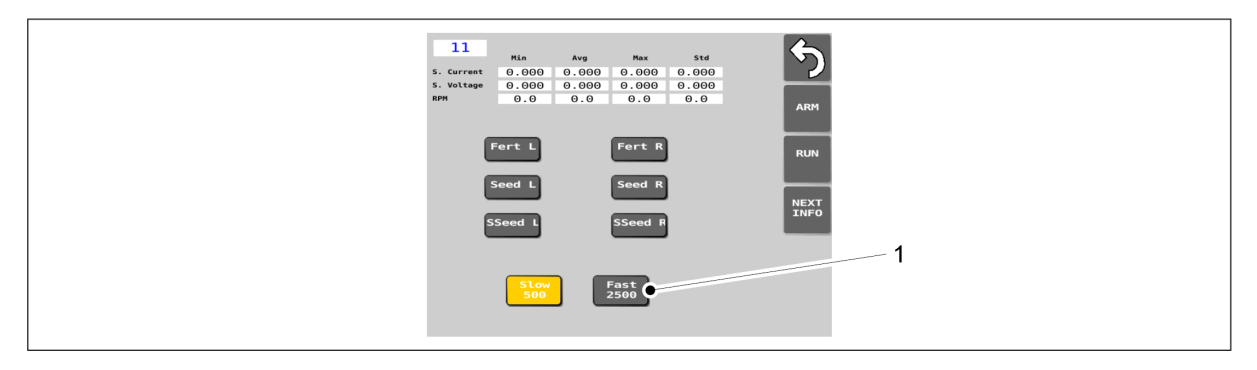

Ábra. 7.9.5 - 350. FAST 2500 gomb

- 6. Nyomja meg a FAST 2500 gombot (1).
  - Ezzel az opcióval az elektromos motorok meglehetősen gyorsan működnek a teszt során.
    - Aktív állapotban a gomb sárga színű.
- 7. Ismételje meg a 4-5. lépéseket.

**MULTIVA** 

Üzemeltetési és karbantartási útmutató eFORTE 300-400 SeedPilot

# 8 Lehetséges hibahelyzetek

# 8.1 SeedPilot vezérlőrendszer hibaelhárítása

Táblázat. 8.1 - 27. A vezérlőrendszer hibaelhárítása

| Hiba                                                       | Kijelző | Teendők                                                                                                    |
|------------------------------------------------------------|---------|----------------------------------------------------------------------------------------------------|
| A gép működik, mégsem forog a<br>műtrágya-adagoló tengely. | ALARM   | <ol> <li>Ellenőrizze, hogy<br/>nem blokkolja-e<br/>mechanikai akadály<br/>a hajtást. Távolítsa el<br/>az akadályokat, ha<br/>szükséges.</li> <li>Ellenőrizze, nem<br/>szakadt-e el a lánc.</li> <li>Ellenőrizze a<br/>kerékérzékelő<br/>csatlakozásait a<br/>tengelyen, és a<br/>kerékérzékelő<br/>állapotát.</li> </ol> |
| A gép működik, mégsem forog a<br>vetőmag-adagoló tengely.  | ALARM   | <ol> <li>Ellenőrizze, hogy<br/>nem blokkolja-e<br/>mechanikai akadály<br/>a hajtást. Távolítsa el<br/>az akadályokat, ha<br/>szükséges.</li> <li>Ellenőrizze, nem<br/>szakadt-e el a lánc.</li> <li>Ellenőrizze a<br/>kerékérzékelő<br/>csatlakozásait a<br/>tengelyen, és a<br/>kerékérzékelő<br/>állapotát.</li> </ol> |

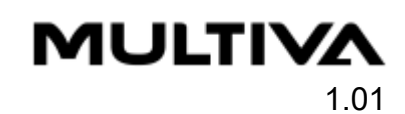

| A gép működik, mégsem forog az<br>aprómag-adagoló tengely.  | ALARM                                                        | <ol> <li>Ellenőrizze, hogy<br/>nem blokkolja-e<br/>mechanikai akadály<br/>a hajtást. Távolítsa el<br/>az akadályokat, ha<br/>szükséges.</li> <li>Ellenőrizze, nem<br/>szakadt-e el a lánc.</li> <li>Ellenőrizze a<br/>kerékérzékelő<br/>csatlakozásait a<br/>tengelyen, és a<br/>kerékérzékelő<br/>állapotát.</li> </ol> |
|-------------------------------------------------------------|--------------------------------------------------------------|----------------------------------------------------------------------------------------------------|
| Túl kevés műtrágya, vetőmag és<br>aprómag van a tartályban. | ALARM<br>ALL<br>ALL<br>ALL<br>ALL<br>ALL<br>ALL<br>ALL<br>AL | 1. Töltse fel a<br>tartályt.                                                                                                    |

| A műtrágya művelőnyom-elzáró<br>nem forog pedig forognia kellene.<br>A műtrágya művelőnyom-elzáró<br>forog, holott a művelőnyom be van<br>kapcsolva.                                                                                                    | ALARM | 1. Ellenőrizze a<br>kábelek és a<br>csatlakozók épségét.                                                                                                    |
|----------------------------------------------------------------------------------------------------|-------|----------------------------------------------------------------------------------------------------|
| A vetőmag művelőnyom-elzáró<br>nem forog pedig forognia kellene.<br>A vetőmag művelőnyom-elzáró<br>forog, holott a művelőnyom be van<br>kapcsolva.                                                                                                    | ALARM | 1. Ellenőrizze a<br>kábelek és a<br>csatlakozók épségét.                                                                                                    |
| <ul> <li>Elektromos motor riasztás COMM:<br/>kommunikációs hiba vagy<br/>buszhiba.</li> <li>A hibaüzenetben az elektromos<br/>motor és a COMM szöveg piros<br/>színnel van kiemelve.</li> <li>A felhasználói felület Vezetés<br/>képernyőjén: pirossal van<br/>kiemelve az az adagoló mező,<br/>amelyre a hibaüzenet<br/>vonatkozik.</li> </ul> |       | <ol> <li>Ellenőrizze a<br/>motorkábeleket és<br/>azok csatlakozásait.</li> <li>A hibaüzenet<br/>nyugtázása:         <ol> <li>Nyomja meg a<br/>RESET MOTOR<br/>(villanymotor<br/>visszaállítása)<br/>gombot.</li> <li>Nyomja meg az<br/>ACK ALL gombot.</li> </ol> </li> </ol> |

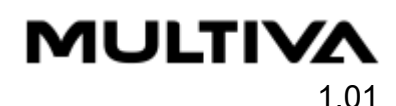

Elektromos motor riasztás CURR: túláram.

- A hibaüzenetben az elektromos motor és a CURR szöveg piros színnel van kiemelve.
- A felhasználói felület Vezetés képernyőjén pirossal van kiemelve az az adagoló mező, amelyre a hibaüzenet vonatkozik.

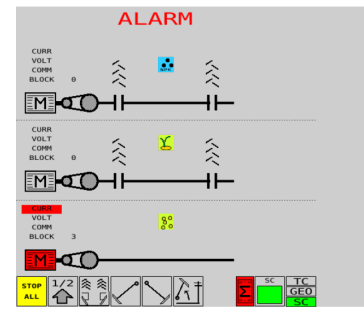

| ACK<br>ALL<br>RESET<br>ROTOR | 1. Győződjön meg<br>arról, hogy a vetni<br>kívánt anyag nem<br>tartalmaz csomókat<br>vagy idegen<br>anyagokat, amelyek<br>megakadályozhatják<br>az adagolótengely<br>forgását. |
|------------------------------|----------------------------------------------------------------------------------------------------|
|                              | 2. Csökkentse a<br>haladási sebességet<br>vagy az adagolási<br>mennyiséget                                                                                                    |
|                              | A hibaüzenet<br>nyugtázása:                                                                                                    |
|                              | 1. Nyomja meg a<br>RESET MOTOR<br>(villanymotor<br>visszaállítása)<br>gombot.                                                                                                  |
|                              | 2. Nyomja meg az<br>ACK ALL gombot.                                                                                                    |

| <ul> <li>Elektromos motor riasztás VOLT: túl alacsony feszültség</li> <li>A hibaüzenetben az elektromos motor és a VOLT szöveg piros színnel van kiemelve.</li> <li>A felhasználói felület Vezetés képernyőjén pirossal van kiemelve az az adagoló mező, amelyre a hibaüzenet vonatkozik.</li> </ul>                                                                                | ALARM | <ol> <li>Ellenőrizze a<br/>traktor<br/>töltőfeszültségét.</li> <li>Ellenőrizze, hogy<br/>a traktor elegendő<br/>tápellátást biztosít<br/>az elektromos<br/>motorok számára.</li> <li>Csökkentse a<br/>haladási sebességet<br/>vagy az adagolási<br/>mennyiséget</li> <li>A hibaüzenet<br/>nyugtázása:</li> <li>Nyomja meg a<br/>RESET MOTOR<br/>(villanymotor<br/>visszaállítása)<br/>gombot.</li> </ol> |
|----------------------------------------------------------------------------------------------------|-------|----------------------------------------------------------------------------------------------------|
|                                                                                                    |       | 2. Nyomja meg az<br>ACK ALL gombot.                                                                                                    |
| <ul> <li>BLOCK elektromos motor riasztás:<br/>az elektromos motor nem érte el a<br/>kívánt fordulatszámot vagy leállt.</li> <li>A hibaüzenetben az elektromos<br/>motor és a BLOCK szöveg piros<br/>színnel van kiemelve.</li> <li>A felhasználói felület Vezetés<br/>képernyőjén pirossal van<br/>kiemelve az az adagoló mező,<br/>amelyre a hibaüzenet<br/>vonatkozik.</li> </ul> |       | <ol> <li>Győződjön meg<br/>arról, hogy a vetni<br/>kívánt termékben<br/>nincsenek csomók.</li> <li>Csökkentse a<br/>haladási sebességet<br/>vagy az adagolási<br/>mennyiséget</li> <li>A hibaüzenet<br/>nyugtázása:</li> <li>Nyomja meg a<br/>RESET MOTOR<br/>(villanymotor<br/>visszaállítása)<br/>gombot.</li> <li>Nyomja meg az<br/>ACK ALL gombot.</li> </ol>                                        |

Üzemeltetési és karbantartási útmutató eFORTE 300-400 SeedPilot

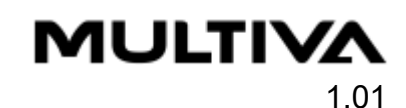

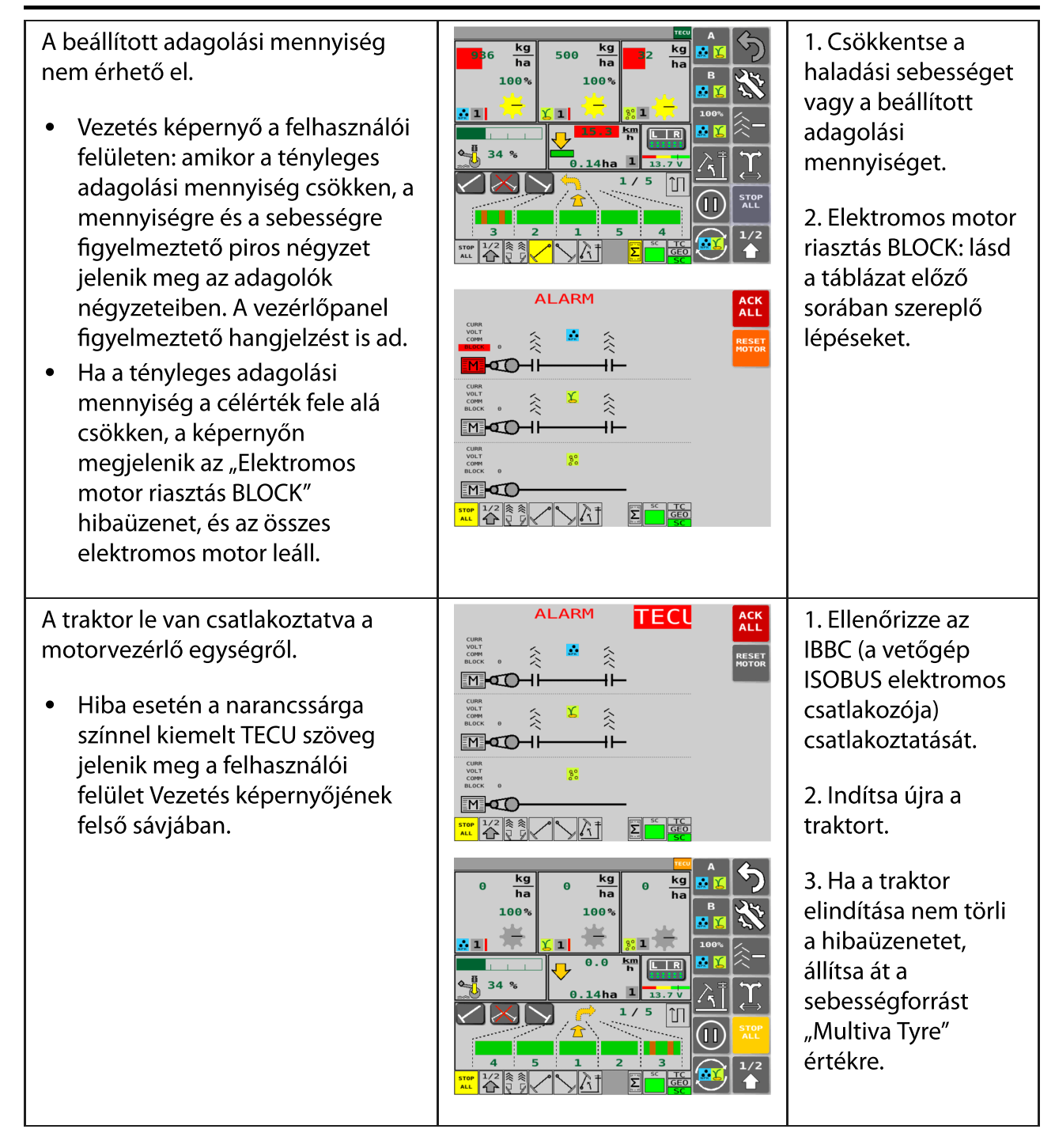

- A hibaüzenet nyugtázásához nyomja meg a hibaüzenet jobb felső sarkában található ACK ALL gombot. Az adagolótengelyek és a művelőnyom-elzárók hibaüzenetei: a hibaüzenet visszaállításához a felhasználói felület Főképernyőjére is be kell lépnie.
- Ha a javasolt intézkedések nem oldják meg a problémát, forduljon a karbantartókhoz.

#### Táblázat. 8.1 - 28. Biztosítékok hibakeresése

| Probléma                                                                      | Ok                                                              | Teendők                                                                |
|-------------------------------------------------------------------------------|-----------------------------------------------------------------|------------------------------------------------------------------------|
| A SeedPilot ikon nem jelenik meg<br>a vezérlőpanel felhasználói<br>felületén. | A vezérlőpanel nem<br>találja a vetőgép<br>vezérlőberendezését. | 1. Ellenőrizze a<br>biztosítékokat a biztosíték-<br>és a relédobozban. |
| A középnyomjelző, a<br>művelőnyom-elzáró vagy a<br>munkalámpa nem működik.    | A biztosíték kioldott.                                          | 1. Ellenőrizze a<br>biztosítékokat a biztosíték-<br>és a relédobozban. |

• A biztosíték- és relédoboz a gép jobb oldalán, a hajtómű fedele alatt található. Lásd az alábbi alfejezetet: <u>4.1.1.2 Biztosíték- és relédoboz</u>.

A biztosítékokra és a relékre vonatkozó információk a dobozfedél belső oldalán található címkén és a mellékletben találhatók. <u>9.8 SeedPilot fuse and relay list EN</u>.

# 8.2 A vetőgép hibaelhárítása

Táblázat. 8.2 - 29. A vetőgép hibaelhárítása

| Probléma                                                                                                    | Ok                                                                            | Teendők                                                                                                    |
|----------------------------------------------------------------------------------------------------|-------------------------------------------------------------------------------|----------------------------------------------------------------------------------------------------|
| A gép által adagolt<br>vetőmag vagy<br>műtrágya<br>mennyisége<br>nagyobb, mint<br>amit a kalibrációs<br>teszt jelez. | 1. Az adagolók<br>alsó terelőlapjai<br>rosszul vannak<br>beállítva.           | 1. Ellenőrizze a műtrágyatartályt a <u>6.6.6.1 Az alsó</u><br><u>terelőlap helyzetének beállítása</u> c. fejezet szerint,<br>a vetőmagtartályt a <u>6.6.7.1 Az alsó terelőlap</u><br><u>helyzetének beállítása</u> c. fejezet szerint, és az<br>aprómagtartályt a <u>6.6.8.1 Az alsó terelőlap</u><br><u>helyzetének beállítása</u> c. fejezet szerint. |
|                                                                                                    | 2. A kalibrációs<br>teszt táblázata<br>csak tájékoztató<br>jellegű            | 2. Ellenőrizze az adagolási mennyiséget a<br>kalibrációs teszttel a <u>6.8 A termék kalibrálása</u> c.<br>alfejezetben leírtak szerint.                                                                                                    |
|                                                                                                    | 3. A vetőmag<br>másként mozog a<br>művelet elején és<br>néhány hektár<br>után | 3. Futtasson új kalibrációs tesztet a <u>6.8 A termék</u><br><u>kalibrálása</u> c. alfejezetben leírtak szerint néhány<br>hektár után, különösen a szezon elején.                                                                                                    |

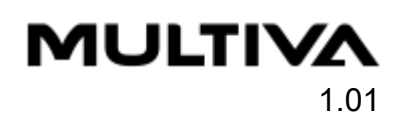

| A gép által adagolt<br>vetőmag vagy<br>műtrágya<br>mennyisége<br>kisebb, mint amit a<br>kalibrációs teszt<br>jelez. | 1. Az adagolók<br>alsó terelőlapjai<br>rosszul vannak<br>beállítva. | 1. Ellenőrizze a műtrágyatartályt a <u>6.6.6.1 Az alsó</u><br><u>terelőlap helyzetének beállítása</u> c. fejezet szerint,<br>a vetőmagtartályt a <u>6.6.7.1 Az alsó terelőlap</u><br><u>helyzetének beállítása</u> c. fejezet szerint, és az<br>aprómagtartályt a <u>6.6.8.1 Az alsó terelőlap</u><br><u>helyzetének beállítása</u> c. fejezet szerint. |
|----------------------------------------------------------------------------------------------------|---------------------------------------------------------------------|----------------------------------------------------------------------------------------------------|
|                                                                                                    | 2. A kalibrációs<br>teszt táblázata<br>csak tájékoztató<br>jellegű  | 2. Ellenőrizze az adagolási mennyiséget a<br>kalibrációs teszttel a <u>6.8 A termék kalibrálása</u> c.<br>alfejezetben leírtak szerint.                                                                                                    |
|                                                                                                    | 3. Elakadt a<br>vetőmag vagy a<br>műtrágya a<br>tartályban.         | 3. Ellenőrizze, hogy a műtrágya nem tapadt-e<br>össze, és hogy nincs-e túl sok anyag a tartályban.                                                                                                    |
|                                                                                                    | 4. Az<br>adagolóhenger<br>akadályba<br>ütközött.                    | 4. Tisztítsa meg az adagolóhengert a <u>7.3.5 Az</u><br><u>adagolóegységek tisztítása</u> vagy a <u>7.3.6 Az</u><br><u>aprómagtartály adagolóegységeinek tisztítása</u> c.<br>alfejezetben leírtak szerint.                                                                                                    |
| Nem lehet<br>felemelni a gépet                                                                                      | 1. Az emelésgátló<br>funkció aktív                                  | 1. Kapcsolja ki az emelésgátló funkciót a <u>4.1.3 A</u><br><u>felhasználói felület használata</u> c. alfejezetben<br>leírtak szerint.                                                                                                    |
|                                                                                                    | 2. A gép emelés<br>körének<br>golyósszelepe<br>zárva van            | 2. Nyissa ki a gép emelés körének golyósszelepét<br>az <u>5.3.5 A gép emelés köréhez tartozó</u><br>g <u>olyósszelep használata</u> c. alfejezetben leírtak<br>szerint.                                                                                                    |
|                                                                                                    | 3. A<br>gyorscsatlakozó<br>nyitva van                               | 3. Ellenőrizze a gyorscsatlakozó csatlakozását.                                                                                                    |
| Nem lehet<br>leengedni a gépet                                                                                      | 1. A gép emelés<br>körének<br>golyósszelepe<br>zárva van            | 1. Nyissa ki a gép emelés körének golyósszelepét<br>az <u>5.3.5 A gép emelés köréhez tartozó</u><br>g <u>olyósszelep használata</u> c. alfejezetben leírtak<br>szerint.                                                                                                    |
|                                                                                                    | 2. A<br>gyorscsatlakozó<br>nyitva van                               | 2. Ellenőrizze a gyorscsatlakozó csatlakozását.                                                                                                    |
|                                                                                                    | 3. Az ütközők a<br>helyükön vannak<br>az emelő<br>munkahengerben    | 3. Vegye ki az ütközőket az emelő<br>munkahengerből.                                                                                                    |
| Nem működik a<br>tartály riasztása                                                                                  | 1. A riasztást<br>kikapcsolták                                      | 1. Kapcsolja be a riasztást a beállításoknál,<br>a <u>4.1.3.6 Felhasználói beállítások</u> c. alfejezetben<br>leírtak szerint.                                                                                                    |
| Nem működik a<br>tengelyelfordulás<br>védőeleme                                                                     | 1. A riasztást<br>kikapcsolták                                      | 1. Kapcsolja be a riasztást a beállításoknál,<br>a <u>4.1.3.6 Felhasználói beállítások</u> c. alfejezetben<br>leírtak szerint.                                                                                                    |

# MULTIVA

1.01

# 9 Mellékletek

- 1. EK-megfelelőségi nyilatkozat
- 2. Hidraulikus kapcsolási rajz
- 3. SeedPilot main wiring harness\_EN
- 4. SeedPilot ISOBUS tractor\_cable\_EN
- 5. SeedPilot\_electric motor\_wiring\_harness\_left\_EN
- 6. SeedPilot\_electric motor\_wiring\_harness\_right\_EN
- 7. SeedPilot wiring harness component information\_EN
- 8. SeedPilot fuse and relay list\_EN
- 9. Az SFS 2473 szerinti csatlakozóaljzat
- 10. A traktor-vetőgép szerelvény stabilitásának kiszámítása

# EK-MEGFELELŐSÉGI NYILATKOZAT

A DOMETAL OY

Kotimäentie 1 FI-32210 Loimaa Finnország

ezennel kijelenti, hogy a szóban forgó alábbi vetőgépek:

Multiva eCEREX 300, a 000-090603-P1000001 sorozatszámtól kezdve, Multiva eCEREX 400, a 000-090604-P1000001 sorozatszámtól kezdve, Multiva eFORTE 300, a 000-090503-P1000001 sorozatszámtól kezdve, Multiva eFORTE 400, a 000-090504-P1000001 sorozatszámtól kezdve

a gép felépítése vonatkozásában megfelelnek a gépekről szóló 2006/42/EK irányelv követelményeinek.

Ezenfelül a gép tervezése a következő szabványok figyelembevételével történt:

SFS-EN 12100 (2010) SFS-EN 14018 + A1 (2010) SFS-EN ISO 4254-1 (2013)

Loimaa, 2022.11.08.

Vina Matalá

Vesa Mäkelä Kotimäentie 1 FI-32210 Loimaa Finnország

Alulírott jogosult a fenti gépek műszaki dokumentációjának összeállítására is. Az eredeti fájl fordítása

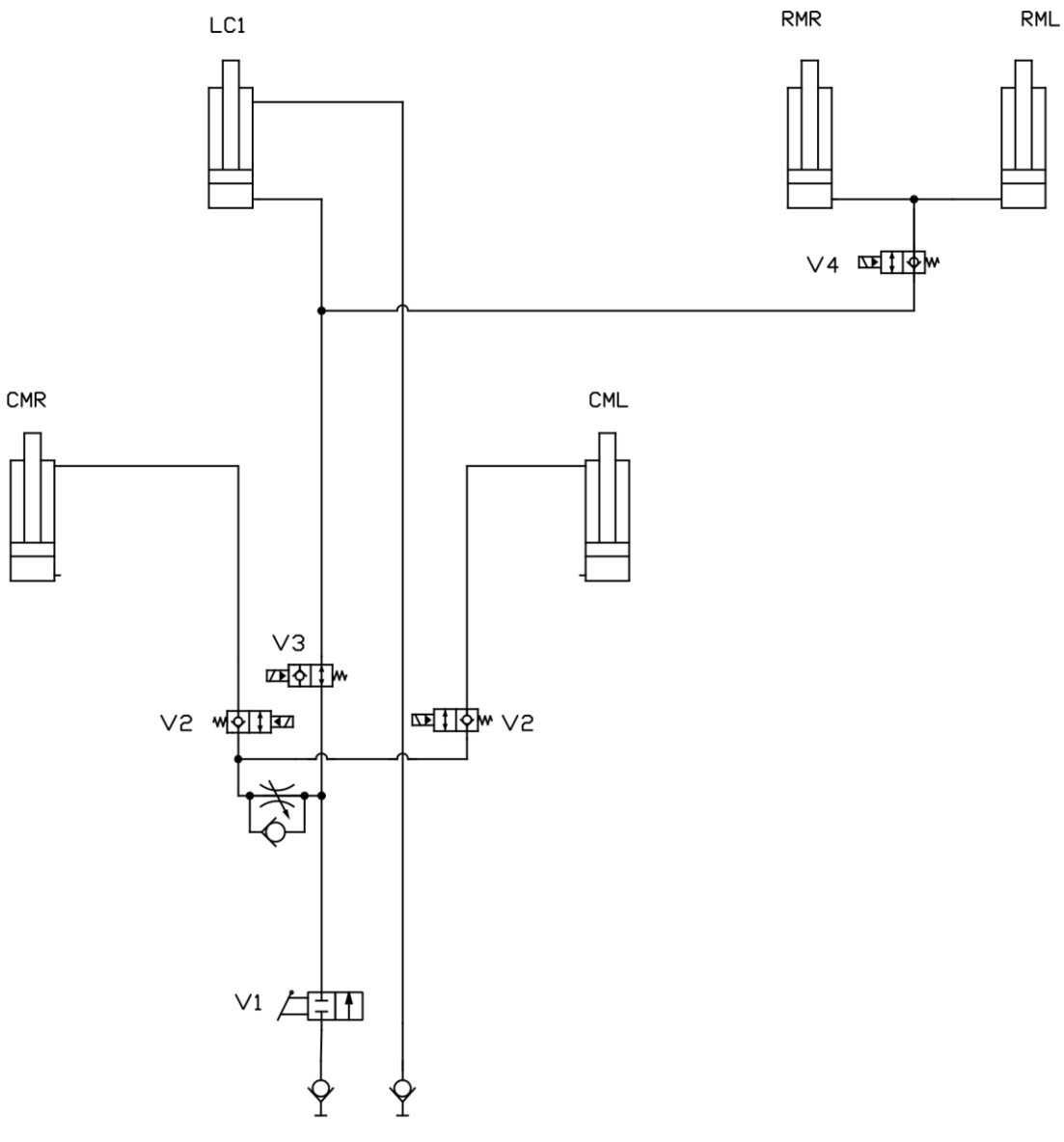

Középnyomjelzőkkel és kelés előtti nyomjelzőkkel felszerelt gép felemelése és leengedése

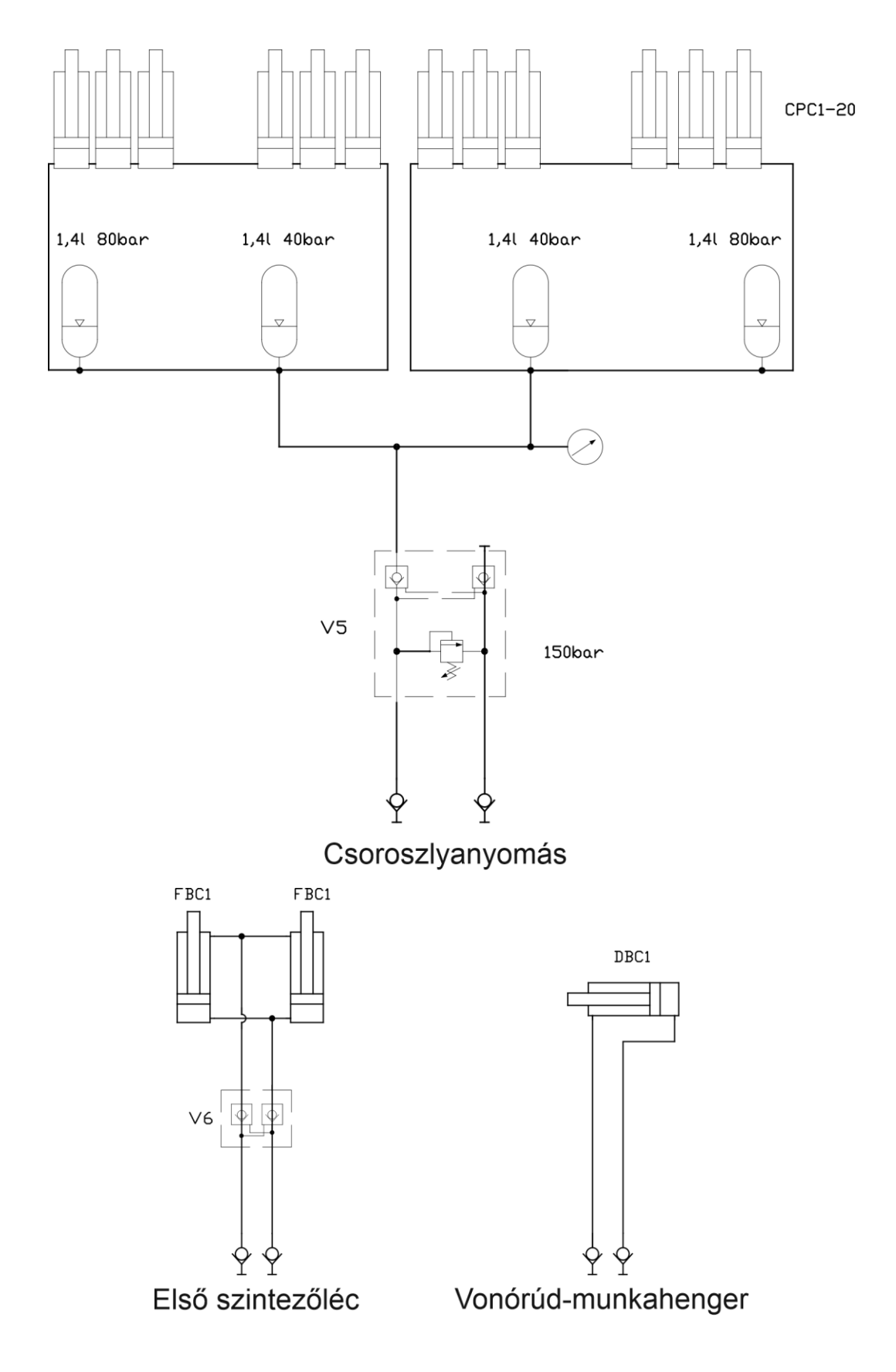

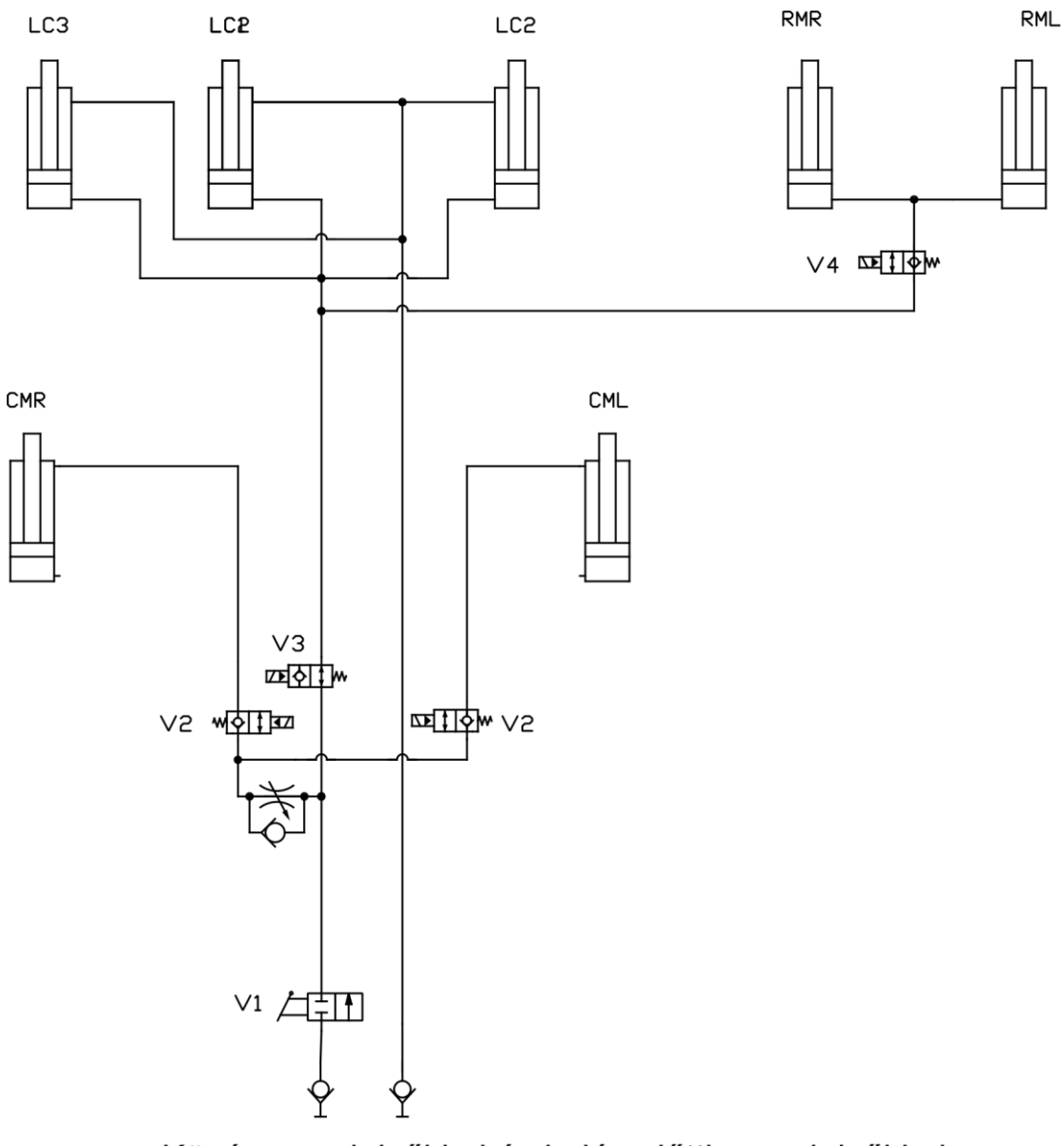

Középnyomjelzőkkel és kelés előtti nyomjelzőkkel felszerelt gép felemelése és leengedése

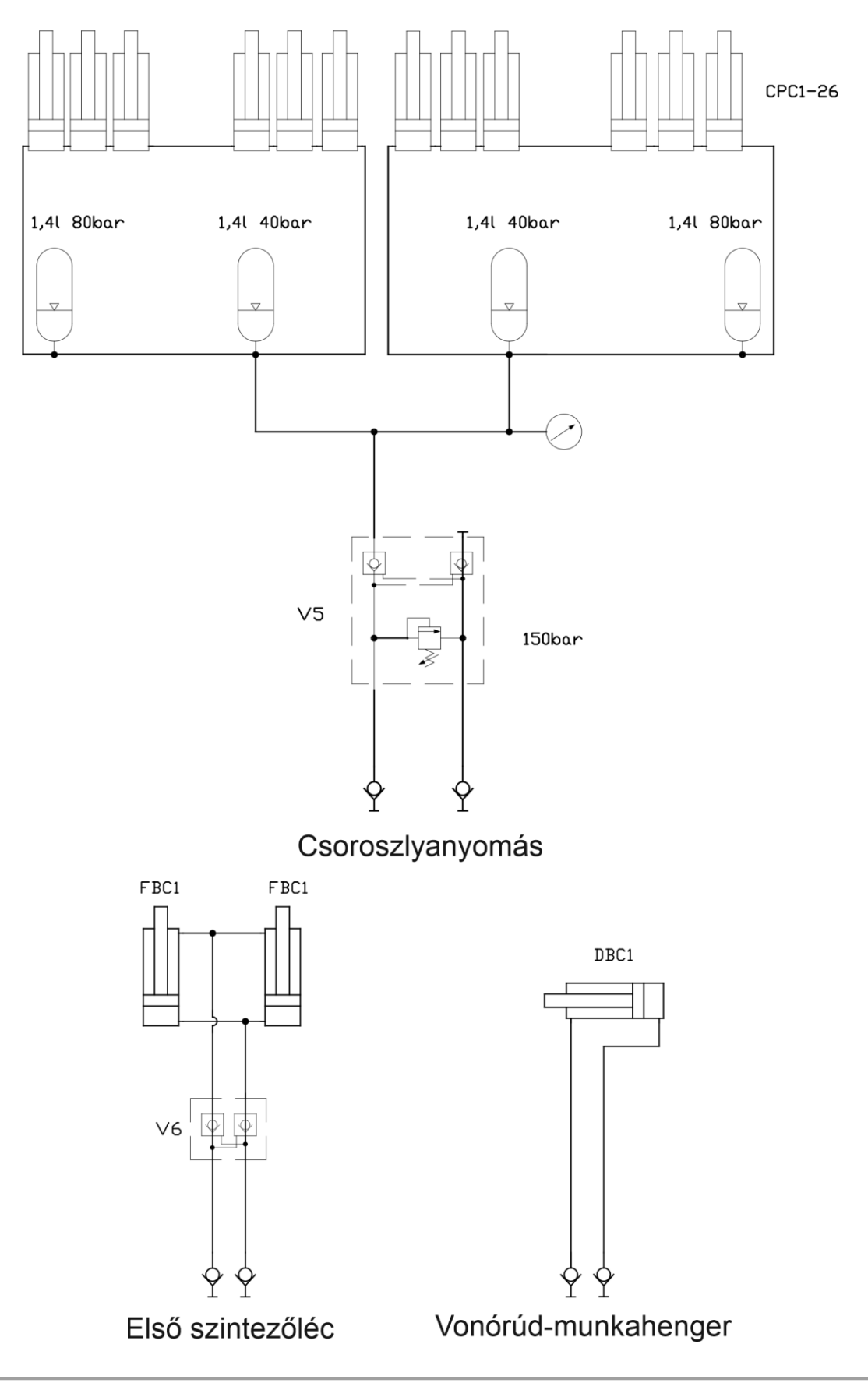

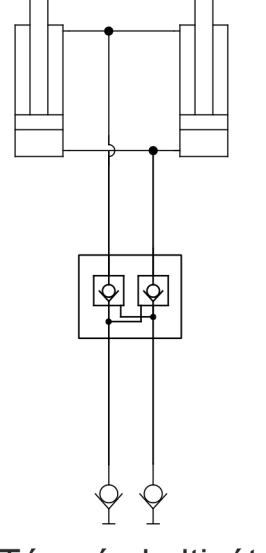

Tárcsás kultivátor

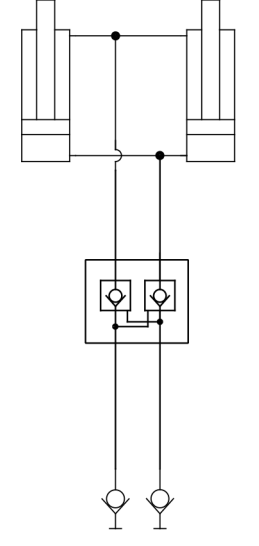

Mellső pálcás borona

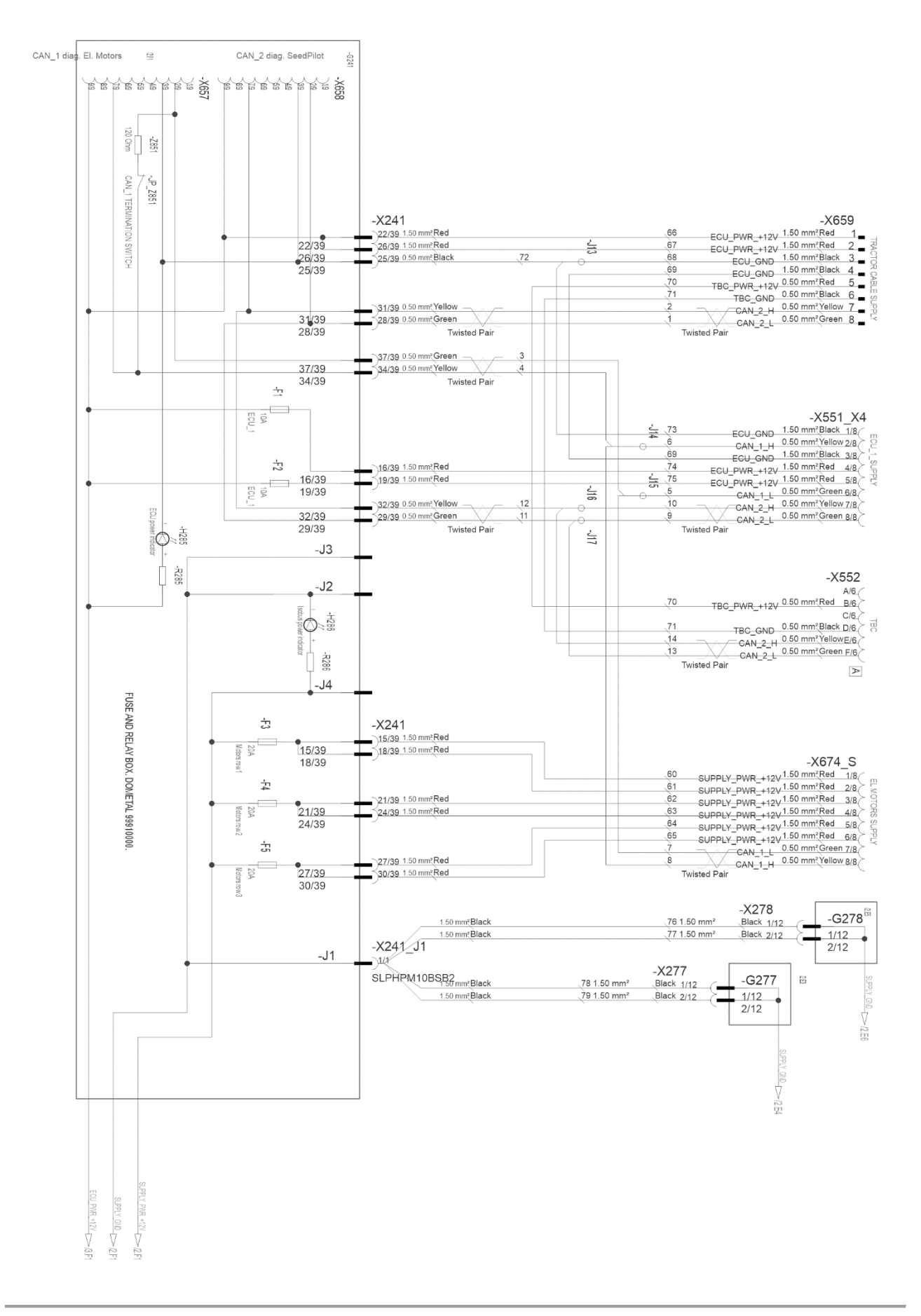

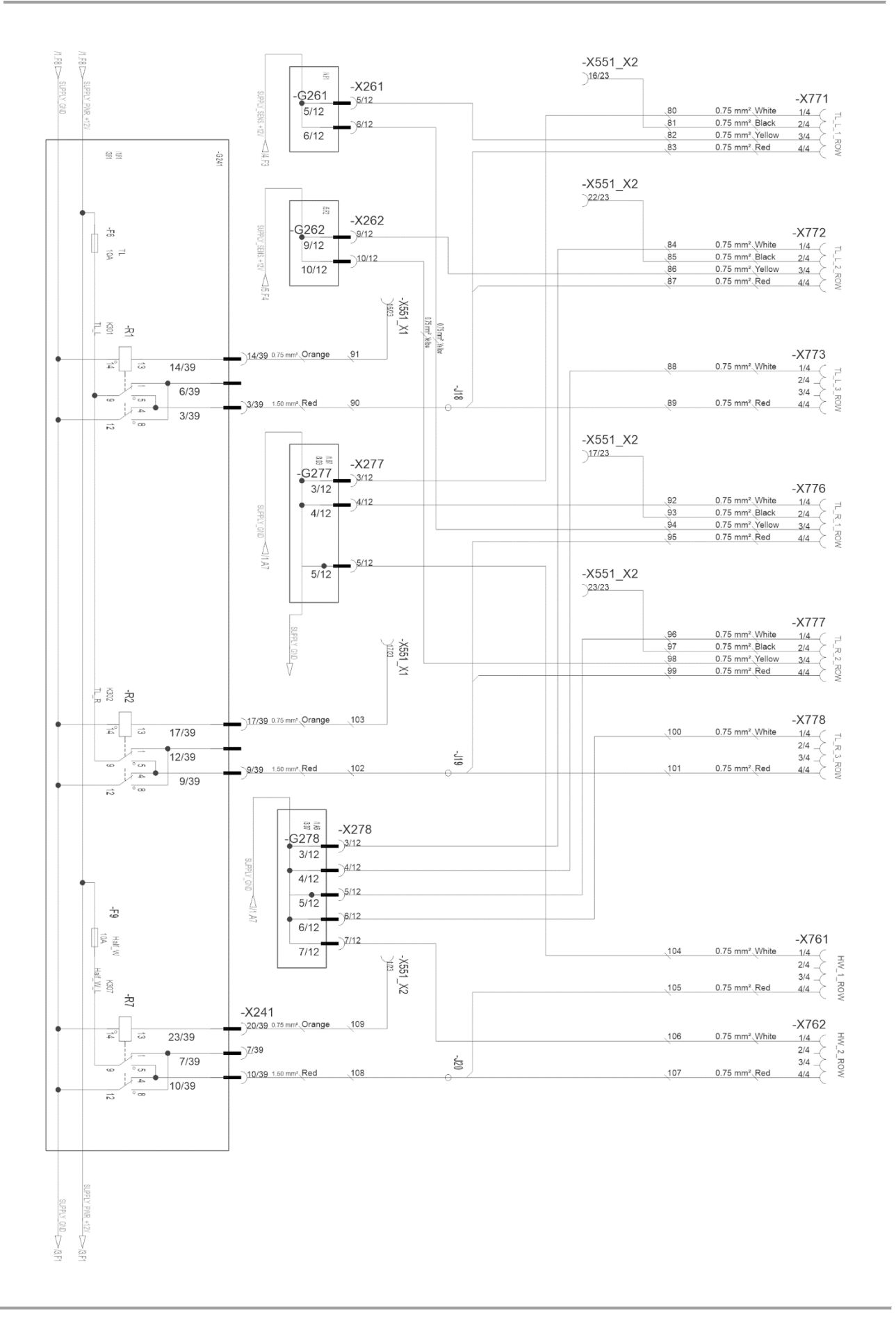

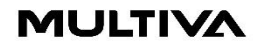

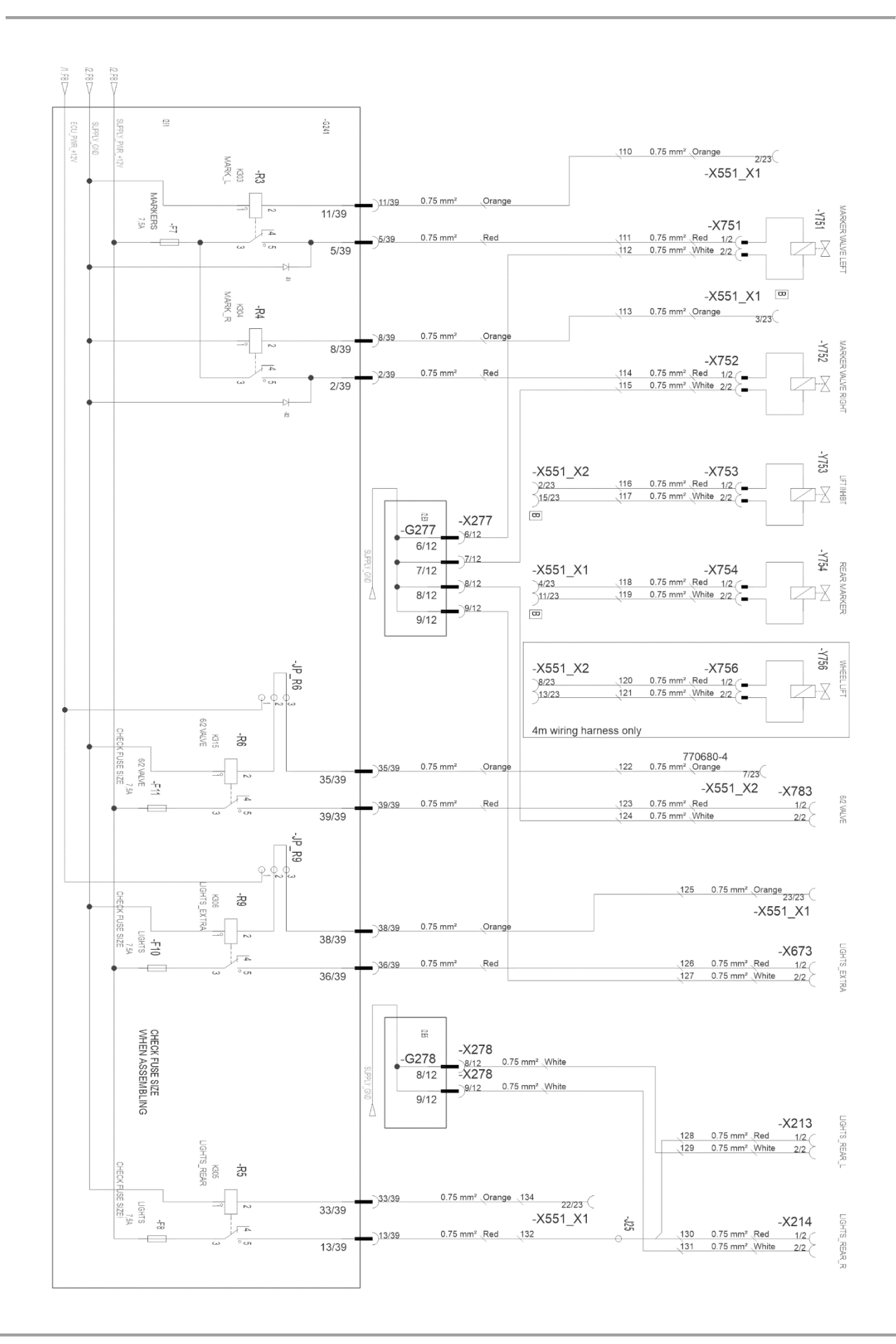
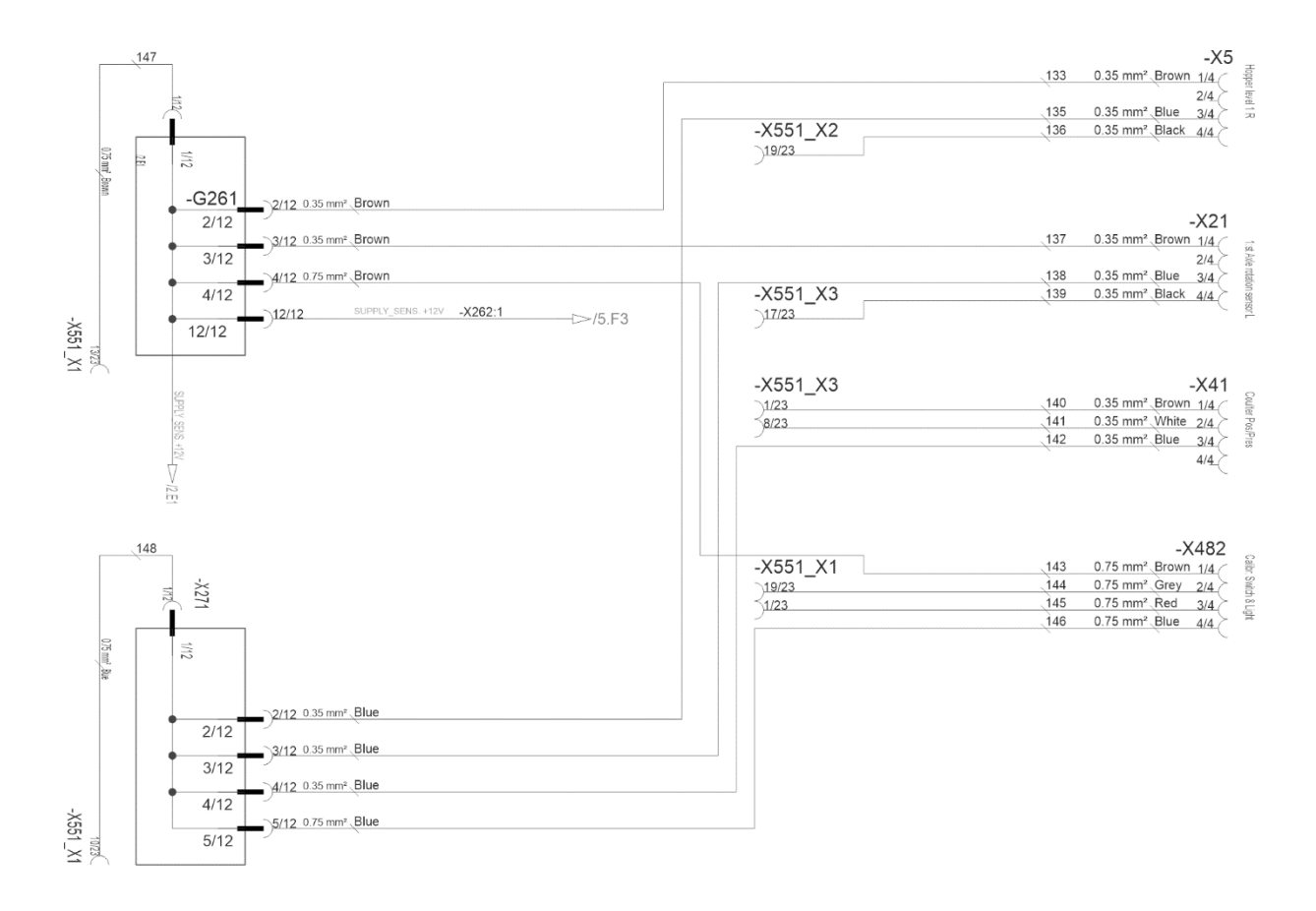

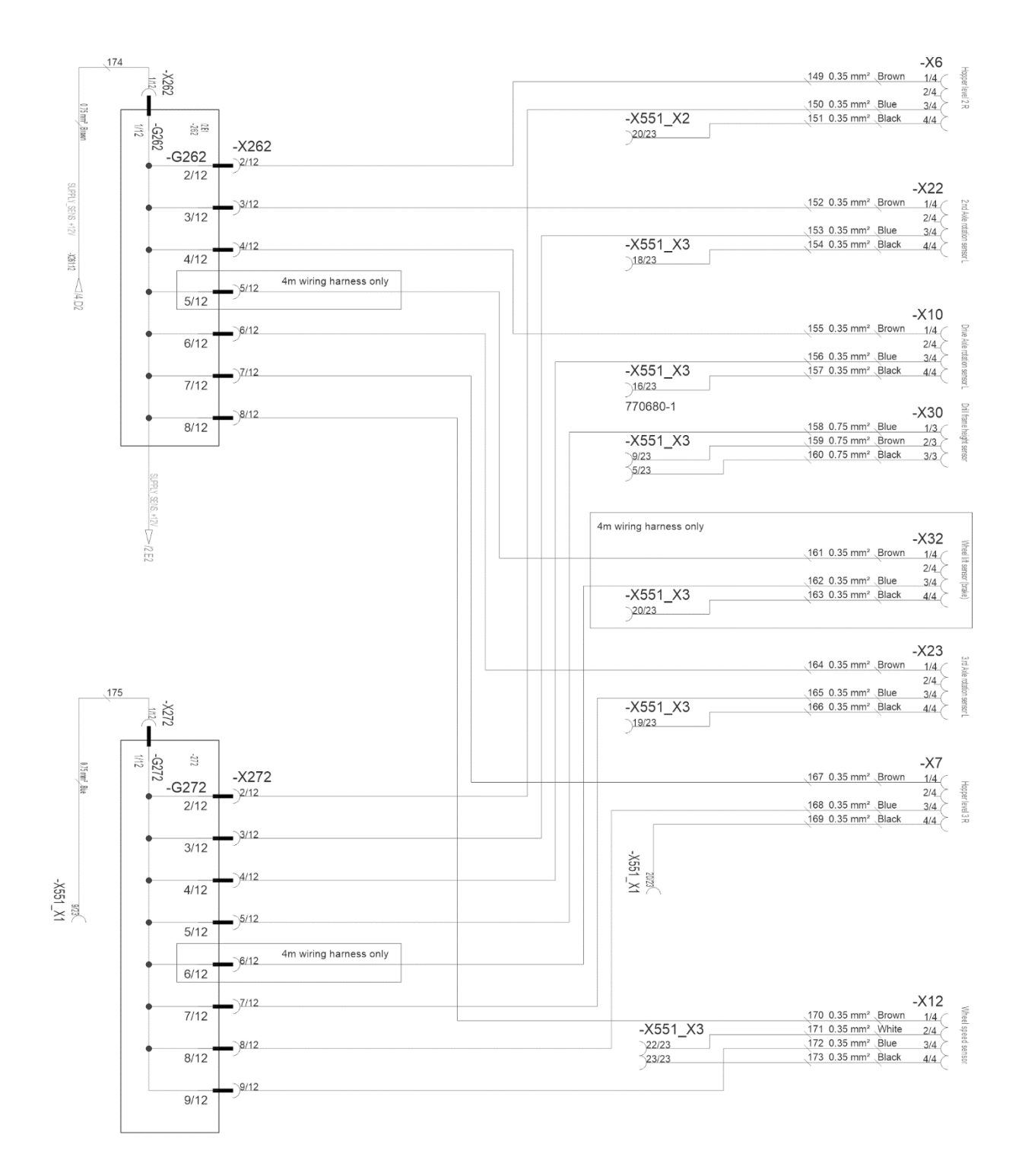

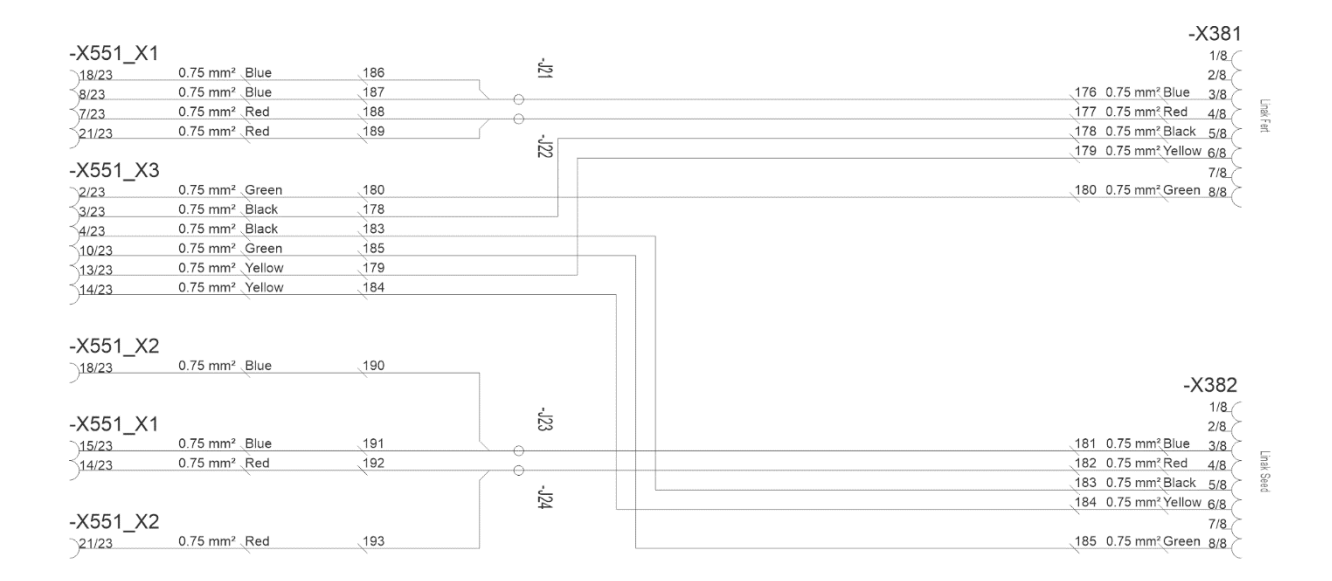

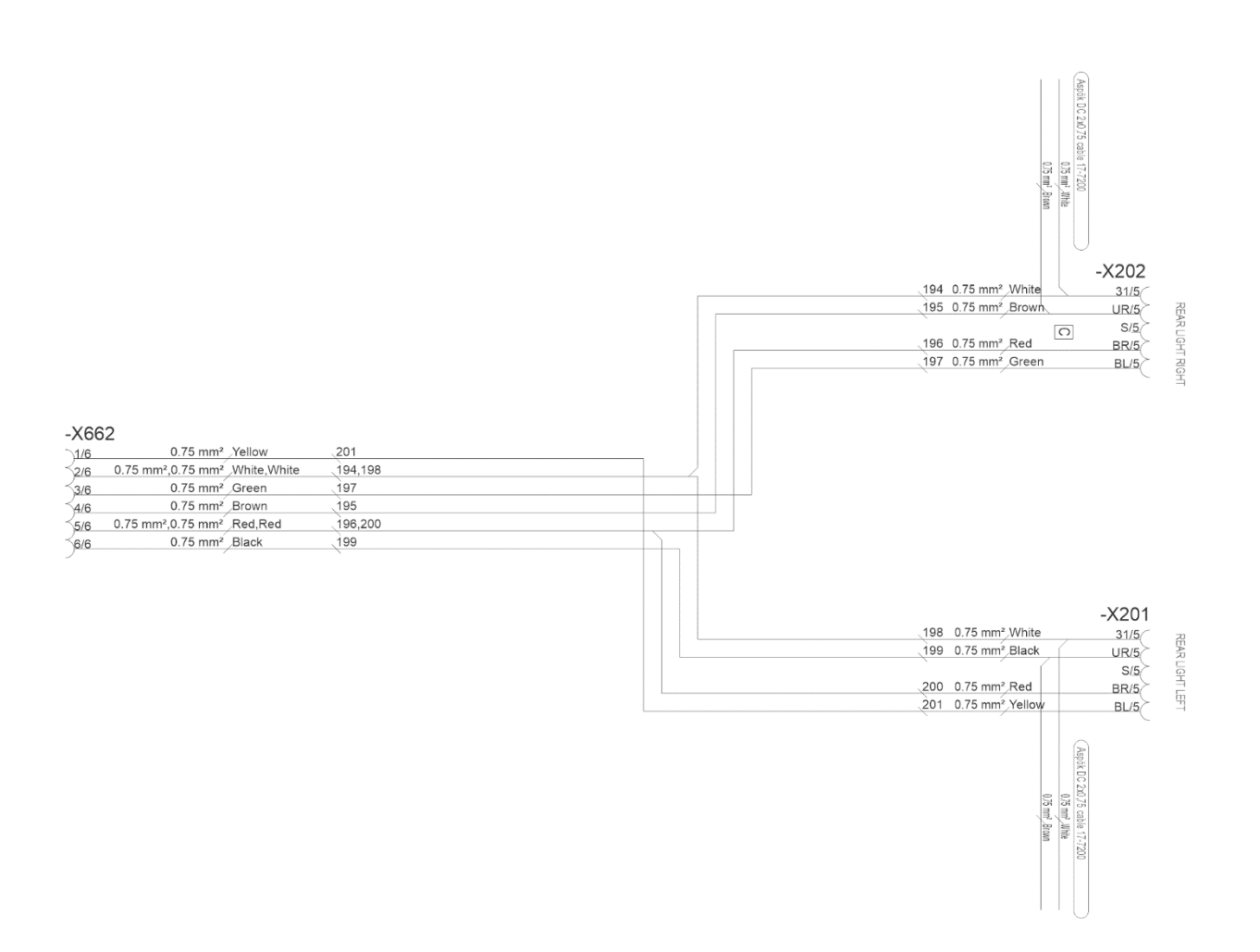

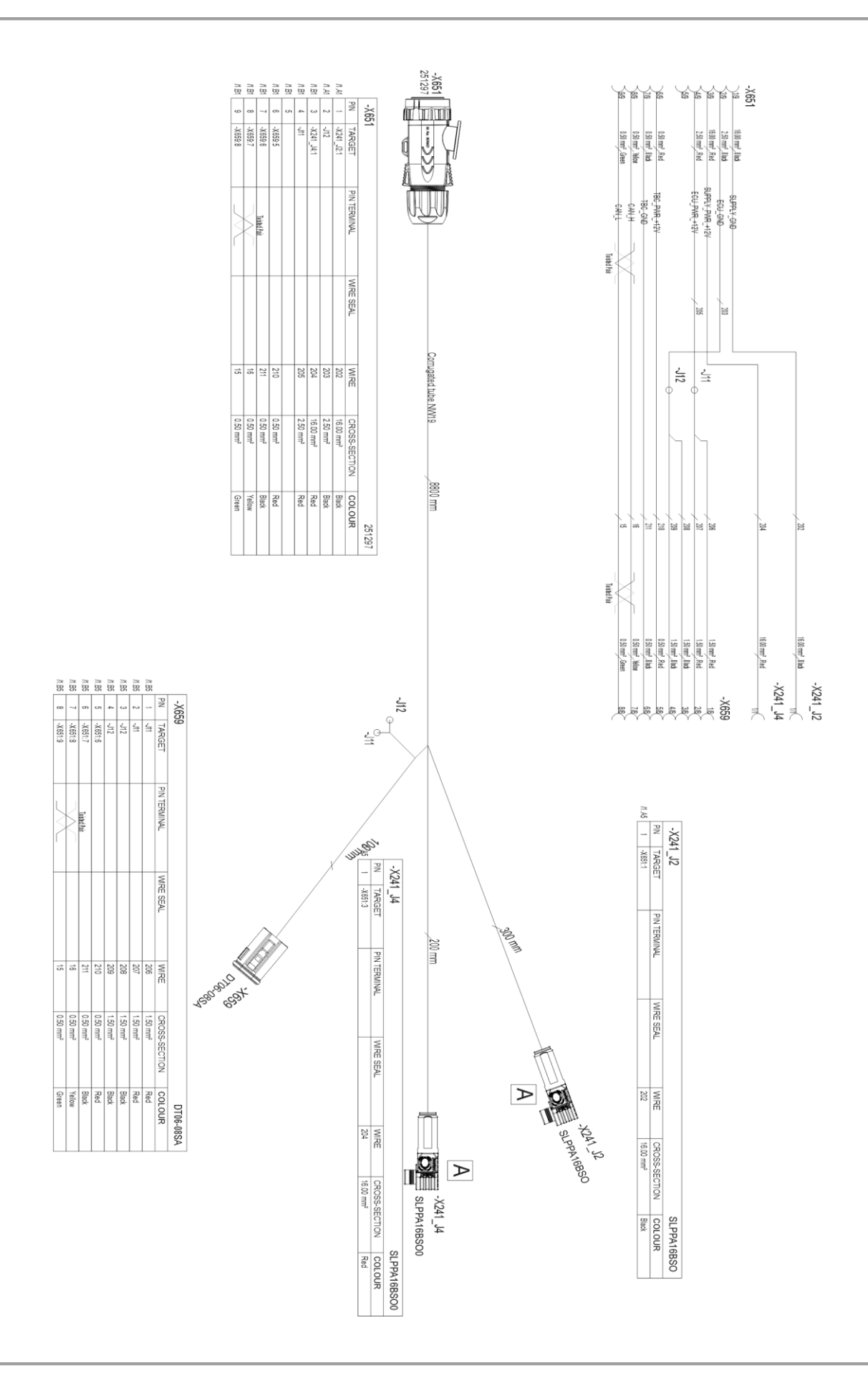

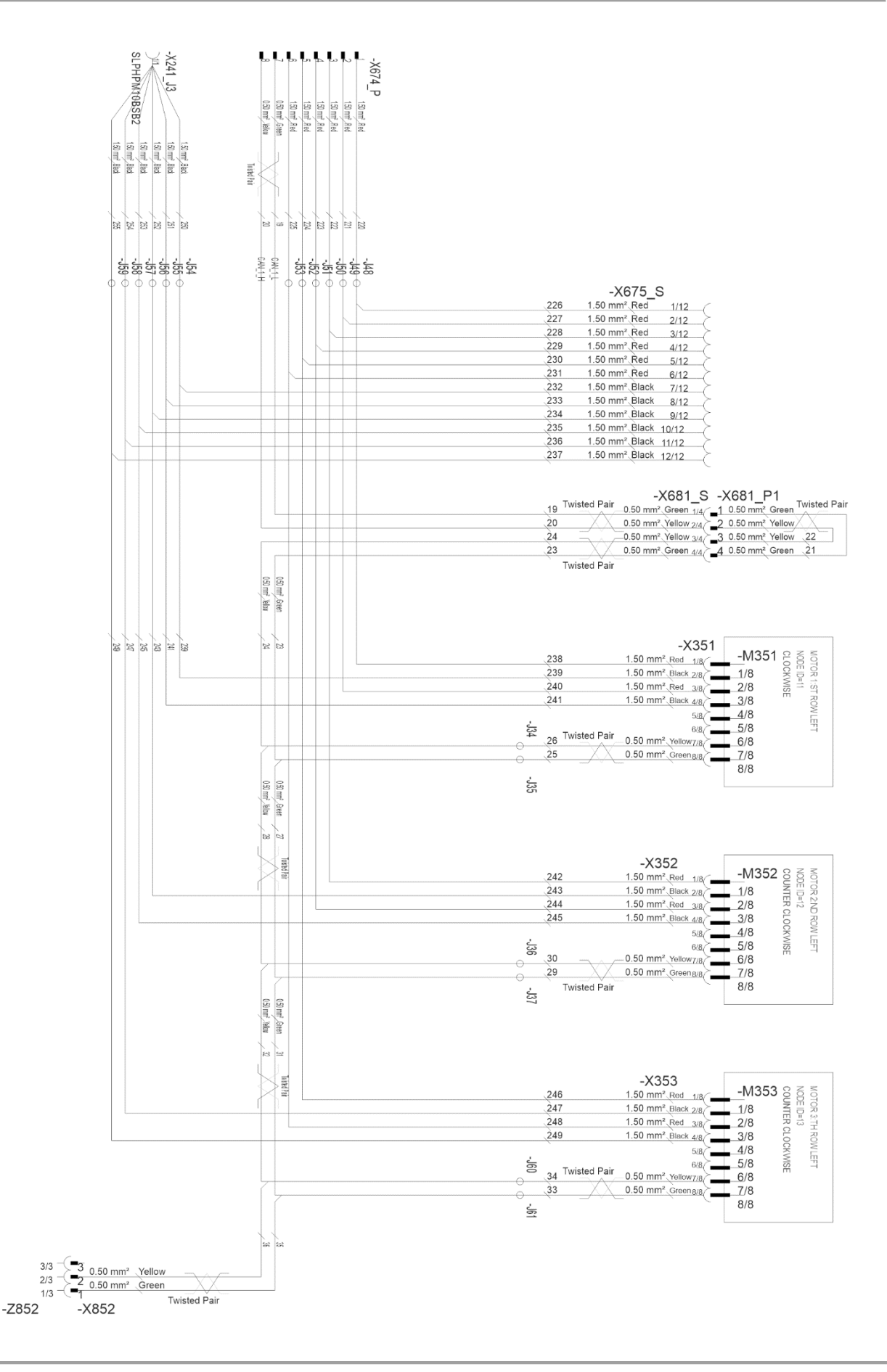

MULTIVA

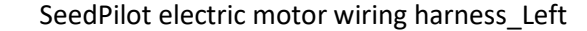

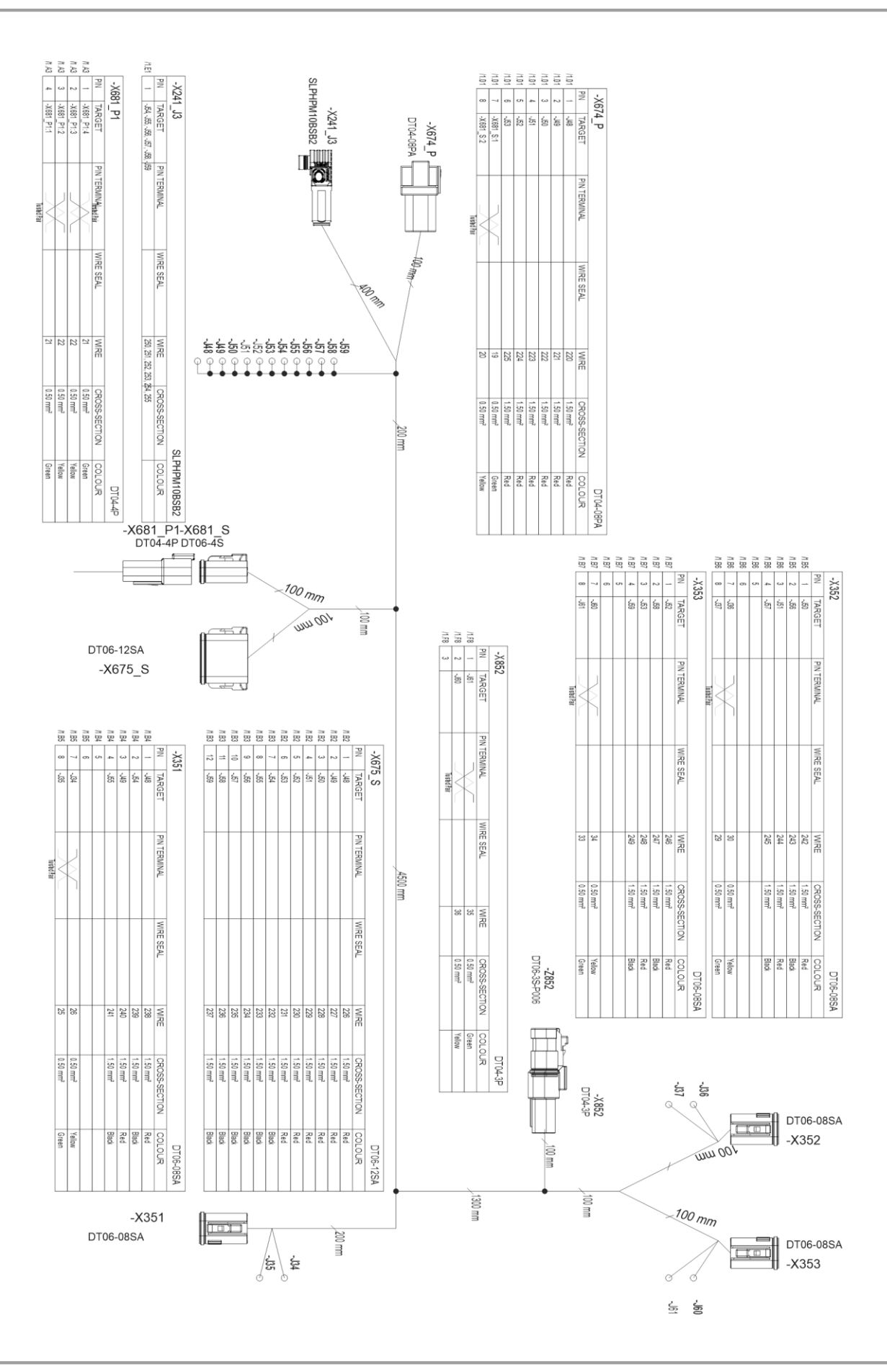

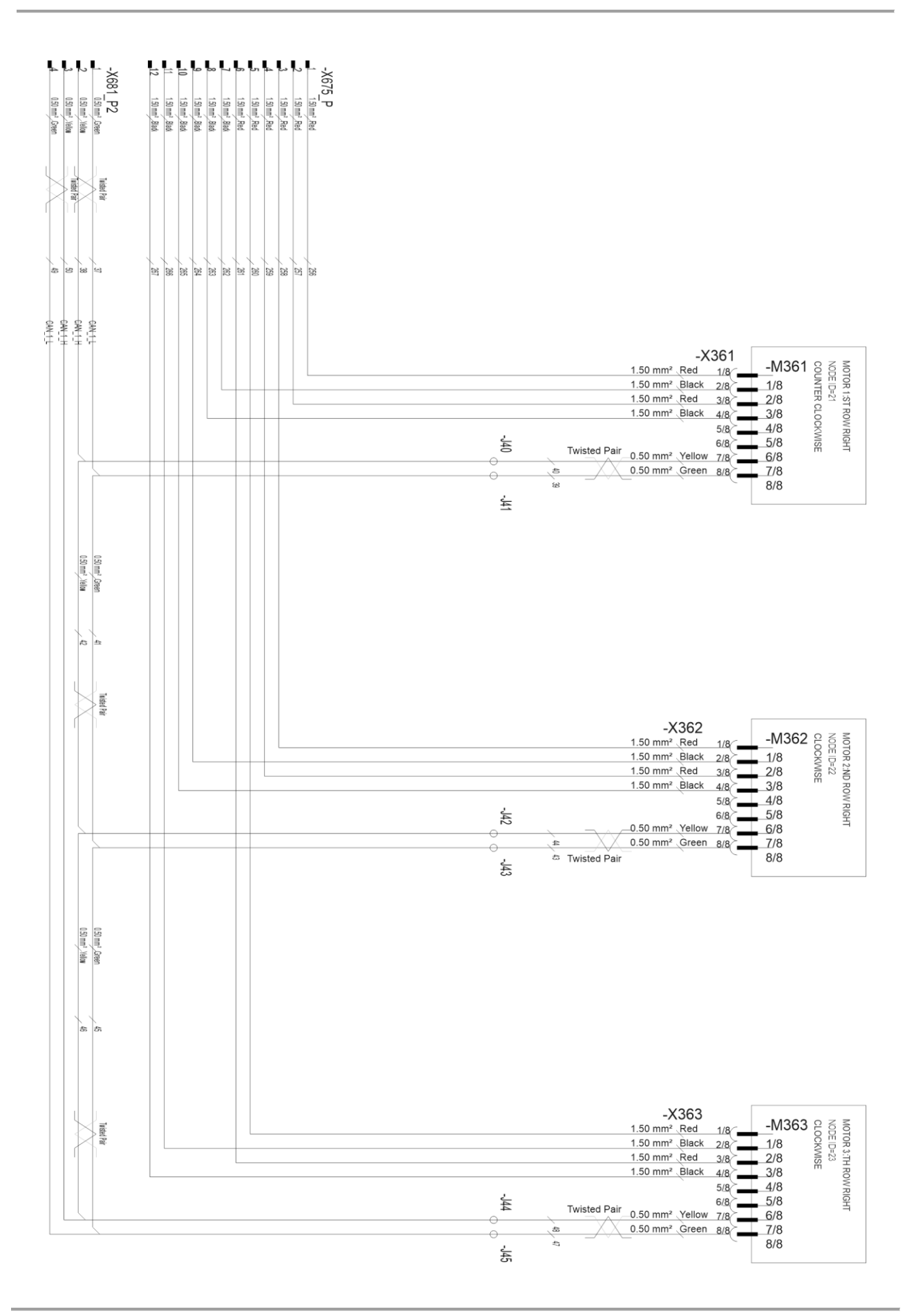

PIN TERMINAL

WIRE SEAL

256 262 263

CROSS-SECTION 1.50 mm<sup>2</sup> 1.50 mm<sup>2</sup> 1.50 mm<sup>2</sup>

COLOUR Red Black Red Black

DT06-08SA

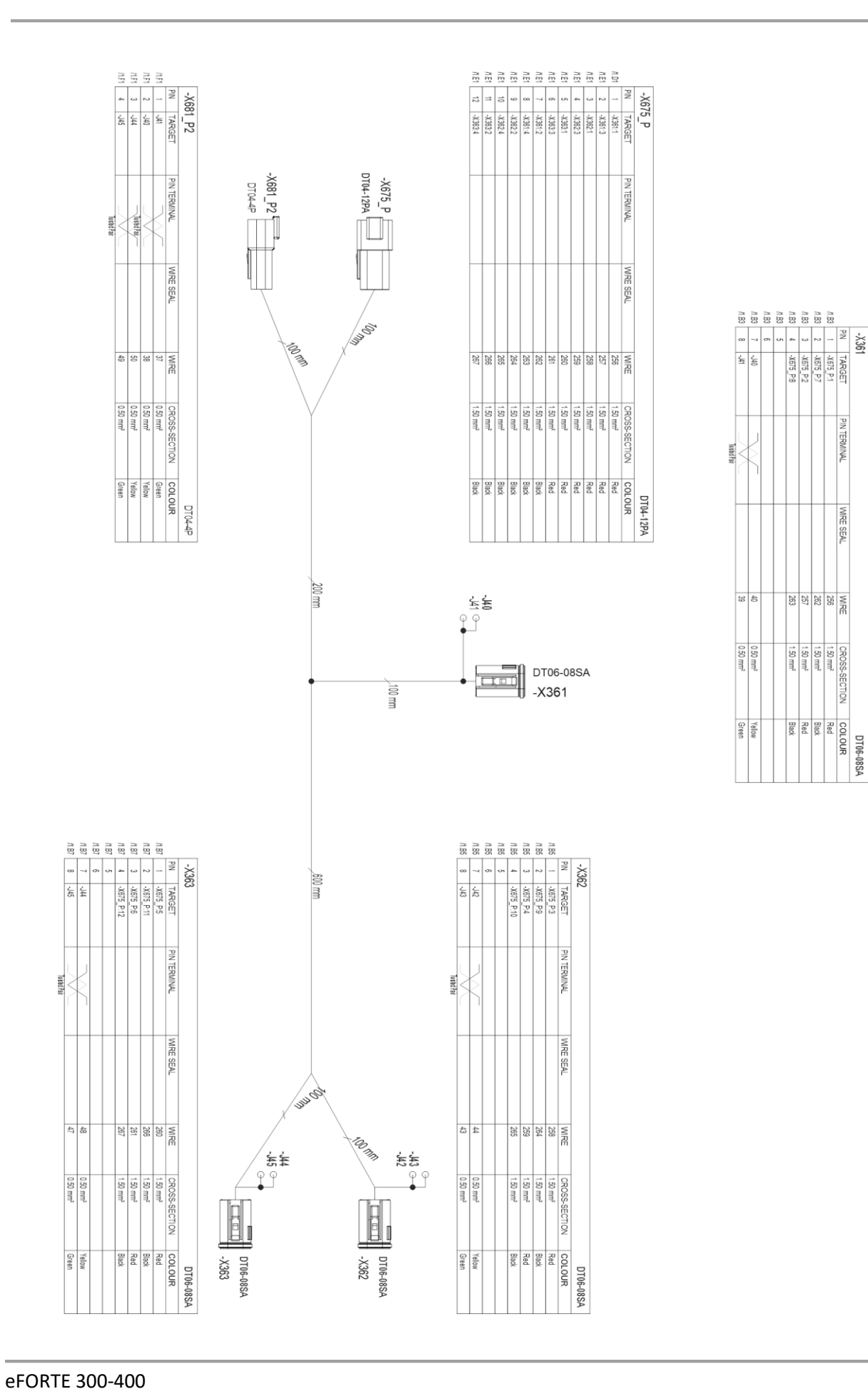

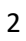

| Component indicator letters |                                         |  |
|-----------------------------|-----------------------------------------|--|
| В                           | Sensors                                 |  |
| E                           | Lights                                  |  |
| F                           | Fuses, Fuse holders                     |  |
| G                           | Chargers, power distribution components |  |
| н                           | Indicator Lights, Buzzers               |  |
| J                           | Branch points                           |  |
| К                           | Relays                                  |  |
| м                           | Motors, Actuators                       |  |
| Р                           | Meters, Terminals, Displays             |  |
| R                           | Resistors                               |  |
| S                           | Switches                                |  |
| U                           | Controllers, Terminating Bias Circuits  |  |
| v                           | Semiconductors ie. Diodes               |  |
| W                           | Cables                                  |  |
| х                           | Connectors                              |  |
| Y                           | Valves, Solenoids                       |  |
| Z                           | Bus Components                          |  |

| List of components |                              |                               |  |  |
|--------------------|------------------------------|-------------------------------|--|--|
| No.                | Component                    | Location                      |  |  |
| 5                  | Hopper Level Sensor          | Fertiliser                    |  |  |
| 6                  | Hopper Level Sensor          | Seed                          |  |  |
| 7                  | Hopper Level Sensor          | Small Seed                    |  |  |
| 10                 | Speed/Area Sensor            | Transmission                  |  |  |
| 30                 | Position Sensor              | Working State                 |  |  |
| 32                 | Position Sensor              | Wheel lift (brakes)           |  |  |
| 41                 | Pressure Sensor              | Coulter pressure              |  |  |
| 201                | Rear Light Left              | Left                          |  |  |
| 202                | Rear Light Right             | Right                         |  |  |
| 213                | Working Light                |                               |  |  |
| 214                | Working Light                |                               |  |  |
| 241                | Fuse/Relay box               |                               |  |  |
| 277                | Power Distribution Connector | Valves and Switches front GND |  |  |
| 278                | Power Distribution Connector | Valves and Switches rear GND  |  |  |
| 285                | Indicator Light              | ECU Power                     |  |  |
| 286                | Indicator Light              | ISOBUS Power (50A)            |  |  |
| 351                | Electric Motor id=11         | Clockwise, Fertiliser         |  |  |
| 352                | Electric Motor id=12         | Counter Clockwise, Seed       |  |  |
| 353                | Electric Motor id=13         | Counter Clockwise, Small Seed |  |  |

| 361 | Electric Motor id=21                 | Counter Clockwise, Fertiliser    |  |
|-----|--------------------------------------|----------------------------------|--|
| 362 | Electric Motor id=22 Clockwise, Seed |                                  |  |
| 363 | Electric Motor id=23                 | Clockwise, Small Seed            |  |
| 482 | Switch                               | Calibration Button               |  |
| 551 | ECU                                  | Master ECU                       |  |
| 552 | Terminating Bias Circuit             | Active                           |  |
| 651 | ISOBUS connector (ISO11783-2)        |                                  |  |
| 654 | 3 Pin Connector (DIN 9680)           |                                  |  |
| 659 | Tractor Cable Extension (8 Pin)      |                                  |  |
| 673 | Connector                            | Work Lights                      |  |
| 674 | Connector                            | Electric Motor Wiring Harness    |  |
| 675 | Connector                            | SC Electric Motor Wiring Harness |  |
| 681 | Connector                            | Electric Motors CAN bus          |  |
| 682 | Connector                            | Electric Motors CAN bus          |  |
| 751 | Valve                                | Middle Marker Left               |  |
| 752 | Valve                                | Middle Marker Right              |  |
| 753 | Valve                                | Lift Inhibit                     |  |
| 754 | Valve                                | Rear Marker                      |  |
| 756 | Valve                                | Wheel Lift (Brake                |  |
| 771 | Tramline Clutch                      | Fertiliser Hopper Left           |  |
| 772 | Tramline Clutch                      | Seed Hopper Left                 |  |
| 773 | Tramline Clutch                      | Small Seed Hopper Left           |  |
| 776 | Tramline Clutch                      | Fertiliser Hopper Right          |  |
| 777 | Tramline Clutch                      | Seed Hopper Right                |  |
| 778 | Tramline Clutch                      | Small Seed Hopper Right          |  |
| 851 | Termination Resistor                 | Passive                          |  |
| 852 | Termination Resistor                 | Passive                          |  |

F4

F5

F6

F7

F8

F9

F10

F11

Motor. Seed

Tramlines

Worklights

Half width

Worklights

Valve

Markers

Motor Small S.

20A

20A

10A

7,5A

7,5A

10A

7,5A

7,5A

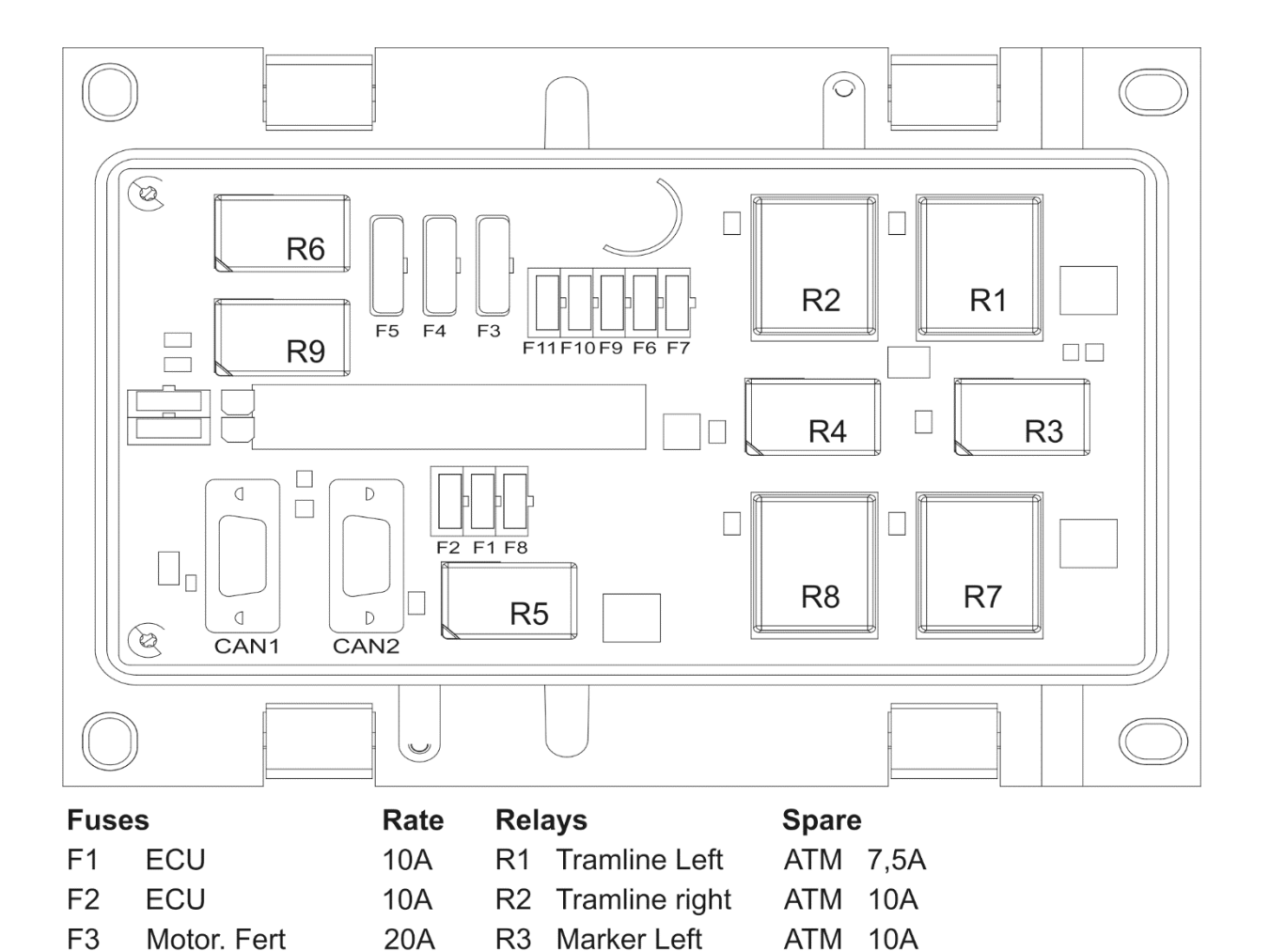

R4 Marker Right

**R5** Worklights

R7 Half width

**R9** Worklights

R6 Valve

R8

ATO 20A

ATO 20A

## MULTIVA

## Az SFS 2473 szerinti csatlakozóaljzat

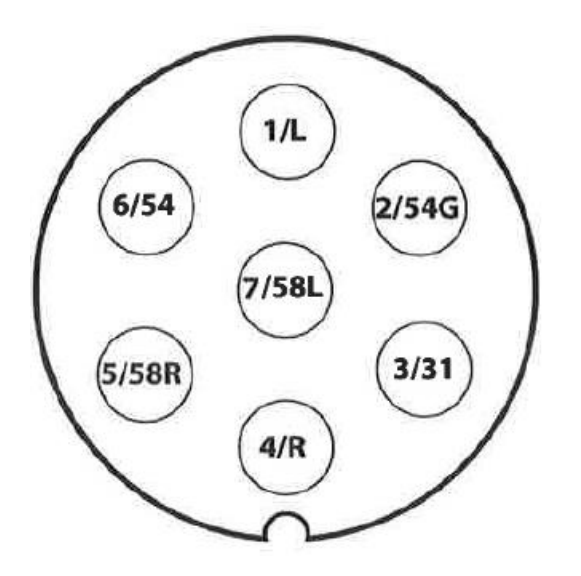

| 1/L   | Bal oldali irányjelző                      |
|-------|--------------------------------------------|
| 2/54G | Használaton kívül                          |
| 3/31  | Testelés                                   |
| 4/R   | Jobb oldali irányjelző                     |
| 5/58R | Jobb hátsó lámpa + rendszámtábla-világítás |
| 6/54  | Féklámpa                                   |
| 7/58L | Bal hátsó lámpa                            |

## A traktor-vetőgép szerelvény stabilitásának kiszámítása

A terhelés befolyásolhatja a traktor kormányozhatóságát. A gép önsúlya és a tartályokban lévő anyagok miatt veszélybe kerülhet a traktor-vetőgép szerelvény stabilitása.

A jelen melléklet arra vonatkozóan fogalmaz meg ajánlást, hogy hogyan biztosíthatja a traktor-vetőgép szerelvény stabilitását számítással.

Az alábbi képlettel kiszámíthatja a traktor azon legkisebb tömegét  $I_{F,min}$ , amely esetén az első tengely terhelése az üres traktor tömegének 20%-a lehet:

$$I_{F,min} = \frac{(I_R \times (c+d)) - (T_F \times b) + (0, 2 \times T_E \times b)}{a+b}$$
, ahol

| $T_E$ | [kg] | A traktor önsúlya <sup>1)</sup>                                                   |
|-------|------|-----------------------------------------------------------------------------------|
| $T_F$ | [kg] | Üres traktor elsőtengely-terhelése <sup>1)</sup>                                  |
| $T_R$ | [kg] | Üres traktor hátsótengely-terhelése <sup>1)</sup>                                 |
| $I_R$ | [kg] | A hátulra felszerelt munkaeszköz vagy hátsó pótsúly össztömege <sup>2)</sup>      |
| $I_F$ | [kg] | Az előre felszerelt munkaeszköz vagy első pótsúly össztömege <sup>2)</sup>        |
| a     | [m]  | Az előre felszerelt munkaeszköz vagy első pótsúly tömegközéppontja és az első     |
|       |      | tengely közepe közötti távolság <sup>2) 3)</sup>                                  |
| b     | [m]  | A traktor tengelytávja <sup>1)</sup>                                              |
| с     | [m]  | A hátsó tengely közepe és az összekötőkar csatlakozási pontjának közepe közötti   |
|       |      | távolság <sup>1) 3)</sup>                                                         |
| d     | [m]  | Az összekötőkar csatlakozási pontjának közepe és a hátulra felszerelt munkaeszköz |
|       |      | vagy hátsó pótsúly tömegközéppontja közötti távolság <sup>2)</sup>                |
|       |      |                                                                                   |

- 1) Lásd a traktor útmutatóját
- 2) Lásd a munkaeszköz útmutatóját
- 3) Le kell mérni

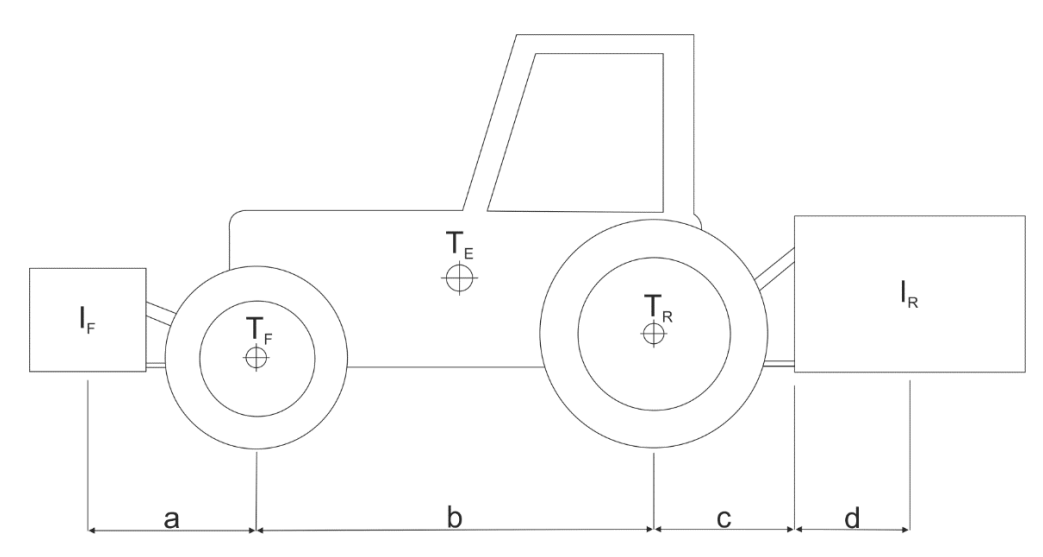

1. ábra. A traktor-vetőgép szerelvény stabilitásának kiszámítása